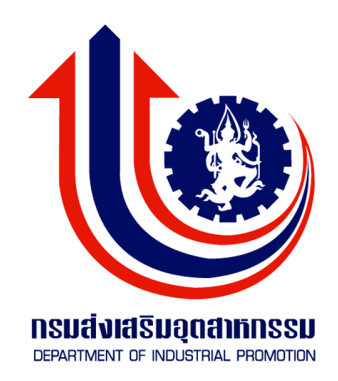

# คู่มือการใช้ระบบงาน โครงการพัฒนาระบบแผนงานงบประมาณ และผลการดำเนินงานประจำปี

กรมส่งเสริมอุตสาหกรรม

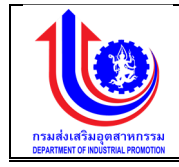

# สารบัญ

### หน้า

| บทที่ 1 | การเ      | ข้าสู่ระบ     | บงานแผนงบประมาณและแผนการดำเนินงานประจำปี                                | 1                                     |  |  |  |  |  |  |
|---------|-----------|---------------|-------------------------------------------------------------------------|---------------------------------------|--|--|--|--|--|--|
|         | 1.1       | การเข้า       | การเข้าใช้งานระบบงานแผนงบประมาณและแผนการดำเนินงานประจำปี                |                                       |  |  |  |  |  |  |
|         |           | 1.1.1         | เปิดโปรแกรม Internet Explorer (IE) หรือ Mozilla Firefox และ (<br>Chrome | Google<br>1                           |  |  |  |  |  |  |
|         |           | 112           | เข้าส่ระบบบานบานแบบประบาณและแลการดำเบินบานประกำปี                       | ـــــــــــــــــــــــــــــــــــــ |  |  |  |  |  |  |
|         |           | 1.1.2         | เข้าเข้าส่งง้านรถของระงางอะพงเสาง Louin ให้ใส่ส่วยให้งาง (Ucorpan       | 1<br>പി പരം                           |  |  |  |  |  |  |
|         |           | 1.1.J         | รมัสย่าง (Decourd) แล้ว คลิญข้าสระงาง                                   | C) 66610<br>1                         |  |  |  |  |  |  |
|         | 1 0       | ข้าววา        | าทถพาน (Fassword) แถว ก่อกเขาถู่วอบบ                                    | 1<br>2                                |  |  |  |  |  |  |
|         | 1.2       | 1 2 1         | (1) 1 มีแกทเพษก<br>สายเพื่า                                             |                                       |  |  |  |  |  |  |
|         |           | 1.2.1         | สานที่ 1 : การเขา หรือบริชาวระกอบต่ายเมนู                               |                                       |  |  |  |  |  |  |
|         | 1 2       | 1.Z.Z         | ียาหม่ว : ยาหการแถกยามวกบารแย่ผงงาหาหลุดที่ยแย่รา เกิบาร                |                                       |  |  |  |  |  |  |
| und o   | 1.5<br>بو | តប្បូតរាម<br> | ትያጠ<br>                                                                 | 5                                     |  |  |  |  |  |  |
| บทท 2   | ขอมู:     | อมูลพนฐาน     |                                                                         |                                       |  |  |  |  |  |  |
|         | 2.1       | หมวดง         | ข้า                                                                     | 6                                     |  |  |  |  |  |  |
|         |           | 2.1.1         | ขอมูลผลผลต                                                              | 6                                     |  |  |  |  |  |  |
|         |           | 2.1.2         | คาเชจาย                                                                 | 10                                    |  |  |  |  |  |  |
|         |           | 2.1.3         | กิจกรรมหลักตาม พรบ.งบประมาณ                                             | 13                                    |  |  |  |  |  |  |
|         |           | 2.1.4         | โครงการ                                                                 | 17                                    |  |  |  |  |  |  |
|         |           | 2.1.5         | งบรายจ่าย                                                               | 20                                    |  |  |  |  |  |  |
|         |           | 2.1.6         | กิจกรรมหลัก/กิจกรรมรอง/สนับสนุน                                         | 24                                    |  |  |  |  |  |  |
|         |           | 2.1.7         | การเชื่อมโยง                                                            | 29                                    |  |  |  |  |  |  |
|         |           | 2.1.8         | ประเภทการดำเนินการ                                                      | 39                                    |  |  |  |  |  |  |
|         |           | 2.1.9         | ประเภทค่าใช้จ่าย                                                        | 42                                    |  |  |  |  |  |  |
|         |           | 2.1.10        | ประเภทงบประมาณ                                                          | 46                                    |  |  |  |  |  |  |
|         |           | 2.1.11        | เงินเดือน                                                               | 50                                    |  |  |  |  |  |  |
|         |           | 2.1.12        | ไตรมาส                                                                  | 53                                    |  |  |  |  |  |  |
|         |           | 2.1.13        | ข้อมูลรัฐบาลกำหนดแผนเบิกจ่ายงบประมาณสะสม                                | 57                                    |  |  |  |  |  |  |
|         | 2.2       | หน่วยง        | าน                                                                      | 61                                    |  |  |  |  |  |  |
|         |           | 2.2.1         | หน่วยงาน                                                                | 61                                    |  |  |  |  |  |  |
|         |           | 2.2.2         | จังหวัด                                                                 | 67                                    |  |  |  |  |  |  |
|         |           | 2.2.3         | คู่สัญญา                                                                | 71                                    |  |  |  |  |  |  |
|         |           | 2.2.4         | ้<br>สาขา                                                               | 74                                    |  |  |  |  |  |  |
|         |           | 2.2.5         | ระดับหน่วยงาน                                                           | 79                                    |  |  |  |  |  |  |

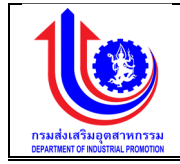

|         |      | 2.2.6    | ประเภทคู่สัญญา                                       |  |
|---------|------|----------|------------------------------------------------------|--|
|         |      | 2.2.7    | ประเภทย่อยคู่สัญญา                                   |  |
|         |      | 2.2.8    | หน่วยนับ                                             |  |
|         | 2.3  | เซ็ตอัพ  | າະບບ                                                 |  |
|         |      | 2.3.1    | เงื่อนไขในการดำเนินงาน                               |  |
|         |      | 2.3.2    | ตั้งค่า                                              |  |
|         |      | 2.3.3    | Reset ข้อมูลปรับแผน                                  |  |
|         |      | 2.3.4    | รายชื่อผู้ใช้งาน                                     |  |
|         |      | 2.3.5    | กำหนดการทำงานของเมนู                                 |  |
|         |      | 2.3.6    | ข้อความแจ้งเตือน                                     |  |
|         |      | 2.3.7    | Lock ระบบ(ชั่วคราว)                                  |  |
|         |      | 2.3.8    | สิทธิ์ในการใช้งาน                                    |  |
|         |      | 2.3.9    | ปึงบประมาณ                                           |  |
| บทที่ 3 | แผน  | งานงบป   | lระมาณ                                               |  |
|         | 3.1  | ขั้นตอเ  | มแผนงานงบประมาณ                                      |  |
|         | 3.2  | กสอ      |                                                      |  |
|         |      | 3.2.1    | กสอ. จัดสรรงบประมาณโครงการ/หน่วยงานบริหารโครงการ     |  |
|         |      | 3.2.2    | กสอ. ตรวจสอบ/อนุมัติการจัดสรรงบประมาณให้หน่วยปฏิบัติ |  |
|         |      | 3.2.3    | กสอ. ตรวจสอบ/อนุมัติแผนการใช้จ่ายงบประมาณ            |  |
|         | 3.3  | หน่วยเ   | มริหารโครงการ                                        |  |
|         |      | 3.3.1    | หน่วยบริหารโครงการจัดสรรงบประมาณให้หน่วยปฏิบัติ      |  |
|         |      | 3.3.2    | หน่วยบริหารโครงการเห็นชอบแผน                         |  |
|         | 3.4  | หน่วยเ   | Jฏิบัติ                                              |  |
|         |      | 3.4.1    | หน่วยปฏิบัติบันทึกแผนการใช้จ่ายงบประมาณ              |  |
| บทที่ 4 | ปรับ | แผนงาน   | เงบประมาณ                                            |  |
|         | 4.1  | ขั้นตอเ  | มแผนงานงบประมาณ                                      |  |
|         | 4.2  | กสอ      |                                                      |  |
|         |      | 4.2.1    | กสอ. บันทึกปรับแผนภาพรวม                             |  |
|         |      | 4.2.2    | กสอ. บันทึกปรับแผนโครงการ                            |  |
|         | 4.3  | หน่วยเ   | บริหารโครงการ                                        |  |
|         |      | 4.3.1    | หน่วยบริหารโครงการปรับแผน                            |  |
|         |      | 4.3.2    | หน่วยบริหารโครงการเห็นชอบปรับแผน                     |  |
|         | 4.4  | หน่วยเ   | ปฏิบัติ                                              |  |
|         |      | 4.4.1    | หน่วยปฏิบัติปรับแผน                                  |  |
|         | 4.5  | อนุมัติเ | ไรับแผน                                              |  |

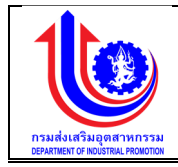

|         |      | 4.5.1  | หัวหน้าหน่วยงานอนุมัติปรับแผน                              | 156          |
|---------|------|--------|------------------------------------------------------------|--------------|
|         |      | 4.5.2  | อธิบดีอนุมัติปรับแผน                                       | 158          |
| บทที่ 5 | รายง | าน     | *                                                          |              |
|         | 5.1  | รายงาเ | ﺎ                                                          | 161          |
|         |      | 5.1.1  | รายงานที่ 1 แผนการปฏิบัติงานและแผนการใช้จ่ายงบประมาณ       |              |
|         |      | 5.1.2  | รายงานที่ 2 แผนการปฏิบัติงานและแผนการใช้จ่ายงบประมาณ (รายง | เน่วยงาน)163 |
|         |      | 5.1.3  | รายงานรายละเอียการจัดสรรงบประมาณประจำปีงบประมาณ            | 165          |

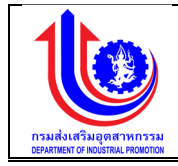

# บทที่ 1 การเข้าสู่ระบบงานแผนงบประมาณและแผนการดำเนินงานประจำปี

# 1.1 การเข้าใช้งานระบบงานแผนงบประมาณและแผนการดำเนินงานประจำปี

- 1.1.1 เปิดโปรแกรม Internet Explorer (IE) หรือ Mozilla Firefox และ Google Chrome
- 1.1.2 เข้าสู่ระบบงานแผนงบประมาณและผลการดำเนินงานประจำปี
- 1.1.3 เมื่อเข้าสู่หน้าแรกของระบบจะพบส่วน Login ให้ใส่ชื่อผู้ใช้งาน (Username) และรหัสผ่าน (Password) แล้ว คลิกเข้าสู่ระบบ

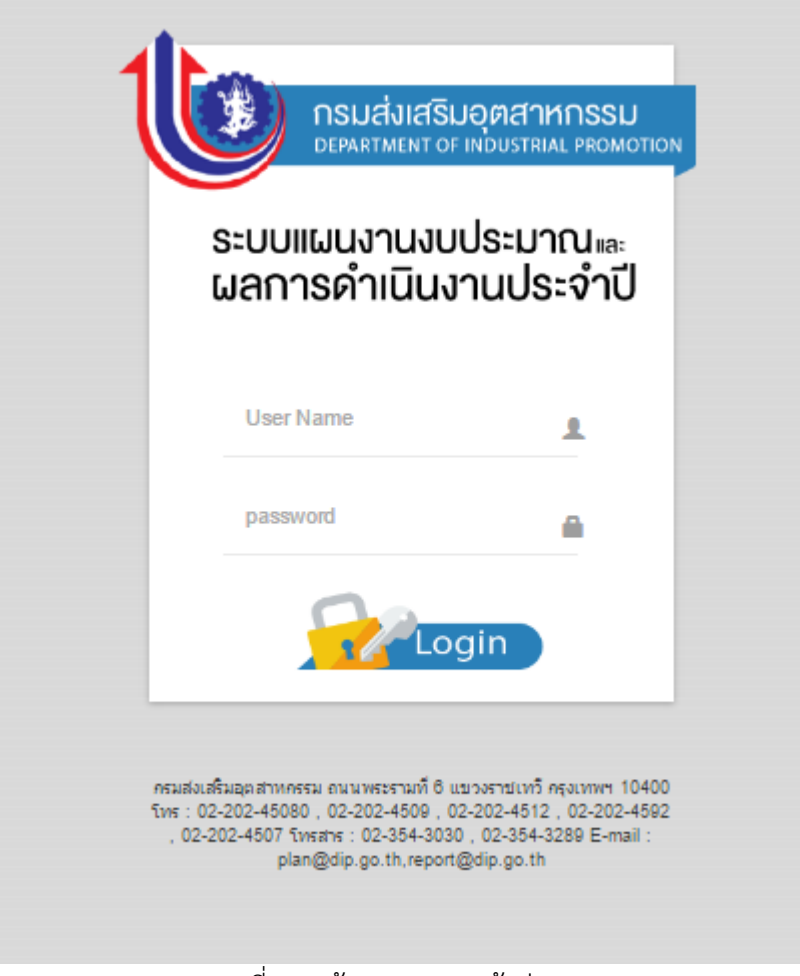

รูปที่ 1: หน้าจอ log in เข้าสู่ระบบ

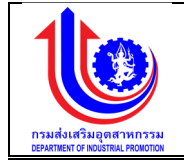

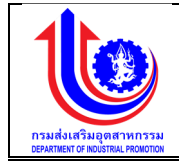

| หมายเลข 1 | ระบุชื่อผู้ใช้งาน                                                             |
|-----------|-------------------------------------------------------------------------------|
| หมายเลข 2 | ระบุรหัสผ่าน                                                                  |
| หมายเลข 3 | คลิก<br>เพื่อเข้าสู่หน้าจอหลักระบบงานแผนงบประมาณ<br>และแผนการดำเนินงานประจำปี |

# 1.2 หน้าจอการแสดงผล

| າແຫຼດຈາດຖະກຸ | าณและแผน           | เการดำเนินงานประ       | จำปี        |                                                                                                 | · · · ·        |                             |  |
|--------------|--------------------|------------------------|-------------|-------------------------------------------------------------------------------------------------|----------------|-----------------------------|--|
|              |                    |                        |             |                                                                                                 | 🔺 plan         | กรมส่งสรับอุคสาหกรรม (กล่อ. |  |
| ้ ข้อม       | ມລພລພລົກ           |                        |             |                                                                                                 |                |                             |  |
| Г            | <b>*</b> 100       | u l                    |             | 2                                                                                               |                |                             |  |
|              | au                 | ปีงบประมาณ             | รหัสนอเมลิค | และเลิฟโครงการ                                                                                  | อันที่เริ่มคัน | อันที่สิ้นสุด               |  |
| l            | 🖍 Clear            | 2559                   |             |                                                                                                 |                |                             |  |
|              | ×                  | 2559                   | 7           | พื้นทุมหมุนเวียนเพื่อการส่งเสริมอาชีพอุคสาหกรรมในครอบครัวและหัดกกรรม                            | 1 ค.ค. 2558    | 30 n.u. 2559                |  |
|              | ×                  | 2559                   | 6           | โครงการส่งเสริมพัฒนาวิสาทกิจชุมชน                                                               | 1 ค.ก. 2558    | 30 n.u. 2559                |  |
|              | ×                  | 2559                   | 5           | โครงการส่งเสริมและพัฒนาภาคอุดสาหกรรมเพื่อเข้าสู่ประชาคมเศรษฐกิจอาเซียน                          | 1 ต.ค. 2558    | 30 n.u. 2559                |  |
|              | ×                  | 2559                   | 4           | โครงการส่มเสริมและพัฒนาศักยภาพอุตสาหกรรมเพื่อเพิ่มรายได้และการลงทุนในพื้นที่จังหวัดชายแคนภาคได้ | 1 ค.ค. 2558    | 30 n.u. 2559                |  |
|              | ×                  | 2559                   | 8           | โครงการพัฒนาศักยภาพอุตสาหกรรมแฟชั่นไทย                                                          | 1 ค.ค. 2558    | 30 n.u. 2559                |  |
|              | ×                  | 2559                   | 2           | โครงการพัฒนาศักยภาพอุตสาหกรรมเกษตรแปรรูปและอาหาร                                                | 1 ต.ค. 2558    | 30 n.u. 2559                |  |
|              | ×                  | 2559                   | 1           | วิสาหกิจงนาคกลางและงนาคย่อมได้รับการส่งเสริมสนับสนุน และพัฒนาการประกอบการ                       | 1 n.n. 2558    | 81 U.A. 2560                |  |
| v            | เอมูลทั้งหมด 7 ราย | ems 🕜 <mark>1</mark> 🕞 |             |                                                                                                 |                | แสคง 10 👻                   |  |
|              |                    |                        |             |                                                                                                 |                |                             |  |
|              |                    |                        |             |                                                                                                 |                |                             |  |
|              |                    |                        |             |                                                                                                 |                |                             |  |

รูปที่ 2: หน้าจอหลักของผู้ดูแลระบบ (Admin)

| ชื่อเมนู                                  | คำอธิบาย                                                     |
|-------------------------------------------|--------------------------------------------------------------|
| 1. แผน                                    | เมนูแผน ใช้สำหรับบันทึก/แก้ไขข้อมูลแผน                       |
| 2. ปรับแผน                                | เมนูปรับแผน ใช้สำหรับบันทึก/แก้ไขข้อมูลปรับแผน               |
| 3. ผล                                     | เมนูผล ใช้สำหรับเข้าสู่ระบบงานส่วนงานของผล                   |
| 4. ข้อมูลพื้นฐาน                          | เมนูข้อมูลพื้นฐาน ใช้สำหรับเพิ่ม/ลบ/แก้ไขข้อมูลข้อมูลพื้นฐาน |
|                                           | ระบบงานแผนงบประมาณและผลการดำเนินงานประจำปี                   |
| 5. รายงาน                                 | เมนูรายงาน ใช้สำหรับเรียกดูรายงานของระบบงานแผน               |
|                                           | งบประมาณและผลการดำเนินงานประจำปี                             |
| ้ *หมายเหตุ : วิธีการใช้งาน คลิกเครื่องหม | มาย 🔘 ให้ระบบจะกระจายเมนูย่อยออกมา                           |

# 1.2.1 ส่วนที่ 1 : การใช้งานระบบจะประกอบด้วยเมนู

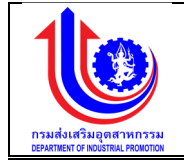

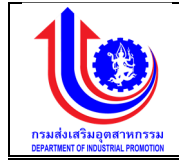

1.2.2 ส่วนที่ 3 : ส่วนประกอบสำหรับการแสดงจำนวนข้อมูลและรายการ

| ชื่อเมนู                 | คำอธิบาย                                          |
|--------------------------|---------------------------------------------------|
| ช่องสำหรับระบุเงื่อนไขใน | O เมื่อเลือกเงื่อนไขที่ต้องการแล้ว ในการค้นหาจาก  |
| การค้นหาข้อมูล           | ปึงบประมาณ                                        |
|                          | ผลผลิต/โครงการ                                    |
|                          | วันที่เริ่มต้น                                    |
|                          | วันที่สิ้นสุด                                     |
|                          | ระบบทำการค้นข้อมูลที่พบจะแสดงจำนวนข้อมูลและรายการ |

# 1.3 สัญลักษณ์

| ชื่อปุ่ม                       | คำอธิบาย                                                      |
|--------------------------------|---------------------------------------------------------------|
| ปุ่มล้างข้อมูล 🚺 Clear         | กดปุ่มล้างข้อมูล เมื่อต้องการที่จะค้นหาข้อมูลอื่นๆ            |
| ปุ่มเพิ่ม 🔂 👘                  | กดปุ่มเพิ่ม เมื่อต้องการที่จะเพิ่มข้อมูล                      |
| ปุ่มบันทึก 🔎 🚺 บันทึก          | กดบันทึกข้อมูล                                                |
| ปุ่มยกเลิก 💴 เกเลิก            | กดยกเลิกข้อมูล                                                |
| ปุ่มแก้ไข 🖍                    | กดปุ่มแก้ไข เมื่อต้องการที่จะแก้ไขข้อมูล                      |
| ปุ่มเลือก 🔽                    | คลิกเพื่อทำการเลือก                                           |
| ปุ่ม Approve 🗸 Approve         | กดปุ่มเพื่อทำการ Approve ข้อมูล                               |
| ปุ่ม Non Approve 🦯 Mon Approve | กดปุ่มเพื่อทำการ Non Approve จะส่งกลับไปหน่วยงานที่เกี่ยวข้อง |
|                                | แก้ไข                                                         |

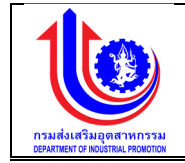

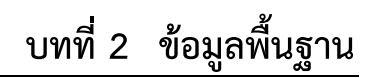

### 2.1 หมวดงบประมาณ

2.1.1 ข้อมูลผลผลิต

เมนูข้อมูลผลผลิต คือ การเพิ่มรายละเอียดชื่อผลผลิต/โครงการ ตามปีงบประมาณของแต่ละปี

| 🔮 ระบบงานแผนงบประมาณและแผนการคำเนินงานประจำปี |                    |                   |            |                                                                                                 |                |                               |  |  |  |  |
|-----------------------------------------------|--------------------|-------------------|------------|-------------------------------------------------------------------------------------------------|----------------|-------------------------------|--|--|--|--|
|                                               |                    |                   |            |                                                                                                 | 🚢 plan         | กรมส่งเสริมอุคสาหกรรม (กล่อ.) |  |  |  |  |
|                                               | ข้อมูลผลผลิต       |                   |            |                                                                                                 |                |                               |  |  |  |  |
|                                               |                    | iu                |            |                                                                                                 |                |                               |  |  |  |  |
| 🕑 ປຣັບແຜນ                                     | au                 | ปีงบประมาณ        | ธทัสผลผลิค | มชผลิต/โครงการ                                                                                  | อันที่เริ่มค้น | อันที่สิ้นสุด                 |  |  |  |  |
|                                               | 🔬 Clear            | 2559              |            |                                                                                                 |                |                               |  |  |  |  |
| S Ma                                          | ×                  | 2559              | 5          | โครงการส่งเสริมและพัฒนากาคอุคสาหกรรมเพื่อเข้าสู่ประชาคมเศรษฐกิจอาเซียน                          | 1 ค.ค. 2558    | 30 n.u. 2559                  |  |  |  |  |
| 😤 ข้อมลพื้นงาน                                | ×                  | 2559              | 4          | โครงการส่งเสริมและพัฒนาศักยภาพอุตสาหกรรมเพื่อเพิ่มรายได้และการลงทุนในพื้นที่จังหวัดชายแดนภาคได้ | 1 ค.ค. 2558    | 30 n.u. 2559                  |  |  |  |  |
| 9                                             | ×                  | 2559              | 8          | โครงการพัฒนาศักยภาพอุตสาหกรรมแฟชั่นไทย                                                          | 1 ค.ค. 2558    | 30 n.u. 2559                  |  |  |  |  |
| 🕑 หมวคงบประมาณ                                | ×                  | 2559              | 2          | โครงการพัฒนาศึกยภาพอุตสาหกรรมเกษตรแปรรูปและอาหาร                                                | 1 ค.ค. 2558    | 30 n.u. 2559                  |  |  |  |  |
| 🔘 นอนอิค                                      | ×                  | 2559              | 1          | วิสาหกิจขนาคกสางและขนาคย่อมได้รับการส่งเสริมสนับสนุน และพัฒนาการประกอบการ                       | 1 n.n. 2558    | 01 ม.ค. 2560                  |  |  |  |  |
| 🔘 ค่าใช้ง่าย                                  | ง้อมูลทั้งหมด 5 รา | ems 🕧 🚹 🕑         |            |                                                                                                 |                | แสดง 10 +                     |  |  |  |  |
| 🔘 กิจกรรมหลักตาม พรม.งบ                       |                    |                   |            |                                                                                                 |                |                               |  |  |  |  |
| ประมาณ                                        |                    |                   |            |                                                                                                 |                |                               |  |  |  |  |
| Insums                                        |                    | J dufin 🛁 🕹 unian |            |                                                                                                 |                |                               |  |  |  |  |
| 向 งบรายจ่าย                                   |                    |                   |            |                                                                                                 |                |                               |  |  |  |  |

รูปที่ 3: หน้าจอแสดงข้อมูลผลผลิต

1) การเพิ่มข้อมูลผลผลิต

การเพิ่มข้อมูลด้วยการคลิกแถบเมนู "ข้อมูลพื้นฐาน" เลือกเมนู "หมวดงบประมาณ" เลือกเมนูย่อย "ผลผลิต"

| 🔟 ระบบงานแผนงบประมาณและแผนการคำเนินงานประจำปี |                             |            |            |                                                                                                 |                |                            |  |  |
|-----------------------------------------------|-----------------------------|------------|------------|-------------------------------------------------------------------------------------------------|----------------|----------------------------|--|--|
|                                               |                             |            |            |                                                                                                 | 🚨 plan i       | รมส่งสรีมอุคสาหกรรม (กสอ.) |  |  |
|                                               | <sup>ູ</sup> ້ ນ້ອນູລພລພລົກ | 2          |            |                                                                                                 |                |                            |  |  |
|                                               | <b>*</b> 1                  |            |            |                                                                                                 |                |                            |  |  |
| 😰 ປຣັບແມນ                                     | au                          | ปีงบประมาณ | รหัสผลผสิด | มอมอิต/โคองการ                                                                                  | วันที่เริ่มค้น | อันที่สิ้นสุด              |  |  |
|                                               | 🛃 Clear                     | 2559       |            |                                                                                                 |                |                            |  |  |
| S Ha                                          | × 3                         | 2559       |            |                                                                                                 | 9              | 0                          |  |  |
| 🧐 ข้อมูลพื้นงาน                               | -                           | 2008       | 9          | โกรงการส่งเสรียและพิพยุต แกะกรุงเส แกะรรยที่ซึ่งทั้งสู่ประชายายกรชงูที่งิช แอียน                | T M.H. 2006    | 3011.0.2008                |  |  |
|                                               | ×                           | 2559       | 4          | โครงการส่งเสริมและพัฒนาศักยภาพอุคสาหกรรมเพื่อเพิ่มรายได้และการลงทุนในพื้นที่จังหวัดชายแดนภากได้ | 1 ค.ค. 2558    | 30 n.u. 2559               |  |  |
| 🕓 เมาณะปมและนาณ                               | ×                           | 2559       | 8          | โครงการพัฒนาศักยภาพอุดสาหกรรมแฟชั่นไทย                                                          | 1 ค.ค. 2558    | 30 n.u. 2559               |  |  |
| 0 uauān 1                                     | ×                           | 2559       | 2          | โครงการพัฒนาศึกยภาพอุตสาหกรรมเกษตรแปรรูปและอาหาร                                                | 1 ค.ค. 2558    | 30 n.u. 2559               |  |  |
| 🔘 ค่าไช้จ่าย                                  | ×                           | 2559       | 1          | วิสาหกิจงนาดกลางและงนาดย่อมได้รับการส่งเสริมสนับสนุน และพัฒนาการประกอบการ                       | 1 n.n. 2558    | 31 ม.ค. 2560               |  |  |
| (i) กิจกรรมหลักคาม พรม.งบ<br>ประมาณ           | ข้อมูลทั้งหมด 5 ราย         | ims (1)    |            |                                                                                                 |                | แสคง 10 -                  |  |  |
| 🔘 โครงการ                                     |                             |            |            |                                                                                                 |                |                            |  |  |
| 🔘 งบรายจ่าย                                   |                             |            |            | 4 <u>uniān</u>                                                                                  |                |                            |  |  |
| 🔘 กิจกรรมหลัก/กิจกรรมรอง/                     |                             |            |            |                                                                                                 |                |                            |  |  |

รูปที่ 4: หน้าจอแสดงเพิ่มข้อมูลผลผลิต

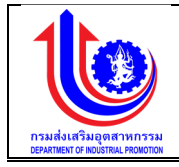

| หมายเลข 1 | คลิกเมนู "ผลผลิต"                                                        |  |  |  |  |  |  |
|-----------|--------------------------------------------------------------------------|--|--|--|--|--|--|
| หมายเลข 2 | คลิกปุ่ม 🕬 เพื่อทำการเพิ่มข้อมูล                                         |  |  |  |  |  |  |
| หมายเลข 3 | เมื่อทำการเพิ่มข้อมูลผลผลิตแล้วจะปรากฏแถวเพิ่มขึ้นมา 1 แถว เพื่อการสร้าง |  |  |  |  |  |  |
|           | ข้อมูลผลผลิต โดยการเพิ่มรายละเอียดตามช่อง                                |  |  |  |  |  |  |
|           | ปังบประมาณ                                                               |  |  |  |  |  |  |
|           | ผลผลิต/โครงการ                                                           |  |  |  |  |  |  |
|           | วันที่เริ่มต้น                                                           |  |  |  |  |  |  |
|           | วันที่สิ้นสุด                                                            |  |  |  |  |  |  |
| หมายเลข 4 | คลิกปุ่ม 🛛 💜 บันทึก 🗋 เพื่อทำการบันทึกข้อมูลที่มีการเพิ่มข้อมูล          |  |  |  |  |  |  |

## 2) การแก้ไขข้อมูลผลผลิต

การแก้ไขข้อมู<sup>้</sup>ลด้วยการคลิกแถบเมนู "ข้อมูลพื้นฐาน" เลือกเมนู "หมวดงบประมาณ" เลือกเมนูย่อย "ผลผลิต"

| ระบบงานแผนงบประมาณและแผนการคำเนินงานประจำปี |                       |               |            |                                                                                                 |                |                               |  |  |  |  |
|---------------------------------------------|-----------------------|---------------|------------|-------------------------------------------------------------------------------------------------|----------------|-------------------------------|--|--|--|--|
|                                             |                       |               |            |                                                                                                 | 🚨 pla          | ก กรมส์แสรีมอุคสาหกรรม (กสอ.) |  |  |  |  |
|                                             | <b>ັ</b> ້ນວມູລພລພລົຫ |               |            |                                                                                                 |                |                               |  |  |  |  |
|                                             | 🔶 🗘 🕅                 | U             |            |                                                                                                 |                |                               |  |  |  |  |
| 😰 ປຣັບແຜນ                                   | au                    | ปีงบประมาณ    | รศัสผลผลิต | และเลีย/โครงการ                                                                                 | อันที่เริ่มคัน | อินที่สิ้นสุด                 |  |  |  |  |
|                                             | Clear                 | 2559          |            |                                                                                                 |                |                               |  |  |  |  |
| 😢 ua                                        | ×                     | 2559          | 5          | โครงการส่งเสริมและพัฒนาภาคอุคสาหกรรมเพื่อเข้าสู่ประชาคมเศรษฐกิจอาเซียน 2                        | 1 R.R. 2558    | 30 n.u. 2559                  |  |  |  |  |
| 🧐 ข้อมลพื้นงาน                              | ×                     | 2559          | 4          | โครงการส่งเสริมและพัฒนาศักยภาพอุคสาหกรรมเพื่อเพิ่มรายได้และการลงทุนในพื้นที่จังหวัดชายแคนภาคได้ | 1 ต.ค. 2558    | 30 n.u. 2559                  |  |  |  |  |
|                                             | ×                     | 2559          | 8          | โครงการพัฒนาศึกษภาพขุดสาหกรรมแฟชั่นไทย                                                          | 1 ค.ค. 2558    | 30 n.u. 2559                  |  |  |  |  |
| 🙁 หมวดงบประมาณ                              | *                     | 2559          | 2          | โครงการพัฒนาศักยภาพอุดสาหกรรมเกษตรแปรรูปและอาหาร                                                | 1 ต.ค. 2558    | 30 n.u. 2559                  |  |  |  |  |
| 🔘 นอนลิก 1                                  | ×                     | 2559          | 1          | วิสาหกิจงนาดกลางและงนาดย่อมได้รับการส่งเสริมสมับสมุน และพัฒนาการประกอบการ                       | 1 n.n. 2558    | 31 ม.ค. 2560                  |  |  |  |  |
| 🔘 ค่าใช้ง่าย                                | ข้อมูลทั้งหมด 5 ราย   | ims 🕙 1 🕑     |            |                                                                                                 |                | แสคง 10 -                     |  |  |  |  |
| 🔘 กิจารรมหลักตาม พรม.งบ                     |                       |               |            |                                                                                                 |                |                               |  |  |  |  |
| ประมาณ                                      |                       |               |            |                                                                                                 |                |                               |  |  |  |  |
| 🔘 โครมการ                                   |                       | 3 vufin vufin |            |                                                                                                 |                |                               |  |  |  |  |
| 🔘 งบรายจ่าย                                 |                       |               |            |                                                                                                 |                |                               |  |  |  |  |

รูปที่ 5: หน้าจอแสดงแก้ไขข้อมูลผลผลิต

| <u>คำอธิบาย</u> |                                                                     |
|-----------------|---------------------------------------------------------------------|
| หมายเลข 1       | คลิกเมนู "ผลผลิต"                                                   |
| หมายเลข 2       | ทำการคลิกตรงข้อมูลผลผลิตที่ต้องการแก้ไขข้อมูล โดยการแก้ไขรายละเอียด |
|                 | ตามช่อง                                                             |
|                 | ปึงบประมาณ                                                          |
|                 | ผลผลิต/โครงการ                                                      |
|                 | วันที่เริ่มต้น                                                      |
|                 | วันที่สิ้นสุด                                                       |

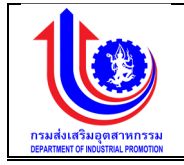

| หมายเลข 3 | คลิกปุ่ม | 1 | บันทึก | เพื่อทำการบันทึกข้อมูลที่มีการแก้ไขข้อมูล |
|-----------|----------|---|--------|-------------------------------------------|

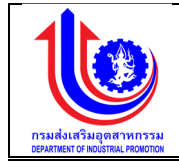

# การลบข้อมูลผลผลิต

การลบข้อมูลด้วยการคลิกแถบเมนู "ข้อมูลพื้นฐาน" เลือกเมนู "หมวดงบประมาณ" เลือกเมนูย่อย "ผลผลิต"

| 🔮 ระบบงานแผนงบ                         | ประมาณและแผน                        | เการดำเนินงานประ | จำปี       |                                                                                                 |                          |                              |
|----------------------------------------|-------------------------------------|------------------|------------|-------------------------------------------------------------------------------------------------|--------------------------|------------------------------|
|                                        |                                     |                  |            |                                                                                                 | 🚢 plan in                | รมส่งเสริมจุดสาหกรรม (กล่อ.) |
|                                        | <b>້</b> ນວນູລພລພລ <mark>ີ</mark> ต |                  |            |                                                                                                 |                          |                              |
|                                        |                                     | iυ               |            |                                                                                                 |                          |                              |
| 😤 ປຣັບແຜນ                              | au                                  | ปีงบประมาณ       | รทัสผลผลิต | <u>ผลผลิต/โครงการ</u>                                                                           | อันที่เริ่มค้น           | อันที่สิ้นสุด                |
|                                        | 🛃 Clear                             | 2559             |            |                                                                                                 |                          |                              |
| 😫 ua                                   | × 2                                 | 2559             | 5          | โครงการส่งเสริมและพัฒนาภาคอุคสาหกรรมเพื่อเข้าสู่ประชาคมเศรษฐกิจอาเซียน                          | 1 ค. <del>ค</del> . 2558 | 30 n.u. 2559                 |
| 😤 ข้อมูลพื้นฐาน                        | ×                                   | 2559             | 4          | โครงการส่งเสริมและพัฒนาศักยภาพอุคสาหกรรมเพื่อเพิ่มรายได้และการลงทุนในพื้นที่จังหวัดชายแดนภาคได้ | 1 R.R. 2558              | 30 n.u. 2559                 |
|                                        | ×                                   | 2559             | 3          | โกรงการพัฒนาศักยภาพอุดสาหกรรมแฟชั่นไทย                                                          | 1 ค.ค. 2558              | 30 n.u. 2559                 |
| 🕲 หมวดขบประมาณ                         | ×                                   | 2559             | 2          | โครงการพัฒนาศึกยภาพอุตสาหกรรมเกษตรแปรรูปและอาหาร                                                | 1 ค.ค. 2558              | 30 n.u. 2559                 |
| 🔘 ແລແລັກ 🔰 1                           | ×                                   | 2559             | 1          | อิสาหกิจงนาคทลางและงนาคย่อมได้รับการส่งเสริมสนับสนุน และพัฒนาการประกอบการ                       | 1 n.n. 2558              | 31 U.A. 2560                 |
| 🔘 ค่าใช้จ่าย                           | ข้อมูลทั้งหมด 5 รา                  | iums 🕐 1 🕑       |            |                                                                                                 |                          | IIRAJ 10 +                   |
| 🔘 กิจกรรมหลักงาม พรบ.งบ                |                                     |                  |            |                                                                                                 |                          |                              |
| ประมาณ                                 |                                     |                  |            |                                                                                                 |                          |                              |
| 🔘 Iasans                               |                                     |                  |            | 3 🚺 🚺 ບັນກັກ                                                                                    |                          |                              |
| 🔘 งบรายจ่าย                            |                                     |                  |            |                                                                                                 |                          |                              |
| () กิจกรรมหลัก/กิจกรรมรอง/<br>สมับสมุน |                                     |                  |            |                                                                                                 |                          |                              |
| 🔘 การเชื่อนไขง                         |                                     |                  |            |                                                                                                 |                          |                              |

รูปที่ 6: หน้าจอแสดงลบข้อมูลผลผลิต

### <u>คำอธิบาย</u>

| หมายเลข 1 | คลิกเมนู "ผลผลิต"                                                                                                    |
|-----------|----------------------------------------------------------------------------------------------------|
| หมายเลข 2 | ทำการคลิกตรงปุ่ม 🗡 ที่ต้องการลบข้อมูลผลผลิต โดยจะลบรายละเอียดตาม<br>ช่อง<br>ปีงบประมาณ<br>ผลผลิต/โครงการ<br>วันที่เริ่มต้น<br>วันที่สิ้นสุด |
| หมายเลข 3 | คลิกปุ่ม 🛛 🖆 บันทึก 🕅 เพื่อทำการบันทึกข้อมูลที่มีการลบข้อมูล                                                                                |

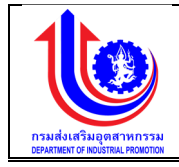

## 2.1.2 ค่าใช้จ่าย เมนูข้อมูลค่าใช้จ่าย คือ การเพิ่มรายละเอียดค่าใช้จ่าย ตามปีงบประมาณของแต่ละปี

| 🥑 ระบบงานแผนงบ          | ประมาณและเ    | แผนการดำเนินงาน | ประจำปี        |                                                                                                  |
|-------------------------|---------------|-----------------|----------------|--------------------------------------------------------------------------------------------------|
|                         |               |                 |                | ᆂ pian naukivakupperinnasu (hek.)                                                                |
|                         | ข้อมูลค่าใช้  | ้จ่าย           |                |                                                                                                  |
|                         |               | เพิ่ม           |                |                                                                                                  |
| 😵 ປຣັບແຜນ               | au            | ปีงบประมาณ      | รหัสค่าใช้จ่าย | รายละเอียดคำใช้จ่าย                                                                              |
|                         | 💉 Clear       | 2559            |                |                                                                                                  |
| Ma Na                   | ×             | 2559            | 7.2            | nraoj                                                                                            |
| 🧐 ข้อมูลพื้นฐาน         | ×             | 2559            | 7.1            | พันทุนหมุนเวียนเพื่อการส่งเสริมอาชีพอุคสาหกรรมในครอบครั้งและหัคกกรรม                             |
|                         | ×             | 2559            | 6.3            | ค่าใช้จ่ายในการพัฒนาธุรกิจอุตสาหกรรมโดยใช้ทุนทางวัฒนธรรมและภูมิปัญญา                             |
| 🕑 หมวดงบประมาณ          | ×             | 2559            | 6.2            | ค่าใช้จ่ายในการพัฒนาศึกษภาพวิสาหกิจขุมชน                                                         |
| 🔘 ผลผลิต                | *             | 2559            | 0.1            | ก่าใช้ง่ายในการพัฒนาและเพิ่มมูลก่ามอิตภัณฑ์ชุมชนอันนี้องมาจากพระราชกำริ                          |
| 🔘 ค่าใช้จ่าย            | ×             | 2559            | 5.1            | ค่าใช้ง่ายในการส่งเสริมและพัฒนามู้ประกอบการและธุรกิจอุดสาหกรรมเพื่อเข้าสู่ประชาคมเศรษฐกิจอาเซียน |
| 🔘 กิจกรรมหลักคาม พรบ.งบ | ×             | 2559            | 4.1            | ค่าใช้ง่ายในการพัฒนาจุดสาหกรรมเพื่อการสร้างงานที่ยั่งยืนไมพื้นที่ 8 จังหวัดชายเดนทากได้          |
| ประมาณ                  | ×             | 2559            | 3.1            | กำได้ง่ายในการพัฒนาศึกษภาพอุคสาหกรรมแฟชั่นไทย                                                    |
| 🔘 โครงการ               | ×             | 2559            | 2.5            | ท่าใช้ง่ายในการพัฒนาอุตสาหกรรมชาลาล                                                              |
| 🔘 งบรายจ่าย             | ×             | 2559            | 2.4            | ทำใช้จ่ายในการเพิ่มมูลก่ายางและผลิตภัณฑ์ยาง                                                      |
| กิจกรรมหลัก/กิจกรรมรอง/ | งีอมูลทั้งหมด | 1 33 shenns 🕜 1 | 2 3 4 🕑        | 10 v                                                                                             |
| สมับสนุม                |               |                 |                |                                                                                                  |
| 🔘 การเชื่อนไยง          |               |                 |                |                                                                                                  |
| 🔘 ประเภทการค่าเนินการ   |               |                 |                | 🚽 🖆 - Ŭurin 📃 🔨 Unian                                                                            |

### รูปที่ 7: หน้าจอแสดงข้อมูลค่าใช้จ่าย

การเพิ่มข้อมูลค่าใช้จ่าย

การเพิ่มข้อมูลด้วยการคลิกแถบเมนู "ข้อมูลพื้นฐาน" เลือกเมนู "หมวดงบประมาณ" เลือกเมนูย่อย "ค่าใช้จ่าย"

| ระบบงานแผนงบบ                           | ประมาณและ    | แผนการคำเนินงาน | ประจำปี        |                                                                                                |
|-----------------------------------------|--------------|-----------------|----------------|------------------------------------------------------------------------------------------------|
|                                         |              |                 |                | 🔔 pian naukkatiupatronasu (nao.)                                                               |
|                                         | ข้อมูลค่าใช้ | ้จ่าย           |                |                                                                                                |
|                                         |              | 2<br>           |                |                                                                                                |
| 😵 ປຣັບແມນ                               | au           | ปีงบประมาณ      | รหัสค่าใช้ง่าย | รายละเชียดค่าใช้จ่าย                                                                           |
|                                         | 🛃 Clear      | 2559            |                |                                                                                                |
| S na                                    | ×            | 2559            | 3              |                                                                                                |
| 😤 ข้อมูลพื้นฐาน                         | ×            | 2009            | 61             | บระสามสหระบบสามโประสาท สนุกษณามาการระบบความสามารถ                                              |
|                                         | ×            | 2559            | 6.3            | ถ่าใช้ง่ายในการพัฒนาธุรกิจอุดสาหกรรบโดยใช้ทุนทางวัฒนธรรมสะภูมิปัญญา                            |
| 😮 หมวดขบประมาณ                          | ×            | 2559            | 6.2            | ทำใช้ง่ายในการพัฒนาศึกษณชน                                                                     |
| 回 นอนอิก                                | ×            | 2559            | 6.1            | ค่าใช้ง่ายในการพัฒนาและเพิ่มมูลค่ามสัตภ์ณฑ์ชุมชนอื่นเนื่องมาจากพระราชค่ารี                     |
| 💿 ค่าใช้จ่าย 1                          | ×            | 2559            | 5.1            | ท่าใช้ง่ายในการส่งแสริมและพัฒนามู้ประกอบการและธุรกิจอุตสาหกรรมเพื่อทำสู่ประชากมเศรษฐกิจอาเซียน |
| 🔘 กิจกรรมหลักคาม พรบ.งบ                 | ×            | 2559            | 4.1            | ค่าใช้ง่ายในการพัฒนาอุตสาหกรรมเพื่อการสร้างงานที่ยั่งยืนในพื้นที่ 3 จังหวัดชายเดนกาคได้        |
| ประมาณ                                  | ×            | 2559            | 3.1            | ต่าใช้ง่ายในการพัฒนาศึกยภาพอุดสาหกรรมฟชั่นไทย                                                  |
| () Insums                               | ×            | 2559            | 2.5            | ทำใช้ง่ายในการพัฒนาอุตสาหกรรมฮาลาล                                                             |
| 🔘 งบรายจ่าย                             | ×            | 2559            | 2.4            | ค่าใช้ง่ายในการเพิ่มมูลค่ายางและผลิตภัณฑ์ยาง                                                   |
| (i) กิจกรรมหลัก/กิจกรรมรอง/<br>สมันสนุม | ง้อมูลทั้งหม | a 83 sherns 🕜 🚺 | 2 3 4 🕑        | 10 ·                                                                                           |
| (1) การเชื่อนไขง                        |              |                 |                | 4 <b>vinin</b>                                                                                 |
| 🕜 ประเทศก์ให้ง่าย                       |              |                 | -1             |                                                                                                |

รูปที่ 8: หน้าจอแสดงเพิ่มข้อมูลค่าใช้จ่าย

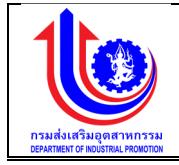

| หมายเลข 1 | คลิกเมนู "ค่าใช้จ่าย"                                                                                                    |
|-----------|----------------------------------------------------------------------------------------------------|
| หมายเลข 2 | คลิกปุ่ม ڬ เพื่อทำการเพิ่มข้อมูล                                                                                                    |
| หมายเลข 3 | เมื่อทำการเพิ่มข้อมูลค่าใช้จ่ายแล้วจะปรากฏแถวเพิ่มขึ้นมา 1 แถว เพื่อการ<br>สร้างข้อมูลค่าใช้จ่าย โดยการเพิ่มรายละเอียดตามช่อง<br>ปีงบประมาณ<br>รหัสค่าใช้จ่าย<br>รายละเอียดค่าใช้จ่าย |
| หมายเลข 4 | คลิกปุ่ม 🛛 🖆 บันทึก 🗋 เพื่อทำการบันทึกข้อมูลที่มีการเพิ่มข้อมูล                                                                                                    |

#### การแก้ไขข้อมูลค่าใช้จ่าย 2)

การแก้ไขข้อมูลด้วยการคลิกแถบเมนู "ข้อมูลพื้นฐาน" เลือกเมนู "หมวดงบประมาณ" เลือกเมนูย่อย "ค่าใช้จ่าย"

| 🖖 ระบบงานแผนงบ            | มประมาณและ   | ะแผนการดำเนินงาน | ประจำปี        |                                                                                                  |
|---------------------------|--------------|------------------|----------------|--------------------------------------------------------------------------------------------------|
|                           |              |                  |                | 🚨 ptan nauskasiuppenninasu (naki.)                                                               |
|                           | ง้อมูลค่าใช้ | รัจ่าย           |                |                                                                                                  |
|                           | +            | เพิ่ม            |                |                                                                                                  |
| 😤 ປຣັບແຜນ                 | au           | ปีงบประมาณ       | ธหัสค่าใช้จ่าย | ธายละเอียดคำใช้ง่าย                                                                              |
|                           | 🛃 Clear      | 2559             |                |                                                                                                  |
| S na                      | ×            | 2559             | 7.1            | งันทุมหมุมวีชนเพื่อการส่งแสริมอาชีพอุคสาหกรรมในครอบครัวและหัศตกรรม                               |
| 🧐 ข้อมลพื้นงาน            | ×            | 2559             | 6.3            | ค่าใช้ง่ายในการพัฒนาธุรกิจอุศสาหกรรมโดยใช้กุนกางวัฒนธรรมและภูมิปัญญา 2                           |
| 9                         | ×            | 2559             | 6.2            | ค่าใช้ง่ายในการพัฒนาศึกยภาพวิสาหกิจชุมชน                                                         |
| 🙁 หมวคมบประมาณ            | ×            | 2559             | 6.1            | ค่าใช้จ่ายในการพัฒนาและเพิ่มมูลค่าผลิตภัณฑ์ชุมชนอันเนื่องมาจากพระราชค่าริ                        |
| 🔘 ผลผลิต                  | ×            | 2559             | 5.1            | ค่าใช้จ่ายในการส่งเสริมและพัฒนาผู้ประกอบการและธุรกิจอุคสาหกรรมเพื่อเข้าสู่ประชาคมเศรษฐกิจอาเซียน |
| 🔘 คำไช้ง่าย 1             | ×            | 2559             | 4.1            | ค่าใช้ง่ายในการพัฒนาอุตสาหกรรมพื่อการสร้างงานที่ยังยันในพื้นที่ 8 จังหวัดชายแดนภาคใต้            |
| 🔘 กิจกรรมหลักคาม พรม.งบ   | ×            | 2559             | 3.1            | ค่าได้ง่ายในการพัฒนาศึกษภาพอุดสาหกรรมแฟชั่นไทย                                                   |
| ประมาณ                    | ×            | 2559             | 2.5            | ค่าใช้จ่ายในการพัฒนาอุตสาหกรรมฮาลาล                                                              |
| Insans                    | ×            | 2559             | 2.4            | ดำได้จ่ายในการเพิ่มมูลก่ายงและแล๊ดกัณฑ์ยาง                                                       |
| 🔘 งบรายง่าย               | งือมูลทั้งหม | A 33 STUTTS 🕜 🚺  | 2 3 4 🕑        | 1010 TO -                                                                                        |
| 🔘 กิจกรรมหลัก/กิจกรรมรอง/ |              |                  |                |                                                                                                  |
| สนับสนุน                  |              |                  |                |                                                                                                  |
| 🔘 การเชื่อนไขง            |              |                  |                |                                                                                                  |
| 🦱 เปละเอกการตั้งเป็นเกาะ  |              |                  |                |                                                                                                  |

รูปที่ 9: หน้าจอแสดงแก้ไขข้อมูลค่าใช้จ่าย

| <u>คาอธบาย</u> |                                                                         |
|----------------|-------------------------------------------------------------------------|
| หมายเลข 1      | คลิกเมนู "ค่าใช้จ่าย"                                                   |
| หมายเลข 2      | ทำการคลิกตรงข้อมูลค่าใช้จ่ายที่ต้องการแก้ไขข้อมูล โดยการแก้ไขรายละเอียด |
|                | ตามช่อง                                                                 |
|                | ปีงบประมาณ                                                              |
|                | รหัสค่าใช้จ่าย                                                          |
|                | รายละเอียดค่าใช้จ่าย                                                    |

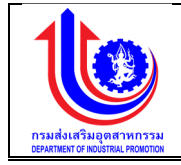

|  | หมายเลข 3 | คลิกปุ่ม | เพื่อทำการบันทึกข้อมูลที่มีการแก้ไขข้อมูล |
|--|-----------|----------|-------------------------------------------|
|--|-----------|----------|-------------------------------------------|

 การลบข้อมูลค่าใช้จ่าย การลบข้อมูลด้วยการคลิกแถบเมนู "ข้อมูลพื้นฐาน" เลือกเมนู "หมวดงบประมาณ" เลือกเมนูย่อย "ค่าใช้จ่าย"

| 🚽 ระบบงานแผนงบเ           | ประมาณและ    | ะแผนกา      | ารดำเนินงาน | ประจำปี        |                                                                                                  |
|---------------------------|--------------|-------------|-------------|----------------|--------------------------------------------------------------------------------------------------|
|                           |              |             |             |                | 🚨 pian maukasilupeannasu (neo)                                                                   |
|                           | ข้อมูลค่าใช้ | รัจ่าย      |             |                |                                                                                                  |
|                           | +            | เพิ่ม       |             |                |                                                                                                  |
| 😤 ປຣັບແຜນ                 | au           | Ũ           | ผมประมาณ    | รหัสค่าใช้จ่าย | รายละเอียดกำได้ง่าย                                                                              |
|                           | 🛃 Clear      | 2559        |             |                |                                                                                                  |
| La 🖉                      | ×            |             | 2559        | 7.1            | พันทุมหมุมเวียนเพื่อการส่งเสรีมอาชีพอุคสาหกรรมในกรอบกรือและหัดกกรรม                              |
| 😤 ง้อมลพื้นฐาน            | ×            | 2           | 2559        | 6.3            | ค่าใช้จ่ายในการพัฒนาธุรกิจอุคสาหกรรมโคยใช้ทุนทางวัฒนธรรมและภูมิปัญญา                             |
|                           | ×            |             | 2559        | 6.2            | ก่าใช้ง่ายในการพัฒนาศักยุภาพวิสาหกิจขุนชน                                                        |
| 🙁 หมวดสมประมาณ            | × .          |             | 2559        | 6.1            | ท่าใช้จ่ายในการพัฒนาและพื้นบูลก่านสิตภัณฑ์ชุมชนอันเนื่องมาจากพระราชทำริ                          |
| 🔘 ผลผลิต                  | ×            |             | 2559        | 5.1            | ค่าใช้จ่ายในการส่งเสริมและพัฒนามู่ประกอบการและธุรกิจอุดสาหกรรมเพื่อเข้าสู่ประชาคมเศรษฐกิจอาเซียน |
| 🔘 ค่าใช้จ่าย 🔒            | ×            |             | 2559        | 4.1            | ก่าใช้จ่ายในการพัฒนาจุดสาหกรรมพื่อการสร้างงานที่ยังขึ้นในพื้นที่ 3 จึงหวัดชายแดนภาทใต้           |
| 🔘 กิจกรรมหลักศาม พรบ.งบ   | × .          |             | 2559        | 3.1            | ทำใช้ง่ายในการพัฒนาศักยภาพอุตสาหกรรมแฟชั่นไทย                                                    |
| ประมาณ                    | ×            |             | 2559        | 2.5            | ท่าใช้ง่ายในการพัฒนาอุตสาหกรรมฮาลาล                                                              |
| () Insams                 | ×            |             | 2559        | 2.4            | ค่าใช้จ่ายในการเพิ่มมูลค่ายางและผลิตภัณฑ์ยาง                                                     |
| 🔘 งบรายจ่าย               | ง้อมูลทั้งหม | IA 33 STUNT | ns 🕜 1      | 2 3 4 🕑        | 8894 10 -                                                                                        |
| 🔘 กิจกรรมหลัก/กิจกรรมรอง/ |              |             |             |                |                                                                                                  |
| สนับสนุน                  |              |             |             |                |                                                                                                  |
| 🔘 การเชื่อมไขง            |              |             |             |                | S Vien vien                                                                                      |
| 👩 ประเภทการค่าเนินการ     |              |             |             |                |                                                                                                  |

รูปที่ 10: หน้าจอแสดงลบข้อมูลค่าใช้จ่าย

| <u>คำอธิบาย</u> |                                                                                                    |
|-----------------|----------------------------------------------------------------------------------------------------|
| หมายเลข 1       | คลิกเมนู "ค่าใช้จ่าย"                                                                                                    |
| หมายเลข 2       | ทำการคลิกตรงปุ่ม 🎽 ที่ต้องการลบข้อมูลค่าใช้จ่าย โดยจะลบรายละเอียด<br>ตามช่อง<br>ปีงบประมาณ<br>รหัสค่าใช้จ่าย<br>รายละเอียดค่าใช้จ่าย |
| หมายเลข 3       | คลิกปุ่ม                                                                                                    |

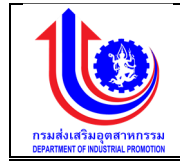

# 2.1.3 กิจกรรมหลักตาม พรบ.งบประมาณ

เมนูข้อมูลกิจกรรมหลักตาม พรบ.งบประมาณ คือ การเพิ่มรายละเอียดกิจกรรมหลักตาม พรบ. งบประมาณ ตามปีงบประมาณของแต่ละปี

| ระบบงานแผนงบ                               | ประมาณและ     | แผนการคำเนินงาน              | ประจำปี                         |                                                                                                    |
|--------------------------------------------|---------------|------------------------------|---------------------------------|----------------------------------------------------------------------------------------------------|
|                                            |               |                              |                                 | 🚣 plan nsukusikuparanssu (pab.)                                                                                                    |
|                                            | ข้อมูลกิจกะ   | รรมหลักตาม พรบ.              | งบประมาณ                        |                                                                                                    |
|                                            | <b>*</b>      | เพิ่ม                        |                                 |                                                                                                    |
| 😰 ປຣັບແຜນ                                  | au            | ปีงบประมาณ                   | รหัสกิจกรรมหลักดาม พรบ.งบประมาณ | รายสะเอียดกิจกรรมหลักตาม พรม.งมประมาณ                                                                                                    |
|                                            | 💉 Clear       | 2559                         |                                 |                                                                                                    |
| 🕲 ua                                       | ×             | 2559                         | 17                              | งั้นทุมหมุนเวียนเพื่อการส่งเสริมอาชีพอุคสาหกรรมในครอบครัวและหัคตกรรม                                                                                                    |
| 😢 ข้อมูลพื้นฐาน                            | ×             | 2559                         | 16                              | พัฒนาธุรกิจอุศสาหกรรมโดยใช้ทุนทางวัฒนธรรมและภูมิปัญญา                                                                                                    |
|                                            | ×             | 2559                         | 15                              | พัฒนาศึกยภาพวิสาทกิจชุมชน                                                                                                    |
| 🕙 หมวดงบประมาณ                             | ×             | 2559                         | 14                              | ส่งเสริมและพัฒนาผู้ประกอบการและธุรกิจอุศสาหกรรมเพื่อเข้าสู่ประชากมเศรษฐกิจอาเซียน                                                                                                    |
| 🔘 ผลผลิค                                   | ×             | 2559                         | 18                              | พัฒนาอุดสาหกรรมเพื่อการสร้างงานที่ยั่งยืนในพื้นที่ 8 จังหวัดชายเดนกาคได้                                                                                                    |
| 🔘 ค่าใช้จ่าย                               | ×             | 2559                         | 12                              | พัฒนาศักยภาพอุดสาหกรรมแฟชั่นไทย                                                                                                    |
| 🕕 กิจกรรมหลักเทาม พรม.งม                   | ×             | 2559                         | 11                              | พัฒนาอุตสาหกรรมชาลาล                                                                                                    |
| ประมาณ                                     | ×             | 2559                         | 10                              | พัฒนาอุตสาหกรรมยาง                                                                                                    |
| 🔘 โครงการ                                  | ×             | 2559                         | 9                               | พัฒนาอุตสาหกรรมอาหาร                                                                                                    |
| 🔘 งบรายจ่าย                                | ×             | 2559                         | 8                               | พัฒนาอุดสำหารรมเทษครเปรรูป                                                                                                    |
| โกจกรรมหลัก/กิจกรรมรอง/<br>สมันสนุน        | ง้อมูลทั้งหมด | a 17 shenns 🕜 <mark>1</mark> | 2 🕑                             | atiba 10 -                                                                                                    |
| (1) การเชื่อนไขง<br>(1) ประเภทการคำเนินการ |               |                              |                                 | Jein jein jeine jeine je |

รูปที่ 11: หน้าจอแสดงข้อมูลกิจกรรมหลักตาม พรบ.งบประมาณ

1) การเพิ่มข้อมูลกิจกรรมหลักตาม พรบ.งบประมาณ

การเพิ่มข้อมูลด้วยการคลิกแถบเมนู "ข้อมูลพื้นฐาน" เลือกเมนู "หมวดงบประมาณ" เลือกเมนูย่อย "กิจกรรมหลักตาม พรบ.งบประมาณ"

|                         |              |                |                                 | 🛓 alan naukuseatwinaau kaa                                                        |
|-------------------------|--------------|----------------|---------------------------------|-----------------------------------------------------------------------------------|
|                         | ง้อแลกิจก    | รรมหลักตาม พรม | งแประเภณ                        | — parti i noorinooppis in tare yaa                                                |
|                         |              | 111 2          |                                 |                                                                                   |
| 👻 ປຣັບແຜນ               | au           | ปีงบประมาณ     | รหัสถึงกรรมหลักดาม พรบ.งบประมาณ | อายอะเดียหกิจกรรมหลักหาม พรม.งบไระมาณ                                             |
|                         | 🔬 Clear      | 2559           |                                 |                                                                                   |
| e ua                    | ×            | 2559 3         |                                 |                                                                                   |
| 😵 ้งอมูลพื้นฐาน         | ×            | 2559           | 17                              | พื้นทุนหมุนเวียนเพื่อการส่งเสริมอาชีพอุคสาหกรรมในกรอบกริวและหัคการรม              |
|                         | ×            | 2559           | 16                              | พัฒนาธุรกิจอุตสาหกรรมโดยใช้ทุนทางวัฒนธรรมและภูมิปัญญา                             |
| 🕲 หมวคงบประมาณ          | ×            | 2559           | 15                              | พัฒนาศักยภาพอิสาหกิจชุมชน                                                         |
| 🔘 ผลผลิต                | ×            | 2559           | 14                              | ส่งเสริมและพัฒนามู้ประกอบการและธุรกิจอุดสาหกรรมเพื่อเข้าสู่ประชาคมเศรษฐกิจอาเซียน |
| 🔘 ค่าใช้ง่าย 🔒          | ×            | 2559           | 18                              | พัฒนาอุดสาหกรรมเพื่อการสร้างงานที่ยิ่งยืนในพื้นที่ 8 จังหวัดชายแดนภากได้          |
| 🔘 กิจกรรมหลักศาม พรบ.งบ | ×            | 2559           | 12                              | พัฒนาศักยภาพอุตสาหกรรมแฟชั่นไทย                                                   |
| ระมาณ                   | ×            | 2559           | 11                              | พัฒนาอุตสาหกรรมฮาลาล                                                              |
| (1) โครงการ             | ×            | 2559           | 10                              | พัฒนาอุดสำหกรรมยาม                                                                |
| 🔘 งบรายจ่าย             | ×            | 2559           | 9                               | พัฒนาอุตสาหกรรมอาหาร                                                              |
|                         | ×            | 2559           | 8                               | พัฒนาอุดสาหกรรมเกษตรแปรรูป                                                        |
| บสมุม                   | ข้อมูลทั้งหม | 17 shems 🕜 1   | 2 🕑                             | 1999 J 10 -                                                                       |
| 🔘 การเชื่อนไขง          |              |                |                                 |                                                                                   |
| 🔘 ประเภทการค่าเนินการ   |              |                |                                 |                                                                                   |
| -                       |              |                |                                 |                                                                                   |

รูปที่ 12: หน้าจอแสดงเพิ่มข้อมูลกิจกรรมหลักตาม พรบ.งบประมาณ

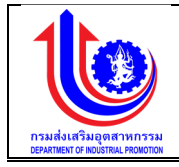

| •       | 9     |
|---------|-------|
| คา      | อสบาย |
| <u></u> | 000.0 |

| หมายเลข 1 | คลิกเมนู "กิจกรรมหลักตาม พรบ.งบประมาณ"                              |
|-----------|---------------------------------------------------------------------|
| หมายเลข 2 | คลิกปุ่ม 🚺 เพื่อทำการเพิ่มข้อมูล                                    |
| หมายเลข 3 | เมื่อทำการเพิ่มข้อมูลกิจกรรมหลักตาม พรบ.งบประมาณแล้วจะปรากฏแถวเพิ่ม |
|           | ขึ้นมา 1 แถว เพื่อการสร้างข้อมูลกิจกรรมหลักตาม พรบ.งบประมาณ โดยการ  |
|           | เพิ่มรายละเอียดตามช่อง                                              |
|           | ปีงบประมาณ                                                          |
|           | รหัสกิจกรรมหลักตาม พรบ.งบประมาณ                                     |
|           | รายละเอียดกิจกรรมหลักตาม พรบ.งบประมาณ                               |
| หมายเลข 4 | คลิกปุ่ม 🛛 🔨 บันทึกวินที่การบันทึกข้อมูลที่มีการเพิ่มข้อมูล         |

การแก้ไขข้อมูลกิจกรรมหลักตาม พรบ.งบประมาณ
 การแก้ไขข้อมูลกิจกรรมหลักตาม "ข้อมอนี้พระมา"

การแก้ไขข้อมูลด้วยการคลิกแถบเมนู "ข้อมูลพื้นฐาน" เลือกเมนู "หมวดงบประมาณ" เลือกเมนูย่อย "กิจกรรมหลักตาม พรบ.งบประมาณ"

|                         |               |                 |                                 |                                                                                   | 💄 plan risuéurášugeráhkna: |
|-------------------------|---------------|-----------------|---------------------------------|-----------------------------------------------------------------------------------|----------------------------|
|                         | ข้อมูลกิจกะ   | รรมหลักตาม พรเ  | .งบประมาณ                       |                                                                                   |                            |
| iiuu                    | - <b>*</b>    | เพิ่ม           |                                 |                                                                                   |                            |
| dšunau                  | au            | ปีงบประมาณ      | รศัสกิจกรรมหลักตาม พรบ.งบประมาณ | รายละเอียดกิจกรรมหลัก                                                             | ศาม พรม.งมประมาณ           |
|                         | 🛃 Clear       | 2550            |                                 |                                                                                   |                            |
| Ja                      | ×             | 2559            | 17                              | เงินทุนหมุนเวียนเพื่อการส่งเสริมอาชีพอุคสาหกรรมในกรอบกรัวและหัดกกรรม              |                            |
| ้อมสพื้นงาน             | ×             | 2559            | 16                              | พัฒนาธุรทิจอุตสาหกรรมโดยใช้ทุนทางวัฒนธรรมและภูมิปัญญา                             |                            |
|                         | ×             | 2559            | 15                              | พัฒนาศักยภาพวิสาหกิจชุมชน                                                         | 2                          |
| มวคสมประมาณ             | ×             | 2559            | 14                              | ส่งเสริมและพัฒนาผู้ประกอบการและธุรกิจอุตสาหกรรมเพื่อเข้าสู่ประชากมเศรษฐกิจอาเซียน |                            |
| 🗊 แลแลิค                | ×             | 2559            | 18                              | พัฒนาอุตสาหกรรมเพื่อการสร้างงานที่ยั่งยืนในพื้นที่ 8 จังหวัดชายแดนภาคใต้          |                            |
| 🕤 ค่าใช้จ่าย 🛛 1        | ×             | 2559            | 12                              | พัฒนาศักยภาพอุตสาหกรรมแฟชั่นไทย                                                   |                            |
| 🕽 กิจกรรมหลักศาม พรบ.งบ | ×             | 2559            | 11                              | พัฒนาอุตสาหกรรมชาลาล                                                              |                            |
|                         | ×             | 2559            | 10                              | พัฒนาอุตสาหกรรมยาง                                                                |                            |
| Insuns                  | ×             | 2559            | 9                               | พัฒนาอุตสาหกรรมอาหาร                                                              |                            |
| ้) งบรายจ่าย            | ×             | 2559            | 8                               | พัฒนาอุตสาหกรรมเทษครแปรรูป                                                        |                            |
| ทิจกรรมหลัก/กิจกรรมรอง/ | งีอมูลทั้งหมด | า 17 รายการ 💽 1 | 2 🕞                             |                                                                                   | แสคง                       |

รูปที่ 13: หน้าจอแสดงแก้ไขข้อมูลกิจกรรมหลักตาม พรบ.งบประมาณ

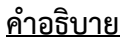

| หมายเลข 1                                                                | คลิกเมนู "กิจกรรมหลักตาม พรบ.งบประมาณ" |
|--------------------------------------------------------------------------|----------------------------------------|
| หมายเลข 2 ทำการคลิกตรงข้อมูลกิจกรรมหลักตาม พรบ.งบประมาณที่ต้องการแก้ไขข้ |                                        |
|                                                                          | โดยการแก้ไขรายละเอียดตามช่อง           |
|                                                                          | ปังบประมาณ                             |
|                                                                          | รหัสกิจกรรมหลักตาม พรบ.งบประมาณ        |
|                                                                          | รายละเอียดกิจกรรมหลักตาม พรบ.งบประมาณ  |

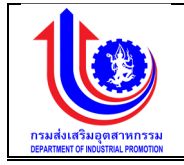

|           | 1        |        |                                           |
|-----------|----------|--------|-------------------------------------------|
| หมายเลข 3 | คลิกปุ่ม | บันทึก | เพื่อทำการบันทึกข้อมูลที่มีการแก้ไขข้อมูล |

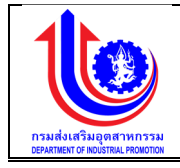

3) การลบข้อมูลกิจกรรมหลักตาม พรบ.งบประมาณ

การลบข้อมูลด้วยการคลิกแถบเมนู "ข้อมูลพื้นฐาน" เลือกเมนู "หมวดงบประมาณ" เลือกเมนูย่อย "กิจกรรมหลักตาม พรบ.งบประมาณ"

| ระบบงานแผนงบ                | ประมาณและ    | ะแผนการดำเนินงาน | ประจำปี                         |                                                                                   |
|-----------------------------|--------------|------------------|---------------------------------|-----------------------------------------------------------------------------------|
|                             |              |                  |                                 | 🗘 plan nasukarisupeanwasu (nec.)                                                  |
|                             | ง้อมูลกิจก   | ารรมหลักตาม พรบ. | งบประมาณ                        |                                                                                   |
|                             |              | เพิ่ม            |                                 |                                                                                   |
| 😰 ປຣັບແຜນ                   | au           | ปีงบประมาณ       | รหัสกิจกรรมหลักตาม พรบ.งบประมาณ | รายละเอียดกิจกรรมหลักงาม พรบ.งมประมาณ                                             |
|                             | 🛃 Clear      | 2559             |                                 |                                                                                   |
| S 119                       | ×            | 2559             | 17                              | เงินทุนหมุนเวียนเพื่อการส่งเสริมอาชีพอุตสาหกรรมในครอบครัวและหัดการรม              |
| 🔘 งัอมลพื้มงาน              | ×            | 2 2559           | 16                              | พัฒนาธุรทิจอุศสาหกรรมโดยใช้ทุนทางวัฒนธรรมและภูมิบัญญา                             |
|                             | ×            | 2559             | 15                              | พัฒนาศึกยภาพวิสาหกิจชุมชน                                                         |
| 🕑 หมวดงบประมาณ              | ×            | 2559             | 14                              | ส่งเสริมและพัฒนาผู้ประกอบการและธุรกิจอุตสาหกรรมเพื่อเข้าสู่ประชากมเศรษฐกิจอาเซียน |
| 🔘 แลแลิต                    | ×            | 2559             | 18                              | พัฒนาอุตสาหกรรมเพื่อการสร้างงานที่ยั่งยืนในพื้นที่ 3 จังหวัดชายแดนภากได้          |
| 🔘 ค่าใช้ง่าย                | ×            | 2559             | 12                              | พัฒนาศึกยภาพอุตสาหกรรมแฟชั่นไทย                                                   |
| () ก่จกรรมหลักตาม พรม.งบ    | ×            | 2559             | 11                              | พัฒนาอุตสาหกรรมชาลาล                                                              |
| ประมาณ                      | ×            | 2559             | 10                              | พัฒนาอุตสาหกรรมยาม                                                                |
| 🔘 โครงการ                   | × .          | 2559             | 9                               | พัฒนาอุตสาหกรรมอาหาร                                                              |
| 🔘 งบรายจ่าย                 | ×            | 2559             | 8                               | งพิมนาดุตสาหกรรมเกษตรแปรรูป                                                       |
| 🔘 กิจกรรมหลัก/กิจกรรม เรอง/ | งือมูลทั้งหม | มล 17 รายการ 🕜 1 | 2 🕑                             | 10 -                                                                              |
| สมับสมุม                    |              |                  |                                 |                                                                                   |
| 🔘 การเชื่อนไขง              |              |                  |                                 |                                                                                   |
| 🔘 ประเภทการค่ำเนินการ       |              |                  |                                 | 3 Junn Stran                                                                      |
|                             |              |                  |                                 |                                                                                   |

รูปที่ 14: หน้าจอแสดงลบข้อมูลกิจกรรมหลักตาม พรบ.งบประมาณ

<u>คำอธิบาย</u>

| หมายเลข 1 | คลิกเมนู "กิจกรรมหลักตาม พรบ.งบประมาณ"                                                                                                    |
|-----------|----------------------------------------------------------------------------------------------------|
| หมายเลข 2 | ทำการคลิกตรงปุ่ม 🐣 ที่ต้องการลบข้อมูลกิจกรรมหลักตาม พรบ.<br>งบประมาณ โดยจะลบรายละเอียดตามช่อง<br>ปีงบประมาณ<br>รหัสกิจกรรมหลักตาม พรบ.งบประมาณ<br>รายละเอียดกิจกรรมหลักตาม พรบ.งบประมาณ |
| หมายเลข 3 | คลิกปุ่ม 🛛 🖆 บันทึก 🗋 เพื่อทำการบันทึกข้อมูลที่มีการลบข้อมูล                                                                                                    |

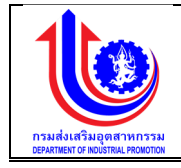

# 2.1.4 โครงการ เมนูข้อมูลโครงการ คือ การเพิ่มรายละเอียดโครงการ ตามปีงบประมาณของแต่ละปี

| ระบบงานแผนงบประมาณและแผนการคำเนินงานประจำปี                                                                                                    |               |                  |                  |                                                            |                              |
|----------------------------------------------------------------------------------------------------|---------------|------------------|------------------|------------------------------------------------------------|------------------------------|
|                                                                                                    |               |                  |                  | ▲ plan                                                     | กรมส่งเสริมอุตสาหกรรม (กลด.) |
|                                                                                                    | ข้อมูลโครง    | การ              |                  |                                                            |                              |
|                                                                                                    | t             | เพิ่ม            |                  |                                                            |                              |
| 😰 ປຣັບແຜນ                                                                                                    | au            | ปีงบประมาณ       | รหัสโครงการ      | ชื่อโครงการ                                                | ประเภทงบประมาณ               |
|                                                                                                    | 🛃 Clear       | 2559             |                  |                                                            |                              |
| Se realizador de la companya de la companya de la c | ×             | 2559             | 7.1-8            | ค่าสาธารณูปโกคds                                           | งมประจำปี                    |
| 😵 ้งอมูลพื้นฐาน                                                                                                    | ×             | 2559             | 7.1-5            | ากขานัก                                                    | เงินนอกงบประมาณ              |
|                                                                                                    | ×             | 2559             | 7.1-4            | ค่าสารารณูปโภค                                             | พินนอกงบประมาณ               |
| 😮 หมวดสมประมาณ                                                                                                    | ×             | 2559             | 7.1-8            | ก่าใช้จ่ายอื่นๆ (มินให้กู้)                                | เงินนอกงบประมาณ              |
| 🔘 แลแลิค                                                                                                    | *             | 2559             | 7.1-2            | ค่าคอบแทนใช้สอยและวัสคุ                                    | เงินนอกงบประมาณ              |
| 🔘 ค่าใช้จ่าย                                                                                                    | ×             | 2559             | 7.1-1            | งบบุคลากร                                                  | เงินนอกงบประมาณ              |
| 🔘 กิจกรรมหลักงาม พรบ.งบ                                                                                                    | ×             | 2559             | 6.1-12           | ถึงกรรมสนับสนุนการคำเนินงานตามยุกธศาสตร์                   | งมสำรอง                      |
| ประมาณ                                                                                                    | ×             | 2559             | 6.1-11           | กิจกรรมจ้างเหมาบุคคลเพื่อปฏิบัติงานในกรมส่งเสริมอุดสาหกรรม | งมประจำปี                    |
| () Insims                                                                                                    | ×             | 2559             | 6.1-10           | โครงการนำกอกระเหรี่ยง จ.คาก                                | งมประจำปี                    |
| 🔘 งบรายจ่าย                                                                                                    | ×             | 2559             | 0.3-9            | กิจกรรมสนับสนุนการคำเนินงานตามยุกธศาสตร์                   | งบสำรอง                      |
| <ul> <li>ดิ กิจกรรมหลัก/กิจกรรมรอง/<br/>สมันสนุน</li> </ul>                                                                                                    | งือมูลทั้งหมด | a 158 shunns 🕜 1 | 2 8 4 5 8 7 14 1 | 5 16 🕞                                                     | IETAJ 10 +                   |
| <ul> <li>(i) การเชื่อนไขง</li> <li>(i) ประเภทการคำเนินการ</li> </ul>                                                                                                    |               |                  |                  | 🗶 🖆 ບັນກົກ 🌖 🎺 ບກາສິກ                                      |                              |

# รูปที่ 15: หน้าจอแสดงข้อมูลโครงการ

1) การเพิ่มข้อมูลโครงการ

การเพิ่มข้อมูลด้วยการคลิกแถบเมนู "ข้อมูลพื้นฐาน" เลือกเมนู "หมวดงบประมาณ" เลือกเมนูย่อย "โครงการ"

| 🚽 ระบบงานแผนงบเ           | 🧕 ระบบงานแผนงบประมาณและแผนการคำเนินงานประจำปี |                  |                |                                                    |                              |  |
|---------------------------|-----------------------------------------------|------------------|----------------|----------------------------------------------------|------------------------------|--|
|                           |                                               |                  |                | ≜ pion                                             | กรมส่งเสริมอุคลาหกรรม (กลอ.) |  |
| С                         | ข้อมูลโครง<br><b>(</b>                        | inns<br>2        |                |                                                    |                              |  |
| 😵 ປຣັບແຜນ                 | au                                            | ปีงบประมาณ       | รศัสโครงการ    | ซื่อโครงการ                                        | ประเภทงบประมาณ               |  |
|                           | 🛃 Clear                                       | 2559             |                |                                                    |                              |  |
| <b>W</b>                  | ×                                             | 2559             | 3              |                                                    | 0                            |  |
| 🖉 ขอมูลพื้นฐาน            | ×                                             | 2559             | 7.1-8          | ศาสาธารณูปเกคร                                     | งมประจำปั                    |  |
|                           | ×                                             | 2559             | 7.1-5          | งมองกุน                                            | งบนอกงบประมาณ                |  |
|                           | ×                                             | 2559             | 7.1-4          | คาสารารบูปปกค                                      | กับนอกงบประมาณ               |  |
| C Lettucia                | *                                             | 2559             | 7.1-3          | หายจายอย่า (หมาก)                                  | Gruen un leureu              |  |
| 🕕 ค่าใช้ง่าย              | ×                                             | 2559             | 7.1-2          | การคอบแกบเชลยมและวลพุ                              | Ruuonauus:unru               |  |
| 🔘 กิจกรรมหลักคาม พรบ.งบ   | ×                                             | 2559             | 7.1-1          |                                                    | กินนอกงบบระบาเน              |  |
| ประมาณ                    | *                                             | 2559             | 0.1-12         | ากกรรมสนับสนุนาทรหาของกนี้คมโตวิสาตารับคลาส่วนตลอง | งปลารอง                      |  |
| Insims 1                  |                                               | 2559             | 0.1-11         |                                                    | 0005:010                     |  |
| 🕕 งบรายจ่าย               | ×                                             | 2559             | 0.1-10         |                                                    | 3005:010                     |  |
| 🔘 กิจกรรมหลัก/กิจกรรมรอง/ | ×                                             | 2559             | 6.3-9          | กจกรรมสนับสนุนการคาแน่นงานคามยุกรศาสตร             | JUANSOJ                      |  |
| สมับสมุม                  | ง้อมูลทั้งหม                                  | ค 158 รายการ 🕜 1 | 2 3 4 5 6 7 14 | 15 18 🕟                                            | 11.7F0J 10 +                 |  |
| 🔘 การเชื่อนไขง            |                                               |                  |                |                                                    |                              |  |
| 🔘 ประเภทการค่ำเนินการ     |                                               |                  |                |                                                    |                              |  |
| 🔘 ประเภทค่าใช้ง่าย        |                                               |                  | 4              |                                                    |                              |  |

รูปที่ 16: หน้าจอแสดงเพิ่มข้อมูลโครงการ

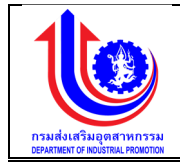

| •       | 9     |
|---------|-------|
| คา      | อสบาย |
| <u></u> | 000.0 |

| หมายเลข 1 | คลิกเมนู "โครงการ"                                                   |
|-----------|----------------------------------------------------------------------|
| หมายเลข 2 | คลิกปุ่ม ڬ เพิ่ม เพื่อทำการเพิ่มข้อมูล                               |
| หมายเลข 3 | เมื่อทำการเพิ่มข้อมูลโครงการแล้วจะปรากฏแถวเพิ่มขึ้นมา 1 แถว เพื่อการ |
|           | สร้างข้อมูลโครงการ โดยการเพิ่มรายละเอียดตามช่อง                      |
|           | ปึงบประมาณ                                                           |
|           | รหัสโครงการ                                                          |
|           | ชื่อโครงการ                                                          |
|           | ประเภทงบประมาณ                                                       |
| หมายเลข 4 | คลิกปุ่ม 🛛 🔨 บันทึก 🛛 เพื่อทำการบันทึกข้อมูลที่มีการเพิ่มข้อมูล      |

# 2) การแก้ไขข้อมูลโครงการ

การแก้ไขข้อมูลด้วยการคลิกแถบเมนู "ข้อมูลพื้นฐาน" เลือกเมนู "หมวดงบประมาณ" เลือกเมนูย่อย "โครงการ"

| ระบบงานแผนงบประมาณและแผนการคำเนินงานประจำปี |               |                |                  |                                                           |             |                               |
|---------------------------------------------|---------------|----------------|------------------|-----------------------------------------------------------|-------------|-------------------------------|
|                                             |               |                |                  |                                                           | ≛ plan      | กรมส่งเสริมอุคสาหกรรม (กล่อ.) |
|                                             | ข้อมูลโครงเ   | าาร            |                  |                                                           |             |                               |
|                                             |               | เพิ่ม          |                  |                                                           |             |                               |
| 😵 ປຣັບແຜນ                                   | au            | ปีผบประมาณ     | รศัสโครงการ      |                                                           | ชื่อโครงการ | ประเภทงบประมาณ                |
|                                             | 🛃 Clear       | 2559           |                  |                                                           |             |                               |
| Se Ma                                       | ×             | 2559           | 7.1-8            | ค่าสาธารณูปโภคds                                          |             | งมประจำปี                     |
| 🤗 ขอมูลพื้นฐาน                              | ×             | 2559           | 7.1-5            | งบลงกุน                                                   |             | เงินนอกงบประมาณ               |
|                                             | ×             | 2559           | 7.1-4            | ค่าสาธารณูปโภค                                            |             | พินนอกงบประมาณ                |
| 😮 หมวดสมประมาณ                              | ×             | 2559           | 7.1-3            | ค่าใช้ง่ายอื่นๆ (เงินให้กู้)                              |             | เงินนอกงบประมาณ               |
| 🔘 แลแล็ค                                    | ×             | 2559           | 7.1-2            | ค่าคอบแทนใช้สอยและวัสดุ                                   |             | พื้นนอกงบประมาณ               |
| 🔘 ค่าใช้จ่าย                                | ×             | 2559           | 7.1-1            | งบนุคลากร                                                 |             | พินนอกงบประมาณ                |
| 🔘 กิจกรรมหลักยาม พรบ.งบ                     | ×             | 2559           | 6.1-12           | กิจกรรมสนับสนุมการคำเนินงานตามยุกธศาสตร์                  |             | งมสำรอง                       |
| ประมาณ                                      | ×             | 2559           | 6.1-11           | กิจกรรมจ้างเหมาบุคคลเพื่อปฏิบัติงานในกรมส่งเสริมอุดสาหกรร | su .        | งมประจำปี                     |
| () Insims                                   | ×             | 2559           | 6.1-10           | โครงการผ้าทอกระเหรี่ยง จ.ดาท                              |             | งมประจำปี                     |
| 🔘 งบรายจ่าย                                 | ×             | 2559           | 6.8-9            | กิจกรรมสนับสนุนการคำเนินงานตามยุทธศาสตร์                  |             | งมสำรอง                       |
| () กิจกรรมหลัก/กิจกรรมรอง/                  | ง่อมูลทั้งหมด | 158 shenns 🕜 🤳 | 2 3 4 5 6 7 14 1 | 5 16 🕑                                                    |             | 1121AJ 10 +                   |
| สมับสมุม                                    |               |                |                  |                                                           |             |                               |
| 🔘 การเชื่อนไยง                              |               |                | 2                |                                                           |             |                               |
| 🔘 ประเภทการคำเนินการ                        |               |                | 3                | บันทึก มี ยกเลิก                                          |             |                               |

รูปที่ 17: หน้าจอแสดงแก้ไขข้อมูลโครงการ

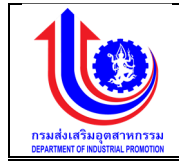

| หมายเลข 1 | คลิกเมนู "โครงการ"                                                   |
|-----------|----------------------------------------------------------------------|
| หมายเลข 2 | ทำการคลิกตรงข้อมูลโครงการที่ต้องการแก้ไขข้อมูล โดยการแก้ไขรายละเอียด |
|           | ตามช่อง                                                              |
|           | ปึงบประมาณ                                                           |
|           | รหัสโครงการ                                                          |
|           | ชื่อโครงการ                                                          |
|           | ประเภทงบประมาณ                                                       |
| หมายเลข 3 | คลิกปุ่ม 🖌 🔨 บันทึก เพื่อทำการบันทึกข้อมูลที่มีการแก้ไขข้อมูล        |

# 3) การลบข้อมูลโครงการ

การลบข้อมูลด้วยการคลิกแถบเมนู "ข้อมูลพื้นฐาน" เลือกเมนู "หมวดงบประมาณ" เลือกเมนูย่อย "โครงการ"

| ระบบงานแผนงบ               | เประมาณและ   | แผนการดำเนินงานเ | Jsะจำปี          |                                                            |                             |
|----------------------------|--------------|------------------|------------------|------------------------------------------------------------|-----------------------------|
|                            |              |                  |                  | ≜ plan                                                     | กรมส่งสรับอุคสาหกรรม (กสอ.) |
|                            | ข้อมูลโครง   | าการ             |                  |                                                            |                             |
|                            | - <b>(</b> * | เพิ่ม            |                  |                                                            |                             |
| 😤 ປຣັບແຜນ                  | au           | ปีมบประมาณ       | รหัสโครงการ      | ซื่อโคองการ                                                | ประเภทงบประมาณ              |
|                            | 💉 Clear      | 2559             |                  |                                                            |                             |
| Se na                      | ×            | 2559             | 7.1-6            | คำสาธารณูปโภคds                                            | งมประจำปี                   |
| 😢 ข้อมลพื้นฐาน             | ×            | 2559             | 7.1-5            | ากลานัก                                                    | เงินนอกงบประมาณ             |
|                            | ×            | 2559             | 7.1-4            | ค่าสาธารณูปโภค                                             | เงินนอกงบประมาณ             |
| 🕑 หมวดงบประมาณ             | ×            | 2559             | 7.1-3            | ค่าใช้จ่ายอื่นๆ (งันให้กู้)                                | เงินนอกงบประมาณ             |
| 🔘 นลนลิก                   | ×            | 2559             | 7.1-2            | กำคอบแทนใช้สอยและวิสคุ                                     | เงินนอกงบประมาณ             |
| 🔘 ค่าใช้จ่าย               | ×            | 2559             | 7.1-1            | งบนุกลากร                                                  | เงินนอกงบประมาณ             |
| 🔘 กิจกรรมหลักคาม พรบ.งบ    | ×            | 2559             | 6.1-12           | กิจกรรมสนับสนุมการค่าเนินงานคามยุกธศาสตร์                  | งบสำรอง                     |
| ประมาณ                     | ×            | 2559             | 6.1-11           | กิจกรรมจ้างเหมาบุคคลเพื่อปฏิบัติงานในทรมส่งเสริมอุตสาหกรรม | งมประจำปี                   |
| Insams                     | ×            | 2559             | 6.1-10           | โครงการนำทอกระเหรี่ยง จ.ตาท                                | งมประจำปี                   |
| 🔘 งบรายจ่าย                | ×            | 2559             | 6.3-9            | กิจกรรมสนับสนุนการคำเนินงานตามยุทธศาสตร์                   | งบสำรอง                     |
| () กิจกรรมหลัก/กิจกรรมรอง/ | งีอมูลทั้งหม | A 158 STEINS 🕜 🚺 | 2 3 4 5 6 7 14 1 | 15 16 🕟                                                    | IETRA 10 +                  |
| สมับสมุม                   |              |                  |                  |                                                            |                             |
| 💿 การเชื่อนไยง             |              |                  | 3                |                                                            |                             |
| 🔘 ประเภทการคำเนินการ       |              |                  | 3                | 📝 🎽 บันทึก                                                 |                             |

รูปที่ 18: หน้าจอแสดงลบข้อมูลโครงการ

| <u>ค้าอธิบาย</u> |                                                                                                    |
|------------------|----------------------------------------------------------------------------------------------------|
| หมายเลข 1        | คลิกเมนู "โครงการ"                                                                                                   |
| หมายเลข 2        | ทำการคลิกตรงปุ่ม 🐣 ที่ต้องการลบข้อมูลโครงการโดยจะลบรายละเอียดตาม<br>ช่อง<br>ปีงบประมาณ<br>รหัสโครงการ<br>ชื่อโครงการ |

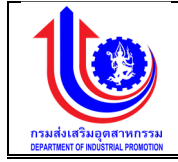

|                 | ประเภทงบประมาณ      |                                        |
|-----------------|---------------------|----------------------------------------|
| หมายเลข 3       | คลิกปุ่ม 🖌 🚺 บันทึก | เพื่อทำการบันทึกข้อมูลที่มีการลบข้อมูล |
| 2.1.5 งบรายจ่าย |                     |                                        |

เมนูข้อมูลงบรายจ่าย คือ การเพิ่มรายละเอียดงบรายจ่าย

| ระบบงานแผนงบ              | ประมาณแ    | ละแผนการดำเนินงานประจำปี |                   |                                      |
|---------------------------|------------|--------------------------|-------------------|--------------------------------------|
|                           |            |                          |                   | 单 plan กรมส่งเสชิมสุดสาหกรรม (กล่อ.) |
|                           | งบรายจ่า   | าย                       |                   |                                      |
| S INT                     |            | 🔁 ເພັ່ມ                  |                   |                                      |
| 🖉 ປຣັບແຜນ                 | au         | l l                      | งบรายจ่าย         |                                      |
| Ma Na                     | ×          | งบนุกลาทร                |                   |                                      |
| 😰 ข้อมลพื้นฐาน            | ×          | งบคำเนินงาน              |                   |                                      |
|                           | *          | งบลงทุน                  |                   |                                      |
| 🕑 หมวดสมประมาณ            | ×          | งบอุคหนุน                |                   |                                      |
| 🔘 ผลผลิก                  | ×          | งบรายจ่ายอื่น            |                   |                                      |
| 🔘 ค่าใช้จ่าย              | งือมูลทั้ง | ния 5 спекто 🕚 1 🕞       |                   | шаны 20 -                            |
| 📵 กิจกรรมหลักตาม พรบ.งบ   |            |                          |                   |                                      |
| ds:unru                   |            |                          |                   |                                      |
| Insams                    |            |                          | <br>มทึก 💦 ยกเลิก |                                      |
| 🔘 งมรายจ่าย               |            |                          |                   |                                      |
| 🔘 กิจกรรมหลัก/กิจกรรมรอง/ |            |                          |                   |                                      |

รูปที่ 19: หน้าจอแสดงข้อมูลงบรายจ่าย

1) การเพิ่มข้อมูลงบรายจ่าย

การเพิ่มข้อมูลด้วยการคลิกแถบเมนู "ข้อมูลพื้นฐาน" เลือกเมนู "หมวดงบประมาณ" เลือกเมนูย่อย "งบรายจ่าย"

| ระบบงานแผนงบบ                                                                      | ประมาณแ    | ละแผนการดำเนินงานประจำปี |   |           |                               |
|------------------------------------------------------------------------------------|------------|--------------------------|---|-----------|-------------------------------|
|                                                                                    |            |                          |   |           | ᆂ plan กรมสมสุดสาหกรรม (กลอ.) |
|                                                                                    | งบรายจ่    | າຍ <b>2</b>              |   |           |                               |
| ເອັນແມ                                                                             | au         |                          |   | งบรายจ่าย |                               |
| 😰 wa                                                                               | ×          | 3                        |   |           |                               |
| 🧐 ข้อมูลพื้นฐาน                                                                    | ×          | งบนุคลากร                |   |           |                               |
| 😮 หมวคงบประมาณ                                                                     | ×          | งมลงกุน                  |   |           |                               |
| 🔘 ผลผลิต                                                                           | ×          | งกอ่อนที่ท               |   |           |                               |
| 🔘 ค่าใช้ง่าย                                                                       | ×          | งบรายจ่ายอื่น            |   |           |                               |
| กิจกรรมหลักคาม พรม.งบ<br>ประมาณ                                                    | ข้อมูลทั้ง | nun 5 shenns 🕢 1 🕑       |   |           | 118100a 20 -                  |
| <ul> <li>โครงการ</li> <li>บเรายร่าย</li> <li>บิ กิจกรรมหลักเกิจกรรมรอง/</li> </ul> |            |                          | 4 | unin with |                               |
| สมันสมุม<br>(1) การเชื่อนไขง                                                       |            |                          |   |           |                               |
| US USER I I I I SAN UUMS                                                           |            |                          |   |           |                               |

รูปที่ 20: หน้าจอแสดงเพิ่มข้อมูลงบรายจ่าย

| 0  | 9     |
|----|-------|
| คา | อธบาย |
|    |       |

| <b>พม เอยาว 1</b> แยนเซา ซึ่ง กว่า อุญา อ |
|-------------------------------------------|
|-------------------------------------------|

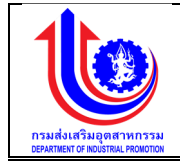

| หมายเลข 2 | คลิกปุ่ม ڬ เพื่อทำการเพิ่มข้อมูล                                       |
|-----------|------------------------------------------------------------------------|
| หมายเลข 3 | เมื่อทำการเพิ่มข้อมูลงบรายจ่ายแล้วจะปรากฏแถวเพิ่มขึ้นมา 1 แถว เพื่อการ |
|           | สร้างข้อมูลงบรายจ่าย โดยการเพิ่มรายละเอียดตามช่อง "งบรายจ่าย"          |
| หมายเลข 4 | คลิกปุ่ม 🗸 🔨 บันทึก เพื่อทำการบันทึกข้อมูลที่มีการเพิ่มข้อมูล          |

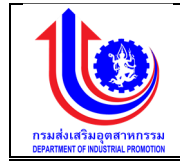

2) การแก้ไขข้อมูลงบรายจ่าย

การแก้ไขข้อมู<sup>้</sup>ลด้วยการคลิกแถบเมนู "ข้อมูลพื้นฐาน" เลือกเมนู "หมวดงบประมาณ" เลือกเมนูย่อย "งบรายจ่าย"

| 👃 ระบบงานแผนงบ                                              | ประมาณและแผนการค่ำเนินงานประจำปี           |                                     |
|-------------------------------------------------------------|--------------------------------------------|-------------------------------------|
|                                                             |                                            | 🔺 plan กรมล์มเสริมอุคสาหกรรม (กสอ.) |
|                                                             | งบรายจ่าย                                  |                                     |
| (S) ILU                                                     | 🤶 🔆 👘                                      |                                     |
| 🕲 ປຣັບແຜນ                                                   | ลม อย่ายเรื่อง                             |                                     |
| 🕙 ua                                                        | × auganns                                  |                                     |
| 😰 ้งอมูลพื้นฐาน                                             | x งมทักษิมาม 2<br>x มหมาน                  |                                     |
| 🕙 หนวคลบประมาณ                                              | × anduurin                                 |                                     |
| 🔘 นอนอัค                                                    | 🗶 งบรายจ่ายชื่น                            |                                     |
| 🔘 ค่าใช้จ่าย                                                | ขัณนุททัพนต 5 รายการ 🕐 <mark>1</mark> (ว.) | แสดง 20 +                           |
| ดั กิจกรรมหลักศาม พรบ.งบ<br>ประมาณ                          |                                            |                                     |
| <ul> <li>โครงการ</li> <li>ประเทศ</li> <li>ประเทศ</li> </ul> | 3 Sinta Curia                              |                                     |

รูปที่ 21: หน้าจอแสดงแก้ไขข้อมูลงบรายจ่าย

### <u>คำอธิบาย</u>

| หมายเลข 1 | คลิกเมนู "งบรายจ่าย"                                                                          |
|-----------|-----------------------------------------------------------------------------------------------|
| หมายเลข 2 | ทำการคลิกตรงข้อมูลงบรายจ่ายที่ต้องการแก้ไขข้อมูล โดยการแก้ไขรายละเอียด<br>ตามช่อง "งบรายจ่าย" |
| หมายเลข 3 | คลิกปุ่ม 🛛 🔨 บันทึก 🛛 เพื่อทำการบันทึกข้อมูลที่มีการแก้ไขข้อมูล                               |

3) การลบข้อมูลงบรายจ่าย

การลบข้อมูลด้วยการคลิกแถบเมนู "ข้อมูลพื้นฐาน" เลือกเมนู "หมวดงบประมาณ" เลือกเมนูย่อย "งบรายจ่าย"

| anti-state of the state of the |                              |                                |
|----------------------------------------------------------------------------------------------------|------------------------------|--------------------------------|
|                                                                                                    |                              | ᆂ plan กรมสัมสุดสำหกรรม (กลอ.) |
|                                                                                                    | งบรายจ่าย                    |                                |
| (S) INN                                                                                                    | 🤶 📩 📩                        |                                |
| 😵 ປຣັບແຜນ                                                                                                    | au จบรายจ่าย                 |                                |
| (E) LIA                                                                                                    | X auunanns                   |                                |
| ข้อมูลพื้นฐาน                                                                                                    | x u 2 mu                     |                                |
| 😢 หมวดสมประมาณ                                                                                                    | X nnound<br>X nnound         |                                |
| 🔘 นลแลัค                                                                                                    | 🗶 งบรายง่ายขึ้น              |                                |
| 🔘 ค่าใช้จ่าย                                                                                                    | ข้อมูลที่มหมด 5 รายการ 🕜 💶 🕑 | щила 20 +                      |
| โจกรรมหลักตาม พรบ.งบ<br>ประมาณ                                                                                                    |                              |                                |
| <ul> <li>โกรสาทร</li> <li>งบรายร่าย</li> <li>งบรายร่าย</li> <li>กิจกรรมหลัก/กิจกรรมรอง/</li> </ul>                                                                                                    | 3 vutin                      |                                |
|                                                                                                    | . d y y i                    |                                |

รูปที่ 22: หน้าจอแสดงลบข้อมูลงบรายจ่าย

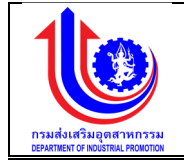

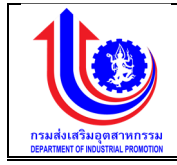

| หมายเลข 1 | คลิกเมนู "งบรายจ่าย"                                                                    |
|-----------|-----------------------------------------------------------------------------------------|
| หมายเลข 2 | ทำการคลิกตรงปุ่ม 🎽 ที่ต้องการลบข้อมูลงบรายจ่าย โดยจะลบรายละเอียด<br>ตามช่อง "งบรายจ่าย" |
| หมายเลข 3 | คลิกปุ่ม 🛛 🔨 บันทึกวิเพื่อทำการบันทึกข้อมูลที่มีการลบข้อมูล                             |

# 2.1.6 กิจกรรมหลัก/กิจกรรมรอง/สนับสนุน

เมนูข้อมูลผลผลิต คือ การเพิ่มรายละเอียดชื่อกิจกรรมหลัก/กิจกรรมรอง/สนับสนุน ตาม ปีงบประมาณของแต่ละปี

|                                   |              |                  |                                             |                                                                             |                 |               |                | 🚢 plan        | เรมส่งสรับอุคสา |
|-----------------------------------|--------------|------------------|---------------------------------------------|-----------------------------------------------------------------------------|-----------------|---------------|----------------|---------------|-----------------|
|                                   | ข้อมูลกิจก   | รรมหลัก/กิจกรรมร | อง/สนับสนุน                                 |                                                                             |                 |               |                |               |                 |
|                                   | _            | เพิ่ม            | e##ñeneex#n/                                | สื่อวิจากระหรัก/                                                            |                 |               |                |               |                 |
| iuu 🖉                             | au           | ปีงบประมาณ       | จกลาง เธอกลาง<br>กิจกระมะอง/กิจกระมสนับสนุน | อยางกระทสาย<br>กิจกระมะอง/กิจกระมสนับสนุน                                   | ประเภทกิจกรรม   | การคำเนินการ  | ประเภทงบประมาณ | งบรายจ่าย     | nui             |
|                                   | 🛃 Clear      | 2559 9           | 9                                           | Ŷ                                                                           | Ŷ               | 9             | 9              | Ŷ             |                 |
| đumu.                             | *            | 2559             | 6-2-2-111                                   | ทดลอง                                                                       | กิจกรรมหลัก     | จ้างที่ปรึกษา | งบประจำปี      | งบบุคลากร     | ក               |
| wughu                             | ×            | 2559             | 6-2-2-110                                   | จ้างประเมินผลการค่ำเนินงานของ กสอ. ปี2559                                   | ทิจกรรมหลัก     | จ้างที่ปรึกษา | งมประจำปี      | งบรายจ่ายอื่น | S               |
| เบประมาณ                          | ×            | 2559             | 6-2-2-107                                   | ประกวดผลิตภัณฑ์โดยใช้ทุนทางวัฒนธรรมและ<br>ภูมิปีใญญา                        | กิจกรรมรอง      | จ้างเหมา      | งบประจำปี      | งบรายจ่ายอื่น | U               |
| awaa                              | ×            | 2559             | 6-2-2-106                                   | การสร้างเครือข่ายทุนทางวัฒนธรรม                                             | กิจกรรมรอง      | จ้างที่ปรึกษา | งบประจำปี      | งบรายจ่ายอื่น | U               |
| ่าใช้จ่าย<br>ionรรมหลักคาม พรบ.งบ | ×            | 2559             | 8-2-1-117                                   | ทิจกรรมพัฒนาอุตสาหกรรมชนบทเพื่อการ<br>ก่องเที่ยว                            | กิจกรรมรอง      | ต่ำเนินการเอง | งมประจำปี      | งบรายจ่ายอื่น | U               |
|                                   | ×            | 2559             | 6-2-1-116                                   | ประชาสัมพันธ์ให้กับกลุ่มผู้ประกอบการ                                        | ทิจกรรมรอง      | ต่ำเนินการเอง | งบประจำปี      | งบรายจ่ายอื่น | U               |
| ารสการ                            | ×            | 2559             | 6-2-1-113                                   | ฝึกอบรมการเพิฒนาทุนทางวัฒนธรรม                                              | กิจกรรมรอง      | ต่ำเนินการเอง | งบประจำปี      | งบรายจ่ายอื่น | U               |
| แรวยอ่าย                          | ×            | 2559             | 6-2-1-109                                   | พัฒบุคลากรค้านไอทีให้กับเจ้าหน้าที่ กสอ.                                    | กิจกรรมรอง      | ต่ำเนินการเอง | งบประจำปี      | งบรายจ่ายอื่น | U               |
| วกรรมหลัก/กิจกรรมรอง/             | ×            | 2559             | 6-2-1-102                                   | กำกับคิดคามและดูแลงานด้านสารสนเทศ                                           | กิจกรรมรอง      | ต่ำเนินการเอง | งบประจำปี      | งบรายจ่ายอื่น | U               |
|                                   | ×            | 2559             | 6-2-1-101                                   | พัฒนาบุคคลากรด้านไอทีให้กับเจ้าหน้าที่ กสอ.                                 | กิจกรรมรอง      | ต่ำเนินการเอง | งบประจำปี      | งบรายจ่ายอื่น | U               |
| กลเชื่อมไขง                       | ×            | 2559             | 6-1-3-111                                   | มหกรรมผลิตภัณฑ์ชุมชน                                                        | กิจกรรมหลัก     | ต่ำเนินการเอง | งมประจำปี      | งบรายจ่ายอื่น | U               |
| ระเดกดารตัวเป็นดาร                | ×            | 2559             | 6-1-3-111                                   | มหกรรมผลิตภัณฑ์ชุมชน                                                        | กิจกรรมสนับสนุน | ต่ำเนินการเอง | งบประจำปี      | งบรายจ่ายอื่น | U               |
|                                   | ×            | 2559             | 6-1-3-105                                   | มหกรรมผลิตภัณฑ์ชุมชน                                                        | กิจกรรมสนับสนุน | จ้างเหมา      | งบประจำปี      | งบรายจ่ายอื่น | U               |
| SERVICIO                          | ×            | 2559             | 6-1-3-105                                   | มหกระมมลิตภัณฑ์ชุมชน                                                        | กิจกรรมหลัก     | จ้างเหมา      | งบประจำปี      | งบรายจ่ายอื่น | U               |
| ระเกทงบประมาณ                     | ×            | 2559             | 6-1-2-129                                   | พัฒนาศักยภาพวิสาหทิจชุมชน                                                   | กิจกรรมหลัก     | จ้างที่ปรึกษา | งบประจำปี      | งบรายจ่ายอื่น | S               |
| นเคือน                            | ×            | 2559             | 6-1-2-129                                   | พัฒนาศักยภาพวิสาหกิจชุมชน                                                   | กิจกรรมสนับสนุน | จ้างที่ปรึกษา | งมประจำปี      | งบรายจ่ายอื่น | S               |
| เรมาส<br>อมลรัฐบาลกำหนดแผนเบิก    | ×            | 2559             | 8-1-2-115                                   | การพัฒนาธุรกิจอุดสาหกรรมโดยใช้ทุนทาง<br>อัฒนธรรมและภูมิปัญญา อัฒนธรรมกราวดี | กิจกรรมสนับสนุน | จ้างที่ปรึกษา | งมประจำปี      | งบรายจ่ายอื่น | F               |
| มละสม                             | ×            | 2559             | 8-1-2-115                                   | การพัฒนาธุรกิจอุคสาหกรรมโดยใช้ทุนทาง<br>อัฒนธรรมและภูมิปัญญา อัฒนธรรมกราวคี | กิจกรรมหลัก     | จ้างที่ปรึกษา | งมประจำปี      | งบรายจ่ายอื่น | F               |
| IS=UU                             | *            | 2559             | 8-1-2-114                                   | การพัฒนาธุรกิจอุดสาหกรรมโดยใช้ทุนทาง<br>อัฒนธรรมและภูมิปัญญา อัฒนธรรมสพบุรี | กิจกรรมหลัก     | จ้างที่ปรึกษา | งมประจำปี      | งมรายจ่ายอื่น | F               |
| u                                 | ×            | 2559             | 8-1-2-114                                   | การพัฒนาธุรทิจอุคสาหกรรมโคยใช้ทุนทาง<br>อัณนธรรมและภูมิปัญญา อัณนธรรมลพบุรี | ทิงกรรมสนับสนุน | จ้างที่ปรึกษา | งมประจำปี      | งมรายจ่ายอื่น | F               |
|                                   | งีอมูลทั้งหม | a 1380 shems 🔹 1 | 2 3 4 5 6 7                                 | 67 68 69 🕑                                                                  |                 |               |                |               | 12              |
|                                   |              |                  |                                             | 🔪 🔮 ບັນກົກ                                                                  | 🗶 ยกเล็ก        |               |                |               |                 |

รูปที่ 23: หน้าจอแสดงข้อมูลกิจกรรมหลัก/กิจกรรมรอง/สนับสนุน

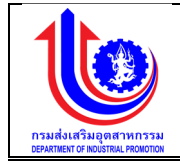

1) การเพิ่มข้อมูลกิจกรรมหลัก/กิจกรรมรอง/สนับสนุน

การเพิ่มข้อมูลด้วยการคลิกแถบเมนู "ข้อมูลพื้นฐาน" เลือกเมนู "หมวดงบประมาณ" เลือกเมนูย่อย "กิจกรรมหลัก/กิจกรรมรอง/สนับสนุน"

| ระบบงานแผนงบประมาณและแผนการคำเนินงานประจำปี |               |                             |                                               |                                                     |               |               |                |               |                              |
|---------------------------------------------|---------------|-----------------------------|-----------------------------------------------|-----------------------------------------------------|---------------|---------------|----------------|---------------|------------------------------|
|                                             |               |                             |                                               |                                                     |               |               |                | 🚢 plan i      | ารมล่งสริมอุคสาหกรรม (กล่อ.) |
| ()<br>IIII                                  | ข้อมูลกิจกร   | รรมหลัก/กิจกรรมร<br>เพิ่ม 2 | อง/สนับสนุน                                   |                                                     |               |               |                |               |                              |
| 🖉 ປຣັບແຜນ                                   | au            | ปีงบประมาณ                  | รหัสกิจกรรหลัก/<br>กิจกรรมรอง/กิจกรรมสนับสนุน | ชื่อกิจกรรหลัก/<br>กิจกรรมรอง/กิจกรรมสนับสนุน       | ประเภทกิจกรรม | การคำเนินการ  | ประเททงบประมาณ | งบรายจ่าย     | หน่วยมับ                     |
| (See all all all all all all all all all a  | 🛃 Clear       | 2559 Ŷ                      | 9                                             | Ŷ                                                   | Ŷ             | Ŷ             | Ŷ              | Ŷ             | Ŷ                            |
| 😤 ง้อมลพื้นฐาน                              | ×             | 2559 3                      |                                               |                                                     | 0             | 0             | 0              | 0             | 0                            |
|                                             | ×             | 2559                        | 6-2-2-111                                     | กคลอง                                               | กิจกรรมหลัก   | จ้างที่ปรึกษา | งมประจำปี      | งบนุคลากร     | กิงการ                       |
| 🕑 หมวดสมประมาณ                              | ×             | 2559                        | 6-2-2-110                                     | จ้างประเมินผลการคำเนินงานของ กสอ. ปี2559            | กิจกรรมหลัก   | จ้างที่ปรึกษา | งมประจำปี      | งบรายจ่ายอื่น | ราย                          |
| 🔘 แลแลัค                                    | ×             | 2559                        | 8-2-2-107                                     | ประกวคผลิคภัณฑ์โคยใช้ทุนทางวัฒนธรรมและ<br>ภูมิปัญญา | กิจกรรมรอง    | จ้างเหมา      | งมประจำปี      | งบรายจ่ายอื่น | บาท                          |
| () คาเชงาย                                  | ×             | 2559                        | 6-2-2-108                                     | การสร้างเครือง่ายทุนทางวัฒนธรรม                     | ทิจกรรมรอง    | จ้างที่ปรึกษา | งบประจำปี      | งบรายจ่ายอื่น | unn                          |
| โก้จกรรมหลักคาม พรบ.งบ<br>ประมาณ            | ×             | 2559                        | 6-2-1-117                                     | กิจกรรมพัฒนาอุคสาหกรรมชนบทเพื่อการ<br>ท่องเที่ยว    | กิจกรรมรอง    | ค่าเนินการเอง | งมประจำปี      | งบรายจ่ายอื่น | บาท                          |
| Insams                                      | ×             | 2559                        | 6-2-1-116                                     | ประชาสัมพันธ์ให้กับกลุ่มผู้ประกอบการ                | กิจกรรมรอง    | ต่ำเนินการเอง | งบประจำปี      | งบรายจ่ายอื่น | บาท                          |
| 🔘 งบรายจ่าย                                 | ×             | 2559                        | 6-2-1-113                                     | ฝึกอบรมการพัฒนาทุนทางวัฒนธรรม                       | กิจกรรมรอง    | ดำเนินการเอง  | งบประจำปี      | งบรายจ่ายอื่น | unn                          |
| 🔘 กิจกรรมหลัก/กิจกรรมรอง/                   | ×             | 2559                        | 6-2-1-109                                     | พัฒนุคลากรด้านไอทีให้กับเจ้าหน้าที่ กสอ.            | ทิจกรรมรอง    | ต่ำเนินการเอง | งบประจำปี      | งบรายจ่ายอื่น | บาท                          |
| นับสนุน                                     | ×             | 2559                        | 6-2-1-102                                     | กำกับติดตามและดูแลงานด้านสารสนเทศ                   | ทิจกรรมรอง    | คำเนินการเอง  | งบประจำปี      | งบรายจ่ายอื่น | unn                          |
| 🔘 การเชื่อนไยง                              | ×             | 2559                        | 6-2-1-101                                     | พัฒนาบุคคลากรด้านไอทีให้กับเจ้าหน้าที่ กสอ.         | ทิจกรรมรอง    | ต่ำเนินการเอง | งมประจำปี      | งบรายจ่ายอื่น | unn                          |
| 🔘 ประเภทการค่าเมินการ                       | ข้อมูลทั้งหมด | 1380 shems 🕧 1              | 2 3 4 5 6 7                                   | 136 137 138 🕑                                       |               |               |                |               | แสคง 10 -                    |
| 🔘 ประเภทค่าใช้ง่าย                          |               |                             |                                               |                                                     |               |               |                |               |                              |
| 🔘 ประเภทขบประมาณ                            |               |                             |                                               | 4                                                   | ×             |               |                |               |                              |
| 🔘 เงินเคือน                                 |               |                             |                                               | Ŭuñn                                                | ียกเลิก       |               |                |               |                              |

รูปที่ 24: หน้าจอแสดงเพิ่มข้อมูลกิจกรรมหลัก/กิจกรรมรอง/สนับสนุน

| 0   | 9     |
|-----|-------|
| คาส | อธบาย |
| _   |       |

| หมายเลข 1 | คลิกเมนู "กิจกรรมหลัก/กิจกรรมรอง/สนับสนุน"                                                                                                    |
|-----------|----------------------------------------------------------------------------------------------------|
| หมายเลข 2 | คลิกปุ่ม 対 เพื่อทำการเพิ่มข้อมูล                                                                                                    |
| หมายเลข 3 | เมื่อท่ำการเพิ่มข้อมูลกิจกรรมหลัก/กิจกรรมร้อง/สนับสนุนแล้วจะปรากฏแถว<br>เพิ่มขึ้นมา 1 แถว เพื่อการสร้างข้อมูลกิจกรรมหลัก/กิจกรรมรอง/สนับสนุน โดย<br>การเพิ่มรายละเอียดตามซ่อง<br>ปีงบประมาณ<br>รหัสกิจกรรหลัก/กิจกรรมรอง/กิจกรรมสนับสนุน<br>ชื่อกิจกรรหลัก/กิจกรรมรอง/กิจกรรมสนับสนุน<br>ประเภทกิจกรรม<br>การดำเนินการ<br>ประเภทงบประมาณ<br>งบรายจ่าย<br>หน่วยนับ |
| หมายเลข 4 | คลิกปุ่ม 🗸 🔨 บันทึก เพื่อทำการบันทึกข้อมูลที่มีการเพิ่มข้อมูล                                                                                                    |

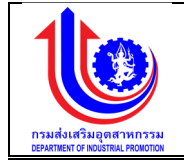

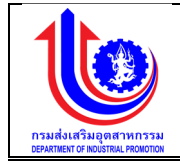

2) การแก้ไขข้อมูลกิจกรรมหลัก/กิจกรรมรอง/สนับสนุน

การแก้ไขข้อมูลด้วยการคลิกแถบเมนู "ข้อมูลพื้นฐ่าน" เลือกเมนู "หมวดงบประมาณ" เลือกเมนูย่อย "กิจกรรมหลัก/กิจกรรมรอง/สนับสนุน"

| ระบบงานแผนงบ                                                 | ประมาณและแ    | เผนการดำเนินงานเ | ประจำปี                    |                                                                                 |                 |               |                |               |                              |
|--------------------------------------------------------------|---------------|------------------|----------------------------|---------------------------------------------------------------------------------|-----------------|---------------|----------------|---------------|------------------------------|
|                                                              |               |                  |                            |                                                                                 |                 |               |                | 🔺 plan i      | ารมล์งเสริมอุคสาหกรรม (กสอ.) |
|                                                              | ข้อมลกิจกร    | รรมหลัก/กิจกรรมร | อง/สนับสนน                 |                                                                                 |                 |               |                |               |                              |
| (S) IIJU                                                     | ×+1           | ati a            | ,                          |                                                                                 |                 |               |                |               |                              |
|                                                              |               | IND              | ะหัสกิจกระหลัก/            | สื่อกิจกระหลัก/                                                                 |                 |               |                |               |                              |
| Se disumu                                                    | 80            | ปีมบประมาณ       | กิจกรรมรอง/กิจกรรมสนับสนุน | กิจกรรมรอง/กิจกรรมสนับสนุน                                                      | ประเภทกิจกรรม   | การคำเนินการ  | ประเภทงบประมาณ | งบรายจ่าย     | หน่วยนับ                     |
| 😰 ua                                                         | 🛃 Clear       | 2559 9           |                            | 9                                                                               | Ŷ               | 9             | Ŷ              | 9             | 9                            |
| 🖉 งัญเตชี้แตวน                                               | ×             | 2559             | 0-2-2-111                  | NABOJ                                                                           | ทิจกรรมหลัก     | จ้างที่ปรึกษา | งบประจำปี      | งบบุคลากร     | กิจการ                       |
| B. rođenaž in                                                | ×             | 2559             | 6-2-2-110                  | จ้างประเมินผลการค่ำเนินงานของ กสอ. ปี2559                                       | กิจกรรมหลัก     | จ้างที่ปรึกษา | งบประจำปี      | งบรายจ่ายอื่น | ราย                          |
| 😮 หมวคมประมาณ                                                | ×             | 2559             | 8-2-2-107                  | ประกวคผลิคภัณฑ์โคยใช้ทุนทางวัฒนธรรมและ<br>ภูมิปีญญา                             | กิจกรรมรอง      | จ้างเหมา      | งบประจำปี      | งบรายจ่ายอื่น | บาท                          |
| acticer                                                      | ×             | 2559             | 6-2-2-106                  | การสร้างเครือข่ายทุนทางวัฒนธรรม                                                 | กิจกรรมรอง      | จ้างที่ปรึกษา | งมประจำปี      | งบรายจ่ายอื่น | บาท                          |
| <ul> <li>ดังกรรมหลักตาม พรบ.งบ</li> </ul>                    | *             | 2559             | 8-2-1-117                  | ทิจกรรมพัฒนาอุคสาหกรรมชนบทเพื่อการ<br>ท่องเที่ยว                                | กิจกรรมรอง      | ต่ำเนินการเอง | งมประจำปี      | งบรายจ่ายอื่น | unn                          |
| ประมาณ                                                       | ×             | 2559             | 8-2-1-118                  | ประชาสัมพันธ์ให้กับกลุ่มผู้ประกอบการ                                            | ทิจกรรมรอง      | ต่ำเนินการเอง | งบประจำปี      | งบรายจ่ายอื่น | unn                          |
| 🔘 Insans 🛛 🚺                                                 | ×             | 2559             | 8-2-1-118                  | ฝึกอบรมการพัฒนาทุนทางวัฒนธรรม                                                   | กิจกระบรอง      | ต่ำเนินการเอง | งมประจำปี      | งบธายจ่ายอื่น | unn                          |
| 🔘 งแรวแร่วน                                                  | ×             | 2559             | 6-2-1-109                  | พัฒนุคลากรด้านไอทีให้กับเจ้าหน้าที่ กสอ.                                        | กิจกระบรอง      | ต่ำเนินการเอง | งมประจำปี      | งบรายจ่ายอื่น | unn                          |
| 🔘 กิจกรรมหลัก/กิจกรรมรอง/                                    | ×             | 2559             | 6-2-1-102                  | กำกับคิดคามและดูแลงานด้านสารสนเทศ                                               | กิจกระบรอง      | ต่ำเนินการเอง | งมประจำปี      | งบรายจ่ายอื่น | unn                          |
| สนับสนุน                                                     | ×             | 2559             | 6-2-1-101                  | พัฒนาบุคคลากรด้านไอทีให้กับเจ้าหน้าที่ กสอ.                                     | กิจกระบรอง      | ต่ำเนินการเอง | งมประจำปี      | งบรายจ่ายอื่น | unn                          |
| 🔘 การเชื่อมใบง                                               | ×             | 2559             | 8-1-3-111                  | บหกรรมผลิตภัณฑ์ชุมชน                                                            | กิจกรรมหลัก     | ต่ำเนินการเอง | งมประจำปี      | งมรายจ่ายอื่น | unn                          |
| 🔘 ประเภทการค่าเนินการ                                        | ×             | 2559             | 6-1-3-111                  | มหกรรมผลิตภัณฑ์ชุมชน                                                            | กิจกรรมสนับสนุน | ต่ำเนินการเอง | งบประจำปี      | งบรายจ่ายอื่น | บาท                          |
| 🔘 ประเภทค่าใช้ง่าย                                           | ×             | 2559             | 8-1-3-105                  | มหกรรมผลิตภัณฑ์ชุมชน                                                            | กิจกรรมสนับสนุน | จ้างเหมา      | งมประจำปี      | งบรายจ่ายอื่น | บาท                          |
| 🔘 ประเภาชนประมาณ                                             | ×             | 2559             | 8-1-3-105                  | มหกรรมผลิตภัณฑ์ชุมชน                                                            | กิจกรรมหลัก     | จ้างเหมา      | งบประจำปี      | งบรายจ่ายอื่น | บาท                          |
| () () () () () () () () () () () () () (                     | ×             | 2559             | 8-1-2-129                  | พัฒนาศักยภาพวิสาหกิจชุมชน                                                       | กิจกรรมหลัก     | จ้างที่ปรึกษา | งบประจำปี      | งบรายจ่ายอื่น | ราย                          |
|                                                              | ×             | 2559             | 6-1-2-129                  | พัฒนาศักยภาพวิสาทกิจชุมชน                                                       | ทิจกรรมสนับสนุน | จ้างที่ปรึกษา | งบประจำปี      | งบรายจ่ายอื่น | ราย                          |
| <ul> <li>โครมาส</li> <li>งังมูลรัฐบาลกำหนดแผนเบิท</li> </ul> | *             | 2559             | 8-1-2-115                  | การพัฒนาธุรกิจอุคสาหกรรมโดยใช้ทุนทาง<br>วัฒนธรรมและภูมิปัญญา วัฒนธรรมกราวคี     | กิจกรรมสนับสนุน | จ้างที่ปรึกษา | งมประจำปี      | งบรายจ่ายอื่น | คน                           |
| จำยงมประมาณสะสม                                              | ×             | 2559             | 8-1-2-115                  | การพัฒนาธุรกิจอุดสาหกรรมโดยใช้ทุนทาง<br>วัฒนธรรมและภูมิปัญญา วัฒนธรรมกราวดี     | กิจกรรมหลัก     | จ้างที่ปรึกษา | งบประจำปี      | งบรายจ่ายอื่น | คน                           |
| 🚳 เช็ดอัพระบบ                                                | ×             | 2559             | 6-1-2-114                  | การพัฒนาธุรกิจอุคสาหกรรมไคยใช้ทุนทาง<br>วัฒนธรรมและภูมิปัญญา วัฒนธรรมสพบุรี     | ทิจกรรมหลัก     | จ้างที่ปรึกษา | งบประจำปี      | งบรายจ่ายอื่น | คน                           |
| 🤓 รายงาน                                                     | ×             | 2559             | 8-1-2-114                  | การพัฒนาธุรทิงอุดสาหกรรมไดยใช้ทุนทาง<br>ดัดแประระแหละดูมีมีญญา ดัดแประระบอพบุรี | กิจกรรมสนับสนุน | จ้างที่ปรึกษา | งบประจำปี      | งบรายจ่ายอื่น | คน                           |
|                                                              | ง่อมูลทั้งหมด | 1380 shems 🕘 🚺   | 2 3 4 5 6 7                | 67 68 69 🕞                                                                      |                 |               |                |               | 187A) 20 +                   |
|                                                              |               |                  |                            | 3                                                                               | ยกเล็ก          |               |                |               |                              |

กรมส่งเสริมอุตสาหกรรม กมนพระรามที่ 6 เทตราชเกวี กรุงเทพ 10400 Tel : 02-202-4414-18, 02-202-4511 Fax : 02-354-3299 E-mail : webmaster@dip.go.th

รูปที่ 25: หน้าจอแสดงแก้ไขข้อมูลกิจกรรมหลัก/กิจกรรมรอง/สนับสนุน

| 0  | 9    |    |
|----|------|----|
| คา | อสาเ | าย |
|    | 000  |    |

| หมายเลข 1 | คลิกเมนู "กิจกรรมหลัก/กิจกรรมรอง/สนับสนุน"                        |  |  |  |
|-----------|-------------------------------------------------------------------|--|--|--|
| หมายเลข 2 | ทำการคลิกตรงข้อมูลกิจกรรมหลัก/กิจกรรมรอง/สนับสนุน ที่ต้องการแก้ไข |  |  |  |
|           | ข้อมูล โดยการแก้ไขรายละเอียดตามช่อง                               |  |  |  |
|           | ปิ้งบประมาณ                                                       |  |  |  |
|           | รหัสกิจกรรหลัก/กิจกรรมรอง/กิจกรรมสนับสนุน                         |  |  |  |
|           | ชื่อกิจกรรหลัก/กิจกรรมรอง/กิจกรรมสนับสนุน                         |  |  |  |
|           | ประเภทกิจกรรม                                                     |  |  |  |
|           | การดำเนินการ                                                      |  |  |  |
|           | ประเภทงบประมาณ                                                    |  |  |  |
|           | งบรายจ่าย                                                         |  |  |  |

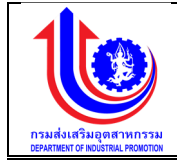

|                                                            |               |                          | หน่วยนับ                                                                |                                                                                                    |                                                                                                    |               |                |               |                           |
|------------------------------------------------------------|---------------|--------------------------|-------------------------------------------------------------------------|----------------------------------------------------------------------------------------------------|----------------------------------------------------------------------------------------------------|---------------|----------------|---------------|---------------------------|
| หมายเลข 3                                                  | 3             |                          | คลิกปุ่ม 🔺                                                              | 🖌 บันทึก                                                                                                    | พื่อทำการ                                                                                                    | เบ้นทึกข้อ    | บมูลที่มีกา    | รแก้ไขข้อ     | มูล                       |
|                                                            | 3)            | การลบข้อ                 |                                                                         | ก/กิจกรรบรอง/ส                                                                                                    | ข้าเสาเบ                                                                                                    |               | 0              |               | 0                         |
|                                                            | ))            | 1113610.00               | 24 2011 1 1 1 3 3 4 1 1 1 5                                             | 11/11/11/11/11/11/11/11/11/11/11                                                                                   | หกุญ<br>สายการ                                                                                                  |               |                |               |                           |
|                                                            |               | การลบข้                  | อมลด้วยการคล์                                                           | จิกแถบเมน "ข้อ                                                                                                    | มลพื่นฐา                                                                                                    | น"เลือ        | กเมน "ห        | มวดงบป        | ระมาณ                     |
|                                                            | ব             |                          | ୍ୟ<br>ଜୁଲ୍ କୁନ୍                                                         | ຊ , ປ                                                                                                    | ૧ ઝલ                                                                                                    |               | ข              |               |                           |
|                                                            | เลอก          | าเมนูยอย                 | "กจกรรมหลก/                                                             | กจกรรมรอง/สนเ                                                                                                    | าสนุน"                                                                                                    |               |                |               |                           |
| ระบบงานแผนงบป                                              | ไระมาณและ     | แผนการดำเนินงานเ         | ประจำปี                                                                 |                                                                                                    |                                                                                                    |               |                |               |                           |
|                                                            |               |                          |                                                                         |                                                                                                    |                                                                                                    |               |                | 0-(-10).      |                           |
|                                                            |               |                          |                                                                         |                                                                                                    |                                                                                                    |               |                | 🚢 plan ir     | รมส่งสรับอุคสาหกรรม (กล่อ |
|                                                            | ข้อมูลกิจก    | รรมหลัก/กิจกรรมร         | อง/สนับสนุน                                                             |                                                                                                    |                                                                                                    |               |                |               |                           |
| ILU                                                        |               | เพิ่ม                    |                                                                         |                                                                                                    |                                                                                                    |               |                |               |                           |
| ປຮັບແຜນ                                                    | au            | ปีงบประมาณ               | รหัสกิจกรรหลัก/<br>กิจกรรมรอง/กิจกรรมสนับสนุน                           | ชื่อกิจกระหลัก/<br>กิจกรรมรอง/กิจกรรมสนับสนุน                                                                      | ประเภทกิจกรรม                                                                                                   | การคำเนินการ  | ประเภทงบประมาณ | งบรายจ่าย     | หน่วยมับ                  |
| ua                                                         | Clear         | 2559 9                   |                                                                         | 9                                                                                                    | Ŷ                                                                                                    | Ŷ             | ٩              | Ŷ             |                           |
| ข้อแลพื้นงาน                                               | ×             | 2559                     | 6-2-2-111                                                               | ทดลอง                                                                                                    | กิจกรรมหลัก                                                                                                    | จ้างที่ปรึกษา | งบประจำปี      | งบนุคลากร     | กิจการ                    |
|                                                            | ×             | 2559                     | 6-2-2-110                                                               | จ้างประเมินผลการค่ำเนินงานของ กสอ. ปี2559                                                                          | กิจกรรมหลัก                                                                                                    | จ้างที่ปรึกษา | งมประจำปี      | งบรายจ่ายอื่น | ราย                       |
| ามวคมบประมาณ                                               | × .           | 2559                     | 6-2-2-107                                                               | ประกวคผลคภณฑโคยไซทุนทางวดมนธรรมและ<br>ภูมิปัญญา                                                                    | กิจกรรมรอง                                                                                                    | จ้างเหมา      | งบประจำปี      | งบรายจ่ายอื่น | unn                       |
| ງ ແລແລັກ                                                   | ×             | 2559                     | 8-2-2-108                                                               | การสร้างเครือข่ายทุนทางวัฒนธรรม                                                                                    | ทิจกรรมรอง                                                                                                    | จ้างที่ปรึกษา | งมประจำปี      | งบรายจ่ายอื่น | บาท                       |
| <ol> <li>คาโ8จาย</li> </ol>                                | ×             | 2 2559                   | 8-2-1-117                                                               | กิจกรรมพัฒนาอุตสาหกรรมชนบทเพื่อการ                                                                                 | กิจกรรมรอง                                                                                                    | ต่ำเนินการเอง | งมประจำปี      | งบรายง่ายอื่น | บาท                       |
| nonssumanenu wsu.au                                        | × 1           | 2559                     | 8-2-1-116                                                               | ทองเทยว<br>ประชาสิมพันธ์ให้กับกลุ่มผู้ประกอบการ                                                                    | กิจกรรมรอง                                                                                                    | ต่ำเนินการเอง | งมประจำปี      | งบรายจ่ายอื่น | uan                       |
| Diasams 1                                                  | ×             | 2559                     | 6-2-1-113                                                               | ฝึกอบรมการพัฒนาทุนทางวัฒนธรรม                                                                                      | กิจกรรมรอง                                                                                                    | คำเนินการเอง  | งบประจำปี      | งบรายจ่ายอื่น | บาท                       |
| 🗋 มเรายว่าย                                                | ×             | 2559                     | 6-2-1-109                                                               | พัฒนุคลากรด้านไอที่ให้กับเจ้าหน้าที่ กสอ.                                                                          | กิจกรรมรอง                                                                                                    | ต่ำเนินการเอง | งบประจำปี      | งบรายจ่ายอื่น | บาท                       |
| ด้างกรรมหลัก/กิจกรรมรอง/                                   | ×             | 2559                     | 6-2-1-102                                                               | ก่ำกับติดคามและดูแลงานด้านสารสนเทศ                                                                                 | กิจกรรมรอง                                                                                                    | ต่ำเนินการเอง | งบประจำปี      | งบรายจ่ายอื่น | บาท                       |
|                                                            | ×             | 2559                     | 6-2-1-101                                                               | พัฒนาบุคคลากรค้านไอทีให้กับเจ้าหน้าที่ กสอ.                                                                        | กิจกรรมรอง                                                                                                    | ค่ำเนินการเอง | งบประจำปี      | งบรายจ่ายอื่น | บาท                       |
| อ) การเชื่อมใบง                                            | × .           | 2559                     | 8-1-3-111                                                               | มหกรรมผลิตภัณฑ์ชุมชน                                                                                               | กิจกรรมหลัก                                                                                                    | ดำเนินการเอง  | งมประจำปี      | งบรายจ่ายอื่น | บาท                       |
| 🗿 ประเภทการคำเนินการ                                       | ×             | 2559                     | 6-1-3-111                                                               | มหกรรมผลิตภัณฑ์ชุมชน                                                                                               | กิจกรรมสนับสนุน                                                                                                 | ต่ำเนินการเอง | งบประจำปี      | งบรายจ่ายอื่น | บาท                       |
| 🗊 ประเภทค่าใช้ง่าย                                         | ×             | 2559                     | 8-1-3-105                                                               | มหกรรมผลิตภัณฑ์ชุมชน                                                                                               | กิจกรรมสนับสนุน                                                                                                 | จ้างเหมา      | งบประจำปี      | งบรายจ่ายอื่น | unn                       |
| 🗊 ประเภทงบประมาณ                                           | *             | 2559                     | 6-1-3-105                                                               | มหกรรมผลิตภัณฑ์ชุมชน                                                                                               | กิจกรรมหลัก                                                                                                    | จ้างเหมา      | งมประจำปี      | งบรายจ่ายอื่น | unn                       |
| 🕽 เงินเคือน                                                | ×             | 2559                     | 6-1-2-129                                                               | พัฒนาศึกยภาพวิสาหกิจชุมชน                                                                                          | กิจกรรมหลัก                                                                                                    | จางกัปรักษา   | งมประจำปี      | งบรายจายอิน   | ราย                       |
| <ul> <li>โครมาส</li> <li>โครมาส</li> <li>โครมาส</li> </ul> | ×             | 2559                     | 6-1-2-129                                                               | พมนาศกยภาพวลาหกจรุมชน<br>การพัฒนาธุรกิจอุดสาหกรรมโดยใช้ทุมทาง<br>วัฒนธรรมและภูมิปัญญา วัฒนธรรมกราวคี               | กิจกรรมสนับสนุน                                                                                                 | จางที่ปรึกษา  | งบประจำปี      | งบรายจ่ายอื่น | ราย<br>คน                 |
| ะมาณสะสม                                                   | ×             | 2559                     | 6-1-2-115                                                               | การพัฒนาธุรทิจอุดสาหกรรมโดยใช้กุนทาง                                                                               | กิจกรรมหลัก                                                                                                    | จ้างที่ปรึกษา | งมประจำปี      | งบรายจ่ายอื่น | คน                        |
| งม่วยงาน<br>ซิตอัพระบบ                                     | ×             | 2559                     | 6-1-2-114                                                               | งขนขรรมและภูมิปัญญา วิชินขรรมแร เจพ<br>การพัฒนาธุรทิงอุคสาหกรรมโดยใช้ทุนทาง<br>วัฒนธรรมและภูมิปัญญา วัฒนธรรมลพบุรี | กิจกรรมหลัก                                                                                                    | จ้างที่ปรึกษา | งบประจำปี      | งมรายจ่ายอื่น | คน                        |
| ทยงาน                                                      | ×             | 2559                     | 6-1-2-114                                                               | การพัฒนาธุรกิจอุตสาหกรรมโดยใช้ทุนทาง<br>อัฒนธรรมและภูมิปัญญา อัฒนธรรมลพบุรี                                        | ทิจกรรมสนับสนุน                                                                                                 | จ้างที่ปรึกษา | งมประจำปี      | งมรายจ่ายอื่น | คม                        |
|                                                            | งีอมูลทั้งหมะ | a 1880 shems 🤄 1         | 2 8 4 5 6 7                                                             | 67 88 69 🕟                                                                                                    | 6 X                                                                                                    |               |                |               | ildipad 20 +              |
|                                                            |               |                          |                                                                         | J Junin                                                                                                    | ยกเลิก                                                                                                    |               |                |               |                           |
|                                                            |               | กรมส่งเสรี<br>Tel : 02-2 | เมอุตสาหกรรม ถนนพระรามที่ 6 เขตราร<br>202-4414-18, 02-202-4511 Fax : 02 | ะเกวี กรุงเทพ 10400<br>-354-3299 E-mail : webmast <u>er@din.o</u>                                                  | o.th                                                                                                    |               |                |               |                           |
|                                                            |               |                          |                                                                         |                                                                                                    | e de la companya de la companya de la companya de la companya de la companya de la companya de la companya de l |               |                |               |                           |

รูปที่ 26: หน้าจอแสดงลบข้อมูลกิจกรรมหลัก/กิจกรรมรอง/สนับสนุน

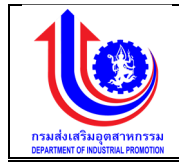

| หมายเลข 1 | คลิกเมนู "กิจกรรมหลัก/กิจกรรมรอง/สนับสนุน"                   |
|-----------|--------------------------------------------------------------|
| หมายเลข 2 | ทำการคลิกตรงปุ่ม 🎽 ที่ต้องการลบข้อมูลกิจกรรมหลัก/กิจกรรมรอง/ |
|           | สนับสนุน โดยจะลบรายละเอียดตามช่อง                            |
|           | ปีงบุประมาณ                                                  |
|           | รหัสกิจกรรหลัก/กิจกรรมรอง/กิจกรรมสนับสนุน                    |
|           | ชื่อกิจกรรหลัก/กิจกรรมรอง/กิจกรรมสนับสนุน                    |
|           | ประเภทกิจกรรม                                                |
|           | การดำเนินการ                                                 |
|           | ประเภทงบประมาณ                                               |
|           | งบรายจ่าย                                                    |
|           | หน่วยนับ                                                     |
| หมายเลข 3 | คลิกปุ่ม 🗸 🖆 บันทึก 🗋 เพื่อทำการบันทึกข้อมูลที่มีการลบข้อมูล |

# 2.1.7 การเชื่อมโยง

# เมนูข้อมูลการเชื่อมโยง คือ การเพิ่มรายละเอียดการเชื่อมโยง ตามปีงบประมาณของแต่ละปี

| 🤳 ระบบงานแผนงบ             | ประมาณและ    | ແຜບຄ     | ารดำเนินงานประจำ | าปี        |                                                                                                 |
|----------------------------|--------------|----------|------------------|------------|-------------------------------------------------------------------------------------------------|
|                            |              |          |                  |            | 🔺 plan neukkeeluqwammasu (hee.)                                                                 |
|                            | การเชื่อมโย  | en l     |                  |            |                                                                                                 |
|                            | - 6          | ivi 🗸    | ່າມ              |            |                                                                                                 |
| 🕑 ປຣັບແຜນ                  | au           | ແກ້ໄv    | ปีงบประมาณ       | รทัสผลผลิต | รายละเอียดแลนอีด                                                                                |
|                            | Clear        |          | 2559 9           | 9          | P                                                                                               |
| <b>1 1 1 1 1 1 1 1 1 1</b> | ×            | 1        | 2559             | 1          | วิสาหที่จงนาคกลามและงนาคย่อมได้รับการส่งเสริมสนับสนุน และพัฒนาการประกอบการ                      |
| 😵 ข้อมูลพื้นฐาน            | ×            | 1        | 2559             | 2          | โครงการพัฒนาศึกยาาพอุดสำหกรรมเกษตรเปรรูปและอาหาร                                                |
|                            | ×            | 1        | 2559             | 3          | โกรงการพัฒนาศึกยภาพอุตสาหกรรมแฟชั่นไทย                                                          |
| 🕲 หมวคงมประมาณ             | ×            | 1        | 2559             | 4          | โกรงการส่งเสริมและพัฒนาศักยภาพอุคสาหกรรมเพื่อเพิ่มรายได้และการลงกุนในพื้นที่จังหวัดชายแดนภาคได้ |
| 🔘 ผลผลิต                   | ×            | 1        | 2559             | 5          | โครงการส่งเสริมและพัฒนาภาคดุศสาหกรรมเพื่อเข้าสู่ประชาคมเศรษฐกิจอาเซียน                          |
| 🔘 ค่าใช้จ่าย               | ×            | 1        | 2559             | 6          | โกรงการส่งแสริมพัฒนาวิสาหกิจขุมชน                                                               |
| 🔘 กิจกรรมหลักภาม พรบ.งบ    | ×            | 1        | 2559             | 7          | พื้นทุนหนุนเวียนเพื่อการส่งเสริมอาชัพอุตสาหกรรมในครอบครัวและศัตการรม                            |
| ประมาณ                     | ง้อมูลทั้งหม | A 7 STEN | ns 🕧 1 🕑         |            | 10 -                                                                                            |
| Insams                     |              |          |                  |            |                                                                                                 |
| 🔘 งบรายจ่าย                |              |          |                  |            |                                                                                                 |
| 🔘 กิจกรรมหลัก/กิจกรรมรอง/  |              |          |                  |            | 🦯 🎽 บันทึก 🔰 🔶 ยกเลิก                                                                           |
| สนับสนุม                   |              |          |                  |            |                                                                                                 |
| 🔘 การเชื่อนไยง             |              |          |                  |            |                                                                                                 |
| 🔘 ประเภทการค่าเมินการ      |              |          |                  |            |                                                                                                 |

|        |     |         |                 | 1                                       |
|--------|-----|---------|-----------------|-----------------------------------------|
| 14     |     | ົ້      | ັ້              | 4 7                                     |
| ~9 I9A | 77. | 9891222 | ແມ່ຊອາຄາວເມື່ອເ | າງຂາຍເລາງໄຄງ                            |
| A U VI | 21. | מעושעו  | เหตุหมายแ       | 1 1 1 1 1 1 1 1 1 1 1 1 1 1 1 1 1 1 1 1 |
| ข้     |     |         | 91              |                                         |

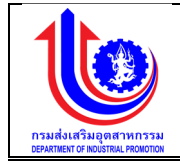

# การเพิ่มข้อมูลการเชื่อมโยง

การเพิ่มข้อมูลด้วยการคลิกแถบเมนู "ข้อมูลพื้นฐาน" เลือกเมนู "หมวดงบประมาณ" เลือกเมนูย่อย "การเชื่อมโยง"

|                                                                                                    |                                                                                                    |                                                                                                    |                                                                                                    |                                                                                                    |                                                                                                    |                                                                                                    |                                    |                     |                       | 4 | plan กรมส่งเสริมอุดสาหกรรม                                                                                                    |
|----------------------------------------------------------------------------------------------------|----------------------------------------------------------------------------------------------------|----------------------------------------------------------------------------------------------------|----------------------------------------------------------------------------------------------------|----------------------------------------------------------------------------------------------------|----------------------------------------------------------------------------------------------------|----------------------------------------------------------------------------------------------------|------------------------------------|---------------------|-----------------------|---|----------------------------------------------------------------------------------------------------|
|                                                                                                    | การเชื่อม                                                                                                    | โยง                                                                                                    | 2                                                                                                    |                                                                                                    |                                                                                                    |                                                                                                    |                                    |                     |                       |   |                                                                                                    |
|                                                                                                    |                                                                                                    | +                                                                                                    |                                                                                                    |                                                                                                    |                                                                                                    |                                                                                                    |                                    |                     |                       |   |                                                                                                    |
| <u></u>                                                                                                    |                                                                                                    | IWU                                                                                                    | - Turuha una u                                                                                                    |                                                                                                    |                                                                                                    |                                                                                                    |                                    |                     |                       |   |                                                                                                    |
| รับแมน                                                                                                    | au                                                                                                    |                                                                                                    | 50                                                                                                    | อกตพิสพิสพ                                                                                                    |                                                                                                    |                                                                                                    |                                    | 5 104-1009164664019 |                       |   |                                                                                                    |
| a                                                                                                    | Clea                                                                                                    |                                                                                                    | 2559                                                                                                    | 1                                                                                                    | วัสาหกิจงมาด                                                                                                    | าคาและพมาดย่อมได้รับการส่งเสริมสา                                                                                                   | ับสมมาเละพัฒนาการประกอบก           | 15                  |                       |   |                                                                                                    |
| -                                                                                                    | ×                                                                                                    | -                                                                                                    | 2559                                                                                                    | 2                                                                                                    | โครงการพัฒน                                                                                                    | าศักยภาพอุดสาหกรรมเกษตรแปรรุปแ                                                                                                    | ละอาหาร                            |                     |                       |   |                                                                                                    |
| มมูลพบฐาน                                                                                                    | ×                                                                                                    |                                                                                                    | 2559                                                                                                    | 8                                                                                                    | โครงการพัฒน                                                                                                    | าศักยภาพอุตสาหกรรมเฟชั่นไทย                                                                                                    |                                    |                     |                       |   |                                                                                                    |
| มวคมบประมาณ                                                                                                    | ×                                                                                                    | 1                                                                                                    | 2559                                                                                                    | 4                                                                                                    | โครงการส่งเสรี                                                                                                    | มและพัฒนาศักยภาพอุตสาหกรรมเพื่อ                                                                                                    | พพิ่มรายได้และการลงทุนในพื้นที่    | จึงหวัดชายแดนภาคใต้ |                       |   |                                                                                                    |
| 🕽 แลแล้ค                                                                                                    | ×                                                                                                    | 1                                                                                                    | 2559                                                                                                    | 5                                                                                                    | โครงการส่งเสรี                                                                                                    | มและพัฒนาภาคอุคสาหกรรมเพื่อเข้าสู                                                                                                   | ประชาคมเศรษฐกิจอาเซียน             |                     |                       |   |                                                                                                    |
| 🕽 ค่าใช้จ่าย                                                                                                    | ×                                                                                                    | 1                                                                                                    | 2559                                                                                                    | 6                                                                                                    | โครงการส่งเสรี                                                                                                    | มพัฒนาวิสาหกิจชุมชน                                                                                                    |                                    |                     |                       |   |                                                                                                    |
| 🕽 กิจกรรมหลักศาม พรบ.งบ                                                                                                    | ×                                                                                                    | 1                                                                                                    | 2559                                                                                                    | 7                                                                                                    | เงินทุนหมุนเอีย                                                                                                    | นเพื่อการส่งเสริมอาชีพอุตสาหกรรมใน                                                                                                  | ครอบครัวและหัดถกรรม                |                     |                       |   |                                                                                                    |
|                                                                                                    | งือมูลทั้งห                                                                                                    | มค 7 รายการ                                                                                                    | 10                                                                                                    |                                                                                                    |                                                                                                    |                                                                                                    |                                    |                     |                       |   | แสคม 10                                                                                                    |
| ) โครงการ                                                                                                    | 3                                                                                                    |                                                                                                    |                                                                                                    |                                                                                                    |                                                                                                    |                                                                                                    |                                    |                     |                       |   |                                                                                                    |
| 🕽 งบรายจ่าย                                                                                                    |                                                                                                    |                                                                                                    |                                                                                                    |                                                                                                    |                                                                                                    |                                                                                                    |                                    |                     |                       |   |                                                                                                    |
| 🕽 กิจกรรมหลัก/กิจกรรมรอง/                                                                                                    | V                                                                                                    |                                                                                                    |                                                                                                    |                                                                                                    |                                                                                                    | 🔪 🌌 บันทึก                                                                                                    | 🔵 🍼 ยกเลิก                         |                     |                       |   |                                                                                                    |
|                                                                                                    |                                                                                                    |                                                                                                    |                                                                                                    |                                                                                                    |                                                                                                    |                                                                                                    |                                    |                     |                       |   |                                                                                                    |
| ) การเชื่อมไขง                                                                                                    | 1                                                                                                    |                                                                                                    |                                                                                                    |                                                                                                    |                                                                                                    |                                                                                                    |                                    |                     |                       |   |                                                                                                    |
| ) ประเภทการคำเนินการ                                                                                                    |                                                                                                    |                                                                                                    |                                                                                                    |                                                                                                    |                                                                                                    |                                                                                                    |                                    |                     |                       |   |                                                                                                    |
|                                                                                                    |                                                                                                    |                                                                                                    |                                                                                                    |                                                                                                    |                                                                                                    |                                                                                                    |                                    |                     |                       |   |                                                                                                    |
|                                                                                                    |                                                                                                    |                                                                                                    |                                                                                                    |                                                                                                    |                                                                                                    |                                                                                                    |                                    |                     |                       |   |                                                                                                    |
| 🕽 ระบบงานแผนง                                                                                                    | มบประมาณแล                                                                                                    | ะแผนการ                                                                                                    | ดำเนินงานประจำ                                                                                                    | ปี                                                                                                    |                                                                                                    |                                                                                                    |                                    |                     |                       |   |                                                                                                    |
| ระบบงานแผนง<br>=                                                                                                    | มบประมาณแล                                                                                                    | ะแผนการ                                                                                                    | เด๋าเนินงานประจำ                                                                                                    | ปี                                                                                                    |                                                                                                    |                                                                                                    |                                    |                     |                       |   |                                                                                                    |
| ) ระบบงานแผนง<br>=                                                                                                    | มบประมาณแล                                                                                                    | ะแผนการ                                                                                                    | เด๋าเนินงานประจำ                                                                                                    | ปี                                                                                                    |                                                                                                    |                                                                                                    |                                    |                     |                       |   | ptan กรมส์เหสรับอุดสาหกรรม                                                                                                    |
| ระบบงานแผนง                                                                                                    | มบประมาณแส<br>การเชือมไย                                                                                                    | เะแผนการ<br>ง                                                                                                    | เด๋าเนินงานประจำ                                                                                                    | ڻ<br>ا                                                                                                    | 1                                                                                                    |                                                                                                    |                                    |                     |                       |   | plan nsuðvælugeærinnssu                                                                                                    |
| ระบบงานแผนง<br>                                                                                                    | มบประมาณแล<br>การเชือบไย<br>ปังนน                                                                                                    | เะแผนการ<br>ง<br>ระบาณ:                                                                                                    | เคำเนินงานประจำ                                                                                                    | Ŭ<br>2559 ⊻                                                                                                    | ]                                                                                                    |                                                                                                    |                                    |                     | •                     | 3 | ⊈ ptan insuskiešiugeenininssu                                                                                                    |
| <ul> <li>ระบบงานแผนง</li> <li>ะ&gt;</li> </ul>                                                                                                    | ม <b>บประมาณแ</b> ล<br>การเชือบไย<br>ปีงบน<br>ผลเล                                                                                                    | เะแผนการ<br>ง<br>ระบาณ:<br>โค:                                                                                                    | ดำเนินงานประจำ                                                                                                    | ปี<br>2559 ⊻<br>1 วิฮาทกิงงนาคกลาง                                                                                                    | ]                                                                                                    | ารต่งเสริมชนิชชุม และพัฒนาการปร                                                                                                    | noums                              |                     | 0                     | 3 | ▲ plan nsukirašuņerinnssu                                                                                                    |
| ระบบงานแผนง<br>เข<br>มน                                                                                                    | มมประมาณแล<br>การเชือบไข<br>ปังมน<br>นละผ่                                                                                                    | เะแผนการ<br>ง<br>ระบาณ:<br>เค:                                                                                                    | ดำเนินงานประจำ                                                                                                    | ปี<br>2559 ⊻<br>1 วิสาหกิงงนาคกลาง                                                                                                    | ]<br>)และงนาคย่อนได้รับท                                                                                                    | ารสังสรีบตนิยสมุน และพัฒนาการประ                                                                                                    | noums                              |                     | 20                    | 3 | ton neusiaelluquenvinsu                                                                                                    |
| ระบบงานแผนง<br>ข                                                                                                    | มมประมาณแส<br>การเชือบไข<br>มิงมน<br>นลเล่                                                                                                    | เะแผนการ<br>ง<br>ระบาณ:<br>ถ่ด:                                                                                                    | เค๋าเนินงานประจำ                                                                                                    | ไป<br>2559 ⊻<br>1 วิสาหที่จงนาคกลาง<br>1 ก.ศ. 2558                                                                                                    | ]<br>งและงนาคย่อมได้รับท                                                                                                    | ารส่งสรีบสนิสมุน สองกินมาการประ                                                                                                    | nourns<br>ounitarys:               | 3                   | 1 U.N. 2500           | 3 | and not a second a second a se |
| ระบบงานแผนง<br>เข<br>มน                                                                                                    | ามประมาณแล<br>การเชือบไข<br>มิงมน<br>มอนที่<br>ระหา<br>สำคัญชั                                                                                                    | เป็นมากร<br>ง<br>ระบาณ:<br>รับคน:<br>ร่วย ถึงค                                                                                                    | คำเนินงานประจำ<br>รรมหลักคามพรม. 1                                                                                                    | ปี<br>2559 ⊻<br>1 วิสาหทังงนาคกลาง<br>1 ก.ศ. 2558<br>กรมการ Jusาย√                                                                                                    | ]<br>มเละงนาคย่อมได้รับก<br>าย                                                                                                    | ารส่งสรีมสนิสรุป สลาพัฒนาการประ                                                                                                    | noums<br>อนาสันสุด:                |                     | 10л.2500              | 3 | ten neuskeesugeerenneu                                                                                                    |
| ระบบงานแผนง<br>มน<br>อนแมน<br>ภูเสพันฐาน                                                                                                    | มบประมาณแล<br>การเชือบไย<br>ยิงนะ<br>นลมล่<br>รงก่า<br>4 ก่าใช้                                                                                                    | ะแผนการ<br>ง<br>ระบาณ<br>รังคน:<br>ร่วย ถึงก                                                                                                    | ด้ำเป็นงานประจำ<br>รรมหลักคามพรม. 1                                                                                                    | ปี<br>2559 ⊻<br>1 วิสาหกิงงนาดกลาง<br>1 ก.ก. 2558<br>กรงการ งบราย√                                                                                                    | ]<br>งและงนากย่อนได้ธับท<br>าย                                                                                                    | ารส่งเชิมสนับสมุน สะพัฒนาการประ                                                                                                    | noums<br>วนารัณหุะ                 |                     | 10.7.2500             | 3 | an neukasluparansa                                                                                                    |
| ระบบงานแผนง<br>เม<br>มินคน<br>ภูเพิ่มฐาน<br>มุมพน                                                                                                    | มบประมาณแส<br>การเชือบไย<br>ยิงบน<br>รงก่า<br>4 ก่าใช้                                                                                                    | เป็นมากร<br>ง<br>ร่ะมาณ:<br>เด:<br>ร่มคม:<br>ภัณา<br>ถึงก                                                                                                    | คำเนินงานประจำ<br>รรมหลักคามพรม. 1<br>พับ 5                                                                                                    | ปี<br>2559 ⊻<br>1 วิสาหที่งงนาคกสาม<br>1 ก.ค. 2558<br>กรมการ งบรายจ่า                                                                                                    | ]<br>งและงนาคย่อมได้รับท<br>าย                                                                                                    | ารส่งเชียงมันหุม เลาพัฒนาการประ                                                                                                    | noums<br>วนารัณหุด                 |                     | 1 U.R. 2567           | 3 | a pan naukasiupenenasa                                                                                                    |
| ระบบงานแผนง<br>เข<br>ข้ายหมาย<br>ก<br>มุลพัญราย<br>เอาาน                                                                                                    | มมประมาณแล<br>การเชือบไข<br>มงน<br>มงน<br>มงน<br>มงน<br>มงน<br>มงน<br>มงน<br>มงน<br>มงน<br>มงน                                                                                                    | เป็นมากร<br>ม<br>ระบาณ:<br>เดะ<br>ว่าย กิจก                                                                                                    | คำเนินงานประจำ<br>ระบะถึกคามพรม. 1<br>พื้ม 5                                                                                                    | ปี<br>2559 ⊻<br>1 วิสาหกิงนาคกสาง<br>1 ก.ศ. 2558<br>กรงการ งนรายจ่า                                                                                                    | ]<br>งและงนากย่อนได้รับท<br>าย                                                                                                    | ารส่งเซ็มสมันหุม สถาพัฒนาการประ                                                                                                    | noums<br>รบกลัณรุณ<br>ส่วนี้ส่วย   |                     | 10.8.250 <sup>9</sup> | 3 | e per neutintupernete                                                                                                    |
| ระบบงานแมนง<br>ณ<br>มิมแบบ<br>มุสพัมฐาน<br>มุมาน                                                                                                    | มปประมาณแล<br>การเชือบไข<br>ขณะ<br>รองที่<br>การชื่อบไข<br>และผ่<br>เการ์ชื่อบไข<br>เลาะผ่<br>เการ์ชื่อบไข<br>เลาะผ่<br>เลาะผ่<br>เลาะผ่<br>เการ์ชื่อบไข<br>เลาะผ่<br>เลาะผ่<br>เกาะผ่<br>เลาะผ่<br>เลาะผ่<br>เกาะผ่<br>เลาะผ่<br>เลาะผ่<br>เกาะ<br>เกาะ<br>เลาะผ่<br>เกาะ<br>เลาะผ่<br>เกาะผ่<br>เลาะผ่<br>เลาะผ่<br>เกาะ<br>เลาะผ่<br>เกาะ<br>เกาะ<br>เลาะผ่<br>เกาะผ่<br>เลาะผ่<br>เลาะผ่<br>เลาะผ่<br>เลาะผ่<br>เลาะผ่<br>เลาะผ่<br>เลาะผ่<br>เลาะผ่<br>เกาะ<br>เลาะผ่<br>เกาะผ่<br>เลาะผ่<br>เลาะผ่<br>เกาะ<br>เลาะผ่<br>เลาะผ่<br>เลาะผ่<br>เลาะผ่<br>เลาะผ่<br>เลาะผ่<br>เลาะผ่<br>เกาะ<br>เลาะผ่<br>เกาะผ่<br>เลาะผ่<br>เลาะผ่<br>เกาะผ่<br>เกาะผ่<br>เกาะผ่<br>เกาะผ่<br>เกาะผ่<br>เลาะผ่<br>เกาะผ่<br>เกาะผ่<br>เกาะผ่<br>เกาะผ่<br>เกาะผ่<br>เกาะผ่<br>เกาะผ่<br>เกาะผ่<br>เกาะผ่<br>เกาะผ่<br>เกาะผ่<br>เกาะผ่<br>เกาะ<br>เกาะผ่<br>เกาะผ่<br>เกาะ<br>เกาะ<br>เกาะ<br>เกาะ<br>เกาะ<br>เกาะ<br>เกาะ<br>เกาะ | ะแผนการ<br>ง<br>ระมาณ:<br>รัชคน:<br>รัชคน:<br>รัชคน:                                                                                                    | คำเนินงานประจำ<br>รรมหริกศามพรม 1<br>พัม 5                                                                                                    | ปี<br>2559 ⊻<br>1.5สาหกิงงนาคกลาง<br>1.1.174.2558<br>กรงการ งนรายจ่า                                                                                                    | ]<br>                                                                                                    | ารส่งเซียงเป็นหมุ่ม หลงจัดมาการปร                                                                                                   | กอบการ<br>วบาลัยสุด<br>สวีสีช่วย   |                     | 100 2500              | 3 | per resteriligennes                                                                                                    |
| ระบบง่านแผนง<br>เข<br>มิเหนบ<br>มุเซพิมูรม<br>มุเซพิมูรม                                                                                                    | มประมาณแล<br>mst6oule<br>                                                                                                    | เขาเมินการ<br>เริ่มาณะ<br>เริ่มาณะ<br>เริ่มาณะ<br>เริ่มาณะ<br>เริ่มาณะ<br>เริ่มาณะ<br>เริ่มาณะ<br>เริ่มาณะ<br>เริ่มาณะ<br>เริ่มาณะ<br>เริ่มาณะ<br>เริ่มาณะ<br>เริ่มาณะ                                                                                                    | คำเนินงานประจำ<br>ธรมหลักคามพรม. 1<br>ซึม 5<br>กร<br>มาน                                                                                                    | ปี<br>2559 ⊻<br>1 วิสาททิจหมาศกลาง<br>1 กาศ: 2558<br>กรมการ มนรายจ๋า                                                                                                    | ]<br>สละหมากต่อนให้ชื่อก<br>าน                                                                                                    | ารส่งเชียงรับเหมูน เลาพัฒนาการปร                                                                                                    | กอบการ<br>อนาลัณหูงะ<br>ส่วได้ร่อย |                     | 1UA 2500              | 3 | gan naskaskyrennas                                                                                                    |
| ระบบง่านแผนง<br>ณ<br>ม.<br>อ<br>มุลพันฐาน<br>มุลพันฐาน                                                                                                    |                                                                                                    | ม<br>ม<br>ระบาณ:<br>ร่ะบาณ:<br>ร่ะบาน:<br>ร่ะบาน:<br>กับก<br>กิจก<br>1.1 งบบุคลา<br>1.2 งบคำเมีน<br>1.3 งบุลงกุน                                                                                                    | คำเนินงานประจำ<br>ระเหล็กกามพรม. 1<br>พัม 5<br>กร<br>มาน                                                                                                    | ปี<br>(2599 (ม.<br>1) ริสาหกิจหาดกลาง<br>11111 2008<br>กรมการ ขมรายร่                                                                                                    | ]<br>สละงนาทย่อมให้อื่นท<br>าย                                                                                                    | ารส่งสรีมสนิมสมุน สะจัดมาการปร                                                                                                    | nourns<br>วนารัณนุณ<br>ครั้งมีร่วม |                     | TUR 2500              | 3 |                                                                                                    |
| ระบบง่านแมนง<br>เข<br>อยแบบ<br>อ<br>อมูลพืบฐาน<br>ข                                                                                                    |                                                                                                    | ม<br>ระบาณ:<br>รับคน:<br>ร่าย กิจกา<br>1.1 งบนุคลา<br>1.2 งบค่าเป็น<br>1.3 งบลงกุน<br>1.4 งบเว้นอุร                                                                                                    | คำเนินงานประจำ<br>รรมหลักภามพรม. 1<br>พี่ม 5<br>กร<br>มาน<br>พนุน                                                                                                    | ปี<br>[2599 []<br>1 มีสาหกิจหางคณ<br>11.00.2008<br>กระการ งบราชร่า                                                                                                    | ]<br>งหะงนาทย์อนให้อื่นท                                                                                                    | ารส่งสรีบสนิบสมุม สลาพัฒนาการปร                                                                                                    | กอมการ<br>วนาทีชนรุณ<br>สาวได้ร่วย |                     | 10.0.2500<br>6        | 3 | a per nautotikapennea                                                                                                    |
| <ul> <li>ระบบงานแผนง</li> <li>เข</li> <li>มือขณะข</li> <li>มุเขกับฐาน</li> <li>มงงาน</li> </ul>                                                                                                    |                                                                                                    | <ul> <li>ม</li> <li>ม</li> <li>ระมาณ:</li> <li>เล:</li> <li>ร่วม</li> <li>กิจก</li> <li>1.1 มนนุกสา</li> <li>1.2 มนคำเนิน</li> <li>1.8 มนลงมุน</li> <li>1.4 มนเดิมจุน</li> <li>1.5 มนคำเนิน</li> </ul>                                                                                                    | คำเนินงานประจำ<br>รรมหลักงามพรม. 1<br>พื่ม 5<br>กร<br>มาณ<br>หนุม<br>มานเท                                                                                                    | ปี<br>2559 (ม<br>1 5ธาหกิจหารคณะ<br>1 การ 556<br>สมราชร์                                                                                                    | ]<br>มเขาบาทย่อนให้อิมา<br>าย                                                                                                    | ารส่งสรีบสนับสุบ สถาจังบาการปร                                                                                                    | noums<br>วนท์สัตรุด:<br>สารได้ช่อย |                     | 10A 2500              | 3 | par naufuntuquenenaat                                                                                                    |
| <ul> <li>ระบบงานแผนง</li> <li>ผ</li> <li>สัมพุณ</li> <li>ก</li> <li>มุสตพัญรน</li> <li>มงาน</li> </ul>                                                                                                    |                                                                                                    | <ul> <li>ะแผนการ</li> <li>ง</li> <li>ะบาน:</li> <li>เค:</li> <li>ร่วย กิจก</li> <li>1.1 งบนุคลา</li> <li>1.2 งบคำเนิน</li> <li>1.8 งบลงกุน</li> <li>1.6 งบลงกุน</li> <li>1.6 งบลงกุน</li> </ul>                                                                                                    | คำเนินงานประจำ<br>รรมหลักงามพรม 1<br>พี่มา 5<br>ภาย<br>หนุน<br>มานที<br>π                                                                                                    | ปี<br>2559 (พ.<br>1 มีสาหกิจนาดกลาง<br>1 กร. 2556<br>ค.ณาาร 3.457495                                                                                                    | ]<br>และหมากเช่อบให้อีบก<br>10                                                                                                    | ารส่งเซ็มสมับสมุน สถาพัฒนาการประ                                                                                                    | noums<br>อนกลับสุด<br>ส่วสีส่วย    |                     | 1 U.R. 2507           | 3 | par residentiquerence                                                                                                    |
| ระบบง่านแมนง<br>มน<br>ในหมน<br>ก<br>มุเตพิมฐาน<br>พราน                                                                                                    |                                                                                                    | ะมีเป็นบาวร<br>ง<br>ระบาณะ<br>เพร<br>ร่าย ถึงกนะ<br>ร่าย ถึงกนะ<br>1.1 งบนุกสา<br>1.2 งบศานนิ<br>1.8 งบลงกุน<br>1.4 งบเว็นอุร<br>1.6 งบสงกุน<br>1.5 งบศานนิ<br>1.6 งบลงกุน<br>1.5 งบศานนิ<br>1.6 งบลงกุน<br>1.7 ค่าได้ช่าย                                                                                                    | คำเนินงานประจำ<br>ธรมหลักทามพรม. 1<br>พืช 5<br>กร<br>มาน<br>พนุน<br>มานเท<br>เก<br>มานเก                                                                                                    | ปี<br>2559 🔍<br>1 ริสาหกิจนาดกลาง<br>19101 2558<br>กระการ ชมรายจำ<br>มนังชัยที่เรื่องformsปร                                                                                                    | ]<br>และหมาคมในได้มีเก<br>าาย<br>มายบารรรูดโจ                                                                                                    | ารส่งเสริมสมัยสุม สถาทัณาการปร                                                                                                    | กอบการ<br>วมา์สันสุด<br>สะศัสดร    |                     | 1UA 2500              | 3 |                                                                                                    |
| ระบบง่านแผนง<br>เข<br>มน<br>มนตพีบฐาน<br>พงกน                                                                                                    |                                                                                                    | <ul> <li>เป็นไปการ</li> <li>ระบาณะ</li> <li>ระบาณะ</li> <li>ระบาณะ</li> <li>ร่วม</li> <li>กิจก</li> <li>1.1 งบนุคลา</li> <li>1.2 งบคำเมิน</li> <li>1.3 งบลงกุน</li> <li>1.4 งบลิงธุร</li> <li>1.5 งบคำเมิน</li> <li>1.5 งบคำเมิน</li> <li>1.6 งบลงกุน</li> <li>1.7 ท่าไร้งาค</li> <li>1.8 ท่าไร้ง่าย</li> <li>1.8 ท่าไร้ง่าย</li> </ul> | เค้าเป็นงานประจำ<br>ระเหล็กคามพรม. 1<br>พีบ 5<br>กร<br>มงาน<br>พนุน<br>มงาน<br>เก<br>เก<br>มงาน<br>เก<br>เก<br>มงาน<br>เก<br>เก<br>มงาน<br>เก<br>ร                                                                                                    | ปี<br>2559 ()<br>1 วิธาศกิจบาคกลาง<br>11 กิ 2558<br>กรมการ () 405165<br>กรมการ () 405165<br>เหมือนค่าให้กับวิธาก                                                                                                    | ]<br>และหมากเช่อมให้อิมา<br>าย<br>มายมาระสุรกิจ<br>หรือหมาระสุรกิจ                                                                                                    | ารส่งสรีมสนับสนุบ สองทัพบาการปร                                                                                                    | กอมการ<br>วนาลังมุณ<br>สาวิธีร่าย  |                     | 1UA 2500              | 3 |                                                                                                    |
| ระบบง่านแมนง           เข           เข           เข           เข           เข           เข           เข           เข           เข           เข           เข           เข           เข           เข           เข           เข           เข           เป็นของของของของของของของของของของของของของข                                                                                                    |                                                                                                    | U<br>Sum:<br>in:<br>in:<br>in:<br>in:<br>in:<br>in:<br>in:<br>in:<br>in:<br>in                                                                                                    | รดำเนินงานประจำ<br>รรมหลักภามพรม. 1<br>พัม 5<br>พมาน<br>หนุน<br>มานที<br>เกาะพัฒนาและสมัมสมุ<br>มันการพัฒนาและสมัมสมุ                                                                                                    | ปี<br>2859 (ม<br>1 ริศาศัตนาดกลาง<br>1116 2558<br>เกษากร 2558<br>เหมือนคาร์ที่ไปไปสา<br>มะเห็นบูลกำหักไปไสก                                                                                                    | ]<br>มณะหนาทย์อนได้ชิมา<br>10<br>มกอบการธุลโจ<br>ที่งานาศกลางและหน<br>ธรณ์และกลโปลยี                                                                                                    | ารร่งสรีบสนับสมุม หลางพิฒาาการประ                                                                                                   | noums<br>วนารัณรุณ<br>สว่าสีช่วย   |                     | 6                     | 3 |                                                                                                    |
| ระบบงานแผนง           เข           เข           มิมพมน           ล           มุงคัมฐาน           มงงาน                                                                                                    |                                                                                                    | LIGUUNS                                                                                                    | <ul> <li>คำาเป็นงานประจำ</li> <li>รรมหลักทามพรม. 1</li> <li>พัน 5</li> <li>หนุน</li> <li>มาน</li> <li>หนุน</li> <li>มาน</li> <li>เการพัฒนาและคับเหนุ</li> <li>เป็นการพัฒนาและคับเหนุ</li> <li>เป็นการพัฒนาและคับเหนุ</li> </ul>                                                                   | ปี<br>2559 (ร)<br>1 58าหาศิจนาดกลาง<br>จากก. 2558<br>เหมือนรายร์ว่า<br>เหมือนรายร์ว่า<br>เป็นร้ายร์ว่า<br>เป็นร้ายร์ว่า<br>เหมือนรายร์ว่า<br>เหมือนรายร์ว่า<br>เมือนรายร์ว่า<br>เป็นร้า<br>เป็นร้าง<br>เป็นร้าง<br>เหมือนรายร์ว่า<br>เป็นร้าง<br>เป็นร้าง<br>เป็นร้าง<br>เหมือนรายร์ว่า<br>เป็นร้าง<br>เป็นร้า<br>เป็นร้าง<br>เป็นร้าง<br>เป็นร้าง<br>เป็นร้าง<br>เป็นร้า<br>เป็นร้าง<br>เป็นร้าง<br>เป็นา<br>เป็นร้าง<br>เป็นร้าง<br>เป็น<br>เป็นร้า | ]<br>มะทะบาทย่อนให้รับท<br>าย<br>ะเทอบการอุริกิจ<br>ก็ใจหมากคลามเละน<br>มากจามส่วนชิดในระ                                                                                                    | ารส่งสรีมสมันสมุม สถาพัฒนาการประ<br>                                                                                                | noums<br>วนกลัดสุด:<br>สว่าให้ประ  |                     | 10A 2507              | 3 |                                                                                                    |
| ระบบงานแผนง<br>เม                                                                                                    |                                                                                                    | LIUUNS                                                                                                    | เค้าเป็นงานประจำ<br>ระบาลิกศามพรม. 1<br>พัง 5<br>มาน 5<br>มาน<br>หนุน<br>มามาริ<br>เกาะพัฒนาและสนับสนุ<br>มามาริ<br>เกาะพัฒนาและสนับสนุ<br>มามาริ<br>เกาะพัฒนาและสนับสนุ<br>มามาริ<br>เกาะพัฒนาเป็นการเพิ่ม<br>เป็นการเชื่องว่าขณ<br>ขนไปการเชื่องว่าขณ                                           | ปี<br>2559 ()<br>1 วิสาหกิจนาคกลาง<br>รายกะ 555<br>คระการ 24576<br>24576<br>245767<br>245767<br>245767<br>245767<br>245767<br>2457677<br>2457677<br>24576777<br>2457677777777777777777777777777777777777                                                                                                    | ]<br>และหมาะข่อนให้ยืบก<br>าย<br>าย<br>มายบารรรูล์โจ<br>หรือบบารรรูล์โจ<br>หรือบบารรรูล์โจ<br>เรราะเราะ                                                                                                    | ารส่งเชียงอับสมุน เลาทัณนาการปร<br>เหมือนในการอุคสาหกรรม<br>าหม่อนในการอุคสาหกรรม                                                   | noums<br>วมา์สัมพูร<br>สะสิธิช่อก  |                     | 1 UR 2507             | 3 |                                                                                                    |
| ระบบง่านแหมนง<br>เม                                                                                                    |                                                                                                    | LIGUUNS                                                                                                    | คำเนินงานประจำ<br>ธรมหลักทามพรม. 1<br>พืช 5<br>กร<br>มาน<br>หนุม<br>มานารพัฒนาและสมัยสุ<br>มันการพัฒนาและสมัยสุ<br>มันการพัฒนาและสมัยสุ<br>มันการพัฒนาและสมัยสุ                                                                                                    | ปี<br>2559 🔍<br>1 ริศาศกิจบาคาสาง<br>11 การ 2558<br>กระการ องรายจำ<br>คระการ องรายจำ<br>คระการ องรายจาก<br>คระการ องรายจำ<br>คระการ องรายจำ<br>คระการ องรายจำ<br>คระการ องรายจำ<br>คระการ องรายจำ<br>คระการ องรายจำ<br>คระการ องรายจำ<br>คระการ องรายจำ<br>คระการ องรายจำ<br>คระการ องรายจาก<br>คระการ องรายจาก<br>คระการ องราย<br>คระการ องราย<br>คระการ องราร องราร องราย<br>คระการ องราย<br>คระการ องราย<br>คระการ องรา                                    | ]<br>เกษณารอุธิโจ<br>ทั้งหมายเล่าและบ<br>เรื่องเรื่อง<br>เรื่องเรื่อง<br>เรื่อง<br>เรา<br>เรื่อง<br>เรื่อง<br>เรา<br>เรา<br>เรา<br>เรา<br>เรา<br>เรา<br>เรา<br>เรา | ารส่งเสริมสมันสมุม สุดารัณนาการปร<br>เกมืองในการดูสาหกรรม<br>ในใช้อุปกาน<br>างศาสรรร้างพิศษ                                         | กอบการ<br>อนาสันสุทะ<br>สวิชิช่วย  |                     | 1UA 2500              | 3 |                                                                                                    |
| ระบบงานแผนง           เข           เข <t< td=""><td></td><td>2<br/>2<br/>3<br/>3<br/>4<br/>4<br/>4<br/>4<br/>4<br/>4<br/>4<br/>4<br/>4<br/>4<br/>4<br/>4<br/>4</td><td>เค้าเป็นงานประจำ<br/>ระเหล็กคามพรม. 1<br/>พีบ 5<br/>กร<br/>มหาน<br/>หนุน<br/>มหาน<br/>หนุน<br/>มหานที่เกาะพืชมนาและเดิมหลุ<br/>มันการพืชมนาและเดิมหลุ<br/>มันการพืชมนาและเดิมหลุ<br/>มันการพืชมนาและเดิมหลุ<br/>มันการพืชมนาและเดิมหลุ<br/>มันการพืชมนาทีเอาพ.<br/>เอโนการพืชพังความหน<br/>เอโนการพืชมนาที่เอาพ.</td><td>ปี<br/>2559 (<br/>1 ริสาหทิสนาคายาง<br/>11 กิ 2558<br/>เหมือง<br/>เมืองยังนี้ออง่อาจมีย<br/>เหมืองยังนี้ออง่อาจมีย<br/>เหมืองยังนี้ออง่อาจมีย<br/>เหมืองยังนี้ออง่อาจมีย<br/>เหมืองยังนี้ออง่อาจมีย<br/>เหมืองยังนี้ออง่อาจมีย<br/>เหมืองยังนี้ออง่าง<br/>เป็นอาจมียายาง<br/>เป็นอาจมียายาง<br/>เป็นอาจายาง<br/>เป็นอาจมียายาง<br/>เป็นอาจมียาง<br/>เป็นอาจมียายาง<br/>เป็นอาจามียาง<br/>เป็นอาจมียาง</td><td>]<br/>าย<br/>ะกอนการธุลกิจ<br/>กำงานการกลางแระบ<br/>รรก์จะสากไปเสยี<br/>มาการประเมต์ในเรา<br/>ะานากประเมต์ในเรา<br/>เหมาะประเมต์ในเรา<br/>เหมาะประเมต์</td><td>ารสสสซึมสนินสมุน และพัฒนาการประ<br/>ารสสสซึมสนินสมุน และพัฒนาการประ<br/>ามประโมกาญคุณาหกรรม<br/>ในโร้อุปกาน<br/>เพศเรษฐกิจพิเศษ<br/>556a</td><td>กอมการ<br/>วมารัญหะ<br/>ครั้งสีร่าง</td><td></td><td>1UN 2500</td><td>3</td><td></td></t<> |                                                                                                    | 2<br>2<br>3<br>3<br>4<br>4<br>4<br>4<br>4<br>4<br>4<br>4<br>4<br>4<br>4<br>4<br>4                                                                                                    | เค้าเป็นงานประจำ<br>ระเหล็กคามพรม. 1<br>พีบ 5<br>กร<br>มหาน<br>หนุน<br>มหาน<br>หนุน<br>มหานที่เกาะพืชมนาและเดิมหลุ<br>มันการพืชมนาและเดิมหลุ<br>มันการพืชมนาและเดิมหลุ<br>มันการพืชมนาและเดิมหลุ<br>มันการพืชมนาและเดิมหลุ<br>มันการพืชมนาทีเอาพ.<br>เอโนการพืชพังความหน<br>เอโนการพืชมนาที่เอาพ. | ปี<br>2559 (<br>1 ริสาหทิสนาคายาง<br>11 กิ 2558<br>เหมือง<br>เมืองยังนี้ออง่อาจมีย<br>เหมืองยังนี้ออง่อาจมีย<br>เหมืองยังนี้ออง่อาจมีย<br>เหมืองยังนี้ออง่อาจมีย<br>เหมืองยังนี้ออง่อาจมีย<br>เหมืองยังนี้ออง่อาจมีย<br>เหมืองยังนี้ออง่าง<br>เป็นอาจมียายาง<br>เป็นอาจมียายาง<br>เป็นอาจายาง<br>เป็นอาจมียายาง<br>เป็นอาจมียาง<br>เป็นอาจมียายาง<br>เป็นอาจามียาง<br>เป็นอาจมียาง                                            | ]<br>าย<br>ะกอนการธุลกิจ<br>กำงานการกลางแระบ<br>รรก์จะสากไปเสยี<br>มาการประเมต์ในเรา<br>ะานากประเมต์ในเรา<br>เหมาะประเมต์ในเรา<br>เหมาะประเมต์                                                                                                    | ารสสสซึมสนินสมุน และพัฒนาการประ<br>ารสสสซึมสนินสมุน และพัฒนาการประ<br>ามประโมกาญคุณาหกรรม<br>ในโร้อุปกาน<br>เพศเรษฐกิจพิเศษ<br>556a | กอมการ<br>วมารัญหะ<br>ครั้งสีร่าง  |                     | 1UN 2500              | 3 |                                                                                                    |

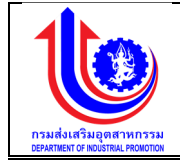

| 발 ระบบงานแผนงบเ | ประมาณและแผนการคำเนินงานประ             | าปี                                                   |                         |              | 10                                  |
|-----------------|-----------------------------------------|-------------------------------------------------------|-------------------------|--------------|-------------------------------------|
|                 |                                         |                                                       |                         |              | 💄 plan กรมสังเสริมอุคสาหกรรม (กล่อ: |
|                 | การเชื่อมโยง                            |                                                       |                         |              |                                     |
|                 | ปีงบประมาณ:                             | 2559 ~                                                |                         |              |                                     |
|                 | ພລພລັກ:                                 | 1 วิสาหกิจงนาคกลางและงนาคย่อมได้รับการส่งเสริมสนับสนุ | ม และพัฒนาการประกอบการ  |              | ~                                   |
|                 | วันที่เริ่มคัน:                         | 1 n. <del>n</del> . 2558                              | วันที่สิ้นสุด:          | 31 J.A. 2560 |                                     |
| Ma Ma           | ค่าใช้จ่าย กิจกรรมหลักดามพรม.           | โครงการ งบรายง่าย                                     |                         |              |                                     |
| 🕲 ข้อมูลพื้นฐาน |                                         |                                                       |                         |              |                                     |
| 😰 รายงาน        | ค่าใช้จ่าย:                             | 1.1 งบบุคลากร                                         |                         |              | ~                                   |
|                 | <sup>8</sup>                            |                                                       |                         |              |                                     |
|                 | RU                                      |                                                       | กจกรรมหลกตามพรบ.        |              |                                     |
|                 | 🗶 1 สนับสนุมการส่งเสริมวิสาหกิจงน       | กลางและขนาดย่อม 9                                     |                         |              |                                     |
|                 | ข้อมูลกั่งหมด 1 รายการ 🕚 <mark>1</mark> | D IIANJ 20 *                                          |                         |              |                                     |
|                 |                                         |                                                       |                         |              |                                     |
|                 |                                         |                                                       | 🖌 🚰 บันทึก 🛛 🥂 ยกเลิก   |              |                                     |
|                 |                                         |                                                       |                         |              |                                     |
|                 |                                         |                                                       |                         |              |                                     |
| the second      | le une me in none foi⊞i ne nie.         | 1.41                                                  |                         |              |                                     |
| SEUCOTUNIQUOU   | บระมากันและแพนการหาแนนงานบระ            | riu                                                   |                         |              |                                     |
|                 |                                         |                                                       |                         |              | 单 plan กรมส่งเสริมอุพสาหกรรม (กล    |
| <>              | การเชือนไขง                             | arra                                                  |                         |              |                                     |
| (S) INT         | UNUUS:Unitu:                            | 2559                                                  |                         |              |                                     |
| 😵 ປຣັບແຜນ       | นอนอิด:                                 | 1 วิสาหกิจงนาดกลางและงนาดย่อมได้รับการส่งเสริมสนับสม  | ุน และพัฒนาการประกอบการ |              |                                     |
| 1 La            | วันที่เริ่มคัน:                         |                                                       | วันที่สิ้นสุด:          | 31 U.A. 2560 |                                     |
|                 | ค่าใช้จ่าย กิจกรรมหลักตามพรบ.           | <b>โครงการ</b> งบรายจาย                               |                         |              |                                     |
| ร้อทัยพุกสัมก   |                                         |                                                       |                         |              |                                     |
| 👻 รายงาน        | ศาโชงาย:                                | 1.1 งบบุคลากร                                         |                         |              | 11                                  |
|                 | กิจกรรมหลักคามพรม.:                     | 1 สนับสนุมการส่งเสริมวิสาหกิจงนาดกลางและงนาดย่อม      |                         |              | ~                                   |
|                 | (เพิ่ม                                  |                                                       |                         |              |                                     |
|                 | au                                      |                                                       | โครงการ                 |              |                                     |
|                 | 🗶 1.1-1 เงินเคือน                       |                                                       |                         |              | 12                                  |
|                 | 🗶 1.1-2 ค่าง้างประจำ                    |                                                       |                         |              |                                     |
|                 | × 1.1-3 คาคอบเทมพบกงามราชกา             |                                                       |                         |              |                                     |
|                 | vayanakua sistemis U                    | RIPN 20                                               |                         |              |                                     |
|                 |                                         | _                                                     |                         |              |                                     |
|                 |                                         | 13                                                    | นั้นทึก มีกาลิก         |              |                                     |

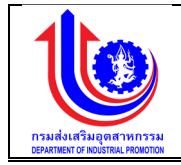

| 🞍 ระบบงานแผนงบบ | ประมาณและแผนการดำเนินงานประ            | จำปี                                                                        |    | ). · · · · · · ·                 |
|-----------------|----------------------------------------|-----------------------------------------------------------------------------|----|----------------------------------|
|                 |                                        |                                                                             |    | 💄 plan กรมส่งเสริมอุตสาหกรรม (กะ |
|                 | การเชื่อมโยง                           |                                                                             |    |                                  |
|                 | ปีงบประมาณ:                            | 2559 🛛                                                                      |    |                                  |
| 🛞 ປຣັບແຜນ       | ผลผลิด:                                | 1 วิสาหกิจขนาดกลางและขนาดย่อมได้รับการส่งเสริมสนิบสนุน และพัฒนาการประกอบการ |    | ~                                |
| 2 La            | วันที่เริ่มคืน:                        | 1 n.n. 2550 14 Suriăture 81 U.n. 2560                                       |    |                                  |
| ข้อมูลพื้นฐาน   | ค่าใช้จ่าย กิจกรรมหลักตามพรม.          | โกรงการ จบรายจำย                                                            |    |                                  |
| รายงาน          | ค่าใช้ง่าย:                            | 1.1 vuunanns                                                                | ¥  | 15                               |
|                 | กิจกรรมหลักตาม พรม.:                   | 1 สมับสนุนการส่งเสริมวิสาหที่จงนาคกลางและงนาคย่อม                           | ~  | 10                               |
|                 | โครงการ:                               | 1.1-1 พิมเคือน                                                              | Ÿ  |                                  |
|                 |                                        |                                                                             |    |                                  |
|                 | au                                     | งบรายจ่าย                                                                   | _  |                                  |
|                 | 🗶 มบุคลากร                             |                                                                             | 16 |                                  |
|                 | 🗶 ເນລະກຸມ                              |                                                                             |    |                                  |
|                 | 🗶 มมดำเนินงาน                          |                                                                             |    |                                  |
|                 | 🗶 เมรายจ่ายอื่น                        |                                                                             |    |                                  |
|                 | ข้อมูลกังหมด 4 รายการ 🕚 <mark>1</mark> | 20 *                                                                        | _  |                                  |
|                 |                                        | 17 Curin unión                                                              |    |                                  |

รูปที่ 28: หน้าจอแสดงเพิ่มข้อมูลการเชื่อมโยง
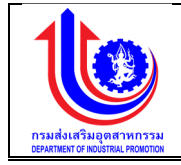

| •  | 9              |
|----|----------------|
| คา | <b>ล</b> สาเาย |
|    | 00010          |

| หมายเลข 1  | คลิกเมนู "การเชื่อมโยง"                                                 |  |  |  |  |  |  |
|------------|-------------------------------------------------------------------------|--|--|--|--|--|--|
| หมายเลข 2  | คลิกปุ่ม                                                                |  |  |  |  |  |  |
| หมายเลข 3  | เมื่อทำการเพิ่มข้อมูลการเชื่อมโยง แล้วจะปรากฏหน้าจอ เพื่อการสร้างข้อมูล |  |  |  |  |  |  |
|            | การเชื่อมโยง โดยการเพิ่มรายละเอียดตามช่อง                               |  |  |  |  |  |  |
|            | ปีงบประมาณ                                                              |  |  |  |  |  |  |
|            | ผลผลิต                                                                  |  |  |  |  |  |  |
| หมายเลข 4  | เลือก tab ค่าใช้จ่ายเพื่อเพิ่มข้อมูล                                    |  |  |  |  |  |  |
| หมายเลข 5  | คลิกปุ่ม 対 เพื่อทำการเพิ่มข้อมูล                                        |  |  |  |  |  |  |
| หมายเลข 6  | เพิ่มข้อมูลค่าใช้จ่ายตามตาราง                                           |  |  |  |  |  |  |
| หมายเลข 7  | เลือก tab กิจกรรมหลลักตาม พรบ                                           |  |  |  |  |  |  |
| หมายเลข 8  | คลิกปุ่ม 🔅 เพื่อทำการเพิ่มข้อมูล                                        |  |  |  |  |  |  |
| หมายเลข 9  | เพิ่มข้อมูลกิจกรรมหลลักตาม พรบตามตาราง                                  |  |  |  |  |  |  |
| หมายเลข 10 | เลือก tab โครงการ                                                       |  |  |  |  |  |  |
| หมายเลข 11 | เลือก ค่าใช้จ่าย                                                        |  |  |  |  |  |  |
|            | เลือก กิจกรรมหลลักตาม พรบ                                               |  |  |  |  |  |  |
| หมายเลข 12 | เพิ่มโครงการ                                                            |  |  |  |  |  |  |
| หมายเลข 13 | คลิกปุ่ม                                                                |  |  |  |  |  |  |
| หมายเลข 14 | เลือก tab งบค่าใช้จ่าย                                                  |  |  |  |  |  |  |
| หมายเลข 15 | เลือก ค่าใช้จ่าย                                                        |  |  |  |  |  |  |
|            | เลือก กิจกรรมหลลักตาม พรบ                                               |  |  |  |  |  |  |
|            | เลือก โครงการ                                                           |  |  |  |  |  |  |
| หมายเลข 16 | เพิ่มงบรายจ่าย                                                          |  |  |  |  |  |  |
| หมายเลข 17 | คลิกปุ่ม                                                                |  |  |  |  |  |  |

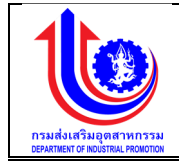

# การแก้ไขข้อมูลการเชื่อมโยง

การแก้ไขข้อมูลด้วยการคลิกแถบเมนู "ข้อมูลพื้นฐาน" เลือกเมนู "หมวดงบประมาณ" เลือกเมนูย่อย "การเชื่อมโยง"

| ระบบงานแผนงบ              | ประมาณและแผนการคำเนินงานประจ                                                                 | ำปี                         |                                                                                                    |                                      |  |  |
|---------------------------|----------------------------------------------------------------------------------------------|-----------------------------|----------------------------------------------------------------------------------------------------|--------------------------------------|--|--|
|                           |                                                                                              |                             |                                                                                                    | 单 plan กรมส่งเสริมอุตสาหกรรม (กล่อ.) |  |  |
|                           | การเชื่อมโยง                                                                                 |                             |                                                                                                    |                                      |  |  |
|                           | <b>(</b>                                                                                     |                             |                                                                                                    |                                      |  |  |
|                           | ลบ แก้ไข ปีมบประมาณ                                                                          | ธศัสผลผลิต                  | รายละเอียคแลเมลิต                                                                                                    |                                      |  |  |
| Usulau                    | Clear 2559                                                                                   | 9                           | P                                                                                                    | 9                                    |  |  |
| 😰 ua                      | × 📝 2559                                                                                     | 1                           | อิสาหกิงขนาดกลางและขนาดย่อมได้รับการส่งเสริมสนับสนุน และพัฒนาการประกอบการ                                                                                |                                      |  |  |
| 😢 ้ขอมูลพื้นฐาน           | × 💉 2559                                                                                     | 2                           | ไครงการพัฒนาศึกยภาพอุตสาหกรรมเกษตรแปรรูปและอาหาร                                                                                                    |                                      |  |  |
|                           | × 💉 2559                                                                                     | 3                           | โครงการพัฒนาศึกยภาพอุดสาหกรรมแฟชั่นไทย                                                                                                    |                                      |  |  |
|                           | × 2559                                                                                       | 4                           | โครงการส่งเสียมและพอมาศึกยกาพอุคสาหกรรมเพอเพบรายไดและการลงทุนในพนกจะหวดชายแดนกากโด<br>โกระกวรส่งแต่มีแตมพัฒนาวิทวิตวิตวิตวิตวิตวิตวิตวิตวิตวิตวิตวิตวิตว |                                      |  |  |
| o delizion                | × 2559                                                                                       | 6                           | กระการส่งเสรียมสะพัฒนาวิสาหกิจชุมชุม                                                                                                    |                                      |  |  |
|                           | × 2559                                                                                       | 7                           | เงินทุนหมุนเวียนเพื่อการส่งเสริมอาชีพอุคสาหกรรมในครอบครัวและหัดกกรรม                                                                                     |                                      |  |  |
| ประมาณ                    | ข้อมูลทั้งหมด 7 รายการ 🕜 <u>1</u> 🕞                                                          |                             |                                                                                                    | แสคง 10 -                            |  |  |
| () โครงการ                | 2                                                                                            |                             |                                                                                                    |                                      |  |  |
| 🔘 งบรายจ่าย               |                                                                                              |                             |                                                                                                    |                                      |  |  |
| 🔘 กิจกรรมหลัก/กิจกรรมรอง/ |                                                                                              |                             | 🦯 🖆 บันทึก                                                                                                    |                                      |  |  |
| สมันสมุม                  |                                                                                              |                             |                                                                                                    |                                      |  |  |
| () การเชือนไขง            |                                                                                              |                             |                                                                                                    |                                      |  |  |
| 🔘 ประเภทการคำเนินการ      |                                                                                              |                             |                                                                                                    |                                      |  |  |
| 🔘 ประเภทค่าใช้จ่าย        |                                                                                              |                             |                                                                                                    |                                      |  |  |
|                           |                                                                                              | a                           |                                                                                                    |                                      |  |  |
| ระบบงานแผนงบ              | บระมาณและแผนการดาเนนงานประ                                                                   | ะจาป                        |                                                                                                    |                                      |  |  |
|                           |                                                                                              |                             |                                                                                                    | 🚢 plan กรมส่งเสริมอุตสาหกรรม (กะ     |  |  |
|                           | การเชื่อมโยง                                                                                 |                             |                                                                                                    |                                      |  |  |
|                           | ปีงบประมาณ: 3                                                                                | 2559 ~                      |                                                                                                    |                                      |  |  |
|                           | นลมสิต:                                                                                      | 1 วิสาหกิจขนาดกลาง          | และงนาดย่อมได้รับการส่งเสริมสนับสนุน และพัฒนาการประกอบการ                                                                                                |                                      |  |  |
| 👻 ປຣັບແຜນ                 |                                                                                              |                             |                                                                                                    |                                      |  |  |
| 😰 ua                      | วันที่สินสุด: 81 ม.ค. 2558 วันที่สินสุด: 81 ม.ค. 2580                                        |                             |                                                                                                    |                                      |  |  |
| 🧐 ข้อมลพื้นฐาน            | <b>ค่าใช้จ่าย</b> กิจกรรมหลักตามพรม.                                                         | โครงการ งบรายจ่า            | 8                                                                                                    |                                      |  |  |
|                           | <u> </u>                                                                                     |                             |                                                                                                    |                                      |  |  |
| 👻 รายงาน                  |                                                                                              |                             | 4.884                                                                                                    |                                      |  |  |
|                           | au                                                                                           |                             | HURAND                                                                                                    |                                      |  |  |
|                           | 🗙 1.2 งบคำเนินงาน 5                                                                          |                             |                                                                                                    |                                      |  |  |
|                           | 🗶 1.8 งบลงทุน                                                                                |                             |                                                                                                    |                                      |  |  |
|                           | 🗶 1.4 งบเงินอุคหนุน                                                                          |                             |                                                                                                    |                                      |  |  |
|                           | 🗶 1.5 งบดำเนินงานIT                                                                          |                             |                                                                                                    |                                      |  |  |
|                           | 🗶 1.6 งบลงทุนไไ                                                                              |                             |                                                                                                    |                                      |  |  |
|                           | 1.7 กำใช้จ่ายในการพัฒนาและสนี้<br>1.2 กำใช้จ่ายในการพัฒนาและสนี้                             | มสนุนมัจจัยที่เอือด่อการประ | กอบการธุรกิจ                                                                                                    |                                      |  |  |
|                           | <ul> <li>ม.8 คาเองายเนาารฟฆิมินามสิตภา</li> <li>ม.9 ค่าใช้ง่ายในการส่งเสรียมภัคณะ</li> </ul> | รรมอุตสาหกรรมเซิงสร้างส     | างขนายและขนายของเนลา เหตุยสาการรรม<br>รรภ์และเทคโนโลยี                                                                                                   |                                      |  |  |
|                           | × 1.10 ค่าใช้จ่ายในการสร้างเครือข่า                                                          | ยกลุ่มอุตสาหกรรมและพัฒ      | นาความร่วมมือในระคับไช่อุปกาน                                                                                                    |                                      |  |  |
|                           | ง้อมูลทั้งหมด 20 รายการ                                                                      | 2 ()                        |                                                                                                    | 10 ·                                 |  |  |
|                           |                                                                                              |                             |                                                                                                    |                                      |  |  |
|                           |                                                                                              |                             |                                                                                                    |                                      |  |  |
|                           |                                                                                              |                             | - A                                                                                                    |                                      |  |  |
|                           |                                                                                              |                             | Junn Junn Junian J                                                                                                    |                                      |  |  |

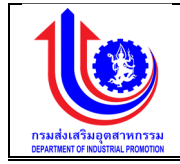

| <u> เ</u> ระบบงานแผนง | งบประมาณและแผนการดำเนินงานเ    | ประจำปี                                 |                                      |              |                                     |
|-----------------------|--------------------------------|-----------------------------------------|--------------------------------------|--------------|-------------------------------------|
|                       |                                |                                         |                                      |              | 单 plan กรมส่งเสริมอุคสาหกรรม (กสอ.) |
|                       | การเชื่อมโยง                   |                                         |                                      |              |                                     |
| 164U                  | ปีงบประมาณ:                    | 2559 🗸                                  |                                      |              |                                     |
| 😰 ປຣັບແຜນ             | มลมสิค:<br>6                   | 1 วิสาหกิจขนาดกลางและขนาดย่อมได้รับการส | ง่เสริมสมับสนุน และพัฒนาการประกอบการ |              | ~                                   |
|                       | วันที่เริ่มคัน:                | 1 n.n. 2558                             | วันที่สิ้นสุด:                       | 31 J.A. 2560 |                                     |
| 🔮 ข้อมูลพื้นฐาน       | ค่าใช้ง่าย กิจกรรมหลักตามพระ   | ไกรงการ งบรายง่าย                       |                                      |              |                                     |
| 😰 รายงาน              | ค่าใช้จ่าย:                    | 1.1 งบนุคลากร                           |                                      |              | Y                                   |
|                       |                                | 7                                       |                                      |              |                                     |
|                       | au                             |                                         | กิจกรรมหลักคามพรบ.                   |              |                                     |
|                       | 🔀 1 สนับสนุนการส่งเสริมวิสาหกิ | iงขนาคกลางและขนาคย่อม                   |                                      |              |                                     |
|                       | ข้อมูลทั้งหมด 1 รายการ 🕜       | 1 🕑 IIBAJ 20 *                          |                                      |              |                                     |
|                       |                                |                                         | unian 💉 unian                        |              |                                     |

| 🚽 ระบบงานแผนงบน | ประมาณและแผนการดำเนินงานประจำ                                  | าปี                           |                                  |                   |              | 0.00 | ····                              |
|-----------------|----------------------------------------------------------------|-------------------------------|----------------------------------|-------------------|--------------|------|-----------------------------------|
|                 |                                                                |                               |                                  |                   |              |      | 🔺 plan กรมส่งสรับอุตสาหกรรม (กลอ. |
|                 | การเชื่อมโยง                                                   |                               |                                  |                   |              |      |                                   |
|                 | ปีงบประมาณ:                                                    | 2559 🗸                        |                                  |                   |              |      |                                   |
| (All Summer     | นลมลิค:                                                        | 1 วิสาหกิจงนาดกลางและงนาดย่อเ | บได้รับการส่งเสริมสนับสนุน และพ่ | ขัฒนาการประกอบการ |              |      | ~                                 |
|                 | วันที่เริ่มคัน:                                                | 1 n.n. 2558 <b>8</b>          |                                  | วันที่สิ้นสุด:    | 81 J.A. 2560 |      |                                   |
| 🔮 ข้อมูลพื้นฐาม | ค่าใช้จ่าย กิจกรรมหลักตามพรบ.                                  | <b>โครงการ</b> งบรายง่าย      |                                  |                   |              |      | _                                 |
| 😵 รายงาน        | ค่าใช้จ่าย:                                                    | 1.1 งบบุคลากร                 |                                  |                   |              | ~    | 9                                 |
|                 | กิจกรรมหลักตามพรม.:                                            | 1 สนับสนุนการส่งเสริมวิสาหกิจ | จงนาคกลางและงนาคย่อม             |                   |              | ~    |                                   |
|                 | * IŴU                                                          |                               |                                  | T                 |              |      | _                                 |
|                 | au                                                             |                               |                                  | เครงการ           |              |      |                                   |
|                 | <ul> <li>1.1-1 เงินไฟอน</li> <li>1.1-2 ค่าจ้างประจำ</li> </ul> |                               | 10                               |                   |              |      |                                   |
|                 | 🗶 1.1-3 ค่าดอบแทนพนักงานราชการ                                 |                               |                                  |                   |              |      |                                   |
|                 | งิอมูลทั้งหมด 3 รายการ 🕚 1                                     | D II.(IA) 20 *                |                                  |                   |              |      |                                   |
|                 |                                                                |                               |                                  | บันทึก 🌔 🎺 ยกเลิก |              |      |                                   |

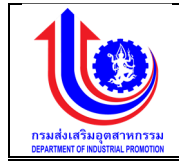

#### 🖖 ระบบงานแผนงบประมาณและแผนการดำเนินงานประจำปี การเชื่อมโยง ~ ปีงบประมาณ 2559 ພລພລີກ 1 วิสาหกิจงนาคกล ~ 😢 di วันที่เริ่มค้น: วันที่สิ้นสุด 11 31 ม.ค. 2560 8 ค่าใช้จ่าย 1.1 งบบุต ~ 12 ~ 1 สนับสนุนท 1.1-1 เงินเดีย ~ 13 แสดง 20 \* 14 1

รูปที่ 29: หน้าจอแสดงเพิ่มข้อมูลการเชื่อมโยง

| หมายเลข 1  | คลิกเมนู "การเชื่อมโยง"                                                 |  |  |  |  |
|------------|-------------------------------------------------------------------------|--|--|--|--|
| หมายเลข 2  | คลิกปุ่ม 🔽 เพื่อทำการแก้ไขข้อมูล                                        |  |  |  |  |
| หมายเลข 3  | เมื่อทำการเพิ่มข้อมูลการเชื่อมโยง แล้วจะปรากฏหน้าจอ เพื่อการสร้างข้อมูล |  |  |  |  |
|            | การเชื่อมโยง โดยการเพิ่มรายละเอียดตามช่อง                               |  |  |  |  |
|            | ปึงบประมาณ                                                              |  |  |  |  |
|            | ผลผลิต                                                                  |  |  |  |  |
| หมายเลข 4  | เลือก tab ค่าใช้จ่ายเพื่อเพิ่มข้อมูล                                    |  |  |  |  |
| หมายเลข 5  | แก้ไขข้อมูลค่าใช้จ่ายตามตาราง                                           |  |  |  |  |
| หมายเลข 6  | เลือก tab กิจกรรมหลลักตาม พรบ                                           |  |  |  |  |
| หมายเลข 7  | แก้ไขข้อมูลกิจกรรมหลลักตาม พรบตามตาราง                                  |  |  |  |  |
| หมายเลข 8  | เลือก tab โครงการ                                                       |  |  |  |  |
| หมายเลข 9  | เลือก ค่าใช้จ่าย                                                        |  |  |  |  |
|            | เลือก กิจกรรมหลลักตาม พรบ                                               |  |  |  |  |
| หมายเลข 10 | แก้ไขโครงการ                                                            |  |  |  |  |
| หมายเลข 11 | เลือก tab งบค่าใช้จ่าย                                                  |  |  |  |  |
| หมายเลข 12 | เลือก ค่าใช้จ่าย                                                        |  |  |  |  |
|            | เลือก กิจกรรมหลลักตาม พรบ                                               |  |  |  |  |
|            | เลือก โครงการ                                                           |  |  |  |  |
| หมายเลข 13 | แก้ไขงบรายจ่าย                                                          |  |  |  |  |

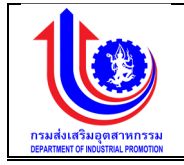

| หมายเลข 14 | คลิกปุ่ม | 1 | บันทึก | เพื่อทำการบันทึกข้อมูลที่มีการเพิ่มข้อมูล |
|------------|----------|---|--------|-------------------------------------------|

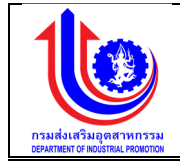

### การลบข้อมูลการเชื่อมโยง

การลบข้อมูลด้วยการคลิกแถบเมนู "ข้อมูลพื้นฐาน" เลือกเมนู "หมวดงบประมาณ" เลือกเมนูย่อย "การเชื่อมโยง"

| ระบบงานแผนงบ              | ประม | าณและ          | ະແຜບກ     | ารดำเนินงานประจำ | าปี        |                                                                                                 |  |
|---------------------------|------|----------------|-----------|------------------|------------|-------------------------------------------------------------------------------------------------|--|
|                           |      |                |           |                  |            | (aer) usanmesyulasikaan nato 🕹                                                                  |  |
|                           | การ  | เชื่อมโ        | ยง        |                  |            |                                                                                                 |  |
|                           |      |                | ÷ w       | U                |            |                                                                                                 |  |
| ເອັ ປຣັບແຜນ               |      | au             | แก้ไข     | ปีงบประมาณ       | รหัสผลผลิต | รายละเอียดแลนลิต                                                                                |  |
|                           |      | Clear          |           | 2559 9           | 9          | 4                                                                                               |  |
| 2 44                      | 2    | ×              | 1         | 2559             | 1          | วิสาหก็จงนาคกลางและงนาดย่อมได้รับการส่งเสรับสนับสนุน และพัฒนาการประกอบการ                       |  |
| 🧐 ง้อมลพื้นงาน            | 1    | ×              | 1         | 2559             | 2          | โครงการพัฒนาศักยภาพอุคสาหกรรมเกษตรแปรรูปและอาหาร                                                |  |
|                           |      | ×              | 1         | 2559             | 8          | โครงการพัฒนาศักยภาพอุดสาหกรรมแฟชั่นไทย                                                          |  |
| 🙄 หมวดสมประมาณ            |      | ×              | 1         | 2559             | 4          | โกรงการส่งเสริมและพัฒนาศักยภาพอุตสาหกรรมเพื่อเพิ่มรายได้และการลงทุนในพื้นที่จังหวัดชายแดนภาคได้ |  |
| 🔘 ผลผลิต                  |      | ×              | 1         | 2559             | 5          | โกรงการส่งเสริมและพัฒนาภากอุตสาหกรรมเพื่อเข้าสู่ประชาคมเศรษฐกิจอาเซียน                          |  |
| 🔘 ค่าใช้จ่าย              |      | ×              | 1         | 2559             | 6          | โครงการส่งเสริมพัฒนาวิสาหกิจชุมชน                                                               |  |
| 🔘 กิจกรรมหลักคาม พรบ.งบ   |      | ×              | 1         | 2559             | 7          | งันทุนหนุมเวียนเพื่อการส่งเสริมอาชีพอุตสาหกรรมในครอบครัวเละหัดการรม                             |  |
| ประมาณ                    |      | ไอมูลทั้งหม    | ด 7 รายกา | ns 🕚 1 🕑         |            | 1894J 10 +                                                                                      |  |
| 🔘 โครงการ                 | -    |                |           |                  |            |                                                                                                 |  |
| 🔘 งบรายจ่าย               |      |                |           |                  |            |                                                                                                 |  |
| 🔘 กิจกรรมหลัก/กิจกรรมรอง/ |      | 3 <u>uniān</u> |           |                  |            |                                                                                                 |  |
| อมนะเนุน                  |      |                |           |                  |            |                                                                                                 |  |

รูปที่ 30: หน้าจอแสดงลบข้อมูลการเชื่อมโยง

| หมายเลข 1 | คลิกเมนู "การเชื่อมโยง"                                          |  |  |  |  |  |
|-----------|------------------------------------------------------------------|--|--|--|--|--|
| หมายเลข 2 | ทำการคลิกตรงปุ่ม 🎽 ที่ต้องการลบข้อมูลผลผลิต โดยจะลบรายละเอียดตาม |  |  |  |  |  |
|           | ତଏ                                                               |  |  |  |  |  |
|           | ปึงบประมาณ                                                       |  |  |  |  |  |
|           | รหัสผลผลิต                                                       |  |  |  |  |  |
|           | รายละเอียดผลผลิต                                                 |  |  |  |  |  |
| หมายเลข 3 | คลิกปุ่ม                                                         |  |  |  |  |  |

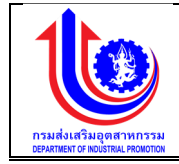

#### 2.1.8 ประเภทการดำเนินการ

เมนูข้อมูลประเภทการดำเนินการ คือ การเพิ่มรายละเอียดประเภทการดำเนินการ

| 🚽 ระบบงานแผนงบ                              | ประมาณและแผนการคำเนินงานประจำปี |                                     |
|---------------------------------------------|---------------------------------|-------------------------------------|
|                                             |                                 | 单 plan กรมส่งเสริมอุตสาหกรรม (กลง.) |
|                                             | ประเภทการดำเนินการ              |                                     |
| <b>E I I I I I I I I I I</b>                | <u> 🔶 niu</u>                   |                                     |
| 😵 ປຣັບແຜນ                                   | ลบ ประเภทการค่าเป็นการ          |                                     |
| () ua                                       | x จ้ามหมาเจ้าหน้าที่ปฏิบัติงาน  | Ŷ                                   |
| 😵 ้งอมูลพื้นฐาน                             | 🗶 ค่ำเป็นการเอง                 |                                     |
| 🕄 หมวดชนประมาณ                              | × จึงมีหนา<br>ขั้งที่สัญญา      |                                     |
| () แลแล๊ค                                   |                                 | 1130J 20 +                          |
| 🔘 ค่าใช้จ่าย                                |                                 |                                     |
| โจจารรมหลักคาม พรบ.งบ     ประมาณ     ประมาณ | Junin 🛁 👬 unitin                |                                     |
| () Insums                                   |                                 |                                     |
| 🔘 งบรายจ่าย                                 |                                 |                                     |
|                                             |                                 |                                     |
| 🔘 การเชื่อนไขง                              |                                 |                                     |
| 🔘 ประเภทการคำเนินการ                        |                                 |                                     |
|                                             | .d                              | 0                                   |

รูปที่ 31: หน้าจอแสดงข้อมูลประเภทการดำเนินการ

1) การเพิ่มข้อมูลประเภทการดำเนินการ

การเพิ่มข้อมูลด้วยการคลิกแถบเมนู "ข้อมูลพื้นฐาน" เลือกเมนู "หมวดงบประมาณ" เลือกเมนูย่อย "ประเภทการดำเนินการ"

|                                 |                                           | 💄 plan กรมสำเสริมดุคสาหกรรม (กล่อ.) |
|---------------------------------|-------------------------------------------|-------------------------------------|
|                                 | ประเภทการดำเนินการ                        |                                     |
|                                 | 2                                         |                                     |
| 🕲 ປຣັບແມນ                       | au ประการค่ามีบาร                         | Ŷ                                   |
| Jua Jua                         | 3                                         |                                     |
| 😵 ขอมูลพื้นฐาน                  | > ้จังเหมาเจ้าหม้าที่ปฏิบัติงาน           |                                     |
| 😮 หมวคมประมาณ                   | หลายนับการเอง<br>x จ้างพบา                |                                     |
| 🔘 นอนลิก                        |                                           |                                     |
| 🔘 ค่าใช้จ่าย                    | ข้อมูลที่มาแด 4 รายการ 🕓 <mark>1</mark> 🕟 | iiana 20 -                          |
| ดังกรรมหลักคาม พรม.งบ<br>ประมาณ |                                           |                                     |
| 🔘 โครงการ                       | 4 🔽 🗹 บบทึก 🕽 🎺 ยกเลิก                    |                                     |
| 🔘 งบรายจ่าย                     |                                           |                                     |
| กิจกรรมหลัก/กิจกรรมรอง/         |                                           |                                     |
| สมของมุม<br>(1) การเชื่อมไขม    |                                           |                                     |
| 🔘 ประเภทการค่าเป็นการ           |                                           |                                     |
| 🔘 ประเภทค่าใช้ง่าย              |                                           |                                     |
|                                 |                                           |                                     |

รูปที่ 32: หน้าจอแสดงเพิ่มข้อมูลประเภทการดำเนินการ

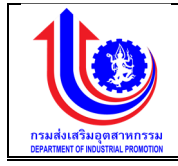

| หมายเลข 1 | คลิกเมนู "ประเภทการดำเนินการ"                                                                                                    |
|-----------|----------------------------------------------------------------------------------------------------|
| หมายเลข 2 | คลิกปุ่ม ڬ เพิ่ม เพื่อทำการเพิ่มข้อมูล                                                                                                    |
| หมายเลข 3 | เมื่อท่ำการเพิ่มข้อมูลผลผลิตแล้วจะปรากฏแถวเพิ่มขึ้นมา 1 แถว เพื่อการสร้าง<br>ข้อมูลประเภทการดำเนินการ โดยการเพิ่มรายละเอียดตามช่อง "ประเภทการ<br>ดำเนินการ" |
| หมายเลข 4 | คลิกปุ่ม 🖌 🔨 บันทึกวินที่การบันทึกข้อมูลที่มีการเพิ่มข้อมูล                                                                                                 |

 การแก้ไขข้อมูลประเภทการดำเนินการ การแก้ไขข้อมูลด้วยการคลิกแถบเมนู "ข้อมูลพื้นฐาน" เลือกเมนู "หมวดงบประมาณ" เลือกเมนูย่อย "ประเภทการดำเนินการ"

| 🚽 ระบบงานแผนงบเ                                                                                                    | มประมาณและแผนการค่ำเนินงานประจำปี         |                                        |
|----------------------------------------------------------------------------------------------------|-------------------------------------------|----------------------------------------|
|                                                                                                    |                                           | 单 plan กรมส่งเสรียงคลาทกรรม (กลอ.)     |
|                                                                                                    | ประเภทการดำเนินการ                        |                                        |
| S INI                                                                                                    | 🤶 🐤 niu                                   |                                        |
| 😰 ປຮັບແຜນ                                                                                                    | au Usinnmshillums                         | P                                      |
| (S) LA                                                                                                    | 🗴 จ้ามหมาเจ้าหน้าที่ปฏิบัติงาน            |                                        |
| 🦉 ข้อมูลพื้นฐาน                                                                                                    | x milumsio                                |                                        |
| 🕑 หมวดงบประมาณ                                                                                                    | <ul> <li>x จำเก็บริกษา</li> </ul>         |                                        |
| 🔘 นอนอีก                                                                                                    | ร้อมูลกั้มหมด 4 รายการ 🕜 <mark>1</mark> 🕖 | 113FAJ 20 +                            |
| 🔘 ค่าใช้จ่าย                                                                                                    |                                           |                                        |
| โจกรรมหลักคาม พรบ.งบ<br>ประมาณ                                                                                                    | 3 Junian                                  |                                        |
| () โครงการ                                                                                                    |                                           |                                        |
| 🔘 งบรายจ่าย                                                                                                    |                                           |                                        |
| โจกรรมหลัก/กิจกรรมรอง/     สามารถ     สามารถ    สามารถ    สามารถ     สามารถ |                                           |                                        |
| สมบงกมุม<br>() การเชื่อนไขง                                                                                                    |                                           |                                        |
| 🔘 ประเภทการคำเนินการ                                                                                                    |                                           |                                        |
| <b>A</b>                                                                                                    | ระได้ 22 เหนือออนสอนเอ็โอย้อนอุประบอกอุร  | ~~~~~~~~~~~~~~~~~~~~~~~~~~~~~~~~~~~~~~ |
|                                                                                                    | รูบพ 55: หน่างอแสดงแก่เขขอมูลประเภทก      | 13ตาแนนการ                             |

| หมายเลข 1 | คลิกเมนู "ประเภทการดำเนินการ"                                       |  |
|-----------|---------------------------------------------------------------------|--|
| หมายเลข 2 | ทำการคลิกตรงข้อมูลผลผลิตที่ต้องการแก้ไขข้อมูล โดยการแก้ไขรายละเอียด |  |
|           | ตามช่อง "ประเภทการดำเนินการ"                                        |  |
| หมายเลข 3 | คลิกปุ่ม 🗸 🔨 บันทึก เพื่อทำการบันทึกข้อมูลที่มีการแก้ไขข้อมูล       |  |

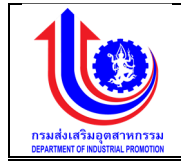

3) การลบข้อมูลประเภทการดำเนินการ

การลบข้อมูลด้วยการคลิกแถบเมนู "ข้อมูลพื้นฐาน" เลือกเมนู "หมวดงบประมาณ" เลือกเมนูย่อย "ประเภทการดำเนินการ"

| 🚽 ระบบงานแผนงบ                         | ประมาณและแผนการคำเนินงานประจำปี           |                                      |
|----------------------------------------|-------------------------------------------|--------------------------------------|
|                                        |                                           | 🚨 plan กรมะไม่เสริมอุตสาหกรรม (กลง.) |
|                                        | ประเภทการคำเนินการ                        |                                      |
| 8 KU                                   | 🤶 🔶 🙀 👘                                   |                                      |
| 😵 ປຣັບແຜນ                              | ลม ประเภทกระทำมินกร                       |                                      |
| S na                                   | 🔀 ้จำแหนาเจ้าหน้าที่ปฏิบัติสาม            | Ŷ                                    |
| 😰 ขอมูลพื้มฐาน                         | x // 2 101<br>x // 2                      |                                      |
| 🕙 หมวคมประมาณ                          | 🗶 จ้ามที่ปลักษา                           |                                      |
| 🔘 แลแลิค                               | รัจมูลกั้งหมด 4 ธายการ 🕜 <mark>1</mark> 🕑 | แสดง 20 +                            |
| 🔘 ค่าใช้จ่าย                           |                                           |                                      |
| () กิจกรรมหลักคาม พรบ.งบ<br>ประมาณ     | 3 Jar Curin Antonio                       |                                      |
| () Insums                              |                                           |                                      |
| 🔘 งบรายจ่าย                            |                                           |                                      |
| (0) กิจกรรมหลัก/กิจกรรมรอง/<br>สมัยสมย |                                           |                                      |
| () การเชื่อนไข                         |                                           |                                      |
| 🔘 ประเภทการคำเมินการ                   |                                           |                                      |

รูปที่ 34: หน้าจอแสดงลบข้อมูลประเภทการดำเนินการ

| หมายเลข 1 | คลิกเมนู "ประเภทการดำเนินการ"                                                                 |  |
|-----------|-----------------------------------------------------------------------------------------------|--|
| หมายเลข 2 | ทำการคลิกตรงปุ่ม 🎽 ที่ต้องการลบข้อมูลผลผลิต โดยจะลบรายละเอียดตาม<br>ช่อง "ประเภทการดำเนินการ" |  |
| หมายเลข 3 | คลิกปุ่ม 🗸 🔨 บันทึก เพื่อทำการบันทึกข้อมูลที่มีการลบข้อมูล                                    |  |

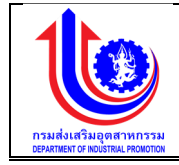

### 2.1.9 ประเภทค่าใช้จ่าย

เมนูข้อมูลประเภทค่าใช้จ่าย คือ การเพิ่มรายละเอียดประเภทค่าใช้จ่าย

| 🚽 ระบบงานแผนงบเ           | Js:u | าณและแผนการคำเนินงานประจำปี |               |                        |
|---------------------------|------|-----------------------------|---------------|------------------------|
|                           |      |                             | 💄 plan nsuda  | สรับอุดสาหกรรม (กล่อ.) |
|                           | US:  | เกทล่าใช้ง่าย<br><u> </u>   |               |                        |
|                           | au   | NUDRSTRYNE                  | งบรายจ่าย     |                        |
| (S) ua                    |      | 9                           |               | 9                      |
|                           | ×    | งบรายจ่ายอื่น               | งบรายจ่ายอื่น |                        |
| ข้อมูลพื้นฐาน             | ×    | สันธุรกรุน                  | งบอุดหนุน     |                        |
| 🔞 หมวดสมประมาณ            | ×    | ค่าที่คือและสิ่งก่อสร้าง    | งบลงทุน       |                        |
| Cupuine .                 | ×    | ក់អនុរកិសក៍                 | งบลงทุน       |                        |
|                           | ×    | ก่าสารารณูปโภก              | งบต่ำเนินงาน  |                        |
| 🔘 คาเชงาย                 | ×    | ก่าวัสดุ                    | งบด้ำเนินงาน  |                        |
| 🔘 กิจกรรมหลักคาม พรบ.งบ   | ×    | ก่าไช้สอย                   | งบดำเนินงาน   |                        |
| ประมาณ                    | ×    | กำคอบแทนอื่น                | งบคำเนินงาน   |                        |
| 🔘 โครงการ                 | ×    | ก่าจังเชื่อกราว             | งบนุคลากร     |                        |
| 🔘 งบรายจ่าย               | ×    | ก่าตอบเทมพนักงานราชการ      | งบนุคลาทร     |                        |
| 🔘 กิจกรรมหลัก/กิจกรรมรอง/ | ×    | ท่าข้ามประจำ                | งบนุคลากร     |                        |
| สมับสนุม                  | ×    | มันคือน                     | งบนุคลากร     |                        |
| 🔘 การเชื่อมไยง            | 1    | i jagaňarua 12 snorns 🕜 1   |               | 11210-1 20 -           |
| 🔘 ประเภทการค่าเมินการ     | -    |                             |               |                        |
| 🔘 ประเภทค่าใช้จ่าย        |      |                             |               |                        |

รูปที่ 35: หน้าจอแสดงข้อมูลประเภทค่าใช้จ่าย

1) การเพิ่มข้อมูลประเภทค่าใช้จ่าย

การเพิ่มข้อมูลด้วยการคลิกแถบเมนู "ข้อมูลพื้นฐาน" เลือกเมนู "หมวดงบประมาณ" เลือกเมนูย่อย "ประเภทค่าใช้จ่าย"

| 🛯 🦉 ระบบงานแผนงบเ       | ประม | าณและแผนการคำเนินงานประจำปี                                                                                                    |                 |                       |
|-------------------------|------|----------------------------------------------------------------------------------------------------|-----------------|-----------------------|
|                         |      |                                                                                                    | 💄 plan risusivi | รรับอุคสาหกระบ (กลอ.) |
|                         | US:  | เกทค่าใช้ง่าย 2<br>↓                                                                                                    |                 |                       |
| 😵 ປຣັບແຜນ               | ສບ   | ทบอตรายง่าย                                                                                                    | งบรายจ่าย       |                       |
| 😰 ua                    |      | 9                                                                                                    |                 | 9                     |
|                         | ×    | 3                                                                                                    |                 | 0                     |
| A sofiswn An            | ×    | กำหรูกับท้                                                                                                    | งบลงทุน         |                       |
| 😢 หมวดงบประมาณ          | ×    | oradoutoria                                                                                                    | งบนุคลากร       |                       |
| 🔘 ผลผลิต                | ×    | กางามประจา<br>                                                                                                    | งบนุคลาทร       |                       |
| 🔘 ค่าใช้จ่าย            | *    | ипаков<br>                                                                                                    | JUMINUUTU       |                       |
| 🔘 กิจกรรมหลักงาน พรม สม | ×    |                                                                                                    | งบนุผลากร       |                       |
| ประมาณ                  | ~    | ท่ายเงิงแทบงัน                                                                                                    | JUPIILLIJIL     |                       |
| () Insams               | ~    | ท่ายหมดราย เมือง เมือง เมือง เมือง เมือง เมือง เมือง เมือง เมือง เมือง เมือง เมือง เมือง เมือง เมือง เมือง เมือง                                                                                                    | งบลังมุ่ม       |                       |
| 🔘 งบรายจ่าย             | ÷    | ก่างหา                                                                                                    | งบต่าเป็นงาน    |                       |
| กิจกรรมหลัก/กิจกรรมรอง/ | ×    | งแรกแจ้ายอื่น                                                                                                    | งบรายจ่ายอื่น   |                       |
| สมับสนุม                | ×    | พันดีอน                                                                                                    | งบบคลากร        |                       |
| 🔘 การเชื่อนไยง 🔒        | ×    | พื้นอุลหมุน                                                                                                    | ловила.         |                       |
| 🔘 ประเภทการค่าเมินการ   |      |                                                                                                    | 5 G             |                       |
|                         |      |                                                                                                    |                 | 10000 20 +            |
|                         | _    |                                                                                                    |                 |                       |
| () เงินเคือน            |      | 4 Julian with a second second se |                 |                       |

รูปที่ 36: หน้าจอแสดงเพิ่มข้อมูลประเภทค่าใช้จ่าย

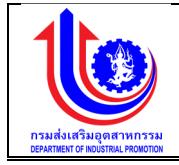

| หมายเลข 1 | คลิกเมนู "ประเภทค่าใช้จ่าย"                                                                                                    |  |
|-----------|----------------------------------------------------------------------------------------------------|--|
| หมายเลข 2 | คลิกปุ่ม 対 ໜ เพื่อทำการเพิ่มข้อมูล                                                                                                    |  |
| หมายเลข 3 | เมื่อทำการเพิ่มข้อมูลประเภทค่าใช้จ่ายแล้วจะปรากฏแถวเพิ่มขึ้นมา 1 แถว<br>เพื่อการสร้างข้อมูลผลผลิต โดยการเพิ่มรายละเอียดตามช่อง<br>หมวดรายจ่าย<br>งบรายจ่าย |  |
| หมายเลข 4 | คลิกปุ่ม 🛛 💜 บันทึก 🛛 เพื่อทำการบันทึกข้อมูลที่มีการเพิ่มข้อมูล                                                                                            |  |

 การแก้ไขข้อมูลประเภทค่าใช้จ่าย การแก้ไขข้อมูลด้วยการคลิกแถบเมนู "ข้อมูลพื้นฐาน" เลือกเมนู "หมวดงบประมาณ" เลือกเมนย่อย "ประเภทค่าใช้จ่าย"

| 🤳 ระบบงานแผนงบบ           | ประมาณและแผนการคำเนินงานประจำปี      |                                     |
|---------------------------|--------------------------------------|-------------------------------------|
|                           |                                      | 单 plan กรมส่งเสริมอุคสาหกรรม (กลอ.) |
| ()<br>IKU                 | ประเภทค่าใช้จ่าย                     |                                     |
|                           | ยน มหัวสราชวาย                       | งบรายจ่าย                           |
| 😰 ua                      | 9                                    | 9                                   |
| 🕲 จังแลพื้นชาน            |                                      | งบรายจายอื่น                        |
| C. rodomoli ro            | x พบมุหกนุบ 2<br>x คาร์ติเตรษัยกรรับ | งบอุหกนุม                           |
| 🕙 หมวคงมประมาณ            |                                      |                                     |
| 🔘 ผลผลิต                  | x éndersoulloe                       | งมต่าเป็นงาน                        |
| 🔘 ค่าใช้ง่าย              | x initia                             | งบต่ำเนินงาน                        |
| 🔘 กิจกรรมหลักหาม พรบ.งบ   | * ทำใช้สอบ                           | งบคำเนียงาน                         |
| uls=unru                  | 🗴 กำคอบเทมชื่น                       | งบคำเนินงาน                         |
| 🔘 โครงการ                 | ทำจ้างชั่งคราว                       | งบบุคลากร                           |
| 🔘 งบรายจ่าย               | 🗶 ท่าดอบแทนพนักงานราชการ             | งบนุคลากร                           |
| 🔘 กิจกรรมหลัก/กิจกรรมรอง/ | 🗶 ท่ำด้านประจำ                       | งบบุคลากร                           |
| สมับสนุม                  | 🗶 นับคือน                            | งบบุคลากร                           |
| 🔘 การเชื่อมโยง 🚹          | ข้อมูลกั้งหมด 12 รายการ 🕜 <u>1</u> 🕟 | IIIIni 20 -                         |
| 🔘 ประเภทการค่าเมินกา.     |                                      |                                     |
| 🔘 ประเภทกำใช้จ่าย         | 3                                    |                                     |
| 🔘 ประเภทสมประมาณ          |                                      |                                     |

### รูปที่ 37: หน้าจอแสดงแก้ไขข้อมูลประเภทค่าใช้จ่าย

| 0  | 9     |
|----|-------|
| คา | อธบาย |
|    |       |

| หมายเลข 1 | คลิกเมนู "ประเภทค่าใช้จ่าย"                                         |  |
|-----------|---------------------------------------------------------------------|--|
| หมายเลข 2 | ทำการคลิกตรงข้อมูลประเภทค่าใช้จ่ายที่ต้องการแก้ไขข้อมูล โดยการแก้ไข |  |
|           | รายละเอียดตามช่อง                                                   |  |
|           | หมวดรายจ่าย                                                         |  |
|           | งบรายจ่าย                                                           |  |
| หมายเลข 3 | คลิกปุ่ม                                                            |  |

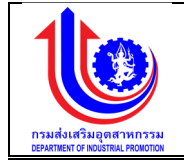

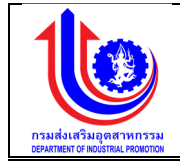

### การลบข้อมูลประเภทค่าใช้จ่าย

การลบข้อมูลด้วยการคลิกแถบเมนู "ข้อมูลพื้นฐาน" เลือกเมนู "หมวดงบประมาณ" เลือกเมนูย่อย "ประเภทค่าใช้จ่าย"

| 🔮 ระบบงานแผนงบเ                                              | ประมาณและแผนการคำเนินงานประจำปี            |                                     |
|--------------------------------------------------------------|--------------------------------------------|-------------------------------------|
|                                                              |                                            | 💄 plan กรมส่งเสริมอุตสาหกรรม (กลด.) |
|                                                              | ประเภทค่าใช้ง่าย                           |                                     |
| ອີ ປຣັບແຜນ                                                   | ลม หมวดรายจ่าย                             | งบรายจ่าย                           |
| (S) LIA                                                      | 9                                          | 9                                   |
|                                                              | 🗶 งบรายจ่ายอื่น                            | งบรายจ่ายอื่น                       |
| ๑ งอท์ลพกลีมก                                                | × <sup>1</sup> <sup>0</sup> 2 <sup>0</sup> | งบอุดหนุ่ม                          |
| 🕑 หมวดงบประมาณ                                               | x ก่า เสี่ยวอร่าง                          | งบลงทุน                             |
| 🔘 แลแลิค                                                     | x ท่ากรุกัณฑ์                              | งบลงทุน                             |
| a daliidaa                                                   | กลับภายาราชาวินก                           | งบต่ำเนินงาน                        |
| U PI ROV ID                                                  | x rhiter                                   | งบต่ำเนินงาน                        |
| () กิจกรรมหลักเกาม พรม.งบ                                    | x militae                                  | งบคำเนินงาน                         |
| 05:01:0                                                      | x กำลอบแทนอื่น                             | งบด้าเนินงาน                        |
| 🔘 โครงการ                                                    | 🗶 ทำจ้างชั่งกราว                           | งบนุคลากร                           |
| 🔘 งบรายจ่าย                                                  | × กำตอบแบบพนักงานรายการ                    | งบนุคลากร                           |
| 🔘 กิจกรรมหลัก/กิจกรรมรอง/                                    | 🗶 ท่าจ้านประจำ                             | งบบุคลากร                           |
| สมับสนุน                                                     | 🗶 หันต้อน                                  | งบบุคลากร                           |
| 🔘 การเชื่อมโยง 1                                             | ข้อมูลก็มหมด 12 รายการ 🕜 1                 | 11ana 20 -                          |
| 🔘 ประเภทการค่าเมินกา.                                        |                                            |                                     |
| <ul> <li>ประเภทค่าใช้ง่าย</li> <li>ประเภทมนประมาณ</li> </ul> | 3 Junian waa                               |                                     |

รูปที่ 38: หน้าจอแสดงลบข้อมูลประเภทค่าใช้จ่าย

| หมายเลข 1 | คลิกเมนู "ประเภทค่าใช้จ่าย"                                                                                    |  |
|-----------|----------------------------------------------------------------------------------------------------|--|
| หมายเลข 2 | ทำการคลิกตรงปุ่ม 🎽 ที่ต้องการลบข้อมูลประเภทค่าใช้จ่าย โดยจะลบ<br>รายละเอียดตามช่อง<br>หมวดรายจ่าย<br>งบรายจ่าย |  |
| หมายเลข 3 | คลิกปุ่ม 🗸 🔨 บันทึก เพื่อทำการบันทึกข้อมูลที่มีการลบข้อมูล                                                     |  |

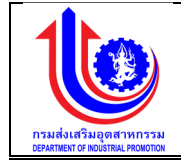

#### 2.1.10 ประเภทงบประมาณ

เมนูข้อมูลประเภทประเภทงบประมาณ คือ การเพิ่มรายละเอียดชื่องบประมาณ ตาม ปีงบประมาณของแต่ละปี

| 🚽 ระบบงานแผนงบ                                        | ประมาณ  | และแผนการดำเนินงานประ             | จำปี                    |                                      |
|-------------------------------------------------------|---------|-----------------------------------|-------------------------|--------------------------------------|
|                                                       |         |                                   |                         | 🚨 pian กรมส่งเสริมอุดสาหกรรม (กล่อ.) |
|                                                       | ประเภท  | างบประมาณ                         |                         |                                      |
| ເຊິ່ງ ປະດາເທນ                                         | au      | รศัสประเภทงบประมาณ                | ประเภทชนประมาณ          |                                      |
| 🕲 ua                                                  |         |                                   |                         |                                      |
| 😰 ข้อมลพื้นฐาน                                        | ×       | 008                               | งบกลาง<br>มีแยดงแปละเภท |                                      |
|                                                       | ×       | 004                               | งบเบิกเกนกัน            |                                      |
| 🕲 หมวคงมประมาณ                                        | ×       | 003                               | งมสำรอง                 |                                      |
| 🔘 ผลผลิต                                              | ×       | 002                               | งบเพิ่มระหว่างปี        |                                      |
| 🔘 ค่าใช้ง่าย                                          | ×       | 001                               | งมประจำปี               |                                      |
| โจกรรมหลักคาม พรบ.งบ<br>ประมาณ                        | งัอมูลเ | โมหมด 8 รายการ 🕜 <mark>1</mark> 🕑 |                         | แสคง 10 -                            |
| O Insims                                              |         |                                   |                         |                                      |
| 🔘 งบรายง่าย                                           |         |                                   | . ມີເຫດັກ               |                                      |
| (0) กิจกรรมหลัก/กิจกรรมรอง/<br>สมันสมุม               |         |                                   |                         |                                      |
| 🔘 การเชื่อนไขง                                        |         |                                   |                         |                                      |
| 🔘 ประเภทการค่าเนินการ                                 |         |                                   |                         |                                      |
| 🔘 ประเภทค่าใช้ง่าย                                    |         |                                   |                         |                                      |
| <ul> <li>ประเภาจนประมาณ</li> <li>เงินเคือน</li> </ul> |         |                                   |                         |                                      |

รูปที่ 39: หน้าจอแสดงข้อมูลประเภทงบประมาณ

1) การเพิ่มข้อมูลประเภทงบประมาณ

การเพิ่มข้อมูลด้วยการคลิกแถบเมนู "ข้อมูลพื้นฐาน" เลือกเมนู "หมวดงบประมาณ" เลือกเมนูย่อย "ประเภทงบประมาณ"

| 🔮 ระบบงานแผนงบน                    | ประมาณ | และแผนการคำเนินงานประ | จำปี             |                                  |
|------------------------------------|--------|-----------------------|------------------|----------------------------------|
|                                    |        |                       |                  | 🗘 pian naušesijupeirwnsau (nac.) |
|                                    | ประเภา | างบประมาณ 2           |                  |                                  |
| Ušuiiuu                            | aU     | รหัสประเภทงบุประมาณ   |                  | ประเททมประมาณ                    |
| 🕲 ua                               |        |                       |                  |                                  |
| 😵 ขอมูลพื้นฐาน                     | ×      | 008                   | 3                |                                  |
|                                    | ×      | 005                   | เงินนอกงบประมาณ  |                                  |
|                                    | ×      | 004                   | งบเบิกแทนกัน     |                                  |
|                                    | ×      | 003                   | งบสำรอง          |                                  |
| () คาเชงาย                         | ×      | 002                   | งบเพิ่มระหว่างปี |                                  |
| โก้จกรรมหลักคาม พรม.งบ<br>ประเภณ   | ×      | 001                   | งบประจำปี        |                                  |
| () Insums                          | งือมูล | กังหมด 8 รายการ ( 🚺 🕑 |                  | 10 -                             |
| 🔘 งบรายจ่าย                        |        |                       |                  |                                  |
| โจกรรมหลัก/กิจกรรมรอง/<br>สมันสมุน |        |                       |                  | 4 Junin with                     |
| 🔘 การเชื่อนไขง                     |        |                       |                  |                                  |
| 🔘 ประเภทการคำเนินการ 🔒             |        |                       |                  |                                  |
| 🔘 ประเภทค่าใช้ง่าย                 |        |                       |                  |                                  |
| 🔘 ประเภทชนประมาณ                   |        |                       |                  |                                  |

รูปที่ 40: หน้าจอแสดงเพิ่มข้อมูลประเภทงบประมาณ

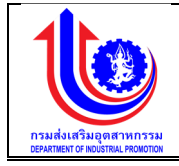

| หมายเลข 1 | คลิกเมนู "ประเภทงบประมาณ"                                                                                                    |
|-----------|----------------------------------------------------------------------------------------------------|
| หมายเลข 2 | คลิกปุ่ม 🕬 เพื่อทำการเพิ่มข้อมูล                                                                                                    |
| หมายเลข 3 | เมื่อท่ำการเพิ่มข้อมูลประเภทงบประมาณแล้วจะปรากฏแถวเพิ่มขึ้นมา 1 แถว<br>เพื่อการสร้างข้อมูลประเภทงบประมาณ โดยการเพิ่มรายละเอียดตามช่อง<br>รหัสประเภทงบประมาณ<br>ประเภทงบประมาณ |
| หมายเลข 4 | คลิกปุ่ม 🛛 💜 บันทึก 🛛 เพื่อทำการบันทึกข้อมูลที่มีการเพิ่มข้อมูล                                                                                                    |

 การแก้ไขข้อมูลประเภทงบประมาณ การแก้ไขข้อมูลด้วยการคลิกแถบเมนู "ข้อมูลพื้นฐาน" เลือกเมนู "หมวดงบประมาณ" เลือกเมนูย่อย "ประเภทงบประมาณ"

| 🤳 ระบบงานแผนงบเ                    | ประมาณแ    | ละแผนการดำเนินงานประ | จำปี            |   |                |                                   |
|------------------------------------|------------|----------------------|-----------------|---|----------------|-----------------------------------|
|                                    |            |                      |                 |   |                | 💄 plan กรมสัมสรับอุคสาหกรรม (ก.ศ) |
|                                    | ประเภทส    | มบประมาณ             |                 |   |                |                                   |
| 🔮 ປຣັບແຜນ                          | au         | รหัสประเภทงบประมาณ   |                 |   | ประเภทงบประมาณ |                                   |
| () ua                              |            |                      |                 |   |                |                                   |
|                                    | ×          | 008                  | งบทลาง          | 2 |                |                                   |
| A sofawo A in                      | ×          | 005                  | เงินนอกงบประมาณ |   |                |                                   |
| 🙁 หมวดงบประมาณ                     | -          | 004                  | Judeeo          |   |                |                                   |
| 🔘 แลแล้ค                           | Ŷ          | 002                  | งมพี่บระหว่างปี |   |                |                                   |
| 🔘 กำใช้ง่าย                        | ×          | 001                  | งบประจำปี       |   |                |                                   |
| () กิจกรรมหลักคาม พรม.งบ<br>ประมาณ | ง้อมูลทั้ง | ikua 8 shems 🕜 🚹 🕑   | i               |   |                | 10 -                              |
| Insums                             |            |                      |                 |   |                |                                   |
| 🔘 มปรายจ่าย                        |            |                      |                 | 3 | 3 <b>unian</b> |                                   |
| โจกรรมหลัก/กิจกรรมรอง/     สมันสมม |            |                      |                 |   |                |                                   |
| () การเชื่อนไขม                    |            |                      |                 |   |                |                                   |
| 🔘 ประเภทการคำเนินการ               |            |                      |                 |   |                |                                   |
| 🔘 ประเภทค่าใช้ง่าย 1               |            |                      |                 |   |                |                                   |
| 🕜 ประเภทงับประมาณ                  |            |                      |                 |   |                |                                   |
|                                    |            |                      |                 |   |                |                                   |

| , d   |             | ิย      | 24           | ิย          |           |           |
|-------|-------------|---------|--------------|-------------|-----------|-----------|
| 59 90 | 41.         | าหาเาลอ | แสดงแกไ      | າເຈເລາ      | โระเ กทง  | าเประบากเ |
|       | <b>Ξ</b> Τ. | 110100  | 000111100110 | លព្រកម្មទាល | 196991111 | 009691166 |
| υ     |             |         |              | 10          |           |           |

| •    | 9      |  |
|------|--------|--|
| രവ   | ລຮາມາຍ |  |
| ri I | 00010  |  |
| _    |        |  |

| หมายเลข 1 | คลิกเมนู "ประเภทงบประมาณ"                                         |
|-----------|-------------------------------------------------------------------|
| หมายเลข 2 | ทำการคลิกตรงข้อมูลประเภทงบประมาณที่ต้องการแก้ไขข้อมูล โดยการแก้ไข |
|           | รายละเอียดตามช่อง                                                 |
|           | รหัสประเภทงบประมาณ                                                |
|           | ประเภทงบประมาณ                                                    |

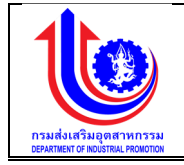

|           | 1        |        |                                           |
|-----------|----------|--------|-------------------------------------------|
| หมายเลข 3 | คลิกปุ่ม | บันทึก | เพื่อทำการบันทึกข้อมูลที่มีการแก้ไขข้อมูล |

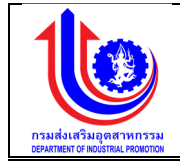

## 3) การลบข้อมูลประเภทงบประมาณ

การลบข้อมูลด้วยการคลิกแถบเมนู "ข้อมูลพื้นฐาน" เลือกเมนู "หมวดงบประมาณ" เลือกเมนูย่อย "ประเภทงบประมาณ"

| 🕘 ระบบงานแผนงบ                          | ประมาณ | IIIa=IIWUr     | าารดำเนินงานประ       | จำปี              |                                     |
|-----------------------------------------|--------|----------------|-----------------------|-------------------|-------------------------------------|
|                                         |        |                |                       |                   | 单 plan กรมส์มเสริมสุดสาหกรรม (กลอ.) |
|                                         | ประเภท | างบประม        | าณ                    |                   |                                     |
| 🕙 ປຣັບແຜນ                               | au     | รศัสเ          | ไระเททงบประมาณ        | ประเภทชนประมาณ    |                                     |
| 🕲 ua                                    |        |                |                       |                   |                                     |
| (มีการณ์น้ำเสอง)                        | ×      | -              | 008                   | งบทลาง            |                                     |
| R ADÓSANDÃ IN                           | ×      | -              | 005                   | งแม่อกุมประมาณ    |                                     |
| 🕑 หมวคงมประมาณ                          |        |                | 004                   | autonimiculu      |                                     |
| 🔘 มลมลิค                                | x      |                | 002                   | งแพ้นระหว่างปี    |                                     |
| 🔘 ค่าใช้ง่าย                            | ×      |                | 001                   | งมประจำปี         |                                     |
| () กิจกรรมหลักคาม พรม.งบ<br>ประมาณ      | Voya   | ทั้งหมด 8 รายก | ms 🕜 <mark>1</mark> 🕑 |                   | 10 ·                                |
| () Insims                               |        |                |                       |                   |                                     |
| 🔘 งบรายจ่าย                             |        |                |                       | 3 <b>Jan</b> 2007 |                                     |
| (0) กิจกรรมหลัก/กิจกรรมรอง/<br>สมันสมุน |        |                |                       |                   |                                     |
| 🔘 การเชื่อนโยง                          |        |                |                       |                   |                                     |
| 🔘 ประเภทการค่าเนินการ                   |        |                |                       |                   |                                     |
| 🔘 ประเภทค่าใช้ง่าย 1                    |        |                |                       |                   |                                     |
| 🔘 ประเภทสมประมาณ                        |        |                |                       |                   |                                     |
| 🔘 เงินเดือน                             |        |                |                       |                   |                                     |

รูปที่ 42: หน้าจอแสดงลบข้อมูลประเภทงบประมาณ

| หมายเลข 1 | คลิกเมนู "ประเภทงบประมาณ"                                                                                                    |  |  |  |  |  |  |
|-----------|----------------------------------------------------------------------------------------------------|--|--|--|--|--|--|
| หมายเลข 2 | ทำการคลิกตรงปุ่ม <sup>*</sup> ที่ต้องการลบข้อมูลงบประมาณ โดยจะลบรายละเอียด<br>ตามช่อง<br>รหัสประเภทงบประมาณ<br>ประเภทงบประมาณ |  |  |  |  |  |  |
| หมายเลข 3 | คลิกปุ่ม 🛛 💜 บันทึก 🛛 เพื่อทำการบันทึกข้อมูลที่มีการลบข้อมูล                                                                  |  |  |  |  |  |  |

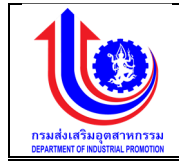

### 2.1.11 เงินเดือน

เมนูข้อมูลเงินเดือน คือ การเพิ่มรายละเอียดชื่อเงินเดือน ตามปีงบประมาณของแต่ละปี

| <u> เ</u> ระบบงานแผนงบ                 | ประมาณและ     | แผนการดำเนินงาเ | นประจำปี          |                         |                              |
|----------------------------------------|---------------|-----------------|-------------------|-------------------------|------------------------------|
|                                        |               |                 |                   | 🚨 plan                  | กรมส่งเสริมอุคสาหกรรม (กลอ.) |
|                                        | เงินเดือน     |                 |                   |                         |                              |
|                                        | - <b>(</b> *  | เพิ่ม           |                   |                         |                              |
| 🔮 ປຣັບແຜນ                              | au            | ปีงบประมาณ      | รศัสระดับนักศึกษา | รายละเอียคระคับการศึกษา | อัตราเงินเดือน               |
|                                        | 💉 Clear       | 2559            |                   |                         |                              |
| Se Ma                                  | *             | 2559            | 9                 | ปริญญาครั(มีประสบการณ์) | 20,000.00                    |
| 😵 งัอมูลพื้นฐาน                        | *             | 2559            | 8                 | ปริญญาโท                | 17,000.00                    |
|                                        | *             | 2559            | 7                 | ปริญญาครั               | 15,000.00                    |
| 😮 หมวคงบประมาณ                         | ×             | 2559            | 6                 | doa.                    | 12,000.00                    |
| 🔘 นอนอิก                               | ×             | 2559            | 5                 | ulos.                   | 10,000.00                    |
| 🔘 ค่าใช้จ่าย                           | ง้อมูลทั้งหมด | ด 5 รายการ 🕜 🚺  |                   |                         | 112F0J 20 +                  |
| ดังกรรมหลักงาม พรม.สม<br>ประมาณ        |               |                 |                   |                         |                              |
| () โกรงการ                             |               |                 |                   | 🖉 🖉 ῦμῆŋ 🔪 🎺 υμιᾶη      |                              |
| 🔘 งบรายจ่าย                            |               |                 |                   |                         |                              |
| () กิจกรรมหลัก/กิจกรรมรอง/<br>สมันสมุน |               |                 |                   |                         |                              |
| 🔘 การเชื่อนไยง                         |               |                 |                   |                         |                              |
| 🔘 ประเภทการค่าเนินการ                  |               |                 |                   |                         |                              |
| 🔘 ประเภทค่าใช้ง่าย                     |               |                 |                   |                         |                              |
| 🔘 ประเภทงบประมาณ                       |               |                 |                   |                         |                              |
| 🔘 มนคือน                               |               |                 |                   |                         |                              |

รูปที่ 43: หน้าจอแสดงข้อมูลเงินเดือน

การเพิ่มข้อมูลเงินเดือน

การเพิ่มข้อมูลด้วยการคลิกแถบเมนู "ข้อมูลพื้นฐาน" เลือกเมนู "หมวดงบประมาณ" เลือกเมนูย่อย "เงินเดือน"

| 👃 ระบบงานแผนงบเ                         | ระบบงานแผนงบประมาณและแผนการคำเนินงานประจำปี |                |                   |                         |                                  |  |  |
|-----------------------------------------|---------------------------------------------|----------------|-------------------|-------------------------|----------------------------------|--|--|
|                                         |                                             |                |                   |                         | plan กรมส่งสรับอุตสาหกรรม (กลอ.) |  |  |
|                                         | เงินเดือน                                   | 2              |                   |                         |                                  |  |  |
|                                         | +                                           | เพิ่ม          |                   |                         |                                  |  |  |
| 🔮 ປຣັບແມນ                               | ອບ                                          | ปีงบประมาณ     | รศัสระดับนักศึกษา | รายละเอียคระคับการศึกษา | อัตราเงินเดือน                   |  |  |
|                                         | 🛃 Clear                                     | 2559           |                   |                         |                                  |  |  |
| La La                                   | *                                           | 2559           |                   | 3                       |                                  |  |  |
| 😢 ขอมูลพื้นฐาน                          | ×                                           | 2559           | 9                 | ปรัญญา สมการณ์)         | 20,000.00                        |  |  |
|                                         | ×                                           | 2559           | 8                 | ปริญญาโท                | 17,000.00                        |  |  |
| 🙁 หมวดงบประมาณ                          | ×                                           | 2559           | 7                 | ปริญญาตร์               | 15,000.00                        |  |  |
| 🔘 ผลผลิต                                | ×                                           | 2559           | 8                 | ปวส.                    | 12,000.00                        |  |  |
| 🔘 คำใช้จ่าย                             | ×                                           | 2559           | 5                 | ປວຍ.                    | 10,000.00                        |  |  |
| (0) กิจกรรมหลักคาม พรม.งบ<br>ประมาณ     | งีอมูลทั้งหมด                               | ด 5 รายการ 🕜 1 |                   |                         | แสคง 20 *                        |  |  |
| Insams                                  |                                             |                |                   |                         |                                  |  |  |
| 🔘 งบรายจ่าย                             |                                             |                |                   | uniãn 🕺 🖉 Uniñn         |                                  |  |  |
| (0) กิจกรรมหลัก/กิจกรรมรอง/<br>สนับสนุม |                                             |                |                   | 4                       |                                  |  |  |
| 🔘 การเชื่อนไยง                          |                                             |                |                   |                         |                                  |  |  |
| 🔘 ประเภทการค่ำเนินการ                   |                                             |                |                   |                         |                                  |  |  |
| 🔘 ประเภทค่าใช้ง่าย                      |                                             |                |                   |                         |                                  |  |  |
| 🔘 ประเภาสมประมาณ                        |                                             |                |                   |                         |                                  |  |  |
|                                         |                                             |                |                   |                         |                                  |  |  |
| 🔘 โครมาส                                |                                             |                |                   |                         |                                  |  |  |
|                                         |                                             |                |                   | 2 2 4 2 4               |                                  |  |  |

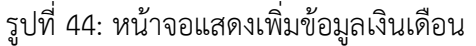

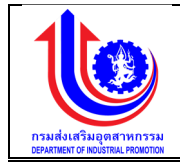

| หมายเลข 1 | คลิกเมนู "เงินเดือน"                                                   |  |  |  |  |  |  |
|-----------|------------------------------------------------------------------------|--|--|--|--|--|--|
| หมายเลข 2 | คลิกปุ่ม 🕬 เพื่อทำการเพิ่มข้อมูล                                       |  |  |  |  |  |  |
| หมายเลข 3 | เมื่อทำการเพิ่มข้อมูลเงินเดือนแล้วจะปรากฏแถวเพิ่มขึ้นมา 1 แถว เพื่อการ |  |  |  |  |  |  |
|           | สร้างข้อมูลเงินเดือน โดยการเพิ่มรายละเอียดตามช่อง                      |  |  |  |  |  |  |
|           | ปีงบประมาณ                                                             |  |  |  |  |  |  |
|           | รหัสระดับนักศึกษา                                                      |  |  |  |  |  |  |
|           | รายละเอียดระดับการศึกษา                                                |  |  |  |  |  |  |
|           | อัตราเงินเดือน                                                         |  |  |  |  |  |  |
| หมายเลข 4 | คลิกปุ่ม 🗸 🔨 บันทึกวิ เพื่อทำการบันทึกข้อมูลที่มีการเพิ่มข้อมูล        |  |  |  |  |  |  |

### 2) การแก้ไขข้อมูลเงินเดือน

การแก้ไขข้อมูลด้วยการคลิกแถบเมนู "ข้อมูลพื้นฐาน" เลือกเมนู "หมวดงบประมาณ" เลือกเมนูย่อย "เงินเดือน"

| 발 ระบบงานแผนงบ                          | ประมาณและเ    | เผนการดำเนินงาเ | นประจำปี          |                               |                             |
|-----------------------------------------|---------------|-----------------|-------------------|-------------------------------|-----------------------------|
|                                         |               |                 |                   | ▲ plan                        | ารมล่มสรับอุคสาหกรรม (กลอ.) |
|                                         | เงินเดือน     |                 |                   |                               |                             |
|                                         | - <b>(</b> +  | เพิ่ม           |                   |                               |                             |
| 🞯 ປຣັບແຜນ                               | au            | ปีงบประมาณ      | รหัสระดับนักศึกษา | รายละเอียคระคับการศึกษา       | อัตราเงินเดือน              |
|                                         | 💉 Clear       | 2559            |                   |                               |                             |
|                                         | ×             | 2559            | 9                 | ปริกุญาคริ(มีประสบการณ์)      | 20,000.00                   |
| 😵 ขอมูลพื้นฐาน                          | ×             | 2559            | 8                 | ปริญญาโท                      | 17,000.00                   |
|                                         | ×             | 2559            | 7                 | ปริญญาครั                     | 15,000.00                   |
| 🕑 หมวคมแประมาณ                          | ×             | 2559            | 6                 | Joa.                          | 12,000.00                   |
| 🔘 ผลผลิก                                | ×             | 2559            | 5                 | ປວຍ.                          | 10,000.00                   |
| 🔘 ค่าใช้ง่าย                            | ง้อมูลทั้งหมด | 5 shenns 🕜 🚺    |                   |                               | IERAJ 20 +                  |
| () กิจกรรมหลักคาม พรบ.งบ<br>ประมาณ      |               |                 |                   |                               |                             |
| (0) โครงการ                             |               |                 |                   | 3 <b>V</b> urin <b>V</b> urin |                             |
| 🔘 งบรายจ่าย                             |               |                 |                   |                               |                             |
| (0) กิจกรรมหลัก/กิจกรรมรอง/<br>สมันสนุม |               |                 |                   |                               |                             |
| 🔘 การเชื่อนไยง                          |               |                 |                   |                               |                             |
| 🔘 ประเภทการคำเนินการ                    |               |                 |                   |                               |                             |
| 🔘 ประเภทค่าใช้ง่าย                      |               |                 |                   |                               |                             |
| 🔘 ประเภทงนประมาณ 1                      |               |                 |                   |                               |                             |
| 🔘 เงินเดือน                             |               |                 |                   |                               |                             |

### รูปที่ 45: หน้าจอแสดงแก้ไขข้อมูลเงินเดือน

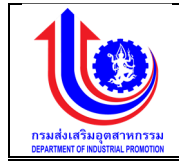

| หมายเลข 1 | คลิกเมนู "เงินเดือน"                                                   |  |  |  |  |  |
|-----------|------------------------------------------------------------------------|--|--|--|--|--|
| หมายเลข 2 | ทำการคลิกตรงข้อมูลเงินเดือนที่ต้องการแก้ไขข้อมูล โดยการแก้ไขรายละเอียด |  |  |  |  |  |
|           | ตามช่อง                                                                |  |  |  |  |  |
|           | ปึงบประมาณ                                                             |  |  |  |  |  |
|           | รหัสระดับนักศึกษา                                                      |  |  |  |  |  |
|           | รายละเอียดระดับการศึกษา                                                |  |  |  |  |  |
|           | อัตราเงินเดือน                                                         |  |  |  |  |  |
| หมายเลข 3 | คลิกปุ่ม 🛛 💜 บันทึก เพื่อทำการบันทึกข้อมูลที่มีการแก้ไขข้อมูล          |  |  |  |  |  |

3) การลบข้อมูลเงินเดือน

การลบข้อมูลด้วยการคลิกแถบเมนู "ข้อมูลพื้นฐาน" เลือกเมนู "หมวดงบประมาณ" เลือกเมนูย่อย "เงินเดือน"

| 🖖 ระบบงานแผนงบ                     | ประมาณและ     | แผนกา          | ารดำเนินงาเ | นประจำปี          |                         |                              |
|------------------------------------|---------------|----------------|-------------|-------------------|-------------------------|------------------------------|
|                                    |               |                |             |                   | L plan r                | ารมล่งเสริมอุคสาหกรรม (กลอ.) |
|                                    | เงินเดือน     |                |             |                   |                         |                              |
| (S) IGU                            | - <b>(</b>    | ເພັ່ມ          |             |                   |                         |                              |
| 😤 ປຣັບແຜນ                          | au            | ΰ              | วิ่งบประมาณ | รหัสระดับนักศึกษา | รายละเอียคระคันการศึกษา | อัตราเงินเดือน               |
|                                    | 💉 Clear       | 2559           |             |                   |                         |                              |
| La Carteria                        | ×             |                | 2559        | 9                 | ปริญญาครั(มีประสบการณ์) | 20,000.00                    |
| 😵 ้งอมูลพื้นฐาน                    | ×             | _ <sup>2</sup> | 2559        | 8                 | ปริญญาโท                | 17,000.00                    |
|                                    | ×             |                | 2559        | 7                 | ปริญญาครั               | 15,000.00                    |
| 🕑 หมวดงบประมาณ                     | ×             |                | 2559        | 6                 | uba.                    | 12,000.00                    |
| 🔘 ผลผลิก                           | ×             |                | 2559        | 5                 | ປວຍ.                    | 10,000.00                    |
| 🔘 ค่าใช้จ่าย                       | ง้อมูลทั้งหมด | ค 5 รายกา      | ns 🕜 1      |                   |                         | IIII00 20 -                  |
| () กิจกรรมหลักงาม พรบ.งบ<br>ประมาณ |               |                |             |                   |                         |                              |
| () โกรงการ                         |               |                |             |                   | 3 📝 🖆 ŭurin             |                              |
| 🔘 งบรายจ่าย                        |               |                |             |                   |                         |                              |
| โจกรรมหลัก/กิจกรรมรอง/<br>สมันสนุม |               |                |             |                   |                         |                              |
| 🔘 การเชื่อมไยง                     |               |                |             |                   |                         |                              |
| 🔘 ประเภทการคำเนินการ               |               |                |             |                   |                         |                              |
| 🔘 ประเภทค่าใช้จ่าย                 |               |                |             |                   |                         |                              |
| 🔘 ประเภทชนประมาณ 1                 |               |                |             |                   |                         |                              |
| 🔘 เงนเคือน                         |               |                |             |                   |                         |                              |

รูปที่ 46: หน้าจอแสดงลบข้อมูลเงินเดือน

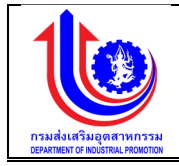

| หมายเลข 1 | คลิกเมนู "เงินเดือน"                                                                                                    |
|-----------|----------------------------------------------------------------------------------------------------|
| หมายเลข 2 | ทำการคลิกตรงปุ่ม <sup>*</sup> ที่ต้องการลบข้อมูลเงินเดือน โดยจะลบรายละเอียด<br>ตามช่อง<br>ปีงบประมาณ<br>รหัสระดับนักศึกษา |
|           | รายละเอียดระดับการศึกษา<br>อัตราเงินเดือน                                                                                 |
| หมายเลข 3 | คลิกปุ่ม                                                                                                    |

### 2.1.12 ไตรมาส

### เมนูข้อมูลไตรมาส คือ การเพิ่มรายละเอียดชื่อไตรมาส ตามปีงบประมาณของแต่ละปี

| 🥑 ระบบงานแผนงบ                                   | เประมาณและแผน      | มการดำเนินงานประจำ      | ปี |                  |        |                |                                     |
|--------------------------------------------------|--------------------|-------------------------|----|------------------|--------|----------------|-------------------------------------|
|                                                  |                    |                         |    |                  |        |                | 💄 plan กรมส่งสรับอุดสาหกรรม (กล่อ.) |
|                                                  | ข้อมูลไตรมาส       |                         |    |                  |        |                |                                     |
|                                                  | <b>*</b> 10        | iυ                      |    |                  |        |                |                                     |
| 🛞 ປຣັບແຜນ                                        | au                 | ปีงบประมาณ              | -  | โครมาส           |        | อันที่เริ่มคัน | วันที่สิ้นสุด                       |
|                                                  | Clear 25           | 50                      |    |                  |        |                |                                     |
| <b>Ma</b>                                        | ×                  | 2559                    | 1  |                  |        | 1 ค.ค. 2558    | 81 8. <b>n</b> . 2558               |
| 🎯 ขอมูลพื้นฐาน                                   | *                  | 2559                    | 2  |                  |        | 1 ม.ค. 2559    | 31 มี.ค. 2559                       |
|                                                  | ×                  | 2559                    | 3  |                  |        | 1 IU.U. 2559   | 30 มี.ย. 2559                       |
| 🕑 หมวคงบประมาณ                                   | ×                  | 2559                    | 4  |                  |        | 1 n.n. 2559    | 80 n.u. 2559                        |
| 🔘 uauān                                          | งัอมูลทั้งหมด 4 รา | iems 🕙 <mark>1</mark> 🕑 |    |                  |        |                | แสดง 10 +                           |
| 🔘 ค่าใช้ง่าย                                     |                    |                         |    |                  |        |                |                                     |
| () กิจกรรมหลักคาม พรม.งบ<br>ประมาณ<br>() โครงการ |                    |                         |    | 🔪 🖄 ữuốn 🕥 🍂 🏹 V | ยกเลิก |                |                                     |
| 🔘 งบรายจ่าย                                      |                    |                         |    |                  |        |                |                                     |
| โจกรรมหลัก/กิจกรรมรอง/<br>สนับสนุม               |                    |                         |    |                  |        |                |                                     |
| 🔘 การเชื่อนไขง                                   |                    |                         |    |                  |        |                |                                     |
| 🔘 ประเภทการคำเนินการ                             |                    |                         |    |                  |        |                |                                     |
| 🔘 ประเภทค่าใช้จ่าย                               |                    |                         |    |                  |        |                |                                     |
| 🔘 ประเภทชมประมาณ                                 |                    |                         |    |                  |        |                |                                     |
| 🔘 เงินเคือน                                      |                    |                         |    |                  |        |                |                                     |
| 🔘 Insuna                                         |                    |                         |    |                  |        |                |                                     |

### รูปที่ 47: หน้าจอแสดงข้อมูลงบประมาณ

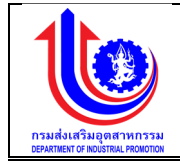

### การเพิ่มข้อมูลไตรมาส

การเพิ่มข้อมูลด้วยการคลิกแถบเมนู "ข้อมูลพื้นฐาน" เลือกเมนู "หมวดงบประมาณ" เลือกเมนูย่อย "ไตรมาส"

| 🔟 ระบบงานแผนงบน                          | นแผนงบประมาณและแผนการคำเนินงานประจำปี |                         |            |                                                                                                 |                |                             |
|------------------------------------------|---------------------------------------|-------------------------|------------|-------------------------------------------------------------------------------------------------|----------------|-----------------------------|
|                                          |                                       |                         |            |                                                                                                 | 💄 plan in      | รมส่งเสริมอุคสาหกรรม (กสอ.) |
|                                          | <sup>ູ</sup> ້ນວນູລພລພລิต             | 2                       |            |                                                                                                 |                |                             |
|                                          | tin 🔁                                 | U I                     |            |                                                                                                 |                |                             |
| 🗑 ປຣັບແຜນ                                | au                                    | ปีงบประมาณ              | รหัสผลผสิด | มสมสัต/โครงการ                                                                                  | วันที่เริ่มค้น | อันที่สิ้นสุด               |
|                                          | 🛃 Clear                               | 2559                    |            |                                                                                                 |                |                             |
| La Carteria                              | × 3                                   | 2559                    |            |                                                                                                 | 9              | 0                           |
| 🧐 ขอมูลพื้นฐาน                           | -                                     | 2009                    | 9          | โทรงการส่งเสรียมเส-พังชน มา เหตุพล หมารรยมพื่อเจ้าสู่ประชาชนทรชฐกิจชาเซียน                      | Т И.И. 2006    | 3011.0. 2008                |
|                                          | ×                                     | 2559                    | 4          | โครงการส่งเสริมและพัฒนาศักยภาพอุคสาหกรรมเพื่อเพิ่มรายได้และการลงทุนในพื้นที่จังหวิดชายแดนภาคได้ | 1 R.A. 2558    | 30 n.u. 2559                |
| 🕐 หมวดงบประมาณ                           | ×                                     | 2559                    | 3          | โครงการพัฒนาศักยภาพอุตสาหกรรมแฟชั่นไทย                                                          | 1 R.A. 2558    | 30 n.u. 2559                |
| 0 uauān 1                                | ×                                     | 2559                    | 2          | โครงการพัฒนาศักยภาพอุตสาหกรรมเกษตรแปรรูปและอาหาร                                                | 1 R.A. 2558    | 30 n.u. 2559                |
| 💿 ค่าใช้จ่าย                             | ×                                     | 2559                    | 1          | วิสาหกิจงนาดกลางและงนาดย่อมได้รับการส่งเสริมสนับสนุน และพัฒนาการประกอบการ                       | 1 n.n. 2558    | 31 ม.ค. 2560                |
| โจกรรมหลักคาม พรบ.งบ<br>ประมาณ<br>ประมาณ | ข้อมูลทั้งหมด 5 ราเ                   | enns 🔇 <mark>1</mark> 🕑 |            |                                                                                                 |                | แสคง 10 -                   |
| 🔘 โครงการ                                |                                       |                         |            |                                                                                                 |                |                             |
| 📵 งบรายจ่าย                              |                                       |                         |            | 4 🗾 🖉 ບັນກົກ                                                                                    |                |                             |
| 🔘 กิจกรรมหลัก/กิจกรรมรอง/                |                                       |                         |            |                                                                                                 |                |                             |

รูปที่ 48: หน้าจอแสดงเพิ่มข้อมูลไตรมาส

| •  | 9      |
|----|--------|
| คา | อธับาย |
|    | 1      |

| หมายเลข 1 | คลิกเมนู "ไตรมาส"                                                                                                    |
|-----------|----------------------------------------------------------------------------------------------------|
| หมายเลข 2 | คลิกปุ่ม 🕬 เพื่อทำการเพิ่มข้อมูล                                                                                                    |
| หมายเลข 3 | เมื่อทำการเพิ่มข้อมูลไตรมาสแล้วจะปรากฏแถวเพิ่มขึ้นมา 1 แถว เพื่อการสร้าง<br>ข้อมูลไตรมาส โดยการเพิ่มรายละเอียดตามช่อง<br>ปีงบประมาณ<br>ไตรมาส<br>วันที่เริ่มต้น<br>วันที่สิ้นสุด |
| หมายเลข 4 | คลิกปุ่ม 📕 🚺 🚺 เพื่อทำการบันทึกข้อมูลที่มีการเพิ่มข้อมูล                                                                                                    |

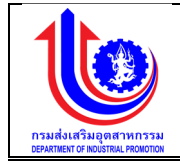

### การแก้ไขข้อมูลไตรมาส

การแก้ไขข้อมูลด้วยการคลิกแถบเมนู "ข้อมูลพื้นฐาน" เลือกเมนู "หมวดงบประมาณ" เลือกเมนูย่อย "ไตรมาส"

| 🥑 ระบบงานแผนงน                          | บประมาณและแน      | มนการดำเนินงานประจำ | าปี            |            |        |                |                                     |
|-----------------------------------------|-------------------|---------------------|----------------|------------|--------|----------------|-------------------------------------|
|                                         |                   |                     |                |            |        |                | 💄 plan กรมส่งเสริมอุคสาหกรรม (กลอ.) |
|                                         | ข้อมูลไตรมาส      | a                   |                |            |        |                |                                     |
|                                         | <b>*</b>          | เพิ่ม               |                |            |        |                |                                     |
| 🕲 ປຣັບແຜນ                               | au                | ปีงบประมาณ          |                | โครมาส     |        | อันที่เริ่มคัน | อันที่สิ้นสุด                       |
|                                         | Clear 2           | 559                 |                |            |        |                |                                     |
| S Ma                                    | ×                 | 2559                | 1              |            |        | 1 ต.ศ. 2558    | 31 s.n. 2558                        |
| 😢 งัอมูลพื้นฐาน                         | ×                 | 2559                | <sup>2</sup> 2 |            |        | 1 ม.ค. 2559    | 81 มี.ค. 2559                       |
|                                         | ×                 | 2559                | 3              |            |        | 1 IU.U. 2559   | 30 Ũ.U. 2559                        |
| 😮 หมวดงบประมาณ                          | ×                 | 2559                | 4              |            |        | 1 n.n. 2559    | 30 n.u. 2559                        |
| 🔘 ผลผลิท                                | ง้อมูลทั้งหมด 4 : | shems 🕜 🚹 🕑         |                |            |        |                | 112100 TO +                         |
| 🔘 ค่าไช้ง่าย                            |                   |                     |                |            |        |                |                                     |
| โจกรรมหลักศาม พรบ.งบ<br>ประมาณ          |                   |                     |                | 3<br>Junin | ยกเล็ก |                |                                     |
| 🔘 โครงการ                               |                   |                     |                |            |        |                |                                     |
| 🔘 งบรายจ่าย                             |                   |                     |                |            |        |                |                                     |
| (0) กิจกรรมหลัก/กิจกรรมรอง/<br>สมันสมุม |                   |                     |                |            |        |                |                                     |
| 🔘 การเชื่อนไขง                          |                   |                     |                |            |        |                |                                     |
| 🔘 ประเภทการค่าเนินการ                   |                   |                     |                |            |        |                |                                     |
| 🔘 ประเภทค่าใช้จ่าย                      |                   |                     |                |            |        |                |                                     |
| 🔘 ประเภทงบประมาณ                        |                   |                     |                |            |        |                |                                     |
| 🔘 เงินเคือน 1                           |                   |                     |                |            |        |                |                                     |
| () โครมาส                               |                   |                     |                |            |        |                |                                     |

### รูปที่ 49: หน้าจอแสดงแก้ไขข้อมูลไตรมาส

| •   | 9     |
|-----|-------|
| คาส | อธบาย |

| หมายเลข 1 | คลิกเมนู "ไตรมาส"                                                   |
|-----------|---------------------------------------------------------------------|
| หมายเลข 2 | ทำการคลิกตรงข้อมูลไตรมาสที่ต้องการแก้ไขข้อมูล โดยการแก้ไขรายละเอียด |
|           | ตามช่อง                                                             |
|           | ปีงบประมาณ                                                          |
|           | ไตรมาส                                                              |
|           | วันที่เริ่มต้น                                                      |
|           | วันที่สิ้นสุด                                                       |
| หมายเลข 3 | คลิกปุ่ม 🗸 🖆 บันทึก เพื่อทำการบันทึกข้อมูลที่มีการแก้ไขข้อมูล       |

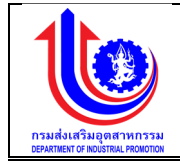

### 3) การลบข้อมูลไตรมาส

การลบข้อมูลด้วยการคลิกแถบเมนู "ข้อมูลพื้นฐาน" เลือกเมนู "หมวดงบประมาณ" เลือกเมนูย่อย "ไตรมาส"

| 🔮 ระบบงานแผนงน                          | ประมาณและแผนกา         | รดำเนินงานประจำ | เป            |                |                                     |
|-----------------------------------------|------------------------|-----------------|---------------|----------------|-------------------------------------|
|                                         |                        |                 |               |                | 💄 plan กรมส่งเสริมอุคสาหกรรม (กลอ.) |
|                                         | ข้อมูลไตรมาส           |                 |               |                |                                     |
|                                         | ( t iviu               |                 |               |                |                                     |
| 😰 ປຣັບແຜນ                               | au                     | ปีงบประมาณ      | - โครมาส      | อันที่เริ่มคืน | อันที่สันสุด                        |
|                                         | Clear 2559             |                 |               |                |                                     |
| S Ma                                    | ×                      | 2559            | 1             | 1 ต.ค. 2558    | 31 s.n. 2558                        |
| 😤 ง้อมลพื้นฐาน                          | × 2                    | 2559            | 2             | 1 ม.ค. 2559    | 81 มี.n. 2559                       |
|                                         | ×                      | 2559            | 8             | 1 IU.8. 2559   | 30 Ū. <del></del> . 2559            |
| 🕑 หมวดงบประมาณ                          | ×                      | 2559            | 4             | 1 n.n. 2559    | 30 n.u. 2559                        |
| 🔘 นอนอีก                                | ง้อมูลทั้งหมด 4 รายการ | 1 🕑             |               |                | IIRIAJ 10 +                         |
| 🔘 ค่าไช้ง่าย                            | -                      |                 |               |                |                                     |
| ดั กิจกรรมหลักคาม พรบ.งบ<br>ประมาณ      |                        |                 | 3 Jurín Arian |                |                                     |
| 🔘 โครงการ                               |                        |                 |               |                |                                     |
| 🔘 งบรายจ่าย                             |                        |                 |               |                |                                     |
| (0) กิจกรรมหลัก/กิจกรรมรอง/<br>สนับสนุม |                        |                 |               |                |                                     |
| 🔘 การเชื่อนไยง                          |                        |                 |               |                |                                     |
| 🔘 ประเภทการค่าเนินการ                   |                        |                 |               |                |                                     |
| 🔘 ประเภทค่าใช้จ่าย                      |                        |                 |               |                |                                     |
| 🔘 ประเภทชมประมาณ                        |                        |                 |               |                |                                     |
| 🔘 เงินเคือน 1                           |                        |                 |               |                |                                     |
| () Insuna                               |                        |                 |               |                |                                     |

### รูปที่ 50: หน้าจอแสดงลบข้อมูลไตรมาส

| <u>คาอธ์บาย</u> |                                                                                                    |
|-----------------|----------------------------------------------------------------------------------------------------|
| หมายเลข 1       | คลิกเมนู "ไตรมาส"                                                                                                    |
| หมายเลข 2       | ทำการคลิกตรงปุ่ม 🗡 ที่ต้องการลบข้อมูลงบประมาณ โดยจะลบรายละเอียด<br>ตามช่อง<br>ปีงบประมาณ<br>ไตรมาส<br>วันที่เริ่มต้น<br>วันที่สิ้นสุด |
| หมายเลข 3       | คลิกปุ่ม 🛛 🔨 บันทึก เพื่อทำการบันทึกข้อมูลที่มีการลบข้อมูล                                                                            |

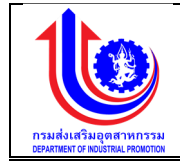

### 2.1.13 ข้อมูลรัฐบาลกำหนดแผนเบิกจ่ายงบประมาณสะสม

เมนูข้อมูลรัฐบาลกำหนดแผนเบิกจ่ายงบประมาณสะสม คือ การเพิ่มรายละเอียดชื่อรัฐบาล กำหนดแผนเบิกจ่ายงบประมาณสะสม ปีงบประมาณของแต่ละปี

|                                                                                                    |                       |                       |           | 🚢 plan กรมส่งเสริมอุตสาหกรรม (กลอ.) |
|----------------------------------------------------------------------------------------------------|-----------------------|-----------------------|-----------|-------------------------------------|
|                                                                                                    | ข้อมลรัฐบาลกำห        | านดแผนรายจ่ายงบประมาณ |           |                                     |
| IGU                                                                                                    |                       |                       |           |                                     |
| ປຮັບແຜນ                                                                                                    | au                    | ปีงบประมาณ            | โครมาส    | แผนเบิกจ่ายสะสม(%)                  |
|                                                                                                    | Clear 2559            |                       |           |                                     |
| ua                                                                                                    | ×                     | 2559                  | 1         | 39.                                 |
| ข้อมูลพื้นฐาน                                                                                                    | *                     | 2559                  | 2         | 55.                                 |
| www.www.www.                                                                                                    | ×                     | 2559                  | 3         | 76.                                 |
|                                                                                                    | ×                     | 2559                  | 4         | 100.                                |
|                                                                                                    | จ้อมูลทั้งหมด 4 รายกา | NS 🕚 1 (b)            |           | 10 -                                |
| O H ROV RO                                                                                                    |                       |                       |           |                                     |
| (1) กิจกรรมหลักคาม พรบ.งบ<br>กม                                                                                                    |                       |                       |           |                                     |
|                                                                                                    |                       |                       | Vunn Vunn |                                     |
| 🔘 โครงการ                                                                                                    |                       |                       |           |                                     |
| 🔘 โครมการ<br>🔟 งบรายจ่าย                                                                                                    |                       |                       |           |                                     |
| <ul> <li>โกรมการ</li> <li>งบรายจ่าย</li> <li>กิจกรรมหลัก/กิจกรรมรอม/</li> </ul>                                                                                                    |                       |                       |           |                                     |
| <ul> <li>โครมการ</li> <li>งบรายจ่าย</li> <li>กิจกรรมหลัก/กิจกรรมรอง/<br/>น</li> </ul>                                                                                                    |                       |                       |           |                                     |
| <ul> <li>โครงการ</li> <li>งบรายจ่าย</li> <li>กิจกรรมหลัก/กิจกรรมรอง/<br/>น</li> <li>การเชื่อนในง</li> </ul>                                                                                                    |                       |                       |           |                                     |
| <ul> <li>โครงการ</li> <li>มนรามจ่าย</li> <li>กิจารรมหลัก/กิจกรรมรอง/<br/>ม</li> <li>การเชื่อนใชง</li> <li>ประกกการเก้ามันการ</li> </ul>                                                                                                    |                       |                       |           |                                     |
| <ul> <li>โครมากร</li> <li>ปรายจ่าย</li> <li>การรมหลักกิจกรรมรอม/</li> <li>การเริ่อนใชม</li> <li>การเรื่อนใชม</li> <li>ประเภทการกำนับการ</li> <li>ประเภทการใช้วาย</li> </ul>                                                                                                    |                       |                       |           |                                     |
| Insims     Insims     Jusims     Jusims     Inonssukén/inonsusou/     Inonssukén/inonsusou/     Inonssukén/inonsusou/     Insibuliu     Jusimonniséniums     Jusimonniséniums     Jusimonniséniu     Jusimoniliéniu                                                                                                    |                       |                       |           |                                     |
| Insims     Josims     Josims |                       |                       |           |                                     |
| Insams     Januardia     Jaunodra     Jonssundin/ionsausau/       monsaurdin/ionsausau/      monsaurdin/ionsausau/     disunnunsiniuuns     disunnuulsunnu     disunnuulsunnu     diausa     Jaunou     Jaunou     Jaunou     Jaunou     Jaunou     Jaunou     Jaunou     Jaunou     Jaunou     Jaunou     Jaunou     Jaunou     Jaunou                                                                                                    |                       |                       |           |                                     |

รูปที่ 51: หน้าจอแสดงข้อมูลรัฐบาลก้ำหนดแผนเบิกจ่ายงบประมาณสะสม

1) การเพิ่มข้อมูลรัฐบาลกำหนดแผนเบิกจ่ายงบประมาณสะสม การเพิ่มข้อมูลด้้วยการคลิกแถบเมนู "ข้อมูลพื้นฐาน" เลือกเมนู "หมวดงบประมาณ" เลือกเมนุย่อย "รัฐบาลกำหนดแผนเบิกจ่ายงบประมาณสะสม"

| 💄 ระบบงานแผนงบ                        | ประมาณและแผนก     | ารดำเนินงานประจำปี   |                 | · · · · · · · · · · · · · · · · · · · |
|---------------------------------------|-------------------|----------------------|-----------------|---------------------------------------|
|                                       |                   |                      |                 | 单 plan กรมส่งสรับสุดสาหกรรม (กล่อ.)   |
|                                       | ข้อมูลรัฐบาลกำเ   | หนดแผนรายจ่ายงบประมา | u               |                                       |
|                                       | 🔶 📩 ເພັ່ນ         | 2                    |                 |                                       |
| 😢 ປຣັບແຜນ                             | au                | ปีงบประมาณ           | โครมาส          | แผนเบิกจ่ายสะสม(%)                    |
|                                       | Clear 2559        | 3                    |                 |                                       |
| <b>W</b> ei                           | × _               |                      | 0               |                                       |
| 🦉 ้งอมูลพื้นฐาน                       | ×                 | 2559                 |                 | 89.00                                 |
|                                       | ×                 | 2559                 | 2               | 35.28                                 |
| Quatião                               | <u> </u>          | 2559                 |                 | 10.00                                 |
| adaliticau                            |                   |                      |                 | 10.00                                 |
|                                       | งอมูลกงหมด 4 รายก | ns U I               |                 | 10 -                                  |
| ประมาณ                                |                   |                      |                 |                                       |
| (() โครงการ                           |                   |                      | 4 <u>1 1110</u> |                                       |
| 🔘 งบรายจ่าย                           |                   |                      |                 |                                       |
| () กิจกรรมหลัก/กิจกรรมรอง/<br>สนับสนม |                   |                      |                 |                                       |
| () การเชื่อนไขง                       |                   |                      |                 |                                       |
| 🔘 ประเภทการค่าเนินการ                 |                   |                      |                 |                                       |
| 🔘 ประเภทก่าใช้จ่าย                    |                   |                      |                 |                                       |
| 🔘 ประเภทสมประมาณ                      |                   |                      |                 |                                       |
| 🔘 เงินเดือน                           |                   |                      |                 |                                       |
| 🔘 โครมาส                              |                   |                      |                 |                                       |
| 🔘 ข้อมูลรัฐบาลกำหนดแมนเบก             |                   |                      |                 |                                       |

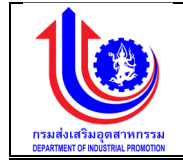

รูปที่ 52: หน้าจอแสดงเพิ่มข้อมูลรัฐบาลกำหนดแผนเบิกจ่ายงบประมาณสะสม

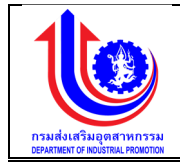

| 9 | <u>าาอธบาย</u> |   |
|---|----------------|---|
|   | หมายเลข        | 1 |
|   | างกายเอง       | 2 |

| หมายเลข 1 | คลิกเมนู "รัฐบาลกำหนดแผนเบิกจ่ายงบประมาณสะสม"                       |  |  |  |  |  |  |  |
|-----------|---------------------------------------------------------------------|--|--|--|--|--|--|--|
| หมายเลข 2 | คลิกปุ่ม 🕬 เพื่อทำการเพิ่มข้อมูล                                    |  |  |  |  |  |  |  |
| หมายเลข 3 | เมื่อทำการเพิ่มข้อมูลรัฐบาลกำหนดแผนเบิกจ่ายงบประมาณสะสมแล้วจะ       |  |  |  |  |  |  |  |
|           | ปรากฏแถวเพิ่มขึ้นมา 1 แถว เพื่อการสร้างข้อมูลรัฐบาลกำหนดแผนเบิกจ่าย |  |  |  |  |  |  |  |
|           | งบประมาณสะสม โดยการเพิ่มรายละเอียดตามช่อง                           |  |  |  |  |  |  |  |
|           | ปึงบประมาณ                                                          |  |  |  |  |  |  |  |
|           | ไตรมาส                                                              |  |  |  |  |  |  |  |
|           | แผนเบิกจ่ายสะสม(%)                                                  |  |  |  |  |  |  |  |
| หมายเลข 4 | คลิกปุ่ม 🛛 🔨 บันทึกวิเพื่อทำการบันทึกข้อมูลที่มีการเพิ่มข้อมูล      |  |  |  |  |  |  |  |

2) การแก้ไขข้อมูลรัฐบาลกำหนดแผนเบิกจ่ายงบประมาณสะสม

การแก้ไขข้อมูลด้้วยการคลิกแถบเมนู "ข้อมูลพื้นฐาน" เลือกเมนู "หมวดงบประมาณ" เลือกเมนูย่อย "ข้อมูลรัฐบาลกำหนดแผนเบิกจ่ายงบประมาณสะสม"

| 🧶 ระบบงานแผนงเ                          | มประมาณและแ   | ผนการดำเเ  | นินงานประจำปี |     |    |    |   |         |    |       |  |              |       |                |               |      |
|-----------------------------------------|---------------|------------|---------------|-----|----|----|---|---------|----|-------|--|--------------|-------|----------------|---------------|------|
|                                         | U             |            |               |     |    |    |   |         |    |       |  |              | +     | plan nsudvidšu | อุคสาหกรรม (ก | 80.) |
|                                         | ข้อมูลรัฐบา   | ลกำหนดแผ   | นรายจ่ายงบประ | มาณ |    |    |   |         |    |       |  |              |       |                |               |      |
|                                         | (+)           | เพิ่ม      |               |     |    |    |   |         |    |       |  |              |       |                |               |      |
| 🔮 ປຣັບແຜນ                               | au            |            | ปีงบประมาณ    |     |    |    |   | ไครมาส  |    |       |  | แผนเบิกจ่ายส | สม(%) |                |               |      |
|                                         | 💉 Clear       | 2559       |               | 2   |    |    |   |         |    |       |  |              |       |                |               |      |
| La La                                   | ×             |            | 2559          | -   |    |    |   | 1       |    |       |  |              |       |                | 30            | 9.00 |
| 🧐 ้งอมูลพื้นฐาน                         | ×             |            | 2559          |     |    |    |   | 2       |    |       |  |              |       |                | 55            | 5.28 |
|                                         | ×             |            | 2559          |     |    |    |   | 3       |    |       |  |              |       |                | 70            | 3.78 |
|                                         | ×             |            | 2559          |     |    |    |   | 4       |    |       |  |              |       |                | 10            | 0.00 |
| o deliviore                             | ง้อมูลทั้งหมด | 4 shenns 🕓 |               |     |    |    |   |         |    |       |  |              |       |                | แสดง 10       | •    |
|                                         |               |            |               |     |    |    | _ |         |    |       |  |              |       |                |               |      |
| ds:unru                                 |               |            |               |     |    | 3  |   | ນັ້ນຄືດ | ×. |       |  |              |       |                |               |      |
| 🔘 โครงการ                               |               |            |               |     |    |    |   |         |    | orman |  |              |       |                |               |      |
| 🔘 งบรายจ่าย                             |               |            |               |     |    |    |   |         |    |       |  |              |       |                |               |      |
| (i) กิจกรรมหลัก/กิจกรรมรอง/<br>สนับสนุม |               |            |               |     |    |    |   |         |    |       |  |              |       |                |               |      |
| 🔘 การเชื่อนไขง                          |               |            |               |     |    |    |   |         |    |       |  |              |       |                |               |      |
| 🔘 ประเภทการคำเนินการ                    |               |            |               |     |    |    |   |         |    |       |  |              |       |                |               |      |
| 🔘 ประเภทค่าใช้ง่าย                      |               |            |               |     |    |    |   |         |    |       |  |              |       |                |               |      |
| 🔞 ประเภทงบประมาณ 🔒                      |               |            |               |     |    |    |   |         |    |       |  |              |       |                |               |      |
| 🔘 เงินเคือน                             |               |            |               |     |    |    |   |         |    |       |  |              |       |                |               |      |
| Insuna                                  |               |            |               |     |    |    |   |         |    |       |  |              |       |                |               |      |
| 🔘 ง้อมลรัฐมาลกำหนดแผนเมิก               |               |            |               |     |    |    |   |         |    |       |  |              |       |                |               |      |
|                                         | a             | _          | ิย            |     | 24 | ิย | ູ | 0       |    | 9     |  |              |       |                |               |      |

รูปที่ 53: หน้าจอแสดงแก้ไขข้อมูลรัฐบาลกำหนดแผนเบิกจ่ายงบประมาณสะสม

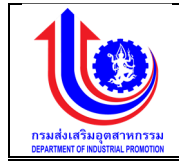

| หมายเลข 1 | คลิกเมนู "ข้อมูลรัฐบาลกำหนดแผนเบิกจ่ายงบประมาณสะสม"                                                       |  |  |  |  |  |  |  |
|-----------|----------------------------------------------------------------------------------------------------|--|--|--|--|--|--|--|
| หมายเลข 2 | ทำการคลิกตรงข้อมูลรัฐบาลกำหนดแผนเบิกจ่ายงบประมาณสะสมที่ต้องการ<br>แก้ไขข้อบล โดยการแก้ไขรายละเอียดตาบช่อง |  |  |  |  |  |  |  |
|           | แกเขขอมูล เดยการแกเขรายละเอยดตามชอง<br>ปีงบประมาณ                                                         |  |  |  |  |  |  |  |
|           | ไตรมาส<br>แผนเบิกจ่ายสะสม(%)                                                                              |  |  |  |  |  |  |  |
| หมายเลข 3 | คลิกปุ่ม 📕 🚺 🛺 เพื่อทำการบันทึกข้อมูลที่มีการแก้ไขข้อมูล                                                  |  |  |  |  |  |  |  |

การลบข้อมูลรัฐบาลกำหนดแผนเบิกจ่ายงบประมาณสะสม

การลบข้อมูลด้้วยการคลิกแถบเมนู "ข้อมูลพื้นฐาน" เลือกเมนู "หมวดงบประมาณ" เลือกเมนูย่อย "ข้อมูลรัฐบาลกำหนดแผนเบิกจ่ายงบประมาณสะสม"

| ระบบงานแผนงบ              | ประมาณและแผนการดำเนินงานเ               | ระจำปี     |                                                         |                                     |
|---------------------------|-----------------------------------------|------------|---------------------------------------------------------|-------------------------------------|
|                           |                                         |            |                                                         | 📥 plan กรมส่งเสริมจุดสาหกรรม (กลอ.) |
|                           | ข้อมูลรัฐบาลกำหนดแผนรายจ่               | ายงบประมาณ |                                                         |                                     |
| (S) INI                   | 🔶 🕂 เพิ่ม                               |            |                                                         |                                     |
| 😤 ປຣັບແຜນ                 | au ປັຈບປຣ                               | มาณ        | โดยมาส                                                  | ແພນເບົດຈ່າຍສະສນ(%)                  |
|                           | Clear 2559                              |            |                                                         |                                     |
| Je ua                     | × 25                                    | 9          | 1                                                       | 39.00                               |
| 😵 ้ ข้อมูลพื้นฐาน         | × <sup>2</sup> 250                      | 9          | 2                                                       | 55.28                               |
|                           | × 25                                    | 9          | 3                                                       | 76.78                               |
|                           | × 25                                    | 0          | 4                                                       | 100.00                              |
| o deliviore               | ข้อมูลทั่งหมด 4 รายการ 🕚 <mark>1</mark> |            |                                                         | NER - 10 -                          |
|                           |                                         |            |                                                         |                                     |
| Us:unru                   |                                         |            | 3                                                       |                                     |
| (1) โกรมการ               |                                         |            |                                                         |                                     |
| 🔘 งบรายจ่าย               |                                         |            |                                                         |                                     |
| 🔘 กิจกรรมหลัก/กิจกรรมรอง/ |                                         |            |                                                         |                                     |
| สนับสนุม                  |                                         |            |                                                         |                                     |
| 🔘 การเชื่อนไขง            |                                         |            |                                                         |                                     |
| 🔘 ประเภทการคำเนินการ      |                                         |            |                                                         |                                     |
| 🔘 ประเภทค่าใช้ง่าย        |                                         |            |                                                         |                                     |
| 🔘 ประเภทงมประมาณ 1        |                                         |            |                                                         |                                     |
| 🔘 มินเคือน                |                                         |            |                                                         |                                     |
| Insuna                    |                                         |            |                                                         |                                     |
| 🔘 ง้อมลรัฐมาลกำหนดแนบเบิก |                                         |            |                                                         |                                     |
|                           | 59/90 51.989                            | າວວມສຸດຈ   | <u>ຸ</u><br>ເລຍຫໍ້ລາເລຮັຮນາລຄຳາສາ (ລແຍງ ແນ້ຄວ່າ)        | ขางประมาณสะสง                       |
|                           | งูกมวฯ เหน                              | ามถิตยุ    | ពេក ពតាមឹម ៖ ភីក  ខេរ  ខេរ  ខេរ  ខេរ  ខេរ  ខេរ  ខេរ  ខេ | ถิ่ง ก ก เจงฟ เเหยออยฟ              |

| หมายเลข 1 | คลิกเมนู "ข้อมูลรัฐบาลกำหนดแผนเบิกจ่ายงบประมาณสะสม"                                                                          |  |  |  |  |  |  |  |
|-----------|----------------------------------------------------------------------------------------------------|--|--|--|--|--|--|--|
| หมายเลข 2 | ทำการคลิกตรงปุ่ม 🎽 ที่ต้องการลบข้อมูลรัฐบาลกำหนดแผนเบิกจ่าย<br>งบประมาณสะสม โดยจะลบรายละเอียดตามช่อง<br>ปีงบประมาณ<br>ไตรมาส |  |  |  |  |  |  |  |

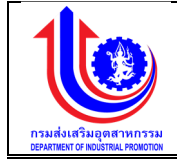

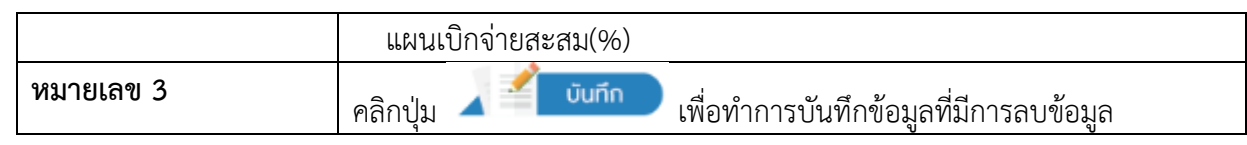

#### 2.2 หน่วยงาน

2.2.1 หน่วยงาน

### เมนูข้อมูลหน่วยงาน คือ การเพิ่มรายละเอียดชื่อหน่วยงาน ของปีงบประมาณของแต่ละปี

|               | ນ້ວງ | Iakijos          | 61001                    |                     |                 |                           |                                  |                       |                   |
|---------------|------|------------------|--------------------------|---------------------|-----------------|---------------------------|----------------------------------|-----------------------|-------------------|
|               | VOI  |                  |                          |                     |                 |                           |                                  |                       |                   |
|               | ສບ   | แก้ไข<br>จังหวัด | บึงบประมาณ               | เลงที่ประจำหน่วยงาน | ซื่อย่อหน่วยงาน | ชื่อย่ององหัวหน้าหน่วยงาน | ซึ่งหน่วยงาน                     | ระคับหน่วยงาน         | สิทธิ์ในการใช้งาเ |
|               |      |                  | Ŷ                        | 9                   | 9               | 9                         | 9                                | Ŷ                     |                   |
|               | ×    | 1                | 2557                     | 0424                | nwv.1           | ພອ.nwv.1                  | กองพัฒนาอุดสาหกรรมรายสาขา 1      | หน่วยงานหลัก          | admin nuisenä     |
| riu -         | ×    | 1                | 2555                     | 0423                | aws.            | WD.8WS.                   | สำนักพัฒนาอุตสาหกรรมเกษตรแปรรูป  | หน่วยงานหลัก          | admin หน่วยหล่    |
| ระมาณ         | ×    | 1                | 2552                     | 0422                | ศม.             | นอ.ศม.                    | ศูนย์พัฒนาอุตสาหกรรมเซราบิก      | หน่วยงานหลัก          | admin nuisena     |
|               | ×    | 1                | 2552                     | 0421                | awu.            | wo.ewul.                  | สำนักพัฒนาอุตสาหกรรมเป้าหมาย     | หน่วยงานหลัก          | admin หน่วยงานเ   |
| มาแ           | ×    | 1                | 2552                     | 0420                | awu.            | WD.#WU.                   | สำนักพัฒนาหน่วยบริการอุตสาหกรรม  | หน่วยงานหลัก          | ຄູ່ຈັວມູສແຜນ-ຜ    |
|               | ×    | 1                | 2552                     | 0419                | คสม.            | พอ.ศสน.                   | กลุ่มครวจสอบภายใน                | หน่วยงานหลัก          |                   |
|               | ×    | 1                | 2552                     | 0418                | awa.            | พอ.สพส.                   | ส่านักพัฒนาอุดสาหกรรมสนับสนุน    | หน่วยงานหลัก          |                   |
| Ŋn            | ×    | 1                | 2551                     | 0417                | awv.            | WD.8WV.                   | สำนักพัฒนาอุตสาหกรรมรายสาขา      | กรมส่งเสริมอุตสาหกรรม | admin หน่วยงานเ   |
|               | ×    | 1                | 2551                     | 0412                | ศภ.11           | มอ.ศก.11                  | ศูนย์ส่งเสริมอุดสาหกรรมภาคที่ 11 |                       |                   |
| น่วยงาน       | ×    | 1                | 2551                     | 0411                | ศภ.10           | มอ.ศก.10                  | ศูนย์ส่งเสริมอุคสาหกรรมภาคที่ 10 |                       |                   |
| ทคู่สัญญา     | - 1  | เสคงมล 1 ถึ      | ง 8 จากทั้งหมด 25 รายการ | 1 2 3 (             | ٢               |                           |                                  |                       | เสดง              |
| กทยอยคู่สัญญา |      |                  |                          |                     |                 |                           |                                  |                       |                   |
| มนับ          |      |                  |                          |                     |                 |                           | 4×                               |                       |                   |

| _         | ~ /       |                 |              |
|-----------|-----------|-----------------|--------------|
| 19        | ν         | $\nu$           |              |
| ~olon EE. | 0001000   | 11000000        | 000010010001 |
| 11111 22  | 1/11/19/0 | 111 (191) 19191 |              |
|           | VIKO I UC |                 |              |
| 91        |           |                 |              |

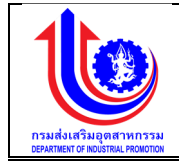

### 1) การเพิ่มข้อมูลหน่วยงาน

การเพิ่มข้อมูลด้วยการคลิกแถบเมนู "ข้อมูลพื้นฐาน" เลือกเมนู "หมวดหน่วยงาน" เลือกเมนูย่อย "หน่วยงาน"

|                          | ง้อมูลหเ                               | น่วยงาน                                         | 2                                                                     |                 |                           |                                  |                       |             |
|--------------------------|----------------------------------------|-------------------------------------------------|-----------------------------------------------------------------------|-----------------|---------------------------|----------------------------------|-----------------------|-------------|
| 5                        | ลบ<br>ถึงห                             | โง<br>ปังบประมาณ<br>อัค                         | เลขที่ประจำหน่วยงาน                                                   | ซื่อย่อหน่วยงาน | ชื่อย่ององหัวหน้าหน่วยงาน | ชื่อหน่วยงาน                     | ระคับหน่วยงาน         | สิทธิ์ในก   |
|                          |                                        | 3                                               | 9                                                                     |                 | 9                         |                                  | 9                     |             |
|                          | ×                                      | 2559                                            |                                                                       |                 |                           |                                  | 0                     |             |
|                          | ×                                      | 2557                                            | 0424                                                                  | nwv.1           | ພອ.ກwv.1                  | กองพุฒนาอุตสาหกรรมรายสาพา 1      | หมวยงานหลก            | admin       |
|                          | ×                                      | 2555                                            | 0423                                                                  | aws.            | wo.aws.                   | สำนักพัฒนาอุคสาหกรรมเกษตรแปรรูป  | หน่วยงานหลัก          | admin       |
|                          | ×                                      | 2552                                            | 0422                                                                  | ศม.             | WO.FIU.                   | ศูนย์พัฒนาอุตสาหกรรมสรามิก       | หน่วยงานหลัก          | admin       |
|                          | × /                                    | 2552                                            | 0421                                                                  | awu.            | <b>⊌</b> อ.สพป.           | สำนักพัฒนาอุดสาหกรรมเป้าหมาย     | หน่วยงานหลัก          | admin Hu    |
|                          | ×                                      | 2552                                            | 0420                                                                  | awu.            | ND.RWU.                   | สำนักพัฒนาหน่วยบริการอุคสาหกรรม  | หน่วยงานหลัก          | คูงัอมูล    |
|                          | × 1                                    | 2552                                            | 0419                                                                  | คสม.            | นอ.คสน.                   | กลุ่มครวจสอบภายใน                | หน่วยงานหลัก          |             |
|                          | ×                                      | 2552                                            | 0418                                                                  | สพส.            | wo.awa.                   | สำนักพัฒนาอุตสาหกรรมสนับสนุน     | หน่วยงานหลัก          |             |
|                          | ×                                      | 2551                                            | 0417                                                                  | awv.            | WD.RWV.                   | สำนักพัฒนาอุคสาหกรรมรายสาขา      | กรมส่งเสริมอุคสาหกรรม | admin nu    |
|                          | ×                                      | 2551                                            | 0412                                                                  | ศก.11           | มอ.ศก.11                  | ศูนย์ส่งเสริมอุคสาหกรรมภาคที่ 11 |                       |             |
|                          | ×                                      | 2551                                            | 0411                                                                  | ศภ.10           | มอ.ศก.10                  | ศูนย์ส่งเสริมอุตสาหกรรมภาคที่ 10 |                       |             |
| ayn -                    | แของมอ                                 | 1 033 010000000000000000000000000000000         | 18 0 1 2 3                                                            | 4               | <b>1</b>                  | unian                            |                       |             |
| กา<br>                   | ระมาณ                                  | ากรงาทางคนครราคา<br>และแผนการคำเนิน             | าร () 1 2 8                                                           | 4               |                           | มทีก                             |                       |             |
| ามา<br>มาแสนางบาปร       | ระมาณ                                  | า การงาทางหมด 25 สายก<br>และแผนการดำเนิน        | ร 2 3                                                                 | 4               |                           | มทีก                             |                       |             |
| มแมนงบปร                 | ระมาณ                                  | และแผนการคำเนิน                                 | 1 2 3<br>เงานประจำปี                                                  | 4               |                           | uńn 🥂 uniăn                      |                       | .e          |
|                          | ระมาณ<br>งัอมูลจั                      | และแผนการคำเนิน<br>เหลือคายใต้หน่วย             | <ol> <li>2 3</li> <li>พานประจำปี</li> <li>มาน</li> <li>มาน</li> </ol> | 4               |                           | urin 💦 👉 uniên                   |                       | ¢lan_nsu    |
| איז<br>אווגטעטעטעט<br>בי | ระมาณ<br>ข้อมูลจั<br>หเ                | และแผนการคำเนิน<br>่งหวัดกายใต้หน่วย<br>bonu: 5 | ร <u>2</u> 2 3<br>เงานประจำปี<br>มงาน<br>งพัณะกอุดเทศกระบรายสา        | 4               |                           | urin 💦 🗸 uniën                   |                       | L plan naue |
|                          | ระมาณ<br>ข้อมูลจั<br>หน                | และแผนการค้ำเนิน<br>งหวัดกายได้หน่วย<br>bonu: 5 | ร 2 3<br>เงานประจำปี<br>เงาน<br>งพัฒนาอุลสาศกระบรายสา                 | 4               |                           | unin www.                        |                       |             |
|                          | ระมาณ<br>ระมาณ<br>ข้อมูลจั<br>หน       | และแผนการด้ำเนิน<br>งหวัดกายใต้หน่วย<br>bonu: 5 | ร <u>ร</u> 2 3<br>เงาแประจำปี<br>มงาน<br>งพัฒนาอุดสาศกรรมรายสา        | 4<br>vi1        | 53                        | nšancilānijomu                   |                       | L plan neu  |
|                          | เขามอ<br>ระมาณ<br>ขัอมูลจั<br>หน<br>ลบ | และแผนการคำเนิน<br>่งหวัดกายใต้หน่วย<br>bonu: 5 | ร 2 3<br><mark>เงานประจำปี</mark><br>มาน<br>งพัฒนาจุดสาคกระบรายสา     | •<br>4          | <b>1</b>                  | nšemešledosnu                    |                       | t gan nau   |

รูปที่ 56: หน้าจอแสดงเพิ่มข้อมูลหน่วยงาน

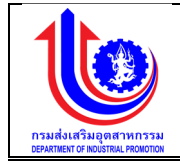

| •   | 9      |  |
|-----|--------|--|
| ดาล | ลสาเาย |  |
|     | 50010  |  |

| หมายเลข 1 | คลิกเมนู "หน่วยงาน"                                                                                                    |
|-----------|----------------------------------------------------------------------------------------------------|
| หมายเลข 2 | คลิกปุ่ม ڬ เพิ่ม เพื่อทำการเพิ่มข้อมูลหน่วยงาน                                                                                         |
| หมายเลข 3 | เมื่อทำการเพิ่มข้อมูลหน่วยงานแล้วจะปรากฏแถวเพิ่มขึ้นมา 1 แถว เพื่อการ<br>สร้างข้อมูลหน่วยงานโดยการเพิ่มรายละเอียดตามช่อง<br>ปีงบประมาณ |
|           | เลขที่ประจำหน่วยงาน<br>ชื่อย่อหน่วยงาน<br>ชื่อย่อของหัวหน้าหน่วยงาน<br>ชื่อหน่วยงาน                                                    |
|           | ระดับหน่วยงาน<br>สิทธิ์ในการใช้งาน                                                                                                    |
| หมายเลข 4 | คลิกปุ่ม ไข้บับทีก เพื่อทำการบันทึกข้อมูลที่มีการเพิ่มข้อมูล<br>หน่วยงาน                                                               |
| หมายเลข 5 | คลิกปุ่ม 🕬 เพื่อทำการเพิ่มข้อมูลจังหวัดภายใต้หน่วยงาน                                                                                  |
| หมายเลข 6 | เลือกจังหวัดที่อยู่ใต้หน่วยงาน                                                                                                    |
| หมายเลข 7 | คลิกปุ่ม 🛛 🔨 บันทึก เพื่อทำการบันทึกข้อมูลที่มีการเพิ่มข้อมูลจังหวัด<br>ภายใต้หน่วยงาน                                                 |

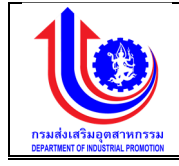

# การแก้ไขข้อมูลหน่วยงาน

การแก้ไขข้อมูลด้วยการคลิกแถบเมนู "ข้อมูลพื้นฐาน" เลือกเมนู "หมวดหน่วยงาน" เลือกเมนูย่อย "หน่วยงาน"

| ั้ ง้อมลหน่อ                                 | ขยงาน                                                          |                                                    |                 |                           |                                                                                                    |                       |                  |
|----------------------------------------------|----------------------------------------------------------------|----------------------------------------------------|-----------------|---------------------------|----------------------------------------------------------------------------------------------------|-----------------------|------------------|
| +                                            |                                                                |                                                    |                 |                           |                                                                                                    |                       |                  |
| au ແກ້ໄນ<br>ອັນຫວັດ                          | ปีงบประมาณ                                                     | เลงที่ประจำหน่วยงาน                                | ซื่อย่อหน่วยงาน | ชื่อย่ององหัวหน้าหน่วยงาน | ซื่อหน่วยงาน                                                                                                    | ระดับหน่วยงาน         | สิทธิ์ในการใช้งา |
| 4                                            | 9                                                              | Ŷ                                                  | 9               | 9                         |                                                                                                    | 9                     |                  |
|                                              | 2557                                                           | 0424                                               | nwv.1           | ພວ.nwv.1                  | กองพัฒนาอุดสำหกรรมรายสาพา 1 2                                                                                                    | หน่วยงานหลัก          | admin หน่วยห     |
|                                              | 2555                                                           | 0423                                               | aws.            | WD.RWS.                   | สำนักพัฒนาอุดสาหกรรมเกษตรแปรรูป                                                                                                    | หน่วยงานหลัก          | admin หน่วยห     |
| 10J 🗶 🦯                                      | 2552                                                           | 0422                                               | ศม.             | มอ.ศม.                    | ศูนย์พัฒนาอุตสาหกรรมเซรามิก                                                                                                    | หน่วยงานหลัก          | admin หน่วยห     |
| 1 * /                                        | 2552                                                           | 0421                                               | awu.            | wp.atwul.                 | สำนักพัฒนาอุตสาหกรรมเป้าหมาย                                                                                                    | หน่อยงานหลัก          | admin หน่วยงาม   |
| × /                                          | 2552                                                           | 0420                                               | awu.            | พอ.สพบ.                   | สำนักพืชมนาหน่วยบริการอุดสาหกรรม                                                                                                    | หน่อยงานหลัก          | ดูงัอมูลแผน-เ    |
| - × /                                        | 2552                                                           | 0419                                               | คสม.            | พอ.คสม.                   | กลุ่มครวจสอบภายใน                                                                                                    | หน่วยงานหลัก          |                  |
| × 1                                          | 2552                                                           | 0418                                               | สพส.            | WD.RWR.                   | สำนักพัฒนาอุตสาหกรรมสนับสนุน                                                                                                    | หน่วยงานหลัก          |                  |
| × 1                                          | 2551                                                           | 0417                                               | efwv.           | WD.8WV.                   | สำนักพัฒนาอุตสาหกรรมรายสาขา                                                                                                    | กรมส่งเสริมอุตสาหกรรม | admin หน่วยงาม   |
| × 1                                          | 2551                                                           | 0412                                               | ศภ.11           | มอ.ศภ.11                  | ศูนย์ส่งเสริมอุคสาหกรรมภาคที่ 11                                                                                                    |                       |                  |
| × 1                                          | 2551                                                           | 0411                                               | ศก.10           | <b>ม</b> อ.ศก.10          | ศูนย์ส่งเสริมอุคสาหกรรมภาคที่ 10                                                                                                    |                       |                  |
| คู่สัญญา                                     |                                                                |                                                    |                 |                           |                                                                                                    |                       |                  |
|                                              |                                                                |                                                    |                 | 3                         | บทีก                                                                                                    |                       |                  |
|                                              |                                                                |                                                    |                 | 3                         | ufin 🦯 🏹 uniên                                                                                                    |                       |                  |
| มบงานแผนงบประมาณแล                           | ละแผนการคำเนินงา                                               | นประจำปี                                           |                 | 3                         | ufin 💉 uniën                                                                                                    |                       |                  |
| บบงานแผนงบประมาณแล                           | ละแผนการคำเนินงา                                               | นประจำปี                                           |                 | 3                         | ufin 💉 uniën                                                                                                    |                       | ¢ ptan nsuki     |
| บงานแผนงบประมาณแข                            | ละแผนการคำเนินงา<br>หวัดกาะเปตีหน่วยงา                         | นประจำปี                                           |                 | 3                         | urin 💉 uniên                                                                                                    |                       | t plan nsuá      |
| มงานแผมงบประมาณแส<br>ข้อมูลจังเ              | ละแผนการคำเนินงา<br>หวัดภายใต้หน่วยงา                          | นประจำปี<br>น                                      |                 | 3                         | urin 💉 uniên                                                                                                    |                       | tan nsusi        |
| านแผนงบประมาณแส<br>ข้อมูลจังเ<br>หน่ะ        | ละแผนการคำเนินงา<br>หวัดภายใต้หน่อยงา<br>เพพะ คะ               | นประจำปี<br>น<br>มงตัญนาดุคสาหกรรมรายส             | 1 רעו           | 3                         | ufin                                                                                                    |                       | <br>▲ plan nau4  |
| านแผนงบประมาณแล<br>ข้อมูลจังเ<br>เหนือ       | ละแผนการคำเนินงา<br>หวัดกายได้หน่วยงา<br>เพานะ กะ              | นประจำปี<br>น<br>มพัฒนาจุลสาหาระบรายส              | 1 רעו           | 3                         | unn kan kan kan kan kan kan kan kan kan k                                                                                                    |                       | ▲ pian nsuik     |
| านแผนงบประมาณแส<br>ข้อมูลจังเ<br>หม่อ        | ละแผนการคำเป็นงา<br>หวัดภายได้หน่วยงา<br>พานะ กะ               | นประจำปี<br>น                                      | 1               | 3<br>                     | unin kanala                                                                                                    |                       | d ptan nauk      |
| ານາແຜນຈັບປຣະນາດແສ                            | ละแผนการคำเป็นงา<br>หวัดกายได้หน่วยงา<br>พานะ ณ<br>ั้™         | <mark>นประจำปี</mark><br>น<br>มพัฒนาดูลสาหกรรมรายส | ו רע            | 3 and a sub-              | unin (initial and initial and initiada and initial and initial and initial and initial and |                       | ≜ pion medi      |
| านแผมงบประมาณแล<br>ข้อมูลจึงเ<br>หน่อม<br>เม | ละแผนการคำเนินงา<br>หวัดกายได้หน่วยงา<br>เชมนะ กะ<br>*♪ เพิ่ม  | <b>นประจำปี</b><br>น<br>พลักมาอุคสาหารรมรายส       | ו רע            | 3 and                     | unin wuith                                                                                                    |                       | ≜ pen mud        |
| ບ. ນານແຜນ ບປຣະມາດແຜ<br>ບັວບູລຈັນ<br>ຫຍຸ      | ละแผนการคำเนินงา<br>หวัดกายใต้หน่วยงา<br>พาน: กะ<br>พาน<br>พาน | นประจำปี<br>U<br>มงพัฒนาอุดสาทกระบรายส             | ו רעו           | 3<br>6m3                  | unin www.iemellinioumu                                                                                                    |                       | ± plan mea<br>5  |

รูปที่ 57: หน้าจอแสดงแก้ไขข้อมูลหน่วยงาน

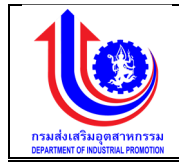

| หมายเลข 1 | คลิกเมนู "ข้อมูลหน่วยงาน"                                              |
|-----------|------------------------------------------------------------------------|
| หมายเลข 2 | ทำการคลิกตรงข้อมูลหน่วยงาน ที่ต้องการแก้ไขข้อมูล โดยการแก้ไขรายละเอียด |
|           | ตามช่อง                                                                |
|           | ปีงบประมาณ                                                             |
|           | เลขที่ประจำหน่วยงาน                                                    |
|           | ชื่อย่อหน่วยงาน                                                        |
|           | ชื่อย่อของหัวหน้าหน่วยงาน                                              |
|           | ชื่อหน่วยงาน                                                           |
|           | ระดับหน่วยงาน                                                          |
|           | สิทธิ์ในการใช้งาน                                                      |
| หมายเลข 3 | คลิกปุ่ม 🖌 💜 บันทึก เพื่อทำการบันทึกข้อมูลที่มีการแก้ไขข้อมูล          |
| หมายเลข 4 | คลิกปุ่ม 💉 เพื่อทำการแก้ไขข้อมูลจังหวัดภายใต้หน่วยงาน                  |
| หมายเลข 5 | แก้ไขจังหวัดที่อยู่ใต้หน่วยงาน                                         |
| หมายเลข 6 | คลิกปุ่ม 🗸 🔨 บันทึกวิเพื่อทำการบันทึกข้อมูลที่มีการเพิ่มข้อมูลจังหวัด  |
|           | ภายใต้หน่วยงาน                                                         |

### 3) การลบข้อมูลหน่วยงาน

การลบข้อมู<sup>้</sup>ลด้วยการคลิกแถบเมนู "ข้อมูลพื้นฐาน" เลือกเมนู "หมวดหน่วยงาน" เลือก เมนูย่อย "หน่วยงาน"

|                      | ນ້ອເ | มลหน่วย          | งาน                    |                     |                 |                           |                                  |                       |                   |
|----------------------|------|------------------|------------------------|---------------------|-----------------|---------------------------|----------------------------------|-----------------------|-------------------|
| IMU                  |      | <+               | เพิ่ม                  |                     |                 |                           |                                  |                       |                   |
| ปรับแผน              | ສບ   | แก้ไข<br>จังหวัด | ปีงบประมาณ             | เลงที่ประจำหน่วยงาน | ชื่อย่อหน่วยงาน | ชื่อย่ององทัวหน้าหน่วยงาน | ซื่อหน่วยงาน                     | ระดับหน่วยงาน         | สิทธิ์ในการใช้งาน |
| ша                   | 2    |                  | Ŷ                      | Ŷ                   | Ŷ               | Ŷ                         | 9                                | Ŷ                     |                   |
| Samuel and           | ×    | 1                | 2557                   | 0424                | nwv.1           | wp.nwv.1                  | กองพัฒนาอุตสาหกรรมรายสาขา 1      | หน่วยงานหลัก          | admin หน่วยหลัก   |
| <u>งอบูลพนฐาน</u>    | ×    | 1                | 2555                   | 0423                | efws.           | wo.aws.                   | สำนักพัฒนาอุตสาหกรรมเกษตรแปรรูป  | หน่วยงานหลัก          | admin หน่วยหลัก   |
| หมวคลมประมาณ         | ×    | 1                | 2552                   | 0422                | ЯIJ.            | W0.AU.                    | ศูนย์พัฒนาอุตสาหกรรมสรามิก       | หน่วยงานหลัก          | admin หน่วยหลัก   |
| หน่วยงาน 1           | ×    | 1                | 2552                   | 0421                | awd.            | พอ.สพป.                   | สำนักพัฒนาอุดสาหกรรมเป้าหมาย     | หน่วยงานหลัก          | admin หน่วยงานกลา |
| O ruiseinu           | ×    | 1                | 2552                   | 0420                | awu.            | WD.đWU.                   | ส่านักพัฒนาหน่วยบริการอุดสาหกรรม | หน่วยงานหลัก          | ดูข้อมูลแมน-ผล    |
| O Anna               | ×    | 1                | 2552                   | 0419                | ศสน.            | พอ.ศสน.                   | กลุ่มครวจสอบภายใน                | หน่วยงานหลัก          |                   |
| O vanou              | ×    | 1                | 2552                   | 0418                | શંજરા.          | พอ.สพส.                   | สำนักพัฒนาอุตสาหกรรมสนับสนุน     | หน่วยงานหลัก          |                   |
| 🔘 ຍິສນານາ            | ×    | 1                | 2551                   | 0417                | awv.            | wo.awv.                   | สำนักพัฒนาอุตสาหกรรมรายสาพา      | กรมส่งเสริมอุตสาหกรรม | admin หน่วยงานกลา |
| (0) สาหา             | ×    | 1                | 2551                   | 0412                | ศภ.11           | ผอ.ศก.11                  | ศูนย์ส่งเสริมอุดสาหกรรมภาคที่ 11 |                       |                   |
| 🔘 ระคับหน่วยงาน      | ×    | 1                | 2551                   | 0411                | ศภ.10           | พอ.ศก.10                  | ศูนย์ส่งเสริมอุดสาหกรรมภาคที่ 10 |                       |                   |
| 🔘 ประเภทคู่สัญญา     |      | เสคงแล 1 ถึง     | 8 จากทั้งหมด 25 รายการ | 1 2 3               | $\bigcirc$      |                           |                                  |                       | แสดง 10           |
| 🔘 ประเภทย่อยคู่สัญญา |      |                  |                        |                     |                 |                           |                                  |                       |                   |
| 🔘 หน่วยนับ           |      |                  |                        |                     |                 | 2                         |                                  |                       |                   |
| เริดอัพระบบ          |      |                  |                        |                     |                 | ی<br>تر 🔪 ک               | มทึก 🥂 ยกเลิก                    |                       |                   |

รูปที่ 58: หน้าจอแสดงลบข้อมูลหน่วยงาน

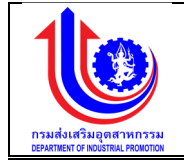

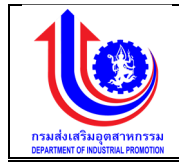

| หมายเลข 1 | คลิกเมนู "หน่วยงาน"                                             |  |  |  |  |  |  |
|-----------|-----------------------------------------------------------------|--|--|--|--|--|--|
| หมายเลข 2 | ทำการคลิกตรงปุ่ม 🎽 ที่ต้องการลบข้อมูลหน่วยงาน โดยจะลบรายละเอียด |  |  |  |  |  |  |
|           | ตามช่อง                                                         |  |  |  |  |  |  |
|           | ปึงบประมาณ                                                      |  |  |  |  |  |  |
|           | เลขที่ประจำหน่วยงาน                                             |  |  |  |  |  |  |
|           | ชื่อย่อหน่วยงาน                                                 |  |  |  |  |  |  |
|           | ชื่อย่อของหัวหน้าหน่วยงาน                                       |  |  |  |  |  |  |
|           | ชื่อหน่วยงาน                                                    |  |  |  |  |  |  |
|           | ระดับหน่วยงาน                                                   |  |  |  |  |  |  |
|           | สิทธิ์ในการใช้งาน                                               |  |  |  |  |  |  |
| หมายเลข 3 | คลิกปุ่ม 🖌 💜 บันทึก เพื่อทำการบันทึกข้อมูลที่มีการลบข้อมูล      |  |  |  |  |  |  |

#### 2.2.2 จังหวัด

### เมนูข้อมูลจังหวัด คือ การเพิ่มรายละเอียดชื่อจังหวัด

| νομαλυμή         νομαλυμή           νομαλυμή         κομαι           νομαλυμή         κομαι         κομαι         κομαι           νομαλυμή         κομαι         κομαι                                                                                                    |                     |        |                          |                               | 单 plan กรมร์สเสียงุตสาหกรรม (กลง.) |
|----------------------------------------------------------------------------------------------------|---------------------|--------|--------------------------|-------------------------------|------------------------------------|
| Image: Second second second               |                     | ง้อมูล | จังหวัด                  |                               |                                    |
| Weil       Reviewsity       Reviewsity        Reviewsity                                                                                                    |                     |        | 🕂 เพิ่ม                  |                               |                                    |
| Image: Second Second               | 😤 ປຣັບແຜນ           | au     | <b>มหัสจังหวั</b> ด      | ชื่อจังหวัด                   | ชื่อย่อจังหวัด                     |
| Image: source of the source of the source               |                     |        |                          | P                             | 9                                  |
| Image: Second second second               | ua 🖉                | *      | 10                       | กรุงเทพมหานคร                 | nn                                 |
| *     12     uunijā     uu       •     18     ulustā     ulustā       •     18     ulustā     ulustā       •     14     visusinātāgigus     ou       •     16     visusinātāgigus     ou       •     16     visusinātāgigus     ou       •     18     visusinātāgigus     ou       •     18     visusinātāgigus     au       •     18     visusi     au       •     18     visusi     au       •     18     visusi     au       •     18     visusi     au       •     18     visusi     au       •     18     visusi     au       •     18     visusi     au       •     18     visusi     au       •     18     visusi     au       •     19     12     12     12     12       •     12     12     12     12     12     12       •     12     12     12     12     12     12       •     12     12     12     12     12     12       •     12     12     12     12     12 <td< td=""><td>😵 ง้อมูลพื้นฐาน</td><td>×</td><td>11</td><td>สมุกรปราการ</td><td>au</td></td<>                                                                                                    | 😵 ง้อมูลพื้นฐาน     | ×      | 11                       | สมุกรปราการ                   | au                                 |
|                                                                                                    |                     | ×      | 12                       | นนทบุรี                       | uu                                 |
| Image: market for the service of the service of t | 🕲 หมวดสมประมาณ      | ×      | 13                       | ปกุมธานี                      | dn                                 |
| Malanu                                                                                                    | 😮 หน่วยงาน          | *      | 14                       | พระนกรศรีอยุธยา               | 00                                 |
|                                                                                                    | 🔘 หม่วยงาน          | ×      | 15                       | อ่างกอง                       | on                                 |
| <ul> <li></li></ul>                                                                                                    | 0 ¢axon             | ×      | 16                       | ลพบุธี                        | au                                 |
| Image: Constraint of the symbolic symbolic symbol | 🔘 ค่สัญญา           | ×      | 17                       | สิงห์บุรี                     | an                                 |
| iiiiiiiiiiiiiiiiiiiiiiiiiiiiiiiiiiii                                                                                                    | () ann              | *      | 18                       | ชียนาท                        | 80                                 |
|                                                                                                    | C e-duseiperru      | ×      | 19                       | สระบุรี                       | au                                 |
| U Usinnyanjin       Image: Strate Strate                       | S-HONDOO ID         | IRA    | งผล 1 ถึง 8 จากทั้งหมด 1 | 77 shenns 🕙 1 2 8 4 5 6 7 8 🕑 | 10 -                               |
| ③ はanndogingn           ④ 水山の山           ● 市かならい                                                                                                    | O osen a njen grafi |        |                          |                               |                                    |
| () กะไอเดีย<br>() ซีติดังระบบ<br>                                                                                                    | 🔘 ประเภทย่อยคู่สญญา |        |                          |                               |                                    |
| ้ (ชัดอัพระบบ                                                                                                    | О ийзейи            |        |                          | 🚽 บันทึก 🔪 🍼                  | ยกเลิก                             |
|                                                                                                    | 😵 เซ็ตอัพระบบ       |        |                          |                               |                                    |
|                                                                                                    |                     |        |                          |                               |                                    |

รูปที่ 59: หน้าจอแสดงข้อมูลจังหวัด

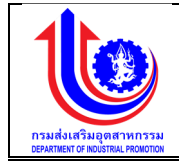

### 1) การเพิ่มข้อมูลจังหวัด

การเพิ่มข้อมู<sup>้</sup>ลด้วยการคลิกแถบเมนู "ข้อมูลพื้นฐาน" เลือกเมนู "หมวดหน่วยงาน" เลือก เมนูย่อย "จังหวัด"

| 🥑 ระบบงานแผนงบ       | เประมาก | นและแผนการดำ               | เนินงานประจำปี   |             |             | 0                                   |
|----------------------|---------|----------------------------|------------------|-------------|-------------|-------------------------------------|
|                      |         |                            |                  |             |             | 🚨 plan กรมส่งเสริมอุตสาหกรรม (กสอ.) |
|                      | ง้อมูล  | เจ้งหวัด                   |                  |             |             |                                     |
| (S) INU              |         | 🕂 เพิ่ม                    | 2                |             |             |                                     |
| 🛞 ປຮັບແຜນ            | au      | รศัสจังหวัด                |                  | ชื่อจังหวัด | ชื่อย่อจังห | Se l                                |
|                      |         |                            | 2                | 9           | >           | 9                                   |
| <b>U</b> u           | ×       |                            | 3                | 0           |             |                                     |
| 🮯 ขอมูลพื้นฐาน       | ×       | 10                         | กรุงเทพมหานคร    |             | nn          |                                     |
|                      | ×       | 11                         | สมุทรปราการ      |             | au          |                                     |
|                      | ×       | 12                         | uunus            |             | -           |                                     |
| 😮 หน่วยงาน           | ×       | 13                         | ปทุมธานิ         |             | un          |                                     |
| 🔘 หน่วยงาน           | ×       | 14                         | พระนครศรีอยุธยา  |             | 08          |                                     |
| 🔘 จังหวัด 1          | ×       | 15                         | อ่างทอง          |             | on          |                                     |
| () däppn             | ×       | 16                         | ลพบุรี           |             | au          |                                     |
|                      | ×       | 17                         | สิงห์บุรี        |             | สห          |                                     |
| () aivi              | ×       | 18                         | ชัยนาท           |             | ชน          |                                     |
| 🔘 ระดับหน่วยงาน      | ×       | 19                         | สระบุรี          |             | atu         |                                     |
| 🔘 ประเภทคู่สัญญา     | IIII    | เสมล 1 ถึง 8 จากทั้งหมด 77 | shenns 🕜 🚺 2 3 4 | 5 6 7 8 🕟   |             | 1180-J 10 -                         |
| 🔘 ประเภทย่อยคู่สัญญา |         |                            |                  | 0           |             |                                     |
| 🔘 หน่วยมับ           |         |                            |                  |             |             |                                     |
| Contraction and      |         |                            |                  | 4           |             |                                     |
| U IONONO-OU          |         |                            |                  |             | ยกเลก       |                                     |
| รายงาน               |         |                            |                  |             |             |                                     |

รูปที่ 60: หน้าจอแสดงเพิ่มข้อมูลจังหวัด

| <u>คำอธิบาย</u> |                                                                                                    |
|-----------------|----------------------------------------------------------------------------------------------------|
| หมายเลข 1       | คลิกเมนู "จังหวัด"                                                                                                    |
| หมายเลข 2       | คลิกปุ่ม 💉 🕬 เพื่อทำการเพิ่มข้อมูล                                                                                                    |
| หมายเลข 3       | เมื่อทำการเพิ่มข้อมูลจังหวัดแล้วจะปรากฏแถวเพิ่มขึ้นมา 1 แถว เพื่อการสร้าง<br>ข้อมูลจังหวัด โดยการเพิ่มรายละเอียดตามช่อง<br>ชื่อจังหวัด<br>ชื่อย่อจังหวัด |
| หมายเลข 4       | คลิกปุ่ม 🛛 🖆 บันทึก 🧰 เพื่อทำการบันทึกข้อมูลที่มีการเพิ่มข้อมูล                                                                                          |
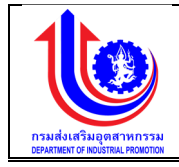

## การแก้ไขข้อมูลจังหวัด

การแก้ไขข้อมู<sup>้</sup>ลด้วยการคลิกแถบเมนู "ข้อมูลพื้นฐาน" เลือกเมนู "หมวดหน่วยงาน" เลือกเมนูย่อย "จังหวัด"

|              | ง้อมูลจ่ | จังหวัด               |                       |             |                |   |
|--------------|----------|-----------------------|-----------------------|-------------|----------------|---|
|              |          | 🔹 เพิ่ม               |                       |             |                |   |
|              | au       | <b>มหัสจังหวัด</b>    |                       | ชื่อจังหวัด | ชื่อย่อจังหวัด |   |
|              |          |                       | 9                     | Ŷ           |                |   |
|              | ×        | 10                    | กรุงเทพมหานคร 2       |             |                |   |
|              | ×        | 11                    | สมุทรมราการ           |             | au             |   |
| ณ            | ×        | 12                    | ปกมธานี               |             | do<br>Un       |   |
|              | ×        | 14                    | งระนครศรีอยุธยา       |             | 08             |   |
|              | ×        | 15                    | อ่างทอง               |             | on             |   |
| 1            | ×        | 16                    | ลพบุธี                |             | au             |   |
| •            | ×        | 17                    | สิงท์บุรี             |             | an             |   |
|              | ×        | 18                    | ชัยนาท                |             | 80             |   |
|              | ×        | 19                    | สระบุรี               |             | สบ             |   |
|              | แสดง     | ผล 1 ถึง 8 จากทั้งหมด | 77 shenns 🕙 1 2 3 4 5 | 6 7 8 🕑     |                | _ |
| ายอา         |          |                       |                       |             |                |   |
| offentieth . |          |                       |                       |             | _              |   |

รูปที่ 61: หน้าจอแสดงแก้ไขข้อมูลจังหวัด

| หมายเลข 1 | คลิกเมนู "ข้อมูลจังหวัด"                                             |
|-----------|----------------------------------------------------------------------|
| หมายเลข 2 | ทำการคลิกตรงข้อมูลจังหวัดที่ต้องการแก้ไขข้อมูล โดยการแก้ไขรายละเอียด |
|           | ตามช่อง                                                              |
|           | ชื่อจังหวัด                                                          |
|           | ชื่อย่อจังหวัด                                                       |
| หมายเลข 3 | คลิกปุ่ม 🛛 💜 บันทึก เพื่อทำการบันทึกข้อมูลที่มีการแก้ไขข้อมูล        |

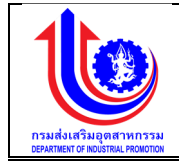

# การลบข้อมูลจังหวัด

การลบข้อมูลด้วยการคลิกแถบเมนู "ข้อมูลพื้นฐาน" เลือกเมนู "หมวดหน่วยงาน" เลือก เมนูย่อย "จังหวัด"

| ระบบงานแผนงน         | มประมา | ณและแต      | ผนการดำ        | าเนินงานประจำปี              |                                    |
|----------------------|--------|-------------|----------------|------------------------------|------------------------------------|
|                      | 6      |             |                |                              | 🚨 plan กรมส่งสรับอุดสาหกรรม (กลอ.) |
|                      | ง้อมูล | ลจังหวัด    | ิจ             |                              |                                    |
|                      |        | (†)         | เพิ่ม          |                              |                                    |
| 😵 ປຣັບແຜນ            | au     | รศัส        | สจังหวัด       | ชื่อจังหวัด                  | ชื่อย่อจังหวัด                     |
|                      | _      | _           |                | Ŷ                            | ۷                                  |
|                      | ×      |             | 10             | กรุงเทพมหานคร                | n                                  |
| 🧐 ง้อมูลพื้นฐาน      | ×      | -           | 11             | สมุทรปราการ                  | au                                 |
|                      | ×      | 2           | 12             | uunus<br>Jaunas              | du                                 |
|                      | -      |             | 14             | มาระ เลตสรีภมสา              |                                    |
|                      | x      |             | 15             | อ่างกอง                      | 00                                 |
|                      | ×      |             | 16             | ลพบุธี                       | au                                 |
|                      | ×      |             | 17             | สิงท์บุรี                    | đh                                 |
| (O) ຄູສາງດູກ         | ×      |             | 18             | ซัยมาก                       | ชน                                 |
| (0) สาขา             | ×      |             | 19             | สระบุรี                      | au                                 |
| () ระคับหน่อยงาน     | 181    | ລາແລ 1 ຄຳ ເ | 8 จากกั้งหมด 7 | 7 shenns 🕙 1 2 3 4 5 6 7 8 🕟 | 1800 10 -                          |
| 🔘 ประเภทคู่สัญญา     |        |             |                |                              |                                    |
| 🔘 ประเภทย่อยคู่สัญญา |        |             |                |                              |                                    |
| О ийзейи             |        |             |                | 3 🖌 🗹 ữuốn                   | ยกเลิก                             |
| 🔞 เซ็ตอัพระบบ        |        |             |                |                              |                                    |
| 🗑 รายงาน             |        |             |                |                              |                                    |

รูปที่ 62: หน้าจอแสดงลบข้อมูลจังหวัด

| 0  | 9     |  |
|----|-------|--|
| คา | อธบาย |  |
|    |       |  |

| หมายเลข 1 | คลิกเมนู "จังหวัด"                                                                       |
|-----------|------------------------------------------------------------------------------------------|
| หมายเลข 2 | ทำการคลิกตรงปุ่ม 🐣 ที่ต้องการลบข้อมูลจังหวัด โดยจะลบรายละเอียดตาม<br>ช่อง<br>ชื่อจังหวัด |
|           | ชื่อย่อจังหวัด                                                                           |
| หมายเลข 3 | คลิกปุ่ม 🛛 🔨 บันทึก เพื่อทำการบันทึกข้อมูลที่มีการลบข้อมูล                               |

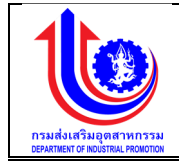

#### 2.2.3 คู่สัญญา เมนูข้อมูลคู่สัญญา คือ การเพิ่มรายละเอียดชื่อคู่สัญญา ปีงบประมาณของแต่ละปี

| 🚽 ระบบงานแผนงเ                                                                  | ประมาณและแผนกา       | ารดำเนินงานประจำเ    | ปี                 |                    | , i i i i i i i i i i i i i i i i i i i      |                        |                                     |
|---------------------------------------------------------------------------------|----------------------|----------------------|--------------------|--------------------|----------------------------------------------|------------------------|-------------------------------------|
|                                                                                 |                      |                      |                    |                    |                                              |                        | 单 plan กรมส่งเสริมอุตสาหกรรม (กสอ.) |
|                                                                                 | ข้อมูลคู่สัญญา       |                      |                    |                    |                                              |                        |                                     |
| (S) IGU                                                                         | 🔶 iviju              |                      |                    |                    |                                              |                        |                                     |
| 🖉 ປຣັບແຜນ                                                                       | ลบ                   | ปีผบประมาณ           | ประเภทคู่สัญญา     | ประเภทย่อยคู่สัญญา | ชื่อหน่วยงานคู่สัญญา                         | เลงประจำตัวผู้เสียภาษี | อิทยาเงค                            |
|                                                                                 | 🛃 Clear              | 2559                 |                    |                    |                                              |                        |                                     |
| Se ma                                                                           | ×                    | 2559                 | ภาครัฐ/รัฐวิสาหกิจ | สถาบันการศึกษา     | มหาวิทยาลัยศรีนครินทรวิโรคม                  | 0994000158181          | -                                   |
| 😤 ขอมูลพื้นฐาน                                                                  | ×                    | 2559                 | ภาคเอกชน           | បូនជិនិ            | มูลนิธิหลวงพ่อวิริยังค์ สิรินธโร             | 0993000151984          | -                                   |
|                                                                                 | ×                    | 2559                 | ภาคเอกชน           | ភិងព្អន            | มูลนิธิหลวงพ่อวิธียังค์ สิรินธโร             | 0993000151984          | -                                   |
| 🛞 หมวคมประมาณ                                                                   | ×                    | 2559                 | ภาคเอกชน           | บริษัท             | บริษัท กลุ่มแอความซ์ รีเสิร์ช จำกัด          | 0105530062821          | -                                   |
| 🕑 หน่วยงาน                                                                      | ×                    | 2559                 | ภาครัฐ/รัฐวิสาหกิจ | สถาบันการศึกษา     | บริษัทเพนนินซูลาร์ แอสโซซิเอกส์ จำกัด        | 1015549027380          | -                                   |
| 🔘 หน่วยงาน                                                                      | ×                    | 2559                 | ภาคเอกชน           | บุคคล              | มาสเตอร์ไฟร์เซอร์วิส                         | 3640500445124          | -                                   |
| (0) จังหอด                                                                      | ×                    | 2559                 | ภาคเอกชน           | บุคคล              | นายอธิวัฒน์ บุนกาลกุล                        | 1200100587433          | -                                   |
| (0) ค่ลัญญา                                                                     | ×                    | 2559                 | ภาคเอกชน           | บริษัท             | บริษัท เร็นไทคิล อินนิเซียล(ประเทศไทย) จำทัด | 0105527023446          | -                                   |
| () ava                                                                          | ×                    | 2559                 | ภาครัฐ/รัฐวิสาหกิจ | สมาคม/สภาอุคฯ      | สมาคมอุตสาหกรรมชอฟด์แวร์ไทย                  | 0994000179138          | •                                   |
| a constanting                                                                   | ×                    | 2559                 | ภาคเอกชน           | บธิษัท             | บริษัท เคคีอาร์ ไฮลคิ้ง (ประเทศไทย) จำกัด    | 0105544002516          | -                                   |
| 🔘 ປຣະເດກຄູ່ສັດງດຸກ                                                              | แสดงผล 1 ถึง 21 จากท | กั้งหมด 201 รายการ ( | 1 2 3 4            | 5 6 7              | 19 20 21 🕑                                   |                        | แสคง 10 -                           |
| ( ບໍ່ ປະເກດຍ່ອຍຢູ່ຄຳນູດາ<br>( ບໍ່ ກະບ່ວຍບັບ<br>( ບໍ່ ກະຄົນຮະບບ<br>( ບໍ່ ກະຄະບານ |                      |                      |                    |                    | y 🖉 dufin 🛛 💉 uniân                          |                        |                                     |

รูปที่ 63: หน้าจอแสดงข้อมูลคู่สัญญา

1) การเพิ่มข้อมูลคู่สัญญา

การเพิ่มข้อมูลด้้วยการคลิกแถบเมนู "ข้อมูลพื้นฐาน" เลือกเมนู "หมวดหน่วยงาน" เลือกเมนูย่อย "คู่สัญญา"

| 발 ระบบงานแผนงบ                                                                                 | ประมาณและแผนกา         | เรคำเนินงานประจำ | ป                  |                    |                                              |                        |                                     |
|------------------------------------------------------------------------------------------------|------------------------|------------------|--------------------|--------------------|----------------------------------------------|------------------------|-------------------------------------|
|                                                                                                |                        |                  |                    |                    |                                              |                        | 💄 plan กรมส่งเสริมอุดสาหกรรม (กลอ.) |
| ()<br>()<br>()                                                                                 | ข้อมูลคู่สัญญา         | 2                |                    |                    |                                              |                        |                                     |
| 😵 ປຣັບແຜນ                                                                                      | au                     | ปีงบประมาณ       | ประเภทคู่สัญญา     | ประเภทย่อยคู่สัญญา | ชื่อหน่วยงานคู่สัญญา                         | เลงประจำตัวผู้เสียภาษี | อิทยาเงค                            |
| <b>O</b>                                                                                       | Clear                  | 2559             |                    |                    |                                              |                        |                                     |
|                                                                                                | × 3                    | 2559             | 0                  | 0                  |                                              |                        |                                     |
| 😵 ข้อมูลพื้นฐาน                                                                                | ×                      | 2559             | ภาครัฐ/รัฐวิสาหกิจ | สถาบันการศึกษา     | มหาวิทยาลัยศรีนครินทรวิโรณ                   | 0994000158181          | -                                   |
|                                                                                                | ×                      | 2559             | ภาคเอกชน           | បូនជិនិ            | มูลนิธิทลวงพ่อวิริยังค์ สิรินธไร             | 0993000151984          | 1                                   |
| 😵 หมวดงบประมาณ                                                                                 | ×                      | 2559             | ภาคเอกชน           | มูลนิธิ            | มูลนิธิหลวงพ่อวิริยังค์ สิรินธโร             | 0993000151984          |                                     |
| 😮 หน่วยงาน                                                                                     | ×                      | 2559             | ภาคเอกชน           | บริษัท             | บธิษัท กลุ่มแอควานซ์ รีเสิร์ช จำกัด          | 0105530082821          |                                     |
| 🔘 หน่วยงาน                                                                                     | ×                      | 2559             | ภาครัฐ/รัฐวิสาหกิจ | สถาบันการศึกษา     | บริษัทเพนนินซูลาร์ แอสโซซิเอกส์ จำกัด        | 1015549027380          | -                                   |
| 🔘 จังหวัด                                                                                      | ×                      | 2559             | ภาคเอกชน           | บุคคล              | มาสเตอร์ไฟร์เซอร์อิส                         | 3640500445124          | -                                   |
| (ดีเสียงกา 1                                                                                   | ×                      | 2559             | ภาคเอกชน           | บุคคล              | นายอธิวัฒน์ บุนกาลกุล                        | 1200100587433          | -                                   |
| 0 700                                                                                          | ×                      | 2559             | ภาคเอกชน           | บธิษัท             | บริษัท เร็นไทคิล อินมิเซียล(ประเทศไทย) จำทัด | 0105527023446          | a                                   |
|                                                                                                | ×                      | 2559             | ภาครัฐ/รัฐวิสาหกิจ | สมาคม/สภาอุตฯ      | สมาคมอุตสาหกรรมขอฟต์แวร์ไทย                  | 0994000179138          | -                                   |
| () ระสบหน่วยงาน                                                                                | ×                      | 2559             | ภาคเอกชน           | บริษัท             | บริษัท เคดีอาร์ โฮลดิ้ง (ประเทศไทย) จำกัด    | 0105544002516          | -                                   |
| 🔘 ประเภทคู่สัญญา<br>🌀 ประเภทย่อยคู่สัญญา                                                       | แสดงผล 1 ถึง 21 จากกั้ | акия 201 shems 🕜 | 1 2 3 4            | 5 6 7              | 19 20 21 🕑                                   |                        | แสเคง 10 +                          |
| <ul> <li>เอ้าหน่วยนับ</li> <li>เอ็กอังพระบบ</li> <li>เอ็กอังพระบบ</li> <li>เอ้าออกม</li> </ul> |                        |                  |                    | 4                  | Jurín 💉 unián                                |                        |                                     |

รูปที่ 64: หน้าจอแสดงเพิ่มข้อมูลคู่สัญญา

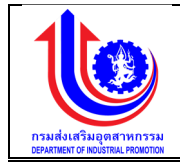

| •       | 9     |
|---------|-------|
| คา      | อสบาย |
| <u></u> | 000.0 |

| หมายเลข 1 | คลิกเมนู "คู่สัญญา"                                                    |
|-----------|------------------------------------------------------------------------|
| หมายเลข 2 | คลิกปุ่ม ڬ เพิ่ม เพื่อทำการเพิ่มข้อมูล                                 |
| หมายเลข 3 | เมื่อทำการเพิ่มข้อมูลคู่สัญญา แล้วจะปรากฏแถวเพิ่มขึ้นมา 1 แถว เพื่อการ |
|           | สร้างข้อมูลคู่สัญญา โดยการเพิ่มรายละเอียดตามช่อง                       |
|           | ปึงบประมาณ                                                             |
|           | ประเภทคู่สัญญา                                                         |
|           | ประเภทย่อยคู่สัญญา                                                     |
|           | ชื่อหน่วยงานคู่สัญญา                                                   |
|           | เลขประจำตัวผู้เสียภาษี                                                 |
|           | วิทยาเขต                                                               |
| หมายเลข 4 | คลิกปุ่ม 🖌 🔨 บันทึก 🛛 เพื่อทำการบันทึกข้อมูลที่มีการเพิ่มข้อมูล        |

# 2) การแก้ไขข้อมูลคู่สัญญา

การแก้ไขข้อมูลด้วยการคลิกแถบเมนู "ข้อมูลพื้นฐาน" เลือกเมนู "หมวดหน่วยงาน" เลือกเมนูย่อย "คู่สัญญา"

|                      |                        |                    |                    |                    |                                              |                        | 单 plan กรมส่งเสริมอุคสาหกรรม (ก.สอ.)    |
|----------------------|------------------------|--------------------|--------------------|--------------------|----------------------------------------------|------------------------|-----------------------------------------|
|                      | ข้อมูลคู่สัญญา         |                    |                    |                    |                                              |                        |                                         |
|                      | 🔶 📩 เพิ่ม              |                    |                    |                    |                                              |                        |                                         |
| 😤 ປຣັບແຜນ            | au                     | ปีมบประมาณ         | ประเภทคู่สัญญา     | ประเภทย่อยคู่สัญญา | ชื่อหน่วยงานคู่สัญญา                         | เลงประจำตัวผู้เสียภาษี | อิทยาเงต                                |
|                      | 🛃 Clear                | 2559               |                    |                    |                                              |                        |                                         |
| Se na                | ×                      | 2559               | ภาครัฐ/รัฐวิสาหกิจ | สถาบันการศึกษา     | มหาวิทยาลัยศรีนครินทรวิโรณ                   | 0994000158181          | * · · · · · · · · · · · · · · · · · · · |
| 😰 ข้อมลพื้นฐาน       | ×                      | 2559               | ภาคเอกชน           | បូនជិនិ            | มูลนิธีหลวงพ่อวิธียังค์ สิธีนธโร             | 0993000151984          |                                         |
|                      | ×                      | 2559               | ภาคเอกชน           | มูลนิธิ            | มูลนิธิทลวงพ่อวิธียังค์ สิธีนธโร             | 0993000151984          | -                                       |
| 🕲 หมวคมบประมาณ       | ×                      | 2559               | ภาคเอกชน           | บริษัท             | บริษัท กลุ่มแอดวานซ์ รีเสิร์ช จำกัด          | 0105530062821          | -                                       |
| 🙁 หน่วยงาน           | ×                      | 2559               | ภาครัฐ/รัฐวิสาหกิจ | สถาบันการศึกษา     | บริษัทเพนนินซูลาร์ แอสไซซิเอทส์ จำกัด        | 1015549027380          | •                                       |
| 🔘 หน่วยงาน           | ×                      | 2559               | ภาคเอกชน           | บุคคล              | มาสเตอร์ไฟร์เซอร์อิส                         | 3640500445124          |                                         |
| 🔘 จังหวัด            | ×                      | 2559               | ภาคเอกชน           | บุคคล              | นายอธิวัฒน์ บุนกาลกุล                        | 1200100587433          |                                         |
| 🧿 ค่สัญญา 1          | ×                      | 2559               | ภาคเอกชน           | บริษัท             | บริษัท เร็นโทคิล อินนิเซียล(ประเทศไทย) จำทัด | 0105527023446          | -                                       |
| 0 800                | ×                      | 2559               | ภาครัฐ/รัฐวิสาหกิจ | สมาคม/สภาอุคฯ      | สมาคมอุตสาหกรรมชอฟด์แวร์ไทย                  | 0994000179138          | -                                       |
| a dina lanany        | ×                      | 2559               | ภาคเอกชน           | บริษัท             | บริษัท เคคีอาร์ ไฮลคิ้ง (ประเทศไทย) จำกัด    | 0105544002516          | ·                                       |
| U s-vionaboria       | แสดงผล 1 ถึง 21 จากทั้ | INUA 201 STEINTS 🕜 | 1 2 3 4            | 5 6 7              | 19 20 21 🕑                                   |                        | ilaipu 10 +                             |
| (i) ประเภทคู่สญญา    |                        |                    |                    |                    |                                              |                        |                                         |
| 🔘 ประเภทย่อยคู่สัญญา |                        |                    |                    |                    |                                              |                        |                                         |
| 🔘 หน่วยขับ           |                        |                    |                    | 3                  | 🖌 🗹 บันทึก                                   |                        |                                         |
| 🛞 เซ็คอัพระบบ        |                        |                    |                    | _                  |                                              |                        |                                         |
| 🧐 รายงาน             |                        |                    |                    |                    |                                              |                        |                                         |

รูปที่ 65: หน้าจอแสดงแก้ไขข้อมูลคู่สัญญา

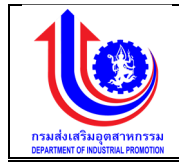

| หมายเลข 1 | คลิกเมนู "ข้อมูลคู่สัญญา"                                             |
|-----------|-----------------------------------------------------------------------|
| หมายเลข 2 | ทำการคลิกตรงข้อมูลคู่สัญญาที่ต้องการแก้ไขข้อมูล โดยการแก้ไขรายละเอียด |
|           | ตามช่อง                                                               |
|           | ปึงบประมาณ                                                            |
|           | ประเภทคู่สัญญา                                                        |
|           | ประเภทย่อยคู่สัญญา                                                    |
|           | ชื่อหน่วยงานคู่สัญญา                                                  |
|           | เลขประจำตัวผู้เสียภาษี                                                |
|           | วิทยาเขต                                                              |
| หมายเลข 3 | คลิกปุ่ม 🛛 💜 บันทึก 🗋 เพื่อทำการบันทึกข้อมูลที่มีการแก้ไขข้อมูล       |

# การลบข้อมูลคู่สัญญา

การลบข้อมู<sup>้</sup>ลด้้วยการคลิกแถบเมนู "ข้อมูลพื้นฐาน" เลือกเมนู "หมวดหน่วยงาน" เลือก เมนูย่อย "คู่สัญญา"

|                           | ข้อมูลคู่สัญญา     | u )                    |                    |                    |                                              |                        |          |
|---------------------------|--------------------|------------------------|--------------------|--------------------|----------------------------------------------|------------------------|----------|
|                           | au                 | ปีงบประมาณ             | ประเภทคู่สัญญา     | ประเภทย่อยคู่สัญญา | ชื่อหน่วยงานคู่สัญญา                         | เลงประจำตัวผู้เสียภาษี | อิทยาเงค |
|                           | 💉 Clear            | 2559                   |                    |                    |                                              |                        |          |
|                           | ×                  | 2559                   | ภาครัฐ/รัฐวิสาหกิจ | สถาบันการศึกษา     | มหาวิทยาลัยศรีนครินทรวิโรณ                   | 0994000158181          | -        |
| nu                        | ×                  | 2 2559                 | ภาคเอกชน           | มูลนิธิ            | มูลนิธิหลวงพ่อวิธียังค์ สิรินธไร             | 0993000151984          | -        |
|                           | ×                  | 2559                   | ภาคเอกชน           | มูลนิธิ            | มูลนิธิทลวงพ่อวิธียังค์ สิรินธโร             | 0993000151984          | -        |
| ະມາល                      | ×                  | 2559                   | ภาคเอทชน           | บธิษัท             | บริษัท กลุ่มขอความซ์ รีเสิร์ช จำกัด          | 0105530062821          | -        |
|                           | ×                  | 2559                   | ภาครัฐ/รัฐวิสาหกิจ | สถาบันการศึกษา     | บริษัทเพนนินซูลาร์ แอสโซซิเอกส์ จำกัด        | 1015549027380          |          |
| nu                        | ×                  | 2559                   | ภาคเอกชน           | บุคคล              | มาสเตอร์ไฟร์เซอร์วิส                         | 3640500445124          | -        |
| 1                         | ×                  | 2559                   | ภาคเอกชน           | บุคคล              | นายอธิวัฒน์ บุนกาลกุล                        | 1200100587433          | -        |
| vn 1                      | ×                  | 2559                   | ภาคเอกชน           | บริษัท             | บริษัท เร็นไทคิล อินนิเชียล(ประเทศไทย) จำทัด | 0105527023446          | -        |
|                           | ×                  | 2559                   | ภาครัฐ/รัฐวิสาหกิจ | สมาคม/สภาอุศฯ      | สมาคมอุตสาหกรรมชอฟค์แวร์ไทย                  | 0994000179138          | -        |
| loum                      | ×                  | 2559                   | ภาคเอทชน           | บริษัท             | บริษัท เคคีอาร์ โฮลคิ้ง (ประเทศไทย) จำกัด    | 0105544002516          | -        |
| เคู่สัญญา                 | แสดงผล 1 ถึง 21 จา | ากกั้งหมด 201 รายการ ( | 1 2 3 4            | 5 6 7              | 19 20 21 🕟                                   |                        |          |
| าย่อยคู่สัญญา<br>มัน<br>ม |                    |                        |                    | 3                  | ບາເລັກ                                       |                        |          |

รูปที่ 66: หน้าจอแสดงลบข้อมูลคู่สัญญา

\_\_\_\_\_

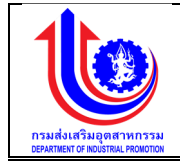

| หมายเลข 1 | คลิกเมนู "ข้อมูลคู่สัญญา"                                        |  |  |  |
|-----------|------------------------------------------------------------------|--|--|--|
| หมายเลข 2 | ทำการคลิกตรงปุ่ม 🎽 ที่ต้องการลบข้อมูลคู่สัญญา โดยจะลบรายละเอียดต |  |  |  |
|           | ช่อง                                                             |  |  |  |
|           | ปึงบประมาณ                                                       |  |  |  |
|           | ประเภทคู่สัญญา                                                   |  |  |  |
|           | ประเภทย่อยคู่สัญญา                                               |  |  |  |
|           | ชื่อหน่วยงานคู่สัญญา                                             |  |  |  |
|           | เลขประจำตัวผู้เสียภาษี                                           |  |  |  |
|           | วิทยาเขต                                                         |  |  |  |
| หมายเลข 3 | คลิกปุ่ม 🛛 💜 บันทึก 🤄 เพื่อทำการบันทึกข้อมูลที่มีการลบข้อมูล     |  |  |  |

#### 2.2.4 สาขา

# เมนูข้อมูลสาขา คือ การเพิ่มรายละเอียดชื่อสาขา

| < 3                          | ข้อมู | iaan  | เทา<br>*_มพัม                                          |                                            |                              |
|------------------------------|-------|-------|--------------------------------------------------------|--------------------------------------------|------------------------------|
| uu                           | ສບ    | Î.    | ชื่อสาขบคณะ                                            | ซื่อหน่วยงานคู่สัญญา                       | ชื่อหัวหน้าที่ปรึกษา         |
|                              |       |       | 9                                                      | t 9                                        |                              |
|                              | ×     | 1     | คณะวิศวกรรมศาสตร์                                      | จุฬาสงกรณ์มหาวิทยาลัย                      | -                            |
| สิ้นฐาน                      | ×     | 1     | ศูนย์บริการวิชาการแห่งจุฬาลงกรณ์มหาวิทยาลัย            | จุฬาลงกรณ์มหาวิทยาลัย                      | -                            |
|                              | ×     | 1     | สถาบันวิจัยพลังงานจุฬาลงกรณ์มหาวิทยาลัย                | จุฬาลงกรณ์มหาวิทยาลัย                      | -                            |
| บประมาณ                      | ×     | 1     | ศูนย์บริการวิชาการ                                     | จุฬาลงกรณ์มหาอิทยาลัย                      | -                            |
| nu                           | ×     | 1     | -                                                      | จุฬาลงกรณ์มหาวิทยาลัย                      | นายสมชาย ใจดี                |
| น่วยงาน                      | ×     | 1     | -                                                      | จุฬาลงกรณ์มหาวิทยาลัย                      | น.ส.ลักงณา ศิริโรจน์         |
| หวัด                         | ×     | 1     | -                                                      | จุฬาลงกรณ์มหาวิทยาลัย                      | นางสาววรรณอิมล คงสกุล        |
| ionn.                        | ×     | 1     | สถาบันสหกิงศึกษาและพัฒนาสื่ออิเล็กทรอนิกส์ ไทย-เยอรมัน | มหาวิทยาลัยเทคโนโลยีพระงอมเกล้าพระนครเหนือ | นศ.คร.พงษ์ศักดิ์ กีรติวินกกร |
|                              | ×     | 1     | สำนักวิจัยวิทยาศาสตร์และเทคโนโลยี                      | มหาวิทยาลัยเทคโนโลยีพระงอมเกล้าพระนครเหนือ | นศ.เชษฐวุฒิ ภูมิพิพัฒพงศ์    |
| 1/1                          | ×     | 1     | สำนักพัฒนาเทคนิคศึกษา                                  | มหาวิทยาลัยเทคโนโลยีพระงอมเกล้าพระนครเหนือ | นางวิชรี คลี่สุวรรณ์         |
| ลินหน่วยงาน<br>ระเกทคู่สัญญา |       | สคมผล | 1 ถึง 48 จากกั้ลหมด 454 รายการ 🥑 1 2 8 4 5 6 7         | 7 44 45 48 🕑                               | 121                          |
| ระเภทย่อยคู่สัญญา            |       |       |                                                        |                                            |                              |
| úpeúu                        |       |       |                                                        |                                            |                              |
|                              |       |       |                                                        |                                            |                              |

# รูปที่ 67: หน้าจอแสดงข้อมูลสาขา

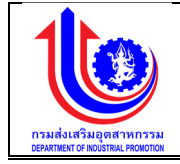

# การเพิ่มข้อมูลสาขา การเพิ่มข้อมูลด้วยการคลิกแถบเมนู "ข้อมูลพื้นฐาน" เลือกเมนู "หมวดหน่วยงาน"

| a .        |        |
|------------|--------|
| เลอกเบบยอย | "สาขา" |
|            | 81101  |

| ข้อมูลสาขา<br>ว                                                                                                    | Į.                                   |                       |                                                                                        |                                                       | _ poor in            |
|----------------------------------------------------------------------------------------------------|--------------------------------------|-----------------------|----------------------------------------------------------------------------------------|-------------------------------------------------------|----------------------|
| au                                                                                                    | ชื่อสาขา/คณะ                         |                       | ชื่อหน่วยงานคู่สัญญา                                                                   |                                                       | ชื่อหัวหน้าที่ปรึกษา |
|                                                                                                    |                                      | 9                     |                                                                                        | : 9                                                   |                      |
| 🗴 🥜 คณะอิศอกรรมศาสตร์                                                                                                    |                                      | จุฬาลงกรณ์มหาวิทยาลั  | U III                                                                                  | -                                                     |                      |
| 🗶 🤌 ศูนย์บริการวิชาการเห                                                                                                    | งจุฬาลงกรณ์มหาวิทยาลัย               | จุฬาลงกรณ์มหาวิทยาล้  | ัย                                                                                     | -                                                     |                      |
| 🗶 💉 สถาบันวิจัยพลังงานจุ                                                                                                    | <i>ฟ</i> าลงกรณ์มหาวิทยาลัย          | จุฬาลงกรณ์มหาวิทยาลั  | ัย                                                                                     | -                                                     |                      |
| 🗶 🤌 ศูนย์บริการวิชาการ                                                                                                    |                                      | จุฬาลงกรณ์มหาวิทยาลั  | ย                                                                                      | -                                                     |                      |
| × // -                                                                                                    |                                      | จุฬาลงกรณ์มหาวิทยาล้  | U                                                                                      | นายสมชาย ใจดี                                         |                      |
| × / -                                                                                                    |                                      | จุฬาลงกรณ์มหาวิทยาล้  | e<br>ا                                                                                 | น.ส.ลักงณา ศิริโรงป                                   |                      |
| × / -                                                                                                    |                                      | จุฬาลงกรณ์มหาวิทยาลั  | iu<br>I                                                                                | นางสาววรรณวิมล ค                                      | Nana                 |
| 🗶 🥜 สถาบันสหกิจศึกษาแล                                                                                                    | ะพัฒนาสื่ออิเล็กกรอนิกส์ ไทย-เยอรมัน | มหาวิทยาลัยเทคโนโลยีง | งระจอมเกล้าพระนครเหนือ                                                                 | นศ.คร.พงษ์ศักดิ กีร                                   | สีอันกกร             |
| 🗴 💉 สำนักวิจัยวิทยาศาสต                                                                                                    | มีสะเทคโนโลยี                        | มหาวิทยาลัยเทคโนโลยิง | งระจอมเกล่าพระนครเหนือ                                                                 | ພຄະເສຍຊີວ່າຫຼາ ນິກຼາງງານ                              | กมพงศ์               |
| 🗴 💉 สามาพญมาเทคมคศ                                                                                                    | 101                                  | มหาวิทยาลยเทคโนโลยง   | งระงอมเกลาพระนครเหนอ                                                                   | นางวชร คลสุวรรณ                                       |                      |
|                                                                                                    |                                      |                       |                                                                                        |                                                       |                      |
| มบประมาณและแผนการคำเนิ                                                                                                    | มงานประจำปี                          |                       |                                                                                        |                                                       |                      |
| มบประมาณและแผนการคำเนิ                                                                                                    | นงานประจำปี                          |                       |                                                                                        |                                                       | A par                |
| งบประมาณและแผนการคำเนิ<br>ข้อมูลสาหา <sub>3</sub>                                                                                  | นงานประจำปี                          |                       |                                                                                        |                                                       | ± pan                |
| มประมาณและแผนการคำเนิ<br>ข้อมูลสาหา 3<br>มีมนประมาน:                                                                               | นงานประจำปี<br>2558                  |                       | ชื่อหน่วยงานซู่ศัญญา:                                                                  | จุฬาลาเธกับกาวิทยาษัย                                 | La pan               |
| เประมาณและแผนการคำเนิ<br>ข้อมูลสาขา 3<br><sup>ปังประมาณ:</sup>                                                                     | นงานประจำปี<br>                      |                       | รังหม่วยงานๆสัญญา:                                                                     | รุษาเพราะน์มหาวิทยาลัย<br>การ โดยการกรรณ์             | <b>≜</b> dan         |
| ประมาณและแผนการคำเนิ<br>ข้อมูลสาขา 3<br>ปังประชาช:<br>รักษาพร:                                                                     | มงามประจำปี<br>2558<br>-             |                       | ซ็อกน่วยงานภูลิกาญา:<br>ซึ่งสามารถนะ:                                                  | จุฬาเลงกรณ์เหาวิทยาลีย<br>คณะวิศวกรรมศาสตร์           | <b>⊥</b> gor         |
| เประมาณและแผนการดำเนิ<br>ข้อมูลสางา 3<br>บิงบระมาณ<br>อิทยางคะ<br>อัดซิอหลักที่ปรักษา:                                             | นงามประจำปี<br>2558<br>-             |                       | ซึ่งหน่วยงามรู้สัญญา:<br>ซึ่งสางวาทณะ:<br>เมอร์ไทรศัพท์ เปิดก็อะ                       | ซุฬาเลกรณ์มหาวิทยาลัย<br>คณะวิทยาลรมศาสตร์<br>-       | <b>≜</b> don         |
| มประมาณและแผนการดำเนิ<br>ข้อมูลสำหา 3<br>ปังประมาณ<br>อายางคะ<br>อัดร่อหน้ากัปอักษา:<br>อัดร่อหนายันสำนุกา:                        | นงามประจำเปี<br>2558<br>-<br>-       |                       | รื่อหน่วยงานผู้สัญญา:<br>รือสาขวาคณะ<br>เมอร์ไทรทัพท์ บือก็อะ<br>เมอร์ไทรทัพท์ บือก็อะ | ซุพาลกรณ์มาวิทยายัน<br>คณะวิทยาสรม<br>-               | <b>≜</b> pon         |
| เปประมาณและแผนการคำเนิ<br><mark>ข้อมูลสาขา 3</mark><br>มีขมประมาณ<br>รักษาพละ<br>ธัดสิงกับกัปรักษา:<br>รัจบู้จมามในสิญญา:<br>ภัพ:- | นงามประจำเปี<br>2558<br>-<br>-       |                       | อีงหน่วยงานผู้สัญญา:<br>อิงสาขวาคณะ<br>เมอร์โทรศัพท์ บิอก็อ:                           | ซุพาลกรณ์มาวิทยายัน<br>คณะวิทยาสรม<br>-               | <b>≜</b> pon         |
| ประบาณและแผนการคำเปิ                                                                                                    | <mark>ยรรธ</mark><br>2558<br>        | n-ปี กกม. 10240       | ซ็อหม่วยมามมู่สัญญา:<br>ซื่อสามางกณะ<br>เมอร์ไทรทัพท่ามือกิจ:<br>เมอร์ไทรทัพท่ามือกิจ: | รุฬาลงกรณ์เหาวิทยาอิย<br>ทะนะวิทวกรรมการคร์<br>-<br>- | L pan                |

รูปที่ 68: หน้าจอแสดงเพิ่มข้อมูลสาขา

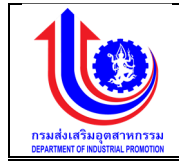

| •       | 9     |
|---------|-------|
| คา      | อสบาย |
| <u></u> | 000.0 |

| หมายเลข 1 | คลิกเมนู "สาขา"                                                     |  |  |  |  |
|-----------|---------------------------------------------------------------------|--|--|--|--|
| หมายเลข 2 | คลิกปุ่ม 対 🕬 เพื่อทำการเพิ่มข้อมูล                                  |  |  |  |  |
| หมายเลข 3 | เมื่อทำการเพิ่มข้อมูลสาขา แล้วจะปรากฏหน้าจอข้อมูล เพื่อการสร้างข้อ: |  |  |  |  |
|           | สาขา โดยการเพิ่มรายละเอียดตามช่อง                                   |  |  |  |  |
|           | ปีงบประมาณ                                                          |  |  |  |  |
|           | ชื่อหน่วยงานคู่สัญญา                                                |  |  |  |  |
|           | วิทยาเขต                                                            |  |  |  |  |
|           | ชื่อสาขา/คณะ                                                        |  |  |  |  |
|           | ชื่อหัวหน้าที่ปรึกษา                                                |  |  |  |  |
|           | เบอร์โทรศัพท์/มือถือ                                                |  |  |  |  |
|           | ชื่อผู้ลงนามในสัญญา                                                 |  |  |  |  |
|           | เบอร์โทรศัพท์/มือถือ                                                |  |  |  |  |
|           | ที่อยู่                                                             |  |  |  |  |
| หมายเลข 4 | คลิกปุ่ม 🗸 💜 บันทึก เพื่อทำการบันทึกข้อมูลที่มีการเพิ่มข้อมูล       |  |  |  |  |

2) การแก้ไขข้อมูลสาขา

การแก้ไขข้อมูลด้วยการคลิกแถบเมนู "ข้อมูลพื้นฐาน" เลือกเมนู "หมวดหน่วยงาน" เลือกเมนูย่อย "ข้อมูลสาขา"

| ระบบงานแผนงเ                       | บประมาณเ | เละแผนการดำเนินงานประจำปี                                     |                                            |                                    |
|------------------------------------|----------|---------------------------------------------------------------|--------------------------------------------|------------------------------------|
|                                    |          |                                                               |                                            | 单 plan กรมรังสรับอุทงการรม (กล่อ.) |
|                                    | ง้อมูลส  | างา                                                           |                                            |                                    |
| (S) INI                            | 4        | 🔆 เพิ่ม                                                       |                                            |                                    |
| 🕑 ປຣັບແມນ                          | au       | ชื่อสาขา/คณะ                                                  | ชื่อหน่วยงานคู่สัญญา                       | ชื่อหัวหน้าที่ปรึกษา               |
|                                    | _        | P 2                                                           | : 9                                        |                                    |
| Se Ma                              | × 1      | กก 🕹 รรมศาสตร์                                                | จุฬาลงกรณ์มหาวิทยาลัย                      | -                                  |
| 🥰 ขอมูลพื้มฐาน                     | × 1      | สูน                                                           | จุฬาลงกรณ์มหาวิทยาลัย                      | 21                                 |
|                                    | ×I       | สถาบันวิจัยพลังงานจุฬาลงกรณ์มหาวิทยาลัย                       | จุฬาลงกรณ์มหาวิทยาลัย                      | -                                  |
| 🔞 หมวดงบประมาณ                     | × 1      | สูมย์บริการวิชาการ                                            | จุฬาลงกรณ์มหาวิทยาลัย                      | 21                                 |
| 🕑 หน่วยงาน                         | ×I       | -                                                             | จุฬาลงกรณ์มหาวิทยาลัย                      | นายสมชาย ใจคี                      |
| 🔘 หน่วยงาน                         | × /      | -                                                             | จุฬาลงกรณ์มหาวิทยาลัย                      | น.ส.สักพณา ศิริโรจน์               |
| 0 <b></b> จัหวัด 1                 | ×        | -                                                             | จุฬาลงกรณ์มหาวิทยาลัย                      | นางสาววรรณวิมล คงสกุล              |
| 🔘 ค่สัญญา                          | × /      | สถาบันสหกิจศึกษาและพัฒนาสื่ออิเล็กกรอนิกส์ ไทย-เยอรมัน        | มหาวิทยาสัยเทคโนโลยีพระจอมเกล้าพระนครเหนือ | มศ.คร.พงษ์ศักดิ์ ทีรติวินทกร       |
| () ann                             | ×        | ส่านักวิจัยวิทยาศาสตร์และเทคไนโลยี                            | มหาวิทยาสัยเทคโนโลยีพระจอมเกล้าพระนครเหนือ | นศ.เซษฐวุฒิ ภูมิพิพัฒพงศ์          |
|                                    | × /      | สำนักพัฒนาเทคนิคศึกษา                                         | มหาวิทยาลัยเทคโนโลยีพระจอมเกล้าพระนครเหนือ | นางวัชธี คลี่สุวรรณ์               |
| <ul> <li>ประเภทอู่สัญญา</li> </ul> | แสดงเมล  | ก 1 ถึง 48 จากกั้มหมด 454 รายการ 🤄 <mark>1</mark> 2 3 4 5 6 7 | 44 45 48 🕑                                 | แสดม 10 -                          |
| 🔘 ประเภทย่อยคู่สัญญา               |          |                                                               |                                            |                                    |
| 🔘 нцізеціц                         |          |                                                               |                                            |                                    |
| 🛞 เซ็คอัพระบบ                      |          |                                                               |                                            |                                    |
| รายงาน                             |          |                                                               |                                            |                                    |
|                                    |          |                                                               |                                            |                                    |

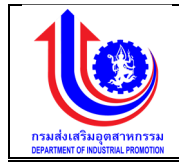

| 🔮 ระบบงานแผนงบประมาณและแผนการคำเนินงานประจำปี |                           |                                                             |                       |                       |                                   |  |
|-----------------------------------------------|---------------------------|-------------------------------------------------------------|-----------------------|-----------------------|-----------------------------------|--|
|                                               |                           |                                                             |                       |                       | 单 plan กรมส่งสรับอุคสาหกรรม (กลอ. |  |
|                                               | ง <mark>้</mark> อมูลสาขา |                                                             | 3                     |                       |                                   |  |
| (S) ILU                                       | ปีงบประมาณ:               | 2558                                                        | น่วยงานคู่สัญญา:      | จุฬาลงกรณ์มหาวิทยาลัย | ٩                                 |  |
| 🕲 ປຣັບແຜນ                                     | อิทยาเพร:                 | •                                                           | ชื่อสาขา/คณะ:         | คณะวิศวกรรมศาสตร์     |                                   |  |
| 🕲 ua                                          | ชื่อหัวหน้าที่ปรึกษา:     | -                                                           | เบอร์โกรศัพท์/มือถือ: | -                     |                                   |  |
| 👻 ขอมูลพื้นฐาน                                | ชื่อผู้ลงนามในสัญญา:      | -                                                           | เนอร์โทรศัพท์/มือถือ: | -                     |                                   |  |
| 🥙 รายงาน                                      | ที่อยู่:                  | เลงที่ 222 ถ.กรุงเทพกรีสา แของหัวหมาก เขคบางกะปี กทม. 10240 | 2                     |                       |                                   |  |
|                                               | 1                         |                                                             |                       |                       |                                   |  |
|                                               | -                         |                                                             | -                     |                       |                                   |  |
|                                               |                           | 4 🖉 ບັນກັ                                                   | in ยกเลิก             |                       |                                   |  |

รูปที่ 69: หน้าจอแสดงแก้ไขข้อมูลสาขา

| หมายเลข 1 | คลิกเมน "ข้อมลสาขา"                                                 |  |  |  |
|-----------|---------------------------------------------------------------------|--|--|--|
| หมายเลข 2 | าลิกปุ่ม 🖍 เพื่อทำการแก้ไขข้อมูล                                    |  |  |  |
| หมายเลข 3 | ทำการคลิกตรงช่อง ที่ต้องการแก้ไขข้อมูล โดยการแก้ไขรายละเอียดตามช่อง |  |  |  |
|           | -<br>ปีงบประมาณ                                                     |  |  |  |
|           | ชื่อหน่วยงานคู่สัญญา                                                |  |  |  |
|           | วิทยาเขต                                                            |  |  |  |
|           | ชื่อสาขา/คณะ                                                        |  |  |  |
|           | ชื่อหัวหน้าที่ปรึกษา                                                |  |  |  |
|           | เบอร์โทรศัพท์/มือถือ                                                |  |  |  |
|           | ชื่อผู้ลงนามในสัญญา                                                 |  |  |  |
|           | เบอร์โทรศัพท์/มือถือ                                                |  |  |  |
|           | ที่อยู่                                                             |  |  |  |
| หมายเลข 4 | คลิกปุ่ม 🖌 🔨 บันทึก 🤄 เพื่อทำการบันทึกข้อมูลที่มีการแก้ไขข้อมูล     |  |  |  |
|           |                                                                     |  |  |  |

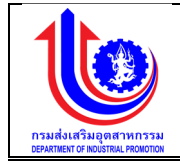

# 3) การลบข้อมูลสาขา

การลบข้อมู<sup>้</sup>ลด้วยการคลิกแถบเมนู "ข้อมูลพื้นฐาน" เลือกเมนู "หมวดหน่วยงาน" เลือก

|                                                         | 61                                                    | านู | ยอย ขอมูลสาขา                                      |              |                                             |     |                              |                                   |
|---------------------------------------------------------|-------------------------------------------------------|-----|----------------------------------------------------|--------------|---------------------------------------------|-----|------------------------------|-----------------------------------|
| ระบบงานแผนงบประมาณและแผนการคำเมินงานประจำปี dip.demotod |                                                       |     | dip.demotoday.                                     | net says: ×  |                                             |     |                              |                                   |
|                                                         |                                                       |     |                                                    |              |                                             |     | <b>4</b> p                   | Jan กรมส่งเสริมอุคสาหกรรม (กล่อ.) |
|                                                         | ข้อมูลสาขา                                            |     | 3 OK Cancel                                        |              |                                             |     |                              |                                   |
| 😵 ປຣັບແຜນ                                               | au                                                    |     | ชื่อสาพา/คณะ                                       |              | ชื่อหน่วยงานคู่สัญญา                        |     | ชื่อหัวหน้าที่ปรึกษา         |                                   |
|                                                         |                                                       | 2   |                                                    | 9            |                                             | : 9 |                              | 9                                 |
|                                                         | ×                                                     | 4   | ะอคีอกรรมศาสตร                                     |              | จุฬาลงกรณมหาวทยาลย                          |     | -                            |                                   |
| 🧐 ขอมูลพื้นฐาน                                          | ~                                                     |     | กูนของการของการแกรงขุดการของการการการของ           |              | งุพาสมาระบบกาวทยาสย<br>สหภรมกรณ์แหาวิทยาสัย |     |                              |                                   |
| 🔞 หมวคมบประมาณ                                          | -                                                     |     | ศษณ์เร็การวิชาการ                                  |              | จุฬาลเกรณ์แหาวิทยาลัย                       |     |                              |                                   |
| 🖸 หน่วยงาน                                              | x                                                     | ~   | -                                                  |              | รูปาลงกรณ์แหาวิทยาลัย                       |     | นายสมชาย ใจดี                |                                   |
|                                                         | ×                                                     | 1   | -                                                  |              | •<br>จุฬาลงกรณ์มหาวิทยาลัย                  |     | น.ส.ลักพณา ศิริโรจน์         |                                   |
| () AUGOVID                                              | ×                                                     | 1   | -                                                  |              | ้<br>จุฬาลงกรณ์มหาวิทยาลัย                  |     | นางสาววรรณวิมล คงสกุล        |                                   |
|                                                         | ×                                                     | 1   | สถาบันสหกิจศึกษาและพัฒนาสื่ออิเล็กกรอนิกส์ ไทย-เยอ | รมัน         | มหาวิทยาสัยเทคโนโลยีพระจอมเกล้าพระนครเหนือ  |     | นศ.คร.พงษ์ศักดิ์ กีรติวินทกร |                                   |
| O fisitifita                                            | ×                                                     | 1   | ส่านักวิจัยวิทยาศาสคร์และเทคโนโลยี                 |              | มหาวิทยาลัยเทคโนโลยีพระจอมเกล้าพระนครเหนือ  |     | ພศ.เชษฐวุฒิ ภูมิพิพัฒพงศ์    |                                   |
| () anvn                                                 | ×                                                     | 1   | สำนักพัฒนาเทคนิคศึกษา                              |              | มหาวิทยาลัยเทคโนโลยีพระจอมเกล้าพระนครเหนือ  |     | นางวัชธี คลี่สุวรรณ์         |                                   |
| 🔘 ระคับหน่วยงาน                                         | แสดงแล 1 ถึง 46 จากกั้งหมด 454 รายการ 🕕 1 2 8 4 5 6 7 |     | 3 4 5 6 7                                          | · 44 45 46 🕑 |                                             |     | IIEIAJ 10 -                  |                                   |
| ()) ประเภทคู่สญญา                                       |                                                       |     |                                                    |              |                                             |     |                              |                                   |
| 🔘 ປຣະເກກຍ່ອຍເງິສ້ญญา                                    |                                                       |     |                                                    |              |                                             |     |                              |                                   |
| 🔘 หน่วยนับ                                              |                                                       |     |                                                    |              |                                             |     |                              |                                   |
| 🞯 ເຮັກລັພຣະບບ                                           |                                                       |     |                                                    |              |                                             |     |                              |                                   |
| 🦉 รายงาน                                                |                                                       |     |                                                    |              |                                             |     |                              |                                   |
|                                                         |                                                       |     |                                                    |              |                                             |     |                              |                                   |

รูปที่ 70: หน้าจอแสดงลบข้อมูลสาขา

| หมายเลข 1 | คลิกเมนู "ข้อมูลสาขา"                                          |  |  |  |  |  |
|-----------|----------------------------------------------------------------|--|--|--|--|--|
| หมายเลข 2 | ทำการคลิกตรงปุ่ม 🎽 ที่ต้องการลบข้อมูลสาขา โดยจะลบรายละเอียดตาม |  |  |  |  |  |
|           | ช่อง                                                           |  |  |  |  |  |
|           | ปึงบประมาณ                                                     |  |  |  |  |  |
|           | ชื่อหน่วยงานคู่สัญญา                                           |  |  |  |  |  |
|           | วิทยาเขต                                                       |  |  |  |  |  |
|           | ชื่อสาขา/คณะ                                                   |  |  |  |  |  |
|           | ชื่อหัวหน้าที่ปรึกษา                                           |  |  |  |  |  |
|           | เบอร์โทรศัพท์/มือถือ                                           |  |  |  |  |  |
|           | ชื่อผู้ลงนามในสัญญา                                            |  |  |  |  |  |
|           | เบอร์โทรศัพท์/มือถือ                                           |  |  |  |  |  |
|           | ที่อยู่                                                        |  |  |  |  |  |
| หมายเลข 3 | คลิกปุ่ม <b>ок</b> เพื่อทำการบันทึกข้อมูลที่มีการลบข้อมูล      |  |  |  |  |  |

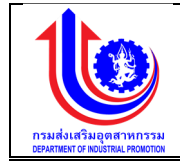

# 2.2.5 ระดับหน่วยงาน

เมนูข้อมูลระดับหน่วยงาน คือ การเพิ่มรายละเอียดชื่อระดับหน่วยงาน

| ระบบงานแผนงบ                 | ประมาณและแผนการคำเนินงานประจำปี                                |                                      |
|------------------------------|----------------------------------------------------------------|--------------------------------------|
|                              |                                                                | 💄 plan insuderatiugeerninissu (nela) |
|                              | ข้อมูลระดับหน่วยงาน                                            |                                      |
| (C) IIII                     | <u> </u> พีบ                                                   |                                      |
| 😵 ປຣັບແຜນ                    | au                                                             | ระพิมพม่องกาม                        |
| S Ma                         | 🗴 หน่วยงานหลัก                                                 |                                      |
| 😵 ข้อมูลพื้นฐาน              | 🗶 หน่วยงานกลาง                                                 |                                      |
| 😮 หมวดงบประมาณ               | กรมส่งเสริบอุดสาหกรรม<br>แสดงมล 1 ถึง 1 จากวังหมด 3 รายการ (1) | + 01 km                              |
| 🕙 หน่วยงาน                   |                                                                |                                      |
| (0) หน่วยงาน                 |                                                                |                                      |
| () dayon                     |                                                                |                                      |
| () สาพา                      |                                                                |                                      |
| 🔘 ระดับหน่วยงาน              |                                                                |                                      |
| 🔘 ประเภทคู่สัญญา             |                                                                |                                      |
| 🔘 ประเภทย่อยคู่สัญญา         |                                                                |                                      |
| (O) หน่วยมับ (อ) เข็กอัพระบม |                                                                |                                      |
| 🤓 รายงาน                     |                                                                |                                      |

รูปที่ 71: หน้าจอแสดงข้อมูลระดับหน่วยงาน

1) การเพิ่มข้อมูลระดับหน่วยงาน

การเพิ่มข้อมูลด้วยการคลิกแถบเมนู "ข้อมูลพื้นฐาน" เลือกเมนู "หมวดหน่วยงาน" เลือกเมนูย่อย "ระดับหน่วยงาน"

| 🔰 ระบบงานแผนงบ                                      | ประมาณและแผนการคำเนินงานประจำปี                     |                                 |
|-----------------------------------------------------|-----------------------------------------------------|---------------------------------|
|                                                     |                                                     | 📥 plan กรมสัมสุขสาหกรรม (กล่อ.) |
|                                                     | ข้อมูสระคับหน่วยงาน<br>2                            |                                 |
| 🔮 ປຣັບແຜນ                                           | ลบ ระดับหม่อยาน                                     |                                 |
| <b>B</b> Ma                                         | × 3                                                 |                                 |
| 😰 ขอมูลพื้มฐาน                                      | <ul> <li>หม่อยายและ</li> <li>หน่อยามาสาม</li> </ul> |                                 |
| 😢 หมวดขมประมาณ                                      | 🗴 กรมสมสรีบอุดสาหกรรม                               |                                 |
| 😮 หน่วยงาน                                          | แสดมแล 1 ถึง 1 จากกั้งหมด 8 รายการ 🕜 💶 💿            | IIEIAU 10 -                     |
| 🔘 หน่วยงาน                                          |                                                     |                                 |
| 🔘 จังหวัด                                           |                                                     |                                 |
| 🔘 ຄູ່ສັດງດູກ                                        |                                                     |                                 |
| (0) สาวา<br>(0) ระคับหน่วยมาน<br>(0) ประเททภู่สัญญา |                                                     |                                 |
| 🔟 ประเภทย่อยคู่สัญญา                                |                                                     |                                 |
| Ο κύουὑυ                                            |                                                     |                                 |
| 😵 เซ็คอัพระบบ                                       |                                                     |                                 |
| รายงาน                                              |                                                     |                                 |

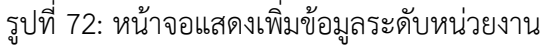

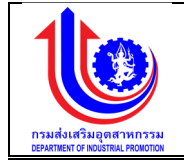

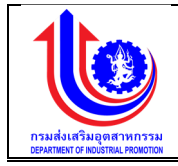

| หมายเลข 1 | คลิกเมนู "ระดับหน่วยงาน"                                                                                                    |
|-----------|----------------------------------------------------------------------------------------------------|
| หมายเลข 2 | คลิกปุ่ม 🕬 เพื่อทำการเพิ่มข้อมูล                                                                                                    |
| หมายเลข 3 | เมื่อทำการเพิ่มข้อมูลระดับหน่วยงานแล้วจะปรากฏแถวเพิ่มขึ้นมา 1 แถว เพื่อ<br>การสร้างข้อมูลระดับหน่วยงาน โดยการเพิ่มรายละเอียดตามช่อง "ระดับ<br>หน่วยงาน" |
| หมายเลข 4 | คลิกปุ่ม 🗸 🔨 บันทึกวิ เพื่อทำการบันทึกข้อมูลที่มีการเพิ่มข้อมูล                                                                                         |

2) การแก้ไขข้อมูลระดับหน่วยงาน

การแก้ไขข้อมูลด้วยการคลิกแถบเมนู "ข้อมูลพื้นฐาน" เลือกเมนู "หมวดหน่วยงาน" เลือกเมนูย่อย "ข้อมูลระดับหน่วยงาน"

| 🔱 ระบบงานแผนงบ       | นประมาณและแผนการคำเนินงานประจำปี     | 0.000                                |
|----------------------|--------------------------------------|--------------------------------------|
|                      |                                      | 💄 plan กรมส่งเสริมจุดสาหกรรม (กล่อ.) |
|                      | ข้อมูลระดับหน่วยงาน                  |                                      |
|                      | niu 🤶                                |                                      |
| 😵 ປຣັບແຜນ            | อบ ระสับหน่อยาน                      |                                      |
| (S) LIA              | x หม่อมามหลัก                        |                                      |
| 😰 ้งอมลพื้นฐาน       | x micemunana 2                       |                                      |
|                      | 🗙 กรมส่งเสริมอุตสาหกรรม              |                                      |
| 🕑 หน่วยงาน           | แลกแล 1 ถึง 1 งากใหนด 8 ธายการ 🕐 1 🕐 | แสดง 10 -                            |
| 🔘 หน่วยงาน           |                                      |                                      |
| 🔘 จังหวัด            |                                      |                                      |
| 🔘 สู่สัญญา           |                                      |                                      |
| () สาหา 1            |                                      |                                      |
| () ประเภทคู่สัญญา    |                                      |                                      |
| 🔘 ประเภทย่อยคู่สัญญา |                                      |                                      |
| 🔘 низвийи            |                                      |                                      |
| 🔞 เซ็คอิพระบบ        |                                      |                                      |
| 🦉 รายงาน             |                                      |                                      |
|                      |                                      |                                      |

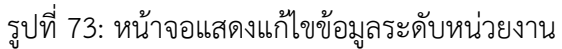

| •    | <b>A</b> |
|------|----------|
| ഹ    | ລຮາກຍ    |
| ri i | 90010    |
|      |          |

| หมายเลข 1 | คลิกเมนู "ข้อมูลระดับหน่วยงาน"                                   |  |
|-----------|------------------------------------------------------------------|--|
| หมายเลข 2 | ทำการคลิกตรงข้อมูลระดับหน่วยงานที่ต้องการแก้ไขข้อมูล โดยการแก้ไข |  |
|           | รายละเอียดตามช่อง"ระดับหน่วยงาน"                                 |  |
| หมายเลข 3 | คลิกปุ่ม 🛛 🔨 บันทึก 🧵 เพื่อทำการบันทึกข้อมูลที่มีการแก้ไขข้อมูล  |  |

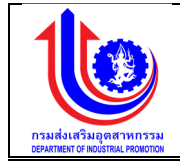

# 3) การลบข้อมูลระดับหน่วยงาน

การลบข้อมู<sup>้</sup>ลด้วยการคลิกแถบเมนู "ข้อมูลพื้นฐาน" เลือกเมนู "หมวดหน่วยนับ" เลือก เมนูย่อย "ข้อมูลระดับหน่วยงาน"

| ระบบงานแผนงน                                       | ประมาณและแผนการดำเนินงานประจำปี                            |               |                                     |
|----------------------------------------------------|------------------------------------------------------------|---------------|-------------------------------------|
|                                                    |                                                            |               | 🔺 plan กรมส่งสรับอุดสาทกรรม (กล่อ.) |
|                                                    | ข้อมูลระดับหน่วยงาน                                        |               |                                     |
| (S) IIII                                           | <u> 📩 wiu</u>                                              |               |                                     |
| ເອັປຮັບແຜນ                                         | au                                                         | ระศับหน่วยงาน |                                     |
| 🖉 Lia                                              | x nuk 2 tán                                                |               |                                     |
| 🖉 ข้อมูลพื้นฐาน                                    | <ul> <li>หน่ะ าลาง</li> <li>คมเล่มสรีบอลสาหกรรม</li> </ul> |               |                                     |
| 🛞 หมวคงบประมาณ                                     | แสดงนด 1 ถึง 1 จากกั้งหมด 3 รายการ                         |               | แสดง 10 -                           |
| 🕑 หน่อยงาม                                         |                                                            |               |                                     |
| 🔘 หน่วยงาน                                         |                                                            | 3             |                                     |
| <ul> <li>() จังกวย</li> <li>() คู่สัญญา</li> </ul> |                                                            |               |                                     |
| <u>()</u> anvn                                     |                                                            |               |                                     |
| 🔘 ระดับหน่วยงาน                                    |                                                            |               |                                     |
| 🔘 ປຣະເກກຄູ່ສັດງຄຸກ                                 |                                                            |               |                                     |
| 🔘 ประเภทย่อยคู่สัญญา                               |                                                            |               |                                     |
| 🔘 หน่วยนับ                                         |                                                            |               |                                     |
| 🔞 เซ็คอัพระบบ                                      |                                                            |               |                                     |
| 🤓 รายงาน                                           |                                                            |               |                                     |

# รูปที่ 74: หน้าจอแสดงลบข้อมูลระดับหน่วยงาน

| หมายเลข 1 | คลิกเมนู "ข้อมูลระดับหน่วยงาน"                                                                 |  |
|-----------|------------------------------------------------------------------------------------------------|--|
| หมายเลข 2 | ทำการคลิกตรงปุ่ม 🎽 ที่ต้องการลบข้อมูลระดับหน่วยงาน โดยจะลบ<br>รายละเอียดตามช่อง"ระดับหน่วยงาน" |  |
| หมายเลข 3 | คลิกปุ่ม 🛛 🔨 บันทึก เพื่อทำการบันทึกข้อมูลที่มีการลบข้อมูล                                     |  |

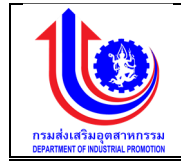

# 2.2.6 ประเภทคู่สัญญา

เมนูข้อมูลประเภทคู่สัญญา คือ การเพิ่มรายละเอียดชื่อประเภทคู่สัญญา

|                    |                                         | 💄 plan naukkelaugeerwinasu (neo.) |
|--------------------|-----------------------------------------|-----------------------------------|
|                    | ประเภทคู่สัญญา                          |                                   |
|                    | <u> 🔶 1000</u>                          |                                   |
| 🛞 ປຣັບແຜນ          | 80                                      | ປຣະເກກຜູ້ສ້າງມາ                   |
| 🕙 ua               | 🗶 ภาครัฐ/รัฐวิสาหกิจ                    |                                   |
| 😵 ข้อมลพื้นงาน     | 🗙 ภาคอกรน                               |                                   |
| (6) หมวดงบประมาณ   | แสดงนด 1 ถึง 1 จากกังหมด 2 ธายการ 🕜 🧧 🕟 | NTRA 20 -                         |
| 😮 หน่วยงาน         |                                         |                                   |
| 🔘 หน่วยงาน         |                                         | ບັນກົກ ບາເຄັດ                     |
| 🔘 จังหวัด          |                                         |                                   |
| 🔘 ຄູ່ສັນທຸກ        |                                         |                                   |
| () ສາທ             |                                         |                                   |
| 💿 ระดับหน่วยงาน    |                                         |                                   |
| 🔘 ประเภทคู่สัญญา   |                                         |                                   |
| 🔘 ທະນາຍອຍຄູ່ສາງດູກ |                                         |                                   |
| 🕑 เซ็ตอัพระบบ      |                                         |                                   |
| 🦉 รายงาน           |                                         |                                   |

รูปที่ 75: หน้าจอแสดงข้อมูลประเภทคู่สัญญา

1) การเพิ่มข้อมูลประเภทคู่สัญญา

การเพิ่มข้อมูลด้วยการ<sup>์</sup>คลิกแถบเมนู "ข้อมูลพื้นฐาน" เลือกเมนู "หมวดหน่วยงาน" เลือกเมนูย่อย "ประเภทคู่สัญญา"

| 🦉 ระบบงานแผนงเ                        | มประมาณและแผนการคำเนินงานประจำปี   |                                     |
|---------------------------------------|------------------------------------|-------------------------------------|
|                                       |                                    | 单 plan กรบส่งเสริมบูคสาหกรรม (กลอ.) |
| S IKIU                                | ປ <del>ຣະເທດຕູ້ສັບອນ</del> 2       |                                     |
| 🛞 ປຣັບແຜນ                             | สม ประเททส์สัญญา                   |                                     |
| <b>B</b> Ma                           | × 3                                |                                     |
| 😰 ขอมูลพื้นฐาน                        | x hvodgrägense.                    |                                     |
| 🧐 หมวดสมประมาณ                        | เสลงผล 1 ถึง 1 จากก็สะเมต 2 รายการ | แขคง 20 -                           |
| 🙁 หม่อยงาน                            |                                    |                                     |
| 🔘 หน่วยงาน                            |                                    |                                     |
| (0) \$2850                            | 4 🖌 📶 Žuňn 🖉 Linān                 |                                     |
| 🔘 คู่สัญญา                            |                                    |                                     |
| (1) any                               |                                    |                                     |
| () ระดับหน่อยงาน                      | 1                                  |                                     |
| <ul> <li>ประเภทสอยคู่สัญญา</li> </ul> |                                    |                                     |
| 🔘 κώροῦυ                              |                                    |                                     |
| 🞯 เซ็ตอัพระบบ                         |                                    |                                     |
| 🧝 รายงาน                              |                                    |                                     |

รูปที่ 76: หน้าจอแสดงเพิ่มข้อมูลประเภทคู่สัญญา

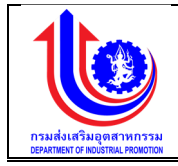

| หมายเลข 1 | คลิกเมนู "ประเภทคู่สัญญา"                                                                                                    |
|-----------|----------------------------------------------------------------------------------------------------|
| หมายเลข 2 | คลิกปุ่ม ڬ 啦 เพื่อทำการเพิ่มข้อมูล                                                                                                    |
| หมายเลข 3 | เมื่อทำการเพิ่มข้อมูลประเภทคู่สัญญาแล้วจะปรากฏแถวเพิ่มขึ้นมา 1 แถว เพื่อ<br>การสร้างข้อมูลประเภทคู่สัญญาโดยการเพิ่มรายละเอียดตามช่อง "ประเภท<br>คู่สัญญา" |
| หมายเลข 4 | คลิกปุ่ม 🖌 🔨 บันทึก เพื่อทำการบันทึกข้อมูลที่มีการเพิ่มข้อมูล                                                                                             |

#### 2) การแก้ไขข้อมูลประเภทคู่สัญญา

การแก้ไขข้อมูลด้วยการ<sup>์</sup>คลิกแถบเมนู "ข้อมูลพื้นฐาน" เลือกเมนู "หมวดหน่วยงาน" เลือกเมนูย่อย "ข้อมูลประเภทคู่สัญญา"

| s=00v1ullwuvu                                                  |                     | 1.             |
|----------------------------------------------------------------|---------------------|----------------|
|                                                                | 🛓 pion maukunikupea | ทหกรรม (กล่อ.) |
|                                                                | ประเภทกู่สัญญา      |                |
|                                                                | 🔶 ት 🔟               |                |
| 🕙 ປຣັບແຜນ                                                      | au dexinngitiyan    |                |
| 🕲 ua                                                           | รัฐมีสาหกัง         |                |
| 😰 ขอมูลพื้นฐาน                                                 |                     |                |
| 🎯 หมวคงบประมาณ                                                 |                     | IPN 20 +       |
| 🕙 หน่วยงาน                                                     |                     |                |
| 🔘 หน่วยงาน                                                     | 3 Julian Julian     |                |
| 🔘 จังหวัด                                                      |                     |                |
| 🔘 ຄູ່ສ້າງດູກ                                                   |                     |                |
| 🔘 สาหา                                                         |                     |                |
| 🔘 ระดับหน่วยงาน                                                |                     |                |
| <ul> <li>ประเภทคู่สัญญา</li> <li>ประเภทย่อยคู่สัญญา</li> </ul> |                     |                |
| 🔘 หน่วยนับ                                                     |                     |                |
| 🕑 เซิคอัพระบบ                                                  |                     |                |
| 😵 รายงาน                                                       |                     |                |

# รูปที่ 77: หน้าจอแสดงแก้ไขข้อมูลประเภทคู่สัญญา

| •   | 9      |
|-----|--------|
| คาส | อธีบาย |

| หมายเลข 1 | คลิกเมนู "ข้อมูลประเภทคู่สัญญา"                                   |  |
|-----------|-------------------------------------------------------------------|--|
| หมายเลข 2 | ทำการคลิกตรงข้อมูลประเภทคู่สัญญาที่ต้องการแก้ไขข้อมูล โดยการแก้ไข |  |
|           | รายละเอียดตามช่อง "ประเภทคู่สัญญา                                 |  |
| หมายเลข 3 | คลิกปุ่ม 🗸 🔨 บันทึกวิเพื่อทำการบันทึกข้อมูลที่มีการแก้ไขข้อมูล    |  |

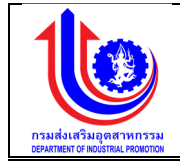

การลบข้อมูลประเภทคู่สัญญา

การลบข้อมู<sup>้</sup>ลด้วยการค<sup>ื</sup>ลิกแถบเมนู "ข้อมูลพื้นฐาน" เลือกเมนู "หมวดหน่วยงาน" เลือก เมนูย่อย "ข้อมูลประเภทคู่สัญญา"

|                      |                                    |               |          | 单 pion กรมส่งเสริมจุดสาหกรรม (กลอ.) |
|----------------------|------------------------------------|---------------|----------|-------------------------------------|
|                      | ประเภทคู่สัญญา                     |               |          |                                     |
|                      |                                    |               |          |                                     |
| 🕙 ປຣັບແຜນ            | au                                 | ประเภทคู่สัญก | ญา       |                                     |
| (S) LIA              | × n= 2 10                          |               |          |                                     |
| 🞯 ข้อมูลพื้นฐาน      | א איזאוטייוטע                      |               |          |                                     |
| 😮 หมวดชมประมาณ       | แสดงมล 1 ถึง 1 จากกิ่งหมด 2 รายการ |               |          | liana 20 +                          |
| 🕑 หน่วยงาน           |                                    |               |          |                                     |
| 🔘 หน่วยงาน           |                                    | 3 🚺 🗹 ữuốn 🖕  | 🗲 ยกเลิก |                                     |
| 🔘 จังหวัด            |                                    |               |          |                                     |
| 🔘 ຄູ່ສ້າງດູກ         |                                    |               |          |                                     |
| 🔘 สาหา               |                                    |               |          |                                     |
| 🔘 ระดับหน่วยงาน      |                                    |               |          |                                     |
| 🔘 ประเภทภู่สัญญา     |                                    |               |          |                                     |
| 🔘 ประเภทย่อยคู่สัญญา |                                    |               |          |                                     |
|                      |                                    |               |          |                                     |
| BROWS-UU             |                                    |               |          |                                     |
| 😤 รายงาน             |                                    |               |          |                                     |

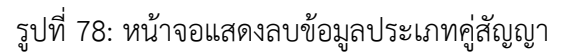

| หมายเลข 1 | คลิกเมนู "ข้อมูลประเภทคู่สัญญา"                                                                 |  |  |
|-----------|-------------------------------------------------------------------------------------------------|--|--|
| หมายเลข 2 | ทำการคลิกตรงปุ่ม 🎽 ที่ต้องการลบข้อมูลประเภทคู่สัญญาโดยจะลบ<br>รายละเอียดตามช่อง "ประเภทคู่สัญญา |  |  |
| หมายเลข 3 | คลิกปุ่ม 🗸 🔨 บันทึก เพื่อทำการบันทึกข้อมูลที่มีการลบข้อมูล                                      |  |  |

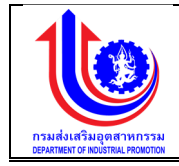

# 2.2.7 ประเภทย่อยคู่สัญญา

เมนูข้อมูลประเภทย่อยคู่สัญญา คือ การเพิ่มรายละเอียดชื่อประเภทย่อยคู่สัญญา

| 발 ระบบงานแผนงน       | ประมาณและแผนการคำเนินงานประจำปี          |                                    |
|----------------------|------------------------------------------|------------------------------------|
|                      |                                          | 🚨 plan กรมสังสรีมบุตสาหกรรม (กลง.) |
|                      | ประเภทย่อยคู่สัญญา                       |                                    |
| (S) IIJU             | 🧩 🙀 👘                                    |                                    |
| 😵 ປຣັບແຜນ            | ลบ ประเภทย์ออดูร์                        | ល្បែញ                              |
| () La                | × sunns                                  |                                    |
| ข้อแลพื้นงาน         | 🗶 สถาบันอิสระกายได้ อก.                  |                                    |
| B. rośnie z za       | × ųnna                                   |                                    |
| 🞯 หมวดสมประมาณ       | × ųaus                                   |                                    |
| 🕙 หน่อยงาน           | 🗶 สมาคม/สภาอุคฯ                          |                                    |
| 🔘 หน่วยงาน           | × non.                                   |                                    |
| 🕕 จังหวัด            | × ušën                                   |                                    |
| 🔘 ຄູ່ສັດເຊກ          | 🗴 หน่วยงานกาครัฐ อื่นๆ                   |                                    |
| (() สาหา             | 🗴 สถาบันการศึกษา                         |                                    |
| 🔘 ระคับหน่วยงาน      | แสดมนล 1 ถัง 1 จากทั้งหมด 9 รายการ 💿 💶 💿 | 11800 <u>20</u> -                  |
| 🔘 ประเภทคู่สัญญา     |                                          |                                    |
| 🔘 ประเภทย่อยคู่สัญญา | . 🛃 Vuñn                                 | Uniãn                              |
| 🔘 κώσειψυ            |                                          |                                    |
| 🞯 เซ็คอัพระบบ        |                                          |                                    |
| 😰 รายงาน             |                                          |                                    |

รูปที่ 79: หน้าจอแสดงข้อมูลประเภทย่อยคู่สัญญา

1) การเพิ่มข้อมูลประเภทย่อยคู่สัญญา

การเพิ่มข้อมู<sup>่</sup>ลด้วยการคลิกแ<sup>้</sup>ถบเมนู "ข้อมูลพื้นฐาน" เลือกเมนู "หมวดหน่วยงาน" เลือก เมนูย่อย "ประเภทย่อยคู่สัญญา"

| 🖖 ระบบงานแผนงเ                                                                | บประมาณและแผนการคำเนินงานประจำปี         |                                    |
|-------------------------------------------------------------------------------|------------------------------------------|------------------------------------|
|                                                                               |                                          | 🚨 plan กรมสัมสรีบอุตสาหกรรม (กสอ.) |
|                                                                               | ประเภทย่อยคู่สัญญา                       |                                    |
|                                                                               | 2 vij                                    |                                    |
| 🔮 ປຣັບແຜນ                                                                     | ลม ประเภทย์อยารู้สิญญา                   |                                    |
| (S) ua                                                                        | × 2                                      |                                    |
| 😵 ้งอมูลพื้นฐาน                                                               | X 00000                                  |                                    |
|                                                                               | 🗙 สถาบันอิสระกายใค้ อก.                  |                                    |
| 😵 หมวดงบประมาณ                                                                | × una                                    |                                    |
| 💿 หน่วยงาน                                                                    | × ųeūs                                   |                                    |
| 🔞 หน่วยงาน                                                                    | 🗙 สมาคม/สถาอุตฯ                          |                                    |
| 🔘 จังหวัด                                                                     | × 890.                                   |                                    |
| ( คลังเงก                                                                     | × ušēn                                   |                                    |
|                                                                               | 🗙 หม่วยงานกาครัฐ อี่ยา                   |                                    |
|                                                                               | 🗴 สถาบันการศึกษา                         |                                    |
| 🔘 ระคมหน่วยงาน                                                                | แสดมแล 1 ถึง 1 จากกั้มหมด 9 รายการ 🕜 🚹 🕠 | แสดง 20 -                          |
| <ul> <li>ประเภทย่อยภู่สัญญา</li> <li>หม่อยนับ</li> <li>เรียงใพระบบ</li> </ul> | 4 <b>4</b>                               |                                    |
| 🤓 รายงาน                                                                      |                                          |                                    |

รูปที่ 80: หน้าจอแสดงเพิ่มข้อมูลประเภทย่อยคู่สัญญา

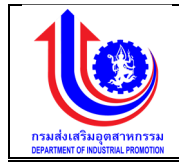

| หมายเลข 1 | คลิกเมนู "ประเภทย่อยคู่สัญญา"                                                                                                    |  |
|-----------|----------------------------------------------------------------------------------------------------|--|
| หมายเลข 2 | คลิกปุ่ม 対 เพื่อทำการเพิ่มข้อมูล                                                                                                    |  |
| หมายเลข 3 | เมื่อทำการเพิ่มข้อมูลประเภทย่อยคู่สัญญาแล้วจะปรากฏแถวเพิ่มขึ้นมา 1<br>แถว เพื่อการสร้างข้อมูลประเภทย่อยคู่สัญญา โดยการเพิ่มรายละเอียดตาม<br>ช่อง"ประเภทย่อยคู่สัญญา" |  |
| หมายเลข 4 | คลิกปุ่ม 🖌 🔨 บันทึกวินที่การบันทึกข้อมูลที่มีการเพิ่มข้อมูล                                                                                                    |  |

 การแก้ไขข้อมูลประเภทย่อยคู่สัญญา การแก้ไขข้อมูลด้วยการคลิกแถบเมนู "ข้อมูลพื้นฐาน" เลือกเมนู "หมวดหน่วยงาน" เลือกเมนูย่อย "ข้อมูลประเภทย่อยคู่สัญญา"

| 발 ระบบงานแผนง        | บประมาณและแผนการคำเนินงานประจำปี        |                                     |
|----------------------|-----------------------------------------|-------------------------------------|
|                      |                                         | 🚢 plan กรมส่งเสริมอุดสาหกรรม (กลอ.) |
|                      | ประเภทย่อยคู่สัญญา                      |                                     |
|                      |                                         |                                     |
| 😵 ປຣັບແຜນ            | ลบ ปร⊨กกต่อยผู้สิบุญา                   |                                     |
| (S) La               | × sunns                                 |                                     |
| 😰 ขอมูลพื้นฐาน       | x amūučasmeli on. 2                     |                                     |
| 🧐 หมวดงบประมาณ       | x ųaŭš                                  |                                     |
| 🕙 низвили            | 🗶 สมาคม/สภาอุตฯ                         |                                     |
| 🔘 หน่วยงาน           | × 100.                                  |                                     |
| 🔘 จังหวัด            | × ušēn                                  |                                     |
| 🔘 ຄູ່ສັດງດູກ         | × ทบ่วยงานกากรัฐ อื่นๆ                  |                                     |
| 🔘 สาหา               |                                         |                                     |
| 🔘 ระคันหน่วยงาน      | แสดมนด 1 ถึง 1 จากก็สหมด 9 รายการ 🕐 1 🕑 | แสดง 20 -                           |
| 🔘 ประเภทคู่สัญญา     |                                         |                                     |
| 🔘 ประเภทย่อยคู่สัญญา | 1 3 Januaria 1                          |                                     |
| 🔘 หน่วยนับ           |                                         |                                     |
| 😢 เซ็คอัพระบบ        |                                         |                                     |
|                      |                                         |                                     |

รูปที่ 81: หน้าจอแสดงแก้ไขข้อมูลประเภทย่อยคู่สัญญา

| <u> </u>  |                                                                  |  |  |
|-----------|------------------------------------------------------------------|--|--|
| หมายเลข 1 | คลิกเมนู "ข้อมูลประเภทย่อยคู่สัญญา"                              |  |  |
| หมายเลข 2 | ทำการคลิกตรงข้อมูลประเภทย่อยคู่สัญญาที่ต้องการแก้ไขข้อมูล โดยการ |  |  |
|           | แกเขรายละเอยดตามชอง" บระเภทยอยคูสญญา"                            |  |  |
| หมายเลข 3 | คลิกปุ่ม 🛛 🔨 ับบทีก เพื่อทำการบันทึกข้อมูลที่มีการแก้ไขข้อมูล    |  |  |

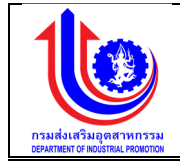

### 3) การลบข้อมูลประเภทย่อยคู่สัญญา

การลบข้อมู<sup>้</sup>ลด้วยการคลิกแถบเมนู "ข้อมูลพื้นฐาน" เลือกเมนู "หมวดหน่วยงาน" เลือก เมนูย่อย "ข้อมูลประเภทย่อยคู่สัญญา"

| 🔱 ระบบงานแผนงเ       | มประมาณและแผนการคำเนินงานประจำปี         |                                |
|----------------------|------------------------------------------|--------------------------------|
|                      |                                          | 🛓 pian naukasiupasmnasu (nao.) |
|                      | ประเภทย่อยคู่สัญญา                       |                                |
|                      | 🧩 🙀                                      |                                |
| 😵 ປຣັບແຜນ            | au                                       | Us:Inndeoij@gnyn               |
| (S) La               | 🗙 ธมาการ                                 |                                |
| 😵 ข้อมูลพื้มฐาน      | 🗶 สถาบันอิสระกายใต้ อก.                  |                                |
| 😵 หมวดสมประมาณ       | x una<br>x us 2                          |                                |
| 🕙 หน่อยงาน           | 🗶 สมาระจะสาวอุตฯ                         |                                |
| 🔘 หน่วยงาน           | × Non.                                   |                                |
| 🔘 จังหวัด            | 🗶 usiin                                  |                                |
| 🔘 ຄູ່ສັດແນກ          | 🗶 หน่วยงานภาครัฐ อื่นๆ                   |                                |
| (() สาหา             | สถาบนการศกษา                             |                                |
| 🔘 ระคันหน่วยงาน      | แสดงผล 1 ถึง 1 จากกั้งหมด 9 รายการ 🕚 1 🕞 | 1004 20 +                      |
| 🔘 ประเภทคู่สัญญา     |                                          |                                |
| 🔘 ประเภทย่อยกู้สัญญา | l i i i i i i i i i i i i i i i i i i i  |                                |
| 🔘 κώσειψυ            |                                          |                                |
| 🕑 เช็คอัพระบบ        |                                          |                                |

รูปที่ 82: หน้าจอแสดงลบข้อมูลประเภทย่อยคู่สัญญา

<u>คำอธิบาย</u>

👻 รายง"

| หมายเลข 1 | คลิกเมนู "ข้อมูลประเภทย่อยคู่สัญญา"                            |  |  |
|-----------|----------------------------------------------------------------|--|--|
| หมายเลข 2 | ทำการคลิกตรงปุ่ม 🎽 ที่ต้องการลบข้อมูลประเภทย่อยคู่สัญญาโดยจะลบ |  |  |
|           | รายละเอียดตามช่อง"ประเภทย่อยคู่สัญญา"                          |  |  |
| หมายเลข 3 | คลิกปุ่ม 🗸 💜 บันทึก 🛛 เพื่อทำการบันทึกข้อมูลที่มีการลบข้อมูล   |  |  |

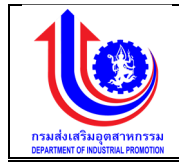

# 2.2.8 หน่วยนับ เมนูข้อมูลหน่วยนับ คือ การเพิ่มรายละเอียดชื่อหน่วยนับ

|                        |                                              | 🛓 plan neudvælupverinnssu (neo.) |
|------------------------|----------------------------------------------|----------------------------------|
|                        | ชื่อหน่วยนับ                                 |                                  |
|                        | 🔶 🔁 เพิ่ม                                    |                                  |
| 😵 ປຣັບແຜນ              | ลบ ซื่อหน่วยมัน                              |                                  |
| (S) La                 | × ŭnooniuu                                   |                                  |
|                        | 🗶 ฐานข้อมูล                                  |                                  |
| งอมูลพบฐาน             | 🗴 เว็บไซค์                                   |                                  |
| 🙁 หมวคมบประมาณ         | × siu                                        |                                  |
| 💿 หน่วยงาน             | 🗶 พื้นที่                                    |                                  |
| 🔘 หน่วยงาน             | 🗶 ผลิตภัณฑ์                                  |                                  |
| 🔘 จังหวัด              | 🗶 เครื่อง                                    |                                  |
| 🔘 ຄູ່ສ້ຽງຊາ            | × nšu                                        |                                  |
| () ສາທ                 | × ISOJ                                       |                                  |
| 🔘 ระดับหน่วยงาน        | 🗶 เกรองาย                                    |                                  |
| 🔘 ປຣະເຄກຄູ່ສັດງຄຸກ     | แสดงเมล 1 ถึง 2 จากกั้งหมด 15 รายการ 🥚 1 2 🕑 | 10 -                             |
| 🔘 ປຣະເກກຍ່ອຍຄູ່ສັດງດູກ |                                              |                                  |
| 🔘 หน่วยมับ             |                                              | 🖉 🖆 ứuẩn 🔰 🧩 uniên               |
| 😒 ເຮັດວັທຣະບບ          |                                              |                                  |
| 😰 รายงาน               |                                              |                                  |
|                        |                                              |                                  |
|                        |                                              |                                  |
|                        | e ۷                                          | ע ו ע                            |

รูปที่ 83: หน้าจอแสดงข้อมูลหน่วยนับ

1) การเพิ่มข้อมูลหน่วยนับ

การเพิ่มข้อมูลด้วยการคลิกแถบเมนู "ข้อมูลพื้นฐาน" เลือกเมนู "หมวดหน่วยงาน" เลือกเมนูย่อย "หน่วยนับ"

| 🤳 ระบบงานแผนงบเ                                                                                                    | ประมาณและแผนการคำเนินงานประจำปี                    |                                     |
|----------------------------------------------------------------------------------------------------|----------------------------------------------------|-------------------------------------|
|                                                                                                    |                                                    | 📥 plan กรมส่งเสริมอุตสาหกรรม (กลอ.) |
| (C)                                                                                                    | ชื่อหน่วยมัน<br>                                   |                                     |
| 😰 ປຣັບແຜນ                                                                                                    | au ອັດແມ່ວນບັນ                                     |                                     |
| (Second second s | 3                                                  |                                     |
| 🧐 ข้อมูลพื้นฐาน                                                                                                    | x gruňouja                                         |                                     |
| 🞯 หมวดสมประมาณ                                                                                                    | 🗴 เว็บไซค์                                         |                                     |
| 😮 หน่วยงาน                                                                                                    | × 80                                               |                                     |
| 🔘 หม่วยงาน                                                                                                    | × พื้นที่                                          |                                     |
| 🔘 จังหวัด                                                                                                    | 🗴 นลิตภัณฑ์                                        |                                     |
| 🔘 ຄູ່ສັດທາກ                                                                                                    | × Inšou                                            |                                     |
| (() สาหา                                                                                                    | × nši                                              |                                     |
| 🔘 ระคับหน่วยงาน                                                                                                    | × IŠOJ                                             |                                     |
|                                                                                                    |                                                    |                                     |
| O da ar njengi gru                                                                                                    | แสดมเล 1 ถึง 2 จากกิ้มหมด 15 รายการ 🕜 <u>1</u> 2 🕟 | 10 -                                |
| 0 หม่วยมัน                                                                                                    | 4                                                  |                                     |
| <ul> <li>เช็คอัพระบบ</li> <li>รายงาน</li> </ul>                                                                                                    | 📃 📶 ບັນກົກ                                         |                                     |

รูปที่ 84: หน้าจอแสดงเพิ่มข้อมูลหน่วยนับ

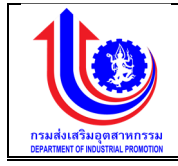

| หมายเลข 1 | คลิกเมนู "หน่วยนับ"                                                   |  |  |  |
|-----------|-----------------------------------------------------------------------|--|--|--|
| หมายเลข 2 | คลิกปุ่ม 鲸 เพื่อทำการเพิ่มข้อมูล                                      |  |  |  |
| หมายเลข 3 | เมื่อทำการเพิ่มข้อมูลหน่วยนับแล้วจะปรากฏแถวเพิ่มขึ้นมา 1 แถว เพื่อการ |  |  |  |
|           | สร้างข้อมูลหน่วยนับโดยการเพิ่มรายละเอียดตามช่อง "ชื่อหน่วยนับ"        |  |  |  |
| หมายเลข 4 | คลิกปุ่ม 🗸 🔨 บันทึกวิเพื่อทำการบันทึกข้อมูลที่มีการเพิ่มข้อมูล        |  |  |  |

# การแก้ไขข้อมูลหน่วยนับ

การแก้ไขข้อมูลด้วยการคลิกแถบเมนู "ข้อมูลพื้นฐาน" เลือกเมนู "หมวดหน่วยงาน" เลือกเมนูย่อย "ข้อมูลหน่วยนับ"

| ระบบงานแผนงเ    | บประมาณและแผนการคำเนินงาบประจำปี            |                                    |
|-----------------|---------------------------------------------|------------------------------------|
|                 |                                             | 📥 plan กรมส์แสรับอุตสาหกรรม (กลอ.) |
|                 | ชื่อหน่วยมับ                                |                                    |
|                 | 🔶 🔶 miu                                     |                                    |
| 🕙 ປຣັບແຜນ       | au ຮ້ວກຜ່ວຍບັບ                              |                                    |
| 😰 ua            | x dinooniuu                                 | 1                                  |
| 🔮 ข้อมูลพื้นฐาน | x ถูบทั้งบูล<br>ผู้เชิดส์                   |                                    |
| 💿 หมวคมแประมาณ  | x bu                                        |                                    |
| 😒 หน่วยงาน      | 🗙 ซึนที่                                    |                                    |
| 🔘 หน่วยงาน      | 🗶 นลิคกัณฑ์                                 |                                    |
| 🔘 จังหวัด       | 🗴 เกรื่อง                                   |                                    |
| 🔘 ຄູ່ສັດແດງກ    | × nši                                       |                                    |
| (ດີ) ສາທາ       | × 1500                                      |                                    |
| 🔘 ระคับหน่วยงาน | × แกร้อง่าย                                 | -                                  |
|                 | แสดงแล 1 ถึง 2 จากทั้งหมด 15 รายการ 🧭 1 2 🕥 | IEIAJ 10 -                         |
|                 |                                             |                                    |
| เร็คอัพระบบ     | 3                                           |                                    |
| 👻 รายงาน        |                                             |                                    |

รูปที่ 85: หน้าจอแสดงแก้ไขข้อมูลหน่วยนับ

| หมายเลข 1 | คลิกเมนู "ข้อมูลหน่วยนับ"                                                                       |  |  |  |
|-----------|-------------------------------------------------------------------------------------------------|--|--|--|
| หมายเลข 2 | ทำการคลิกตรงข้อมูลหน่วยนับที่ต้องการแก้ไขข้อมูล โดยการแก้ไข<br>รายละเอียดตามช่อง "ชื่อหน่วยนับ" |  |  |  |
| หมายเลข 3 | คลิกปุ่ม 🛛 💜 บันทึก 🤄 เพื่อทำการบันทึกข้อมูลที่มีการแก้ไขข้อมูล                                 |  |  |  |

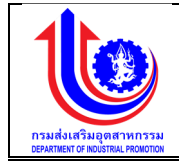

# การลบข้อมูลหน่วยนับ

การลบข้อมู<sup>้</sup>ลด้วยการคลิกแถบเมนู "ข้อมูลพื้นฐาน" เลือกเมนู "หมวดหน่วยงาน" เลือก เมนูย่อย "ข้อมูลหน่วยนับ"

|                                                                               |                                             | 📥 plan กรมส่งสรีบอุทศาหกรรม (กล |
|-------------------------------------------------------------------------------|---------------------------------------------|---------------------------------|
|                                                                               | ชื่อหน่วยนับ                                |                                 |
| INU .                                                                         |                                             |                                 |
| ປຣັບແຜນ                                                                       | ลบ ซึ่งหน่วยมับ                             |                                 |
| ша                                                                            | x ünooniuu                                  |                                 |
| งัดแลนี้แสวน                                                                  | × δυηχοδια                                  |                                 |
| roganogra                                                                     | x 1ő. 2                                     |                                 |
| 🧿 หมวดงบประมาณ                                                                | <b>x</b> ថ្                                 |                                 |
| 🧿 หน่อยงาน                                                                    | 🗶 พื้นที                                    |                                 |
| 🔘 หน่วยงาน                                                                    | 🗶 แลิตภัณฑ์                                 |                                 |
| 🔘 จังหวัด                                                                     | 🗶 เกรื่อง                                   |                                 |
| ด ค่ลังเกท                                                                    | × RŠv                                       |                                 |
| (a) gours                                                                     | × IŚOJ                                      |                                 |
|                                                                               | 🗶 เครือข่าย                                 |                                 |
| 🔘 ระคบหน่วยงาน                                                                | แสดงแล 1 ถึง 2 จากกี้สหมด 15 รายการ 🕐 1 2 🕟 | IETRA 10                        |
| 🔘 ประเภทคู่สัญญา                                                              |                                             |                                 |
| <ul> <li>ประเภทย่อยคู่สัญญา</li> <li>หน่อยบับ</li> <li>เรียอัพระบบ</li> </ul> | 3 Sing Sing Sing Sing Sing Sing Sing Sing   |                                 |
| รายงาน                                                                        |                                             |                                 |
|                                                                               |                                             |                                 |

รูปที่ 86: หน้าจอแสดงลบข้อมูลหน่วยนับ

| หมายเลข 1 | คลิกเมนู "ข้อมูลหน่วยนับ"                                                                 |
|-----------|-------------------------------------------------------------------------------------------|
| หมายเลข 2 | ทำการคลิกตรงปุ่ม 🎽 ที่ต้องการลบข้อมูลหน่วยนับ โดยจะลบรายละเอียด<br>ตามช่อง "ชื่อหน่วยนับ" |
| หมายเลข 3 | คลิกปุ่ม 🛛 💜 บันทึก 🛛 เพื่อทำการบันทึกข้อมูลที่มีการลบข้อมูล                              |

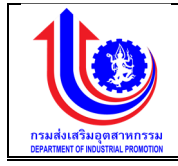

#### 2.3 เซ็ตอัพระบบ

2.3.1 เงื่อนไขในการดำเนินงาน

เมนูข้อมูลเงื่อนไขในการดำเนินงานคือ การเพิ่มรายละเอียดเงื่อนไขในการดำเนินงาน ปีงบประมาณของแต่ละปี

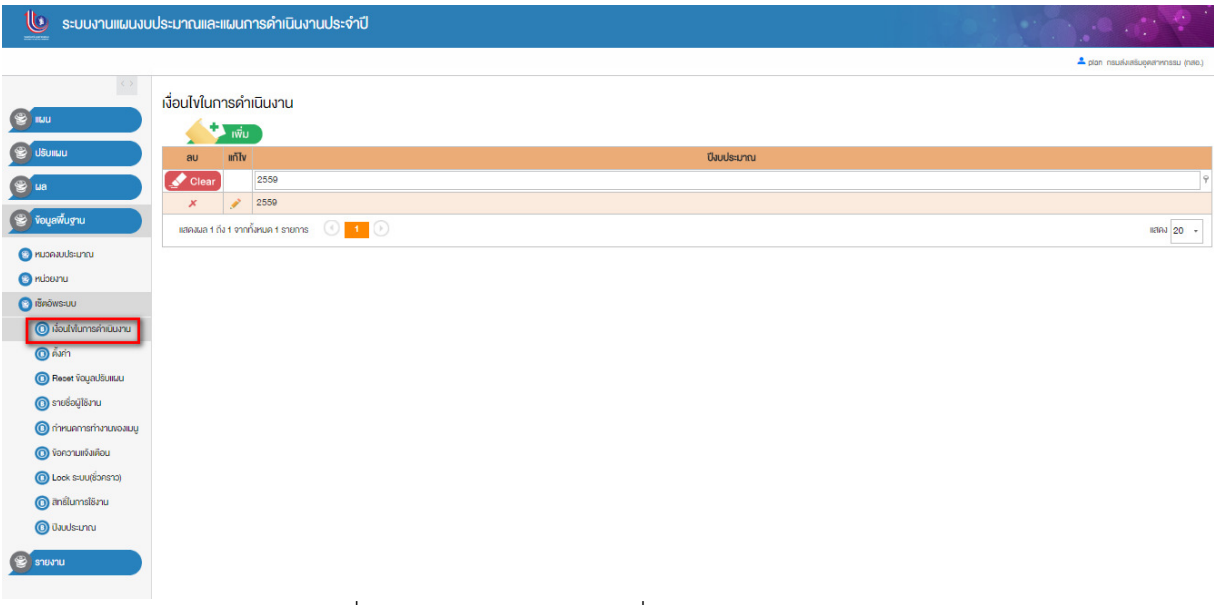

# รูปที่ 87: หน้าจอแสดงข้อมูลเงื่อนไขในการดำเนินงาน

1) การเพิ่มข้อมูลเงื่อนไขในการดำเนินงาน

การเพิ่มข้อมูลด้วยการคลิกแถบเมนู "ข้อมูลพื้นฐาน" เลือกเมนู "หมวดเซ็คอัพระบบ" เลือกเมนูย่อย "เงื่อนไขในการดำเนินงาน"

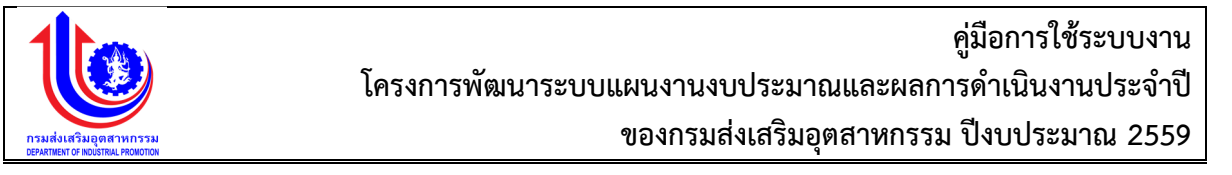

| ระบบงานแผนงบประ            | มาณและแผนการดำเนินงานประจำปี           |          |      |            |            | 0.0          | • • •                           |
|----------------------------|----------------------------------------|----------|------|------------|------------|--------------|---------------------------------|
|                            |                                        |          |      |            |            | <b>*</b> p   | lan กรมส่งสริมอุคสาหกรรม (กสอ.) |
| ់                          | อนไขในการดำเนินงาน                     |          |      |            |            |              |                                 |
|                            |                                        |          |      |            |            |              |                                 |
| 🖉 dšunuu                   | ลบ แก้ไข                               |          |      | ปีงบประมาณ |            |              |                                 |
|                            | Clear 2559                             |          |      |            |            |              | Ŷ                               |
|                            | × 💉 2559                               |          |      |            |            |              |                                 |
| 🕲 ข้อมูลพื้นฐาน            | แสดงพล 1 ถึง 1 จากทั้งหมด 1 รายการ 🛛 🚺 |          |      |            |            |              | 118AJ 20 +                      |
| 📀 หมวดขนประมาณ             |                                        |          |      |            |            |              |                                 |
| 📀 หน่วยงาม                 |                                        |          |      |            |            |              |                                 |
| 💿 เซ็ตอัพระบบ              |                                        |          |      |            |            |              |                                 |
| 🔘 เงื่อนไขในการคำเนินงาน 1 |                                        |          |      |            |            |              |                                 |
| 🔘 ตั้งก่า                  |                                        |          |      |            |            |              |                                 |
| Recet Vagadšuliau          |                                        |          |      |            |            |              |                                 |
| 🔘 รายชื่อผู้ใช้งาน         |                                        |          |      |            |            |              |                                 |
| 🔘 กำหนดการทำงานของเมนู     |                                        |          |      |            |            |              |                                 |
| 🔘 ข้อความแจ้งเตือน         |                                        |          |      |            |            |              |                                 |
| () Lock ระบบ(ชื่อคราว)     |                                        |          |      |            |            |              |                                 |
| 🔘 สิทธิ์ในการใช้งาน        |                                        |          |      |            |            |              |                                 |
| 🔘 ปิงมประมาณ               |                                        |          |      |            |            |              |                                 |
| รายงาน                     |                                        |          |      |            |            |              |                                 |
| dt                         |                                        |          |      |            |            |              |                                 |
| 🥥 ระบบงานแผนงบบระ          | ะมาณและแผนการดาเนนงานบระจาบ            |          |      |            |            |              | al /                            |
|                            |                                        |          |      |            |            |              | 🚨 plan กรมล่งสรับอุคสาหกรรม (กล |
| <> เงื                     | อนไขในการคำเนินงาน                     | 3        |      |            |            |              |                                 |
|                            | ปีงบประมาณ 2559                        |          |      |            |            |              |                                 |
|                            | กิจกรรมหลัก กิจกรรมรณ กิจกรรมสมัย      | 181.01   |      |            |            |              |                                 |
| 👻 ປຣັບແຜນ                  | Tribasian Tribasasi                    | 4        |      |            |            |              |                                 |
| 🖉 ua                       |                                        |          |      |            |            |              |                                 |
| จังแลพื้นสาม               | 🔁 👘 👘 👘                                |          |      |            |            |              |                                 |
| e rođunož in               | ลบ เงื่อนไข                            | การกระกำ | én   | ษย่อย      | ค่าคงเติม  | ผู้ยับผิดชอบ | ความสำคัญ                       |
| 👻 รายงาน                   |                                        |          |      |            |            |              |                                 |
|                            | 🗶 เสื่อมระยะเวลา                       | unnin 6  | 0.00 | เคือน      | Tud        | อธิบที       | 1                               |
|                            | 🗶 เปลี่ยนหมวดกายได้รายจ่ายอื่น         | 1.10     | 0.00 | Tud        | Tuid       | อธิบดี       | 2                               |
|                            | 🗶 เป้าหมาย                             | น้อยกว่า | 0.00 | 100        | งบประมาณ   | 08UA         | 3                               |
|                            | 🗶 งบประมาณ                             | บากกวา   | 0.00 | n          | ายาหมาย    | RUB          | 4                               |
|                            | 🗶 มประมาณ                              | นอยกวา   | 0.00 | Tud        | LUU<br>Tud | 0509         | 5                               |
|                            |                                        | Turi     | 0.00 | Tuči       | Turi       | อธิบตี       | 7                               |
|                            | x เพิ่มกิจกรรม                         | Tud      | 0.00 | TUD        | Tud        | อธิบที       | 8                               |
|                            | 🗶 เปลี่ยนหมวดรายจ่าย                   | 100      | 0.00 | τώΰ        | τυσ        | อธิบดี       | 9                               |
|                            | 🗶 งมประมาณ                             | มากกว่า  | 0.00 | บาท        | ໄມ່ມີ      | อธิบคี       | 10                              |
|                            | แสดงผล 1 ถึง 2 จากทั้งหมด 20 รายการ    | 1 2 ()   |      |            |            |              | 10 ·                            |
|                            |                                        |          |      |            |            |              |                                 |
|                            |                                        |          |      |            |            |              |                                 |
|                            |                                        | 7        |      |            |            |              |                                 |

รูปที่ 88: หน้าจอแสดงเพิ่มข้อมูลเงื่อนไขในการดำเนินงาน

| •  | 9      |
|----|--------|
| คา | จสาเาย |
|    | 00010  |

| หมายเลข 1 | คลิกเมนู "เงื่อนไขในการดำเนินงาน" |
|-----------|-----------------------------------|
| หมายเลข 2 | คลิกปุ่ม 🕬 เพื่อทำการเพิ่มข้อมูล  |
| หมายเลข 3 | ใส่รายละเอียด ปีงบประมาณ          |
| หมายเลข 4 | เลือก tab กิจกรรมในการใส่เงื่อนไข |
|           | กิจกรรมหลัก                       |
|           | กิจกรรมรอง                        |

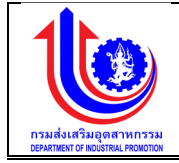

|           | กิจกรรมสนับสนุน                                                 |
|-----------|-----------------------------------------------------------------|
| หมายเลข 5 | คลิกปุ่ม ڬ เพื่อทำการเพิ่มข้อมูลในตาราง                         |
| หมายเลข 6 | ใส่เงื่อนไขในการดำเนินงานแต่ละขั้นตอน                           |
|           | เงื่อนไข                                                        |
|           | การกระทำ                                                        |
|           | ค่า                                                             |
|           | หน่วย                                                           |
|           | ค่าคงเดิม                                                       |
|           | ผู้รับผิดชอบ                                                    |
|           | ความสำคัญ                                                       |
| หมายเลข 7 | คลิกปุ่ม 🖌 🔨 บันทึก 🔿 เพื่อทำการบันทึกข้อมูลที่มีการเพิ่มข้อมูล |

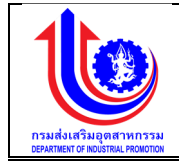

2) การแก้ไขข้อมูลเงื่อนไขในการดำเนินงาน

การแก้ไขข้อมูลด้วยการคลิกแถบเมนู "ข้อมูลพื้นฐาน" เลือกเมนู "หมวดเซ็คอัพระบบ" เลือกเมนูย่อย "ข้อมูลเงื่อนไขในการดำเนินงาน"

|                                                                                                    | ในการดำเนินงาน                                                                                                    |                                                                                                    |                                                                            |                                                                                                    |                                                                                                    |                                                                                                    |                                   |
|----------------------------------------------------------------------------------------------------|----------------------------------------------------------------------------------------------------|----------------------------------------------------------------------------------------------------|----------------------------------------------------------------------------|----------------------------------------------------------------------------------------------------|----------------------------------------------------------------------------------------------------|----------------------------------------------------------------------------------------------------|-----------------------------------|
|                                                                                                    | + 11                                                                                                    |                                                                                                    |                                                                            |                                                                                                    |                                                                                                    |                                                                                                    |                                   |
|                                                                                                    | IWU                                                                                                    |                                                                                                    |                                                                            |                                                                                                    |                                                                                                    |                                                                                                    |                                   |
|                                                                                                    |                                                                                                    |                                                                                                    |                                                                            |                                                                                                    |                                                                                                    |                                                                                                    |                                   |
|                                                                                                    |                                                                                                    |                                                                                                    |                                                                            | ปิงบประมาณ                                                                                                    |                                                                                                    |                                                                                                    |                                   |
| ×                                                                                                    | 2009 2009                                                                                                    |                                                                                                    |                                                                            |                                                                                                    |                                                                                                    |                                                                                                    |                                   |
|                                                                                                    | 2                                                                                                    | 0                                                                                                    |                                                                            |                                                                                                    |                                                                                                    |                                                                                                    |                                   |
| ISHAA                                                                                                    |                                                                                                    | U                                                                                                    |                                                                            |                                                                                                    |                                                                                                    |                                                                                                    |                                   |
|                                                                                                    |                                                                                                    |                                                                                                    |                                                                            |                                                                                                    |                                                                                                    |                                                                                                    |                                   |
|                                                                                                    |                                                                                                    |                                                                                                    |                                                                            |                                                                                                    |                                                                                                    |                                                                                                    |                                   |
|                                                                                                    |                                                                                                    |                                                                                                    |                                                                            |                                                                                                    |                                                                                                    |                                                                                                    |                                   |
|                                                                                                    |                                                                                                    |                                                                                                    |                                                                            |                                                                                                    |                                                                                                    |                                                                                                    |                                   |
|                                                                                                    |                                                                                                    |                                                                                                    |                                                                            |                                                                                                    |                                                                                                    |                                                                                                    |                                   |
|                                                                                                    |                                                                                                    |                                                                                                    |                                                                            |                                                                                                    |                                                                                                    |                                                                                                    |                                   |
|                                                                                                    |                                                                                                    |                                                                                                    |                                                                            |                                                                                                    |                                                                                                    |                                                                                                    |                                   |
| nondů                                                                                                    |                                                                                                    |                                                                                                    |                                                                            |                                                                                                    |                                                                                                    |                                                                                                    |                                   |
| enn)                                                                                                    |                                                                                                    |                                                                                                    |                                                                            |                                                                                                    |                                                                                                    |                                                                                                    |                                   |
| 1 10)                                                                                                    |                                                                                                    |                                                                                                    |                                                                            |                                                                                                    |                                                                                                    |                                                                                                    |                                   |
| ·                                                                                                    |                                                                                                    |                                                                                                    |                                                                            |                                                                                                    |                                                                                                    |                                                                                                    |                                   |
|                                                                                                    |                                                                                                    |                                                                                                    |                                                                            |                                                                                                    |                                                                                                    |                                                                                                    |                                   |
|                                                                                                    |                                                                                                    |                                                                                                    |                                                                            |                                                                                                    |                                                                                                    |                                                                                                    |                                   |
| มงานแผนงบประมาณ                                                                                                    |                                                                                                    |                                                                                                    |                                                                            |                                                                                                    |                                                                                                    |                                                                                                    |                                   |
|                                                                                                    | และแผนการดำเนินงานประจำเ                                                                                                    | J                                                                                                    |                                                                            |                                                                                                    |                                                                                                    |                                                                                                    |                                   |
|                                                                                                    | และแผนการดำเนินงานประจำเ                                                                                                    | ]                                                                                                    |                                                                            |                                                                                                    |                                                                                                    |                                                                                                    | <ul> <li>plan nsuðarðu</li> </ul> |
| เงื่อนไขใบ                                                                                                    | มและแผนการคำเนินงานประจำใ<br>มการคำเนินงาน                                                                                                    | ]                                                                                                    |                                                                            |                                                                                                    |                                                                                                    |                                                                                                    | ≜ plan nsusiuesiu                 |
| (มือนไขใน                                                                                                    | มการคำเนินงานประจาไ<br>มการคำเนินงาน<br>บังประบาณ 2559                                                                                                    | 3                                                                                                    |                                                                            |                                                                                                    |                                                                                                    |                                                                                                    |                                   |
|                                                                                                    | มกระคำเมินการคาเป็นงานประจาเ<br>มกระคำเนินงาน<br>ปีงประมาณ 2559<br>มระมงส์ถ ถือกระเมณ ถือกระเมล์                                                                                                    | 3                                                                                                    |                                                                            |                                                                                                    |                                                                                                    |                                                                                                    | , oo oo                           |
|                                                                                                    | มการคำเนินงานประจาน<br>มการคำเนินงาน<br>ปังประเภณ<br>2559<br>รรมหลัก กิจกรรมรอง กิจกรรมสบ้                                                                                                    | 3<br>Junuu                                                                                                    |                                                                            |                                                                                                    |                                                                                                    |                                                                                                    | plan nsusturesu                   |
|                                                                                                    | แสลแผนการคำเมินงานประจา<br>มากรณ์เมินงาน<br>มีหมริมากา 2559<br>รรมกล้า กิจกรรมสน กิจกรรมสนั                                                                                                    | 3<br>มหมุม                                                                                                    |                                                                            |                                                                                                    |                                                                                                    |                                                                                                    | ≜ plan insuskaesku                |
|                                                                                                    | มากรรักเป็นงาน<br>งากรรักเป็นงาน<br>ชิเมประมาณ<br>รรมหลัก กิจกรรมรง กิจกรรมสนั<br>กิจกรรมสนั<br>กิจกรรมสนั                                                                                                    | 3<br>10equ                                                                                                    |                                                                            | wike                                                                                                    | épaliti                                                                                                    | <b>Dir Cours</b>                                                                                                    | ▲ plan nsusładak                  |
|                                                                                                    | แสลแผมการคำเมินงานประจา<br>มากรคำเมินงาน<br>ชิเมโรงกาก <u>2559</u><br>รรมกลัก กิจกรรมรง กิจกรรมสนั<br>กิจกรรมสนั<br><u>ค</u> <del>นี้ยนใน</del><br>ช <b>ิเ</b> มโรงการคนสนั                                                                                                    | 3<br>Junuu<br>mananth                                                                                                    | ń                                                                          | Mibe                                                                                                    | ศาครับ                                                                                                    | ĝiuGenou                                                                                                    | A plan nsuskaešk<br>Panus         |
| i i joulivit                                                                                                    | แสลแผนการคำเป็นงานประจา<br>มากรรำเป็นงาน<br>สิมประเภท 2559<br>รรมกล้า กิจกรรมอง กิจกรรมสนั<br>บ ถึงประ<br>บ ถึงประ                                                                                                    | 3<br>Junyu<br>menerih                                                                                                    | <i>i</i> h<br>0.00                                                         | Mibe<br>Hību                                                                                                    | ทำคงสับ<br>                                                                                                 | ម្តីដំណើងចល<br>ចនិយត៍                                                                                                    | ▲ ptan nsuleetk                   |
|                                                                                                    | แสละแผนการคำเป็นงาน<br>มากรถ่าเป็นงาน<br>ชิมประเภท 2559<br>รรมหลัก กิจกรรมรงม กิจกรรมสป<br>บ ถึงประ<br>ช เดือนระหองก<br>๔ เมือบนระหองก<br>๔ เป็นประมาณก                                                                                                    | 3<br>Lusyu<br>menseth<br>unncin<br>Lud                                                                                                    | #h<br>0.00                                                                 | ruice<br>Hisu<br>Tuid                                                                                                    | คำคงสัม<br>ในปี<br>ในปี                                                                                     | <mark>ผู้สินมีครอบ</mark><br>อสิมที<br>อสิมที                                                                                                    | A pan naušveta                    |
| in a contract of the second second se | แสลแผนการคำเป็นงาน<br>มากรลำเป็นงาน<br>ชิงประมาณ 2559<br>รรมกล้า กิจกรรมรง กิจกรรมสบ<br>ม ดื่อนให<br>ม ดื่อนให<br>ม เป็นมายการการได้การทำยดีม<br>เป็นหนายคายได้การทำยดีม                                                                                                    | 3<br>Lusqu<br>menserfn<br>unnoin<br>Lui<br>Lui<br>Lui                                                                                                    | #h<br>0.00<br>0.00                                                         | <b>νώρυ</b><br>Νου<br>Ιώσ<br>Ιώσ                                                                                                    | ศาคมสิน<br>โนปี<br>มนัย                                                                                     | <mark>ម៉ីនិរណ៍ពាលប</mark><br>ចើមហី<br>១៩មហី<br>១៩មហី                                                                                                    | Pran nsuskaes                     |
| A auty                                                                                                    | แสลแผนการคำเป็นงาน<br>มากรลำเป็นงาน<br>ชิเปริเวทา 2559<br>รรมกลัก กิจกรรมอง กิจกรรมสน<br>ชิเปริเวทา<br>ชิเปริเวทา<br>ชิเปริเปริเวทา<br>ชิเปริเวทา<br>ชิเปริเปริเปริเวทา<br>ชิเปริเปริเวทา<br>ชิเปร | 3<br>Junyu<br>menerih<br>unnoih<br>tua<br>uenoih<br>unnoih                                                                                                    | й1<br>0.00<br>0.00<br>0.00                                                 | <mark>พม่อย</mark><br>เสือน<br>ไม่อี<br>ไม่อี<br>นาก                                                                                   | ศักรษรีย<br>ไม่มี<br>เปลี่ยากน<br>มประกาณ                                                                   | <mark>Даланоси<br/>Даланоси<br/>объл<br/>объл<br/>объл<br/>объл<br/>объл</mark>                                                                                                    | Pran musikeeti                    |
|                                                                                                    | แสละแผนการคากเป็นงานประจาน<br>มากรร์กเป็นงาน<br>มีเปริเมรินาณ 2559<br>รรมเคล้า กิจกรรมของ กิจกรรมเข้<br>รรมเคล้า กิจกรรมของ กิจกรรมเข้<br>ม เจ็จประ<br>ม เจ็จประ<br>น เจ็จประ<br>น เจ้าประกาณ<br>๔ เป็จประกาณ<br>๔ เป็จประกาณ<br>๔ เป็จประกาณ<br>๔ เป็จประกาณ                                                                                                    | 3<br>Uuqu                                                                                                    | in<br>0.00<br>0.00<br>0.00<br>0.00<br>0.00                                 | <mark>พปอย</mark><br>เคือน<br>ไม่อี<br>เมือ<br>นาก<br>นาก                                                                              | ทำกลสัย<br>โนปี<br>ไม่มี<br>อประเภณ<br>อประเภณ<br>ไม่มี                                                     | <mark>ўіального улагородія (1996) (1997) (1997) </mark> | en nsuketk                        |
|                                                                                                    |                                                                                                    | 3<br>Justyu                                                                                                    | rin<br>0.00<br>0.00<br>0.00<br>0.00<br>0.00<br>0.00                        | <mark>พปอย</mark><br>เสือน<br>1มัส<br>เวเก<br>นาก<br>ไม่มี                                                                             | <del>ກຳຄະສັບ</del><br>ໃນວິ<br>ໃນວິ<br>ເປັນແກນ<br>ເປັນແກນ<br>ໃນວິ<br>ໃນວິ                                    | <mark>ผู้สินมิตชอบ<br/>อริมภ์<br/>อริมภ์<br/>อริมภ์<br/>อริมภ์<br/>อริมภ์<br/>อริมภ์</mark>                                                                                                    | Pran nsukeata                     |
|                                                                                                    |                                                                                                    | 3<br>Juequ<br>Innoin<br>Unnoin<br>Ua<br>Uomin<br>Unnoin<br>Ua<br>Uomin<br>Uanoin<br>Ua<br>Ua<br>Ua<br>Ua<br>Ua<br>Ua<br>Ua<br>Ua<br>Ua<br>Ua                                                                                                    | #n<br>0.00<br>0.00<br>0.00<br>0.00<br>0.00<br>0.00<br>0.00<br>0.           | Nube           infou           iuf           iuf           unn           unn           iuf           iuf                               | ะร่างเล่น<br>โมวี<br>โมวี<br>โมวี<br>โมวี<br>โมวี<br>โมวี<br>โมวี<br>โมวี                                   | <mark>ผู้สิมมิตชวม<br/>อริมท์<br/>อริมท์<br/>อริมท์<br/>อริมท์<br/>อริมท์<br/>อริมท์<br/>อริมท์</mark>                                                                                                    | Pran nsukesta                     |
|                                                                                                    | IIIIละIIIAUIANSANIUUSANU     IIIIaEIIAUIANSANIUUSANU     Cossuma     Torissuat     Torissuat                                                                                                    | 3<br>Junqu                                                                                                    | <b>/k</b><br>000<br>000<br>000<br>000<br>000<br>000<br>000                 | <mark>หน่วย</mark><br>ยรือน<br>ไม่อี<br>ไม่อี<br>บาก<br>ไม่อี<br>ไม่อี<br>ไม่อี                                                        | <mark>ทำคงสับ</mark><br>ไม่มี<br>ไม่มี<br>อบประมาณ<br>เข้าหมาย<br>ไม่มี<br>ไม่มี<br>ไม่มี<br>ไม่มี          |                                                                                                    | Pen nusketk                       |
|                                                                                                    | IIIIละIIIAUIIAISANIUUSIONUUSIonu<br>Guulsiana<br>Sunsifii Guanu<br>Sunsifii Genesusoi Nonssuet<br>Culturi<br>Sunsifii Ronssusoi Nonssuet<br>Culturi<br>Culturi                                                                                                    | 3<br>Jurqu 3<br>Jurqu 4<br>4<br>4<br>4<br>4<br>4<br>4<br>4<br>4<br>4<br>4<br>4<br>4                                                                                                    | #1<br>0.00<br>0.00<br>0.00<br>0.00<br>0.00<br>0.00<br>0.00<br>0.           | <mark>หน่วย</mark><br>เสือน<br>1.มีอี<br>                                                                                              | <mark>ทำคงสับ</mark><br>ไม่มี<br>ไม่มี<br>สมประมาณ<br>สมัทะนาย<br>ไม่มี<br>ไม่มี<br>ไม่มี<br>ไม่มี<br>ไม่มี | كَانْ الْحَالَةُ اللَّهِ الْحَالَةُ اللَّهِ الْحَالَةُ اللَّهِ الْحَالَةُ اللَّهِ الْحَالَةُ اللَّهُ الْحَالَةُ اللَّهُ الْحَالَةُ اللَّهُ الْحَالَةُ اللَّهُ الْحَالَةُ اللَّهُ الْحَالَةُ اللَّهُ اللَّهُ الللَّهُ اللَّهُ اللَّ اللَّهُ اللَّهُ اللَّهُ اللَّهُ اللَّهُ اللَّهُ اللَّهُ اللَّهُ اللَّالَ اللَّهُ اللَّ                                                                                                    |                                   |
| s south                                                                                                    | IIIIAEIIIAUUNISANIUUSANU     IIIIAEIIIAUUNISANU     Zoss     Ssunén formsusou formsusou     formsusou formsuso     formsuson     formsusou     formsusou     formul     formul     fo                                                                                                    | 3<br>bustuu<br>menserin<br>urunoin<br>luiti<br>übeorin<br>urunoin<br>luiti<br>luiti<br>l | Ph<br>0.000<br>0.000<br>0.000<br>0.000<br>0.000<br>0.000<br>0.000<br>0.000 | <mark>หม่อย</mark><br>เกือน<br>1.มีชี<br>นาก<br>1.มีชี<br>1.มีชี<br>1.มีชี<br>1.มีชี<br>1.มีชี<br>1.มีชี<br>1.มีชี<br>1.มีชี<br>1.มีชี |                                                                                                    |                                                                                                    | urcon                             |

รูปที่ 89: หน้าจอแสดงแก้ไขข้อมูลเงื่อนไขในการดำเนินงาน

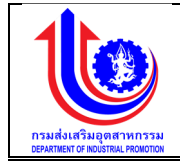

| หมายเลข 1 | คลิกเมนู "เงื่อนไขในการดำเนินงาน"                                    |
|-----------|----------------------------------------------------------------------|
| หมายเลข 2 | คลิกปุ่ม 🛃 เพื่อทำการแก้ไขข้อมูล                                     |
| หมายเลข 3 | ทำการคลิกตรงข้อมูลเงื่อนไขในการดำเนินงานที่ต้องการแก้ไขข้อมูล โดยการ |
|           | แก้ไขรายละเอียดตามช่อง                                               |
|           | เงื่อนไข                                                             |
|           | การกระทำ                                                             |
|           | ค่า                                                                  |
|           | หน่วย                                                                |
|           | ค่าคงเดิม                                                            |
|           | ผู้รับผิดชอบ                                                         |
|           | ความสำคัญ                                                            |
| หมายเลข 4 | คลิกปุ่ม 🖌 🔨 บันทึก 🤄 เพื่อทำการบันทึกข้อมูลที่มีการแก้ไขข้อมูล      |

3) การลบข้อมูลหน่วยนับ

การลบข้อมูลด้วยการคลิกแถบเมนู "ข้อมูลพื้นฐาน" เลือกเมนู "หมวดเซ็คอัพระบบ" เลือกเมนูย่อย "เงื่อนไขในการดำเนินงาน"

| ระบบงานแผนงบป                                                                                                    | ประมาณและแผนการดำเนินงานประจำปี               | dip.demotoday.net says: × |                               |
|----------------------------------------------------------------------------------------------------|-----------------------------------------------|---------------------------|-------------------------------|
|                                                                                                    | เงื่อนไขในการคำเนินงาน                        | 3 OK Cancel               | ▲ pton naukostugenransu (nao) |
| 🕲 dšunuu                                                                                                    | aບ ແກ້ໄv                                      | ปีงบประมาณ                |                               |
| (Second second s | 2559 2559                                     |                           | 9                             |
| ข้อมูลพื้นฐาน                                                                                                    | 2359 2<br>навица 1 ñi 1 оппňичио 1 sтепля 0 1 |                           | iana 20 +                     |
| 🛞 หมวดงบประมาณ                                                                                                    |                                               |                           |                               |
| 🛞 หน่วยงาน                                                                                                    |                                               |                           |                               |
| <ul> <li>เรียดัพระบบ</li> <li>เรื่อนไฟนการคำเนินกม</li> <li>(0) เมื่อนไฟนการคำเนินกม</li> <li>(1) เมื่อนไฟนการคำเนินกม</li> </ul>                                                                                                    |                                               |                           |                               |
| Reset Voyaušumu                                                                                                    |                                               |                           |                               |
| 🔘 รายชื่อผู้ใช้งาน                                                                                                    |                                               |                           |                               |
| 🔘 กำหนดการทำงานของเมนู                                                                                                    |                                               |                           |                               |
| 🔘 ง้อความแจ้งเคือน                                                                                                    |                                               |                           |                               |
| 🔘 Look ระบบ(ชั่วกราว)                                                                                                    |                                               |                           |                               |
| 🔘 สิทธิ์ในการใช้งาน                                                                                                    |                                               |                           |                               |
| 📵 ปิมประมาณ                                                                                                    |                                               |                           |                               |
|                                                                                                    |                                               |                           |                               |

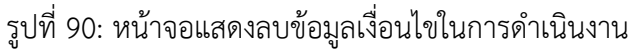

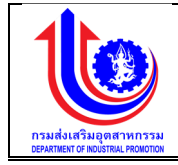

| หมายเลข 1 | คลิกเมนู "ข้อมูลเงื่อนไขในการดำเนินงาน"                                                                          |  |  |
|-----------|----------------------------------------------------------------------------------------------------|--|--|
| หมายเลข 2 | ทำการคลิกตรงปุ่ม 🐣 ที่ต้องการลบข้อมูลเงื่อนไขในการดำเนินงานโดยจะ<br>ลบรายละเอียดตามช่อง "เงื่อนไขในการดำเนินงาน" |  |  |
| หมายเลข 3 | คลิกปุ่ม <b>ок</b> เพื่อทำการบันทึกข้อมูลที่มีการลบข้อมูล                                                        |  |  |

# 2.3.2 ตั้งค่า

# เมนูข้อมูลตั้งค่าคือ การเพิ่มรายละเอียดตั้งค่า ปีงบประมาณของแต่ละปี

| 🗼 ระบบงานแผนงบ           | ประมาณและแผนการคำเนินงานประจำปี |              |                |
|--------------------------|---------------------------------|--------------|----------------|
|                          |                                 | 🔺 plan nsuða | แสริมอุดสาหกรร |
|                          | Setting                         |              |                |
|                          | ตั้งค่า ปีงบประมาณ              |              |                |
| 🔮 ປຣັບແຜນ                | ปรับปรุง user จาก AD            |              |                |
| ua 😵                     |                                 |              |                |
| 😰 ขอมูลพื้นฐาน           |                                 |              |                |
| 🙁 หมวคงบประมาณ           |                                 |              |                |
| 🐵 หน่อยงาน               |                                 |              |                |
| 🕑 เซิตอัพระบบ            |                                 |              |                |
| 🔘 เงื่อนไขในการคำเนินงาน |                                 |              |                |
| 🗿 ตั้งก่า                |                                 |              |                |
| Reset Vagaulšunau        |                                 |              |                |
|                          | 19 Y                            | ע ש          |                |

## รูปที่ 91: หน้าจอแสดงข้อมูลตั้งค่า

การเพิ่มข้อมูลตั้งค่า

การเพิ่มข้อมู<sup>้</sup>ลด้วยการคลิกแถบเมนู "ข้อมูลพื้นฐาน" เลือกเมนู "หมวดเช็คอัพระบบ" เลือกเมนูย่อย "ตั้งค่า"

| 🖖 ระบบงานแผนงบประมาณและแผนการคำเนินงานประจำปี                                                                                                    |                                                                                                    | 0.90             |
|----------------------------------------------------------------------------------------------------|----------------------------------------------------------------------------------------------------|------------------|
| Image: Setting     Image: Setting     Image: Sett | AsitUeudsuns - Google Chrome - X     dip.demotoday.net/DIP_ePlanning/FormPopUp/pop_set_budget Q     fxintUsudsunce: 200     a | Lan naukatuqanna |
|                                                                                                    |                                                                                                    |                  |

รูปที่ 92: หน้าจอแสดงเพิ่มข้อมูลตั้งค่า

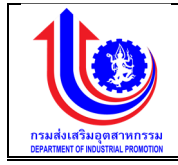

| หมายเลข 1 | คลิกเมนู "ตั้งค่า"                                                       |  |  |  |
|-----------|--------------------------------------------------------------------------|--|--|--|
| หมายเลข 2 | เลือก ตั้งค่าปีงบประมาณ เพื่อทำการเพิ่มข้อมูล                            |  |  |  |
| หมายเลข 3 | เมื่อทำการเพิ่มข้อมูลตั้งค่าแล้วจะปรากฏหน้าจอ เพื่อการสร้างข้อมูลตั้งค่า |  |  |  |
|           | โดยการเพิ่มรายละเอียดตามช่อง "ปีงบประมาณ"                                |  |  |  |
| หมายเลข 4 | คลิกปุ่ม                                                                 |  |  |  |

 การแก้ไขข้อมูลตั้งค่า การแก้ไขข้อมูลด้วยการคลิกแถบเมนู "ข้อมูลพื้นฐาน" เลือกเมนู "หมวดเซ็คอัพระบบ" เลือกเมนูย่อย "ข้อมูลตั้งค่า"

| ระบบงานแผนงบ                                                                                                    | ประมาณและแผนการคำเนินงานประจำปี                       |                                                                                                    |  |
|----------------------------------------------------------------------------------------------------|-------------------------------------------------------|----------------------------------------------------------------------------------------------------|--|
|                                                                                                    | Setting<br>Min Duulsunu<br>Uilluliju user vin AD<br>2 | Image: Start Start AD - Google Chrome       -       X         Image: Start Start |  |
| <ul> <li>ປັດບອງເຫັດ</li> <li>ດຳການຄອດມູ</li> <li>ດຳການຄອດມູ</li></ul> |                                                       |                                                                                                    |  |

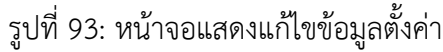

| คำ | <u>เอธิบาย</u> |   |
|----|----------------|---|
|    |                | - |

| หมายเลข 1 | คลิกเมนู "ข้อมูลตั้งค่า"                                             |  |  |  |
|-----------|----------------------------------------------------------------------|--|--|--|
| หมายเลข 2 | เลือก ปรับปรุง userจาก AD                                            |  |  |  |
| หมายเลข 3 | ทำการคลิกตรงข้อมูลตั้งค่าที่ต้องการแก้ไขข้อมูล โดยการแก้ไขรายละเอียด |  |  |  |
|           | ตามช่อง "ปรับปรุง userจาก AD"                                        |  |  |  |
| หมายเลข 4 | คลิกปุ่ม 🛛 🖆 บันทึก 🗋 เพื่อทำการบันทึกข้อมูลที่มีการแก้ไขข้อมูล      |  |  |  |

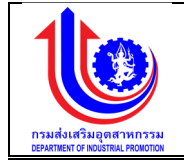

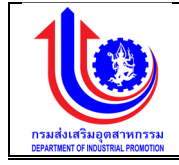

😵 รายงา

#### 2.3.3 Reset ข้อมูลปรับแผน

เมนูข้อมูล Reset ข้อมูลปรับแผน คือ การเพิ่มรายละเอียดชื่อ Reset ข้อมูลปรับแผน ปีงบประมาณของแต่ละปี

| ระบบงานแผนงบ              | ประมาณและเ      | เผนการดำเนินงาน          | ประจำปี |            |             |                                                                  | • |
|---------------------------|-----------------|--------------------------|---------|------------|-------------|------------------------------------------------------------------|---|
|                           |                 |                          |         |            |             | 🚨 GuperAdmin กรมสมันสุดสาหกรรม (กล่อ.                            | ) |
|                           | Reset ข้อมู     | ຸເລປຣັບແຜນ               |         |            |             |                                                                  |   |
|                           | รีเซ็ต          | ปีมบประมาณ               | ผลผลิต  | ค่าใช้ง่าย | กิจกรรมหลัก | โครงการ                                                          |   |
| 🕲 ປຣັບແຜນ                 | 🛃 Clear         | 2559 9                   | ·       | 9          | * 9         |                                                                  | 9 |
| 😵 La                      | 🕁 ธีเซ็ต        | 2559                     | 1       | 1.1        | 1           | 1.1-1: เงินเคือน                                                 |   |
|                           | 🕤 รีเซ็ต        | 2559                     | 1       | 1.1        | 1           | 1.1-2: กำจ้ามประจำ                                               |   |
| ๑ งอท์ลพกไมน              | 🕤 នីរឌីព        | 2559                     | 1       | 1.1        | 1           | 1.1-8: ค่าคอบแทนพบัทงานราชการ                                    |   |
| 😢 หมวดงบประมาณ            | 🖯 នីរង៏ព        | 2559                     | 1       | 1.10       | 4           | 1.10-1: โครงการพัฒนาการรวมกลุ่มเละเชื่อมโยงอุดสาหกรรม (Cluster)  |   |
| 🔞 หน่อยงาน                | ป รีเซ็ต        | 2559                     | 1       | 1.10       | 4           | 1.10-1: โครงการพัฒนาการรวมกลุ่มเละเชื่อมโยงอุตสาหกรรม (Cluster)  |   |
| 🕑 เซ็ตอัพระบบ             | <b>ป</b> รีเซ็ต | 2559                     | 1       | 1.10       | 4           | 1.10-1: โครงการพัฒนาการรวมกลุ่มเละเชื่อมโยงอุดสาหกรรม (Cluster)  | 1 |
| 🔘 เงื่อนไฟในการค่าเนินงาน | 🖯 នីរង៏ព        | 2559                     | 1       | 1.10       | 4           | 1.10-1: โครงการพัฒนาการรวมกลุ่มเล:เชื่อมโยงอุดสาหกรรม (Cluster)  |   |
| 🔘 ตั้งคำ                  | 🕤 នីរង៏ព        | 2559                     | 1       | 1.10       | 4           | 1.10-1: โครงการพัฒนาการรวมกลุ่มเละเชื่อมโยงอุดสาหกรรม (Cluster)  |   |
| Reset Vagadšumu           | 🕑 รีเซ็ต        | 2559                     | 1       | 1.10       | 4           | 1.10-1: โกรงการเพิฒนาการรวมกลุ่มและเชื่อมโยงอุดสาหกรรม (Oluster) |   |
| 🕕 รายชื่อผู้ใช้งาน        | 🖯 នីរង៏ព        | 2559                     | 1       | 1.10       | 4           | 1.10-1: โครงการพัฒนาการรวมกลุ่มและเชื่อมโยงอุตสาหกรรม (Cluster)  |   |
| 🔘 กำหนดการทำงานของแมนู    | ແສດສຸມຄ 1 ຄືສ   | 72 จากทั้งหมด 718 รายการ | 1 2 3   | 4 5 6 7    | 70 71       | 72 (b) III -                                                     |   |
| 🔘 ง้อความแจ้งเคือน        |                 |                          |         |            |             |                                                                  |   |
| 🔘 Lock ระบบ(ชื่อกราว)     |                 |                          |         |            |             |                                                                  |   |
| 🔘 สิทธิ์ในการใช้งาน       |                 |                          |         |            |             |                                                                  |   |
| 🔘 ປັຈບປຣະມາณ              |                 |                          |         |            |             |                                                                  |   |

รูปที่ 94: หน้าจอแสดงข้อมูล Reset ข้อมูลปรับแผน

การเพิ่มข้อมูล Reset ข้อมูลปรับแผน

การเพิ่มข้อมู<sup>้</sup>ลด้วยการคลิ๊กแถบเมนู "ข้อมูลพื้นฐาน" เลือกเมนู "หมวดเซ็คอัพระบบ" เลือกเมนูย่อย "Reset ข้อมูลปรับแผน"

| ระบบงานแผนงเ                                    | มประมาณและแผ   | มนการดำเนินงาน          | ประจำปี |            |             |                                                                 |
|-------------------------------------------------|----------------|-------------------------|---------|------------|-------------|-----------------------------------------------------------------|
|                                                 | Reset ข้อมูล   | ປຣັບແຜນ                 |         |            |             | ▲ bypex4amin musikaritupanivniska (nac)                         |
|                                                 | รัเซ็ต         | ปีผบประมาณ              | แลมสีค  | ค่าใช้ง่าย | กิจกรรมหลัก | Insums                                                          |
| 🦉 ປຣັບແຜນ                                       | Clear          | 2559 9                  | ?       | 9          | Ŷ           | ۶                                                               |
| () La                                           | 🕤 รีเซ็ต       | 2559                    | 1       | 1.1        | 1           | 1.1-1: พิมเดือน                                                 |
|                                                 | รีเซ็ต         | 2559                    | 1       | 1.1        | 1           | 1.1-2: กำจ้ามประจำ                                              |
| ราย ของ เล่า เล่า เล่า เล่า เล่า เล่า เล่า เล่า | 🕤 នីរឌ័ព       | 2559                    | 1       | 1.1        | 1           | 1.1-8: ก่าคอบแทนพนักงานราชการ                                   |
| 😢 หมวดขบประมาณ                                  | 🕤 รีเซ็ต       | 2559                    | 1       | 1.10       | 4           | 1.10-1: โครงการพัฒนาการรวมกลุ่มและเชื่อมโยงอุดสาหกรรม (Cluster) |
| 🛞 หน่วยงาน                                      | ป รีเซ็ต       | 2559                    | 1       | 1.10       | 4           | 1.10-1: โครงการพัฒนาการรวมกลุ่มและเชื่อมโยงอุตสาหกรรม (Oluster) |
| 🔞 เซ็คอัพระบบ                                   | ป รีเซ็ต       | 2559                    | 1       | 1.10       | 4           | 1.10-1: โครงการพัฒนาการรวมกลุ่มและเชื่อมโยงอุดสำหกรรม (Oluster) |
| 🔘 เงื่อนไฟนการค่าเนินงาน                        | ป รีเซ็ต       | 2559                    | 1       | 1.10       | 4           | 1.10-1: โครงการพัฒนาการรวมกลุ่มและเชื่อมโยงอุคสาหกรรม (Cluster) |
| 🔘 ตั้งค่า                                       | 🕤 នីរង៏ព       | 2559                    | 1       | 1.10       | 4           | 1.10-1: โครงการพัฒนาการรวมกลุ่มและเชื่อมโยงอุดสาหกรรม (Cluster) |
| Recet Voyaušuiiuu                               | ป รีเซ็ต       | 2559                    | 1       | 1.10       | 4           | 1.10-1: โครงการพัฒนาการรวมกลุ่มและเชื่อมโยงอุตสาหกรรม (Oluster) |
| 🕕 รายร่อมู่ไช้งาน                               | ป รีเซ็ต       | 2559                    | 1       | 1.10       | 4           | 1.10-1: โครงการพัฒนาการรวมกลุ่มและเชื่อมโยงอุคสำหกรรม (Oluster) |
| 🔘 กำหนดการทำงานของเมนู                          | แสคงผล 1 ถึง 7 | 2 จากทั้งหมด 718 รายการ | 1 2     | 3 4 5 6 7  |             | 72 🕑                                                            |
| 🔘 ง้อความแจ้งเคือน                              |                |                         |         |            |             |                                                                 |
| 🔘 Lock ຣະບບ(ຮິ່ວຄຣາວ)                           |                |                         |         |            |             |                                                                 |
| 🔘 สิทธิในการใช้งาน                              |                |                         |         |            |             |                                                                 |
| 🔘 ป้อมประมาณ                                    |                |                         |         |            |             |                                                                 |
|                                                 |                |                         |         |            |             |                                                                 |

# รูปที่ 95: หน้าจอแสดงเพิ่มข้อมูล Reset ข้อมูลปรับแผน

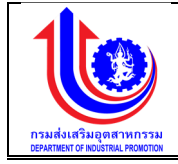

| หมายเลข 1 | คลิกเมนู "Reset ข้อมูลปรับแผน"                  |  |  |
|-----------|-------------------------------------------------|--|--|
| หมายเลข 3 | กดปุ่ม 💽 รีเซ็ต เมื่อต้องการข้อมูล Reset ข้อมูล |  |  |

2.3.4 รายชื่อผู้ใช้งาน

เมนูข้อมู<sup>้</sup>ลรายชื่อผู้ใช้งานคือ การเพิ่มรายละเอียดชื่อรายชื่อผู้ใช้งานปีงบประมาณของแต่ละปี

| and the second second sec |                    |                                          |
|----------------------------------------------------------------------------------------------------|--------------------|------------------------------------------|
|                                                                                                    |                    | 🚢 SuperAdmin กรมสัมสรีบอุคสาหกรรม (กลอ.) |
|                                                                                                    | การเชื่องมีรับบน   |                                          |
|                                                                                                    |                    |                                          |
|                                                                                                    |                    |                                          |
| USONNU                                                                                                    | ลบ อิตหม่อยงาน     |                                          |
| <b>8</b> H8                                                                                                    | 🖌 🥔 สำนักเรียวของม | Ŷ                                        |
| ขอมูลพื้นฐาน                                                                                                    |                    | atini 20 -                               |
| 💿 หมวคมบประมาณ                                                                                                    |                    |                                          |
| 🛞 หน่วยงาน                                                                                                    |                    |                                          |
| 🕑 เซิคอัพระบบ                                                                                                    |                    |                                          |
| 🔘 เงื่อนไขในการคำเนินงาน                                                                                                    |                    |                                          |
| 🔘 ตั้งก่า                                                                                                    |                    |                                          |
| 🔘 Recet Voyadšuliuu                                                                                                    |                    |                                          |
| 🔘 รายชื่อผู้ใช้งาน                                                                                                    |                    |                                          |
| 🔘 กำหนดการกำงานของเมนู                                                                                                    |                    |                                          |
| 🔘 จอกวามแจ้งเตือน                                                                                                    |                    |                                          |
| Lock ระบบ(ชั่วกราว)                                                                                                    |                    |                                          |
| 🔘 สิทธิ์ในการใช้งาน                                                                                                    |                    |                                          |
| Contraction (                                                                                                    |                    | d an a                                   |

รูปที่ 96: หน้าจอแสดงข้อมูลรายชื่อผู้ใช้งาน

การเพิ่มข้อมูลรายชื่อผู้ใช้งาน

การเพิ่มข้อมูลด้วยการคลิกแถบเมนู "ข้อมูลพื้นฐาน" เลือกเมนู "หมวดเช็คอัพระบบ" เลือกเมนูย่อย "รายชื่อผู้ใช้งาน"

| ระบบงานแผนง               | บประมาณและแผนการด้าเนินงานประจำปี        |              |                                           |
|---------------------------|------------------------------------------|--------------|-------------------------------------------|
|                           |                                          |              | 💄 SuperAdmin กรมส่งสรับอุดสำหกรรม (กล่อ.) |
|                           | รายชื่อผู้ได้งาน 2                       |              |                                           |
| USUIKIU                   | au                                       | ชื่อหน่วยงาน |                                           |
| S na                      | 🗴 🌛 สำนักแจ็หารถสาง                      |              | ¥                                         |
| 😰 ข้อมูลพื้นฐาน           | แสดงผล 1 ดัง 1 จากกิ้มหมด 1 สายการ 🤇 1 🕟 |              | 1181AJ 20 +                               |
| 🕲 หมวคงบประมาณ            |                                          |              |                                           |
| 🞯 หน่วยงาน                |                                          |              |                                           |
| ບປະຂາທອິສສິາ              |                                          |              |                                           |
| 🔘 เงื่อนไขในการคำเนินงาน  |                                          |              |                                           |
| 🔘 ดังก่า                  |                                          |              |                                           |
| 🔘 Recet Vayadšuiiuu       |                                          |              |                                           |
| 🔘 รายช่อผู้ใช้งาน         | 1                                        |              |                                           |
| 🔘 กำหนดการทำงานของเมนู    |                                          |              |                                           |
| 🔘 ข้อความเเจ้งเตือน       |                                          |              |                                           |
| 🔘 Lock ระบบ(ชั่วคราว)     |                                          |              |                                           |
| 🔘 สิทธิ์ในการใช้งาน       |                                          |              |                                           |
| Contraction (Contraction) |                                          |              |                                           |

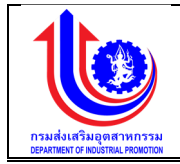

|    | อผู้ใช้งาน > Step2(กำหน<br>3 | ครายละเอียคมู่ใช้งาน)  |          |                                      |            |               |   |  |
|----|------------------------------|------------------------|----------|--------------------------------------|------------|---------------|---|--|
| au | UserName                     | ซื่อ-นามสกุล           | หน่อยงาน | กลุ่มผู้ใช้งาน                       | ช่วยราชการ | ช่วยราชการที่ |   |  |
|    |                              | 9                      | 9        |                                      | Ŷ          |               |   |  |
| ×  | TOree                        | โมซี ธูปมูชา           | สมท.     | ຄູ່ຈັວມູສແຜນ-ຜສ                      |            |               |   |  |
| ×  | aditad                       | อดิทัต วะสินนท์        | aun.     | <b>มอ. ส่านัก/ศูนย์ภาค</b>           |            |               | 4 |  |
| ×  | chusak                       | ชูศักดิ์ เอกชน         | aun.     | ดูข้อมูลแผน-ผล                       |            |               |   |  |
| ×  | chalaw                       | เฉลา ศรีเพชร           | aun.     | ผอ.ส่วนที่รับผิคชอบโครงการ หน่วยหลัก |            |               |   |  |
| ×  | sumon                        | สุมน ศรีเงินงาม        | aun.     | ดูข้อมูลแผน-ผล                       |            |               |   |  |
| ×  | ongkol                       | จงกล พูลดี             | aun.     | ดูข้อมูลแผน-ผล                       |            |               |   |  |
| ×  | souimas                      | สร้อยมาศ มิตรอารีย์    | aun.     | ผอ.ส่วนที่รับผิดชอบโครงการ หน่วยหลัก |            |               |   |  |
| ×  | weerapol                     | อีระพล ผ่องสุภา        | aun.     | ຄູ່ນ້ວມູສາເຜນ-ພສ                     |            |               |   |  |
| ×  | nontatip                     | มณฑาทิพย์ ไอทิธากร     | aun.     | ดูข้อมูลแผน-ผล                       |            |               |   |  |
| ×  | prn                          | อร ทีฆะพันธุ์          | aun.     | ผอ.ส่วนที่รับผิดชอบโครงการ หน่วยหลัก |            |               |   |  |
| ×  | itra                         | จิครา เทพเฉลิม         | aun.     | admin หน่วยหลัก                      |            |               |   |  |
| ×  | vasanak                      | อาสมา ไทมุกามมท์       | aun.     | admin หน่วยหลัก                      |            |               |   |  |
| -  | pattanan                     | พัทธนันท์ สุขสันดิดิลก | aun.     | admin หน่วยหลัก                      |            |               |   |  |
| ×  |                              |                        |          |                                      |            |               |   |  |

รูปที่ 97: หน้าจอแสดงเพิ่มข้อมูลรายชื่อผู้ใช้งาน

| •  | 9     |
|----|-------|
| คา | จสบาย |
|    |       |

| หมายเลข 1 | คลิกเมนู "รายชื่อผู้ใช้งาน"                                                |  |  |  |  |  |
|-----------|----------------------------------------------------------------------------|--|--|--|--|--|
| หมายเลข 2 | คลิกปุ่ม เพื่อทำการเพิ่มข้อมูลหน่วยงาน                                     |  |  |  |  |  |
| หมายเลข 3 | คลิกปุ่ม 鲸 เพื่อทำการเพิ่มข้อมูลรายชื่อผู้ใช้งาน                           |  |  |  |  |  |
| หมายเลข 4 | เมื่อทำการเพิ่มข้อมูลรายชื่อผู้ใช้งานแล้วจะปรากฏแถวเพิ่มขึ้นมา 1 แถว เพื่อ |  |  |  |  |  |
|           | การสร้างข้อมูลรายชื่อผู้ใช้งานโดยการเพิ่มรายละเอียดตามช่อง                 |  |  |  |  |  |
|           | ชื่อ-นามสกุล                                                               |  |  |  |  |  |
|           | หน่วยงาน                                                                   |  |  |  |  |  |
|           | กลุ่มผู้ใช้งาน                                                             |  |  |  |  |  |
|           | ช่วยราชการ                                                                 |  |  |  |  |  |
|           | ช่วยราชการที่                                                              |  |  |  |  |  |
| หมายเลข 5 | คลิกปุ่ม 🛛 🔨 บันทึก 🤄 เพื่อทำการบันทึกข้อมูลที่มีการเพิ่มข้อมูล            |  |  |  |  |  |

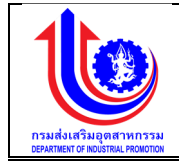

การแก้ไขข้อมูลรายชื่อผู้ใช้งาน

การแก้ไขข้อมูลด้วยการคลิกแถบเมนู "ข้อมูลพื้นฐาน" เลือกเมนู "หมวดเช็คอัพระบบ" เลือกเมนูย่อย "รายชื่อผู้ใช้งาน"

| 🖖 ระบบงานแผนงบ            | ประมาณและแผนการดำเนิเ              | มงานประจำปี               |          |                                      |            |              |               |                               |
|---------------------------|------------------------------------|---------------------------|----------|--------------------------------------|------------|--------------|---------------|-------------------------------|
|                           |                                    |                           |          |                                      |            |              | 💄 plan i      | กรมส่งเสริมอุคสาหกรรม (กล่อ.) |
|                           |                                    |                           |          |                                      |            |              |               |                               |
|                           | รายชื่อผู้ใช้งาน                   |                           |          |                                      |            |              |               |                               |
|                           | ເພັ່ມ                              |                           |          |                                      |            |              |               |                               |
| 🕲 ປຣັບແມນ                 | au                                 |                           |          | ชื่อหน่วยงาน                         |            |              |               |                               |
| 😢 ua                      |                                    |                           |          |                                      |            |              |               |                               |
|                           | 🗶 💉 ารมส่งเสริมอุตสาหกระ           | su                        |          |                                      |            |              |               |                               |
| ้ งอที่ยฏกลิมก            | 🗶 🥜 ไกนักบริหารกลาง                |                           |          |                                      |            |              |               |                               |
| 🛞 หมวดงบประมาณ            | 🗴 🧨 ใบย์ส่งเสริมอุตสาหกร           | รมภาคที่ 1                |          |                                      |            |              |               |                               |
| 🛞 หน่อยงาน                | 🗴 💉 เมยสงเสรมอุตสาหกร              | รมภาคก 2                  |          |                                      |            |              |               |                               |
| 🕑 ເຮັກວັນຮະບບ             | 🗴 🧳 แบชสมสรมอุตสาหกร               | รมภาคที่ 4                |          |                                      |            |              |               |                               |
| 🔘 เงื่อนไฟในการค่าเนินงาน | 🗴 🖉 แปลงเสรียงคลาคกร               | sumañ 5                   |          |                                      |            |              |               |                               |
| (ดี ตั้งก่า               | 🗶 🧳 ส่วนักบริหารยุทธศาสต           | 15                        |          |                                      |            |              |               |                               |
| Reset Vol 101 Kit Inc.    | 🗴 🥒 ไกนักพัฒนาการจัดกา             | เรอดสำหกรรม               |          |                                      |            |              |               |                               |
| () รายใจมีให้งาน          | 🗶 🥜 ไกนักพัฒนาผู้ประกอบ            | ภาร                       |          |                                      |            |              |               |                               |
| C diverse de la company   | แสดสมุล 1 ถึง 8 ราวาวี้งหมด 28 ราย | nas 🕙 1 2 3 🕩             |          |                                      |            |              |               | 140J 10 -                     |
|                           |                                    | 0                         |          |                                      |            |              |               |                               |
|                           |                                    |                           |          |                                      |            |              |               |                               |
| Dock S-UU(80AS10)         |                                    |                           |          |                                      |            |              |               |                               |
| () สุทธในการใช้งาน        |                                    |                           |          |                                      |            |              |               |                               |
| 🔘 ปังประมาณ               |                                    |                           |          |                                      |            |              |               |                               |
| 😵 รายงาน                  |                                    |                           |          |                                      |            |              |               |                               |
|                           |                                    |                           |          |                                      |            |              |               |                               |
| 🖢 ระบบงานแผนงบ            | ประมาณและแผนการดำเนิน              | งานประจำปี                |          |                                      |            |              |               |                               |
|                           |                                    |                           |          |                                      |            | . 7 6. 1     |               |                               |
|                           |                                    |                           |          |                                      |            |              | 🔺 plan insudu | เสรมอุคลาหกรรม (กลอ.)         |
| C/                        | รายชื่อผู้ใช้งาน > Step2(r         | ำำหนดรายละเอียดผู้ใช้งาน) |          |                                      |            |              |               |                               |
|                           | Á +                                |                           |          |                                      |            |              |               |                               |
| 😤 ປຣັບແມນ                 | IWU                                |                           |          |                                      |            |              |               |                               |
|                           | au UserName                        | ชื่อ-นามสกุล              | หน่วยงาน | กลุ่มผู้ใช้งาน                       | ช่วยราชการ | ช่วยราชการที |               |                               |
| La la                     |                                    | 9                         | 9        | ~                                    | 9          | -            |               |                               |
| 😵 ้งอมูลพื้นฐาน           | × noree                            | เนร รูบบูชา               | aun.     | ยังอภิยแตก-ตน                        |            |              |               |                               |
|                           | X aditad                           | งสัตส์ เดอนแ              | 3 aun.   | มอ. สามก/สูมยภาค                     |            | -            |               |                               |
| รายงาน                    | x cholow                           |                           | dun.     | ยู่งอยู่สแม่น-พล                     |            |              |               |                               |
|                           | x sumon                            | สมม ศรีสัมสาน             | สมก      | อง้านเลเหน-เกล                       |            |              |               |                               |
|                           | × iongkol                          | รงกล พลคี                 | aun,     | คงัอมลแผน-ผล                         |            |              |               |                               |
|                           | × souimas                          | สร้อยมาศ มิครอารีย์       | สมก.     | มอ.ส่วนที่รับมีคชอบโครงการ หน่วยหลัก |            |              |               |                               |
|                           | × weerapol                         | วีระพล ผ่องสุภา           | aun.     | คู่ข้อมูลแผน-ผล                      |            |              |               |                               |
|                           | × montatip                         | มณฑาทิพย์ โอกิธากร        | aun.     | ຄູ່ນ້ວມູຄແຜນ-ຜຄ                      |            |              |               |                               |
|                           | × om                               | อร ทีขะพันธุ์             | aun.     | มอ.ส่วนที่รับผิดชอบโครงการ หน่วยหลัก |            |              |               |                               |
|                           | 🗶 jitra                            | จิตรา เทพเฉลิม            | aun.     | admin หน่วยหลัก                      |            |              |               |                               |
|                           | × vasanak                          | อาสมา ไทมุทานมท์          | aun.     | admin หน่วยหลัก                      |            |              |               |                               |
|                           | × pattanan                         | พัทธนันท์ สุขสันติดิลก    | aun.     | admin หน่วยหลัก                      |            |              |               |                               |

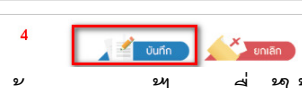

รูปที่ 98: หน้าจอแสดงแก้ไขรายชื่อผู้ใช้งาน

แสคง 20

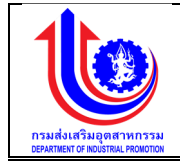

| หมายเลข 1 | คลิกเมนู "รายชื่อผู้ใช้งาน"                                         |  |  |  |  |  |  |
|-----------|---------------------------------------------------------------------|--|--|--|--|--|--|
| หมายเลข 2 | คลิกปุ่ม 🖍 เพื่อทำการแก้ไขข้อมูล                                    |  |  |  |  |  |  |
| หมายเลข 3 | ทำการคลิกตรงข้อมูลรายชื่อผู้ใช้งานที่ต้องการแก้ไขข้อมูล โดยการแก้ไข |  |  |  |  |  |  |
|           | รายละเอียดตามช่อง                                                   |  |  |  |  |  |  |
|           | ชื่อ-นามสกุล                                                        |  |  |  |  |  |  |
|           | หน่วยงาน                                                            |  |  |  |  |  |  |
|           | กลุ่มผู้ใช้งาน                                                      |  |  |  |  |  |  |
|           | ช่วยราชการ                                                          |  |  |  |  |  |  |
|           | ช่วยราชการที่                                                       |  |  |  |  |  |  |
| หมายเลข 4 | คลิกปุ่ม 🛛 💜 บันทึก เพื่อทำการบันทึกข้อมูลที่มีการแก้ไขข้อมูล       |  |  |  |  |  |  |

 การลบข้อมูลรายชื่อผู้ใช้งาน การลบข้อมูลด้วยการคลิกแถบเมนู "ข้อมูลพื้นฐาน" เลือกเมนู "หมวดเช็คอัพระบบ" เลือกเมนูย่อย "รายชื่อผู้ใช้งาน"

| 🔟 ระบบงานแผนงบ                   | ประม   | าณเ      | เละแผนการดำเนินงานประจำปี                                          | dip.demotoday.net says:           |              | ×  | 1 10 0 0 0 0 0 0 0 0 0 0 0 0 0 0 0 0 0 |
|----------------------------------|--------|----------|--------------------------------------------------------------------|-----------------------------------|--------------|----|----------------------------------------|
| E IIII                           | ราย    | ເຮື່ອຜູ້ | มู่ใช้งาน<br>•• เพิ่ม                                              | ท่านต้องการคบรามการนิหรือไม?<br>3 | OK           | el | 🛓 plan nauskostupentrensu (neko)       |
| 😰 ປຣັບແຜນ                        | 2      |          |                                                                    |                                   | ชื่อหน่วยงาน |    |                                        |
| (S) LIA                          | ×      |          | กรมส่งเสริมอุคสาหกรรม                                              |                                   |              |    | Ŷ                                      |
| 🧐 ข้อมูลพื้นฐาน                  | ×      | 1        | สำนักบริหารกลาง                                                    |                                   |              |    |                                        |
| (3) หมวดงบประมาณ<br>(3) หม่วยงาน | ×<br>× | 1        | ศูนย์ส่งเสริมอุคสาหกรรมภาคที่ 1<br>ศูนย์ส่งเสริมอุคสาหกรรมภาคที่ 2 |                                   |              |    |                                        |
| 😗 เซ็คอัพระบบ                    | ×      | 6        | คูนยสงเสรมอุคสาหกรรมภาคที่ 4<br>ศูนย์ส่งเสริมอุคสาหกรรมภาคที่ 4    |                                   |              |    |                                        |
| 🔘 เงื่อนไขในการคำเนินงาน         | ×      | 1        | ศูนย์ส่งเสริมอุตสาหกรรมภากที่ 5                                    |                                   |              |    |                                        |
| (1) ดังก่า                       | ×      | 1        | สำนักบริหารยุกธศาสตร์                                              |                                   |              |    |                                        |
| Recet Voujaulisum.               | ×      | 1        | สำนักพัฒนาการจัดการอุดสาหกรรม                                      |                                   |              |    |                                        |
| 🔘 รายชื่อผู้ใช้งาน               | ×      | 1        | สำนักพัฒนาผู้ประกอบการ                                             |                                   |              |    |                                        |
| 🔘 กำหนดการทำงานของเมนู           |        | สครเมส   | 1 1 ถึง 3 จากทั้งหมด 23 รายการ 🕧 1 2 8                             | •                                 |              |    | IIZIFAJ 10 -                           |
| 🔘 งัอความแจ้งเตือน               |        |          |                                                                    |                                   |              |    |                                        |
| Lock ระบบ(ชื่อคราว)              |        |          |                                                                    |                                   |              |    |                                        |
| 🔘 สิทธิ์ในการใช้งาน              |        |          |                                                                    |                                   |              |    |                                        |

# รูปที่ 99: หน้าจอแสดงลบข้อมูลรายชื่อผู้ใช้งาน

| หมายเลข 1 | คลิกเมนู "รายชื่อผู้ใช้งาน" |                                            |
|-----------|-----------------------------|--------------------------------------------|
| หมายเลข 2 | ทำการคลิกตรงปุ่ม 🎽          | ที่ต้องการลบข้อมูลรายชื่อผู้ใช้งาน โดยจะลบ |
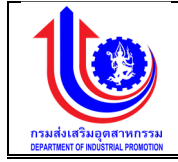

|                                      | รายละเอียดตามช่อง "รายชื่อผู้ใช้งาน"                                  |               |                                                                                          |             |  |
|--------------------------------------|-----------------------------------------------------------------------|---------------|------------------------------------------------------------------------------------------|-------------|--|
| หมายเลข 3                            | <b>ลข 3</b> คลิกปุ่ม <b>ок</b> เพื่อทำการบันทึกข้อมูลที่มีการลบข้อมูล |               |                                                                                          |             |  |
| 2.3.5 ຄ <sup>°</sup>                 | าหนดการทำง                                                            | านของเมน      | · · · · · ·                                                                              |             |  |
|                                      | ە ע                                                                   | ୍             | a <u>a</u> a a o o                                                                       |             |  |
| เม                                   | เนูขอมูลกาหน                                                          | เดการทางานของ | งเมนู คอ การเพมรายละเอยดชอกาหนดการทางา                                                   | นของเมนู    |  |
| ย ระบบงานแผนงบประมาณ                 | นและแผนการดำเนินงานประ                                                | จำปี          |                                                                                          |             |  |
|                                      |                                                                       |               |                                                                                          |             |  |
|                                      |                                                                       |               |                                                                                          |             |  |
| กำหนด                                | ดการทำงานของปุ่มและเมนู                                               |               |                                                                                          |             |  |
| au                                   | สำคับ                                                                 | ประเภท        | ต่าแหน่งที่ตั้ง                                                                          | สถาน:       |  |
| išunuu                               |                                                                       |               |                                                                                          |             |  |
| a 🗡                                  | :<br>:1                                                               | ปุ่ม          | รายงาน                                                                                   | ปิดใช้งาน   |  |
| *                                    | 2                                                                     | inñ           | ราษงาน >> ราษงานแมน                                                                      | เปิดใช้งาน  |  |
| มูลพื้นฐาน                           | 3                                                                     | inñ           | รายงาน >> รายงานปริบแผน                                                                  | เปิดใช้งาน  |  |
| ะคงมนระมาณ                           | 4                                                                     | infi          | รายงาน >> รายงานผล                                                                       | เปิดใช้งาน  |  |
|                                      | 5                                                                     | μŲ            | รายงาน >> รายงานสัญญา จำแนกตามหน่วยงาน                                                   | เปิดใช้งาน  |  |
| ×                                    | 6                                                                     | infi          | รายงาน >> รายงานแมน >> รายงานที่ 1 แมนการปฏิบัติงานและแมนการใช้ง่ายงบประมาณ              | เปิดใช้งาน  |  |
| An a halo margaritumu                | 7                                                                     | - juu         | รายงาน >> รายงานแผน >> รายงานท 2 แผนการปฏิบุฒิงานและแผนการปรับร่ายงบประมาณ (รายหน่วยงาน) | เปิดเชิงาน  |  |
|                                      | 8                                                                     | luų           | รายงาน >> รายงานแนบ >> รายงานที่ 4 สยุปรีออกคน ได้เสียนอามันด้วยของของนอนอาการ)          | เปิดใช้ ราย |  |
|                                      | 10                                                                    | RUI .         | รายหาน >> รายหานแนน >> ราหานนที่ 5 แผนการให้ร่ายหน่งสะเทท เริ่มแกลาแล้กษณะคำมินหานน และ  | เปิดให้งาน  |  |
| Reset Voyausullou                    | มนล 1 ถึง 13 จากทั้งหมด 128 รายการ                                    | 1 2 3 4 5 6   | 7 11 12 13 ()                                                                            | แสคง 10     |  |
|                                      |                                                                       |               |                                                                                          |             |  |
| <ul> <li>ข้างการแห่งเสียน</li> </ul> |                                                                       |               |                                                                                          |             |  |
| Look suulinestti                     |                                                                       |               | 🖌 🚰 บันทึก 🛛 💉 ยกเลิก                                                                    |             |  |
| สิทธิ์ในตอดให้ คน                    |                                                                       |               |                                                                                          |             |  |
| director recovery                    |                                                                       |               |                                                                                          |             |  |
| U uuus:untu                          |                                                                       |               |                                                                                          |             |  |
|                                      | รปที่                                                                 | 100: หน้าจอแส | สดงข้อมลกำหนดการทำงานของเมน                                                              |             |  |
|                                      | ů Č ř                                                                 |               |                                                                                          |             |  |
|                                      |                                                                       |               |                                                                                          |             |  |
|                                      |                                                                       |               |                                                                                          |             |  |
| 1)                                   | ) การแก้ไขเจ้                                                         | ้อมลกำหนดการ  | ์ทำงานของเมน                                                                             |             |  |

การแก้ไขข้อมูลด้วยการคลิกแถบเมนู "ข้อมูลพื้นฐาน" เลือกเมนู "หมวดเช็คอัพระบบ" เลือกเมนูย่อย "กำหนดการทำงานของเมนู"

| ระบบงามแผนงบประมาณและแผนการคำเนินงานประจำปี                                                         |                                                                                                    |                        |                |  |                                                                                           |                              |  |
|----------------------------------------------------------------------------------------------------|----------------------------------------------------------------------------------------------------|------------------------|----------------|--|-------------------------------------------------------------------------------------------|------------------------------|--|
|                                                                                                    |                                                                                                    |                        |                |  | ≜ pian r                                                                                  | ารมล่งเสริมอุดสาหกรรม (กลอ.) |  |
|                                                                                                    | กำหนด                                                                                                    | าารทำงานของปุ่มและเมนู |                |  |                                                                                           |                              |  |
|                                                                                                    | au                                                                                                    | สำคับ                  | ປຣະເກກ         |  | ค่าแหน่งที่ตั้ง                                                                           | สถานะ                        |  |
| 🔮 ປຣັບແຜນ                                                                                           |                                                                                                    |                        |                |  |                                                                                           |                              |  |
|                                                                                                    | ×                                                                                                    | 1                      | <sup>ψ</sup> 2 |  | รายงาน                                                                                    | ปิดใช้งาน                    |  |
|                                                                                                    | ×                                                                                                    | 2                      | ມມູ            |  | รายงาน >> รายงานแมน                                                                       | เปิดใช้งาน                   |  |
| 🧐 ข้อมูลพื้นฐาน                                                                                     | ×                                                                                                    | 8                      | ınn            |  | รายงาน >> รายงานปรับแผน                                                                   | เปิดใช้งาน                   |  |
|                                                                                                    | ×                                                                                                    | 4                      | inñ            |  | รายงาน >> รายงานผล                                                                        | เปิดใช้งาน                   |  |
|                                                                                                    | ×                                                                                                    | 5                      | າມມູ           |  | รายงาน >> รายงานสัญญา จำแนกตามหน่วยงาน                                                    | เปิดใช้งาน                   |  |
| S HUDEVINU                                                                                          | ×                                                                                                    | 6                      | เมมู           |  | รายงาน >> รายงานแผน >> รายงานที่ 1 แผนการปฏิบัติงานและแผนการใช้จ่ายงบประมาณ               | เปิดใช้งาน                   |  |
| 😮 เซ็คอัพระบบ                                                                                       | ×                                                                                                    | 7                      | มมมู           |  | รายงาน >> รายงานแผน >> รายงานที่ 2 แผนการปฏิบัติงานและแผนการใช้จ่ายงนประมาณ (รายหน่วยงาน) | เปิดใช้งาน                   |  |
| 🔘 เงื่อนไขในการคำเนินงาน                                                                            | ×                                                                                                    | 8                      | มมมู           |  | รายงาน >> รายงานแผน >> รายงานที่ 8 แผนการปฏิบัติงานและแผนการใช้จ่ายงบประมาณ (รายโครงการ)  | เปิดใช้งาน                   |  |
| 🔘 ดังค่า                                                                                            | ×                                                                                                    | 9                      | เมมู           |  | รายงาน >> รายงานแผน >> รายงานที่ 4 สรุปที่จกรรมปฏิบัติและองพันจำแนกตามลักษณะการดำเนินงาน  | เปิดใช้งาน                   |  |
| 🔘 Reset ຈັວມູລປຣັບແຜນ                                                                               | ×                                                                                                    | 10                     | มมมู           |  | รายงาน >> รายงานแผน >> รายงานที่ 5 แผนการใช้จ่ายงบประมาณจำแนกตามลักษณะคำเนินงาน           | เปิดใช้งาน                   |  |
| <ul> <li>๑ รายชื่อผู้ใช้งาน</li> <li>๑ กำหนดการกำงานงองมน</li> </ul>                                | (a) sneścijijstvu         1         katawa 1 fú 18 ornfurus 128 strems         1         2         8         4         5         6         7          11         12         18         0          10         - |                        |                |  |                                                                                           |                              |  |
| 🔘 ข้อกวามแจ้งเตือน                                                                                  |                                                                                                    |                        |                |  |                                                                                           |                              |  |
| <ul> <li>(i) Lock ระบบ(ชั่วคราว)</li> <li>(i) สิทธิ์ในการใช้งาน</li> <li>(ii) ปีงบประมาณ</li> </ul> |                                                                                                    |                        |                |  |                                                                                           |                              |  |
| -                                                                                                   |                                                                                                    | . d                    | 97             |  | <sup>2</sup> /4 <sup>2</sup> / <sub>2</sub> 0                                             |                              |  |

รูปที่ 101: หน้าจอแสดงแก้ไขข้อมูลกำหนดการทำงานของเมนู

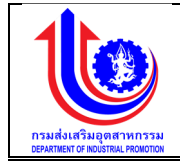

| หมายเลข 1 | คลิกเมนู "กำหนดการทำงานของเมนู"                                 |  |  |  |  |  |  |
|-----------|-----------------------------------------------------------------|--|--|--|--|--|--|
| หมายเลข 2 | ทำการคลิกตรงข้อมูลกำหนดการทำงานของเมนูที่ต้องการแก้ไขข้อมูล โดย |  |  |  |  |  |  |
|           | การแก้ไขรายละเอียดตามช่อง                                       |  |  |  |  |  |  |
|           | ลำดับ                                                           |  |  |  |  |  |  |
|           | ประเภท                                                          |  |  |  |  |  |  |
|           | ตำแหน่งที่ตั้ง                                                  |  |  |  |  |  |  |
|           | สถานะ                                                           |  |  |  |  |  |  |
| หมายเลข 3 | คลิกปุ่ม 🗸 🔨 บันทึกวิ เพื่อทำการบันทึกข้อมูลที่มีการแก้ไขข้อมูล |  |  |  |  |  |  |

2) การลบข้อมูลกำหนดการทำงานของเมนู

การลบข้อมูลด้วยการคลิกแถบเมนู "ข้อมูลพื้นฐาน" เลือกเมนู "หมวดเช็คอัพระบบ" เลือกเมนูย่อย "กำหนดการทำงานของเมนู"

| 🖖 ระบบงานแผนงบบ          | ประมาณแ | ละแผนการดำเนินงานประจำ           | ปี          |                                                                                            |                              |
|--------------------------|---------|----------------------------------|-------------|--------------------------------------------------------------------------------------------|------------------------------|
|                          |         |                                  |             | 🔺 pian                                                                                     | ารมล่งเสริมอุคสาหกรรม (กลอ.) |
|                          | กำหนดเ  | าารทำงานของปุ่มและเมนู           |             |                                                                                            |                              |
|                          | au      | ลำคับ                            | ประเภท      | ต่ามหน่งที่ตั้ง                                                                            | สถานะ                        |
| 🔮 ປຣັບແຜນ                | _       |                                  |             |                                                                                            |                              |
|                          | *       | 1                                | ปุ่ม        | รายงาน                                                                                     | ปิดใช้งาน                    |
|                          | ×       | 2                                | μų          | รายงาน >> รายงานแผน                                                                        | เปิดใช้งาน                   |
| 🧐 ข้อมูลพื้นฐาน          | ×       | 3                                | IUŲ         | รายงาน>> รายงานปรีบแผน                                                                     | เปิดใช้งาน                   |
|                          | ×       | 4                                | iuų         | รายงาน >> รายงานผล                                                                         | เปิดใช้งาน                   |
|                          | ×       | 5                                | infi        | รายงาน >> รายงานสัญญา จำแนกคามหน่อยงาน                                                     | เปิดใช้งาน                   |
| e nubernu                | ×       | 6                                | IUŲ         | รายงาน >> รายงานแผน >> รายงานที่ 1 แผนการปฏิบัติงานและแผนการใช้จ่ายงบประมาณ                | เปิดใช้งาน                   |
| 😮 เช็คอัพระบบ            | ×       | 7                                | inń         | รายงาน >> รายงานแผน >> รายงานที่ 2 แมนการปฏิบัติงานและแผนการใช้จ่ายงบประมาณ (รายหน่อยงาน)  | เปิดใช้งาน                   |
| 🔘 เงื่อนไขในการคำเนินงาน | ×       | 8                                | infi        | รายงาน >> รายงานแผน >> รายงานที่ 8 แมนการปฏิบัติงานและแผนการใช้จ่ายงบประมาณ (รายโครงการ)   | เปิดใช้งาน                   |
| 🔘 ดังก่า                 | ×       | 9                                | innî        | รายงาน >> รายงานแผน >> รายงานที่ 4 สรุปที่จกรรมปฏิบัติและวงเงินจำแนกคามลักษณะการค่ำเนินงาน | เปิดใช้งาน                   |
| 🔘 Recet ข้อมูลปรับแผน    | ×       | 10                               | цų          | รายงาน >> รายงานแผน >> รายงานที่ 5 แมนการใช้จ่ายงบประมาณจำแนกคามลักษณะค่าเนินงาน           | เปิดใช้งาน                   |
| 🔘 รายชื่อผู้ใช้งาน 1     | IRANUR  | 1 ถึง 13 จากทั้งหมด 128 รายการ 🕜 | 1 2 3 4 5 6 | 7 11 12 18 🕟                                                                               | แสเคม 10 -                   |
| 🔘 กำหนดการทำงานงองมนุ    |         |                                  |             |                                                                                            |                              |
| 🔘 ข้อความแจ้งเคือน       |         |                                  |             |                                                                                            |                              |
| O Lock ระบบ(ชื่อคราว)    |         |                                  | 3           |                                                                                            |                              |
| 🔘 สิทธิ์ในการใช้งาน      |         |                                  |             |                                                                                            |                              |
| 🔘 ปิงมประมาณ             |         |                                  |             |                                                                                            |                              |

รูปที่ 102: หน้าจอแสดงลบข้อมูลกำหนดการทำงานของเมนู

| 0       | 9     |
|---------|-------|
| คา      | อสบาย |
| <u></u> | 000.0 |

| หมายเลข 1 | ้าลิกเมนู "กำหนดการทำงานของเมนู"                                                       |  |  |  |  |  |  |
|-----------|----------------------------------------------------------------------------------------|--|--|--|--|--|--|
| หมายเลข 2 | ทำการคลิกตรงปุ่ม 🎽 ที่ต้องการลบข้อมูลกำหนดการทำงานของเมนู โดย<br>จะลบรายละเอียดตามช่อง |  |  |  |  |  |  |
|           | ลำดับ                                                                                  |  |  |  |  |  |  |
|           | ประเภท                                                                                 |  |  |  |  |  |  |
|           | ตำแหน่งที่ตั้ง                                                                         |  |  |  |  |  |  |

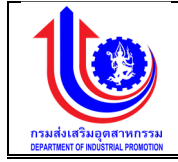

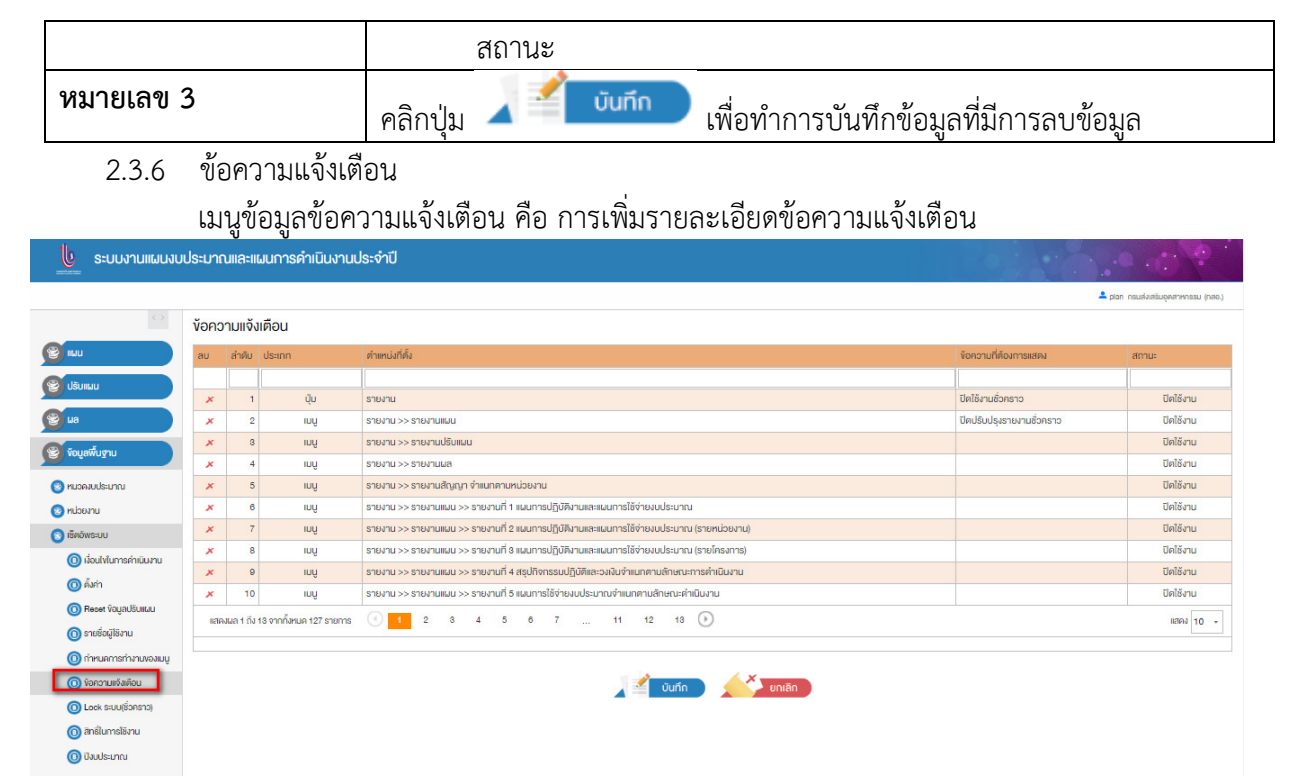

รูปที่ 103: หน้าจอแสดงข้อมูลข้อความแจ้งเตือน

1) การแก้ไขข้อมูลข้อความแจ้งเตือน

การแก้ไขข้อมูลด้วยการคลิกแถบเมนู "ข้อมูลพื้นฐาน" เลือกเมนู "หมวดเซ็คอัพระบบ" เลือกเมนูย่อย "ข้อความแจ้งเตือน"

| 🖖 ระบบงานแผนงเ          | เประมาณเ | ເລະແຜນດ        | ทรดำเนินงานเ        | Jsะจำปี                                                                                   |                           | 0.00                           |
|-------------------------|----------|----------------|---------------------|-------------------------------------------------------------------------------------------|---------------------------|--------------------------------|
|                         | i.       |                |                     |                                                                                           | 🔺 pla                     | ก กรมส่งเสริมอุคสาหกรรม (กลง.) |
|                         | ข้อความ  | มแจ้งเตือ      | u                   |                                                                                           |                           |                                |
|                         | au a     | ำคับ ประเ      | nn                  | ตำเหน่งที่ตั้ง                                                                            | ข้อกวามที่ต้องการแสดง     | สถานะ                          |
| ປຣັບແຜນ                 |          |                |                     |                                                                                           |                           | Ì                              |
|                         | ×        | 1              | đu                  | รายงาน 2                                                                                  | ปิดใช้งานชั่วกราว         | ปิดใช้งาน                      |
| 🖉 ua                    | ×        | 2              | IUŲ                 | รายงาน >> รายงานแมน                                                                       | ปิดปรับปรุงรายงานชั่วคราว | ปิดใช้งาน                      |
| 🖉 รักแต่นี้แตน          | ×        | 3              | ınn                 | รายงาน >> รายงานปรับแผน                                                                   |                           | ปิดใช้งาน                      |
| C. rođenož in           | ×        | 4              | IUŲ                 | รายงาน >> รายงานผล                                                                        |                           | ปิดใช้งาน                      |
| 🕲 หมวดงบประมาณ          | ×        | 5              | IUŲ                 | รายงาน >> รายงานสัญญา จำแนกคามหน่วยงาน                                                    |                           | ปิดใช้งาน                      |
| 🕲 หน่วยงาน              | ×        | 6              | ınn                 | รายงาน >> รายงานแมน >> รายงานที่ 1 แผนการปฏิบัติงานและแผนการใช้จ่ายงบประมาณ               |                           | ปิดใช้งาน                      |
| 👩 เซ็ตอัพระบบ           | ×        | 7              | IUŲ                 | รายงาน >> รายงานแมน >> รายงานที่ 2 แผนการปฏิบัติงานและแผนการใช้จ่ายงบประมาณ (รายหน่วยงาน) |                           | ปิดใช้งาน                      |
| (ดี นั่งประการถ่ามีนวน  | ×        | 8              | ınn                 | รายงาน >> รายงานแมน >> รายงานที่ 3 แผนการปฏิบัติงานและแผนการใช้จ่ายงบประมาณ (รายโครงการ)  |                           | ปิดใช้งาน                      |
| <ul> <li>7.4</li> </ul> | ×        | 9              | IUŲ                 | รายงาน >> รายงานแมน >> รายงานที่ 4 สรุปกิจกรรมปฏิบัติและวงเงินจำแนทตามลักษณะการค่ำเนินงาน |                           | ปิดใช้งาน                      |
|                         | ×        | 10             | iuu                 | รายงาน>> รายงานแมน >> รายงานที่ 5 แผนการใช้จ่ายงบประมาณจำแนกตามลักษณะคำเนินงาน            |                           | ปิดใช้งาน                      |
| Reset Vagadšunuu        | แสดงแส   | า 1 ถึง 13 จาก | กกั้งหมด 127 รายการ | ( 1 2 8 4 5 6 7 11 12 18 <b>)</b>                                                         |                           | 112100 TO +                    |
| 🔘 รายชื่อผู้ใช้งาน      |          |                |                     |                                                                                           |                           |                                |
| 🔘 กำหนดการทำงานของเมนู  | 1        |                |                     |                                                                                           |                           |                                |
| 🔘 ง้อกวามแจ้งเคือน      |          |                |                     |                                                                                           |                           |                                |
| 🔘 Lock ระบบ(ชื่อคราว)   |          |                |                     |                                                                                           |                           |                                |
| 🔘 สิทธิ์ในการใช้งาน     |          |                |                     |                                                                                           |                           |                                |
| 🔘 ປັຈມປຣະມາณ            |          |                |                     |                                                                                           |                           |                                |
|                         |          |                |                     |                                                                                           |                           |                                |

รูปที่ 104: หน้าจอแสดงแก้ไขข้อมูลข้อความแจ้งเตือน

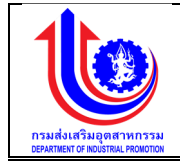

| หมายเลข 1 | คลิกเมนู "ข้อความแจ้งเตือน"                                         |  |  |  |  |  |  |
|-----------|---------------------------------------------------------------------|--|--|--|--|--|--|
| หมายเลข 2 | ทำการคลิกตรงข้อมูลข้อความแจ้งเตือนที่ต้องการแก้ไขข้อมูล โดยการแก้ไข |  |  |  |  |  |  |
|           | รายละเอียดตามช่อง                                                   |  |  |  |  |  |  |
|           | ลำดับ                                                               |  |  |  |  |  |  |
|           | ประเภท                                                              |  |  |  |  |  |  |
|           | ตำแหน่งที่ตั้ง                                                      |  |  |  |  |  |  |
|           | ข้อความที่ต้องการแสดง                                               |  |  |  |  |  |  |
|           | สถานะ                                                               |  |  |  |  |  |  |
| หมายเลข 3 | คลิกปุ่ม 🛛 🖆 บันทึก 🤄 เพื่อทำการบันทึกข้อมูลที่มีการแก้ไขข้อมูล     |  |  |  |  |  |  |

2) การลบข้อมูลข้อความแจ้งเตือน

การลบข้อมู<sup>ื</sup>ลด้วยการคลิกแถบเมนู "ข้อมูลพื้นฐาน" เลือกเมนู "หมวดเช็คอัพระบบ" เลือกเมนูย่อย "ข้อความแจ้งเตือน"

|                    |       |           |                          |                                                                                           |                           | 💄 plan กรมส่งเสริมอุคสาหกรรม |
|--------------------|-------|-----------|--------------------------|-------------------------------------------------------------------------------------------|---------------------------|------------------------------|
| <                  | ข้อคว | ามแจ้ง    | มตือน                    |                                                                                           |                           |                              |
|                    | au    | ล่ำดับ    | ds:inn                   | ตำแหน่งที่ตั้ง                                                                            | ข้อความที่ต้องการแสดง     | สถานะ                        |
| JU                 |       |           |                          |                                                                                           |                           |                              |
|                    | ×     | 1         | ų́u                      | รายงาม                                                                                    | ปีคใช้งานชั่วกราว         | ปิดใช้งาน                    |
|                    | ×     | 2         | iuų                      | รายงาน >> รายงานแมน                                                                       | ปิดปรับปรุงรายงานชั่วกราว | ปิดใช้งาน                    |
| มฐาน               | ×     | 1.1       | inn                      | รายงาม >> รายงานปรับแผน                                                                   |                           | ปิดใช้งาน                    |
|                    | ×     | 4         | inń                      | รายงาน >> รายงานผล                                                                        |                           | ปิดใช้งาน                    |
| เประมาณ            | ×     | 5         | ınn                      | รายงาน >> รายงานสัญญา จำแนกตามหน่วยงาน                                                    |                           | ปิดใช้งาน                    |
| u                  | ×     | 6         | inn                      | รายงาน >> รายงานแมน >> รายงานที่ 1 แผนการปฏิบัติงานและแผนการใช้จ่ายงบประมาณ               |                           | ปิดใช้งาน                    |
| :00                | ×     | 7         | υų                       | รายงาน >> รายงานแมน >> รายงานที่ 2 แผนการปฏิบัติงานและแผนการใช้จ่ายงบประมาณ (รายหน่วยงาน) |                           | ปิดใช้งาเ                    |
| นไขในการค่าเนินงาน | ×     | 8         | iuų                      | รายงาน >> รายงานแมน >> รายงานที่ 8 แผนการปฏิบัติงานและแผนการใช้จ่ายงบประมาณ (รายโครงการ)  |                           | ปิดใช้งาน                    |
| ÷.                 | ×     | 9         | ınn                      | รายงาน >> รายงานแมน >> รายงานที่ 4 สรุปกิจกรรมปฏิบัติและวงงินจำแนกตามลักษณะการต่ำเนินงาน  |                           | ปิดใช้งาน                    |
|                    | ×     | 10        | inń                      | รายงาน >> รายงานแมน >> รายงานที่ 5 แผนการใช้จ่ายงบประมาณจำแนกตามลักษณะคำเนินงาน           |                           | ปิดใช้งาเ                    |
| et vaujausuiidu    | IIđe  | งแล 1 ถึง | 13 จากทั้งหมด 127 รายการ | 1 2 3 4 5 6 7 11 12 13                                                                    |                           | แสคม                         |
| อชื่อผู้ใช้งาน     |       |           |                          |                                                                                           |                           |                              |
| นคการทำงานของเมนู  |       |           |                          |                                                                                           |                           |                              |
| ความเจ้ลต้อน       |       |           |                          | 3 <u>junin</u> vunin                                                                      |                           |                              |
| :k ระบบ(ชั่วคราว)  |       |           |                          |                                                                                           |                           |                              |
|                    |       |           |                          |                                                                                           |                           |                              |
| ส์ในการใช้งาน      |       |           |                          |                                                                                           |                           |                              |

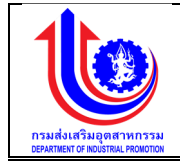

| หมายเลข 1 | คลิกเมนู "ข้อความแจ้งเตือน"                                                                                                    |
|-----------|----------------------------------------------------------------------------------------------------|
| หมายเลข 2 | ทำการคลิกตรงปุ่ม 💉 ที่ต้องการลบข้อมูลข้อความแจ้งเตือน โดยจะลบ<br>รายละเอียดตามช่อง<br>ลำดับ<br>ประเภท<br>ตำแหน่งที่ตั้ง<br>ข้อความที่ต้องการแสดง |
|           | สถานะ                                                                                                    |
| หมายเลข 3 | คลิกปุ่ม 🛛 💜 บันทึก 🗋 เพื่อทำการบันทึกข้อมูลที่มีการลบข้อมูล                                                                                     |

# 2.3.7 Lock ระบบ(ชั่วคราว)

# เมนูข้อมูล Lock ระบบ(ชั่วคราว) คือ การเพิ่มรายละเอียดการ Lock ระบบ(ชั่วคราว)

| ระบบงานแผนง                                                        | บประมาณและแผนการดำเนิ | นงานประจำปี |     |            |     |                                     |
|--------------------------------------------------------------------|-----------------------|-------------|-----|------------|-----|-------------------------------------|
|                                                                    |                       |             |     |            |     | 💄 plan กรมส่งเสริมอุคสาหกรรม (กลอ.) |
|                                                                    | Lock ระบบ(ชั่วคราว)   |             |     |            |     |                                     |
|                                                                    | สถาน::                | เปิด        |     | Y          |     |                                     |
| 🔮 ປຣັບແຜນ                                                          |                       |             |     |            |     |                                     |
| 🕙 ua                                                               |                       |             |     | 🚽 🔮 บันทึก |     |                                     |
| ข้อมูลพื้นฐาน                                                      |                       |             |     |            |     |                                     |
| 😵 หมวดงบประมาณ                                                     |                       |             |     |            |     |                                     |
| 🕲 หม่วยงาม                                                         |                       |             |     |            |     |                                     |
| 🕑 เซ็คอัพระบบ                                                      |                       |             |     |            |     |                                     |
| 🔘 เงื่อนไขในการคำเนินงาน                                           |                       |             |     |            |     |                                     |
| 🔘 ดังก่า                                                           |                       |             |     |            |     |                                     |
| 🔘 Recet ຈັບມູລປຣັບແຜນ                                              |                       |             |     |            |     |                                     |
| 🔘 รายชื่อผู้ใช้งาน                                                 |                       |             |     |            |     |                                     |
| 🔘 กำหนดการทำงานของเมนู                                             |                       |             |     |            |     |                                     |
| 🔘 ข้อความแจ้งเตือน                                                 |                       |             |     |            |     |                                     |
| <ul> <li>Look ระบบ(ชั่วกราว)</li> <li>สิทธิ์ในการใช้เกม</li> </ul> |                       |             |     |            |     |                                     |
| 🔘 ปีลนประมาณ                                                       |                       |             |     |            |     |                                     |
| 👻 รายงาน                                                           |                       |             |     |            |     |                                     |
|                                                                    |                       |             | . v |            | , J |                                     |

#### รูปที่ 106: หน้าจอแสดง Lock ระบบ(ชั่วคราว)

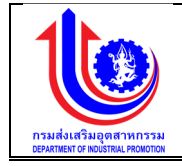

1) การแก้ไขข้อมูล Lock ระบบ(ชั่วคราว)

การแก้ไขข้อมูลด้วยการคลิกแถบเมนู "ข้อมูลพื้นฐาน" เลือกเมนู "หมวดเชตอัพระบบ" เลือกเมนูย่อย "Lock ระบบ(ชั่วคราว)"

| ระบบงานแผนงบประมาณและแผนการดำเนิน | เงานประจำปี |                |                                      |
|-----------------------------------|-------------|----------------|--------------------------------------|
|                                   |             |                | 单 plan nsuikiuskusperiminissu (nea.) |
| Lock ระบบ(ชั่วคราว)               |             | 2              |                                      |
| ginu anu:                         | เปิด        | Y              |                                      |
| 🔮 ปรับแผน                         |             |                |                                      |
| () ua                             |             | 3 <u>v</u> uñn |                                      |
| 🤓 ขอมูลพื้นฐาน                    |             |                |                                      |
| 🕑 หมอคงบประมาณ                    |             |                |                                      |
| มาเขอมีพ 📀                        |             |                |                                      |
| 😮 เซ็กอัพระบบ                     |             |                |                                      |
| 🔘 เงื่อนไขในการคำเนินงาน          |             |                |                                      |
| 🔘 คั้งก่า                         |             |                |                                      |
| 🕜 Recet ข้อมูลปรับแมน             |             |                |                                      |
| 🔘 รายชื่อผู้ใช้งาน                |             |                |                                      |
| 🔘 กำหนดการทำงานของมนุ             |             |                |                                      |
| 🔘 ข้อความแจ้งเคือน                |             |                |                                      |
| Look suu(šonsno)     anslumslämu  |             |                |                                      |
| 🔘 ปิงมประมาณ                      |             |                |                                      |
| 🦉 รายงาน                          |             |                |                                      |
|                                   |             |                | A                                    |

รูปที่ 107: หน้าจอแสดงแก้ไข Lock ระบบ(ชั่วคราว)

| •  | 9     |
|----|-------|
| คา | อสบาย |
| _  | 000.0 |

| หมายเลข 1 | คลิกเมนู "Lock ระบบ(ชั่วคราว)"                                    |  |  |
|-----------|-------------------------------------------------------------------|--|--|
| หมายเลข 2 | ทำการคลิกตรง Lock ระบบ(ชั่วคราว)ที่ต้องการแก้ไขข้อมูล โดยการแก้ไข |  |  |
|           | รายละเอียดตามช่อง "สถานะ"                                         |  |  |
| หมายเลข 3 | คลิกปุ่ม 🛛 🔨 ับบทีก 🗍 เพื่อทำการบันทึกข้อมูลที่มีการแก้ไขข้อมูล   |  |  |

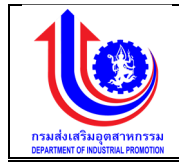

😴 รายงาน

# 2.3.8 สิทธิ์ในการใช้งาน เมนูสิทธิ์ในการใช้งานคือ การเพิ่มรายละเอียดสิทธิ์ในการใช้งาน

| ะมาณและแผนการค่าเป็นงานประจำปี                                |                                  |
|---------------------------------------------------------------|----------------------------------|
|                                                               | 🚨 pian กรมส่งสริมอุดสาทกรรม (กลอ |
| <i>่</i> อมูลสิทธิ์ในการใช้งาน                                |                                  |
| 🔶 🐤 miu                                                       |                                  |
| ลบ ลิกชีมการใจ้งาน                                            |                                  |
| × ua                                                          |                                  |
| × ยังตำลากกากข                                                |                                  |
| <ul> <li>ระบบสำรองอยินดี</li> <li>มอง หน่วยงานกลาง</li> </ul> |                                  |
| х admin ни́зека́п                                             |                                  |
| 🗴 แอ. สำนักงศูนย์ภาค                                          |                                  |
| × นอ.ส่วนที่รับมีคชอบโครงการ หน่วยหลัก                        |                                  |
| 🗶 เจ้าหน้าที่ปฏิบัติ หน่วยหลัก                                |                                  |
| x admin hubevhunahv                                           |                                  |
| แสดงนด 1 ถึง 1 จากทั้งหมด 9 รายการ 🤄 1 🕟                      | IIRIN 10 -                       |
|                                                               |                                  |
| 🔪 🗹 ບັນກັກ 🕥 💉 ຍາເສົາ                                         |                                  |
|                                                               |                                  |
|                                                               |                                  |
|                                                               |                                  |

รูปที่ 108: หน้าจอแสดงข้อมูลสิทธิ์ในการใช้งาน

1) การเพิ่มข้อมูลสิทธิ์ในการใช้งาน

การเพิ่มข้อมู<sup>้</sup>ลด้วยการคลิกแถบเมนู "ข้อมูลพื้นฐาน" เลือกเมนู "หมวดเซ็คอัพระบบ" เลือกเมนูย่อย "สิทธิ์ในการใช้งาน"

| ระบบงานแผนงบ                                                                           | ประมาณและแผนการดำเนินงานประจำปี          |                                    |
|----------------------------------------------------------------------------------------|------------------------------------------|------------------------------------|
|                                                                                        |                                          | 🗘 pian insusfacebayeeminasa (neo.) |
|                                                                                        | ັບບຸລລັດຣ໌ໃນດາຣໃຜ່ການ<br>2               |                                    |
| 🔮 ປຣັບແຜນ                                                                              | au                                       | สิทธิ์มาาะใช้งาน                   |
|                                                                                        | x ua 3                                   |                                    |
| S vəţawuğıu                                                                            | 🗙 ยี่งุดทิลแตก-ตย                        |                                    |
| 🕲 หมวคงมประมาณ                                                                         | 🔀 อธิบดี/รองอธิบดี                       |                                    |
| 😢 หน่อยงาน                                                                             | 🗶 เมอ. หน่วยงานกลาง                      |                                    |
| 🕑 เซ็คอัพระบบ                                                                          | × admin nubenān                          |                                    |
| 🔘 เงื่อนไขในการคำเนินงาน                                                               | 🗴 ผอ. สำนัก/ศูนย์ภาค                     |                                    |
| 🔘 ตั้งก่า                                                                              | ผอ.ส่วนที่รับผิดชอบโครงการ หน่วยหลัก     |                                    |
| Reset Voyaušuiuu                                                                       | 🗴 เจ้าหน้าก็ปฏิบัติ หน่วยหลัก            |                                    |
| 🔘 รายชื่อนไข้งาน                                                                       | × admin หน่วยงานกลาง                     |                                    |
| 🔘 กำหนดการทำงานงองมนุ                                                                  | แสดงผล 1 ถึง 1 จากกั้งหมด 9 รายการ ( 1 🕟 | 10 · -                             |
| 🔘 ข้อความแจ้งเคือน                                                                     |                                          |                                    |
| <ul> <li>Look ระบบ(ชั่วกราว)</li> <li>สิทธิ์ในการใช้งาน</li> <li>ปังบประมาณ</li> </ul> | 1                                        | unian Unian                        |
| 😵 รายงาน                                                                               |                                          |                                    |

รูปที่ 109: หน้าจอแสดงเพิ่มข้อมูลสิทธิ์ในการใช้งาน

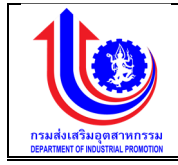

| หมายเลข 1 | คลิกเมนู "สิทธิ์ในการใช้งาน"                                                                                                    |  |  |
|-----------|----------------------------------------------------------------------------------------------------|--|--|
| หมายเลข 2 | คลิกปุ่ม 鲸 เพื่อทำการเพิ่มข้อมูล                                                                                                    |  |  |
| หมายเลข 3 | เมื่อทำการเพิ่มข้อมูลสิทธิ์ในการใช้งานแล้วจะปรากฏแถวเพิ่มขึ้นมา 1 แถว<br>เพื่อการสร้างข้อมูลสิทธิ์ในการใช้งานโดยการเพิ่มรายละเอียดตามช่อง "สิทธิ์<br>ในการใช้งาน" |  |  |
| หมายเลข 4 | คลิกปุ่ม 🖌 🔨 บันทึกวิ เพื่อทำการบันทึกข้อมูลที่มีการเพิ่มข้อมูล                                                                                                   |  |  |

 การแก้ไขข้อมูลสิทธิ์ในการใช้งาน การแก้ไขข้อมูลด้วยการคลิกแถบเมนู "ข้อมูลพื้นฐาน" เลือกเมนู "หมวดเซ็ตอัพระบบ" เลือกเมนูย่อย "สิทธิ์ในการใช้งาน"

| 🖖 ระบบงานแผนงน           | ประมาณและแผนการคำเนินงานประจำปี       |                                    |
|--------------------------|---------------------------------------|------------------------------------|
|                          |                                       | 💄 plan กรมส่งเสริมอุดสาหกรรม (กล่อ |
|                          | ข้อมูลสิทธิ์ในการใช้งาน               |                                    |
|                          | 🤶 🏷 niu                               |                                    |
| 🞯 ປຣັບແຜນ                | au<br>สิกยิ์มาาอได้งาน                |                                    |
| 🕲 ua                     | x La                                  |                                    |
| 😵 ข้อมูลพื้นฐาน          | × ยูขับมูลแบ-แล 2                     |                                    |
|                          | × อธิบที/รองอธิบที                    |                                    |
|                          | x uo. Rubarunaru                      |                                    |
| 🕲 หม่วยงาน               | x administration nuovenin             |                                    |
| 🕑 เซิตอัพระบบ            | 🗶 นอ. สามการู้บบกาค                   |                                    |
| 📵 เงื่อนไขในการคำเนินงาน | 🗴 นอ.ส่อนที่รับมีครอบไกรมาร หน่วยหลัก |                                    |
| 🔘 ดังค่า                 | 🗴 เจ้าหน้าที่ปฏิบัติ หน่วยหลัก        |                                    |
| 🔘 Recet VoyaUšuiiuu      | x admin kubayunana                    |                                    |
| 🔘 รายชื่อผู้ใช้งาน       | แสมันส 1 ถึง 1 จากใหมาม 9 ราชการ      | แลคง 10 🔸                          |
| 🔘 กำหนดการทำงานของเมนู   |                                       |                                    |
| 💿 งัอความแจ้งเตือน       | 3                                     |                                    |
| 🔘 Look ระบบ(ชื่อกราว)    |                                       |                                    |
| 🔘 สิทธิ์ในการใช้งาน      | 1                                     |                                    |
| 🔘 ปิงมประมาณ             |                                       |                                    |
|                          |                                       |                                    |

# รูปที่ 110: หน้าจอแสดงแก้ไขข้อมูลสิทธิ์ในการใช้งาน

| •  | 9      |  |
|----|--------|--|
| คา | อธับาย |  |

| หมายเลข 1 | คลิกเมนู "สิทธิ์ในการใช้งาน"                                                                                  |  |  |
|-----------|----------------------------------------------------------------------------------------------------|--|--|
| หมายเลข 2 | ทำการคลิกตรงข้อมูลสิทธิ์ในการใช้งานที่ต้องการแก้ไขข้อมูล โดยการแก้ไข<br>รายละเอียดตามช่อง "สิทธิ์ในการใช้งาน" |  |  |
| หมายเลข 3 | คลิกปุ่ม 🔎 🔨 บับทึก เพื่อทำการบันทึกข้อมูลที่มีการแก้ไขข้อมูล                                                 |  |  |

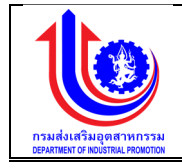

# การลบข้อมูลสิทธิ์ในการใช้งาน

การลบข้อมู<sup>้</sup>ลด้วยการคลิกแถบเมนู "ข้อมูลพื้นฐาน" เลือกเมนู "หมวดเซ็ตอัพระบบ" เลือกเมนูย่อย "สิทธิ์ในการใช้งาน"

| 🖖 ระบบงานแผนงบ           | ประมาณและแผนการคำเนินงานประจำปี                                                                                                    |                              |
|--------------------------|----------------------------------------------------------------------------------------------------|------------------------------|
|                          |                                                                                                    | 👗 plan กรมสัมสุดสาหกรรม (กลอ |
|                          | ข้อมูลสิทธิ์ในการใช้งาน                                                                                                    |                              |
| (S) IGU                  | station and the second second s |                              |
| 😤 ປຣັບແຜນ                | ลบ สิทธิ์ในกาลใจ้งาน                                                                                                    |                              |
| (S) LA                   | x a                                                                                                    |                              |
| ขอมูลพื้มฐาน             | 🗶 สังบุลแมน-มล                                                                                                    |                              |
|                          | × <sup>18</sup> 2 <sup>108</sup> 10                                                                                                    |                              |
|                          | X K Junany                                                                                                    |                              |
|                          | x เอาที่เกิดของกลา                                                                                                    |                              |
| C in the sector of the   | 🗴 นอ.ส่วนที่รับนิดชอบโกรงการ หน่วยหลัก                                                                                                    |                              |
| <ul> <li>Šude</li> </ul> | 🗶 ทำหน้าที่ปฏิบัติ หน่วยหลัก                                                                                                    |                              |
| Deser Union Barrier      | x เป็นการแบบขามากลาง                                                                                                    |                              |
| 🔘 รายชื่อผู้ใช้งาน       | แสดมแล 1 กับ 1 จากกั้มหมด 9 ธายการ 🕕 1                                                                                                    | 10 -                         |
| 🔘 กำหนดการทำงานของเมนู   |                                                                                                    |                              |
| 🔘 งังความแจ้สเตือน       | 3                                                                                                    |                              |
| O Look ระบบ(ชื่อกราว)    |                                                                                                    |                              |
| 🔘 สกธ์ในการใช้งาน        |                                                                                                    |                              |
| 🔘 ปังมประมาณ             |                                                                                                    |                              |

รูปที่ 111: หน้าจอแสดงลบข้อมูลสิทธิ์ในการใช้งาน

| •  | 9     |  |
|----|-------|--|
| คา | อธบาย |  |
|    |       |  |

😵 รายงาน

| หมายเลข 1 | คลิกเมนู "สิทธิ์ในการใช้งาน"                                                                           |  |  |
|-----------|----------------------------------------------------------------------------------------------------|--|--|
| หมายเลข 2 | ทำการคลิกตรงปุ่ม 🎽 ที่ต้องการลบข้อมูลสิทธิ์ในการใช้งานโดยจะลบ<br>รายละเอียดตามช่อง "สิทธิ์ในการใช้งาน" |  |  |
| หมายเลข 3 | คลิกปุ่ม 🛛 🔨 บันทึก เพื่อทำการบันทึกข้อมูลที่มีการลบข้อมูล                                             |  |  |

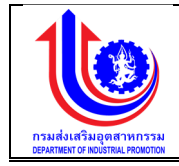

### 2.3.9 ปีงบประมาณ

เมนูข้อมูลปีงบประมาณ คือ การเพิ่มรายละเอียดชื่อปีงบประมาณ ปีงบประมาณของแต่ละปี

| 🔮 ระบบงานแผนงบประมาณและแผนการคำเนินงานประจำปี                         |        |                                         |                          |                                      |
|-----------------------------------------------------------------------|--------|-----------------------------------------|--------------------------|--------------------------------------|
|                                                                       |        |                                         |                          | 🚨 plan กระเพิ่มหรืออุพสาหกรรม (ก.ศ.) |
|                                                                       | ข้อมูล | าปีงบประมาณ                             |                          |                                      |
|                                                                       |        | 🕂 เพิ่ม                                 |                          |                                      |
| 😰 ປຣັບແຜນ                                                             | au     | ปีงบประมาณ                              | จันที่เริ่มคันปีงบประมาณ | อันที่ลิ้นสุดปีงบประมาณ              |
|                                                                       |        |                                         |                          |                                      |
|                                                                       | ×      | 2600                                    | 1 n.n. 2599              | 30 n.u. 2800                         |
| 🧐 ข้อมลพื้นฐาน                                                        | ×      | 2599                                    | 1 n.n. 2598              | 30 n.u. 2599                         |
|                                                                       | ×      | 2598                                    | 1 n.n. 2597              | 30 n.u. 2598                         |
| 🕑 หมวดสมประมาณ                                                        | ×      | 2597                                    | 1 n.n. 2598              | 30 n.u. 2597                         |
| 🙁 หม่วยงาม                                                            | ×      | 2596                                    | 1 n.n. 2505              | 30 n.u. 2596                         |
| 🕑 เซ็ตอัพระบบ                                                         | ×      | 2595                                    | 1 n.n. 2594              | 30 n.u. 2595                         |
| (ดี) เงื่อนไขในการค่าเมินงาน                                          | ×      | 2594                                    | 1 m.n. 2593              | 30 n.u. 2594                         |
| inda                                                                  | ×      | 2594                                    | 1 m.n. 2503              | 30 n.u. 2594                         |
| U Marti                                                               | ×      | 2593                                    | 1 n.n. 2592              | 30 n.u. 2593                         |
| O Reset Voujausuikuu                                                  | ×      | 2593                                    | 1 n.n. 2592              | 30 n.u. 2593                         |
| <ul> <li>๑ รายชื่อผู้ใช้งาน</li> <li>๑ กำหนดการทำงานของเมน</li> </ul> | Hale   | งมล 1 ถึง 10 จากทั้งหมด 95 รายการ ( 1 2 | 8 4 5 6 7 8 9 10 🕟       | аны 10 -                             |
|                                                                       |        |                                         |                          |                                      |
|                                                                       |        |                                         |                          |                                      |
| LOCK SEUU(80FISTO)                                                    |        |                                         | 🦯 🎬 บันทึก 🔰 🏹 ยกเลิก    |                                      |
| 🔘 สิทธิ์ในการใช้งาน                                                   |        |                                         |                          |                                      |
| 🔘 ปังบประมาณ                                                          |        |                                         |                          |                                      |
| 😵 รายงาน                                                              |        |                                         |                          |                                      |

รูปที่ 112: หน้าจอแสดงข้อมูลปีงบประมาณ

1) การเพิ่มข้อมูลปังบประมาณ

การเพิ่มข้อมู<sup>้</sup>ลด้วยการคลิกแถบเมนู "ข้อมูลพื้นฐาน" เลือกเมนู "หมวดเซ็ตอัพระบบ" เลือกเมนูย่อย "ปีงบประมาณ"

| 🔮 ระบบงานแผนงบ           | 🔮 ระบบงานแผนงบประมาณและแผนการคำเนินงานประจำปี |                                   |                          |                                   |  |  |  |
|--------------------------|-----------------------------------------------|-----------------------------------|--------------------------|-----------------------------------|--|--|--|
|                          |                                               |                                   |                          | 单 plan กรมฟอสรีมดุลสาหกรรม (าสอ.) |  |  |  |
|                          | ข้อมูลปีงเ                                    | มประมาณ 2                         |                          |                                   |  |  |  |
| 😵 ປຣັບແຜນ                | au                                            | ปีงบประมาณ                        | อันที่เริ่มคืนปีงบประมาณ | อันที่สิ้นสุดปีงบประมาณ           |  |  |  |
| () ua                    | × -                                           |                                   | 0                        | 0                                 |  |  |  |
| 🛞 งักแลพื้นงาน           | ×                                             | 2600                              | 1 p.n. 2599              | 80 n.u. 2800                      |  |  |  |
|                          | ×                                             | 2599                              | 1 n.n. 2598              | 30 n.u. 2599                      |  |  |  |
| 🎯 หมวดสมประมาณ           | ×                                             | 2598                              | 1 n.n. 2597              | 80 n.u. 2598                      |  |  |  |
| 😢 หน่อยงาน               | ×                                             | 2597                              | 1 n.n. 2596              | 80 n.u. 2597                      |  |  |  |
| 🔞 เซ็ตอัพระบบ            | ×                                             | 2596                              | 1 ต.ก. 2595              | 30 n.u. 2596                      |  |  |  |
| 🔘 เงื่อนไฟในการคำเนินงาน | ×                                             | 2595                              | 1 n.n. 2594              | 30 n.u. 2595                      |  |  |  |
| () ตั้งค่า               | ×                                             | 2594                              | 1 n.n. 2593              | 30 n.u. 2594                      |  |  |  |
| Repet Vollar Sulla       | ×                                             | 2594                              | 1 n.n. 2598              | 80 n.u. 2594                      |  |  |  |
|                          | ×                                             | 2593                              | 1 n.n. 2592              | 30 n.u. 2593                      |  |  |  |
| 0 31000-010              | ×                                             | 2593                              | 1 n.n. 2592              | 30 n.u. 2593                      |  |  |  |
| (0) กาหนดการทำงานงองเมนู | แสคงผล 1                                      | ถึง 10 จากทั้งหมด 95 รายการ ( 🚺 2 | 3 4 5 6 7 8 9 10 🕑       | 10 -                              |  |  |  |
| 🔘 ข้อความแจ้งเคือน       |                                               |                                   |                          |                                   |  |  |  |
| 🔘 Look ระบบ(ชั่วกราว)    |                                               |                                   |                          |                                   |  |  |  |
| 🔘 สิทธิ์ในการใช้งาน      |                                               |                                   | 🕇 🦷 🦉 บันทึก 🔪 ยกเลิก    |                                   |  |  |  |
| 🔘 ປັນປຣະມາณ              | 1                                             |                                   |                          |                                   |  |  |  |
| 🦉 รายงาน                 |                                               |                                   |                          |                                   |  |  |  |

รูปที่ 113: หน้าจอแสดงเพิ่มข้อมูลปีงบประมาณ

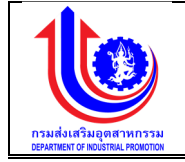

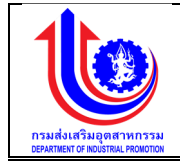

| หมายเลข 1 | คลิกเมนู "ปีงบประมาณ"                                                |  |  |  |
|-----------|----------------------------------------------------------------------|--|--|--|
| หมายเลข 2 | คลิกปุ่ม 🕬 เพื่อทำการเพิ่มข้อมูล                                     |  |  |  |
| หมายเลข 3 | เมื่อทำการเพิ่มข้อมูลปีงบประมาณแล้วจะปรากฏแถวเพิ่มขึ้นมา 1 แถว เพื่อ |  |  |  |
|           | การสร้างข้อมูลหน่วยนับโดยการเพิ่มรายละเอียดตามช่อง                   |  |  |  |
|           | ปึงบประมาณ                                                           |  |  |  |
|           | วันที่เริ่มต้นปีงบประมาณ                                             |  |  |  |
|           | วันที่สิ้นสุดปีงบประมาณ                                              |  |  |  |
| หมายเลข 4 | คลิกปุ่ม 🛛 🔨 บันทึก 🤄 เพื่อทำการบันทึกข้อมูลที่มีการเพิ่มข้อมูล      |  |  |  |

# 2) การแก้ไขข้อมูลปีงบประมาณ

การแก้ไขข้อมู<sup>้</sup>ลด้วยการคลิกแถบเมนู "ข้อมูลพื้นฐาน" เลือกเมนู "หมวดเซ็ตอัพระบบ" เลือกเมนูย่อย "ปีงบประมาณ"

| 🧕 ระบบงานแผนงเ           | บประมาณและ   | ะแผนการดำเนินงานประจำปี         |           |                          |        |                         |                       |
|--------------------------|--------------|---------------------------------|-----------|--------------------------|--------|-------------------------|-----------------------|
|                          |              |                                 |           |                          |        | 单 plan insustau         | สรับอุคสาหกรรม (กลง.) |
|                          | ข้อมูลปีงบ   | ประมาณ                          |           |                          |        |                         |                       |
|                          | - <b>(</b> + | เพิ่ม                           |           |                          |        |                         |                       |
| 😰 ປຣັບແຜນ                | au           | ปีงบประมาณ                      |           | อันที่เริ่มคันปีงบประมาณ |        | อันที่สิ้นสุดปีงบประมาณ |                       |
|                          | _            |                                 |           |                          |        |                         |                       |
|                          | ×            | 2600                            | 2         | 1 n.n. 2599              |        | 30 n.u. 2800            |                       |
| 😵 ข้อมูลพื้นฐาน          | ×            | 2599                            |           | 1 n.n. 2598              |        | 30 n.u. 2599            |                       |
| -                        | ×            | 2598                            |           | 1 n.n. 2597              |        | 30 n.u. 2598            |                       |
| 🧐 หมวดงบประมาณ           | ×            | 2597                            |           | 1 n.n. 2596              |        | 30 n.u. 2597            |                       |
| 🌝 หน่วยงาน               | ×            | 2596                            |           | 1 n.n. 2595              |        | 30 n.u. 2596            |                       |
| 🕑 เซิคอัพระบบ            | ×            | 2595                            |           | 1 n.n. 2594              |        | 30 n.u. 2595            |                       |
| 🔘 เงื่อนไปในการคำเนินงาน | ×            | 2594                            |           | 1 ค.ศ. 2593              |        | 30 n.u. 2594            |                       |
| () éxin                  | ×            | 2594                            |           | 1 n.n. 2593              |        | 30 n.u. 2594            |                       |
|                          | ×            | 2593                            |           | 1 n.n. 2592              |        | 30 n.u. 2593            |                       |
| O Reset Voljausulluu     | ×            | 2593                            |           | 1 ค.ก. 2592              |        | 30 n.u. 2593            |                       |
| 🔘 รายชื่อผู้ใช้งาน       | แสคงผล 1 ถึ  | า์ง 10 จากกั้งหมด 95 รายการ ( 🚺 | 2 3 4 5 6 | 7 8 9 10 🕑               |        |                         | IIIIAN 10 +           |
| 🔘 กำหนดการทำงานของเมนู   |              |                                 |           |                          |        |                         |                       |
| 🔘 ข้อความเเจ้งเตือน      |              |                                 |           |                          |        |                         |                       |
| O Lock S=UU(ชื่อคราว)    |              |                                 |           | 3 υμπη                   | ยกเลิก |                         |                       |
| 🔘 สิทธิ์ในการใช้งาน      |              |                                 |           |                          |        |                         |                       |
| 🔘 ปีลบประมาณ             | 1            |                                 |           |                          |        |                         |                       |

รูปที่ 114: หน้าจอแสดงแก้ไขข้อมูลปีงบประมาณ

😰 รายงาน

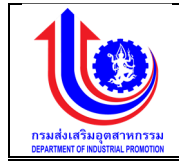

| หมายเลข 1 | คลิกเมนู "ปีงบประมาณ"                                           |  |  |  |
|-----------|-----------------------------------------------------------------|--|--|--|
| หมายเลข 2 | ทำการคลิกตรงข้อมูลปีงบประมาณที่ต้องการแก้ไขข้อมูล โดยการแก้ไข   |  |  |  |
|           | รายละเอียดตามช่อง                                               |  |  |  |
|           | ปึ่งบประมาณ                                                     |  |  |  |
|           | วันที่เริ่มต้นปีงบประมาณ                                        |  |  |  |
|           | วันที่สิ้นสุดปังบประมาณ                                         |  |  |  |
| หมายเลข 3 | คลิกปุ่ม 🖌 🔨 บันทึก 🤄 เพื่อทำการบันทึกข้อมูลที่มีการแก้ไขข้อมูล |  |  |  |

# 3) การลบข้อมูลปีงบประมาณ

การลบข้อมู<sup>้</sup>ลด้วยการคลิกแถบเมนู "ข้อมูลพื้นฐาน" เลือกเมนู "หมวดเซ็ตอัพระบบ" เลือกเมนูย่อย "ปีงบประมาณ"

| 🔮 ระบบงานแผนงบประมาณและแผนการคำเนินงานประจำปี |           |                                     |                          |                                  |  |  |  |
|-----------------------------------------------|-----------|-------------------------------------|--------------------------|----------------------------------|--|--|--|
|                                               |           |                                     |                          | 🚨 plan เกรมเล่มสุดสาหกรรม (กลด.) |  |  |  |
|                                               | ข้อมูลปีง | บประมาณ                             |                          |                                  |  |  |  |
|                                               |           | ั้ง เพิ่ม                           |                          |                                  |  |  |  |
| 🕑 ປຣັບແຜນ                                     | au        | ปีงบประมาณ                          | จันที่เริ่มคันปีงบประมาณ | อันที่สิ้นสุดบึงบประมาณ          |  |  |  |
|                                               | -         |                                     |                          |                                  |  |  |  |
|                                               | ×         | 2600                                | 1 0.0.2500               | 30 h.a. 2800                     |  |  |  |
| 🧐 งัอมูลพื้นฐาน                               | 1         | 2599                                | 1 8.9. 2595              | 30 11.0. 2509<br>80 0.0 # 2508   |  |  |  |
| 🛞 หมวดงบประมาณ                                |           | 2 2597                              | 1 0.0. 2590              | 30 n.u. 2507                     |  |  |  |
| 🔞 หน่วยงาน                                    | ×         | 2596                                | 1 ต.ศ. 2595              | 30 n.u. 2596                     |  |  |  |
| 👩 เซ็กอัพระบบ                                 | ×         | 2595                                | 1 n.n. 2594              | 30 n.u. 2595                     |  |  |  |
| 🔘 เงื่อนไขในการคำเนินงาน                      | ×         | 2594                                | 1 n.n. 2593              | 30 n.u. 2594                     |  |  |  |
| <br>(0) ຄັ້ນຄ່າ                               | ×         | 2594                                | 1 n.n. 2593              | 30 n.u. 2594                     |  |  |  |
| Report Vicular Burran                         | ×         | 2593                                | 1 n.n. 2592              | 30 n.u. 2593                     |  |  |  |
|                                               | ×         | 2593                                | 1 n.n. 2592              | 30 n.a. 2593                     |  |  |  |
| 🔘 ก่าหมดอนูเอาไป                              | แสดสมลา   | 1 ถึง 10 จากทั้งหมด 95 รายการ 🕜 🚹 2 | 2 8 4 5 6 7 8 9 10 🕑     | 10 -                             |  |  |  |
| 🔘 ห้ออาวแหอ้งเตือน                            |           |                                     |                          |                                  |  |  |  |
|                                               |           |                                     | 3                        |                                  |  |  |  |
| () 2005 S-00(60HS IJ)                         |           |                                     |                          |                                  |  |  |  |
| ประเทณ                                        | 1         |                                     |                          |                                  |  |  |  |
| C entrant                                     |           |                                     |                          |                                  |  |  |  |

# รูปที่ 115: หน้าจอแสดงลบข้อมูลปีงบประมาณ

| •  | 9      |  |
|----|--------|--|
| คา | อธับาย |  |

| หมายเลข 1 | คลิกเมนู "ปีงบประมาณ"                                                                      |
|-----------|--------------------------------------------------------------------------------------------|
| หมายเลข 2 | ทำการคลิกตรงปุ่ม 🎽 ที่ต้องการลบข้อมูลปีงบประมาณ โดยจะลบ<br>รายละเอียดตามช่อง<br>ปีงบประมาณ |

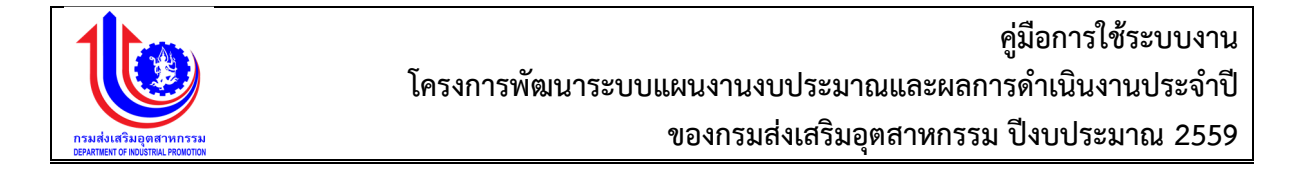

|           | วันที่เริ่มต้นปีงบประมาณ<br>วันที่สิ้นสุดปีงบประมาณ |            |                     |                     |
|-----------|-----------------------------------------------------|------------|---------------------|---------------------|
| หมายเลข 3 | คลิกปุ่ม                                            | 🖌 🏄 บันทึก | เพื่อทำการบันทึกข้อ | มูลที่มีการลบข้อมูล |
|           |                                                     |            | บทที่ 3             | แผนงานงบประมาณ      |

แผนงานงบประมาณ เป็นกระบวนการทำงานที่เริ่มต้นจาก กสอ. โดย สบย. เป็นผู้บันทึกข้อมูลแผน งบประมาณที่ได้รับจากการอนุมัติโดยแจกงบประมาณให้กับหน่วยบริหารโครงการต่างๆ และหน่วยบริหาร โครงการจะเห็นงบประมาณที่แต่ละหน่วยได้รับก็ต่อเมื่อ กสอ. ทำการ Sign Off (ยืนยันการจัดสรรงบประมาณ) แล้ว หลังจากนั้น หน่วยบริหารโครงการนัดประชุมกับหน่วยปฏิบัติงานภายใต้สังกัด เพื่อกำหนดงบประมาณ ของแต่ละหน่วยที่จะได้รับ โดยหน่วยบริหารโครงการจะเป็นผู้บันทึกงบประมาณที่หน่วยปฏิบัติภายใต้สังกัด ของตนเอง และดำเนิการ Sign Off เพื่อนำส่งข้อมูลให้กสอ. รับทราบและอนุมัติตามที่เสนอ หลังจากนั้น หน่วยปฏิบัติงานจึงจะเห็นงบประมาณที่ตนเองได้รับจริง และบันทึกข้อมูล เพื่อกำหนดแผนการใช้จ่าย งบประมาณของแต่ละกิจกรรม โดยระบบจะทำการตรวจสอบข้อมูลงบประมาณที่หน่วยปฏิบัติบันทึกว่าเงิน งบประมาณจงแต่ละกิจกรรม โดยระบบจะทำการตรวจสอบข้อมูลงบประมาณที่หน่วยปฏิบัติบันทึกว่าเงิน งบประมาณรวมที่บันทึก และผลผลิตที่เสนอตรงตามงบประมาณรวมและผลผลิตรวมที่ได้รับอนุมัติหรือไม่ ถ้า ไม่เท่าจะไม่สามารถนำส่งข้อมูลให้หน่วยบริหารโครงการที่เป็นหน่วยงานแม่ของตนเองได้ แต่ถ้าเท่า ระบบจะ ให้ทำการ Sign Off เพื่อยืนยันการนำส่งข้อมูล และหน่วยบริหารโครงการจะทำหน้าที่รวบรวมข้อมูล งบประมาณทั้งหมด ก่อนนำส่งให้ กสอ. รับทราบ ตรวจสอบ พร้อมอนุมัติ หลังจากอนุมัติงบประมาณแล้ว หน่วยปฏิบัติงานจึงจะสามารถบันทึกผลการใช้จ่ายงบประมาณรายเดือนได้

# 3.1 ขั้นตอนแผนงานงบประมาณ

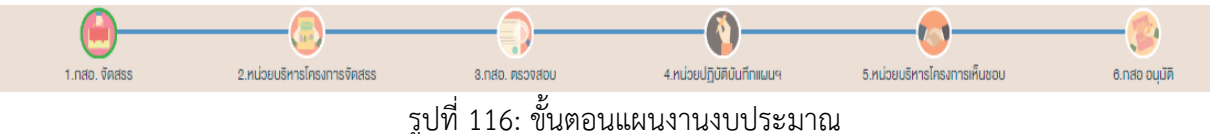

#### 3.2 กสอ

3.2.1 กสอ. จัดสรรงบประมาณโครงการ/หน่วยงานบริหารโครงการ

เมนูกสอ. จัดสรรงบประมาณโครงการ/หน่วยงานบริหารโครงการ คือ การเพิ่มรายละเอียด กสอ. จัดสรรงบประมาณโครงการ/หน่วยงานบริหารโครงการ ตามปีงบประมาณของแต่ละปี

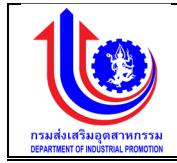

| 🖖 ระบบงานแผนงบประมาณและแผนการคำเนินงานประจำปี |      |                      |           |                                                                                          |                        |                                     |
|-----------------------------------------------|------|----------------------|-----------|------------------------------------------------------------------------------------------|------------------------|-------------------------------------|
|                                               |      |                      |           |                                                                                          |                        | 单 plan กรมส่งเสรียอุคสาหกรรม (กลอ.) |
|                                               | กสอ. | จัดสรรงบป            | ระมาณ     | โครงการ/หน่วยบริหารโครงการ                                                               |                        |                                     |
|                                               |      | <u> -</u> 101        |           |                                                                                          |                        |                                     |
| 🙁 กสอ                                         | ສບ   | จัดสรร/แก้ไข         | Ũ         | คำใช้ง่าย                                                                                | งปม.(บาท)              | สถานะ                               |
| 🔘 กสอ. จัดสรรมประมาณ                          |      | 🛃 Clear              | 2559      |                                                                                          |                        |                                     |
| เครงการ/หน่วยงามบริหารโครงการ                 | ×    | 1                    | 2559      | 1.1: vuųnanis                                                                            | 1,000,000.00           | กสอ.อนุมิดิจัดสรร                   |
| 🔘 กสอ. ครวงสอบ/อนุมัติการ                     | ×    | 1                    | 2559      | 1.2: งบต่ำเนินงาน                                                                        | 500,000.00             | กสอ.อนุมัติจัดสรร                   |
| จัดสรรมบประมาณให้หน่วยปฏิบัติ                 | ×    | 1                    | 2559      | 1.5: งบต่ำเนินงานเT                                                                      | 100,000,000.00         | กสอ.อนุมัติจัดสรร                   |
| 🔘 กสอ. ตรวจสอน/อนุมัติ                        | ×    | 1                    | 2559      | 1.7: ค่าใช้จ่ายในการพัฒนาและสนับสนุมปัจจัยที่เชื้อค่อการประกอบการธุรกิจ                  | 10,000,000.00          | กสอ.อนุมัติจัดสรร                   |
| แผนการใช้จ่ายงมประมาณ                         | ×    | 1                    | 2559      | 1.10: ก่าใช้ง่ายในการสร้างเครือง่ายกลุ่มอุดสาหกรรมและพัฒนาความร่วมมือในระดับใช่อุปทาน    | 5,000,000.00           | กสอ.อนุมัติจัดสรร                   |
| 🌝 หน่วยบริหารโครงการ                          | ×    | 1                    | 2559      | 1.11: ก่าใช้จ่ายในการเพิฒนาศึกยภาพอิสาหกิจงนาดกลางและงนาดย่อมเพื่อรองรับเงดเศรษฐกิจพิเศษ | 10,000,000.00          | กสอ.อนุมัติจัดสรร                   |
| 🚱 หน่วยปฏิบัติ                                | ×    | 1                    | 2559      | 2.1: ค่าใช้ง่ายในการพัฒนาอุตสาหกรรมเกษตรแปรรูป                                           | 2,000,000.00           | กสอ.อนุมัดิจัดสรร                   |
|                                               | ×    | 1                    | 2559      | 2.3: ค่าไข้ง่ายในการพัฒนาอุตสาหกรรมอาหารแปรรูป                                           | 3,000,000.00           | กสอ.อนุมัติจัดสรร                   |
| 🔮 ປຣັບແຜນ                                     | ×    | 1                    | 2559      | 8.1: ค่าใช้ง่ายในการพัฒนาศึกยภาพอุดสาหกรรมเฟชั่นไทย                                      | 2,500,000.00           | กสอ.อนุมัติจัดสรร                   |
| (C) LIB                                       |      |                      |           |                                                                                          | Masou = 134,000,000.00 |                                     |
| 🔮 ขังมูลพื้มฐาน                               | 18   | างมล 1 ถึง 1 จากทั้ง | HUA 9 STE | ns 🕐 💶 🔊                                                                                 |                        | แสคง 20 -                           |
| รายงาน                                        |      |                      |           |                                                                                          |                        |                                     |
|                                               |      |                      |           |                                                                                          |                        |                                     |
|                                               |      |                      |           |                                                                                          |                        |                                     |

- รูปที่ 117: หน้าจอแสดงข้อมูล กสอ. จัดสรรงบประมาณโครงการ/หน่วยงานบริหารโครงการ
  - การเพิ่มข้อมูล ก<sup>ั</sup>สอ. จัดสรรงบประมาณโครงการ/หน่วยงานบริหารโครงการ การเพิ่มข้อมูลด้วยการคลิกแถบเมนู "แผน" เลือกเมนู "กสอ." เลือกเมนูย่อย "กสอ. จัดสรรงบประมาณโครงการ/หน่วยงานบริหารโครงการ"

|                               |      |                      |              |                                                                                         |                        | 🚢 plan กรมส่งเสริมอุคสาหกรรม (กสอ.) |  |
|-------------------------------|------|----------------------|--------------|-----------------------------------------------------------------------------------------|------------------------|-------------------------------------|--|
|                               | กสอ. | จัดสรรงบป            | <u>ระมาณ</u> | เโครงการ/หน่วยบริหารโครงการ                                                             |                        |                                     |  |
|                               |      | <b>111</b>           |              | 2                                                                                       |                        |                                     |  |
| 🕑 กสอ                         | au   | จัดสรร/แก้ไข         | Ũ            | ค่าใช้จ่าย                                                                              | งปม.(บาท)              | สถานะ                               |  |
| 🔘 กสอ, จัดสรรงบประมาณ         | 4    | 🛃 Clear              | 2559         |                                                                                         |                        |                                     |  |
| โครงการ/หน่วยงานบริหารโครงการ |      | 1                    | 2559         | 1.1: Juujaanis                                                                          | 1,000,000.00           | ทสอ.อนุมัติจัดสรร                   |  |
| 🔘 กสอ. ครวจสอบ/อนมัติการ      | ×    | 1                    | 2559         | 1.2: งบต่ำเนินงาน                                                                       | 500,000.00             | กสอ.อนุมัดิจัดสรร                   |  |
| จัดสรรมประมาณให้หน่วยปฏิบัติ  | ×    | A                    | 2559         | 1.5: งบต่ำเป็นงานIT                                                                     | 100,000,000.00         | กสอ.อนุมัติจัดสรร                   |  |
| 🔘 กสอ. ครวจสอบ/อนุมัต         | ×    | 1                    | 2559         | 1.7: ค่าใช้จ่ายในการพัฒนาและสนับสนุนบึงจัยที่เอื้อค่อการประกอบการธุรกิจ                 | 10,000,000.00          | กสอ.อนุมัคิจัคสรร                   |  |
| แมนการใช้จ่ายงมประมาณ         | ×    | 1                    | 2559         | 1.10: ก่าใช้จ่ายในการสร้างเครือข่ายกลุ่มอุตสาหกรรมและพัฒนาความร่อมมือในระดิมโช่อุปทาน   | 5,000,000.00           | กสอ.อนุมัคิจัคสรร                   |  |
| 😢 หน่วยบริหารโครงการ          | ×    | 1                    | 2559         | 1.11: ก่าใช้จ่ายในการพัฒนาศักยภาพวิสาหกิจงนาคกลางและงนาคย่อมเพื่อรองรินเงคเศรษฐกิจพิเศษ | 10,000,000.00          | กสอ.อนุมัคิจัคสรร                   |  |
| 🛞 หน่วยปฏิบัต                 | ×    | 1                    | 2559         | 2.1: ค่าใช้ง่ายในการพัฒนาอุตสาหกรรมเทษตรแปรรูป                                          | 2,000,000.00           | กสอ.อนุมัติจัดสรร                   |  |
|                               | ×    | 1                    | 2559         | 2.8: ค่าใช้ง่ายในการพัฒนาอุตสาหกรรมอาหารแปรรูป                                          | 3,000,000.00           | กสอ.อนุมัติจัดสรร                   |  |
| 🔮 ປຣັບແຜນ                     | ×    | 1                    | 2559         | 8.1: ค่าใช้ง่ายในการพัฒนาศึกยภาพอุตสาหกรรมแฟชั่นไทย                                     | 2,500,000.00           | กสอ.อนุมัติจัดสรร                   |  |
| (🕲 Lua                        |      |                      |              |                                                                                         | W850U = 134,000,000.00 |                                     |  |
| 👻 ข้อมูลพื้มฐาน               | ILAF | จงมล 1 ถึง 1 จากทั้ง | MUA 9 STO    | nne 🕜 🤨 🕞                                                                               |                        | italna 20 +                         |  |
|                               |      |                      |              |                                                                                         |                        |                                     |  |

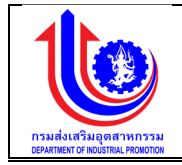

| 🔱 ระบบงานแผนง   | บประเ | มาณและแผนการดำเนินง              | านประจำปี                                                             |                             |                                 |                    |                                       | <b>.</b>       | 9.00                         |
|-----------------|-------|----------------------------------|-----------------------------------------------------------------------|-----------------------------|---------------------------------|--------------------|---------------------------------------|----------------|------------------------------|
|                 |       |                                  |                                                                       |                             |                                 |                    |                                       | 🔔 pl           | ก กรมสมสรีมอุดสาหกรรม (กสอ.) |
|                 | 1.0   | าสอ จัดสรรงบประมาณโครงกา         | เร/หน่วยบริหารโครงการ                                                 |                             |                                 |                    |                                       |                |                              |
| S ILLU          |       |                                  | 2 Minu Parelas Inc.                                                   |                             | 4 minute 197                    |                    | ร หม่างมายีหายโดย หาวยเห็มเขตม        |                | -                            |
| 🕙 ປຣັບແຜນ       |       | 1.1160. 94635                    | 2.Hudduari iainaili ia wittaa                                         | 6.180. 9559800              | 4.00001000                      |                    | 5.nd3bban lathaun laindbbb            |                |                              |
| () La           | 3     | ปีงบประมาณ:                      | 2559 🗸                                                                |                             | ผลผลิต:                         | 1 วิสาหกิจง        | นาคกลางและงนาคย่อมได้รับการส่งเสริมสเ | วับสนุน และพัด | uunnisulsiine Q              |
| 🔮 ข้อมูลพื้บฐาน |       | วันที่เริ่มคืน:<br>ค่าใช้จ่าย:   | 1 ก.ค. 2558<br>1.14 ค่าใช้จ่ายในการพัฒนาระบบการให้บริการและข้อมลเพื่อ | การให้บริการผ่านระบบคิจิทัล | วันที่สิ้นสุด:<br>งบประมาณจัดสร | 31 U.A. 256        | 10<br>20                              |                |                              |
| 🦉 รายงาน        |       | เพิ่ม                            | 4                                                                     |                             |                                 |                    |                                       |                |                              |
|                 |       | au 5                             | ไครงการที่ต้องจัดสรร                                                  |                             | งบรายจ่าย                       | หน่วยบริหารโครงการ | เป้าหมาย/หน่วยนับ                     |                | งปม.(บาท)                    |
|                 |       | 💉 Clear                          |                                                                       |                             |                                 |                    |                                       |                |                              |
|                 |       | 🗶 1.14-1 พัฒนาระบ                | บการให้บริการและข้อมูลเพื่อการให้บริการผ่านระบบคิจิกิล                |                             | งบรายจ่ายอื่น                   | กสอ.               | 5 AU                                  | •              | 9,000,000.00                 |
|                 |       |                                  |                                                                       |                             |                                 |                    |                                       |                | 00.000,000,00 <b>– UCB</b>   |
|                 |       | แสดงผล 1 ถึง 1 จากทั้งหมด 1 รายก | ns 🕜 1 🕑                                                              | 6 7                         |                                 |                    |                                       |                | liana 20 +                   |
|                 |       |                                  |                                                                       | Ŭuńn                        | Sign off                        | 🗶 ยกเลิก           |                                       |                |                              |

รูปที่ 118: หน้าจอแสดงเพิ่มข้อมูล กสอ. จัดสรรงบประมาณโครงการ/หน่วยงานบริหารโครงการ

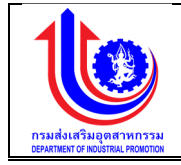

| <u>คาอธบาย</u> |                                                                        |  |  |  |  |
|----------------|------------------------------------------------------------------------|--|--|--|--|
| หมายเลข 1      | คลิกเมนู "กสอ. จัดสรรงบประมาณโครงการ/หน่วยงานบริหารโครงการ"            |  |  |  |  |
| หมายเลข 2      | คลิกปุ่ม 🚺 👘 โพื่อทำการเพิ่มข้อมูล                                     |  |  |  |  |
| หมายเลข 3      | เลือก ปี                                                               |  |  |  |  |
|                | เลือก ผลิต                                                             |  |  |  |  |
| หมายเลข 4      | คลิกปุ่ม 홰 เพื่อทำการเพิ่มข้อมูลในตาราง                                |  |  |  |  |
| หมายเลข 5      | เพิ่มรายละเอียด                                                        |  |  |  |  |
|                | โครงการที่ต้องจัดสรร                                                   |  |  |  |  |
|                | งบรายจ่าย                                                              |  |  |  |  |
|                | หน่วยบริหารโครงการ                                                     |  |  |  |  |
|                | เป้าหมาย/หน่วยนับ                                                      |  |  |  |  |
|                | งปม.(บาท)                                                              |  |  |  |  |
| หมายเลข 6      | คลิกปุ่ม 🛛 🔨 ับบทีกาว เพื่อทำการบันทึกข้อมูลที่มีการเพิ่มข้อมูล จะแสดง |  |  |  |  |
|                | สถานะ "รอ signoff กสอ.จัดสรร"                                          |  |  |  |  |
| หมายเลข 7      | คลิกปุ่ม Sign off เพื่อทำการ Sign off ข้อมูล ส่งไปให้ หน่วยบริหาร      |  |  |  |  |
|                | โครงการจัดสรรงบประมาณให้หน่วยปฏิบัติ                                   |  |  |  |  |

 การแก้ไขข้อมูล กสอ. จัดสรรงบประมาณโครงการ/หน่วยงานบริหารโครงการ การเพิ่มข้อมูลด้วยการคลิกแถบเมนู "แผน" เลือกเมนู "กสอ." เลือกเมนูย่อย "กสอ.
 จัดสรรงบประมาณโครงการ/หน่วยงานบริหารโครงการ"

| GBA Contraction Contraction Co | อ. จัดสรรงบป.           บันบัน           จัดสรรงที่ไข           บันบัน           จัดสรรงที่ไข           บันบันบัน           บันบัน           จัดสรรงที่ไข           บันบัน           จัดสรรงที่ไข           บันบัน           บันบัน           บันบัน           บันบัน           บัน           บัน           บัน           บัน           บัน           บัน                                                                                                    | 2<br>2559<br>2559<br>2559<br>2559 | โครงการ/หม่วยบริหารโครงการ<br>ก่าใช้ง่าย<br>1.1: งบบุคลากร<br>1.2: งบร้ายในงาน<br>1.3: งบร้ายในงาน | <b>ulu.(um)</b><br>1,000,000,00<br>500,000,00<br>100,000,000 | <b>สถานะ</b><br>กสอ.อนุมัติจัดสรร<br>กสอ.อนุมัติจัดสรร  |
|----------------------------------------------------------------------------------------------------|----------------------------------------------------------------------------------------------------|-----------------------------------|----------------------------------------------------------------------------------------------------|--------------------------------------------------------------|---------------------------------------------------------|
| 1 อม<br>เกลง. ถังสรรมประมาม<br>เพมานเม้าหลิกเรากร<br>เกลง. ครวงสอบอนุมัสกร<br>X<br>มาสง. ครวงสอบอนุมัส<br>X<br>มงมประมาม                                                                                                    | viu<br>viewarss/univ<br>viewarss/univ<br>viewarss/univ<br>viewarss/univer<br>viewarss/univer/ | 2<br>2559<br>2559<br>2559<br>2559 | ท่าใช้ง่าย<br>1.1: เมนุกลากร<br>1.2: งบร้ายืมสาม<br>1.5: งบร้ายืมสามา                              | <b>idlu.(um)</b><br>1,000,000.00<br>500,000.00<br>100,000.00 | <b>สถานะ</b><br>กสอ.อนุนัติจัดสรร<br>กสอ.อนุนัติจัดสรร  |
|                                                                                                    | U VARSS/INTIV                                                                                                    | 2<br>2559<br>2559<br>2559<br>2559 | ทำใช้งาย<br>1.1: ชนบุคลากร<br>1.2: ชนทำเป็นสาน<br>1.5: ชนทำเป็นสานมา                               | <b>بلاید (ניתי)</b><br>1,000,000<br>500,000<br>100,000,000   | <b>ยเกานะ</b><br>กสอ.อนุบัติจัดสรร<br>กสอ.อนุบัติจัดสรร |
| สอ. จัคสรรมประมาบ<br>มามนย์ทารโครการ<br>สอ. ครวงสอบอนุมัศการ<br>ภายให้กน่วยปฏิบัติ<br>สอ. ครวงสอบอนุมัติ<br>มประมาณ                                                                                                    | Clear Clear Clear                                                                                                    | 2559<br>2559<br>2559<br>2559      | 1.1: ชนบุละกร<br>1.2: ชนตำมีมะกม<br>1.5: ชนตำมีมะกมตา                                              | 1,000,000.00<br>500,000.00<br>100,000.00                     | กสอ.อนุมัคิจัคสรร<br>กสอ.อนุมัคิจัคสรร                  |
| หมานหลากสกราการ × × × × × × × × × × × × × × × × × × ×                                                                                                    |                                                                                                    | 2559<br>2559<br>2559<br>2559      | 1.1: ชมมุลการ<br>1.2: ชมทำมีมหาน<br>1.5: ชมทำมีมหานา                                               | 1,000,000.00<br>500,000.00<br>100,000,000.00                 | กสอ.อนุมัติจัดสรร<br>กสอ.อนุมัติจัดสรร                  |
| <ul> <li>เอ. ครวจสอน/อนุมัติการ</li> <li>เฉเท็คน่อยปฏิมัติ</li> <li>เธ. ครวจสอน/อนุมัติ</li> <li>เธ. ครวจสอน/อนุมัติ</li> <li>เร. ครวจสอน/อนุมัติ</li> <li>เร. ครวจสอน/อนุมัติ</li> <li>เร. ครวจสอน/อนุมัติ</li> </ul>                                                                                                    |                                                                                                    | 2559<br>2559<br>2559              | 1.2: องทำมินกบ<br>1.5: องทำมินกบท                                                                  | 500,000.00                                                   | กสอ.อนุมัติจัดสรร                                       |
| ณให้หน่อยปฏมัต ×<br>เอ. ครวจสอน/อนุมัต ×<br>มประมาณ ×                                                                                                    | 1                                                                                                    | 2559                              | 1.5: งมทำเนินงานIT                                                                                 | 100,000,000.00                                               |                                                         |
| หรวจสอน/อนุมัคั × × vulsะมาณ                                                                                                    | 1                                                                                                    | 2559                              |                                                                                                    |                                                              | กสอ.อนุมัติจัดสรร                                       |
| เประมาณ 🗶                                                                                                    |                                                                                                    |                                   | 1.7: ค่าใช้ง่ายในการพัฒนาและสนับสนุมปัจจัยที่เอื้อค่อการประกอบการธุรกิจ                            | 10,000,000.00                                                | กสอ.อนุมัดิจัดสรร                                       |
|                                                                                                    | 1                                                                                                    | 2559                              | 1.10: ค่าใช้จ่ายในการสร้างเครือข่ายกลุ่มอุตสาหกรรมและพัฒนาความร่วมมือในระคิบใช่อุปทาน              | 5,000,000.00                                                 | กสอ.อนุมัติจัดสรร                                       |
| ารโครงการ 🗡                                                                                                    | 1                                                                                                    | 2559                              | 1.11: ค่าใช้จ่ายในการพัฒนาศักยภาพวิสาหกิจงนาคกลางและงนาคย่อนเพื่อรองรับเงคเศรษฐกิจพิเศษ            | 10,000,000.00                                                | กสอ.อนุมัติจัดสรร                                       |
| *                                                                                                    | 1                                                                                                    | 2559                              | 1.18: ค่าใช้จ่ายในการเพิ่มประสิทธิภาพวิสาหกิจงนาคกลางและงนาคย่อมค้วยระบบคิจิทัล                    | 8,000,000.00                                                 | รอหน่วยบริหารโครงการจัดสรร                              |
| ×                                                                                                    | 1                                                                                                    | 2559                              | 1.14: ก่าใช้ง่ายในการพัฒนาระบบการให้บริการและข้อมูลเพื่อการให้บริการผ่านระบบคิจิกัล                | 9,000,000.00                                                 | so signoff กลอ.จัดสรร                                   |
| ×                                                                                                    | 1                                                                                                    | 2559                              | 2.1: ค่าใช้ง่ายในการพัฒนาอุตสาหกรรมเกษตรแปรรูป                                                     | 2,000,000.00                                                 | กสอ.อนุมัติจัดสรร                                       |
| ×                                                                                                    | 1                                                                                                    | 2559                              | 2.3: ค่าใช้ง่ายในการพัฒนาอุตสาหกรรมอาหารแปรรูป                                                     | 3,000,000.00                                                 | กสอ.อนุมัติจัดสรร                                       |
| ×                                                                                                    | 1                                                                                                    | 2559                              | 8.1: ท่าใช้ง่ายในการพัฒนาศึกยภาพอุตสาหกรรมแฟชั่นไทย                                                | 2,500,000.00                                                 | กสอ.อนุมัติจัดสรร                                       |
|                                                                                                    |                                                                                                    |                                   |                                                                                                    | M8SOU = 151,000,000.00                                       |                                                         |
| Id.                                                                                                    | เสคงผล 1 ถึง 1 จากทั้งเ                                                                                                    | มด 11 ราย                         | ims 🕢 1 🕥                                                                                          |                                                              | шары 20 -                                               |

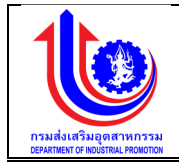

| ระบบงานแผนง                                     | บประมาณและแผนการคำเนิ                                   | ่นงานประจำปี                                                                |                              |                                            |                                              |                                                       |                                     |  |  |
|-------------------------------------------------|---------------------------------------------------------|-----------------------------------------------------------------------------|------------------------------|--------------------------------------------|----------------------------------------------|-------------------------------------------------------|-------------------------------------|--|--|
|                                                 | -1-                                                     |                                                                             |                              |                                            |                                              |                                                       | 💄 plan กรมส่งเสริมอุคสาหกรรม (กสอ.) |  |  |
|                                                 | 1.กสอ จัดสรรงบประมาณโคร                                 | งการ/หน่วยบริหารโครงการ                                                     |                              |                                            |                                              |                                                       |                                     |  |  |
| NU NU                                           | 1.กสอ. จัดสรร                                           | 2.หน่วยบริหารโครงการจัดสรร                                                  | 3.nao. asovaou               | 4.nເມ່ວຍປฏີນັສນັ                           | มทึกแมนฯ                                     | 5.หน่วยบริหารโครงการเห็นชอบ                           |                                     |  |  |
| ເພີ່ມແມ<br>ເບັນແມ<br>ເບັນແຫ້ນງານ<br>ເບັນແຫ້ນງານ | ปิงบประมาณ:<br>อันที่เริ่มหัน:<br>เก่าใช้จ่าย;<br>เพิ่ม | 2559<br>1 ก.ศ. 2558<br>1.14 ค่าได้ร่ายในการพัฒนาระบบการให้บริการเละร้อมูลพื | อการให้บริการผ่านระบบคิจิกัล | ผลผลิค:<br>อันที่สิ้นสุค:<br>งบประมาณจัดสร | 1 วิสาหกิจง<br>31 ม.ค. 25<br><b>ร (บาท):</b> | มาคกสางและงนาคย่อมได้รับการส่งเสริมสนับสน<br>80<br>20 | ุน และพัฒนาการประกอบการ             |  |  |
|                                                 | au                                                      | โครงการที่ต้องจัดสรร                                                        |                              | งบรายจ่าย                                  | หน่วยบริหารโครงการ                           | เป้าหมาย/หน่วยมับ                                     | งปน.(บาท)                           |  |  |
|                                                 | Clear                                                   |                                                                             |                              |                                            |                                              |                                                       |                                     |  |  |
|                                                 | 3 × 1.14-1 พัฒนา                                        | าระบบการให้บริการและข้อมูลเพื่อการให้บริการผ่านระบบคิจิทัล                  |                              | งบรายจ่ายอื่น                              | กสอ.                                         | 5 AU                                                  | 9,000,000.00                        |  |  |
|                                                 |                                                         |                                                                             |                              |                                            |                                              |                                                       | W8SOU = 9,000,000.00                |  |  |
|                                                 | แสดงผล 1 ถึง 1 จากทั้งหมด 1                             | stems 🕜 🚹 🕑                                                                 |                              |                                            |                                              |                                                       | IIZIAJ 20 +                         |  |  |
|                                                 |                                                         |                                                                             |                              |                                            |                                              |                                                       |                                     |  |  |

รูปที่ 119: หน้าจอแสดงแก้ไขข้อมูล กสอ. จัดสรรงบประมาณโครงการ/หน่วยงานบริหารโครงการ

| หมายเลข 1 | คลิกเมนู "กสอ. จัดสรรงบประมาณโครงการ/หน่วยงานบริหารโครงการ"                                                                                                    |  |  |  |  |  |  |  |  |  |  |
|-----------|----------------------------------------------------------------------------------------------------|--|--|--|--|--|--|--|--|--|--|
| หมายเลข 2 | คลิกปุ่ม 💉 เพื่อทำการแก้ไข                                                                                                    |  |  |  |  |  |  |  |  |  |  |
| หมายเลข 3 | แก้ไขรายละเอียด                                                                                                    |  |  |  |  |  |  |  |  |  |  |
|           | โครงการที่ต้องจัดสรร                                                                                                    |  |  |  |  |  |  |  |  |  |  |
|           | งบรายจ่าย                                                                                                    |  |  |  |  |  |  |  |  |  |  |
|           | หน่วยบริหารโครงการ                                                                                                    |  |  |  |  |  |  |  |  |  |  |
|           | เป้าหมาย/หน่วยนับ                                                                                                    |  |  |  |  |  |  |  |  |  |  |
|           | งปม.(บาท)                                                                                                    |  |  |  |  |  |  |  |  |  |  |
| หมายเลข 4 | คลิกปุ่ม 🗸 🔨 บันทึกวิ เพื่อทำการบันทึกข้อมูลที่มีการเพิ่มข้อมูล จะแสดง                                                                                             |  |  |  |  |  |  |  |  |  |  |
|           | สถานะ "รอ signoff กสอ.จัดสรร"                                                                                                    |  |  |  |  |  |  |  |  |  |  |
| หมายเลข 5 | คลิกปุ่ม Sign off เพื่อทำการ Sign off ข้อมูล จะแสดงสถานะ "รอ<br>หน่วยบริหารโครงการจัดสรร" ซึ่งข้อมูลจะส่งไปให้ หน่วยบริหารโครงการจัดสรร<br>งบประมาณให้หน่วยปฏิบัติ |  |  |  |  |  |  |  |  |  |  |

<u>คำอธิบาย</u>

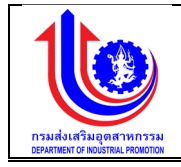

 การลบข้อมูล กสอ. จัดสรรงบประมาณโครงการ/หน่วยงานบริหารโครงการ การเพิ่มข้อมูลด้วยการคลิกแถบเมนู "แผน" เลือกเมนู "กสอ." เลือกเมนูย่อย "กสอ. จัดสรรงบประมาณโครงการ/หน่วยงานบริหารโครงการ"

| 🔮 ระบบงานแผนงบ                | ประมาก    | านและแผนกา                                        | ารดำเนิ | นงานประจำปี                      | dip.demotoday.net says:                              |                |                                     |  | 1.0.00                 |                            |  |  |  |
|-------------------------------|-----------|---------------------------------------------------|---------|----------------------------------|------------------------------------------------------|----------------|-------------------------------------|--|------------------------|----------------------------|--|--|--|
|                               |           |                                                   |         |                                  | ตองการสอบขอมูลเอกรอม                                 |                | 🔺 plan กรมส่งเสริมอุคสาหกรรม (กลอ.) |  |                        |                            |  |  |  |
|                               |           |                                                   |         |                                  | Prevent this page from creating add                  |                |                                     |  |                        |                            |  |  |  |
|                               | กสอ.      | จดสรรงบน                                          | เระมาณ  | แครงการ/หน่วยบรหาะ               | 2                                                    |                |                                     |  |                        |                            |  |  |  |
|                               | 🔶 🎌 เพิ่ม |                                                   |         |                                  | 3                                                    | ОК             |                                     |  |                        |                            |  |  |  |
| 🕙 nao 🛛 🚺                     | ສບ        | จัดสรร/แก้ไข                                      | Ű       |                                  |                                                      |                | ·                                   |  | งปม.(บาท)              | สถานะ                      |  |  |  |
| เกณะสมบระเพล                  |           | 💉 Clear                                           | 2559    |                                  |                                                      |                |                                     |  |                        |                            |  |  |  |
| โกรงการ/หน่วยงานบริหารโกรงการ | ×         | 2                                                 | 2559    | 1.1: งบบุคลากร                   |                                                      |                |                                     |  | 1,000,000.00           | กสอ.อนุมัติจัดสรร          |  |  |  |
| 🔘 กสอ. ตรวงสอน/อนุมัติการ     | ×         | T                                                 | 2559    | 1.2: งบค่ำเนินงาน                |                                                      |                |                                     |  | 500,000.00             | กสอ.อนุมัคิจัดสรร          |  |  |  |
| จัดสรรมประมาณให้หน่วยปฏิบัติ  | ×         | 1                                                 | 2559    | 1.5: งบค่ำเนินงานIT              |                                                      | 100,000,000.00 | กสอ.อนุมัติจัดสรร                   |  |                        |                            |  |  |  |
| 🔘 กสอ. ครวจสอน/อนุมัต         | ×         | 1                                                 | 2559    | 1.7: ค่าใช้จ่ายในการพัฒนาและส    | นับสนุมปัจจัยที่เอื้อค่อการประกอบการธุรกิจ           |                |                                     |  | 10,000,000.00          | กสอ.อนุมัติจัดสรร          |  |  |  |
| เผนการใช้ง่ายงบประมาณ         | ×         | 1                                                 | 2559    | 1.10: ค่าใช้จ่ายในการสร้างเครือง | ง่ายกลุ่มอุตสาหกรรมและพัฒนาความร่วมมือในระดับไซ่     | punnu          |                                     |  | 5,000,000.00           | กสอ.อนุมัติจัดสรร          |  |  |  |
| 🎯 หน่วยบริหารโครงการ          | ×         | 1                                                 | 2559    | 1.11: ค่าใช้ง่ายในการพัฒนาศักย   | ยภาพวิสาหกิจงนาคกลางและงนาคย่อมเพื่อรองรับเงคเค      | ารษฐกิจพิเศษ   |                                     |  | 10,000,000.00          | กสอ.อนุมัติจัดสรร          |  |  |  |
| 📵 หน่วยปฏิบัต                 | ×         | 1                                                 | 2559    | 1.13: ค่าใช้ง่ายในการเพิ่มประสิท | ธิภาพวิสาหกิจขนาคกลางและขนาคย่อมค้วยระบบคีจิกัล      | 3              |                                     |  | 8,000,000.00           | รอหน่วยบริหารโครงการจัดสรร |  |  |  |
|                               | ×         | 1                                                 | 2559    | 1.14: ค่าใช้จ่ายในการพัฒนาระบ    | บการให้บริการและข้อมูลเพื่อการให้บริการผ่านระบบดิจิฑ | าัล            |                                     |  | 9,000,000.00           | so signoff กล่อ.จัดสรร     |  |  |  |
| 🖉 ປຣັບແຜນ                     | ×         | 1                                                 | 2559    | 2.1: ค่าใช้จ่ายในการพัฒนาอุตสา   | าหกรรมเกษตรแปรรูป                                    |                |                                     |  | 2,000,000.00           | กสอ.อนุมัติจัดสรร          |  |  |  |
| (S) LIA                       | ×         | 1                                                 | 2559    | 2.8: ค่าใช้ง่ายในการพัฒนาอุตสา   | าหกรรมอาหารแปรรูป                                    |                |                                     |  | 3,000,000.00           | ทสอ.อนุมัติจัดสรร          |  |  |  |
|                               | ×         | 1                                                 | 2559    | 3.1: ค่าใช้ง่ายในการพัฒนาศักยร   | กาพอุดสาหกรรมแฟชั่นไทย                               |                |                                     |  | 2,500,000.00           | กสอ.อนุมัติจัดสรร          |  |  |  |
| 😰 ้ ขอมูลพื้นฐาน              |           |                                                   |         |                                  |                                                      |                |                                     |  | Mesou = 151,000,000.00 |                            |  |  |  |
| 😰 รายงาน                      | IIAA      | สดมเล 1 ถึง 1 จากที่พบต 11 รายการ 🕜 1 🕠 แสดม 20 - |         |                                  |                                                      |                |                                     |  |                        |                            |  |  |  |

รูปที่ 120: หน้าจอแสดงลบข้อมูล กสอ. จัดสรรงบประมาณโครงการ/หน่วยงานบริหารโครงการ

<u>คำอธิบาย</u>

| หมายเลข 1 | คลิกเมนู "กสอ. จัดสรรงบประมาณโครงการ/หน่วยงานบริหารโครงการ"                                                                                                  |
|-----------|----------------------------------------------------------------------------------------------------|
| หมายเลข 2 | ทำการคลิกตรงปุ่ม 📕 ที่ต้องการลบข้อมูลกสอ. จัดสรรงบประมาณโครงการ/<br>หน่วยงานบริหารโครงการ โดยจะลบรายละเอียดตามช่อง<br>ปี<br>ค่าใช้จ่าย<br>งปม.(บาท)<br>สถานะ |
| หมายเลข 3 | คลิกปุ่ม <b>ок</b> เพื่อทำการบันทึกข้อมูลที่มีการลบข้อมูล                                                                                                    |

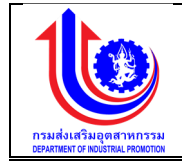

#### 3.2.2 กสอ. ตรวจสอบ/อนุมัติการจัดสรรงบประมาณให้หน่วยปฏิบัติ เมนู กสอ. ตรวจสอบ/อนุมัติการจัดสรรงบประมาณให้หน่วยปฏิบัติ คือ การเพิ่มรายละเอียด กสอ. ตรวจสอบ/อนุมัติการจัดสรรงบประมาณให้หน่วยปฏิบัติ ตาบปีงบประมาณของแต่ละปี

| ะบบงานแผนงบ     | ประมาณและ    | แผนก     | ารคำเนินงานประจำปี                                                                         |                        |                            |                                        |                                     |                        |                          |
|-----------------|--------------|----------|--------------------------------------------------------------------------------------------|------------------------|----------------------------|----------------------------------------|-------------------------------------|------------------------|--------------------------|
|                 |              |          |                                                                                            |                        |                            |                                        |                                     | 🔺 plan insi            | มส่งเสริมอุคสาหกรรม      |
|                 | กสอ. ตรวร    | งสอบ     | /อนุมัติการจัดสรรงบประมาณให้หน่วยปฏิบัติ                                                   |                        |                            |                                        |                                     |                        |                          |
|                 | จัดสรร/แก้ไข | Ŭ        | ค่าใช้จ่าย                                                                                 | จำนวน<br>ธายการทั้งหมด | งบประมาณ<br>จัดสรรรวม(บาท) | จำนวน<br>รายการที่อนุมั <del>ค</del> ิ | จำนวน<br>รายการที่ไม่อนุมัคือนุมัคิ | ຈປມ.(ບາກ)              | สถานะ                    |
|                 | 🛃 Clear      | 25 9     | 9                                                                                          | 9                      | Ŷ                          | 9                                      | 9                                   | Ŷ                      |                          |
| ะมาณ            | 1            | 2559     | 1.1: งบบุคลากร                                                                             | 1                      | 1,000,000.00               | 1                                      | 0                                   | 1,000,000.00           | กสอ.อนุมัติจ่            |
| out to          | 1            | 2559     | 1.2: งบดำเนินงาน                                                                           | 3                      | 500,000.00                 | 3                                      | 0                                   | 500,000.00             | กสอ.อนุมัติ              |
| อนุมตการ<br>มัต | 1            | 2559     | 1.5: งบด้าเนินงานเT                                                                        | 1                      | 100,000,000.00             | 1                                      | 0                                   | 100,000,000.00         | กสอ.อนุมัติ              |
|                 | 1            | 2559     | 1.7: ค่าใช้จ่ายในการพัฒนาและสนับสนุนบิจจัยที่เอื้อค่อการประกอบการธุรกิจ                    | 1                      | 10,000,000.00              | 1                                      | 0                                   | 10,000,000.00          | กสอ.อนุมัติ              |
| vaqua           | 1            | 2559     | 1.10: ก่าใช้ง่ายในการสร้างเครือง่ายกลุ่มอุตสาหกรรมและพัฒนาความร่วมมือในระดับใช่อุปทาน      | 2                      | 5,000,000.00               | 2                                      | 0                                   | 5,000,000.00           | กสอ.อนุมัศ               |
|                 | 1            | 2559     | 1.11: ค่าใช้ง่ายในการพัฒนาศักยภาพวิสาหกิจขนาดกลางและขนาดย่อยเพื่อรองรับเขตศรษฐกิจ<br>พิเศษ | 1                      | 10,000,000.00              | 1                                      | 0                                   | 10,000,000.00          | กสอ.อนุมัติ              |
|                 |              | 2559     | 1.18: กำใช้จ่ายในการเพิ่มประสิทธิภาพวิสาหกิจขนาคกลางและขนาคย่อมค้วยระบบคิจิกัล             | 2                      | 0.00                       | 0                                      | 0                                   | 8,000,000.00           | รอหน่วยน<br>โครงการจั    |
|                 | 1            | 2559     | 1.14: ทำใช้จ่ายในการพัฒนาระบบการให้บริการและข้อมูลเพื่อการให้บริการผ่านระบบดิจิทัล         | 1                      | 0.00                       | 0                                      | 0                                   | 9,000,000.00           | รอ กสอ.ศร:<br>อนุมัติจัด |
|                 |              | 2559     | 1.18: ทำใช้จ่ายในการพัฒนาผลิตภัณฑ์เพื่อให้สอดกล้องกับความต้องการของตลาด                    | 2                      | 0.00                       | 0                                      | 0                                   | 10,000,000.00          | รอหน่วยน<br>โครงการ¢     |
|                 | 1            | 2559     | 2.1: ค่าใช้ง่ายในการพัฒนาอุตสาหกรรมเกษตรแปรรูป                                             | 2                      | 2,000,000.00               | 2                                      | 0                                   | 2,000,000.00           | กสอ.อนุมัติ              |
|                 | 1            | 2559     | 2.3: ค่าใช้ง่ายในการพัฒนาอุตสาหกรรมอาหารแปรรูป                                             | 2                      | 3,000,000.00               | 2                                      | 0                                   | 3,000,000.00           | กสอ.อนุมัต               |
|                 | 1            | 2559     | 3.1: ค่าใช้จ่ายในการพัฒนาศึกยภาพอุดสาหกรรมแฟชั่นไทย                                        | 2                      | 2,500,000.00               | 2                                      | 0                                   | 2,500,000.00           | กสอ.อนุมัติ              |
|                 |              |          |                                                                                            |                        | Wassu = 134,000,000.00     |                                        |                                     | Wessu = 161,000,000.00 |                          |
|                 | เสดงผล 1 ต้  | a t enni | UNUA 12 STRIPTS (1)                                                                        |                        |                            |                                        |                                     |                        | IPID I                   |

รูปที่ 121: หน้าจอแสดงข้อมูล กสอ. ตรวจสอบ/อนุมัติการจัดสรรงบประมาณให้หน่วยปฏิบัติ

 การเพิ่มข้อมูลกสอ. ตรวจสอบ/อนุมัติการจัดสรรงบประมาณให้หน่วยปฏิบัติ การเพิ่มข้อมูลด้วยการคลิกแถบเมนู "แผน" เลือกเมนู "กสอ" เลือกเมนูย่อย "กสอ. ตรวจสอบ/อนุมัติการจัดสรรงบประมาณให้หน่วยปฏิบัติ"

|                            | 00-5                      | in califer- | illiadain |                                                                                            |                        |                            |                           |                                     | CXO. C.                | · · ·                            |
|----------------------------|---------------------------|-------------|-----------|--------------------------------------------------------------------------------------------|------------------------|----------------------------|---------------------------|-------------------------------------|------------------------|----------------------------------|
|                            |                           |             |           |                                                                                            |                        |                            |                           |                                     | 💄 plan insi            | เส่งเสริมอุคสาหกรรม (กลอ.)       |
|                            | กส                        | อ. ตรวจ     | งสอบ      | /อนุมัติการจัดสรรงบประมาณให้หน่วยปฏิบัติ                                                   |                        |                            |                           |                                     |                        |                                  |
|                            | จัดสรรงกำโข ปี ค่าใช้จ่าย |             |           | ค่าใช้จ่าย                                                                                 | จำนวน<br>ธายการทั้งหมด | งบประมาณ<br>จัดสรรรวม(บาท) | จำนวน<br>รายการที่อนุมัติ | จำนวน<br>รายการที่ไม่อนุมัคือนุมัคิ | งปน.(บาท)              | สถานะ                            |
| 🕑 nao                      |                           | Clear       | 25 9      | 9                                                                                          | 9                      | 9                          | 9                         | 9                                   | 9                      | 9                                |
| 0 กสอ. จัดสรรงบประมาก 1    | -                         | 1           | 25' 2     | 1: งบบุคลากร                                                                               | 1                      | 1,000,000.00               | 1                         | 0                                   | 1,000,000.00           | กสอ.อนุมัติจัดสรร                |
|                            |                           | 1           | 25        | 2: งบต่ำเป็นงาน                                                                            | 3                      | 500,000.00                 | 3                         | 0                                   | 500,000.00             | กสอ.อนุมัติจัดสรร                |
| จัดสรรมประมาณให้หน่วยปกับต |                           | 1           | 2559      | 1.5: งบคำเนินงานIT                                                                         | 1                      | 100,000,000.00             | 1                         | 0                                   | 100,000,000.00         | กสอ.อนุมัติจัดสรร                |
|                            |                           | 1           | 2559      | 1.7: ค่าใช้จ่ายในการพัฒนาและสนับสนุนปัจจัยที่เอื้อค่อการประกอบการธุรกิจ                    | 1                      | 10,000,000.00              | 1                         | 0                                   | 10,000,000.00          | กสอ.อนุมัติจัดสรร                |
| แมนการใช้จ่ายงบประมาณ      |                           | 1           | 2559      | 1.10: ค่าใช้จ่ายในการสร้างเครือง่ายกลุ่มอุตสาหกรรมและพัฒนาความร่วมมือในระคับไข่อุปทาน      | 2                      | 5,000,000.00               | 2                         | 0                                   | 5,000,000.00           | กสอ.อนุมัติจัดสรร                |
| 🔕 หน่วยบริหารโครงการ       |                           | 1           | 2559      | 1.11: ค่าใช้จ่ายในการพัฒนาศึกยภาพวิสาหกิจขนาดกลางและขนาดย่อนเพื่อธองรับเขตศรษฐกิจ<br>พิเศษ | 1                      | 10,000,000.00              | 1                         | 0                                   | 10,000,000.00          | กสอ.อนุมัติจัดสรร                |
| 🔞 หม่วยปฏิบัติ             |                           | 1           | 2559      | 1.18: ก่าได้จ่ายในการเพิ่มประสิทธิภาพวิสาหกิจขนาดกลางและขนาดย่อมด้วยระบบคิจิกัล            | 2                      | 0.00                       | 0                         | 0                                   | 8,000,000.00           | รอหน่วยบริหาร<br>โครงการจัดสรร   |
|                            |                           | 1           | 2559      | 1.14: กำใช้จ่ายในการพัฒนาระบบการให้บริการและขัดมูลเพื่อการให้บริการน่านระบบคิจิกิล         | 1                      | 0.00                       | 0                         | 0                                   | 9,000,000.00           | รอ กสอ.ตรวจสอบ/<br>อนุมัติจัดสรร |
| พ                          |                           | 1           | 2559      | 1.18: ค่าใช้ง่ายในการพิฒนาผลิศภัณฑ์เพื่อให้สอดกล้องกับความต้องการของตลาด                   | 2                      | 0.00                       | 0                         | 0                                   | 10,000,000.00          | รอหน่วยบริหาร<br>โครงการจัดสรร   |
|                            |                           | 1           | 2559      | 2.1: ค่าใช้จ่ายในการพัฒนาอุตสาหกรรมเกษตรแปรรูป                                             | 2                      | 2,000,000.00               | 2                         | 0                                   | 2,000,000.00           | กสอ.อนุมัติจัดสรร                |
| 📽 รายงาน                   |                           | 1           | 2559      | 2.8: ค่าใช้ง่ายในการพัฒนาอุตสาหกรรมอาหารแปรรูป                                             | 2                      | 3,000,000.00               | 2                         | 0                                   | 3,000,000.00           | กสอ.อนุมัติจัดสรร                |
|                            |                           | 1           | 2559      | 8.1: ค่าใช้จ่ายในการพัฒนาศักยภาพอุตสาหกรรมแฟชั่นไทย                                        | 2                      | 2,500,000.00               | 2                         | 0                                   | 2,500,000.00           | กสอ.อนุมัติจัดสรร                |
|                            |                           |             |           |                                                                                            |                        | Wasou = 134,000,000.00     |                           |                                     | Masou = 161,000,000.00 |                                  |
|                            |                           | เสดงมล 1 ถึ | ia t onnň | ания 12 stems 0 1                                                                          |                        |                            |                           |                                     |                        | 1121AJ 20 +                      |

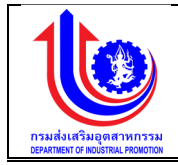

| ระบบงานแผน                                     | งบประมาณและแผนการดำเนินง                             | านประจำปี                                                                               |                                                |                                                                     |                       |                            |                                                         |                        |  |
|------------------------------------------------|------------------------------------------------------|-----------------------------------------------------------------------------------------|------------------------------------------------|---------------------------------------------------------------------|-----------------------|----------------------------|---------------------------------------------------------|------------------------|--|
|                                                |                                                      |                                                                                         |                                                |                                                                     |                       |                            | 📤 plan insuria                                          | เสริมอุคสาหกรรม (กสอ.) |  |
|                                                | 3.กสอ ตรวจสอบ/อนุมัติการจัดส                         | เรรงบประมาณให้หน่วยปฏิบัติ                                                              |                                                |                                                                     |                       |                            |                                                         |                        |  |
| S INT                                          | 1.ndo. vedss                                         | 2. หน่วยบริหารโครงการจัดสรร                                                             | 3.nfo, #529800 4.nti                           |                                                                     | ปฏิบัติบันทึกแผนฯ     | 5.หน่วยบริหารโครงการเห็นชอ | 00 6.nao 0                                              | นมัต                   |  |
| ເຊິ່ ປຣິບແມນ<br>ເຊິ່ ມາຄ                       | ปีงบประมาณ:<br>อันที่เริ่มคัน:                       | Coulesuma: 2559     Sufisiuma: 100.2558     Sufisiuma: 100.2558                         |                                                | <b>แลนอีต:</b> 1.วิสาหกังขนาดกลามและ<br>วินที่สิ้นสุด: 81 ม.ค. 2500 |                       |                            | ละขนาดย่อนได้อับการส่งสรีมสนับสนุน และพัฒนาการประกอบการ |                        |  |
| <ul><li>ข้อมูลพื้นฐาน</li><li>รายงาน</li></ul> | หาแจงาย:<br>เป้าหมายได้รับ:<br>งบประมาณได้รับ (บาก): | 1.14 m tav tolon i savudi i sadu i i sudi i i sinosi i i sitet<br>15 nu<br>9,000,000.00 | ง<br>เป้าหมายจัดสรร :<br>งบประมาณจัดสรร (บาก): |                                                                     | 15 AU<br>9,000,000.00 |                            |                                                         |                        |  |
|                                                | เลือก                                                | <b>โครงการที่ต้องจัดสรร</b>                                                             | งบรายจ่าย                                      | หน่วยบริหารโครงการ                                                  | เป้าหมาย/หน่วยนับ     | งปม.(บาท)                  | สเทานะ                                                  | Detail                 |  |
|                                                | 🛃 Clear                                              |                                                                                         |                                                |                                                                     |                       |                            |                                                         |                        |  |
|                                                | 3 💽 1.14-1 พัฒนาระบบก                                | ารให้บริการและข้อมูลเพื่อการให้บริการผ่านระบบคิจิทัล                                    | งบรายจ่ายอื่น                                  | กสอ.                                                                | 5 AU                  | 9,000,000.00               | รอ กสอ.ครวจสอบ/อนุมัติจัดสรร                            | 🞯 รายละเอียด           |  |
|                                                | _                                                    |                                                                                         |                                                |                                                                     |                       | Mesou = 9,000,000.00       |                                                         |                        |  |
|                                                | แสดงผล 1 ถึง 1 จากทั้งหมด 1 รายการ                   | (1) (1)                                                                                 |                                                |                                                                     |                       |                            |                                                         | IETAJ 20 +             |  |
|                                                |                                                      | 4                                                                                       | 5                                              |                                                                     |                       |                            |                                                         |                        |  |
|                                                |                                                      |                                                                                         | Non Appro                                      | ove                                                                 | แก้ไข                 | ี ยกเลิก                   |                                                         |                        |  |

รูปที่ 122: หน้าจอแสดงเพิ่มข้อมูล กสอ. ตรวจสอบ/อนุมัติการจัดสรรงบประมาณให้หน่วยปฏิบัติ

| 0  | 9     |
|----|-------|
| คา | อธบาย |
|    |       |

| หมายเลข 1 | คลิกเมนู "กสอ. ตรวจสอบ/อนุมัติการจัดสรรงบประมาณให้หน่วยปฏิบัติ"                                               |  |  |  |  |  |  |  |  |
|-----------|----------------------------------------------------------------------------------------------------|--|--|--|--|--|--|--|--|
| หมายเลข 2 | คลิกปุ่ม 🔣 เพื่อทำการตรวจสอบ/อนุมัติ                                                                          |  |  |  |  |  |  |  |  |
| หมายเลข 3 | คลิกปุ่ม 🔽 เพื่อทำการเลือก                                                                                    |  |  |  |  |  |  |  |  |
| หมายเลข 5 | คลิกปุ่ม Approve เพื่อทำการ Approve ข้อมูลส่งข้อมูลให้ หน่วย<br>ปฏิบัติบันทึกแผนการใช้จ่ายงบประมาณ            |  |  |  |  |  |  |  |  |
| หมายเลข 6 | คลิกปุ่ม Non Approve เพื่อทำการ Non Approve จะส่งกลับไปให้<br>หน่วยบริหารโครงการจัดสรรงบประมาณให้หน่วยปฏิบัติ |  |  |  |  |  |  |  |  |

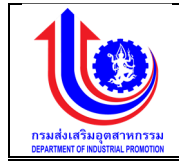

 การแก้ไขข้อมูล กสอ. ตรวจสอบ/อนุมัติการจัดสรรงบประมาณให้หน่วยปฏิบัติ การเพิ่มข้อมูลด้วยการคลิกแถบเมนู "แผน" เลือกเมนู "กสอ." เลือกเมนูย่อย " กสอ. ตรวจสอบ/อนุมัติการจัดสรรงบประมาณให้หน่วยปฏิบัติ"

| ระบบงานแผนงบ                                                                                                | ประมาณและ                           | ະແຜບກ                                                                              | ารดำเนินงานประจำปี                                                                                                    |                              |                                          |                            |                               |                                       |                                |                                  |  |
|----------------------------------------------------------------------------------------------------|-------------------------------------|------------------------------------------------------------------------------------|----------------------------------------------------------------------------------------------------|------------------------------|------------------------------------------|----------------------------|-------------------------------|---------------------------------------|--------------------------------|----------------------------------|--|
|                                                                                                    |                                     |                                                                                    |                                                                                                    |                              |                                          |                            |                               |                                       | 单 plan insu                    | ส่งสรับอุคสาหกรรม (กลง.)         |  |
|                                                                                                    | กสอ. ตรว                            | งสอบ                                                                               | /อนุมัติการจัดสรรงบประมาณให้หน่วยปฏิบัติ                                                                                  |                              |                                          |                            |                               |                                       |                                |                                  |  |
|                                                                                                    | จัคสธร/แก้ไข                        | U                                                                                  | ค่าใช้ง่าย                                                                                                    | s                            | จำนวน<br>รายการทั้งหมด                   | งบประมาณ<br>จัคสธรรวม(บาท) | จำนวน<br>รายการที่อนุมัติ     | จำนวน<br>รายการที่ไม่อนุมัคิอนุมัค    | งปม.(บาท)                      | สถานะ                            |  |
| 🕐 กสอ                                                                                                    | Clear                               | 25 9                                                                               |                                                                                                    | 9                            | 9                                        | Ŷ                          | Ŷ                             | 9                                     | Ŷ                              |                                  |  |
| 🔘 กสอ. จัดสรรมประมาฯ 1                                                                                      | 1                                   | 25' 2                                                                              | 1: งมนุคลากร                                                                                                    |                              | 1                                        | 1,000,000.00               | 1                             | 0                                     | 1,000,000.00                   | กสอ.อนุมัติจัดสรร                |  |
| rsamsinubernubernubernsinsins                                                                               | 1                                   | 25                                                                                 | 2: งบคำเนินงาน                                                                                                    |                              | 3                                        | 500,000.00                 | 3                             | 0                                     | 500,000.00                     | กสอ.อนุมิติจัดสรร                |  |
| อาการ เกราะสอบ/อนุมการ เกราะสอบ/อนุมการ เกราะสอบ/อนุมการ เกราะสอบ/อนุมการ เกราะสอบ/อนุมการ เกราะสอบ/อนุมการ | 1                                   | 2559                                                                               | 1.5: งบต่ำเป็นงานIT                                                                                                    |                              | 1                                        | 100,000,000.00             | 1                             | 0                                     | 100,000,000.00                 | กสอ.อนุมัติจัดสรร                |  |
|                                                                                                    | 1                                   | 2559                                                                               | 1.7: ค่าใช้จ่ายในการพัฒนาและสนับสนุนปัจจัยที่เอื้อค่อการประกอบการธุรกิจ                                                   |                              | 1                                        | 10,000,000.00              | 1                             | 0                                     | 10,000,000.00                  | กสอ.อนุมัติจัดสรร                |  |
| ผมการใช้ง่ายงบประมาณ                                                                                        | 1                                   | 2559                                                                               | 1.10: ก่าใช้ง่ายในการสร้างเครือง่ายกลุ่มอุดสาหกรรมและพัฒนาความร่วมมือในระดับไข่อุ                                         | อุปทาน                       | 2                                        | 5,000,000.00               | 2                             | 0                                     | 5,000,000.00                   | กสอ.อนุมัติจัดสรร                |  |
| 😢 หน่วยบริหารโกรงการ                                                                                        | 1                                   | 2559 มี.1.1: ก่าได้จ่ายในการพัฒนาศักยุภาพอิสาหกิจงนาศกลางและงนาคย่อนเพื่อ<br>พิเศษ |                                                                                                    |                              | đ                                        | 10,000,000.00              | 1                             | 0                                     | 10,000,000.00                  | กสอ.อนุมัติจัดสรร                |  |
| តបក្លីបែទជអ 🕑                                                                                               | 1                                   | 2559                                                                               | 1.18: ค่าใช้จ่ายในการเพิ่มประสิทธิกาพวิสาหกิจขนาดกลางและขนาดย่อมด้วยระบบดีจีทัล                                           | а                            | 2                                        | 0.00                       | 0                             | 0                                     | 8,000,000.00                   | รอหน่วยบริหาร<br>โครงการจัดสรร   |  |
|                                                                                                    | 1                                   | 2559                                                                               | 1.14: ค่าใช้จ่ายในการพัฒนาระบบการให้บริการและข้อมูลเพื่อการให้บริการผ่ามระบบคิจิกั                                        | ña                           | 1                                        | 0.00                       | 0                             | 0                                     | 9,000,000.00                   | รอ กสอ.ครวจสอบ/<br>อนุมัติจัดสรร |  |
| 🦉 ขอบลเพิ่มฐาน                                                                                              | 1                                   | 2559                                                                               | 1.18: ก่าใช้จ่ายในการพัฒนาผลิตภัณฑ์เพื่อให้สอดคล้องกับความต้องการของคลาด                                                  |                              | 2                                        | 0.00                       | 0                             | o                                     | 10,000,000.00                  | รอหน่วยบริหาร<br>โครงการจัดสรร   |  |
|                                                                                                    | 1                                   | 2559                                                                               | 2.1: ค่าใช้จ่ายในการพัฒนาอุตสาหกรรมเกษตรแปรรูป                                                                            |                              | 2                                        | 2,000,000.00               | 2                             | 0                                     | 2,000,000.00                   | กสอ.อนุมัติจัดสรร                |  |
| 📽 รายงาน                                                                                                    | 1                                   | 2559                                                                               | 2.8: ค่าใช้ง่ายในการพัฒนาอุตสาหกรรมอาหารแปรรูป                                                                            |                              | 2                                        | 8,000,000.00               | 2                             | 0                                     | 8,000,000.00                   | กสอ.อนุมัติจัดสรร                |  |
|                                                                                                    | 1                                   | 2559                                                                               | 8.1: กำใช้จ่ายในการพัฒนาศักยภาพอุตสาหกรรมแฟชั่นไทย                                                                        |                              | 2                                        | 2,500,000.00               | 2                             | 0                                     | 2,500,000.00                   | กสอ.อนุมัติจัดสรร                |  |
| 0-1 11 1201 1017 11 121                                                                                     |                                     | ถึง 1 จากทั้                                                                       | มหมด 12 ยายการ 🕜 🧧 🌶                                                                                                    |                              |                                          |                            |                               |                                       |                                | IIJAN 20 -                       |  |
|                                                                                                    | มมระมาเนแส                          | 1-IIWUI                                                                            |                                                                                                    |                              |                                          |                            |                               |                                       |                                |                                  |  |
|                                                                                                    | 3 กสอ ตรว                           | งสอบ/อ                                                                             | นมัติการจัดสรรมแประมาณให้หน่วยเปกิมัติ                                                                                    |                              |                                          |                            |                               |                                       | a pion insueal                 | สรมอุตสาหกรรม (กลอ.)             |  |
|                                                                                                    |                                     | _                                                                                  |                                                                                                    |                              |                                          |                            |                               |                                       |                                |                                  |  |
| (S) INT                                                                                                    |                                     |                                                                                    |                                                                                                    | $\bigcirc$                   |                                          |                            |                               |                                       |                                |                                  |  |
| C USUNUU                                                                                                    |                                     | 1.08                                                                               | b. จัดสรร 2.หน่วยบริหารโครงการจัดสรร 8.กร                                                                                 | ao. Asosad                   | U                                        | 4.หน่วยปฏิบัติบันทึกแผน    | 19                            | 5.หน่วยบริหารโครงการเห็นช             | อบ 6.กสอ อบ                    | ប្រើគ                            |  |
| (S) LA                                                                                                    | ปีงบประเ<br>อันที่เริ่ม             | มาณ:<br>คัน:                                                                       | 2559<br>1 n.n. 2558                                                                                                    | นอน<br>อันที่ยั              | สิต:<br>สิ้นสุค:                         | 1 วิสาท<br>31 ม.ค          | ทิงขนาดกลางและพ<br>. 2560     | นาคย่อมได้รับการส่งเสริมสนับ          | สมุน และพัฒนาการประกอบการ      |                                  |  |
| 🦉 ้งอมูลพื้นฐาน<br>😤 รายงาน                                                                                 | ค่าใช้จ่าย<br>เป้าหมาย<br>งบประมา   | ย:<br>ยได้รับ:<br>าณได้รับ (                                                       | 1.18 ค่าใช้จ่ายในทางพัฒนามนิตภัณฑ์พืชให้สงคกลังงกับควา<br>10 กิจการ/20 กลุ่ม/200 คน/800 ราย<br><b>บาก):</b> 10,000,000.00 | ามต้องการขอ<br>เป้าห<br>งบปะ | งตลาค<br>มายจัดสรร :<br>ระมาณจัดสรร (บาท | 10 ñor<br>): 10,000        | กร/20 กลุ่ม/200 ค<br>1,000.00 | น/300 ราย                             |                                |                                  |  |
|                                                                                                    | 1500                                |                                                                                    | โดงการที่ตัดเจียสระ                                                                                                    | นเรายอ่าย                    | หม่ายเลือด                               | ารโครงการ                  | เสียงเสียง                    | atitu (term)                          | 80011                          | Detail                           |  |
|                                                                                                    | icitudi<br>Characteristics          |                                                                                    |                                                                                                    | 100 IUV IU                   | nuoousn                                  |                            | 11110000                      | 400.(0 m)                             | et rus                         | Dargii                           |  |
|                                                                                                    | Clear                               | 1.10                                                                               | 1 โละหาะเพิศแบบเลือกัญฑ์นี้กได้สุดคอลัญญีเควาแล้อเกาะบญละความ                                                             | เอาแก่านชื่า                 |                                          | 10 500                     | 28/200 011                    | 4 000 000 00                          | en nan sensan i/ni iji Takaraa | Changenture                      |  |
|                                                                                                    | L L                                 | 1.16-                                                                              |                                                                                                    | LOOI YOU                     | a                                        |                            | - 200 rid                     | 4,000,000.00                          | so ante apparte u/ou 77 7      | Carrow                           |  |
|                                                                                                    |                                     | 1.18-                                                                              | 3 Insuins Modern i nai Siik seen 3 JU                                                                                     | รายจายอน                     | a                                        | va. 20 naju                | /800 \$10                     | 6,000,000.00<br>wasou = 10,000,000.00 | รอ กลอ.ครวจสอบ/อนุมคงคสรร      | 🛇 รายละเอยค                      |  |
|                                                                                                    | แสคงผล 1                            | 1 ถึง 1 จากเ                                                                       | ก็สบมค 2 รายการ 🕕 1                                                                                                    |                              |                                          | 3                          |                               |                                       |                                | 112167J 20 +                     |  |
|                                                                                                    | Approve X Non Approve Lintx cruitin |                                                                                    |                                                                                                    |                              |                                          |                            |                               |                                       |                                |                                  |  |

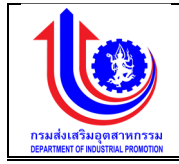

| 🔰 ระบบงานแผนงบ | ประมาณและแผนการคำเนินงานประจำเ                            | J                                            |                            |                          |                   |                                   |                       |                       |                      | . 0 .                                        | 3.0                    |  |
|----------------|-----------------------------------------------------------|----------------------------------------------|----------------------------|--------------------------|-------------------|-----------------------------------|-----------------------|-----------------------|----------------------|----------------------------------------------|------------------------|--|
|                |                                                           |                                              |                            |                          |                   |                                   |                       |                       |                      | 💄 plan Insustau                              | เริ่มอุลสาหกรรม (กสอ.) |  |
|                | 3.กสอ ตรวจสอบ/อนุมัติการจัดสรรงบประมาณ                    | นให้หน่วยปฏิบ้                               | ด                          |                          |                   |                                   |                       |                       |                      |                                              |                        |  |
|                | <u></u>                                                   |                                              |                            |                          |                   |                                   |                       |                       |                      | -😰                                           |                        |  |
|                | 1.กสอ. จัดสรร                                             | 2.11                                         | 2.หม่วยบริหารโครงการจัดสรร |                          | 3.nae. assoraeu   | 4.หน่วยปฏิบัติบันที่กามมห         | a 5.nú:               | ยบริหารโครงการเห็นชอบ |                      | 6.กสอ อนุมัติ                                |                        |  |
| 🕲 dâunau       | flan la van a                                             |                                              |                            |                          |                   | 4 Acros                           |                       |                       |                      |                                              |                        |  |
| 😰 La           | อันที่สิ่มคัน:                                            | 1 0.0. 2558                                  |                            |                          | อันที่สิ้มสด: 31  |                                   | 2560                  | паемезинийеци не-жийи | In Isus-neutris      |                                              |                        |  |
| 🖉 รัญเลพียวน   | ศาใช้ง่าย:                                                | 1.18 ค่าใช้จ่า                               | ยในการพัฒนามลิตภัณฑ์เงื    | พื่อให้สอดคล้องกับความด้ | องการของคลาด      |                                   |                       |                       |                      |                                              |                        |  |
| B. Iodaunā m   | เป้าหมายได้อับ:                                           | การ/20 กลุ่ม/200 คน/300 ราย เป้าหมายจัดสรร : |                            |                          | 10 กิจกาะ         | 10 กิจการ/20 กลุ่ม/200 คม/300 ราย |                       |                       |                      |                                              |                        |  |
| 😰 รายงาน       | งบประมาณได้อับ (บาท):                                     | .00                                          |                            | งบประมาณจัดสรร           | (unn): 10,000,0   | 00.00                             | 4                     |                       |                      |                                              |                        |  |
|                | (เพิ่ม                                                    |                                              |                            |                          |                   |                                   |                       |                       |                      |                                              |                        |  |
|                | ไครงการที่ต้องจัดสรร                                      |                                              | งบรายง่าย                  | หน่อยบริหารโครงการ       | เป้าหมาย/หน่วยนับ | เป้าหมายที่แก้ไข                  | งปม.(บาท)             | เพิ่น/ลค(+/-)         | งปม ที่เก้ไข         | amu:                                         | Detail                 |  |
|                |                                                           |                                              |                            |                          |                   |                                   |                       |                       |                      |                                              |                        |  |
|                | 1.18-1 โครงการพัฒนาผลิตภัณฑ์พื่อให้สอดคล้องกับ<br>ของตลาด | ความค้องการ                                  | งบรายจ่ายอื่น              | awa.                     | 10 ทัจการ/200 คม  | 10 Паты/200 ни 📑                  | 4,000,000             | 20                    | 4,000,000.00         | G2<br>ครวงค.ครวจ<br>สอน/<br>คนุมุค<br>จัดสรร | 🞯 รายละเอียค           |  |
|                | 1.18-3 โกรสาวร Modern Thai Dilk ទះបុកី 3                  |                                              | งบรายจ่ายอื่น              | alwis.                   | 20 กลุ่ม/300 ราช  | 20 กลุ่ม/300 ราย 🕂                | 8,000,000             | 0.00                  | 8,000,000.00         | ดอ<br>จะตอดเลต<br>เมนุม<br>คัญมอ<br>อะถาคจั  | 🧭 รายละเอียด           |  |
|                |                                                           |                                              |                            |                          |                   |                                   | MINIOU = 10,000,000.0 | 0 Linsoy = 0.00 Li    | ascu = 10,000,000.00 |                                              |                        |  |
|                | แลดงนล 1 ถึง 1 จากกั้งหมด 2 รายการ 🕜 🚺                    | $\odot$                                      |                            |                          |                   |                                   |                       |                       |                      |                                              | 189N 20 -              |  |
|                |                                                           |                                              |                            |                          | 5                 | 6                                 |                       |                       |                      |                                              |                        |  |
|                |                                                           |                                              |                            |                          |                   |                                   |                       |                       |                      |                                              |                        |  |

รูปที่ 123: หน้าจอแสดงเพิ่มข้อมูล กสอ. ตรวจสอบ/อนุมัติการจัดสรรงบประมาณให้หน่วยปฏิบัติ

| หมายเลข 1 | คลิกเมนู "กสอ. ตรวจสอบ/อนุมัติการจัดสรรงบประมาณให้หน่วยปฏิบัติ"   |
|-----------|-------------------------------------------------------------------|
| หมายเลข 2 | คลิกปุ่ม 📝 เพื่อทำการแก้ไข                                        |
| หมายเลข 3 | คลิกปุ่ม 🖊 💜 แก้ไข                                                |
| หมายเลข 4 | หน้าจอจะปรากฏช่องที่แก้ไขเพิ่ม เพิ่ม/ลด (+/-)                     |
| หมายเลข 5 | คลิกปุ่ม                                                          |
|           | แสดง สถานะ "รอ signoff กสอ. ตรวจสอบ/อนุมัติการจัดสรรงบประมาณให้   |
|           | หน่วยปฏิบัติ "                                                    |
| หมายเลข 6 | คลิกปุ่ม Sign off เพื่อทำการ Sign off ข้อมูล ซึ่งข้อมูลจะส่งไปให้ |
|           | หน่วยบริหารโครงการแก้ไข/จัดสรร งบประมาณ                           |

<u>คำอธิบาย</u>

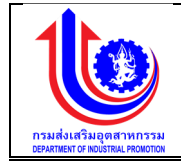

#### 3.2.3 กสอ. ตรวจสอบ/อนุมัติแผนการใช้จ่ายงบประมาณ

เมนู กสอ. ตรวจสอบ/อนุมัติแผนการใช้จ่ายงบประมาณ คือ การเพิ่มรายละเอียด กสอ. ตรวจสอบ/อนุมัติแผนการใช้จ่ายงบประมาณ ตามปีงบประมาณของแต่ละปี

|                                                             |              |        |                                                                                                    |                        |                      |                           |                                     |                       | 💄 กระชา เกลมส์สินเกลสาสกรรม (กล                |
|-------------------------------------------------------------|--------------|--------|----------------------------------------------------------------------------------------------------|------------------------|----------------------|---------------------------|-------------------------------------|-----------------------|------------------------------------------------|
|                                                             | กสอ. ตรวร    | າສອບ/ສ | อนุมัติแผนการใช้จ่ายงบประมา                                                                                                    | าน                     |                      |                           |                                     |                       |                                                |
| 160                                                         | จัดสรร/ตกัไข | Ű      | ค่าใช้ง่าย                                                                                                    | จำนวน<br>ธายการทั้งหมด | งปม<br>จัดสธรรม(บาท) | จำนวน<br>รายการที่อนุมัติ | จำนวน<br>รายการที่ไม่อนุมัติอนุมัติ | alu.(unn)             | สถานะ                                          |
| nao                                                         | Clear        | 2559 9 | 1.1                                                                                                    | 9                      | Ŷ                    | Ŷ                         | Ÿ                                   | Ÿ                     |                                                |
| ) กลอ. จัดสรรงบประมาณ<br>หน่วยงามบริหารโครงการ              | 1            | 2559   | 1.1: ขบบุคลากร                                                                                                    | 1                      | 0.00                 | 0                         | 0                                   | 1.000,000.00          | หน่วยบริหารไครงการเห็นชอบแมน รอ<br>กสอ.อนุมัติ |
| กลอ. ครวจสอบ/อนุมัติการ<br>ประมาณให้หน่วยปฏิมัติ            | 1            | 2559   | 1.10: ค่าใช้จ่ายในการสร้างเครือข่าย<br>กลุ่มอุคสาหกรรมและพัฒนากวามร่วม<br>มือในระคับใช่อุปทาน                                   | 2                      | 0.00                 | 2                         | 0                                   | 5,000,000.00          | กสอ.อนุมัติเมน                                 |
| ) กลอ. ครวรสอบ/อนุมัติ<br>ถ่ายงมประมาณ<br>เวียบริหารโครงการ | 1            | 2559   | <ol> <li>1.11: ค่าใช้จ่ายในการพัฒนาศักยภาพ</li> <li>วิสาหกิจขนาดกลางและขนาดย่อมเพื่อ</li> <li>รองรับเพดเศรษฐกิจพิเศษ</li> </ol> | 2                      | 0.00                 | 2                         | 0                                   | 20,000,000.00         | กสอ.อนุมัคิแมน                                 |
| iou)júa                                                     | 1            | 2559   | 1.13: คำใช้จ่ายในการเพิ่มประสิทธิภาพ<br>วิสาหกิจขนาดกลางและขนาดย่อมด้วย<br>ระบบผิจิกัล                                          | 2                      | 0.00                 | o                         | 0                                   | 8,000,000.00          | รอ กสอ.ครวจสอบ/อนุมัคิจัดสรร                   |
| a                                                           | 1            | 2559   | 1.14: ค่าใช้ง่ายในการพัฒนาระบบการ<br>ให้บริการและข้อมูลเพื่อการให้บริการ<br>น่านระบบดิจิกัล                                     | 1                      | 0.00                 | 0                         | 0                                   | 9,000,000.00          | หน่วยบจิหารไครงการเห็นชอบแผน รอ<br>กสอ.อนุมัคิ |
| ้อมูลพื้นฐาน<br>                                            | 1            | 2559   | 1.18: คำใช้ง่ายในการพัฒนาแล๊คภัณฑ์<br>เพื่อให้สอดคล้องกับความต้องการของ<br>ตลาด                                                 | 2                      | 0.00                 | Q                         | 0                                   | 10.000.000.00         | รอ กสอ.ตรวจสอน/อนุมัติจัดสรร                   |
|                                                             |              |        |                                                                                                    |                        |                      |                           |                                     | Mascu = 63,000,000.00 |                                                |

รูปที่ 124: หน้าจอแสดงข้อมูล กสอ. ตรวจสอบ/อนุมัติแผนการใช้จ่ายงบประมาณ

 การเพิ่มข้อมูล กสอ. ตรวจสอบ/อนุมัติแผนการใช้จ่ายงบประมาณ การเพิ่มข้อมูลด้วยการคลิกแถบเมนู "แผน" เลือกเมนู "กสอ" เลือกเมนูย่อย "กสอ. ตรวจสอบ/อนุมัติแผนการใช้จ่ายงบประมาณ"

|                         | กสอ. ตรวร    | วสอบ/ส | วนมัติแผนการใช้จ่ายงบประมาณ                                                                                               | í.                     |                      |                           |                                     |               |                                               |
|-------------------------|--------------|--------|----------------------------------------------------------------------------------------------------|------------------------|----------------------|---------------------------|-------------------------------------|---------------|-----------------------------------------------|
|                         | จัดสอง/ตกิไข | ΰ      | ค่าใช้ง่าย                                                                                                    | จำนวน<br>รายการกั้งหมด | งปม<br>จัดสธรรม(บาท) | จำนวน<br>รายการที่อนุมัติ | จำนวน<br>รายการที่ไม่อนุบัติอนุบัติ | auu.(unn)     | สถานะ                                         |
|                         | Clear        | 2559 9 | 1.1 9                                                                                                    | 9                      | Ŷ                    | 9                         | Ŷ                                   | Ŷ             |                                               |
| เรงบประมาณ<br>เรโครงการ | 1            | 2      | t: สมบุคลากร                                                                                                    | 1                      | 0.00                 | 0                         | 0                                   | 1,000,000.00  | หน่วยบริหารไครงการเห็นชอบแมน<br>กสอ.อนุมัคิ   |
| เน/อนุมัติการ<br>ปฏิมัต | 1            | 2559   | 1.10: ค่าใช้จ่ายในการสร้างเครือข่าย<br>กลุ่มอุตสาหกรรมและพัฒนาความร่วม<br>มือในระคืบใช่อุปทาน                             | 2                      | 0.00                 | 2                         | o                                   | 5.000.000.00  | กสอ.อนุมัคิแมน                                |
|                         | 1            | 2559   | <ol> <li>1.11: ค่าใช้จ่ายในการพัฒนาศักยภาพ</li> <li>วิสาหกิจขนาดกลางและขนาดย่อมเพื่อ<br/>รองรับเขตศรษฐกิจพิเศษ</li> </ol> | 2                      | 0.00                 | 2                         | O                                   | 20.000.000.00 | กสอ.อนุมัคิแมน                                |
|                         | 1            | 2559   | <ol> <li>1.13: ค่าใช้จ่ายในการเพิ่มประสิทธิภาพ</li> <li>วิสาหกิจขนาดกลางและขนาดย่อยด้วย</li> <li>ระบบคิจิกิล</li> </ol>   | 2                      | 0.00                 | o                         | o                                   | 8.000,000.00  | รอ กสอ.ครวจสอน/อนุมัคิจัดสร                   |
| 5                       | 1            | 2559   | 1.14: กำใช้จ่ายในการพัฒนาระบบการ<br>ให้บริการและข้อมูลเพื่อการให้บริการ<br>น่านระบบดีจิกัล                                | 1                      | 0.00                 | 0                         | 0                                   | 9.000.000.0   | หน่วยบริหารโครงการเห็นชอบแมน :<br>กสอ.อนุมัศิ |
| P                       | 1            | 2559   | <ol> <li>1.18: คำใช้จ่ายในการพัฒนาแล๊ตกัณฑ์<br/>เพื่อให้สอดคล้องกับความต้องการของ<br/>ตลาด</li> </ol>                     | 2                      | 0.00                 | o                         | 0                                   | 10.000,000.00 | รอ กสอ.ครวจสอบ/อนุนัติจัดสรร                  |

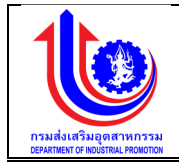

| 🥑 ระบบงานแผนงบ  | บประมาณและแผนการคำเนินง            | านประจำปี                                     |                         |                           |                      |                          |                              |                |               |              | - O                                             |                        |
|-----------------|------------------------------------|-----------------------------------------------|-------------------------|---------------------------|----------------------|--------------------------|------------------------------|----------------|---------------|--------------|-------------------------------------------------|------------------------|
|                 |                                    |                                               |                         |                           |                      |                          |                              |                |               |              | 💄 pian risusi                                   | เสริมอุทสาหกรรม (กสอ.) |
|                 | 6.กสอ. ตรวจสอบ/อนุมัติแผนการ       | ใช้จ่ายงบประมาณ                               |                         |                           |                      |                          |                              |                |               |              |                                                 |                        |
|                 |                                    |                                               |                         |                           |                      |                          |                              | 0-             |               |              |                                                 |                        |
| (Surau          | 1.กสอ. จัดสรร                      | 2.หน่วยบริหารไครงกา                           | งจัดสรร                 | 3.กสอ. ครอง               | NEDU                 | 4.หน่วยปฏิบัติบันทึกแมนๆ |                              | 5.หน่วยบริเ    | หารโครงการเค่ | า้มชอบ       | ច.ករវាច ចារុប័រ                                 | ā.                     |
|                 | ปีงบประมาณ:                        | 2559                                          |                         | 6                         | เอเมลีค:             | 1 วิสาหกิจงนาคกส         | ลางและขนาดย่                 | ่อมไค้รับการส่ | งเสริมสนับสนุ | น และพัฒนากา | sds:neums                                       |                        |
| 🕲 wa            | อันที่เชิ่มคืน:                    | 1 n.e. 2558                                   |                         | đ                         | นที่สันสุด:          | 31 U.A. 2560             |                              |                |               |              |                                                 |                        |
| 🧭 จัดแลเพิ่มฮาม | ค่าใช้จ่าย:                        | 1.14 ค่าใช้จ่ายในการพัฒนาระเ                  | มบการให้บริการและข้อมูล | าเพื่อการให้บริการน่านระบ | บดิจิกัล             |                          |                              |                |               |              |                                                 |                        |
| e name          | เป้าหมายได้อับ:                    | 15 AU                                         |                         | i                         | วาหมายจัดสรร :       | 15 AU                    |                              |                |               |              |                                                 |                        |
| 🗑 รายงาน        | งบประมาณให้รับ (บาท):              | 9,000,000.00                                  |                         | J                         | บประมาณจัดสรร (บาท): | 9,000,000.00             |                              |                |               |              |                                                 |                        |
|                 | โครมาย                             | 1                                             |                         | 2                         | 3                    | 4                        |                              |                |               |              |                                                 |                        |
|                 | กรมสมสรีมอุตสาหกรรม                | 0.00%                                         | 0                       | 0.00%                     | 0.00%                | 0.00%                    |                              |                |               |              |                                                 |                        |
|                 | นโยบายรัฐบาล                       | 39.00%                                        |                         | 55.2896                   | 76.78%               | 100.00%                  |                              |                |               |              |                                                 |                        |
|                 | เลือก                              | โครงการที่ต้องจัดสรร                          | งแรายจ่าย               | หน่วยบริหารโครงการ        | เป้าหมาย/หม่อยนับ    | adu.(unn)                | แผนเงินสะสม<br>รายโครมาส (%) |                |               |              | amu:                                            | Detail                 |
|                 |                                    |                                               |                         |                           |                      |                          | 1(%)                         | 2(%)           | 3(%)          | 4(%)         |                                                 |                        |
|                 | Clear                              |                                               |                         |                           |                      |                          |                              |                |               |              |                                                 |                        |
| 3               | 1.14-1 พัฒนาระบบกา<br>ดิจิกัล      | ารให้บริการและข้อมูลเพื่อการให้บริการผ่านระบบ | งบรายจ่ายอื่น           | กสอ.                      | 5 AU                 | 9,000,000.00             | 0.00%                        | 0.00%          | 0.00%         | 100.00%      | หน่วยบริหารไครงการเห็นชอบ<br>แมน รอ กสอ.อนุมัติ | 🞯 รายละเอียค           |
|                 |                                    |                                               |                         |                           |                      | MBSCU = 9,000,000.00     |                              |                |               |              |                                                 |                        |
|                 | แสดงผล 1 ถึง 1 จากทั้งหมด 1 รายการ | 0 1                                           | 4                       |                           | 5                    |                          |                              |                |               |              |                                                 | 18800 20 ·             |
|                 |                                    | C                                             |                         |                           | Non Approve          | 🛃 ແກ້ໄນ                  | 🎽 ยกเสีย                     | n              |               |              |                                                 |                        |

-รูปที่ 125: หน้าจอแสดงเพิ่มข้อมูล กสอ. ตรวจสอบ/อนุมัติแผนการใช้จ่ายงบประมาณ

| 0  | 9      |
|----|--------|
| คา | อธับาย |
|    |        |

| หมายเลข 1 | คลิกเมนู "กสอ. ตรวจสอบ/อนุมัติแผนการใช้จ่ายงบประมาณ"                                       |  |  |  |  |  |  |  |  |
|-----------|--------------------------------------------------------------------------------------------|--|--|--|--|--|--|--|--|
| หมายเลข 2 | คลิกปุ่ม เพื่อทำการตรวจสอบ/อนุมัติ                                                         |  |  |  |  |  |  |  |  |
| หมายเลข 3 | คลิกปุ่ม 🗾 เพื่อทำการเลือก                                                                 |  |  |  |  |  |  |  |  |
| หมายเลข 4 | คลิกปุ่ม 🖊 🔽 Approve เพื่อทำการ Approve ข้อมูล สถานะ "กสอ.อนุมัติ<br>แผน"                  |  |  |  |  |  |  |  |  |
| หมายเลข 5 | คลิกปุ่ม Non Approve เพื่อทำการ Non Approve จะส่งกลับไปให้<br>หน่วยบริหารโครงการเห็นชอบแผน |  |  |  |  |  |  |  |  |

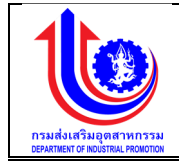

 การแก้ไขข้อมูล กสอ. ตรวจสอบ/อนุมัติแผนการใช้จ่ายงบประมาณ การเพิ่มข้อมูลด้วยการคลิกแถบเมนู "แผน" เลือกเมนู "กสอ." เลือกเมนูย่อย "กสอ. ตรวจสอบ/อนุมัติแผนการใช้จ่ายงบประมาณ"

|                                                                                                    | กสอ. ตรวจ                                                                                                    | สอบ/อ                                                                                                    | งนุมัติแผนการใช้จ่ายงบประ                                                                                                    | มาณ                                                                                               |                                                     |                                                                                                    |                                                                                                    |                                                                                                    |                            |                                                                                       |                                                                                                    |                                                                                                    |                                           |
|----------------------------------------------------------------------------------------------------|----------------------------------------------------------------------------------------------------|----------------------------------------------------------------------------------------------------|----------------------------------------------------------------------------------------------------|---------------------------------------------------------------------------------------------------|-----------------------------------------------------|----------------------------------------------------------------------------------------------------|----------------------------------------------------------------------------------------------------|----------------------------------------------------------------------------------------------------|----------------------------|---------------------------------------------------------------------------------------|----------------------------------------------------------------------------------------------------|----------------------------------------------------------------------------------------------------|-------------------------------------------|
| Image: 1       Image: 1       Image: 2       Image: 2 <th< th=""><th>จัดสระ/แก้ไง</th><th>ΰ</th><th>ค่าใช้ง่าย</th><th>จำนวน<br/>รายการทั้งหม</th><th>เค</th><th>งปม<br/>จัดสรรรวม(บาท)</th><th>จำนวน<br/>รายการที่อนุมัติ</th><th>ง่าน:<br/>ธายการที่ไม่อ</th><th>น<br/>นุมัสดนุมัส</th><th></th><th>adu.(unn)</th><th></th><th>สถานะ</th></th<>                                                                                                    | จัดสระ/แก้ไง                                                                                                    | ΰ                                                                                                    | ค่าใช้ง่าย                                                                                                    | จำนวน<br>รายการทั้งหม                                                                             | เค                                                  | งปม<br>จัดสรรรวม(บาท)                                                                                                    | จำนวน<br>รายการที่อนุมัติ                                                                                                    | ง่าน:<br>ธายการที่ไม่อ                                                                                                    | น<br>นุมัสดนุมัส           |                                                                                       | adu.(unn)                                                                                                    |                                                                                                    | สถานะ                                     |
| Max         Max         Max <td>🖌 Clear</td> <td>2559 9</td> <td>1.1</td> <td>Ŷ</td> <td>Ŷ</td> <td>Ŷ</td> <td></td> <td>9</td> <td></td> <td>9</td> <td></td> <td>Ŷ</td> <td></td>                                                                                                    | 🖌 Clear                                                                                                    | 2559 9                                                                                                    | 1.1                                                                                                    | Ŷ                                                                                                 | Ŷ                                                   | Ŷ                                                                                                    |                                                                                                    | 9                                                                                                    |                            | 9                                                                                     |                                                                                                    | Ŷ                                                                                                    |                                           |
| ubility in the set of the set of the set o  | 1                                                                                                    | 2                                                                                                    | 1: งบบุคลากร                                                                                                    |                                                                                                   | 1                                                   | 0.00                                                                                                    |                                                                                                    | 0                                                                                                    |                            | 0                                                                                     | 1.00                                                                                                    | 0.000.00 คน่วยบริหารไข<br>ก                                                                                                    | ารงการเห็นชอเ<br>เสอ.อนุมัติ              |
| Application         Application                                                                                                    | 1                                                                                                    | 2559                                                                                                    | <ol> <li>1.10: ค่าใช้จ่ายในการสร้างเครือข่าย<br/>กลุ่มอุคสาหกรรมและพัฒนาความร่วม<br/>มีอโบระดับใช่อยไทน</li> </ol>                                                                                                    |                                                                                                   | 2                                                   | 0.00                                                                                                    |                                                                                                    | 2                                                                                                    |                            | 0                                                                                     | 5.00                                                                                                    | 0,000.00 n#                                                                                                    | อ.อนุมัคิแมน                              |
|                                                                                                    | 1                                                                                                    | 2559                                                                                                    | 1.11: ค่าใช้จ่ายในการพัฒนาศักยภาพ<br>วิสาหกิจขนาคกลางและขนาคย่อมเพื่อ                                                                                                    | 0                                                                                                 | 2                                                   | 0.00                                                                                                    |                                                                                                    | 2                                                                                                    |                            | 0                                                                                     | 20.00                                                                                                    | 0,000.00 n#                                                                                                    | อ.อนุมัคิแมน                              |
| Image: Section of the section of the sectin of the section of the section |                                                                                                    | 2550                                                                                                    | รองรับเพศศรษฐกิจพิเศษ<br>1.13: ค่าใช้จ่ายในการเพิ่มประสิทธิภาพ<br>วิศาศวิวพ เวอกวา พวงพาวอย่าย เด้าย                                                                                                    |                                                                                                   | 2                                                   | 0.00                                                                                                    |                                                                                                    |                                                                                                    |                            |                                                                                       |                                                                                                    | 0.000 00 co.orfo.co                                                                                                    | 20100100                                  |
| 1       1       0       0       0       0       0       0       0       0       0       0       0       0       0       0       0       0       0       0       0       0       0       0       0       0       0       0       0       0       0       0       0       0       0       0       0       0       0       0       0       0       0       0       0       0       0       0       0       0       0       0       0       0       0       0       0       0       0       0       0       0       0       0       0       0       0       0       0       0       0       0       0       0       0       0       0       0       0       0       0       0       0       0       0       0       0       0       0       0       0       0       0       0       0       0       0       0       0       0       0       0       0       0       0       0       0       0       0       0       0       0       0       0       0       0       0       0       0                                                                                                    | <u></u>                                                                                                    | 7004                                                                                                    | ระบบผิจิกัล<br>1.14: ค่าใช้ง่ายในการพัฒนาระบบการ                                                                                                    |                                                                                                   | 4                                                   | 0.00                                                                                                    |                                                                                                    | <u>v</u>                                                                                                    |                            | U III                                                                                 | 0,00                                                                                                    | 0.000.00 Se Trae.us.                                                                                                    |                                           |
| Image: Second second second  | 1                                                                                                    | 2559                                                                                                    | ให้บริการและข้อมูลเพื่อการให้บริการ<br>น่านระบบพิจิทัล                                                                                                    |                                                                                                   | 1                                                   | 0.00                                                                                                    |                                                                                                    | 0                                                                                                    | 1                          | 0                                                                                     | 9.00                                                                                                    | 0.000.00 HUDUUSHISI<br>0.000.00 n                                                                                                    | ารงการเห็นชอ<br>เสอ.อนุมัติ               |
| <ul> <li></li></ul>                                                                                                    | 1                                                                                                    | 2559                                                                                                    | <ol> <li>1.18: ค่าใช้ง่ายในการพัฒนาผลิตภัณฑ<br/>เพื่อให้สอดคล่องกับความค้องการของ<br/>ตลาด</li> </ol>                                                                                                    |                                                                                                   | 2                                                   | 0.00                                                                                                    |                                                                                                    | o                                                                                                    |                            | 0                                                                                     | 10.00                                                                                                    | 0,000.00 sə nəə.əs                                                                                                    | วจสอบ/อนุมัศ                              |
| 1 nm     2 Aubuchinationaminisma     2 Aubuchinationaminisma     2 Aubuchinationaminisma     2 Aubuchinationaminisma     2 Aubuchinationaminisma     2 Aubuchinationaminisma     2 Aubuchinationaminisma     2 Aubuchinationaminisma     2 Aubuchinationaminisma     3 Aubuchinationaminisma     3 Aubuchinat                                                                                                    | ຸດແລະແ                                                                                                    | ผนการ                                                                                                    | รคำเนินงานประจำปี                                                                                                    |                                                                                                   |                                                     |                                                                                                    |                                                                                                    |                                                                                                    |                            |                                                                                       |                                                                                                    |                                                                                                    | -00                                       |
| Backers     259     Maker     1 an 255     Control intermediational and training and training and trainin and training and training and trainin and training an                                | ระมาณและแ<br>5.กสอ. ตรวจส                                                                                                    | ผนการ<br>เอบ/อนุเ                                                                                                    | รคำเนินงานประจำปี<br>มัคเผนการใช้จ่ายงบประมาณ                                                                                                    |                                                                                                   |                                                     |                                                                                                    |                                                                                                    | - <u>()</u>                                                                                                    |                            |                                                                                       |                                                                                                    | t pin r                                                                                                    | suelaettugeere                            |
| Abiding       1,14/16/Informationandous/Michanes/Michanes/Mich                  | มาณและแ<br>กสอ. ตรวจส                                                                                                    | ผนการ<br>เอบ/อนุเ<br>1.กละ                                                                                                    | รคำเนินงานประจำปี<br>วิติแผนการใช้ง่ายงนประมาณ                                                                                                    | 2 หน่วยบริหารโคยงารจัดประ                                                                         | 5                                                   | 3.neto. nezoeto                                                                                                    | υ 4                                                                                                    | ເພີ່ອ<br>ອາເມີຍບຢູ່ງີເຫັນທີ່ການເບາ                                                                                                    |                            | 5.หม่วยบริหารโค                                                                       | รงการเห็นขอบ                                                                                                    | 1 pon r<br>1 pon r<br>6.nato c                                                                                                    | sudastugern                               |
| Oruno Male:     1 s nu     Oruno Male:     1 s nu       Inducer Male (wr in sub-uncle)     2 s 000000     0.00%     0.00%     0.00%       Inducer Male (wr in sub-uncle)     2 s 0.00%     0.00%     0.00%     0.00%       Inducer Male (wr in sub-uncle)     30.00%     0.00%     0.00%     0.00%       Inducer Male (wr in sub-uncle)     30.00%     0.00%     0.00%     0.00%       Inducer Male (wr in sub-uncle)     30.00%     0.00%     0.00%     0.00%       Inducer Male (wr in sub-uncle)     30.00%     0.00%     0.00%     0.00%     0.00%       Inducer Male (wr in sub-uncle)     Ausamethic (wr in sub-uncle)     100 wr inscheduli     100 wr inscheduli     100 wr inscheduli       Inducer Male (wr in sub-uncle)     Male (wr in sub-uncle)     100 wr inscheduli     100 wr inscheduli     100 wr inscheduli       Intel Trinuaries (wr in sub-uncle)     Male (wr in sub-uncle)     Intel (wr in sub-uncle)     Intel (wr in sub-uncle)     Intel (wr in sub-uncle)     Intel (wr in sub-uncle)       Intel Trinuaries (wr in sub-uncle)     Intel (wr in sub-uncle)     Intel (wr in sub-uncle)     Intel (wr in sub-uncle)     Intel (wr in sub-uncle)       Intel (wr in sub-uncle)     Intel (wr in sub-uncle)     Intel (wr in sub-uncle)     Intel (wr in sub-uncle)     Intel (wr in sub-uncle)       Intel (wr in sub-uncle)     Intel                                                                                                    | ระมาณและแ<br>6.กสอ. ตรวจส<br>ปิงบประมาก<br>อันที่เริ่มคืน:                                                                                                    | 600/841<br>1.044                                                                                                    | รคำเป็นงานประจำปี<br>วิติศมการใช้จ่ายงบประมาณ<br>                                                                                                    | 2. MLDBU BYNBÎNSJIN SPRESS<br>2558                                                                | \$                                                  | 3.ndo. scoto<br>usu<br>out                                                                                                    | ม 4<br>ฉัตะ<br>ฉัตะ                                                                                                    | รัง<br>หน่อยปฏิวัติมันทึกแบบฯ<br>1 มีสาหกิจานาลา<br>31 มม. 2000                                                                                                    | เสามเละพบาคย่อม            | 5.หน่วยบริหารใด<br>มีคีรับการส่งสรีม                                                  | เรงการเห็นชอบ<br>สเนิมสนุน และพัฒนากา                                                                                                    | e nite c                                                                                                    | sa<br>Antonio de la constructiva<br>Rigua |
| Non-Control (no. (no. (no. (no. (no. (no. (no. (no.                                                                                                    | ระมากมและแ<br>6.กสอ. ตรวจะ<br>มีงินประมาท<br>จันที่เริ่มคัน:<br>เก่าไร้ง่าย:                                                                                                    | ผนการ<br>เอบ/อนุเ<br>1.กละ                                                                                                    | รคำเป็นงานประจำปี<br>วิติศณการใช้ง่ายงประมาณ<br>                                                                                                    | 2กน่อยบริกรโหมการจัดสระ<br>258<br>ใช้ท่ายในการศักระกะ บบกาลใ                                      | ร                                                   | ອາຈະດາ, ລາວ.<br>ເອາະດາ, ລາວ.<br>ເຫຼືອດາວໃນປະກາດໃຫຍ<br>ເຫຼືອດາວໃນປະກາດໃຫຍ                                                                                                    | u a<br>được<br>Trận                                                                                                    | รประบปรับสิงิสาหมาย<br>หม่วยปรับสิงสาหมาย<br>1 รักษาที่จะบาย<br>31 เบ.ค. 2600                                                                                                    | ากามเกาะบายปอง             | 6.หม่อยบริหารใก<br>อิ.หม่อยบริหารใก                                                   | ระงการเห็นชอบ<br>สหนังคนุน และพัฒนากา                                                                                                    | L par r<br>L par r<br>E nito c<br>adaneums                                                                                                    | และ<br>อนส่งสรับอุทศาช<br>หมุมัติ         |
| namicalization         0.00         40.00         40.00         40.00         40.00         40.00         40.00         40.00         40.00         40.00         40.00         40.00         40.00         40.00         40.00         40.00         40.00         40.00         40.00         40.00         40.00         40.00         40.00         40.00         40.00         40.00         40.00         40.00         40.00         40.00         40.00         40.00         40.00         40.00         40.00         40.00         40.00         40.00         40.00         40.00         40.00         40.00         40.00         40.00         40.00         40.00         40.00         40.00         40.00         40.00         40.00         40.00         40.00         40.00         40.00         40.00         40.00         40.00         40.00         40.00         40.00         40.00         40.00         40.00         40.00         40.00         40.00         40.00         40.00         40.00         40.00         40.00         40.00         40.00         40.00         40.00         40.00         40.00         40.00         40.00         40.00         40.00         40.00         40.00         40.00         40.00         40.00                                                                                                    | ะมาณและแ<br>เกสอ. ครวจส<br>ยิงมปละมาก<br>อันที่เริ่มคัน:<br>เป้าหมายให้<br>เป้าหมายให้                                                                                                    | ผนการ<br>เอบ/อนุเ<br>1.กล่ะ<br>นะ<br>รับ:                                                                                                    | รคำเป็นงานประจำปี<br>วิติเผนการใช้จ่ายงบประมาณ<br>                                                                                                    | (อ)<br>2.หม่วยมัการโคยการจัดสม<br>556<br>ได้ว่ายในการพัฒนาระบบการไ                                | ร                                                   | Sina motori<br>Sina motori<br>Suff<br>Maraihutmatriau usi<br>Ban                                                                                                    | ្រ វ<br>ភីវីក:<br>ភីវីតម្លុះ<br>ការកមិកមាន :<br>មហាកមិតមាន :                                                                             | ราปอบปฏิภัติปกิทยบา<br>1 มีสารทำงานาห<br>31 ม.ศ. 2560<br>15 คม<br>19 คม                                                                                                    | มางสถ <sub></sub> งนาดปอง  | ร.หน่วยบริหารไก<br>5.หน่วยบริหารไก                                                    | เรงการเห็นขอบ<br>มเฉิมคนุน และพัฒนากา                                                                                                    | L per r<br>L per r<br>Entre c<br>adaneums                                                                                                    | sudastuper                                |
| uburnetion         200%         55.26%         76.76%         100.00%           tion         ausuretion         abulanting         abulanting         abulantini                                                                                                    | ระมาณและแ<br>6.กสอ. ตรวงส<br>ยิงแปละมาก<br>อันที่เริ่มคืน<br>ทำไอ้ง่าน:<br>เป้าหมายให้<br>องประมาณ์                                                                                                    | ผมการ<br>สอบ/อนุเ<br>า.กสส<br>น:<br>รับ:<br>ได้รับ (บาท                                                                                                    | รดำเป็นงานประจำปี<br>วิทยนนการใช้จำองนประมาณ<br>                                                                                                    | 2.misuušinsinsinsinsi<br>2.misuušinsinsi<br>2.88<br>189<br>189<br>1                               | ร<br>หันธิการและ จัดมู                              | 3.nets, resource<br>and<br>and<br>antiernativitaturitaturitat<br>autotetaturitaturitaturitaturitaturitaturitaturitaturitaturitaturitaturitaturitaturitaturitaturitaturitaturitaturitaturitaturitaturitaturitaturitaturitaturitaturitaturitaturitaturitaturitaturitaturitaturitaturitaturitaturitaturitaturit                                                                                                    | ບ 4<br>ສັສະ<br>ອິດລາ<br>ນາຍຈັດເອຣ :<br>ມານຈັດເອຣ :<br>ມານຈັດເອຣ :<br>ມານຈັດເອຣ :<br>3                                                    | 1 Saruhauna<br>1 Saruhauna<br>31 U.A. 2590<br>15 Au<br>8 Au                                                                                                    | มางสถ <sub></sub> งนาดปอง  | ร.หน่วยบริหารไก<br>5.หน่วยบริหารไก                                                    | ระการพันธอบ<br>หนังสนุน และพัฒนากา                                                                                                    | L pon r<br>E nelo c<br>adeineoma                                                                                                    | audastupenv                               |
| Item         Item         Ausset         Ausset                                                                                                    | ระมาณและแ<br>5.กสอ. ตรวจะ<br>มีงบประมาท<br>อันที่รับคัน<br>เป้าหมายได้<br>จบประมาณ<br>โครมาส<br>เร                                                                                                    | เป็นเกาะ<br>เอบ/อนุเ<br>1.กรุษ<br>1.กรุษ<br>มะ<br>เมะ                                                                                                    | ระคำเป็นงามประจำปี<br>มีสะยนการใช้จ่างงบประมาณ<br>                                                                                                    | 2.mbou§malnamašees<br>588<br>66/ellamašeeuraluumal<br>00.00<br>1<br>0.009                         | ร<br>หันธิการและจัดมู                               | 3. ເຄຍ, ສາສາຍ<br>3. ເຄຍ, ສາສາຍ<br>4. ເ<br>ດີນ<br>ອາເຫ<br>ອາເຫ<br>ອາເຫ<br>2.<br>2.<br>2.<br>2.<br>2.<br>2.<br>2.<br>2.<br>2.<br>2.<br>2.<br>2.<br>2.                                                                                                    | ი 4<br>მო:<br>მიცი<br>მიცი<br>აი ი არიცი (აი რ):<br>3<br>0,00%                                                                           | нізні (1)<br>нізні (1)<br>1 і і і і і і і і і і і і і і і і і і і                                                                                                    | ายางเดางนายปอง             | 5.หม่วยบลีหายไก                                                                       | ธงการทันธอบ<br>สนังสนุน และพัฒนากา                                                                                                    | L por r<br>L por r<br>entre c<br>ade neuma                                                                                                    | nu<br>suskastlugern<br>Aujuži             |
| Image: Constraint of the state of the state of  | ะมาณและแ<br>กสอ. ตรวจะ<br>ปีงเประมาณ<br>อันที่เริ่มน<br>เป้าหมางให้<br>งบประมาณ<br>โครมาส<br>กรมะโสริม<br>นโยบายรัฐน                                                                                                    | เมนการ<br>เอบ/อนุเ<br>1.กระ<br>มะ<br>เมริยา<br>เมริยา<br>เพรียน (บาท<br>มะ<br>เพรียน (บาท<br>มาก                                                                                       | รดำเป็นงามประจำปี<br>วิศักย์แนการใช้จำเงิงประมาณ<br>                                                                                                    | 2.mbou§mafikamaškasa<br>688<br>16/mblamaškautasuuma<br>00.00<br>1<br>0.00%<br>38.00%              | ร<br>ฟันอีการและ จัดมู                              | ວ<br>ອາດຈະດາ, ຄອກ. ເ<br>ແມ<br>ແມ<br>ເ<br>ເ<br>ເ<br>ເ<br>ເ<br>ເ<br>ເ<br>ເ<br>ເ<br>ເ<br>ເ<br>ເ<br>ເ<br>ເ<br>ເ<br>ເ                                                                                                    | ป 4<br>สิหา<br>สิ่งประ<br>สิ่ง<br>รายาาวพิลสะ (มาริ):<br>3<br>0.00%<br>76.76%                                                            | идоиД3йдийншич<br>1 Загийахинн<br>31 Цл. 2680<br>15 Ли<br>9,000,000,00<br>4<br>0,005<br>100,005                                                                                                    | างการเลือน                 | 6.หม่อยเลิการก่อย<br>1.165 มารถ่อยเสียม                                               | ระการเงินของ<br>หมายเงินของ                                                                                                    | L por r<br>L por r<br>ante o<br>ade nouma                                                                                                    | ม<br>ระแง่งสะติมนุคงการ                   |
| Celear         Image: Second second seco          | เปาณและแ<br>กลอ. ตรวจะ<br>อิงเประมาณ<br>อนที่เริ่มคืน:<br>หักไร้ง่าย:<br>เปิาหมายได้<br>กรมะส่งเสริน<br>มโดยการ์รูน<br>เมือด                                                                                                    | เมนการ<br>เอบ/อนุเ<br>1.กล่<br>ม.<br>เมือน:<br>เพื่อน (บาท<br>เพื่อน (บาท<br>เพื่อน (บาท<br>เพื่อน (บาท<br>เพื่อน (บาท<br>เพื่อน (บาท                                                  | รดำเมินงานประจำปี<br>มัทยมนการใช้จำยงมประมาณ<br>()<br>()<br>()<br>()<br>()<br>()<br>()<br>()<br>()<br>()<br>()<br>()<br>()                                                                                                    | 294250428743874594444<br>29425042874387444744<br>558<br>559<br>559<br>550<br>1<br>0.00%<br>30.00% | ะ<br>หันอีการและจัดมู<br>ง <b>นอายง่าย</b>          | 2                                                                                                    | ს 4<br>მი:<br>ნადი<br>მი<br>თირინსა:<br>ათირინსა:<br>ათირი<br>ი.<br>ი.<br>ი.<br>ი.<br>ი.<br>ი.<br>ი.<br>ი.<br>ი.<br>ი.<br>ი.<br>ი.<br>ი. | киропиданоги<br>и траниданоги<br>за типи 2000<br>10 ток<br>10 ток<br>10 | าการแกะหมายปอย             | รายใจเขาส<br>รายใจเสรีย<br>รายโดยสา                                                   | ระการเกินของ<br>เหมืองสมุล และสัญญาการ<br>หมืองสมุล และสัญญาการ                                                                                                    | L per r<br>L per r<br>subsciences                                                                                                    | ม<br>อนาโอเรียนุคยาก<br>(ม.ม.)สิ          |
| Image: Control of the control of the contro | ะปาญและแ<br>กลอ. ตรวงะ<br>อนที่เริ่มคัน<br>ท่าเริ่งกะ<br>เป้าหมายให้<br>อนไรเมาณี<br>เครมาส<br>มะโยนายรัฐน<br>เรือก                                                                                                    | เป็นเกาะ<br>เอเม/อนุเ<br>1.กเห<br>มนะ<br>เมื่อ<br>เมื่อ<br>เมื่อ<br>เมื่อ<br>เมื่อ<br>เมื่อ<br>เมื่อ<br>เมื่อ<br>เมื่อ<br>เป็น<br>เป็น<br>เป็น<br>เป็น<br>เป็น<br>เป็น<br>เป็น<br>เป็น | รดำเป็นงานประจำปี<br>วิทยมนการได้จำยงมประมาณ<br>259<br>0 การร<br>1 การ<br>1 การ | 2#Joouin-ainsanasiaa<br>288<br>164-olumasiaarus uumai<br>00.00<br>1<br>0.005<br>38.006            | ร<br>หันริการและจัดมู<br>งนตายฟ้าย                  | 2 anose<br>and<br>and<br>and<br>and<br>and<br>and<br>and<br>and<br>and<br>and                                                                                                    | ບ 4<br>ສັສ:<br>ອິນອຸດ<br>ການຈັດເອຣ :<br>ສາມານຈັດເອຣ :<br>ສາມານຈັດເອຣ :<br>ຄູ່<br>ເງິດແມະທະນ້ອຍບັນ<br>ເບິດແມະຫະນ້ອຍບັນ                    | Constantinuum     Constantinuum     Constan                                                                                                    | amaian-surrandeu<br>1060 m | รายโครเกล<br>2145 เการสายสรีม<br>สายโครเกล<br>2140 - 2140                             | ม<br>เอารารกับของ<br>เสนิมเสน และเพิ่มนากา<br>เหม<br>(%)<br>(%)<br>(%)<br>(%)<br>(%)<br>(%)<br>(%)<br>(%)<br>(%)<br>(%)                                                                                                    | L per f<br>L per f<br>auto d<br>auto norma                                                                                                    | uulartuqeen                               |
| 889.08115 (5) 1 90/5/9/08 F SUITS 🕐 🚺 🕖 👔                                                                                                    | ะมาญและเก<br>กสอ. ครวจะ<br>ป้อนปละมาก<br>อันที่เริ่มคัน:<br>ทำไร่ง่าน:<br>เป้าหมายได้<br>อนปละมาก<br>เป้าหมายได้<br>อนปละมาก<br>เป้าหมายได้<br>เป้าหมายได้<br>เป็นเปละมาก<br>เป้า<br>เป้าหมายได้<br>เป็นเปละมาก<br>เป้า<br>เป้าหมายได้<br>เป็นเปละมาก<br>เป้า<br>เป้าหมายได้<br>เป้า<br>เป้าหมายได้<br>เป้าหมาย<br>เป้าหมายได้<br>เป้าหมายได้<br>เป้าหมาย<br>เป้าหมายได้<br>เป้าหมายได้<br>เป้าหมาย<br>เป้าหมายได้<br>เป้าหมาย<br>เป้าหมาย<br>เป้าหมาย<br>เป้าหมาย<br>เป้าหมาย<br>เป้าหมาย<br>เป้าหมาย<br>เป้าหมาย<br>เป้าหมาย<br>เป้าหมาย<br>เป้าหมาย<br>เป้าหมาย<br>เป้าหมาย<br>เป้าหมาย<br>เป้าหมาย<br>เป้าหมาย<br>เป้าหมาย<br>เป้าหมาย<br>เป้าหมาย<br>เปลาหมาย<br>เป้าหมาย<br>เป้าหมาย<br>เป้าหมาย<br>เป้าหมาย<br>เปลาหมาย<br>เปลาหมาย<br>เประกาย<br>เป้าหมาย<br>เปลาหมาย<br>เปลาหมาย<br>เปร | ผมมาาร<br>เอม/อนุเ<br>1.กลั<br>มี<br>มี<br>มี<br>มี<br>มี<br>มี<br>มี<br>มี<br>มี<br>มี<br>มี<br>มี<br>มี                                                                              |                                                                                                    | 2.Mibuléna finamarénesa<br>888<br>860 1<br>0.006<br>38.006<br>1<br>0.006<br>38.006                | ร<br>หับธิการรดะ จัดมู<br>สมสายจ้าย                 | 2<br>aonte<br>antionnal/sucury<br>auto<br>auto<br>auto<br>auto<br>auto<br>auto<br>auto<br>auto                                                                                                    | ບ 4<br>ດີເເ<br>ເດັບງານ<br>ເປັງການແປກເປັນເປັນ<br>ເປັງການແປກເປັນເປັນ<br>ຄຸກມ                                                               | دور المراجع المراجع ا<br>المراجع المراجع المراجع المراجع المراجع المراجع المراجع المراجع المراجع المراجع المراجع المراجع المراجع المراجع المراجع المراجع المراجع المراجع المراجع المراجع المراجع المراجع المراجع المراجع الم<br>المراجع المراجع المراجع المراجع المراجع المراجع المراجع المراجع المراجع المراجع المراجع المراجع المراجع المراجع المراجع المراجع المراجع المراجع المراجع المراجع المراجع المراجع المراجع المراجع المراجع المراجع المراجع المراجع المراجع المراجع المراجع المراجع المراجع المراجع المراجع المراجع المراجع الم<br>المراجع المراجع المراجع المراجع المراجع المراجع المراجع المراجع المراجع المراجع المراجع المراجع المراجع المراجع م<br>المراجع المراجع المراجع المراجع المراجع المراجع المراجع المراجع المراحم المراحم المراحم المراحم المراحم المراحم<br>ل مراج                                                                                                    | 1000                       | ธ.หม่อยบริหารไก<br>ธ.หม่อยบริหารไก<br>สายโครมาส (<br>20%) 2<br>0.00% 0.00             | ณ<br>เมาะมาร์นของ<br>เหม่ามาร์นของ<br>เหม่ามาร์นของ<br>เหม่ามาร์นของ<br>(พร.)<br>(พร.)<br>(พ | ada: newms                                                                                                    | Rudarduqur<br>Rudarduqur<br>Rudarduqur    |
|                                                                                                    | ปาณและแ<br>มาสอ. ตรวจะ<br>อังก์สัมละ<br>ส่าใช้คะ<br>เป็าหมาส์<br>เสือก<br>เสือก<br>เรือก<br>เรือก<br>เรือก                                                                                                    | ผมการ<br>เอบ/อนุเ<br>1.กศ<br>เน<br>เ<br>เ<br>เ<br>เ<br>เ<br>เ<br>เ<br>เ<br>เ<br>เ<br>เ<br>เ<br>เ<br>เ<br>เ<br>เ<br>เ<br>เ                                                              |                                                                                                    | 2.Mibuléna inamarénas<br>888<br>860 00.00<br>1 0.00%<br>38.00%                                    | ร<br>หับธิการเละ จัดมู<br>สนรายจ่าย<br>นรายจ่ายอื่น | 2<br>antional/account<br>autional/account<br>auti | ບ 4<br>ທີ່ເ<br>ເປັນມູນ<br>ທີ່<br>ເປັນມານທ່ານລາຍບິນ<br>ເປັນມານທ່ານລາຍບິນ<br>5 ການ                                                         | دور المراجع المراجع ا<br>المراجع المراجع المراجع المراجع المراجع المراجع المراجع المراجع المراجع المراجع المراجع المراجع المراجع المراجع المراجع المراجع المراجع المراجع المراجع المراجع المراجع المراجع المراجع المراجع الم<br>المراجع المراجع المراجع المراجع المراجع المراجع المراجع المراجع المراجع المراجع المراجع المراجع المراجع المراجع المراجع المراجع المراجع المراجع المراجع المراجع المراجع المراجع المراجع المراجع المراجع المراجع المراجع المراجع المراجع المراجع المراجع المراجع المراجع المراجع المراجع المراجع المراجع الم<br>المراجع المراجع المراجع المراجع المراجع المراجع المراجع المراجع المراجع المراجع المراجع المراجع المراجع المراجع م<br>لم مراجع المراجع المراجع المراجع المراجع المراجع المراجع المراجع المراجع المراجع المراجع المراجع المراحم المرح<br>مراجع م                                                                                                    | 1060<br>0.00% c            | 5. ліјзоційнтайн<br>алійбилтайнайш<br>алійбалтайнайш<br>20%) 4<br>20% 4<br>2.00% 0.00 | и<br>мідалці нь яїнитт<br>мідалці нь яїнитт<br>мідалці нь яїнит<br>мідалці нь яїнит<br>мідалці на мідалці на мідалці на міда<br>мідалці на мідалці на мідали на мідали н                                                                                                    | L per r<br>L per r<br>L per r L per r L per | Right Contraction                         |

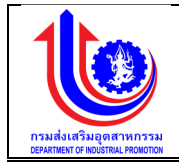

| ระบบงานแผนงบ   | ประมาณและแผนการดำเนินงานประจำ                                            | ำปี           |                         |                                 |                      |                      |                         |                           |             |                  | 12               | ð.      | .0.                                                            | 0                     |
|----------------|--------------------------------------------------------------------------|---------------|-------------------------|---------------------------------|----------------------|----------------------|-------------------------|---------------------------|-------------|------------------|------------------|---------|----------------------------------------------------------------|-----------------------|
|                |                                                                          |               |                         |                                 |                      |                      |                         |                           |             |                  |                  | 4       | pion neusla                                                    | สริมอุพสาหกรรม (กลง.) |
|                | 6.กสอ. ตรวจสอบ/อนุมัติแผนการใช้จ่ายงบ                                    | ประมาณ        |                         |                                 |                      |                      |                         |                           |             |                  |                  |         |                                                                |                       |
| 16U            |                                                                          |               | -@                      |                                 |                      | ()                   |                         |                           |             |                  |                  |         |                                                                |                       |
| (Burat         | 1.กสอ. จัดสรร                                                            | 2.11          | ม่อยบอิหารโครงการจัดสระ | : 3                             | .กสอ. ตรวจสอบ        | 4.หน่วยปฏิบัติบันที  | โกเมษฯ                  | 6.หน่วยบริหารโครงเ        | าารเห็นชอบ  | J                |                  | e       | แกสอ อนุมัติ                                                   |                       |
|                | ปีจบประมาณ:                                                              | 2559          |                         |                                 | ພອພອັກ:              | 1                    | วีสาหกิจงมาคกลางและงนาเ | ลย่อมได้รับการส่งเสริมสนั | เบสมุน และเ | พัฒนาการ         | ะประกอบก         | การ     |                                                                |                       |
| Se Ma          | วันที่เริ่มคืน:                                                          | 1 ก.ค. 2558   |                         |                                 | อันที่สิ้นสุด:       | 31                   | I U.A. 2560             |                           |             |                  |                  |         |                                                                |                       |
| 😨 ข้อมลพื้นฐาน | ค่าใช้ง่าย:                                                              | 1.14 ค่าใช้จ่ | ายในการพัฒนาระบบการไ    | ห้บริการและข้อมูลเพื่อการให้บริ | การผ่านระบบศิจิท์ล   |                      |                         |                           |             |                  |                  |         |                                                                |                       |
|                | เป้าหมายได้อับ:                                                          | 15 AU         |                         |                                 | เป้าหมายจัดสรร :     | 18                   | 5 AU                    |                           |             |                  |                  |         |                                                                |                       |
| 😵 รายงาน       | งบประมาณได้รับ (บาท):                                                    | 9,000,000.    | 00                      |                                 | งบประมาณจัดสรร (บาท) | : e                  | .000.000.00             |                           |             |                  |                  |         |                                                                |                       |
|                | เคราสมสรีแอลสาหารรม                                                      |               | 0.00%                   | 2                               | 0.00%                | 4                    |                         |                           |             |                  |                  |         |                                                                |                       |
|                | นโยบายรัฐบาล                                                             |               | 39.00%                  | 55.28%                          | 76.78%               | 100.009              | 5                       | 4                         |             |                  |                  |         |                                                                |                       |
|                | <u> (</u> iviu                                                           |               |                         |                                 |                      |                      |                         |                           |             |                  |                  |         |                                                                |                       |
|                | โครงการที่ต้องจัดสรร                                                     | งบรายจ่าย     | หน่วยบริหารโครงการ      | เป้าหมาย/หน่วยนับ               | เป้าหมายที่แก้ไข     | งปน.(บาท)            | เพิ่น/ลค(+/-)           | งปม ที่แก้ไง              |             | แมนเงิ<br>ธายไคร | นสะสม<br>มาส (%) |         | สถานะ                                                          | Detail                |
|                |                                                                          |               |                         |                                 |                      |                      |                         |                           | 1(%)        | 2(%)             | 3(%)             | 4(%)    |                                                                |                       |
|                |                                                                          |               |                         |                                 |                      |                      |                         |                           |             |                  |                  |         |                                                                |                       |
|                | 1.14-1 พัฒนาระบบการได้บริการเละข้อมูลเพื่อ<br>การให้บริการฝานระบบหิจิกัล | งบรายจ่ายอื่น | nae.                    | 5 nu                            | 5 nu 🕂               | 9.000,000.00         | 0.00                    | 9.000,000.00              | 0.00%       | 0.00%            | 0.00% 1          | 100.00% | หน่วย<br>บริหาร<br>โครงการ<br>เห็นชอบ<br>แมน รอ<br>กสอ.อนุมัติ | 🞯 รายละเชียค          |
|                |                                                                          |               |                         |                                 |                      | Masou = 9,000,000.00 | M880U = 0.00            | MBBCU = 9,000,000.00      |             |                  |                  |         |                                                                |                       |
|                | แสดงผล 1 ถึง 1 จากกั้งหมด 1 รายการ 🔹                                     | 1             |                         |                                 |                      |                      |                         |                           |             |                  |                  |         |                                                                | 1800 20 -             |
|                |                                                                          |               |                         | 5                               | 0                    |                      |                         |                           |             |                  |                  |         |                                                                |                       |
|                |                                                                          |               |                         |                                 | ûufin                | ign off              | ยกเลิก                  |                           |             |                  |                  |         |                                                                |                       |

รูปที่ 126: หน้าจอแสดงเพิ่มข้อมูล กสอ. ตรวจสอบ/อนุมัติแผนการใช้จ่ายงบประมาณ

| <u>คำอธิบาย</u> |                                                                  |
|-----------------|------------------------------------------------------------------|
| หมายเลข 1       | คลิกเมนู "กสอ. ตรวจสอบ/อนุมัติแผนการใช้จ่ายงบประมาณ"             |
| หมายเลข 2       | คลิกปุ่ม 🔣 เพื่อทำการแก้ไข                                       |
| หมายเลข 3       | คลิกปุ่ม 🖊 📝 แก้ไข                                               |
| หมายเลข 4       | หน้าจอจะปรากฏช่องที่แก้ไขเพิ่ม เพิ่ม/ลด (+/-)                    |
| หมายเลข 5       | คลิกปุ่ม 🗸 🔨 บันทึก เพื่อทำการบันทึกข้อมูลที่มีการแก้ไขข้อมูล จะ |
|                 | แสดง สถานะ "รอ signoff กลอ. ตรวจสอบ/อนุมตการจดสรรงบบระมาณ"       |
| หมายเลข 6       | คลิกปุ่ม Sign off เพื่อทำการ Sign off ข้อมูล จะแสดงสถานะ รอ      |
|                 | หน่วยบริหารโครงการเห็นชอบแผน                                     |

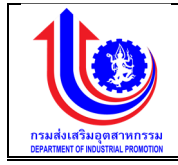

#### 3.3 หน่วยบริหารโครงการ

3.3.1 หน่วยบริหารโครงการจัดสรรงบประมาณให้หน่วยปฏิบัติ

เมนูหน่วยบริหารโครงการจัดสรรงบประมาณให้หน่วยปฏิบัติ คือ การเพิ่มรายละเอียดหน่วย บริหารโครงการจัดสรรงบประมาณให้หน่วยปฏิบัติ ตามปีงบประมาณของแต่ละปี

| 🥑 ระบบงานแผนงบ           | ประมาณและแผนการศ่         | ทเนินงาน  | ประจำปี                                     |               |                   |                   |                                      |
|--------------------------|---------------------------|-----------|---------------------------------------------|---------------|-------------------|-------------------|--------------------------------------|
|                          |                           |           |                                             |               |                   |                   | 💄 plan กรมส่งเสริมอุตสาหกรรม (กล่อ.) |
|                          | หน่วยบริหารโครงกา         | เรจัดสรรง | มบประมาณให้หน่วยปฏิบัติ                     |               |                   |                   |                                      |
|                          | จัดสรร/แก้ไข              | Ű         | Insens                                      | งบรายจ่าย     | งบประมาณได้รับรวม | งบประมาณจัดสรธรวม | สถานะ                                |
| 🔞 กสอ                    | Sear                      | 2559      |                                             |               |                   |                   |                                      |
| 🖸 พ ทศ เรียกรไตรงการ     | 1                         | 2559      | 2.4-1: โครงการเพิ่มมูลค่ายางและผลิตภัณฑ์ยาง | งบรายจ่ายอื่น | 15,000,000.00     | 15,000,000.00     | กสอ. อนุมัติจัคสรรเรียบร้อยแล้ว      |
|                          | 1                         |           | รวมงบประมาณจัดสรรทั้งหมด                    |               | 15,000,000.00     | 15,000,000.00     |                                      |
| งบประมาณให้หน่วยปฏิบัติ  | แสคงมล 1 ถึง 1 จากทั้งหมด | 1 รายการ  | I D                                         |               |                   |                   | แสเคง 20 -                           |
| 🔘 หน่วยบริหารโกรงการเห็น |                           |           |                                             |               |                   |                   |                                      |
| องแมน<br>องเมือบได้มีก   |                           |           |                                             |               |                   |                   |                                      |
| 😰 ປຣັບແຜນ                |                           |           |                                             |               |                   |                   |                                      |
| Se na                    |                           |           |                                             |               |                   |                   |                                      |
| 😰 ้ขอมูลพื้นฐาน          |                           |           |                                             |               |                   |                   |                                      |
| 😰 รายงาน                 |                           |           |                                             |               |                   |                   |                                      |
|                          |                           |           |                                             |               |                   |                   |                                      |

รูปที่ 127: หน้าจอแสดงข้อมูลหน่วยบริหารโครงการจัดสรรงบประมาณให้หน่วยปฏิบัติ

 การเพิ่มข้อมูลหน่วยบริหารโครงการจัดสรรงบประมาณให้หน่วยปฏิบัติ การเพิ่มข้อมูลด้วยการคลิกแถบเมนู "แผน" เลือกเมนู "หน่วยบริหารโครงการ" เลือก เมนูย่อย "หน่วยบริหารโครงการจัดสรรงบประมาณให้หน่วยปฏิบัติ"

| 🥑 ระบบงานแผนงบ            | เประมาณและแผนการศ์        | ทเนินงานป  | ไระจำปี                                     |               |                   |                   |                                     |
|---------------------------|---------------------------|------------|---------------------------------------------|---------------|-------------------|-------------------|-------------------------------------|
|                           |                           |            |                                             |               |                   |                   | 🚢 plan กรมส่งเสรีบอุคสาหกรรม (กสอ.) |
| < >                       | หน่วยบริหารโครงกา         | เรจัดสรรงเ | มประมาณให้หน่วยปฏิบัติ                      |               |                   |                   |                                     |
|                           | จัดสรร/แก้ไข              | Ű          | โครงการ                                     | งบรายจ่าย     | งบประมาณได้รับรวม | งบประมาณจัดสรธรวม | สถานะ                               |
| 👩 nao 🛛 1                 | 🛃 Clear                   | 2559       |                                             |               |                   |                   |                                     |
| 😒 หน่วยบริหารโครงการ      | 1                         | 2 2559     | 2.4-1: โครงการเพิ่มมูลค่ายางและผลิตภัณฑ์ยาง | งบรายจ่ายอื่น | 15,000,000.00     | 15,000,000.00     | กสอ. อนุมัติจัดสรรเรียบร้อยแล้ว     |
| ดหม่วยแร้หารโครงการจัดสรร |                           |            | รวมขุมประมาณจัดสรรทั้งหมด                   |               | 15,000,000.00     | 15,000,000.00     |                                     |
| งบประมาณให้หน่วยปฏิบัติ   | แสคงนอ 1 ถึง 1 จากทั้งหมด | 1 stents   | 3 1 0                                       |               |                   |                   | แสคง 20 +                           |
| 🔘 หน่วยบริหารโครงการเห็น  |                           |            |                                             |               |                   |                   |                                     |
| UUIIUG8                   |                           |            |                                             |               |                   |                   |                                     |
| 🛞 หน่วยปฏิบัต             |                           |            |                                             |               |                   |                   |                                     |
| 😰 ປຣັບາເຜນ                |                           |            |                                             |               |                   |                   |                                     |
| <b>W</b> ua               |                           |            |                                             |               |                   |                   |                                     |
| 🦉 ขอมูลพื้นฐาน            |                           |            |                                             |               |                   |                   |                                     |
| 🦉 รายงาน                  |                           |            |                                             |               |                   |                   |                                     |

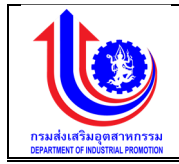

| ระบบงานแผนงบ    | บประมาณและแผนการดำเนินงานป       | ระจำปี                     |                 |                          |                                              |                                    |
|-----------------|----------------------------------|----------------------------|-----------------|--------------------------|----------------------------------------------|------------------------------------|
|                 |                                  |                            |                 |                          |                                              | 💄 plan กรมสมสริบอุคสาหกรรม (กล่อ.) |
|                 | 2.หน่วยบริหารโครงการจัดสรรงบประเ | มาณให้หน่วยปฏิบัติ         |                 |                          |                                              |                                    |
| (S) IILU        |                                  | <b>O</b>                   |                 | <b>(</b> )               | <b></b>                                      |                                    |
| 😰 ປຣັບແຜນ       | 1.กสอ. จัดสรร                    | 2.หน่วยบริหารโครงการจัดสรร | S.nao. Assoradu | 4.หน่วยปฏิบัติบันทึกแผบฯ | 5.หน่วยบริหารโครงการเห็นชอบ                  | 6.กสอ อนุมัติ                      |
|                 | ปีงบประมาณ:                      | 2559                       | โครงการ:        | 1.14-1 พัฒนาระบบก        | าารให้บริการและข้อมูลเพื่อการให้บริการผ่านระ | ะบบคิจิทัล                         |
| <b>1</b>        | อันที่เริ่มคัน:                  | 1 n.n. 2558                | วันที่สิ้นสุด:  | 31 u.n. 2560             |                                              |                                    |
| 😵 ้งอมูลพื้นฐาน | หน่วยบริหารโครงการ:              | 0400 กรมส่งเสริมอุตสาหกรรม | งปรายจำย:       | งบรายจ่ายอื่น            |                                              |                                    |
|                 | เป้าหมายได้รับ:                  | 5 AU                       | เป้าหมายจัดสรร: | 5 AU                     |                                              |                                    |
| รายงาม          | 3                                | 6,000,000.00               |                 | 8,000,000.00             |                                              |                                    |
|                 | 80                               | หน่วยปฏิบัติ               |                 | เป้าหมาย/หน่วยนับ        |                                              | งปม.(บาท)                          |
|                 | 🗶 0400 กรมส่งเสริมอุตสาหกรรม     |                            |                 | 5 AU                     |                                              | 9,000,000.00                       |
|                 |                                  | 4                          |                 |                          |                                              | wwww-0,000,000.00                  |
|                 | แสดงรายการกั้งหมด 1 รายการ       | 1                          |                 |                          |                                              | 1100 ZO +                          |
|                 | 100<br>100<br>100                |                            | 6               |                          |                                              |                                    |
|                 |                                  |                            | Junn Sign       | off Pniān                |                                              |                                    |

รูปที่ 128: หน้าจอแสดงเพิ่มข้อมูล หน่วยบริหารโครงการจัดสรรงบประมาณให้หน่วยปฏิบัติ

<u>คำอธิบาย</u>

| หมายเลข 1 | คลิกเมนู "หน่วยบริหารโครงการจัดสรรงบประมาณให้หน่วยปฏิบัติ"                                                         |
|-----------|----------------------------------------------------------------------------------------------------|
| หมายเลข 2 | คลิกปุ่ม 🔣 เพื่อทำการแก้ไขอมูล                                                                                     |
| หมายเลข 3 | คลิกปุ่ม 🕬 เพื่อทำการเพิ่มข้อมูลในตาราง                                                                            |
| หมายเลข 4 | เพิ่มรายละเอียด                                                                                                    |
|           | หน่วยปฏิบัติ                                                                                                    |
|           | เป้าหมาย/หน่วยนับ                                                                                                  |
|           | งปม.(บาท)                                                                                                    |
| หมายเลข 5 | คลิกปุ่ม 🗸 🔨 บันทึกวิ เพื่อทำการบันทึกข้อมูลที่มีการเพิ่มข้อมูล จะแสดง                                             |
|           | สถานะ "รอ Sign Off หน่วยบริหารโครงการจัดสรร"                                                                       |
| หมายเลข 6 | คลิกปุ่ม Sign off เพื่อทำการ Sign off ซึ่งข้อมูลจะส่งไปให้ กสอ.<br>ตรวจสอบ/อนุมัติการจัดสรรงบประมาณให้หน่วยปฏิบัติ |

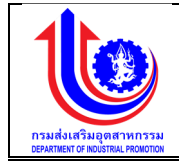

 การแก้ไขข้อมูล กสอ. จัดสรรงบประมาณโครงการ/หน่วยงานบริหารโครงการ การเพิ่มข้อมูลด้วยการคลิกแถบเมนู "แผน" เลือกเมนู "กสอ." เลือกเมนูย่อย "กสอ. จัดสรรงบประมาณโครงการ/หน่วยงานบริหารโครงการ"

| ระบบงานแผนงบ                                         | เประมาณและเ               | แผนการคำ                 | เนินงานประจำปี                                              |                              |                          |                         | 0                        | ).• • • •                          |
|------------------------------------------------------|---------------------------|--------------------------|-------------------------------------------------------------|------------------------------|--------------------------|-------------------------|--------------------------|------------------------------------|
|                                                      | หน่วยบริหา                | ารโครงการ                | จัดสรรงบุประมาณให้หน่วยปฏิบัติ                              |                              |                          |                         |                          | 单 plan กรมส่งสรีมอุดสำหกรรม (กสอ.) |
|                                                      | จัดสรร/แก้ไข              | ٥                        | โครงการ                                                     |                              | งบรายจ่าย                | งบประมาณได้รับรวม       | งบประมาณจัคสรรรวม        | สภาณะ                              |
| 0 040 1                                              | Clear                     | 2559                     |                                                             |                              |                          |                         |                          |                                    |
|                                                      | 1                         | 2559                     | 1.1-1: เงินเคือน                                            |                              | งบนุคลากร                | 1,000,000.00            | 1,000,000.00             | กสอ. อนุมัติจัดสรรเรียบร้อยแล้ว    |
| Museus risuisairis                                   | 1                         | 2559                     | 1.2-1: ค่าคอบแทน ใช้สอยและวิสคุ                             |                              | งบคำเนินงาน              | 600,000.00              | 300,000.00               | กสอ. อนุมัติจัดสรรเรียบร้อยแล้ว    |
| () หน่วยบริหารโครงการจัดสรร<br>ประมาณให้หม่วยปกับัติ | 1                         | 2559                     | 1.2-2: ค่าสาธารญปไภค                                        |                              | งบคำเนินงาน              | 100,000.00              | 100,000.00               | กสอ. อนุมัติจัคสรรเรียบร้อยแล้ว    |
|                                                      | 1                         | 2559                     | 1.2-8: ค่าเช่ารถยนต์                                        |                              | งบคำเนินงาน              | 100,000.00              | 100,000.00               | กสอ. อนุมัติจัดสรรเรียบร้อยแล้ว    |
|                                                      | 1                         | 2559                     | 1.5-1: ค่าจ้างเหมาบริการดูแลรักษาระบบ IT                    |                              | งบคำเนินงาน              | 100,000,000.00          | 100,000,000.00           | กสอ. อนุมัติจัดสรรเรียบร้อยแล้ว    |
|                                                      | 1                         | 2559                     | 1.7-1: โครงการสร้างและพัฒนาผู้ให้บริการธุรกิจอุตสาหกรรม(80  | rvice Provider)              | งบรายจ่ายอื่น            | 10,000,000.00           | 10,000,000.00            | กสอ. อนุมัติจัคสรรเรียบร้อยแล้ว    |
| - massign                                            | 1                         | 2559                     | 1.10-1: โครงการพัฒนาการรวมกลุ่มและเชื่อบไขงอุคสาหกรรม (C    | luster)                      | งบรายจ่ายอื่น            | 8,000,000.00            | 3,000,000.00             | ทสอ. อนุมัติจัคสรรเรียบร้อยแล้ว    |
| 🔮 ປຣັບແຜນ                                            | 1                         | 2559                     | 1.11-1: โครงการพัฒนาศึกยภาพวิสาหกิจขนาดกลางและขนาดย่อ       | มเพื่อรองรับเงคเศรษฐกิจพิเศษ | งบรายจ่ายอื่น            | 10,000,000.00           | 10,000,000.00            | กสอ. อนุมัติจัคสรรเรียบร้อยแล้ว    |
|                                                      | 1                         | 2559                     | 1.14-1: พัฒนาระบบการให้บริการและข้อมูลเพื่อการให้บริการผ่าน | ระบบคิจิทัล                  | งบรายจ่ายอื่น            | 9,000,000.00            | 0.0                      | รอหน่วยบริการโครงการจัคสธร         |
| e wa                                                 | _                         |                          | รวมงบประมาณจัดสรรทั้งหมด                                    |                              |                          | 133,500,000.00          | 124,500,000.00           |                                    |
| 😵 ขอมูลพื้นฐาน                                       | แสคงนล 1                  | 2<br>กทั้งหมด 9          | shenns 🕜 1 🕟                                                |                              |                          |                         |                          | 1181AJ 20 +                        |
| ระบบงานแผนงบ                                         | มประมาณและ<br>2.หน่วยบริห | ะแผนการด่<br>กรโครงการจั | าเนินงานประจำปี<br>คสรรงบประมาณให้หน่วยปฏิบัติ              |                              |                          |                         |                          | plan กรมส์ผลรับอุหลาหกรรม (กล      |
|                                                      |                           |                          |                                                             |                              |                          |                         |                          |                                    |
|                                                      |                           | 1.กสอ. จัดส              | รร 2.หน่วยบริหารโครงการจัดสรร                               | 3.กสอ. ศรวงสอบ               | 4.หน่วยปฏิบัติบันทึกแมนฯ | 5.หน่วยบริหา:           | รโครงการเห็นชอบ          | พีนุมุด อยก.8                      |
| 😵 ປຣັບແຜນ                                            |                           |                          | 10 - 10 - 10 - 10 - 10 - 10 - 10 - 10 -                     |                              |                          |                         |                          |                                    |
| 👻 ua                                                 | ບັນເປັນເມ                 | nitu:                    | 2559                                                        | ไครงการ:<br>อันดีสัมเสอะ     | 1.14-1 WRJU              | กระบบการใหมรการและขอมูล | ลเพื่อการใหม่รการมานระบบ | aona                               |
|                                                      | หน่วยบริห                 | การโครงการ:              | 0400 กรมส่งเสริมอุตสาหกรรม                                  | งบรายจ่าย:                   | งบรายจ่ายอื่น            |                         |                          |                                    |
| 📽 ง้อมูลพื้นฐาน                                      | เป้าหมายไ                 | ได้รับ:                  | 5 AU                                                        | เป้าหมายจัดสรร:              | 5 AU                     |                         |                          |                                    |
| 😤 รายงาน                                             | งบประมา                   | ณได้รับ (บาท):           | 9,000,000.00                                                | งบประมาณจัดสระ               | s (unn): 9,000,000.0     | 0                       |                          |                                    |
|                                                      | <u></u>                   | ເພັ່ມ                    | ] <sup>3</sup>                                              |                              |                          |                         |                          |                                    |
|                                                      | au                        |                          | ทน่วยปฏิบัติ                                                |                              | เป้าหมาย/หน่อ            | ยนับ                    |                          | งปม.(บาท)                          |
|                                                      | × 040                     | 00 กรมส่งเสริมส          | ดสำหกรรม                                                    |                              | 5 AU                     |                         |                          | 9,000,000.0                        |
|                                                      | _                         |                          |                                                             |                              |                          |                         |                          | waxau - 8,000,000.00               |
|                                                      | แสดงราย                   | ยการกั้งหมด 1 รา         | enns 🔇 <mark>1</mark> 🔊                                     | - <sub>5</sub> e             | ·                        |                         |                          | 1180 <u>20</u> *                   |
|                                                      |                           |                          | [                                                           | υιήη                         | Sign off                 |                         |                          |                                    |

รูปที่ 129: หน้าจอแสดงแก้ไขข้อมูล หน่วยบริหารโครงการจัดสรรงบประมาณให้หน่วยปฏิบัติ

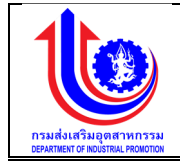

| <u>คำอธิบาย</u> |                                                                                                    |
|-----------------|----------------------------------------------------------------------------------------------------|
| หมายเลข 1       | คลิกเมนู "หน่วยบริหารโครงการจัดสรรงบประมาณให้หน่วยปฏิบัติ"                                                                |
| หมายเลข 2       | คลิกปุ่ม 🔣 เพื่อทำการแก้ไขข้อมูล                                                                                          |
| หมายเลข 3       | คลิกปุ่ม 乡 เพื่อทำการเพิ่มข้อมูลในตาราง                                                                                   |
| หมายเลข 4       | เพิ่มรายละเอียด                                                                                                    |
|                 | หน่วยปฏิบัติ                                                                                                    |
|                 | เป้าหมาย/หน่วยนับ                                                                                                    |
|                 | งปม.(บาท)                                                                                                    |
| หมายเลข 5       | คลิกปุ่ม 🖌 🔨 บันทึกวางเพื่อทำการบันทึกข้อมูลที่มีการเพิ่มข้อมูล จะแสดง                                                    |
|                 | สถานะ "รอ Sign Off หน่วยบริหารโครงการจัดสรร"                                                                              |
| หมายเลข 6       | คลิกปุ่ม Sign off เพื่อทำการ Sign off ข้อมูล ซึ่งข้อมูลจะส่งไปให้<br>กสอ. ตรวจสอบ/อนุมัติการจัดสรรงบประมาณให้หน่วยปฏิบัติ |
|                 |                                                                                                    |

### 3.3.2 หน่วยบริหารโครงการเห็นชอบแผน เมนูหน่วยหน่วยบริหารโครงการเห็นชอบแผน คือ การเพิ่มรายละเอียดหน่วยบริหารโครงการ เห็นชอบแผน ตามปังบประมาณของแต่ละปี

|            |                                                       |          |                                                                                                    |               |                    |              |                        |               |                |                |                | 💄 plan insurésialisu | ดุคสาหกรรม (ก                               |
|------------|-------------------------------------------------------|----------|----------------------------------------------------------------------------------------------------|---------------|--------------------|--------------|------------------------|---------------|----------------|----------------|----------------|----------------------|---------------------------------------------|
|            | หน่วยบริหา                                            | ารโครง   | การเห็นชอบแผน                                                                                                    |               |                    |              |                        |               |                |                |                |                      |                                             |
|            | จัดสรร/แก้ไข                                          | ۵        | โครงการ                                                                                                    | งบรายจ่าย     | จำนวนรายการทั้งหมด | งป. แก้ไง    | จำนวนธายการทที่อนุมัติ | งป. ที่อนุมัต | ไครมาศที่ 1(%) | โครมาศที่ 2(%) | โครมาศที่ 3(%) | โครมาศที่ 4(%)       | สถาน                                        |
|            | 💉 Clear                                               | 2559     | 1.1                                                                                                    |               |                    |              |                        |               |                |                |                |                      |                                             |
| เการจัดสรร | 1                                                     | 2559     | 1.1-1: เงินเคือน                                                                                                    | งบนุกลากร     | 2                  | 1,000,000.00 | 2                      | 1,000,000.00  | 0.00           | 0.00           | 0.00           | 0.00                 | หน่วยบริ<br>โครงการ<br>ชอบ/รอ ก<br>อนุมัคิแ |
| การเห็น    |                                                       | 2559     | 1.10-1: โครงการพัฒนาการ<br>รวมกลุ่มและเชื่อมโยง<br>อุดสาหกรรม (Cluster)                                               | งบรายจ่ายอื่น | 1                  | 3,000,000.00 | 1                      | 0.00          | 40.00          | 68.67          | 100.00         | 100.00               | กสอ. อนุ<br>แผนเรียบ<br>แล้ว                |
|            |                                                       | 2559     | <ol> <li>1.11-1: โครงการพัฒนา<br/>ศักยุภาพวิสาหกิจขนาดกลาง<br/>และขนาดย่อมเพื่อรองรับเขต<br/>เศรษฐกิจพิเศษ</li> </ol> | งมรายจ่ายอื่น | 2                  | 0.00         | 2                      | 0.00          | 30.00          | 30.00          | 30.00          | 100.00               | กสอ. อนุ<br>แผนเรียบ<br>แล้ว                |
|            |                                                       | 2559     | 1.14-1: พัฒนาระบบการให้<br>บริการและข้อมูลเพื่อการให้<br>บริการผ่านระบบคิจิกัล                                        | งบรายจ่ายอื่น | 1                  | 0.00         | 0                      | 0.00          | 0.00           | 0.00           | 0.00           | 100.00               | รอกน่วยบ<br>โครงการ<br>ชอบแน                |
|            |                                                       |          | รวมงบประมาณจัดสรรทั้งหมด                                                                                              |               |                    | 4,000,000.00 |                        | 1,000,000.00  | 17.50          | 24.17          | 32.50          | 75.00                |                                             |
|            | แสคมแล 1 ถึง 1 จากกั้งหมด 4 รายการ 🤇 <mark>1</mark> 🕞 |          |                                                                                                    |               |                    |              |                        |               |                |                |                |                      | แสคง 20                                     |
|            |                                                       |          | ไครมาส                                                                                                    |               | 1                  | 2            | 3                      |               | 4              |                |                |                      |                                             |
|            |                                                       | นโยบายงส | วงรัฐ                                                                                                    |               | 39.00%             | 55.28%       | 76.78%                 | 100           | 0.00%          |                |                |                      |                                             |

รูปที่ 130: หน้าจอแสดงข้อมูลหน่วยหน่วยบริหารโครงการเห็นชอบแผน

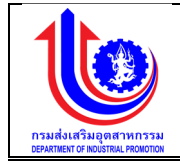

 การเพิ่มข้อมูลหน่วยบริหารโครงการเห็นชอบแผน การเพิ่มข้อมูลด้วยการคลิกแถบเมนู "แผน" เลือกเมนู "หน่วยบริหารโครงการ" เลือก เมนูย่อย "หน่วยบริหารโครงการเห็นชอบแผน"

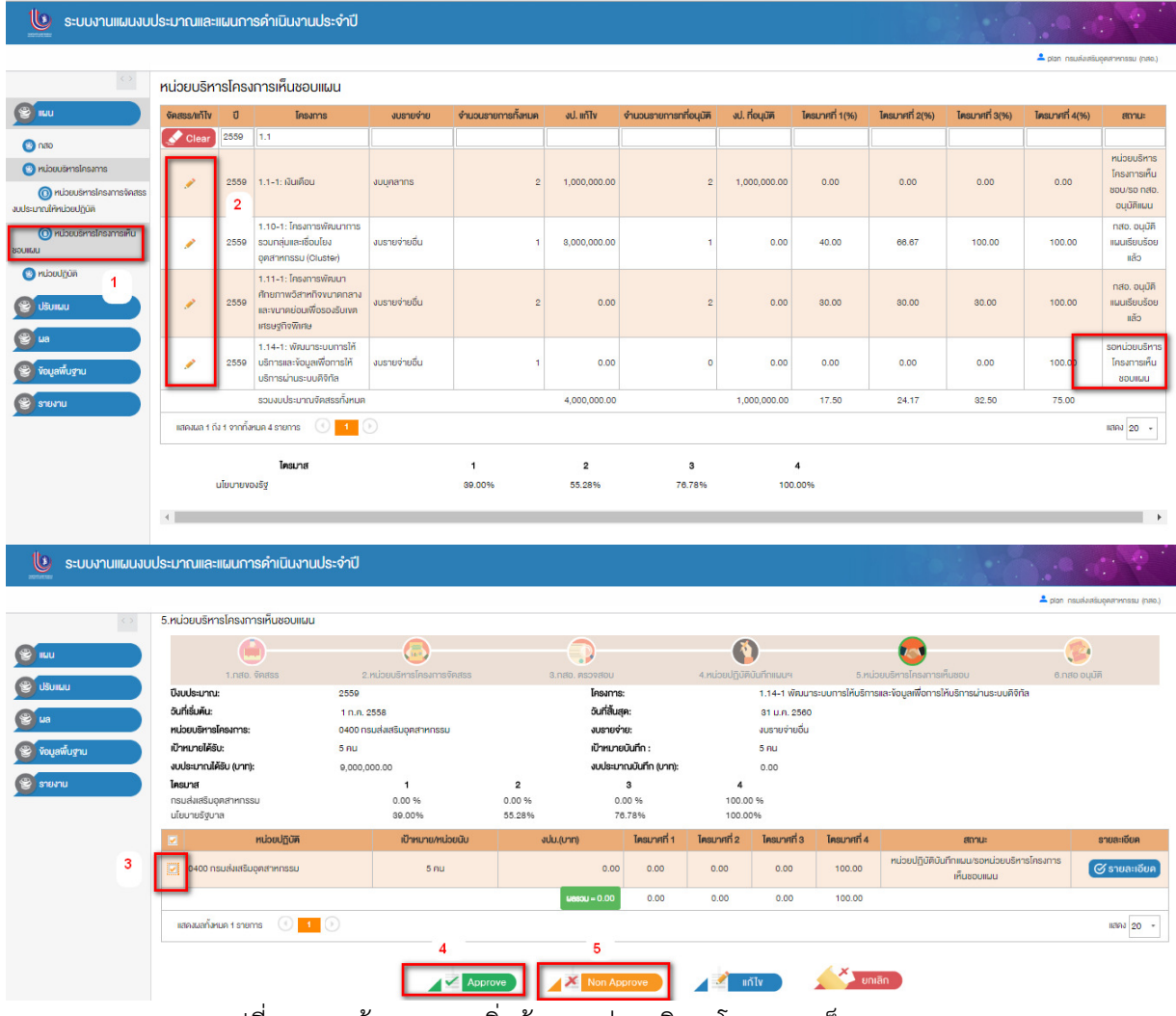

รูปที่ 131: หน้าจอแสดงเพิ่มข้อมูลหน่วยบริหารโครงการเห็นชอบแผน

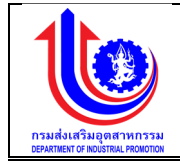

| หมายเลข 1 | คลิกเมนู "หน่วยบริหารโครงการเห็นชอบแผน"                                                                                                    |
|-----------|----------------------------------------------------------------------------------------------------|
| หมายเลข 2 | คลิกปุ่ม 🗾 เพื่อทำการตรวจสอบ/อนุมัติ แก้ไข                                                                                                    |
| หมายเลข 3 | คลิกปุ่ม 🗾 เพื่อทำการเลือก                                                                                                    |
| หมายเลข 4 | คลิกปุ่ม 🔎 🗖 Approve เพื่อทำการ Approve ข้อมูล สถานะ "หน่วย<br>บริหารโครงการเห็นชอบแผน"                                                                           |
| หมายเลข 5 | คลิกปุ่ม Non Approve เพื่อทำการ Non Approve จะส่งกลับไปให้<br>หน่วยปฏิบัติบันทึกแผนการใช้จ่ายงบประมาณ จะแสดงสถานะ "รอหน่วย<br>ปฏิบัติบันทึกแผนการใช้จ่ายงบประมาณ" |

 การแก้ไขข้อมูลหน่วยบริหารโครงการเห็นชอบแผน การเพิ่มข้อมูลด้วยการคลิกแถบเมนู "แผน" เลือกเมนู "หน่วยบริหารโครงการ" เลือก เมนูย่อย "หน่วยบริหารโครงการเห็นชอบแผน"

| <>                                              | หน่วยบริห    | ารโครง           | เการเห็นชอบแผน                                                                                                    |               |                    |              |                        |               |                |                |                |                |                                       |
|-------------------------------------------------|--------------|------------------|----------------------------------------------------------------------------------------------------|---------------|--------------------|--------------|------------------------|---------------|----------------|----------------|----------------|----------------|---------------------------------------|
|                                                 | จัดสรร/แก้ไข | Ũ                | โครงการ                                                                                                    | งบรายจ่าย     | จำนวนรายการทั้งหมด | งป. แก้ไง    | จำนวนรายการทที่อนุมัติ | งป. ที่อนุมัต | ไตรมาศที่ 1(%) | โครมาศที่ 2(%) | โครมาศที่ 3(%) | ไครมาศที่ 4(%) | สถาย                                  |
|                                                 | 💉 Clear      | 2559             | 1.1                                                                                                    |               |                    |              |                        |               |                |                |                |                |                                       |
| หารโครมการ<br>เยบริหารโครมการโคสรร<br>วยปฏิบัติ | 1            | 2559<br><b>2</b> | 1.1-1: เงินเคือน                                                                                                    | งบนุกลากร     | 2                  | 1,000,000.00 | 2                      | 1,000,000.00  | 0.00           | 0.00           | 0.00           | 0.00           | หน่วยบ<br>โครงกา<br>ชอบ/รอ<br>อนุมัศิ |
| วบริหารโครงการเห็บ                              | 1            | 2559             | 1.10-1: โครงการพัฒนาการ<br>รวมกลุ่มและเชื่อมโยง<br>อุตสาหกรรม (Cluster)                                              | งบรายจ่ายอื่น | 1                  | 8,000,000.00 | 1                      | 0.00          | 40.00          | 68.67          | 100.00         | 100.00         | กสอ. เ<br>แผนเรีย<br>แล้              |
| 1                                               | 1            | 2559             | <ol> <li>1.11-1: โครงการพัฒนา<br/>ศักยภาพวิสาหกิจงนาคกลาง<br/>และงนาคย่อมเพื่อรองรับเงค<br/>เศรษฐกิจพิเศษ</li> </ol> | งบรายจ่ายอื่น | 2                  | 0.00         | 2                      | 0.00          | 30.00          | 30.00          | 30.00          | 100.00         | กสอ. เ<br>แมนเรีย<br>แล้              |
| ฐาม                                             | 1            | 2559             | 1.14-1: พัฒนาระบบการให้<br>บริการและขอมูลเพื่อการให้<br>บริการผ่านระบบคิจิกัล                                        | งบรายจ่ายอื่น | 1                  | 0.00         | 0                      | 0.00          | 0.00           | 0.00           | 0.00           | 100.00         | รอหน่วย<br>โครงกา<br>ชอบเ             |
|                                                 |              |                  | รวมงบประมาณจัดสรรทั้งหมด                                                                                             |               |                    | 4,000,000.00 |                        | 1,000,000.00  | 17.50          | 24.17          | 32.50          | 75.00          |                                       |
|                                                 | แสดงเงล 1 ถึ | ง 1 จากทั้งเ     | KUA 4 STEINIS 🕜 🚺                                                                                                    |               |                    |              |                        |               |                |                |                |                | 118A) 24                              |
|                                                 |              |                  | ไครมาส                                                                                                    |               | 1                  | 2            | 3                      |               | 4              |                |                |                |                                       |
|                                                 |              | นโยบายงอ         | มรัฐ                                                                                                    |               | 39.00%             | 55.28%       | 76.78%                 | 100           | .00%           |                |                |                |                                       |

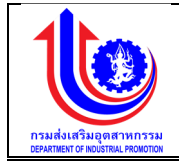

| Open of the server of the server of                                                                                                    | 5.หน่วยบริหารโครงการเห็นข                                                                                                    | อบแผน                                                                                                    |                                                                                                    |                                                                                                    |                                                                                                    |                                                                                                    |                                                                                                    |                                                                                                |                                                                                            |                                                                  |                                                                                                    |                                                                                                    |
|----------------------------------------------------------------------------------------------------|----------------------------------------------------------------------------------------------------|----------------------------------------------------------------------------------------------------|----------------------------------------------------------------------------------------------------|----------------------------------------------------------------------------------------------------|----------------------------------------------------------------------------------------------------|----------------------------------------------------------------------------------------------------|----------------------------------------------------------------------------------------------------|------------------------------------------------------------------------------------------------|--------------------------------------------------------------------------------------------|------------------------------------------------------------------|----------------------------------------------------------------------------------------------------|----------------------------------------------------------------------------------------------------|
| Tax         Exclusion         Exclusion         Excl                                                                                                    |                                                                                                    |                                                                                                    |                                                                                                    |                                                                                                    |                                                                                                    |                                                                                                    |                                                                                                    |                                                                                                | 6                                                                                          |                                                                  |                                                                                                    |                                                                                                    |
| Late::::::::::::::::::::::::::::::::::::                                                                                                    | <u> </u>                                                                                                    |                                                                                                    |                                                                                                    |                                                                                                    | 9                                                                                                    |                                                                                                    |                                                                                                    |                                                                                                |                                                                                            | <b>y</b>                                                         |                                                                                                    | <b>.</b>                                                                                                    |
| Concernance         Concernance                                                                                                    | 1.กสอ. จดสรร                                                                                                    | 2.0                                                                                                    | นวยบรหารโครงการจดสรร                                                                                  | 3.na                                                                                                    | IO. RS3980U                                                                                                    | 4.หน่วยปฏบค                                                                                                    | 1 14-1 พัฒนา                                                                                                    | 5.M<br>เร-เมเตาะให้แรก                                                                         | นวยบรหาร!เ<br>หายและหัดและ                                                                 | ครงการเห็นชอบ<br>เพื่อดวรให้บริดว                                | ງ                                                                                                    | 8.กสอ อนุมต                                                                                                    |
| notocipient       Souther state state                                                                                                    | อันที่เริ่มคืน:                                                                                                    | 1 0.0.25                                                                                                    | 558                                                                                                   |                                                                                                    | อันที่สิ้นสค:                                                                                                    |                                                                                                    | 31 U.R. 2560                                                                                                    | IS-DUITISINUSI                                                                                 | ารและงับมูล                                                                                | WOITIS(HUSH                                                      | 150 105-00414110                                                                                                    |                                                                                                    |
| Structure       Structure                                                                                                    | หน่วยบริหารโครงการ:                                                                                                    | 0400 nsu                                                                                                    | มส่งเสริมอุตสาหกรรม                                                                                   |                                                                                                    | งบรายจ่าย:                                                                                                    |                                                                                                    | งบรายจ่ายอื่น                                                                                                    |                                                                                                |                                                                                            |                                                                  |                                                                                                    |                                                                                                    |
|                                                                                                    | เป้าหมายได้รับ:                                                                                                    | 5 AU                                                                                                    |                                                                                                    |                                                                                                    | เป้าหมายบันทึก :                                                                                                    |                                                                                                    | 5 AU                                                                                                    |                                                                                                |                                                                                            |                                                                  |                                                                                                    |                                                                                                    |
| Interview         1         2         3         4           Industation         0.00%         0.00%         0.00%         0.00%         0.00%         0.00%         0.00%         0.00%         0.00%         0.00%         0.00%         0.00%         0.00%         0.00%         0.00%         0.00%         0.00%         0.00%         0.00%         0.00%         0.00%         0.00%         0.00%         0.00%         0.00%         0.00%         0.00%         0.00%         0.00%         0.00%         0.00%         0.00%         0.00%         0.00%         0.00%         0.00%         0.00%         0.00%         0.00%         0.00%         0.00%         0.00%         0.00%         0.00%         0.00%         0.00%         0.00%         0.00%         0.00%         0.00%         0.00%         0.00%         0.00%         0.00%         0.00%         0.00%         0.00%         0.00%         0.00%         0.00%         0.00%         0.00%         0.00%         0.00%         0.00%         0.00%         0.00%         0.00%         0.00%         0.00%         0.00%         0.00%         0.00%         0.00%         0.00%         0.00%         0.00%         0.00%         0.00%         0.00%         0.00%         0.00% <td>งบประมาณได้รับ (บาท):</td> <td>9,000,00</td> <td>00.00</td> <td></td> <td>งบประมาณบันทึก (บาท)</td> <td></td> <td>0.00</td> <td></td> <td></td> <td></td> <td></td> <td></td>                                                                                                    | งบประมาณได้รับ (บาท):                                                                                                    | 9,000,00                                                                                                    | 00.00                                                                                                 |                                                                                                    | งบประมาณบันทึก (บาท)                                                                                                    |                                                                                                    | 0.00                                                                                                    |                                                                                                |                                                                                            |                                                                  |                                                                                                    |                                                                                                    |
| Database biologinerinatability         Data in<br>a 200 %         Data in<br>SEX         Data in<br>a 200 %         Data in<br>SEX         Data in<br>a 200 %         Data in<br>SEX         Data in<br>SEX                                                                                                    | ไครมาส                                                                                                    |                                                                                                    | 1                                                                                                    | 2                                                                                                    | 3                                                                                                    | 4                                                                                                    |                                                                                                    |                                                                                                |                                                                                            |                                                                  |                                                                                                    |                                                                                                    |
| Ναλουζίζου         Οποιοινολού         Ολιμγη         Ναυντί 1         Ναυντί 2         Ναυντί 2                                                                                                    | นโยบายรัฐบาล                                                                                                    |                                                                                                    | 39.00%                                                                                                | 55.28%                                                                                                    | 76.78%                                                                                                    | 100.00                                                                                                    | 2 %<br>2 %                                                                                                    |                                                                                                |                                                                                            |                                                                  |                                                                                                    |                                                                                                    |
| •••00         0.00         0.00         0.00         0.00         0.00         0.00         0.00         0.00         0.00         0.00         0.00         0.00         0.00         0.00         0.00         0.00         0.00         0.00         0.00         0.00         0.00         0.00         0.00         0.00         0.00         0.00         0.00         0.00         0.00         0.00         0.00         0.00         0.00         0.00         0.00         0.00         0.00         0.00         0.00         0.00         0.00         0.00         0.00         0.00         0.00         0.00         0.00         0.00         0.00         0.00         0.00         0.00         0.00         0.00         0.00         0.00         0.00         0.00         0.00         0.00         0.00         0.00         0.00         0.00         0.00         0.00         0.00         0.00         0.00         0.00         0.00         0.00         0.00         0.00         0.00         0.00         0.00         0.00         0.00         0.00         0.00         0.00         0.00         0.00         0.00         0.00         0.00         0.00         0.00         0.00         0.00         <                                                                                                    |                                                                                                    | ក្លប់គ                                                                                                    | เป้าหมาย/หน่วยนับ                                                                                     | งปม.(บา                                                                                                    | าก) ไครมาศที่ 1                                                                                                    | โครมาศที่ 2                                                                                                    | ไครมาศที่ 3                                                                                                    | ไครมาศที่ 4                                                                                    |                                                                                            | 8                                                                | สถานะ                                                                                                    | รายละ                                                                                                    |
| Maxwardsonant is sources         Construction         Accession         Construction         Construction         Cons                                                                                                    | 🔲 0400 กรมส่มเสริมอุตสาห                                                                                                    | ISSU                                                                                                    | 5 AU                                                                                                  |                                                                                                    | 0.00 0.00                                                                                                    | 0.00                                                                                                    | 0.00                                                                                                    | 100.00                                                                                         | หน่วย                                                                                      | ปฏิบัติบันทึกแผ                                                  | น/รอหน่วยบริหารโครงก                                                                                                    | 15 🖉 STE                                                                                                    |
| Answerijenen troom         Image: Balandijenen troom         Image: Balandijenen troom <thimage: balandijenen="" th="" troom<="">         Image: Bal</thimage:>                                                                                                    |                                                                                                    |                                                                                                    |                                                                                                    |                                                                                                    | umau = 0.00 0.00                                                                                                    | 0.00                                                                                                    | 0.00                                                                                                    | 100.00                                                                                         |                                                                                            | ии                                                               | มมมาตรา                                                                                                    |                                                                                                    |
| Image: Statistic Control (Statistic Control (Statistic Contro) (Statistic))) <td></td> <td></td> <td></td> <td></td> <td>Hassa = 0.00</td> <td>0.00</td> <td>0.00</td> <td>100.00</td> <td></td> <td></td> <td></td> <td></td>                                                                                                    |                                                                                                    |                                                                                                    |                                                                                                    |                                                                                                    | Hassa = 0.00                                                                                                    | 0.00                                                                                                    | 0.00                                                                                                    | 100.00                                                                                         |                                                                                            |                                                                  |                                                                                                    |                                                                                                    |
|                                                                                                    | REPAUSITION 1 STOTTS                                                                                                    | 0                                                                                                    |                                                                                                    |                                                                                                    |                                                                                                    | 3                                                                                                    |                                                                                                    |                                                                                                |                                                                                            |                                                                  |                                                                                                    | 1214                                                                                                    |
| Line         Control         Control                                                                                                    | ประมาณและแผนการคำ                                                                                                    | นินงานประจำปี                                                                                                    | Apr                                                                                                   | prove                                                                                                    | Non Approve                                                                                                    |                                                                                                    | ĭΙν                                                                                                    | E                                                                                              | กเลิก                                                                                      | •                                                                |                                                                                                    | lan nsuskusiyaan                                                                                                    |
| 1.00. 6ves         2.4200dProlifesameSvess         B.000         4.4000dD/004/uncurve         5.4000dProlifesameSvess         0.40000dProlifesameSvess         0.400000dProlifesameSvess         0.4                                                                                                    | ประมาณและแผนการคำ<br>5.หน่วยบริหารโครงการเห็น                                                                                                    | นินงานประจำปี<br>ชอบแผน                                                                                                    | Aor                                                                                                   | prove                                                                                                    | Non Approve                                                                                                    | La contra contra                                                                                                    | ĬŢ                                                                                                    | en                                                                                             | กเลิก                                                                                      | 0.                                                               |                                                                                                    | lan กรมชีมสรับอุตสาห                                                                                                    |
| Baudsumu:       2559       Insimis:       1.1.4-1 Waursuumähisinsia-RoueWindikusmainusuumähisimaa         Guldsufu:       1 n.2.255       Guldsufu::       3 U                                                                                                    | ประมาณและแผนการคำ<br>5.หน่วยบริหารไครงการเห็น                                                                                                    | นินงานประจำปี<br>ชอบแผน                                                                                                    | Aug                                                                                                   | prove                                                                                                    | Non Approve                                                                                                    |                                                                                                    |                                                                                                    | U                                                                                              | กเลิก                                                                                      |                                                                  |                                                                                                    | ton nsukkabuqaan<br>— (00)                                                                                                    |
| Suffaultic       1 n. 2553       Suffaultic       31 μ. 2505       Superior       Superior                                                                                                    | ไระมาณและแผนการคำ<br>5.หน่วยบริหารไครงการเห็น<br>                                                                                                    | นินงานประจำปี<br>ชอบแผน<br>2.1                                                                                                    | Aor<br>Aor<br>nijoušmainamašnesa                                                                      | Srove                                                                                                    | Non Approve     Non Approve                                                                                                    | 4.nuiseulējū#                                                                                                    | รั <b>โ</b> ข<br>เป็นที่กแมนฯ                                                                                                    | 5.7                                                                                            | กเลิก                                                                                      | โครงการเก็นชอง                                                   | ب<br>ب<br>ب                                                                                                    | Ion nsukkaluqearr<br>                                                                                                    |
| Hubudivalianaria:       0.400 nsukatsiugnerminasu       uurunviva:       uurunviva:       uuruuviva:       uuruuviva:       uuruuviva:                                                                                                    | ประมาณและแผนการคำ<br>5 หน่วยบริหารไกรงการเห็น<br>                                                                                                    | <mark>มินงานประจำปี</mark><br>ชอบแผน<br>2.559                                                                                                    | Aor<br>Ridoušmsinsmsviets                                                                             | Srove                                                                                                    | Non Approve     Non Approve                                                                                                    | ານ 💽 🔪                                                                                                    | รัโข<br>เงินถึกแผนฯ<br>1.14-1 พัฒน                                                                                                    | 5.ค                                                                                            | กเลิก<br>หน่วยบริหารไ<br>การและ¥อมูล                                                       |                                                                  | ม<br>ารน่านระบบคิจิทัล                                                                                                    | ton กรมส่งสรับรุดสาท<br>                                                                                                    |
| Ofwaruléšie:       S nu       Offwaruleúľní:       S nu         suklastna lišku (vn):       9,00,00.00       vuklastna lišku (vn):       0,00         Isazrať       1       2       3       4         nauklastna lišku (vn):       0,00 %       0,00 %       0,00 %       100.00 %         Isazrať       1       2       3       4         nauklastajúpnimnau       0,00 %       0,00 %       100.00 %       100.00 %         Vitiorušýpnin       88.00%       55.28%       76.78%       100.00 %       100.00 %         vitiorušýpnin       88.00%       55.28%       0.00 %       100.00 %       100.00 %       100.00 %         vitiorušýpnin       89.00%       55.28%       0.00 0.00       0.00 0.00       0.00 0.00       100.00 %         vitiorušýpnin       101.000 (jiňňu uňzouňtánťiň)       101.000 (jiňňu uňzouňtánťiňu uňzouňtántauňzouňtánťiňu uňzouňtántauňzouňtántauňtau       101.000 (jiňňu uňzouňtántauňtau)       101.000 (jiňňu uňzouňtántau)       101.000 (jiňňu uňzouňtántau)       101.000 (jiňňu uňzouňtántau)       101.000 (jiňňu uňzouňtántau)       101.000 (jiňňu uňzouňtántau)         0400 nauklatštupnínu fizouňtántau fizouňtántau fizouňtántau fizouňtántau fizouňtántau fizouňtántau fizouňtántau fizouňtántau fizouňtántau fizouňtántau fizouňtántau fizouňtántau fizouňtántau fizouňtántau fizouňtántau fizouňtántau fizouňtántau fizouňt                                                                                                    | <ol> <li>ระบาณและแผนการคำ</li> <li>หน่วยบริหารใครงการเห็น</li> <li>การเครื่อง</li> <li>การเกิด จะสรร</li> <li>มิสประมาะ</li> <li>มิสประมาะ</li> </ol>                                                                                                    | นินงานประจำปี<br>ชอบแผน<br>2559<br>1 ก.ศ. 2                                                                                                    | nulouušinsinamsõivesa                                                                                 | 2:rove                                                                                                    | Non Approve                                                                                                    | 4.กน่วยปฏิบัต                                                                                                    | รัโข<br>เป็นก็กแนนๆ<br>1.14-1 พัฒนา<br>31 ม.ก. 2500                                                                                                    | 5.ก<br>ร.ก<br>ร.ยามการให้บริศ                                                                  | กเลิก<br>เน่วยบริหารไ<br>การและขัอมูล                                                      | ั<br>โครงการเก็บชอบ<br>พร <b>ี</b> อการให้บริกา                  | น<br>ารม่านระบบภิจิทัล                                                                                                    | Ion กระเล่นสมบุตสาท Ion กระเล่นสมบุตสาท Ion กระเล่นสมบุตสาท Ion กระเล่นสุมชุมสาม                                                                                                    |
| AUSE/TURNED (UTT)E         0.000,000.00         COUSE/TURNED (UTT)E         0.000           Haunel         1         2         3         4           nsuksifisupriamnesu         0.00 %         0.00 %         100.00 %         100.00 %           Ubit rutiguna         0.00 %         5.25%         70.75%         100.00 %         100.00 %           mildurit@juna         0.00 %         55.25%         70.75%         100.00 %         100.00 %         100.00 %           mildurit@juna         0.00 %         55.25%         70.75%         100.00 %         100.00 %         100.00 %           mildurit@juna         0.00 %         0.00 %         0.00 %         0.00 %         100.00 %         100.00 %         100.00 %         100.00 %           midurit@juna         0.00 %         0.00 %         0.00 %         0.00 %         0.00 %         0.00 %         0.00 %         0.00 %         0.00 %         0.00 %         0.00 %         0.00 %         0.00 %         0.00 %         0.00 %         0.00 %         0.00 %         0.00 %         0.00 %         0.00 %         0.00 %         0.00 %         0.00 %         0.00 %         0.00 %         0.00 %         0.00 %         0.00 %         0.00 %         0.00 %         0.00 %         0.00                                                                                                    | ประมาณและแผนการคำ<br>5.หน่วยบริหารโครงการเห็น<br>อังประมาณ<br>อังประมาณ<br>อังประมาณ<br>อังประมาณ                                                                                                    | <b>มินงานประจำปี</b><br>ชอบแผน<br>2550<br>1 ก.ค.2<br>0400 กร                                                                                                    | 2558<br>SUdaršugarnasu                                                                                | Srove                                                                                                    | Non Approve           เกิด การเรียง           เกิด การเรียง           เกิดการเราะงารเรียง           เกิดการเราะงารเรียง                                                                                                    | 4.ntipedfjör                                                                                                    | โม<br>เป็นที่กแบบฯ<br>1.14-1 พัฒน<br>31 ม.ค. 2500<br>มูมรายร่ายอื่น                                                                                                    | ร.ห<br>ระบบการให้บริศ<br>ว                                                                     | กเลิก<br>หน่วยบริหารไ<br>การและขัดมูล                                                      | โกรงการเห็นของ<br>เพื่อการให้บริกา                               | ารเล่านระบบคิจิทัล                                                                                                    | สอก กระเล่งสรีมบุจสาก<br>- 🥹<br>6.ก.สอ อนุมัติ                                                                                                    |
| Inclusion         0.00 %<br>BB2.00%         0.00 %<br>BS2.8%         0.00 %<br>C.00 %         0.00 %<br>TO 2.00         0.00 %<br>TO 2.00         0.00 %                                                                                                    | ประมาณและแผนการคำ<br>5 หน่วยบริหารโครงการหัน<br>โดยประกาณ<br>อนท์รับหินะ<br>หน่วยปราชกระ<br>เป็าหาวมโคริยะ                                                                                                    | <mark>มินงานประจำปี</mark><br>รอบแผน<br>2559<br>1 ก.ค.2<br>6400 กร<br>5 กม                                                                                                    | ค.เวอบเริ่ากรโดยการจัดเสรอ<br>เหมือนบริการโดยการจัดเสรอ<br>เมริสเตรียงุคสาหกรรม<br>มเสลเรียงุคสาหกรรม | Srove                                                                                                    | Non Approve           КО. ПОРАТОЧ           КО. ПОРАТОЧ           Гоналов           Понтов           Собщен           Собщен           Собщен           Собщен           Собщен                                                                                                    | <b>است کی ا</b><br>۲۰۰۵ میں ۲۰۰۵ میں ۲۰۰۵ میں ۲۰۰۵ میں ۲۰۰۵ میں ۲۰۰۵ میں ۲۰۰۵ میں ۲۰۰۵ میں ۲۰۰۵ میں ۲۰۰۵ میں ۲۰۰۵ میں ۲۰۰۵ میں ۲۰۰<br>۲۰۰۵ میں ۲۰۰۵ میں ۲۰۰۵ میں ۲۰۰۵ میں ۲۰۰۵ میں ۲۰۰۵ میں ۲۰۰۵ میں ۲۰۰۵ میں ۲۰۰۵ میں ۲۰۰۵ میں ۲۰۰۵ میں ۲۰۰۵ میں ۲۰۰                                                                                                    | รับ<br>เป็นที่กายมาย<br>1.14-1 พัฒนา<br>81 ม.ก. 2580<br>มูเรายร่ายชื่น<br>5 กม                                                                                                    | 5./2                                                                                           | กเสิก<br>เม่อยบริหารไ<br>การและขัดมูล                                                      | ั<br>โครงการเก็บชอบ<br>เพื่อการให้บริกา                          | ม<br>วรม่ามระบบพิจิทัล                                                                                                    | ton nsuti-atuşeane<br>— <u>()</u><br>6.nato oyüñ                                                                                                    |
| <u>นโบบาบรัฐบาท</u><br><b>3</b><br><b>3</b><br><b>3</b><br><b>3</b><br><b>3</b><br><b>3</b><br><b>3</b><br><b>3</b>                                                                                                    | 5.หน่วยบริหารไกรมาทรเห็น<br>1.กลอ. จัดสร<br>ปังประมาณ<br>อังประมาณ<br>อังประมาณ<br>เป็นหมายโล้ง<br>เป็นหมายโล้ง<br>เป็นหมายโล้ง<br>เป็นหมายโล้ง<br>เป็นหมายโล้ง<br>เป็นหมายโล้ง                                                                                                    | <b>มิมงามประจำปี</b><br>ชอบแผน<br>2559<br>1 ก.ศ. 2<br>0400 กร<br>5 กม<br>9,000,0                                                                                                    | ▲ 2010 Aug                                                                                            | 2rcvv2                                                                                                    | Non Approve           (0) คราวรายป           เกษากระ           อนที่สันสุด:           เป็าหากรอินทีก :           เป็าหากออนทีก :           งประมาณอินทีก :           งประมาณอินทีก (บาท                                                                                                    | 4.nijos/jūž                                                                                                    | เป็นที่กายแหร<br>เป็นที่กายแหร<br>1.14-1 พัฒน<br>31 แ.ก. 2580<br>มูเรายร่ายอื่น<br>5 กม<br>0.00                                                                                                    | ม<br>ร.ศ.<br>าระบบการให้บริศ<br>ว                                                              | กเสิก<br>เปอยบริหารไ<br>เปอยบริหารไ                                                        | เกรงการเก็บชอด<br>เพื่อการให้บริกา                               | ม<br>เมาะ<br>ารม่านระบบทิจิทัล                                                                                                    | for naušvelugerin<br>– <u>()</u><br>6. nito oujūři                                                                                                    |
| Alicological         Idmunumbodia         Idmunumbodia<                                                                                                    | ประมาณและแผนการคำ<br>5 หน่วยบริหารไกรงการเห็น<br>อันช่วยนาณ<br>อันช่วยนาณ<br>อันช่วยการโครง<br>หน่วยบริหารโครงการ<br>อันระการโครง<br>อนร่ะมาณได้อยู่ (หาก):<br>โครมาส<br>กอนร์แต่รับอยุคาหากรอบ                                                                                                    | <b>มินงานประจำปี</b><br>ชอบแผน<br>259<br>1 ก.ค. 2<br>6400 กร<br>5 คม<br>9,000,0                                                                                                    | ▲ ▲ ▲ ▲ ▲ ▲ ▲ ▲ ▲ ▲ ▲ ▲ ▲ ▲ ▲ ▲ ▲ ▲ ▲                                                                 | 2<br>0.00 %                                                                                                    | <ul> <li>Non Approve</li> <li>Non Approve</li> <li>กระการ:<br/>อนที่สันธุม:<br/>อนระกงวันที่ก เกท<br/>3<br/>0.00 %</li> </ul>                                                                                                    | <sup>س</sup> نے بار<br>۲۵۵المدند، ۹<br>۵۵۵۱                                                                                                    | รับ<br>เป็นทึกแบบฯ<br>1.14-1 พัฒน<br>31 น.ก. 2560<br>5 กน<br>0.00                                                                                                    | ม<br>ร.เ<br>าระบบการให้บริศ<br>ว                                                               | กเลิก<br>แม้ยมชัการใ<br>การและ¥ัดมูล                                                       | เกรงการเก็บขอ<br>เพื่อการให้บริกา                                | น<br>ารม่านระบบภิจิทัล                                                                                                    | tan naukketugeenn<br>—<br>6 nito oyūši                                                                                                    |
| เมื่อนปฏิบัติ         เป้าหมายเหม่อยนับ ที่อาหมายแห่อยนับที่เก้โบ         งปน(บาท)         เคริโท(+/-)         งปน, ที่คำโท(บาท)         โดยมากำ 1         โดยมากำ 2         โดยมากำ 3         โดยมากำ 4         สถานะ:         สถาน:         สถาน:        สถาน: </td <td><ol> <li>มาณและแผนการค่ำ</li> <li>หน่วยบริหารใครงการเห็น</li> <li>มายองคารเสียง</li> <li>นายอง ริสธร</li> <li>มินประมาณ</li> <li>อนที่รับคืน</li> <li>หน่วยปริหารใครการ:</li> <li>มามายใส่งะ</li> <li>นประมาณใช้งะ</li> <li>นประมาณใช้งะ</li> <li>นระส</li> <li>กระสงสรมรูบกล</li> </ol></td> <td><b>มินงานประจำปี</b><br/>ชอบแนน<br/>2599<br/>1 ก.ศ. 2<br/>0400 กร<br/>5 กน<br/>9,000,0</td> <td>2558<br/>2558<br/>10,000<br/>1<br/>0,000<br/>1<br/>0,00%</td> <td>2<br/>0.00 %<br/>55.28%</td> <td><ul> <li>Non Approve</li> <li>Non Approve</li> <li>กองสอง</li> <li>กองสองสองสอง</li> <li>กองสองสองสอง<td>تع <u>مراجع</u><br/>مراجع مراجع<br/>مراجع مراجع<br/>مراجع<br/>مراحع<br/>مراحع<br/>مراحم<br/>مراحع<br/>مراحم<br/>مراحم<br/>مراحم<br/>مراحم<br/>مراحم<br/>مراحم<br/>مراحم<br/>مراحم<br/>مراحم<br/>مراحم<br/>مراحم<br/>مراحم<br/>مراحم<br/>مراحم<br/>مراحم<br/>مراحم<br/>مراحم<br/>مراحم<br/>مراحم<br/>مراحم<br/>مراحم<br/>مراحم<br/>مراحم<br/>م<br/>م<br/>م<br/>م<br/>م<br/>م<br/>م<br/>م<br/>م<br/>م<br/>م<br/>م<br/>مما<br/>م<br/>م<br/>م<br/>م</td><td>รับ<br/>เป็นมีการมนฯ<br/>1.14-1 พัฒน<br/>31 ม.ก. 2960<br/>งบรายร่ายอื่น<br/>5 กม<br/>0.00<br/>0 %</td><td>ร.ก.รไห้บริเก<br/>ว</td><td>กเลิก<br/>แม้อยบริการใ</td><td>ภระการเก็บของ<br/>เพื่อการใก้บริกา</td><td>ะ :<br/>ว</td><td>tan nauskattugaarin<br/>- Coo<br/>8. nato oujüñ</td></li></ul></td>                                                                                                    | <ol> <li>มาณและแผนการค่ำ</li> <li>หน่วยบริหารใครงการเห็น</li> <li>มายองคารเสียง</li> <li>นายอง ริสธร</li> <li>มินประมาณ</li> <li>อนที่รับคืน</li> <li>หน่วยปริหารใครการ:</li> <li>มามายใส่งะ</li> <li>นประมาณใช้งะ</li> <li>นประมาณใช้งะ</li> <li>นระส</li> <li>กระสงสรมรูบกล</li> </ol>                                                                                                    | <b>มินงานประจำปี</b><br>ชอบแนน<br>2599<br>1 ก.ศ. 2<br>0400 กร<br>5 กน<br>9,000,0                                                                                                    | 2558<br>2558<br>10,000<br>1<br>0,000<br>1<br>0,00%                                                    | 2<br>0.00 %<br>55.28%                                                                                                    | <ul> <li>Non Approve</li> <li>Non Approve</li> <li>กองสอง</li> <li>กองสองสองสอง</li> <li>กองสองสองสอง<td>تع <u>مراجع</u><br/>مراجع مراجع<br/>مراجع مراجع<br/>مراجع<br/>مراحع<br/>مراحع<br/>مراحم<br/>مراحع<br/>مراحم<br/>مراحم<br/>مراحم<br/>مراحم<br/>مراحم<br/>مراحم<br/>مراحم<br/>مراحم<br/>مراحم<br/>مراحم<br/>مراحم<br/>مراحم<br/>مراحم<br/>مراحم<br/>مراحم<br/>مراحم<br/>مراحم<br/>مراحم<br/>مراحم<br/>مراحم<br/>مراحم<br/>مراحم<br/>مراحم<br/>م<br/>م<br/>م<br/>م<br/>م<br/>م<br/>م<br/>م<br/>م<br/>م<br/>م<br/>م<br/>مما<br/>م<br/>م<br/>م<br/>م</td><td>รับ<br/>เป็นมีการมนฯ<br/>1.14-1 พัฒน<br/>31 ม.ก. 2960<br/>งบรายร่ายอื่น<br/>5 กม<br/>0.00<br/>0 %</td><td>ร.ก.รไห้บริเก<br/>ว</td><td>กเลิก<br/>แม้อยบริการใ</td><td>ภระการเก็บของ<br/>เพื่อการใก้บริกา</td><td>ะ :<br/>ว</td><td>tan nauskattugaarin<br/>- Coo<br/>8. nato oujüñ</td></li></ul> | تع <u>مراجع</u><br>مراجع مراجع<br>مراجع مراجع<br>مراجع<br>مراجع<br>مراجع<br>مراجع<br>مراجع<br>مراجع<br>مراجع<br>مراجع<br>مراجع<br>مراجع<br>مراجع<br>مراجع<br>مراجع<br>مراجع<br>مراجع<br>مراجع<br>مراجع<br>مراجع<br>مراجع<br>مراجع<br>مراجع<br>مراجع<br>مراجع<br>مراجع<br>مراجع<br>مراجع<br>مراجع<br>مراجع<br>مراجع<br>مراجع<br>مراجع<br>مراجع<br>مراحع<br>مراحع<br>مراحم<br>مراحع<br>مراحم<br>مراحم<br>مراحم<br>مراحم<br>مراحم<br>مراحم<br>مراحم<br>مراحم<br>مراحم<br>مراحم<br>مراحم<br>مراحم<br>مراحم<br>مراحم<br>مراحم<br>مراحم<br>مراحم<br>مراحم<br>مراحم<br>مراحم<br>مراحم<br>مراحم<br>مراحم<br>م<br>م<br>م<br>م<br>م<br>م<br>م<br>م<br>م<br>م<br>م<br>م<br>مما<br>م<br>م<br>م<br>م                                                                                                    | รับ<br>เป็นมีการมนฯ<br>1.14-1 พัฒน<br>31 ม.ก. 2960<br>งบรายร่ายอื่น<br>5 กม<br>0.00<br>0 %                                                                                                    | ร.ก.รไห้บริเก<br>ว                                                                             | กเลิก<br>แม้อยบริการใ                                                                      | ภระการเก็บของ<br>เพื่อการใก้บริกา                                | ะ :<br>ว                                                                                                    | tan nauskattugaarin<br>- Coo<br>8. nato oujüñ                                                                                                    |
| หน่วยปฏิบัติ         เป้าหนายเหมือยนับ         เป้าหนายเหมือยนับได้ได้เป็น         งปน (บาท)         เหม้า/เป้า         งปน (บาท)         เหม้า/เป้า         งปน (บาท)         เหม้า/เป้า         งปน (บาท)         เหม้า/เป้า         งปน (บาท)         เหม้า/เป้า         งปน (บาท)         เหม้า/เป้า         งปน (บาท)         เหม้า/เป้า         งปน (บาท)         เหม้า/เป้า         งปน (บาท)         เหม้า/เป้า         งปน (บาท)         เหม้า/เป้า         งปน (บาท)         เหม้า/เป็า         งปน (บาท)         เหม้า/เป็า         งปน (บาท)         เหม้า/เป็า         งปน (บาท)         เหม้า/เป็า         งปน (บาท)         เหม้า/เป็า         งปน (บาท)         เหม้า/เป็า         งปน (บาท)         เหม้า/เป็า         งปน (บาท)         เหม้า         เหม้า         เหม้า         เป็า         เป็า         เ                                                                                                    | ร.หน่วยบริหารโครงการเห็น<br>โหน่วยบริหารโครงการเห็น<br>โหน่วยบริหารโครงการเห็น<br>เมื่อนประมาก<br>อนก่รมหัน<br>เป็นประมากได้ชับ<br>เหม่วยเปิดบุเกาง<br>โดยการ<br>เกาะรมหัน<br>เป็นบารัฐบาล                                                                                                    | <b>มินงานประจำปี</b><br>ชอบแผน<br>2559<br>1.ก.ศ. 2<br>0400 กร<br>5 กน<br>9,000,0                                                                                                    | ۲۵۵ کی کے اور میں میں میں میں میں میں میں میں میں میں                                                 | 2 0.00 %<br>55.28%                                                                                                    | Νοπ Αρρτονε           Νοπ Αρρτονε           Νοπ Αρ                                                                                                    | 4.nijocijj07<br>4.nijocij07<br>* 4<br>100.0<br>100.0                                                                                                    | รับ<br>เป็นมีการมนฯ<br>1.14-1 พัฒน<br>31 น.ก. 2960<br>งนรายจำยอื่น<br>3.5 กม<br>0.00<br>0 %<br>0%                                                                                                    | ร.ค.<br>ร.ค.<br>ร.ค.<br>ร.ค.<br>ร.ค.<br>ร.ค.<br>ร.ค.<br>ร.ค.                                   | กเลิก<br>าน่วยบริการเ<br>การและขัดมูล                                                      | insงการเก็นของ<br>พซีอการใก้บริกา                                | ารเล่านระบบคิจิทัล                                                                                                    | en naskastupenv<br>e češ<br>a niso oujūři                                                                                                    |
| 0400 กรมเล่ยเรียนกูกสาหากรม         5 กม         5 กม         0 0         0.00         0.00         0.00         0.00         100.00         กน่อยปฏิเป็นไปการแปรง         (ชี3           0400 กรมเล่ยเรียนกูกสาหากรม         5 กม         1         0.00         0.00         0.00         0.00         0.00         100.00         กน่อยปฏิเป็นไปการแปรง         (ชี3           1         0.00         100.00         100.00         100.00         100.00         100.00         100.00         100.00         100.00         100.00         100.00         100.00         100.00         100.00         100.00         100.00         100.00         100.00         100.00         100.00         100.00         100.00         100.00         100.00         100.00         100.00         100.00         100.00         100.00         100.00         100.00         100.00         100.00         100.00         100.00         100.00         100.00         100.00         100.00         100.00         100.00         100.00         100.00         100.00         100.00         100.00         100.00         100.00         100.00         100.00         100.00         100.00         100.00         100.00         100.00         100.00         100.00         100.00         100.00 <td>ประมาณและแผนการคำ<br/>5 หน่วยบริหารโครงการหัน<br/>โอเปริยากนะ<br/>อินฟริยากนะ<br/>อินฟริยากนะ<br/>อินฟริยา<br/>เห็นหายที่สือเรา<br/>เป็าหากมีคือเรา<br/>เป็าหากมีคือเรา<br/>เป็าหากมีคือเรา<br/>เป็นการรัฐบาล</td> <td><b>มินงานประจำปี</b><br/>ชอบแผน<br/>2559<br/>1 ก.ค.2<br/>0400 กร<br/>5 กม<br/>9,000,0</td> <td>ицасийн алж<br/>00.00<br/>1<br/>0.00 %<br/>30.00%</td> <td>20042<br/>8.00<br/>8.00<br/>55.28%</td> <td><ul> <li>Non Approve</li> <li>Non Approve</li> <li>กองสอง</li> <li>กองสองสอง</li> <li>กองสองสองสอง</li> <li>กองสองสอง</li> <li>กองสองสอง</li> <li>กองสองสองสองสองสองสองสอง</li> <li>กองสองสองสองสองสองสองสองสองสองสองสองสองสอ</li></ul></td> <td>4 100.0<br/>100.0<br/>4</td> <td>ณี<br/>เป็นที่กระบบฯ<br/>1.14-1 พัฒน<br/>3 เม. 23<br/>3 เม.<br/>3 เม.<br/>0.00<br/>0 %<br/>0%</td> <td>ร.ค<br/>ร.ค<br/>ร.ค</td> <td>กเลิก<br/>าน่อยบริหายไ<br/>การและข้อมูล</td> <td>เกรงการเก็บรอด<br/>พรีดการให้บริกา</td> <td>ะ<br/>ย<br/>ารม่านระบบที่จิทัก</td> <td>en naukaetupanv<br/>eos</td>                                                                                                    | ประมาณและแผนการคำ<br>5 หน่วยบริหารโครงการหัน<br>โอเปริยากนะ<br>อินฟริยากนะ<br>อินฟริยากนะ<br>อินฟริยา<br>เห็นหายที่สือเรา<br>เป็าหากมีคือเรา<br>เป็าหากมีคือเรา<br>เป็าหากมีคือเรา<br>เป็นการรัฐบาล                                                                                                    | <b>มินงานประจำปี</b><br>ชอบแผน<br>2559<br>1 ก.ค.2<br>0400 กร<br>5 กม<br>9,000,0                                                                                                    | ицасийн алж<br>00.00<br>1<br>0.00 %<br>30.00%                                                         | 20042<br>8.00<br>8.00<br>55.28%                                                                                                    | <ul> <li>Non Approve</li> <li>Non Approve</li> <li>กองสอง</li> <li>กองสองสอง</li> <li>กองสองสองสอง</li> <li>กองสองสอง</li> <li>กองสองสอง</li> <li>กองสองสองสองสองสองสองสอง</li> <li>กองสองสองสองสองสองสองสองสองสองสองสองสองสอ</li></ul>                                                                                                    | 4 100.0<br>100.0<br>4                                                                                                    | ณี<br>เป็นที่กระบบฯ<br>1.14-1 พัฒน<br>3 เม. 23<br>3 เม.<br>3 เม.<br>0.00<br>0 %<br>0%                                                                                                    | ร.ค<br>ร.ค<br>ร.ค                                                                              | กเลิก<br>าน่อยบริหายไ<br>การและข้อมูล                                                      | เกรงการเก็บรอด<br>พรีดการให้บริกา                                | ะ<br>ย<br>ารม่านระบบที่จิทัก                                                                                                    | en naukaetupanv<br>eos                                                                                                    |
| Condentialização en made         Cond         Cond         C                                                                                                    | ประมาณและแผนการคำ<br>5.หน่วยบริหารโครงการเห็น<br>โรงประมาณะ<br>มิสประการ<br>อันประมาณะ<br>อันประมาณให้อิน<br>เห็นหายได้อิน<br>เป็นบายรัฐบาล<br>เมื่อนปริบัติ<br>หม่วยปฏิบัติ                                                                                                    | <b>มิมงามประจำปี</b><br>ชอบแผน<br>2559<br>1.ก.9<br>2559<br>1.ก.9<br>2559<br>1.ก.9<br>2559<br>1.ก.9<br>2559<br>1.ก.9<br>2559<br>1.ก.9<br>2559<br>1.<br>1.0.9<br>2559<br>1.<br>1.0.9<br>2559<br>1.<br>1.0.9<br>2559<br>1.<br>1.0.9<br>2559<br>1.0.9<br>2559<br>2559<br>1.0.9<br>2559<br>2559<br>2559<br>2559<br>2559<br>2559<br>2559<br>25                                                                                                    |                                                                                                    | 2<br>0.00 %<br>55.28%<br>silu.(un)                                                                                                    | Kon Approve     Non Approve     Non Approve     Sources     Sources     S                                                                                                    | 4 mices/j07<br>* 4<br>4<br>100.0<br>100.0<br>4<br>4<br>4<br>4<br>4<br>4<br>4                                                                                                    | โปนที่ทะแบง<br>1.14-1 พัฒน<br>สา มก. 264<br>งบรามจำยอื่น<br>5 กน<br>0.00<br>0 %<br>0%                                                                                                    | ร.ก<br>าระบบการได้บริก<br>ใครมางที่ 2 โป                                                       | กเลิก<br>มน่อยบริการใ<br>การและข้อมูล<br>คยมาศที่ 3                                        | รักรงการเก็บรอด<br>เพื่อการไก้บริกา                              | ารน่านระบบที่จีทัล<br>สถานะ                                                                                                    | tan naufustugan'n<br>Contro oujun<br>Santro oujun                                                                                                    |
| Lessou=0.00         Lessou=0.00         Lessou=0.00         0.00         0.00         100.00           Istrause/farus 1strumts         0         1         0         0         0         0         0         0         0         0         0         0         0         0         0         0         0         0         0         0         0         0         0         0         0         0         0         0         0         0         0         0         0         0         0         0         0         0         0         0         0         0         0         0         0         0         0         0         0         0         0         0         0         0         0         0         0         0         0         0         0         0         0         0         0         0         0         0         0         0         0         0         0         0         0         0         0         0         0         0         0         0         0         0         0         0         0         0         0         0         0         0         0         0         0         0 </td <td>ประมาณและแผนการดำ<br/>5.หน่วยบริหารไกรมากรเห็น<br/>เมือบริหารโกรมากรเห็น<br/>อันที่ส่งนะ<br/>หน่วยบริหารโกรมากะ<br/>เป็นหารไห้อนะ<br/>มประมาณให้อน (มาก):<br/>โครมาศ<br/>กอนร่งเสียญการการรม<br/>มประมาณให้อน (มาก):<br/>โครมาศ<br/>กอนร่งเสียญการการรม<br/>มประมาณให้อน (มาก):<br/>โครมาศ<br/>กอนร่งเสียญการการรม<br/>มประมาณให้อน (มาก):<br/>โครมาศ<br/>กอนร่งเสียญการการรม<br/>มประมาณ</td> <td>มินงานประจำปี<br/>ชอบแผน<br/>2559<br/>1.ก.ค.<br/>2559<br/>1.ก.ค.<br/>2.559<br/>1.ก.ค.<br/>2.559<br/>1.<br/>559<br/>1.559<br/>1.559</td> <td></td> <td>2<br/>0.00 %<br/>55.28%<br/>3404.(UM)</td> <td>เกมา Approve           เกมา Approve           เกมา Approve&lt;</td> <td>4 miss/j50<br/>4 miss/j50<br/>100.0<br/>4<br/>3<br/>3<br/>3<br/>4<br/>3<br/>3<br/>3<br/>4<br/>3<br/>3<br/>4<br/>4<br/>4<br/>4<br/>4<br/>4<br/>4<br/>4<br/>4<br/>4<br/>4<br/>4<br/>4</td> <td><u>รับ</u><br/>1.14-1 พัฒนา<br/>31 น.ก. 2900<br/>มนะการที่ 1<br/>1.6นาศที่ 1</td> <td>ม<br/>มาระบบการได้บริก<br/>มาระบบการได้บริก</td> <td>กเลิก<br/>เม่วยบริกรา<br/>คระบายที่ 3</td> <td>ร้างสาวแท็นเออ<br/>เพื่อการให้บริกา<br/>โครมายที่ 4</td> <td>ม<br/>มาระว่านระบบสิจิกัส<br/>หน่อยปฏิวัติอันโกรสนดี<br/>หน่อยปฏิวัติอันโกรสนดี</td> <td>6. nto by 07</td> | ประมาณและแผนการดำ<br>5.หน่วยบริหารไกรมากรเห็น<br>เมือบริหารโกรมากรเห็น<br>อันที่ส่งนะ<br>หน่วยบริหารโกรมากะ<br>เป็นหารไห้อนะ<br>มประมาณให้อน (มาก):<br>โครมาศ<br>กอนร่งเสียญการการรม<br>มประมาณให้อน (มาก):<br>โครมาศ<br>กอนร่งเสียญการการรม<br>มประมาณให้อน (มาก):<br>โครมาศ<br>กอนร่งเสียญการการรม<br>มประมาณให้อน (มาก):<br>โครมาศ<br>กอนร่งเสียญการการรม<br>มประมาณ                                                                                                    | มินงานประจำปี<br>ชอบแผน<br>2559<br>1.ก.ค.<br>2559<br>1.ก.ค.<br>2.559<br>1.ก.ค.<br>2.559<br>1.<br>559<br>1.559<br>1.559 |                                                                                                    | 2<br>0.00 %<br>55.28%<br>3404.(UM)                                                                                                    | เกมา Approve           เกมา Approve           เกมา Approve<                                                                                                    | 4 miss/j50<br>4 miss/j50<br>100.0<br>4<br>3<br>3<br>3<br>4<br>3<br>3<br>3<br>4<br>3<br>3<br>4<br>4<br>4<br>4<br>4<br>4<br>4<br>4<br>4<br>4<br>4<br>4<br>4                                                                                                    | <u>รับ</u><br>1.14-1 พัฒนา<br>31 น.ก. 2900<br>มนะการที่ 1<br>1.6นาศที่ 1                                                                                                    | ม<br>มาระบบการได้บริก<br>มาระบบการได้บริก                                                      | กเลิก<br>เม่วยบริกรา<br>คระบายที่ 3                                                        | ร้างสาวแท็นเออ<br>เพื่อการให้บริกา<br>โครมายที่ 4                | ม<br>มาระว่านระบบสิจิกัส<br>หน่อยปฏิวัติอันโกรสนดี<br>หน่อยปฏิวัติอันโกรสนดี                                                                  | 6. nto by 07                                                                                                    |
| แลลแสกัสแก 1รายการ 🕑 🚹 🕖 แล                                                                                                    | ประมาณและแผนการคำ<br>5 หน่วยบริหารไกรงการเห็น<br>เมื่อน รักเรอ รักเรอ<br>ชินที่อน<br>ชินที่อน<br>เมือนประมาณ<br>เสียน<br>เป็นประการ<br>เป็นหายได้มี:<br>เป็นหายได้มี:<br>เป็นหายได้มี:<br>เป็นหายได้มี:<br>เป็นหายได้มี:<br>เป็นหายได้มี:<br>เป็นหายได้มี:<br>เป็นหายได้มี:<br>เป็นหายได้มี:<br>เป็นหายได้มี:<br>เป็นหายได้มี:<br>เป็นหายได้มี:                                                                                                    | <mark>มินงามประจำปี</mark><br>ชอบแผน<br>2559<br>1 ก.ค. 2<br>6400 กร<br>5 กน<br>8,000,0<br><b>ป้าหมายเกมอบใน</b><br>5 กน                                                                                                    |                                                                                                    | 2<br>0.00 %<br>55.28%<br>4UL(UM)<br>0.00                                                                                                    | X         Non Approve           X         Non Approve           X         Non Approv           X                                                                                                    | 4 missijon<br>4 missijon<br>100.0<br>4<br>3<br>3<br>4<br>4<br>3<br>4<br>4<br>5<br>6<br>6<br>6<br>6<br>6<br>7<br>7<br>8<br>8<br>100.0<br>100.0<br>1                                                                     | 11<br>1.14-1 Wou<br>31 u.п. 2560<br>изванитеба<br>5 пи<br>0.00<br>0 %<br>0%<br>Пасилеб 1<br>2 0.00                                                                                                    | 5.1.<br>7.<br>7.<br>1.<br>1.<br>1.<br>1.<br>1.<br>1.<br>1.<br>1.<br>1.<br>1.<br>1.<br>1.<br>1. | ณสัก<br>เปล่อยสิงหลัง<br>เมือยองสิงหลัง<br>คุณมาคที่ 3<br>0.00                             | เกรงการเก็บออง<br>เพื่อการได้บริศา<br>โครมาศที่ 4<br>100.00      | ะ<br>                                                                                                    | Con naukastayaan<br>Con naukastayaan<br>Coo<br>Coo<br>Coo<br>Coo<br>Coo<br>Coo<br>Coo<br>Coo<br>Coo<br>Co                                                                                                    |
|                                                                                                    | S:ເປລາບເຮັກາຣໂຄຣທາເອກັບ     Trano Gress     Sudsurn:     Sudsurn:     Sudsurs:     Sudsurs:     Sudsurs | <mark>มินงานประจำปี</mark><br>ชองแนน<br>259<br>1 ก.ศ. 2<br>6400 กร<br>5 กน<br>9,000,0<br><b>มิวานานหน่อยม</b> ัน<br>5 กน                                                                                                    |                                                                                                    | 2<br>0.00 %<br>55.28%<br>stuu(um)<br>0.00                                                                                                    | Non Approve           Instruct           มอายร่าย:           เป็นสุมาร์การ:           เป็นสมบานในก็การ:           เป็นสมบานในก็การ:           เป็นสมบานในการ:           เป็นสมบานในสมบานในสมบ                                                                                                    | 4.11000/000<br>4.11000/000<br>4.11000/000<br>4.11000<br>4.110000<br>4.110000<br>4.110000000000                                                                                                    | 1.14-1 WAU<br>31 LL - 2962<br>JUSTIFIELUM<br>31 LL - 2962<br>JUSTIFIELUM<br>35 FIL<br>JUSTIFIELUM<br>36 COS<br>1000<br>1000<br>1       | 5.8<br>73::UUMTSİÑUĞI<br>0.00<br>0.00                                                          | กมลัก<br>คนรางที่ 3<br>0.00                                                                | มีกระหารเค็นของ<br>เพื่อการให้บริกา<br>โดยมาย์ไง 3<br>100.00     | ป<br>ารน่านระบบคิริทัล<br>การน่านระบบคิริทัล<br>สถานะ<br>การมีระบบริการโครการเคื<br>หน่อยปฏิกริบันทึกแนะ<br>การโครมการเคื<br>หน่น             | Con na custoretuyoerv<br>Con to cujuža<br>Contro cujuža<br>Souto<br>USBU<br>USBU<br>Contro cujuža<br>Souto<br>Souto |
|                                                                                                    | ประมาณและแผนการคำ<br>1 กลง จัดชะ<br>มิลประกาณ<br>อนก์ชั่นที่<br>หน่วยประกาณให้ชน:<br>เป็าแกะบริศาสาร<br>เป็าแกะบริศาสาร<br>เป็าแกะบริศาสาร<br>เป็าแกะบริศาสาร<br>เป็าแกะบริศาสาร<br>เป็นกะชัญกลางกระบ<br>เนื่องบริศาสาร<br>เป็นกะชัญกลางกระบ<br>เนื่องบริศาสาร<br>เป็นกะชัญกลางกระบ<br>เนื่องบริศาสาร<br>เป็นกะชัญกลางกระบ<br>เนื่องบริศาสาร<br>เป็นกะชัญกลางกระบ<br>เนื่องบริศาสาร                                                                                                    | <mark>มิมงานประจำปี</mark><br>ชอบแผน<br>2559<br>1.ก.2<br>2559<br>1.ก.2<br>5.กน<br>9,000,0<br><b>ป้าหมาย/Miboปั</b> น<br>5.กม                                                                                                    |                                                                                                    | 2<br>2<br>0.00 %<br>55 28%<br>30,00 %<br>55 28%<br>30,00 %<br>30,00 % | Non Approve           เกษากระ         องก์สีนสุง:           องก์สีนสุง:         เป็นหาระ           เป็นหาระ         เป็นหาระ           งประมาณบันทึก :         งประมาณบันทึก :           งประมาณบันทึก :         งประมาณบันทึก :           0.00 %         78.78%           แข้ไป(+/-)         0.00           ประมาณบันทึก :         0.00                                                                                                    | 4 miceuljar<br>4 miceuljar<br>4 uosujar<br>4 uosujar<br>0.00<br>0.00 | ССИГИНЦИИ<br>1.14-1 Ублик<br>излибниции<br>5 пи<br>0.00<br>0 %<br>Слединий<br>1<br>0.00<br>0 %<br>Собе<br>Собе | 5.F<br>1920<br>1920<br>1920<br>1920<br>1920<br>1920<br>1920<br>1920                            | กมัก<br>มายเอะบริหารไป<br>เมือะบริหารไป<br>เมือะบริหารไป<br>เมือะบริหารไป<br>10.00<br>0.00 | โกรมาารเห็นของ<br>เพื่อการให้บริกา<br>เพื่อการให้บริกา<br>100.00 | <ul> <li>แกระบบพิจิทัล</li> <li>สถานะ</li> <li>หม่วยปฏิบัติมันทึกเอน</li> <li>หม่วยปฏิบัติมันทึกเอน</li> <li>หม่วยปฏิบัติมันทึกเอน</li> </ul> | ۲۵۵ میلاد میلاد<br>۲۵۹ میلاد<br>۲۵۹ میلاد<br>۲۵۹ میلاد<br>۲۵۹ میلاد<br>۲۵۹ میلاد<br>۲۵۹ میلاد<br>۲۵۹ میلاد<br>۲۵۹ میلاد<br>۲۵۹ میلاد<br>۲۵۹ میلاد<br>۲۵۹ میلاد<br>۲۵۹ میلاد<br>۲۵۹ میلاد<br>۲۵۹ میلاد<br>۲۹۹ میلاد<br>۲۹۹                                                                                                    |

รูปที่ 132: หน้าจอแสดงแก้ไขหน่วยบริหารโครงการเห็นชอบแผน

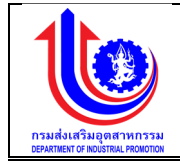

| <u>ค้าอธิบาย</u> |                                                                            |
|------------------|----------------------------------------------------------------------------|
| หมายเลข 1        | คลิกเมนู "หน่วยบริหารโครงการเห็นชอบแผน"                                    |
| หมายเลข 2        | คลิกปุ่ม 🔜 เพื่อทำการแก้ไข                                                 |
| หมายเลข 3        | คลิกปุ่ม 🔟 📫 แก้ไข                                                         |
| หมายเลข 4        | หน้าจอระบบงานจะปรากฏช่อง เพิ่มให้ให้ทำการแก้ไข<br>หน่วยปภิบัติ             |
|                  | แก้ไข(+/-)                                                                 |
| หมายเลข 5        | คลิกปุ่ม <b>โร้านที่ก</b> ั้ง เพื่อทำการบันทึกข้อมูลที่มีการแก้ไขข้อมูล จะ |
|                  | แสดง สถานะ วย รเรทอา หมายบวทาวเควงกาวเหน่งอบแผน                            |
| หมายเลข 6        | คลิกปุ่ม Sign off เพื่อทำการ Sign off ซึ่งข้อมูลจะส่งไปให้ หน่วย           |
|                  | ปฏิบัติบันทึกแผนการใช้จ่ายงบประมาณ                                         |

#### 3.4 หน่วยปฏิบัติ

3.4.1 หน่วยปฏิบัติบันทึกแผนการใช้จ่ายงบประมาณ

เมนูหน่วยปฏิบัติบันทึกแผนการใช้จ่ายงบประมาณ คือ การเพิ่มรายละเอียดหน่วยปฏิบัติบันทึก แผนการใช้จ่ายงบประมาณ ตามปีงบประมาณของแต่ละปี

| 🤳 ระบบงานแผนงบ                                  | เประมาณและแเ     | ผนการดำเนิ          | ่นงานประจำปี                                                                                  |                  |                       |                    |                    |                     |       |                    |                       |        |                                                |
|-------------------------------------------------|------------------|---------------------|-----------------------------------------------------------------------------------------------|------------------|-----------------------|--------------------|--------------------|---------------------|-------|--------------------|-----------------------|--------|------------------------------------------------|
|                                                 |                  |                     |                                                                                               |                  |                       |                    |                    |                     |       |                    |                       | 💄 plan | กรมส่งเสริมจุดสาหกรรม (กล่อ.)                  |
| < >                                             | หน่วยปฏิบัติ     | เบ้นทึกแผนก         | าารใช้จ่ายงบประมาณ                                                                            |                  |                       |                    |                    |                     |       |                    |                       |        |                                                |
|                                                 | จัดสรร/<br>แก้ไง | ปี.(งปม)            | โครงการ                                                                                       | หน่อย<br>ปกิบัติ | เป้าหมาย<br>ที่ได้รับ | เป้าหมาย<br>นันถึก | งบประมาณที่ได้รับ  | งบประมาณบันทึก      |       | แมนเงิเ<br>รายโครเ | ଧ୍ୟକ୍ଷା<br>ଅକ୍ଷାମ (%) |        | สถานะ                                          |
|                                                 |                  |                     |                                                                                               |                  |                       |                    |                    |                     | 1(%)  | 2(%)               | 3(%)                  | 4(%)   |                                                |
|                                                 | S Clear          | 2559                | 1.1                                                                                           |                  |                       |                    |                    |                     |       |                    |                       |        |                                                |
| <ul> <li>หน่วยปฏิบัติบันทึกเผนการใช้</li> </ul> | 1                | 2559                | 1.1-1: เงินเคือน                                                                              | กสอ.             | 10 กิจการ             |                    | 500,000.00         | 0.00                | 0.00  | 0.00               | 0.00                  | 0.00   | หน่วยบริหารโครงการเห็น<br>ชอน/รอกสอ.อนุมัติแผน |
| ร่ายขนประมาณ                                    | 1                | 2559                | 1.10-1: โครงการพัฒนาการรวม<br>กลุ่มและเชื่อมโยงอุตสาหกรรม<br>(Oluster)                        | กสอ.             | 20 ราย                | 21 ราย             | 3,000,000.00       | 3,000,000.00        | 40.00 | 66.67              | 100.00                | 100.00 | กสอ.อนุมัติแผน                                 |
| 🤓 แล<br>🤓 ข้อมูลเพิ่มฐาน                        |                  | 2559                | 1.11-1: โครงการพัฒนา<br>ศักยภาพวิสาหกิจงนาคกสางและ<br>งนาคย่อมเพื่อรองรับเงค<br>เศรษฐกิจพิเศษ | กสอ.             | 1 คม                  |                    | 0.00               | 0.00                | 0.00  | 0.00               | 0.00                  | 0.00   | กสอ.อนุมัคิแผน                                 |
| 🦉 รายงาน                                        | -                | 2559                | 1.11-1: โครงการพัฒนา<br>ศึกยภาพวิสาหกิจงนาดกลางและ<br>งนาดย่อมเพื่อรองรับเงด<br>เศรษฐกิจพิเศษ | กสอ.             | 2 RU                  | 2 คม               | 5,000,000.00       | 5,000,000.00        | 60.00 | 60.00              | 60.00                 | 100.00 | กสอ.อนุมัติแผน                                 |
|                                                 | 1                | 2559                | 1.14-1: พัฒนาระบบการให้<br>บริการและงัอมูลเพื่อการให้<br>บริการผ่านระบบคิจิทัล                | กสอ.             | 5 AU                  |                    | 9,000,000.00       | 0.00                | 0.00  | 0.00               | 0.00                  | 0.00   | รอหน่วยปฏิบัติบันทึกแมน                        |
|                                                 |                  |                     |                                                                                               |                  |                       |                    | 17,500,000.00      | 8,000,000.00        | 20.00 | 25.83              | 32.00                 | 40.00  |                                                |
|                                                 | แสดงผล 1 ถึง     | 1 จากทั้งหมด 5 ธาย  | enns 🔇 <mark>1</mark> 🕑                                                                       |                  |                       |                    |                    |                     |       |                    |                       |        | щары 10 ÷                                      |
|                                                 | ul               | <b>ไ</b> ยบายของรัฐ | ตรมาส                                                                                         |                  | 1<br>39.00%           | <b>2</b><br>55.28% | <b>3</b><br>78.78% | <b>4</b><br>100.00% |       |                    |                       |        |                                                |

รูปที่ 133: หน้าจอแสดงข้อมูลหน่วยปฏิบัติบันทึกแผนการใช้จ่ายงบประมาณ

🔮 ระบบงานแผนงบประมาณและแผนการคำเนินงานป

8 1 4.หน่วยปฏิบัติบันทึกแผนการใช้

🐑 เพิ่ม

แก้ไข สำคับที่

4

แสดงผล 1 ถึง 1 จากทั้งหมด 1 รายการ 🛛 🚺 🤇

กิจกรรมปฏิบัติ

6

รูปที่ 134: หน้าจอแสดงเพิ่มข้อมูลหน่วยปฏิบัติบันทึกแผนการใช้จ่ายงบประมาณ

|                                                                                        |                                                                                                    | เศรษฐกิจพิเศษ                                                                                             |                                                                                             |                                                                                            |                                                           |                                                                                                    |                                                    |                                                       |                    |       |             |
|----------------------------------------------------------------------------------------|----------------------------------------------------------------------------------------------------|----------------------------------------------------------------------------------------------------|---------------------------------------------------------------------------------------------|--------------------------------------------------------------------------------------------|-----------------------------------------------------------|----------------------------------------------------------------------------------------------------|----------------------------------------------------|-------------------------------------------------------|--------------------|-------|-------------|
|                                                                                        | 2559                                                                                                    | 1.14-1: ฟัฒนาระบบการให้<br>บริการและงัอมูลเพื่อการให้<br>บริการผ่านระบบคิจิกัล                            | กสอ.                                                                                        | 5 NJ                                                                                       |                                                           | 9,000,000.00                                                                                                    | 0.00                                               | 0.00                                                  | 0.00               | 0.00  | 0.0         |
|                                                                                        |                                                                                                    |                                                                                                    |                                                                                             |                                                                                            |                                                           | 17,500,000.00                                                                                                    | 8,000,000.00                                       | 20.00                                                 | 25.83              | 32.00 | 40.00       |
| แสคงผล 1 เ                                                                             | า่ง 1 จากทั้งหมด 5 ธาย                                                                                           | ms 🕙 <mark>1</mark> 🕑                                                                                     |                                                                                             |                                                                                            |                                                           |                                                                                                    |                                                    |                                                       |                    |       |             |
|                                                                                        | โครมาส                                                                                                    |                                                                                                    |                                                                                             | 1                                                                                          | 2                                                         | 3                                                                                                    | 4                                                  |                                                       |                    |       |             |
|                                                                                        | นโยบายของรัฐ                                                                                                    |                                                                                                    |                                                                                             | 39.00%                                                                                     | 55.28%                                                    | 76.78%                                                                                                    | 100.00%                                            |                                                       |                    |       |             |
| าณและเ                                                                                 | เผนการคำเนิเ                                                                                                    | เงานประจำปี                                                                                               |                                                                                             |                                                                                            |                                                           |                                                                                                    |                                                    |                                                       |                    |       |             |
| <sup>່</sup> ມວຍປฏิบัต                                                                 | เบ็นทึกแผนการใช้                                                                                                 | ้จ่ายงบประมาณ                                                                                             |                                                                                             |                                                                                            |                                                           |                                                                                                    |                                                    |                                                       |                    |       | 💄 plan insi |
|                                                                                        |                                                                                                    |                                                                                                    |                                                                                             |                                                                                            | <u></u>                                                   |                                                                                                    |                                                    |                                                       |                    |       |             |
|                                                                                        |                                                                                                    |                                                                                                    | <u></u>                                                                                     |                                                                                            |                                                           |                                                                                                    |                                                    |                                                       |                    |       |             |
|                                                                                        | 1.กสอ. จัดสรร                                                                                                    | 2.หน่วยบริหารไ                                                                                            | โครงการจัดสรร                                                                               | 3.nac                                                                                      | . ครวจสอบ                                                 | 4.หน่วยปฏิบัติบันทึกแ                                                                                                    | <b>UU</b> 9 5.ML                                   | iวยบริหารโครง                                         | การเห็นชอบ         |       | 6.nato      |
| ปีงบประ                                                                                | 1.กสอ. จัดสรร<br>มาณ: 2559                                                                                       | 2.หน่วยบริหารไ<br>โครงการ:                                                                                | ์ครงการจัดสรร<br>1.14-1: พัฒ<br>ผ่านระบบดิจิ                                                | 8.กสต<br>มนาระบบการให้บริการและขัด<br>เกิล                                                 | . ครวจสอบ<br>มูลเพื่อการให้บริการ                         | 4.หน่วยปฏิบัติบันทึกแ<br>หน่วยปฏิบัติ:                                                                                                    | มมฯ 5.ML<br>กรมส่                                  | iวยบริหารโครง<br>งเสริมอุดสาหก                        | เการเห็นชอบ<br>ธรม |       | 6.nato      |
| ปีงบประ<br>วันที่เริ่ม                                                                 | 1.ก.สอ. จัดสรร<br>มาณ: 2559<br>คัน:                                                                              | 2.nubou5msi<br>Insums:<br>1 n.n. 2558                                                                     | ์ครงการจัคสรร<br>1.14-1: พัฒ<br>ผ่านระบบคิจิ                                                | 3.กสต<br>มนาระบบการให้บริการและขัด<br>ทีล                                                  | ). ครวจสอบ<br>มูลเพื่อการให้บริการ                        | 4.หน่วยปฏิบัติบันทึกแ<br>หน่วยปฏิบัติ:<br>อันที่สิ้นสุด:                                                                                                    | มมๆ 5.หม<br>กรมส่<br>31 ม.                         | iวยบริหารโกรง<br>งเสริมอุตสาหก<br>ค. 2560             | เการเห็นชอบ<br>ธรม |       | 6.nato      |
| ปีงบประ<br>อันที่เริ่ม<br>เป้าหมา                                                      | 1.กสอ. จัดสรร<br>มาณ: 2559<br>คัน:<br>มได้รับ :                                                                  | 2.núbaušinst<br>Insims:<br>1 n.n. 2558<br>5 nu                                                            | ัครงการจัดสรร<br>1.14-1: พัฒ<br>ผ่านระบบดิจี                                                | 8.กสต<br>มนาระบบการให้บริการและขัด<br>ทัล                                                  | . ครวงสอบ<br>มูลเพื่อการให้บริการ                         | 4.หน่วยปฏิบัติ<br>หน่วยปฏิบัติ<br>อันที่สิ้นสุด:<br>เป้าหมายจัดสรร :                                                                                                    | มมศ 5.ทบ<br>กรมส่<br>31 ม.<br>5 คม                 | iวยบริหารไกรง<br>งเสริมอุดสาหก<br>ค. 2560             | เการเห็นชอบ<br>ธรม |       | 6.ndo       |
| ปีงบประ<br>อันที่เริ่ม<br>เป้าหมา<br>งบประม                                            | 1.กสอ. จัดสรร<br>มาณ: 2559<br>ดีน:<br>ยได้รับ :<br>กณได้รับ(บาท) :                                               | 2 misusima<br>Insims:<br>1 n.n. 2558<br>5 nu<br>9,000,000.00                                              | ักรงการจัคสรร<br>1.14-1: พัฒ<br>ผ่านระบบดิจิ                                                | 8.กสต<br>มนาระบบการให้บริการและขัด<br>ทัล                                                  | . ครวจสอบ<br>มูลเพื่อการให้บริการ                         | <ol> <li>4.หน่วยปฏิบัติบันทึกแต<br/>หน่วยปฏิบัติ:</li> <li>อันที่สิ้นสุค:<br/>เป้าหมายจัดสรร :<br/>งบประมาณจัดสรร(งาท</li> </ol>                                                                                                    | มมพ 5.พม<br>กรมส<br>31 ม.<br>5 คม<br>1): 9,000     | เวยบริการโครง<br>มเสริมอุคสาหก<br>ค. 2560<br>1,000.00 | เการเห็นชอบ<br>ธรม |       | 6.nda       |
| ปีงบประ<br>อันที่เริ่ม<br>เป้าหมาเ<br>งบประม<br>โครมาส                                 | 1.กสอ. จัดสรร<br>มาณ: 2559<br>คัน:<br>ยได้รับ :<br>กณได้รับ(บาท) :                                               | 2.ndosu6msi<br>Insvns:<br>1 n.n. 2558<br>5 nu<br>9,000,000.00                                             | ักรงการจัดสรร<br>1.14-1: พัฒ<br>ผ่านระบบดิจิ                                                | 8.กสต<br>มนาระบบการให้บริการและขัง<br>ทัล<br>2                                             | . ครวจสอบ<br>มูลเพื่อการให้บริการ<br>3                    | 4.หน่อยปฏิบัติบัติกันทึกค<br>หน่อยปฏิบัติ:<br>อันที่สิ้นสุด:<br>เป้าหมายจัดสรร :<br>งบประมาณจัดสรร(บาท<br>4                                                                                                    | มมช 5.หม<br>กรมส์<br>31 ม.<br>5 คม<br>9,000        | iวยบริหารไครง<br>มสริมชุดสาหก<br>ค. 2560<br>9,000.00  | เการเท็นชอบ<br>ธรม |       | 6.ndo       |
| ปีงบประ<br>อันที่เริ่ม<br>เป้าหมาเ<br>งบประม<br>โครมาส<br>กรมส่งเอ                     | 1.กสอ. จัคสรร<br>มาณ: 2559<br>ค้น:<br>วได้รับ :<br>กนได้รับ(บาท) :<br>เรียบุจุดสาหกรรม                           | 2 moustaine<br>Insums:<br>1 n.n. 255<br>5 nu<br>9,000,000.00<br>1<br>0,0                                  | ักรงการจัดสรร<br>1.14-1: พัฒ<br>ผ่านระบบดิจิ<br>ผ่านระบบดิจิ                                | <ol> <li>ฉ.ก.ส.<br/>มนาระบบการให้บริการผละจัด<br/>ทัล</li> <li>2</li> <li>0.00%</li> </ol> | . ครวงกอบ<br>มูลเพื่อการให้บริการ<br>3<br>0.00%           | 4 ແມ່ວຍບໍ່ດູ້ມີທີ່ບໍ່ເກົາແຫ<br>ແມ່ວຍປ່ຽນກີເ<br>ອັນທີ່ສົ້ນສຸສ:<br>ເປັງແນງນາຍິສສຣຣ :<br>ແປລະບາດເຈົ້າສຣຣ :<br>ເປັງແນງນາຍິສສຣຣ(ນາກ<br>4<br>100.00%                                                                                                    | มมพ 5.หม<br>กรมส่<br>31 ม.<br>5 คม<br>\$ คม        | เวยบริหารโครง<br>มเสริมอุคสาหก<br>ค. 2560<br>1,000.00 | การเห็นชอบ<br>ธรม  |       | 6.nab       |
| ปิงบประ<br>อันที่เริ่ม<br>เป้าหมา<br>งบประม<br>โครมาส<br>กรมส่งเส                      | 1.กสอ. จัดสรร<br>มาณ: 2559<br>คัน:<br>วได้รับ :<br>าณได้รับ(บาท) :<br>เร็บอุดสาหกรรม<br>ของรัฐ                   | 2.ndoudinsi<br>Iname<br>1 n.n. 2558<br>5 nu<br>9,000,000.00<br>1<br>0.00<br>89.                           | ักรงการจัดสรร<br>1.14-1: พัฒ<br>ผ่านระบบดิจั<br>1<br>0%<br>0%                               | 3.กสต<br>มนาระบบการให้บริการและขัง<br>ทัล<br>2<br>0.00%<br>55.28%                          | 3<br>0.00%<br>76.78%                                      | 4 หน่อยปฏิบัติเป็นที่กล<br>หน่อยปฏิบัติ:<br>มีเกลิ้มสุด:<br>เป้าหมามจัดสรร :<br>เป็นกามจัดสรร :<br>เป็นกามจัดสรร :<br>100.00%<br>100.00%                                                                                                    | มมพ 5.หม<br>กรมส่<br>31 ม.<br>5 คม<br>\$?<br>9,000 | เวยบริหารโครง<br>มเสริมอุคสาหก<br>ค. 2560<br>9,000.00 | การเห็นชอบ<br>ธรม  |       | 6.nab       |
| ปีงบประ<br>อันที่เริ่ม<br>เป้าหมาเ<br>งบประมา<br>โครมาส<br>กรมส่งเ<br>นโยบาย<br>หมายระ | 1.กสอ. จัดสรร     มาณ: 2559     มัน:     มีครับ :     าณได้รับ (บาท) :     เร็บอุดสาหกรรม     พองรัฐ     มร์ด้าย | 2.845463793<br>Insme:<br>1 n.n. 2558<br>5 n.u<br>9,000,000,00<br>0,00<br>9,0<br>9,00<br>9,00<br>9,00<br>9 | ักรงการจัดสรร<br>1.14-1: พัฒ<br>ผ่านระบบดิจั<br>1.14-1: พัฒ<br>ผ่านระบบดิจั<br>0.96<br>0.96 | 3.กระ<br>มนาระบบการให้บริการเละขัด<br>ทัล<br>2<br>0.00%<br>55.28%                          | ร ครองสอบ<br>มูลเพื่อการให้บริการ<br>3<br>0.00%<br>78.78% | 4 ແມ່ວນປຽວທິບໍດີການ<br>ແມ່ວນປຽວທີ:<br>ອັນກໍຄິນສຸກ:<br>ເປັງການາຍຈິກສອຣ :<br>ເປັງການາຍຈິກສອຣ (ນາກ<br>ເປັງການອອກສານ<br>ເປັງການອອກສານ<br>ເປັງການອີກສານ<br>ເປັງການອີກສານ<br>ເປັງການ | ыцин 5.нн<br>пзин<br>31 ш.<br>5 пц<br>9; 9,000     | เวยบริการโครง<br>มเสริมอุตสาหก<br>ค. 2560<br>1,000.00 | เการเห็นชอบ<br>รรม |       | 6.nato      |

คำเนินการ

7

จังหวัด

#### "หน่วยปฏิบัติบันทึกแผนการใช้จ่ายงบประมาณ" 🕑 ระบบงานแผนงบประมาณและแผนการคำเนินงานประจำปี หน่วยปฏิบัติบันทึกแผนการใช้จ่ายงบประมาณ 9 หน่วย ปฏิบัติ เป้าหมาย ที่ได้รับ เป้าหมาย บันทึก จัคสระ แก้ไข ปี.(งปม) โครงการ มบประมาณที่ได้รับ านมันที่ก สถานะ 🕑 nac 🕑 nub 1.1 🕑 HLIDULÍ 1.1-1: เงินเคือน 10 กิจการ 500,000.0 0.00 0.00 0.00 0.00 กสอ. 2559 0.00 .10-1:1 21 ธาย 20 S18 3,000,000.00 3,000,000.00 40.00 66.67 100.00 100.00 (Cluster) 1.11-1:1 0.00 0.00 0.00 0.00 0.00 1 84 0.00 2 AU 2 AU 60.00 60.00 100.00

1) การเพิ่มข้อมูลหน่วยปฏิบัติบันทึกแผนการใช้จ่ายงบประมาณ การเพิ่มข้อมูลด้วยการคลิกแถบเมนู "แผน" เลือกเมนู "หน่วยปฏิบัติ" เลือกเมนูย่อย

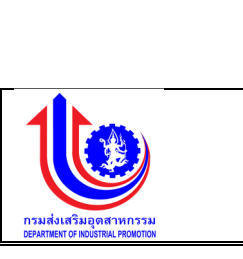

IIEIAJ 20 +

วยปฏิบัติบันที่ก

แสคม 10 +
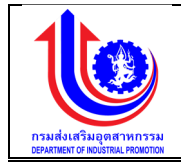

| หมายเลข 1 | คลิกเมนู "หน่วยปฏิบัติบันทึกแผนการใช้จ่ายงบประมาณ"                    |  |  |  |  |  |  |
|-----------|-----------------------------------------------------------------------|--|--|--|--|--|--|
| หมายเลข 2 | คลิกปุ่ม 🔣 เพื่อทำการเพิ่มข้อมูล                                      |  |  |  |  |  |  |
| หมายเลข 3 | เลือก tab ในการเพิ่มข้อมูล                                            |  |  |  |  |  |  |
|           | กิจกรรมหลัก                                                           |  |  |  |  |  |  |
|           | กิจกรรมรอง                                                            |  |  |  |  |  |  |
|           | กิจกรรมสนับสนุน                                                       |  |  |  |  |  |  |
| หมายเลข 4 | คลิกปุ่ม 🕬 เพื่อทำการเพิ่มข้อมูลในตาราง                               |  |  |  |  |  |  |
| หมายเลข 5 |                                                                       |  |  |  |  |  |  |
|           | กิจกรรมปฏิบัติ                                                        |  |  |  |  |  |  |
|           | ดำเนินการ                                                             |  |  |  |  |  |  |
|           | จังหวัด                                                               |  |  |  |  |  |  |
|           | ยอดรวมงบประมาณทั้งหมดเป้าหมายรวมทั้งหมด                               |  |  |  |  |  |  |
|           | ยอดรวมงบประมาณทั้งหมดงบประมาณรวมทั้งหมด(บาท)                          |  |  |  |  |  |  |
| หมายเลข 6 | คลิกปุ่ม 🗸 🔨 บันทึกวิเพื่อทำการบันทึกข้อมูลที่มีการเพิ่มข้อมูล จะแสดง |  |  |  |  |  |  |
|           | สถานะ "รอ signoff หน่วยปฏิบัติบันทึกแผน"                              |  |  |  |  |  |  |
| หมายเลข 7 | คลิกปุ่ม Sign off เพื่อทำการ Sign off ซึ่งข้อมูลจะส่งไปให้ หน่วย      |  |  |  |  |  |  |
|           | บริหารโครงการเห็นชอบแผน                                               |  |  |  |  |  |  |

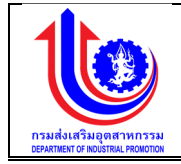

# บทที่ 4 ปรับแผนงานงบประมาณ

กระบวนการทำงานของการปรับแผนงานงบประมาณ โดยสามารถเริ่มได้จาก กสอ. โดย สบย. เป็น ผู้ดำเนินการปรับแผน หรือหน่วยบริหารโครงการ ดำเนินการปรับแผน ซึ่งทั้งสองหน่วยที่ดำเนินการปรับแผน จะเกี่ยวข้องกับการปรับแผนที่มีการกระทบกับวงเงินงบประมาณ และหน่วยปฏิบัติงาน ปรับแผนกรณีที่ไม่ กระทบกับวงเงินงบประมาณ โดยแต่ละหน่วยงานในแต่ละกระบวนงานต้องได้รับการยืนยัน (Sign Off) การ ดำเนินงาน และการอนุมัติ (Approve) ก่อนที่จะนำส่งข้อมูลให้หน่วยงานต่อไปรับทราบและอนุมัติตามที่เสนอ ซึ่งการยืนยัน และการอนุมัติ จะขึ้นอยู่กับเงื่อนไขของแต่ละกระบวนงานว่าอยู่ในอำนาจของผู้บริหารท่านใด

### 4.1 ขั้นตอนแผนงานงบประมาณ

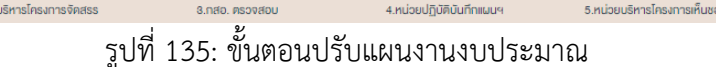

#### 4.2 กสอ

4.2.1 กสอ. บันทึกปรับแผนภาพรวม

เมนู กสอ. บันทึกปรับแผนภาพรวมคือ การเพิ่มรายละเอียด กสอ. บันทึกปรับแผนภาพรวม ตามปีงบประมาณของแต่ละปี

| address .                                                                                                    |                  |                  |       |                 |              |                                    |
|----------------------------------------------------------------------------------------------------|------------------|------------------|-------|-----------------|--------------|------------------------------------|
|                                                                                                    |                  |                  |       |                 |              | 💄 pion กรมสัมสรีบอุพสาหกรรม (กลอ.) |
|                                                                                                    | กสอ. บันทึกป     | รับแผนภาเ        | vsou  |                 |              |                                    |
| (S) IKU                                                                                                    |                  |                  |       |                 |              |                                    |
| ປຣັບແຜນ                                                                                                    | au               | จัดสรร/แก้ไข     | Ũ     | ท่าใช้ง่าน      | งนั่น.(บาท)  | สถานะ                              |
| 🗿 ปรับแนนโคยกระทบกับวงเงินงบ                                                                                                    | S Clear          |                  |       |                 |              |                                    |
| ອີ ອາລ ບໍ່ເຄື່ອງໃນສາມອາສາ                                                                                                    | ×                | 1                | 2559  | 1.2. สมคำผินงาน | 2,000,000.00 | รอหน่วยบริหารโครงการปรับแมน        |
| sou                                                                                                    |                  |                  |       |                 |              |                                    |
| 🔘 กลอ. มันทึกปรับแนนไครงการ                                                                                                    | แสดงบล 1 ถึง 1 เ | วากทั้งหมด 1 ราย | nns 💽 |                 |              | 189J 20 -                          |
| 🔘 หน่วยบริหารโครงการปรับ                                                                                                    |                  |                  |       |                 |              |                                    |
| 👩 ປຣັນແຜນໂຄຍໃຜ່ກຣະການກັບວາລັບບານ                                                                                                    |                  |                  |       |                 |              |                                    |
| ระมาณ                                                                                                    |                  |                  |       |                 |              |                                    |
| (Second second s |                  |                  |       |                 |              |                                    |
| ชังบูลพื้นฐาน                                                                                                    |                  |                  |       |                 |              |                                    |
| 😵 รายงาน                                                                                                    |                  |                  |       |                 |              |                                    |

### รูปที่ 136: หน้าจอแสดงข้อมูล กสอ. บันทึกปรับแผนภาพรวม

6 กสอ อนบัง

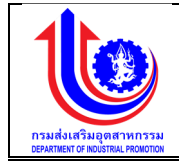

การเพิ่มข้อมูล กสอ. บันทึกปรับแผนภาพรวม

การเพิ่มข้อมู<sup>้</sup>ลด้วยการคลิกแถบเมนู "ปรับแผน" เลือกเมนู "กสอ" เลือกเมนูย่อย "กสอ. ับันทึกปรับแผนภาพรวม"

| Image: Second Second                                                                                                    |                                                                                                    |                                                            |                                                                                                    |                                                                                                    |                                                                             |                                                            |                                                                 |                                                                                                    |
|----------------------------------------------------------------------------------------------------|----------------------------------------------------------------------------------------------------|------------------------------------------------------------|----------------------------------------------------------------------------------------------------|----------------------------------------------------------------------------------------------------|-----------------------------------------------------------------------------|------------------------------------------------------------|-----------------------------------------------------------------|----------------------------------------------------------------------------------------------------|
|                                                                                                    |                                                                                                    |                                                            |                                                                                                    |                                                                                                    |                                                                             |                                                            |                                                                 | 💄 pion กรมส์สเร็มอุสสาหกระ                                                                                                    |
|                                                                                                    | กสอ. บันทึกปรับแผนภาพระ                                                                                                    | uc                                                         |                                                                                                    |                                                                                                    |                                                                             |                                                            |                                                                 |                                                                                                    |
| Name       Name       Nam       Name       Name                                                                                                    |                                                                                                    | 9550 - A I                                                 |                                                                                                    |                                                                                                    |                                                                             |                                                            |                                                                 |                                                                                                    |
|                                                                                                    | อบ จัดสรร/แก้ไข                                                                                                    | 0                                                          |                                                                                                    | ค่าใช้ง่าย                                                                                                    |                                                                             |                                                            | งปม.(บาท)                                                       | สถานะ                                                                                                    |
|                                                                                                    |                                                                                                    | 2559 1.2. งบต่ำเป็นงาน                                     |                                                                                                    |                                                                                                    |                                                                             |                                                            | 2,000,000.00                                                    | รอหน่วยบริหารไครงการปรับเข                                                                                                    |
| week 165 services 1 sors     usuauuuuuuuuuuuuuuuuuuuuuuuuuuuuuuuuuu                                                                                                    | 1                                                                                                    |                                                            |                                                                                                    |                                                                                                    |                                                                             |                                                            | 20                                                              |                                                                                                    |
| International and and a second and a second and a sec                                                                                                    | รงการ                                                                                                    | 0 1 0                                                      |                                                                                                    |                                                                                                    |                                                                             |                                                            |                                                                 | สสตม                                                                                                    |
| Autores         Autores           Autores         Autores           Autores         <                                                                                                    | u                                                                                                    |                                                            |                                                                                                    |                                                                                                    |                                                                             |                                                            |                                                                 |                                                                                                    |
| NUUUS:UNUIR:IIIKUUMSANUUunubs-\$*13<br>Tela üufindisuuumeshutuun vesta<br>Tela üufindisuuumesta<br>Uusuuseune vesta<br>Tela üufindisuuumesta<br>uusuuseune vesta<br>vesta<br>vesta | u -                                                                                                    |                                                            |                                                                                                    |                                                                                                    |                                                                             |                                                            |                                                                 |                                                                                                    |
| uzuuulsuurusérilluuruls-éril<br>ac auuuls-<br>naa. Uufinilliuuruhs-<br>maa. Uufiniliiuuruhs-<br>ac auuuls-<br>ac auuuls-                                                                                                    |                                                                                                    |                                                            |                                                                                                    |                                                                                                    |                                                                             |                                                            |                                                                 |                                                                                                    |
| Aucuola-survusa-sekurva-sévilu-vul-s-sévil                                                                                                    |                                                                                                    |                                                            |                                                                                                    |                                                                                                    |                                                                             |                                                            |                                                                 |                                                                                                    |
| Rusuus         Res maasaa         Res maasaa<                                                                                                    |                                                                                                    |                                                            |                                                                                                    |                                                                                                    |                                                                             |                                                            |                                                                 |                                                                                                    |
| Auzuds:::nuita::::::::::::::::::::::::::::::::::::                                                                                                    | ·                                                                                                    |                                                            |                                                                                                    |                                                                                                    |                                                                             |                                                            |                                                                 |                                                                                                    |
| auudesunaliasuunsshnilluvudesshil<br>Teta: Üulifiklisuummees<br>teta: teta:<br>autikus:<br>autikus:<br>aut                                                                                                    |                                                                                                    |                                                            |                                                                                                    |                                                                                                    |                                                                             |                                                            |                                                                 |                                                                                                    |
| Ausuudsunnasehuunnasehuunna<br>suonasehunnasehuunnasehunnasehuunnasehuunnasehuunnasehuunnasehuunnasehuunnasehuunnasehuunnasehuunnasehuunnasehuunnasehuunnasehuunnasehuunnasehuunnasehuunnasehuunnasehuunnasehuunnasehuunnasehuunnasehuunnasehuunnasehuunnasehuunnasehuunn                                                                                                    |                                                                                                    |                                                            |                                                                                                    |                                                                                                    |                                                                             |                                                            |                                                                 |                                                                                                    |
| And address of a decision of a decision of a                                                                                                    |                                                                                                    |                                                            |                                                                                                    |                                                                                                    |                                                                             |                                                            |                                                                 |                                                                                                    |
| Image: State and State and State a                                                                                                    | ພະພະນະພາຍອາມາດພາຍອາມາຍອາດດູ                                                                                                    | ้อมมินมอนแไดะด้อมีไ                                        |                                                                                                    |                                                                                                    |                                                                             |                                                            |                                                                 |                                                                                                    |
| TAB. UUINUUSUIUUNIVS3U         Image: Uuinuusunnessu       neb bühnäläsuuulinaanse         Induksunuu:       2550         Image: Uuinuu       2550         Image: Uuinuu       3         Induksunu:       Bukksunu:         Induksunu:       Bukksunu:         Induksunu:       2550         Image: Uuinuu       Bukksunu:         Image: Image:                                                                                                    | แผนงบประมาณและแผนการค่                                                                                                    | ่าเนินงานประจำปี                                           |                                                                                                    |                                                                                                    |                                                                             |                                                            |                                                                 |                                                                                                    |
| Image: Control       Image: Control       Image: Contro       Image: Control       Image:                                                                                                    | แเผนงบประมาณและแผนการค่                                                                                                    | ำเนินงานประจำปี                                            |                                                                                                    |                                                                                                    |                                                                             |                                                            |                                                                 | plan nsusfaustaupeurvensas                                                                                                    |
| Net ULINISSUULURESTS       Net ULINISSUULURESTS       Net ULINISSUULURESTS       Net ULINISSUULURESTS         Ululeurna:       0000       000000000000000000000000000000000000                                                                                                    | เผนงบประมาณและแผนการค่<br>กสอ. บันทึกปรับแผน                                                                                                    | ำเนินงานประจำปี<br>เกาพรวม                                 |                                                                                                    |                                                                                                    |                                                                             |                                                            |                                                                 | dan nauskastuparvinsa                                                                                                    |
| Duuleurn:       2550       unulik:       0         Surfisuri:       Surfisuri:       3         Surfisuri:       Surfisuri:       3         Druuriifie:       Druuriifie:       3         uuleurnalifie/prin:       Surfisuri:       suleurnalifie/prin:         au Baudeurna       Infranzensioo00/fie/filly       suleurnal/min         au Baudeurna       infranzensioo00/fie/filly       suleurnal/min         au Baudeurna       infranzensioo00/fie/filly       suleurnal/min       suleurnal/min         No data to display:       Immunerises 6 mes       Immunerise       feast         No data to display:       Immunerise       Immunerise       feast         Immunerise       Immunerise       Sign off       Immunerise                                                                                                    | มนงบประมาณและแผนการค่<br>กสอ. บันทึกปรับแผน                                                                                                    | ำเนินงานประจำปี<br>เกาพรอม                                 |                                                                                                    | (1)                                                                                                    |                                                                             | (                                                          |                                                                 | r pan neuskasiuspannneus                                                                                                    |
| ພັກຄົ້ນທີ່:       ພັກຄົ້ນທີ່:       3         ເກັກນາຍໃຫ້ໃນ:       ເກັກນາຍຈັກສະs:         ແປຣແກດເມີກອິບເກກ:       ໂອເທົາປາກ:       ເປີຣແກດແບກ:         ເພື່ອງ       ເພື່ອງ         ເພື່ອງ       ເພື່ອງ     <                                                                                                    | นงบประมาณและแผนการค้<br>กสอ. บันทึกปรับแผน<br>คลอ ถันทึกปรับแผ                                                                                                    | ำเนินงานประจำปี<br>เภาพรอม<br><sup>แภาพรอม</sup>           | ราช<br>กลาย บันทึกปรับเหนย์กระกาย                                                                                                    | (อี)<br>หม่อยมักรโครเกรปรับแบบ                                                                                                    | (<br>Mulaculig)มัติเป็นแนน                                                  | หน่วยบริหารโกรเกา                                          | ารเค็นของปรับแมน                                                | างสามรูปสามารถ<br>1 การเปล่าสมเตรางการณ์<br>()<br>()<br>()<br>()<br>()<br>()<br>()<br>()<br>()<br>()<br>()<br>()<br>()                                                                                                    |
| เป็าหายได้ดีเละ :     เป็าหายได้ดีเละ :       งประเภณได้อิปุกาุ:     เประเภณุกาุ:       งประเภณได้อิปุกาุ:     เประเภณุกาุ:       เประเภณได้อิปุกาุ:     เประเภณุกาุ:       เประเภณุกาุ:     เประเภณุกาุ:       เประเภณุกาุ:     เประเภณุกาุ:       เประเภทุกาุ:     เประเภทุกาุ:       เประเภทุกาุ:     เประเภทุกาุ:       เประเภทุกาุ:     เประเภทุกาุ:       เประเภทุกาุ:     เประเภทุกาุ:       เประเภทุกาุ:     เประเภทุกาุ:       เประเภทุกาุ:     เประเภทุกาุ:       เประเภทุกาุ:       เประเภทุกาุ:       เประเภทุกาุ:       เประเภทุกาุ:       เประเภทุกาุาทาุง </td <td>นงบประมาณและแผนการค่<br/>กสอ. บันทึกปรับแผน<br/>คอ มันทึกปรับแผน<br/>เชิงประมาณ<br/>หมัง</td> <td>ำเนินงานประจำปี<br/>เภาพรอม<br/>แทาพรอม<br/>2559</td> <td>neo duffutbauufnams<br/>V</td> <td>(สี)<br/>หม่วยปริการโกรเการปรับหมม<br/>มยามริหะ</td> <td>elandijākunu</td> <td>หน่วยบริหารโกรงกา</td> <td>ารที่บลอบปรับแผน</td> <td><ul> <li>มีอา กระทั่งสร้างคระท</li> <li>มีอา กระทั่งสร้างคระท</li> <li>ผู้นี้อำนางอนุมิที่ปรีมแบบ</li> </ul></td>                                                                                                    | นงบประมาณและแผนการค่<br>กสอ. บันทึกปรับแผน<br>คอ มันทึกปรับแผน<br>เชิงประมาณ<br>หมัง                                                                                                    | ำเนินงานประจำปี<br>เภาพรอม<br>แทาพรอม<br>2559              | neo duffutbauufnams<br>V                                                                                                    | (สี)<br>หม่วยปริการโกรเการปรับหมม<br>มยามริหะ                                                                                                    | elandijākunu                                                                | หน่วยบริหารโกรงกา                                          | ารที่บลอบปรับแผน                                                | <ul> <li>มีอา กระทั่งสร้างคระท</li> <li>มีอา กระทั่งสร้างคระท</li> <li>ผู้นี้อำนางอนุมิที่ปรีมแบบ</li> </ul>                                                                                                    |
| subsanalikäuring:     Iouningung:       au     Buudeannalikäuring:     Iouningung:       au     Buudeannalikäuring:     Iouningung:       au     Buudeannalikäuring:     Iouningung:       au     Buudeannalikäuring:     Iouningung:       au     Buudeannalikäuring:     Iouningung:     Iouningung:       au     Buudeannalikäuring:     Iouningung:     Iouningung:       au     Buudeannalikäuring:     Iouningung:     Iouningung:       au     Buudeannalikäuring:     Iouningung:     Iouningung:       au     Buudeannalikäuring:     Iouningung:     Iouningung:       au     Buudeanna     Iouningung:     Iouningung:       au     Buudeanna     Iouningung:     Iouningung:     Iouningung:       au     Buudeanna     Iouningung:     Iouningung:     Iouningung:       au     Buudeanna     Iouningung:     Iouningung:     Iouningung:       au     Buudeannalikäuring:     Iouningung:     Iouningung:     Iouningung:       au     Buudeannalikäuring:     Iouningung:     Iouningung:     Iouningung:       au     Iouningung:     Iouningung:     Iouningung:     Iouningung:       au     Iouningung:     Iouningung:     Iouningung:     Iouningung:                                                                                                    | มนงบประมาณและแผนการค่<br>กสอ. บันทึกปรับแผน<br>แระ อันทึกปรับแผน<br>มีผมระมาณะ<br>หลัง พ.<br>อนที่รับพ.                                                                                                    | าเนินงานประจำปี<br>เภาพรอม<br>แกาพรอม<br>ะะรรด             | eee<br>nato duffnikkuuufneeme<br>v                                                                                                    | หม่อนยักระการปริมเหม<br>แหนยัด:<br>อนาสัมธุด:                                                                                                    | reiseitjöituuu<br>I                                                         | Húduvändinsan                                              | ารที่และองเร็งแม                                                | <ul> <li>สารการแปละสมบุตราพงระ</li> <li>มีสารการแปละสมบุตราพงระ</li> <li>มีนี้สำนางอนุมัทไปในแบบ</li> </ul>                                                                                                    |
| ເມີນເປຣມຕາມ         ເພີນເປຣມຕາມ         ເພີນແປຣມຕາມ         ເພີນແປຣມຕາມ                                                                                                    | มมงบประมาณและแผนการค้<br>กสอ. บันทึกปรับแผน<br>กละ อันทึกปรับแผ<br>มีหมังหะ<br>อันที่รับหะ<br>อันที่รับหะ                                                                                                    | ักเป็นงานประจำปี<br>เกาพรอม<br>มาพรอม<br>                  | neo durfindituituineems<br>v                                                                                                    | หม่อยมริการโกรการปริมหมม<br>แรมธิตะ<br>องที่สิ่งสุดะ<br>เป้าหมายจัดสระ :                                                                                                    | misosigārašanas<br>S                                                        | ndoudinafinain                                             | าลที่บยอบไร้เหลม                                                | ແລະອາດານອີດ                                                                                                    |
| อบ         ปังประมาณ         ทำใช้ร่าย         เป้าหมายเหน่อยมินที่ต่าไข         งปม.(บาท)         โอนออก(บาท)         งปม คมหลือ(บาท)         สถานะการรัดสรร         จัดสระ           เป็นช่วน         No data to display           เป็นช่วน         เป้าหมายเหน่อยมินที่ต่าไข         งปม.(บาท)         โอนออก(บาท)         งปม คมหลือ(บาท)         สถานะการรัดสรร         จัดสระ           เป็นช่วน         เป็าหมายเหน่อยมินที่ต่าไข         เป็นเป็นที่ต่า         เป็นเป็นที่ต่า         เป็นที่ต่า         เป็นเป็นที่ต่า         เป็นเป็นที่ต่า         เป็นเป็นที่ต่า         เป็นเป็นที่ต่า         เป็นเป็นที่ต่า         เป็นเป็นที่ต่า         เป็นเป็นที่ต่า         เป็นเป็นที่ต่า         เป็นหน้า         เป็นเป็นที่ต่า         เป็นหน้า         เป็นเป็นที่ต่า                                                                                                    | ผมงบประมาณและแผนการค้<br>กสอ. บันทึกปรับแผน<br>คระ งันทึกปรับแผน<br>มีชนชะมาณ<br>สมร์เล่น:<br>เป็าหายได้สิน:<br>เป็าหายได้สิน:<br>เป็าหายได้สิน:                                                                                                    | ำเนินงานประจำปี<br>เภาพรอม<br>แกาพรอม<br>(2559             | ee<br>nato durfindisutulinaams<br>V                                                                                                    | หม่อยมริการโกรเการปรับหมม<br>แชมริตะ<br>องกำลังสุดะ<br>เป้าหมายจักสรร :<br>โอมกำ(บาก):                                                                                                    | rsiosijārkšuku<br>s                                                         | mianiamiana                                                | าะทัะ                                                           | สารทางอยู่มีสะสารการส<br>เมิมเชยไหลีบูองาากรัญมี<br>เมิมเชยไหลีบูองาากรัญมี                                                                                                    |
| No data to display<br>Lease - 0.00 Lease - 0.00 Lease - 0.00<br>Lease - 0.00 Lease - 0.00                                                                                                    | มนงมประมาณและแผนการค้<br>กสอ. บันทึกปรับแผน<br>คระ บันทึกปรับแผน<br>กระ บันทึกปรับแผน<br>มีชี้เช่น<br>เข้าหมายได้ลิน<br>เข้าหมายได้ลิน<br>เข้าหมายได้ลิน<br>เข้าหมายได้ลิน                                                                                                    | ำเนินงานประจำปี<br>เภาพรอม<br>แกาหรอม<br>แกพรอม<br>2559    | อาจาร<br>(1997)<br>(1997)<br>(1 | ระวัฒนริการได้แหม<br>แชนริการ<br>อนที่สันธุล:<br>เป้าหายาริกรระ :<br>โอนกำ(มาก):                                                                                                    | reizeutgaikdismaa<br>L                                                      | กม่อยปริกระกา<br>เมษายายายายายายายายายายายายายายายายายายาย | nı                                                              | ແລະຄະບອດແລະ ແລະ                                                                                                    |
| Leesu-0.00 Leesu-0.00 Leesu-0.00                                                                                                    | านงบประมาณและแผนการค์<br>กสอ. บันทึกปรับแผน<br>กระ บันทึกปรับแผน<br>กระ บันทึกปรับแผน<br>เป็าหมายได้ชนะ<br>เป้าหมายได้ชนะ<br>เป้าหมายได้ชนะ<br>เป้าหมายได้ชนะ<br>เป้าหมายได้ชนะ<br>เป้าหมายได้ชนะ<br>เป้าหมายได้ชนะ<br>เป้าหมายได้ชนะกา                                                                                                    | ากมินงานประจำปี<br>เภาพรอม<br>แกาหรอม<br>ขากหรอม<br>ขางรอง | neo dufinisiunulinarma<br>Dufinisunulinarma<br>Dimunumbudu                                                                                                    | ระเวียงสักระการปรับแน<br>แรนสีคะ<br>ระเกิลีและ<br>เซ้าหมายจัดธระ<br>โอนกำุบาก):                                                                                                    | รับมนุมพ                                                                    | กประเภณ(กา<br>งมประมาณ(กา<br>โดยอดกุกา)                    | n:<br>พมพิมอนเรียแนะ                                            | Διστ. πακένειδοφατονται<br>φορ.                                                                                                    |
| j 🖉 ûurîn 🛛 🎺 sign off ) 💉 unian                                                                                                    | ມແບບປະເບາດແຄະແຜນດາຣທີ<br>neto. ບັນເກັດປຣັບແຜນ<br>ຄະອະບັນເກັດປຣັບແຜນ<br>ເຊິ່ງເປັນປະທານ:<br>ທີ່ເຮັງເຫຼ<br>ເຫຼັງແບບໂຮນານ:<br>ເຫຼັງແບບໂຮນານ:<br>ເຫຼັງແບບໂຮນານະເຫຼັງແບບໂຮນານະເຫຼັງແບບໂຮນານະ<br>ເຫຼັງແບບໂຮນານະ<br>ເຫຼັງຫຼາງຫຼາຍເຫຼັງຫຼາຍເຫຼັງຫຼາຍເຫຼັງຫຼາງອານານະ<br>ເຫຼັງຫຼາງອານານະ<br>ເຫຼັງຫຼາງອານານນະ<br>ເຫຼັງຫຼາງອານານານານານານານານານານານານານານານານານານາ | ำเนินงานประจำปี<br>เภาพรวม<br>แกาพรวม<br>2559<br>ค่ามีช้าย | คลอ มันทึงเรียมแม่กระการ<br>เมื่อ<br>เป้าหมายหน่อยมัน                                                                                                    | รางคราม เป็นการครามการครามการครามการครามการครามการครามการครามการครามการครามการครามการครามการครามการครามการคราม<br>เป็นการครามการครามการครามการครามการครามการครามการครามการครามการครามการครามการครามการครามการครามการครามการครามกา<br>หาวิทางการครามการครามการครามการครามการครามการครามการครามการครามการครามการครามการครามการครามการครามการครามการครา                                                                                                    | нісофульти<br>з<br>з<br>ици,(лп)                                            | nicoulensinem<br>autocumulm                                | n:<br>                                                          | ເອົາ ກະແລະອະບຸດທາງອາດ                                                                                                    |
| ຼ່ 🖉 ບັນກົກ 🔪 Sign off                                                                                                    | มมมประมาณและแผนการค์<br>กสอ. บันทึกปรับแผน<br>โซนโรนกาะ<br>หรัชชายะ<br>องที่รับที่นะ<br>เป็าหายได้ยิน<br>เป็าหายได้ยิน<br>เป็าหายได้ยิน<br>เป็าหายได้ยิน<br>เป็าหายได้ยิน                                                                                                    | ักเนินงานประจำปี<br>เภาพรอม<br>แกพรอม<br>2559              | nto äufindsusulinsams<br>v                                                                                                    | รางอยางอาการประหยาง<br>เพลงริง<br>อังกลังอุด<br>อังการจัดสรร :<br>เองกิญาก;                                                                                                    | ніроцірійськици<br>ніроцірійськици<br>З<br>зицициті<br>пріду<br>максь 0 (2) | edoutinalisem<br>autourunum<br>louon(rm)                   | ามายสีมองเห็นสา<br>เมาะสินครามที่สา<br>เกาะ<br>(กาะเมอลิกแล แปน | ■ ເອັດ ກະແຜ່ນອະຊຸມອອກທານສະ<br>ເອັດ ກະແຜ່ນອະຊຸມອອກທານສະ<br>ເອັດ ກະຫວັດເຮັດເຮັດ<br>ເອດເຫຼ ເອັດ ກະຫວັດ<br>ເອດເຫຼ ເອດ ກະຫວັດ<br>ເອດ ກະຫວັດຄະແລະ                                                                                                    |
|                                                                                                    | <ul> <li>เม่นงบประมาณและแผนการค้า</li> <li>กสอ. นันทึกปรับแผน</li> <li>กออ มันทึกปรับแผน</li> <li>มีองประมาณ</li> <li>มีประมาณสีอินกัน:</li> <li>มประมาณสีอินกัน:</li> <li>มประมาณสีอินกาะ</li> <li>มประมาณสีอินกาะ</li> <li>เป็นประมาณ</li> </ul>                                                                                                    | ำเนินงานประจำปี<br>เภาพรอม<br>แทพรอม<br>2559<br>ก่าไอ้ง่าย | กระ วันทึกปริมชนไทรงการ<br>เจ<br>ปัจหมายหน่วยมัน                                                                                                    | <b>ເມຍາຍອາດາຍ</b> ເຮັບແບ<br>ແຜນສາ<br>ແຜນສາ<br>ເປັນແບບຈົດເອນ<br>ເປັນແບບຈົດເອນ<br>ເປັນແບບຈານເປັນນຳຄຳໃນ                                                                                                    | euloculgu3Rumuu<br>Puloculgu3Rumuu<br>3<br>suluu(nm)<br>puby<br>(ueocu-0.00 | Nicoulinatinan<br>Aulsumu(m<br>Lucontum)                   | ารที่นระวงมีขาง<br>กระ<br>งปน คมหรือ(บาท)                       | <ul> <li>ສາກ กระดำสะบุคลางกระ</li> <li>ອ້າງຄາ กระดำสะบุคลางกระ</li> <li>ອ້າງຄາດ</li> <li>ອ້າງຄາດ</li> <li>ອ້າງຄາດ</li> <li>ອ້າງຄາດ</li> </ul>                                                                                                    |
|                                                                                                    | เป็นบบประมาณและแผนการค้า<br>กสอ. นันทึกปรับแผน<br>เอา มันทึกปรับแผน<br>มีของคน<br>อินทร์มหัน:<br>เขาหายให้อน:<br>อมประเทณให้อนุการ<br>อมประเทณให้อนุการ<br>อม ปิลนประเทณ<br>อม ปิลนประเทณ                                                                                                    | ำเนินงานประจำปี<br>เภาพรอม<br>แทพรอม<br>2559               | nao dufinidiawulnasma<br>v                                                                                                    | ระบังหรักระระ<br>เป็นเราะ<br>เป็นเราะ<br>เป็น<br>เราะ<br>เป็น<br>เป็นเราะ<br>เป็น<br>เราะ<br>เป็น<br>เราะ<br>เป็น<br>เป็น<br>เราะ<br>เป็น<br>เราะ<br>เป็น<br>เราะ<br>เป็น<br>เราะ<br>เป็น<br>เป็น<br>เราะ<br>เป็น<br>เราะ<br>เป็น<br>เราะ<br>เป็น<br>เป็น<br>เราะ<br>เป็น<br>เราะ<br>เป็น<br>เราะ<br>เป็น<br>เป็น<br>เราะ<br>เป็น<br>เราะ<br>เป็น<br>เราะ<br>เป็น<br>เป็น<br>เราะ<br>เป็น<br>เราะ<br>เป็น<br>เราะ<br>เป็น<br>เราะ<br>เป็น<br>เป็น<br>เราะ<br>เป็น<br>เราะ<br>เป็น<br>เราะ<br>เป็น<br>เป็น<br>เป็น<br>เป็น<br>เป็น<br>เป็น<br>เป็น<br>เป็น | روزی این این این این این این این این این ای                                 | nicoudinalinear<br>auleurnu(m<br>Iouoon(rm)                | ารที่นระดบเรียมแน<br>m:<br>งปม คมเหลือ(um)                      | ▲ dan naukastugeanwaa ↓ Jan naukastugeanwaa ↓ Jan nauka |

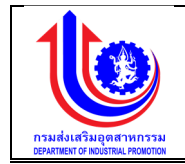

| Supportidistria         Image: Support Signame         Image: Support Signame                                                                                                    | 🕑 ระบบงานแผนงบประเ                                                    | มาณและแผนการคำเนินงาเ         | นประจำปี                                                                                                    |                                                                             |                              |                         |                          |                     |                    |
|----------------------------------------------------------------------------------------------------|-----------------------------------------------------------------------|-------------------------------|----------------------------------------------------------------------------------------------------|-----------------------------------------------------------------------------|------------------------------|-------------------------|--------------------------|---------------------|--------------------|
| unde       délair       mandare une       délair       délair       mandare une         1 de reference en en reference de la sette de reference de la sette de reference                                                                                                    | ข้อมูลค่าใช้จ่าย                                                      |                               |                                                                                                    |                                                                             |                              |                         |                          |                     |                    |
| Image: Section Section                                   | Wa                                                                    | มลัก                          | ค่าใช้ง่าย                                                                                                  | กิจกรรมหลักตาม พรบ.                                                         | อันที่เริ่มคัน               | อันที่สิ้นสุด           | งมประมาณ(บาท)            | เป้าหมาย/หม่วยมับ   |                    |
|                                                                                                    |                                                                       |                               | ]                                                                                                    |                                                                             |                              |                         |                          |                     | Clea               |
|                                                                                                    | <ol> <li>5สาหกิจงนาดกลางเละงนาดย่อม่<br/>พัฒนาการประกอบการ</li> </ol> | ได้รับการส่งเสริมสนับสนุน และ | <ol> <li>1.14. ค่าใช้จ่ายในการพัฒนาระบบการให้บริการและข้อมูลเพื่อการให้บริกา<br/>น่าแระแบอีอิกัอ</li> </ol> | กร 5. ส่งเสริมและพัฒนาวิสาหกิจงนาคกลางและงนาคย่อมเพื่อต่<br>เศรษสติอดิอิกัล | ข้าสู่<br>1 ก.ค. 2558        | 31 U.A. 2560            | 9,000.000.00             | 15 AU               | 👆 เลือก            |
|                                                                                                    | 2. โครงการพัฒนาศักยภาพอุตสาหก                                         | กรรมเกษศรเปรรูปและอาหาร       | <ol> <li>ค่าใช้จ่ายในการพัฒนาอุตสาหกรรมเกษตรเปรรูป</li> </ol>                                               | 8. พัฒนาอุตสาหกรรมเกษครแปรรูป                                               | 1 R.A. 2558                  | 30 n.u. 2559            | 2,000.000.00             | 10 กลุ่ม/10 กิจการ  | 👆 เลือก            |
|                                                                                                    | 2. โครงการพัฒนาศักยภาพอุคสาหก                                         | กรรมเกษตรแปรรูปและอาหาร       | 2.3. ค่าใช้ง่ายในการพัฒนาอุตสาหกรรมอาหารแปรรูป                                                              | 9. พัฒนาอุตสาหกรรมอาหาร                                                     | 1 p.n. 2558                  | 30 n.u. 2559            | 3,000,000.00             | 20 คน/30 เครือง่าย  | 👌 เลือเ            |
| Summa       Image: Summa       Image:                                                                                                    | . โครงการพัฒนาศักยภาพอุตสาหก                                          | กรรมเฟสั่นไทย                 | 3.1. ค่าใช้จ่ายในการพัฒนาศักยภาพอุตสาหกรรมเฟชั่นไทย                                                         | 12. พัฒนาศักยภาพอุตสาหกรรมเฟชั่นไทย                                         | 1 p.n. 2558                  | 30 n.u. 2669            | 2,800,000.00             | 20 ชุค/15 ผลิตภัณฑ์ | di 🤞               |
| suurruuuuuuuuuuuuuuuuuuuuuuuuuuuuuuuuu                                                                                                    |                                                                       |                               |                                                                                                    |                                                                             |                              |                         |                          |                     |                    |
| Mail         Trade. Člufindušču u u musu do člufindušču u musu do člufindušcu u musu do člufindušcu u musu do člučku musu musu do člufindušcu u musu do člučku musu musu do člučku u musu do člučku u musu do                                   | ระบบงานแผนงบเ                                                         | ประมาณและแผนการดำ             | มนินงานประจำปี                                                                                              |                                                                             |                              |                         |                          | na ns               | มส่งสรีมอุดสาหา    |
| Multiple       Image: Control of the second of the second of                                           | < >                                                                   | กสอ. บันทึกปรับแผนภ           | กาพรวม                                                                                                    |                                                                             |                              |                         |                          |                     |                    |
| us         Doubstrint:         250         usuation         1.5 สารกิจบารกรสมสรบสมันสม และพัฒนากรประกอบการ           Note         1.0.0.1115/01/Lines         1.0.0.255         2015/Lines         5         5         5         5         5         5         5         5         5         5         5         5         5         5         5         5         5         5         5         5         5         5         5         5         5         5         5         5         5         5         5         5         5         5         5         5         5         5         5         5         5         5         5         5         5         5         5         5         5         5         5         5         5         5         5         5         5         5         5         5         5         5         5         5         5         5         5         5         5         5         5         5         5         5         5         5         5         5         5         5         5         5         5         5         5         5         5         5         5         5         5         5                                                                                                    | ເພນ<br>ປຣັບແພນ                                                        | ตสอ นันทึกปรับแผนร            | ราพรวม กสอ นันทึกปริมแนนโครงการ                                                                             | (1)<br>หน่วยบริการโครงการปรับแผน                                            | ເຊິ່ງ<br>ກນ່ວຍປฏิบัติปรับແຜນ | หน่วยบริหารโคร          | อาราสินชอบปรับแผน        | ผู้มีอำนาจอเ        | )<br>ມຸນັສົປຣັບແຜນ |
| 6 <sup>n</sup> /lišvi: 1.10. nitišvilumsešnanšovunejugarvansaucavikuunovusjučidusieluštydmu         únus vikuunovusjučidusieluštydmu         únus vikuunovusjučidusieluštydmu         únus vikuunovusjučidusieluštydmu         únus vikuunovusjučidusieluštydmu         únus vikuunovusjučidusieluštydmu         únus vikuunovusjučidusieluštydmu         únus vikuunovusjučidusieluštydmu         únus vikuunovusjučidusieluštydmu         únus vikuunovusjučidusieluštydmu         únus vikuunovusjučidusieluštydmu         únus vikuunovusjučidusieluštydmu         únus vikuunovusjučidusieluštydmu         únus vikuunovusjučidusielustydmu         únus vikuunovusjučidusielustydmu         únus vikuunovusjučidusielustydmu         únus vikuunovusjučidusielustydmu         únus vikuunovusjučidustydmu         únus vikuunovusjučidustydistydmu         únus vikuunovusjučidustydistydidustydustydustydistydidustydustydustydustydustydistydidustydustydustydustydustydustydustydidustydidustydidustydustydustydustydidustydidustydustydustydidustydidus                                                | <i>i</i> a                                                            | ปีงบประมาณ:                   | 2559                                                                                                    | พลพฐษ:                                                                      | 1. วิสาหกิจงน                | าดกลางและขนาดย่อมได้รับ | มการส่งเสริมสนับสนุน และ | พัฒนาการประกอบการ   | 5                  |
| Burkation         Burkation         Burkation <t< td=""><td>อแลพื้นงาน</td><td>ค่าใช้ง่าย:</td><td>1.10. ค่าใช้ง่ายในการสร้างเครือง่ายกลุ่มอุตสาห</td><td>หกรรมและพัฒนาความร่วมมือในระคับไซ่อุปทาน</td><td></td><td></td><td></td><td></td><td></td></t<>                                                                                                    | อแลพื้นงาน                                                            | ค่าใช้ง่าย:                   | 1.10. ค่าใช้ง่ายในการสร้างเครือง่ายกลุ่มอุตสาห                                                              | หกรรมและพัฒนาความร่วมมือในระคับไซ่อุปทาน                                    |                              |                         |                          |                     |                    |
| Normal Normalikka:         10 finns         Normalikka:         10 finns         Normalikka:         10 finn                                                                                                    |                                                                       | อันที่เริ่มค้น:               | 1 n.n. 2558                                                                                                 | อันที่สิ้นสุด:                                                              | 31 U.N. 2560                 |                         |                          |                     |                    |
| audeunulákujumi:       21,00,000.00       loumínumi:       21,00,000.00       loumínumi:       21,00,000.00         6                                                                                                    | ายงาน                                                                 | เป้าหมายได้รับ:               | 10 กิจการ                                                                                                   | เป้าหมายจัดสรร :                                                            |                              |                         |                          |                     |                    |
| 6         и изовали         изони         изини         изини <t< th=""><th></th><th>งบประมาณได้รับ(บาท):</th><th>21,000,000.00</th><th>ไอนเข้า(บาท):</th><th>0.00</th><th>งบประมาณ</th><th>(<b>unn):</b> 2</th><th>21,000,000.00</th><th>୍ ଡି</th></t<>                                                                                                    |                                                                       | งบประมาณได้รับ(บาท):          | 21,000,000.00                                                                                               | ไอนเข้า(บาท):                                                               | 0.00                         | งบประมาณ                | ( <b>unn):</b> 2         | 21,000,000.00       | ୍ ଡି               |
| 6<br>x 259 1.11. ir/il/5r/slums/insur/insur/ |                                                                       | ลบ บงบประมาณ                  | คาเชงาย เบาห                                                                                                | มาย/หน่วยนบ เขาหมาย/หน่วยนบที่แก tv งบน                                     | u.(unn) toua                 | อก(บาท) งบม             | คงเหลอ(บาท) ส            | กานะการจดสรร        | VAR                |
|                                                                                                    | 6                                                                     | × 2559 1.11. ค่า<br>งมาดย่อ   | าใช้จ่ายในการพัฒนาศึกยภาพอิสาหกิจงนาคกสางและ<br>มมพื่อรองรับเทตเศรษฐกิจพิเศษ                                | งการ/10 คน 4 ถึงการ/10 คน                                                   | 68,000,000.00                | 0.00                    | 68,000,000.00            | รอจัดสรร            | (O, ŏr             |
|                                                                                                    |                                                                       |                               |                                                                                                    | N850U= 6                                                                    | 8,000,000.00                 | Wessu= 0.00 Ucseu       | = 68,000,000.00          |                     |                    |

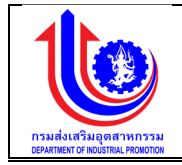

| 1        | 2   | ระบบงานแผนงบประมาณและแผนการเ                                  | จำเนินงานประจำปี                            |                                           |                   |                                             |                                 |                    | 1       |
|----------|-----|---------------------------------------------------------------|---------------------------------------------|-------------------------------------------|-------------------|---------------------------------------------|---------------------------------|--------------------|---------|
|          | กสเ | <i>เ</i> อ. บันทึกปรับแผนโครงการ                              |                                             |                                           |                   |                                             |                                 |                    | 130.)   |
|          | ť٨  | ไลบประมาณ:                                                    | 559                                         | ພອເມອີກ                                   | R:                | 1. วิสาหกิจขนาดกลางและงนาดย่อมได้รับการส่งเ | เสริมสนับสนุน และพัฒนาการประกอบ | การ                |         |
| 0        | ð.  | ณที่ส่มคัน:                                                   | I N.A. 2558                                 | วันที่สัน                                 | alan:             | 31 U.A. 2560                                |                                 |                    |         |
| -        | ค่า | าใช้ง่าย: 1                                                   | .10. ค่าใช้จ่ายในการสร้างเครือจ่ายกลุ่มอุตส | ทหกรรมและพัฒนาความร่วมมือในระดับไซ่อุปทาน |                   |                                             |                                 |                    |         |
| (W       | JU  | ເບປຣະມາດມ(ບາກ):                                               | 500,000.00                                  | ไอนออก                                    | n(Unin):          | 500,000.00 <b>คงหลี</b> ย                   | a(unn):                         | 3.000.000.00       |         |
| 0        | คีเ | ในเงิน(บาท):                                                  | 2                                           | 9                                         | -vie vurdenen 1   |                                             |                                 |                    | 2       |
| 0        |     |                                                               |                                             |                                           | 19 1908 1500      |                                             |                                 |                    |         |
| 2        |     | <b>1</b> Nu 8                                                 |                                             |                                           |                   |                                             |                                 |                    |         |
| <u>e</u> | au  | ม โครงการ                                                     | งบรายจ่าย                                   | หน่วยบริหารโครงการ                        | เป้าหมาย/หน่วยนับ | งมีน.(บาท)                                  | ตก็ไ∨(+/-)                      | คงเหลือ(บาท)       |         |
|          | ×   | 1.10-1 โครงการพัฒนาการรวมกลุ่มและเชื่อมโยงอุดสาห<br>(Cluster) | กรรม งบรายจ่ายขึ้น                          | กสอ.                                      | 0                 | 2,300,000.00                                | 0.00                            | 2,300,000          | Ð       |
|          | ×   | 1.10-1 โครงการพัฒนาการรวมกลุ่มและเชื่อมโยงอุคสาห<br>(Cluster) | กรรม งบรายจ่ายขึ้น                          | FID.4                                     | <b>H</b>          | 1,200,000.00                                | 0.00                            | 1,200,000          |         |
|          | -   |                                                               |                                             |                                           |                   | MBSQU= 3,600,000.00                         | W850U= 0.00                     | M850L= 3,500,000.0 | 12      |
|          |     | แลดงมล 1 ถึง 1 จากกั้งหมด 2 รายการ 🕜 📘 🕕                      |                                             |                                           |                   |                                             |                                 | 1894 20 ·          |         |
|          |     |                                                               |                                             | 10                                        | 11                |                                             |                                 |                    |         |
|          |     |                                                               |                                             | 🔪 🗹 ບັນກົກ                                | Sign off          | 🎽 ยกเสิก                                    |                                 |                    |         |
|          |     |                                                               |                                             |                                           |                   |                                             |                                 |                    |         |
|          |     |                                                               |                                             |                                           |                   |                                             |                                 |                    |         |
|          |     |                                                               |                                             |                                           |                   |                                             |                                 |                    |         |
|          |     |                                                               |                                             |                                           |                   |                                             |                                 |                    |         |
|          | 4   |                                                               |                                             |                                           |                   |                                             |                                 |                    | •       |
|          |     |                                                               |                                             |                                           |                   |                                             |                                 |                    | 1990 (M |

รูปที่ 137: หน้าจอแสดงเพิ่มข้อมูลกสอ. บันทึกปรับแผนภาพรวม

| หมายเลข 1 | กเมนู "กสอ. บันทึกปรับแผนภาพรวม"              |  |  |  |  |  |  |  |
|-----------|-----------------------------------------------|--|--|--|--|--|--|--|
| หมายเลข 2 | าลิกปุ่ม 対 ໜ เพื่อทำการเพิ่มข้อมูล            |  |  |  |  |  |  |  |
| หมายเลข 3 | เลือก 🔍 ผลผลิต                                |  |  |  |  |  |  |  |
| หมายเลข 4 | คลิกปุ่ม 🕒 📧 เพื่อทำการเลือกข้อมูลค่าใช้จ่าย  |  |  |  |  |  |  |  |
| หมายเลข 5 | เลิกปุ่ม 鲸 เพื่อทำการเพิ่มข้อมูลในตาราง       |  |  |  |  |  |  |  |
| หมายเลข 6 | เพิ่มรายละเอียดข้อมูลในตาราง                  |  |  |  |  |  |  |  |
|           | ปีงบประมาณ                                    |  |  |  |  |  |  |  |
|           | ค่าใช้จ่าย                                    |  |  |  |  |  |  |  |
|           | เป้าหมาย/หน่วยนับ                             |  |  |  |  |  |  |  |
|           | งปม.(บาท)                                     |  |  |  |  |  |  |  |
|           | โอนออก(บาท)                                   |  |  |  |  |  |  |  |
|           | งปม คงเหลือ(บาท)                              |  |  |  |  |  |  |  |
|           | สถานะการจัดสรร                                |  |  |  |  |  |  |  |
|           | จัดสรร                                        |  |  |  |  |  |  |  |
| หมายเลข 7 | คลิกปุ่ม 🔍 จัดสรร เพื่อทำการจัดสรรเงินโครงการ |  |  |  |  |  |  |  |
| หมายเลข 8 | เพิ่มข้อมูลในตาราง                            |  |  |  |  |  |  |  |
|           | โครงการ                                       |  |  |  |  |  |  |  |

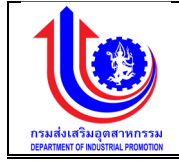

|            | งบรายจาย                                                               |  |  |  |  |  |  |
|------------|------------------------------------------------------------------------|--|--|--|--|--|--|
|            | หน่วยบริหารโครงการ                                                     |  |  |  |  |  |  |
|            | เป้าหมาย/หน่วยนับ                                                      |  |  |  |  |  |  |
|            | งปม.(บาท)                                                              |  |  |  |  |  |  |
|            | แก้ไข (+/-)                                                            |  |  |  |  |  |  |
|            | คงเหลือ (บาท)                                                          |  |  |  |  |  |  |
| หมายเลข 9  | คลิกปุ่ม                                                               |  |  |  |  |  |  |
| หมายเลข 10 | คลิกปุ่ม 🛛 🔨 บันทึก 🧵 เพื่อทำการบันทึกข้อมูลที่มีการเพิ่มข้อมูล จะแสดง |  |  |  |  |  |  |
|            | สถานะ "รอ signoff กสอ. บันทึกปรับแผนภาพรวม"                            |  |  |  |  |  |  |
| หมายเลข 1  | คลิกปุ่ม Sign off เพื่อทำการ Sign off ซึ่งข้อมูลจะส่งไปให้ หน่วย       |  |  |  |  |  |  |
|            | บริหารโครงการปรับแผน                                                   |  |  |  |  |  |  |

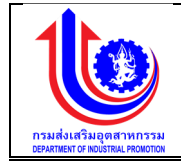

#### 4.2.2 กสอ. บันทึกปรับแผนโครงการ

เมนู กสอ. บันทึกปรับแผนโครงการ คือ การเพิ่มรายละเอียด กสอ. บันทึกปรับแผนโครงการ ตามปีงบประมาณของแต่ละปี

| ระบบงานแผนงบ                    | เประมาณและแผ      | นการดำเนิเ        | นงานปร | ะจำปี                                                                               |              |                                      |
|---------------------------------|-------------------|-------------------|--------|-------------------------------------------------------------------------------------|--------------|--------------------------------------|
|                                 |                   |                   |        |                                                                                     |              | 💄 pian กระเสียสรีบอุทสาหกรรม (ก.สอ.) |
|                                 | กสอ. บันทึกป      | รับแผนโคร         | งการ   |                                                                                     |              |                                      |
| (S) ILLU                        |                   |                   |        |                                                                                     |              |                                      |
| S dSunau                        | au                | จัดสรร/ตา้ไข      | U      | ค่าใช้ง่าย                                                                          | งปม.(บาท)    | สถานะ                                |
| 🕑 ปริมาเมนโดยกระทบกับวงเงินงบ   | Clear             |                   | 2559   |                                                                                     |              |                                      |
| มาณ                             | ×                 | 1                 | 2559   | 1.10 ทำได้ง่ายในการสร้างเครือง่ายกลุ่มอุตสาหกรรมและพัฒนาความร่วมมือในระดับใช่อุปกาม | 3,500,000.00 | รอหน่วยบริหารโครงการปรับแผน          |
| () กลอ. บันทึกปรับแนนภาพ<br>รวม | ×                 | 1                 | 2559   | 1.2 สมคำมีนงาน                                                                      | 2,000,000.00 | รอหน่วยบริหารโครงการปรับแผน          |
| 🔘 กลอ. มันทึกปรับแนบโครงการ     |                   |                   |        |                                                                                     | 5,500,000.00 |                                      |
| 🕜 หน่วยบริหารโครงการปรับ        | แลคงมูล 1 ถึง 1 เ | ขากทั้งหมด 2 รายเ | ms 🕘   |                                                                                     |              | nama 20 -                            |
| ILU                             |                   |                   |        |                                                                                     |              |                                      |
| 🛞 ปรับแนนโคยไม่กระทบกับวลงันงบ  |                   |                   |        |                                                                                     |              |                                      |
| ::UNU                           |                   |                   |        |                                                                                     |              |                                      |
| (C) La                          |                   |                   |        |                                                                                     |              |                                      |
| 😵 ขอมูลเพิ่มฐาน                 |                   |                   |        |                                                                                     |              |                                      |
| เรายงาน                         |                   |                   |        |                                                                                     |              |                                      |
|                                 |                   |                   |        |                                                                                     |              |                                      |
|                                 |                   |                   |        |                                                                                     |              |                                      |
|                                 |                   |                   |        |                                                                                     |              |                                      |

รูปที่ 138: หน้าจอแสดงข้อมูล กสอ. บันทึกปรับแผนโครงการ

1) การเพิ่มข้อมูล กสอ. บันทึกปรับแผนโครงการ

การเพิ่มข้อมู<sup>้</sup>ลด้วยการคลิกแถบเมนู "ปรับแผน" เลือกเมนู "กสอ" เลือกเมนูย่อย "กสอ. บันทึกปรับแผนโครงการ"

|                                       |              |                   |      |                                                                                       |              | 💄 pion กรมส์สสรีบอุทสาหกรรม (กสอ.) |
|---------------------------------------|--------------|-------------------|------|---------------------------------------------------------------------------------------|--------------|------------------------------------|
|                                       | กสอ. บันทึกป | รับแผนโคร         | งการ |                                                                                       |              |                                    |
|                                       |              |                   | 2    |                                                                                       |              |                                    |
| 😰 ປຣິບແຜນ                             | au           | จัดสรร/ตาไข       | U    | ค่าใช้ง่าย                                                                            | งปม.(บาท)    | 80102                              |
| 🕑 ปรับแมนโดยกระทบกับวงเงินงบ          | 🖌 Clear      |                   | 2559 |                                                                                       |              |                                    |
| มมาณ                                  | ×            | 1                 | 2559 | 1.10 ค่าใช้ง่ายในการแข้างเครื่อง่ายกลุ่มอุดสาหกรรมและพัฒนาความร่วมมือในระดับใช้อุปกาน | 3,500,000.00 | รอหน่วยบริหารโครงการปรับแผน        |
| 🔘 กลอ. มันทึกปรับแนนภาพ               | ×            | 1                 | 2559 | 1.2 สมคำมีนงาน                                                                        | 2,000,000.00 | รงหน่วยบริหารโครงการปรับแผน        |
|                                       | 1            |                   |      |                                                                                       | 5,500,000.00 |                                    |
| พน่วยบริหารโครงการปรับ                |              | วากทั้งหมด 2 รายเ | ms 💽 |                                                                                       |              | 1894 20 -                          |
| NUU                                   |              |                   |      |                                                                                       |              |                                    |
| ปรับแนนโคยไม่กระทบกับวลงับงบ<br>ระบาณ |              |                   |      |                                                                                       |              |                                    |
| Jun State                             |              |                   |      |                                                                                       |              |                                    |
| 😵 ขอมูลพื้นฐาน                        |              |                   |      |                                                                                       |              |                                    |
| 😵 รายลาม                              |              |                   |      |                                                                                       |              |                                    |
|                                       |              |                   |      |                                                                                       |              |                                    |
|                                       |              |                   |      |                                                                                       |              |                                    |
|                                       |              |                   |      |                                                                                       |              |                                    |

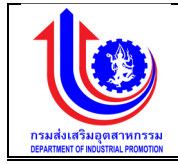

| ระบบงานแผนงบ                               | บประมาณและแผนการดำเนินงานปร                               | ะจำปี                             |                    |                           |                                             |                           |                                     |                   |                                    |
|--------------------------------------------|-----------------------------------------------------------|-----------------------------------|--------------------|---------------------------|---------------------------------------------|---------------------------|-------------------------------------|-------------------|------------------------------------|
|                                            | 6                                                         |                                   |                    |                           |                                             |                           |                                     |                   | 单 plan กรมสมสรีบอุตสาหกรรม (กล่อ.) |
| < >.                                       | กสอ. บันทึกปรับแผนโครงการ                                 |                                   |                    |                           |                                             |                           |                                     |                   |                                    |
| S IIII                                     | (=)                                                       |                                   | 2                  |                           | ()                                          | ۲                         |                                     |                   | -0                                 |
| 🦉 ປຣັບແຜນ                                  | กสอ บันทึกปรับแผนภาพรวม                                   | กสอ บัน                           | ทึกปรับแผนโครงก    | าร หน่วยบรีหา             | ารโครงการปรับแผน                            | หน่วยปฏิบัติปรับแผน       | หน่วยบริหารโครงการเห็นชอ            | ບປຣັບແຜນ          | ผู้มีอำนาจอนุมัศิปรับแผน           |
| (See all all all all all all all all all a | ปีงบประมาณ:                                               | 2559                              |                    | ~                         | ผลผลิค:                                     | 1. วิสาหกิจงเ             | มาคกสางและงนาคย่อมไค้รับการส่งเสริม | เสนับสนุน และพัฒน | ٩                                  |
| 🧐 ข้อมูลพื้นฐาน                            | อันการับคัน.<br>ค่าใช้จ่าย:                               | 111.H. 2558<br>1.10. ค่าใช้จ่ายใน | เการสร้างเครือข่าย | บกลุ่มอุตสาหกรรมและพัฒนาก | วินที่สินดุศ.<br>วามร่อมมือในระคับไช่อุปทาน | 310.4.2000                | ,                                   | 3                 |                                    |
| 🧐 รายงาน                                   | งบประมาณ(บาท):                                            | 21,000,000.00                     |                    |                           | คงเหลือ(บาท):                               | 0.00                      |                                     |                   |                                    |
|                                            | คืนเงิน(บาท):                                             | 0                                 |                    | 6                         | เข้างบสำร                                   | ον                        |                                     |                   |                                    |
|                                            | 4<br>1                                                    |                                   |                    |                           |                                             |                           |                                     |                   |                                    |
|                                            | ลม โครงการ                                                |                                   | งบรายจ่าย          | หน่วยบริหารโครงการ        | เป้าหมาย/หน่วยนับ                           | เป้าหมาย/หน่วยนับที่แก้ไข | งปม.(บาท)                           | แก้ไข(+/-)        | คงเหลือ(บาท)                       |
| 5                                          | 1.10-1 โครงการพัฒนาการรวมกลุ่มและ<br>อุตสาหกรรม (Oluster) | ชื่อมโยง ง                        | บรายจ่ายอื่น       | กสอ.                      | 10 กิจการ                                   | 10 กิจการ                 | 20,000,000.00                       | 0.00              | 21,000,000.00                      |
|                                            |                                                           |                                   |                    |                           |                                             |                           | Wassu= 20000000.00                  | Lessou= 0.00      | Masou= 21000000.00                 |
|                                            | แสดงมล 1 ถึง 1 จากทั้งหมด 1 ธายการ 🤇                      | 1                                 |                    | 7                         |                                             |                           |                                     |                   | iidiaj 20 +                        |
|                                            |                                                           |                                   |                    |                           | uñn Si                                      | gn off                    |                                     |                   |                                    |

รูปที่ 139: หน้าจอแสดงเพิ่มข้อมูล กสอ. บันทึกปรับแผนโครงการ

| 1100010   |                                                                 |  |  |  |  |  |  |
|-----------|-----------------------------------------------------------------|--|--|--|--|--|--|
| หมายเลข 1 | คลิกเมนู "กสอ. บันทึกปรับแผนโครงการ"                            |  |  |  |  |  |  |
| หมายเลข 2 | คลิกปุ่ม                                                        |  |  |  |  |  |  |
| หมายเลข 3 | เลือก 🔍 ผลผลิต                                                  |  |  |  |  |  |  |
| หมายเลข 4 | าลิกปุ่ม 😥 เพื่อทำการเพิ่มข้อมูลในตาราง                         |  |  |  |  |  |  |
| หมายเลข 5 | เพิ่มรายละเอียดข้อมูลในตาราง                                    |  |  |  |  |  |  |
|           | โครงการ                                                         |  |  |  |  |  |  |
|           | งบรายจ่าย                                                       |  |  |  |  |  |  |
|           | หน่วยบริหารโครงการ                                              |  |  |  |  |  |  |
|           | เป้าหมาย/หน่วยนับ                                               |  |  |  |  |  |  |
|           | งปม.(บาท)                                                       |  |  |  |  |  |  |
|           | แก้ไข(+/-)                                                      |  |  |  |  |  |  |
|           | คงเหลือ(บาท)                                                    |  |  |  |  |  |  |
| หมายเลข 6 | คลิกปุ่ม                                                        |  |  |  |  |  |  |
| หมายเลข 7 | คลิกปุ่ม 📕 🔨 🔨 เพื่อทำการบันทึกข้อมูลที่มีการเพิ่มข้อมูล จะแสดง |  |  |  |  |  |  |
|           | สถานะ "รอ signoff กสอ. บันทึกปรับแผนภาพรวม"                     |  |  |  |  |  |  |

#### ۰ 9

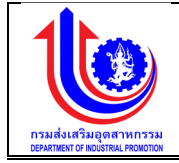

| หมายเลข 8 | คลิกปุ่ม Sign off เพื่อทำการ Sign off ซึ่งข้อมูลจะส่งไปให้ หน่วย<br>บริหารโครงการปรับแผน |
|-----------|------------------------------------------------------------------------------------------|
|-----------|------------------------------------------------------------------------------------------|

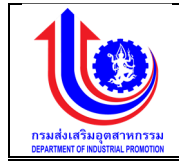

### 4.3 หน่วยบริหารโครงการ

4.3.1 หน่วยบริหารโครงการปรับแผน

เมนูหน่วยบริหารโครงการปรับแผนคือ การเพิ่มรายละเอียดหน่วยบริหารโครงการปรับแผนตาม ปีงบประมาณของแต่ละปี

| ระบบงานแผนงบ                   | ประมาณและแผนกา         | เรคำเนิน   | เงานประจำปี                                                     |           |                   |                   |                                    |
|--------------------------------|------------------------|------------|-----------------------------------------------------------------|-----------|-------------------|-------------------|------------------------------------|
|                                |                        |            |                                                                 |           |                   |                   | 💄 pion กรมส์สสรีบดูพลาหกรรม (กลอ.) |
|                                | หน่วยบริหารโครง        | การปรัเ    | บแตน                                                            |           |                   |                   |                                    |
| (C) INT                        | จัดสรร/เท่โข           | Ű          | Insums                                                          | งบรายง่าย | งบประมาณได้รับรวม | งบประมาณจัดสธรรวม | สถาณะ                              |
| ປຣັບແຜນ                        | 🛃 Clear                | 2559       |                                                                 |           |                   |                   |                                    |
|                                | ø                      | 2559       | 1.2-1: ค่าตอบแทน ใช้สอยและอัสคุ                                 |           | 550,000.00        | 0.00              | รอหน่วยบริการโครงการปรับแผน        |
| 🕚 ปรับแนนโคยกระทบทับวงเงิมงบ   | 1                      | 2559       | 1.2-2: ค่าสาธารณูปไกค                                           |           | 350,000.00        | 100,000.00        | รอหน่วยบริการโครงการปรับแผน        |
| ละมาณ                          | 1                      | 2559       | 1.2-3: คำเช่ารถยนต์                                             |           | 1,100,000.00      | 100,000.00        | รอหน่วยบริการไครงการปรับแผน        |
| 🔘 กสอ. บันทึกปรับแผนภาพ        | 1                      | 2559       | 1.10-1: โครงการพัฒนาการรวมกลุ่มและเชื่อมโมงอุตสาหกรรม (Cluster) |           | 2,300,000.00      | 0.00              | รอหน่วยบริการโครงการปรับแผน        |
| 50U                            |                        |            | รวมงบประมาณจัดสรรทั้งหมด                                        |           |                   | 200,000.00        |                                    |
| 👩 กลอ. บันทึกปรับแนนโครงการ    | แสดงมก 1 ถึง 1 จากทั้ง | ния 4 этоп | ns 🕔 💶 🕑                                                        |           |                   |                   | 1059J 20 -                         |
| () หมวยบริหารโครงการปรม<br>แนบ |                        |            |                                                                 |           |                   |                   |                                    |
| 🛞 ปรับแมนโคยไม่กระทบกันวงวันงบ |                        |            |                                                                 |           |                   |                   |                                    |
| ะมาณ                           |                        |            |                                                                 |           |                   |                   |                                    |
| 😵 ua                           |                        |            |                                                                 |           |                   |                   |                                    |
| 🞯 ขอมูลพื้มฐาน                 |                        |            |                                                                 |           |                   |                   |                                    |
| รายงาน                         |                        |            |                                                                 |           |                   |                   |                                    |
|                                |                        |            |                                                                 |           |                   |                   |                                    |
|                                |                        |            |                                                                 |           |                   |                   |                                    |

รูปที่ 140: หน้าจอแสดงข้อมูลหน่วยบริหารโครงการปรับแผน

1) การเพิ่มข้อมูล หน่วยบริหารโครงการปรับแผน

การเพิ่มข้อมูลด้วยการคลิกแถบเมนู "ปรับแผน" เลือกเมนู "หน่วยบริหารโครงการ" เลือกเมนูย่อย "หน่วยบริหารโครงการปรับแผน"

| ระบบงานแผนงบ                           | ระบบงานแผนงบประมาณและแผนการคำเนินงานประจำปี    |         |                                                                 |           |                   |                   |                                   |  |  |  |  |  |  |
|----------------------------------------|------------------------------------------------|---------|-----------------------------------------------------------------|-----------|-------------------|-------------------|-----------------------------------|--|--|--|--|--|--|
|                                        |                                                |         |                                                                 |           |                   |                   | 💄 pian กรมส์สสับอุทศาหกรรม (กสอ.) |  |  |  |  |  |  |
|                                        | หน่วยบริหารโคร                                 | งการปรั | มแผน                                                            |           |                   |                   |                                   |  |  |  |  |  |  |
|                                        | จัดสรร/เก๋ไง                                   | Ű       | โครมการ                                                         | งบรายจ่าย | งบประมาณได้รับรวม | งบประมาณจัดสธรรวม | สถาณะ                             |  |  |  |  |  |  |
| ປຣັບແຜນ                                | Clear                                          | 2559    |                                                                 |           |                   |                   |                                   |  |  |  |  |  |  |
| 2                                      | 1                                              | 2559    | 1.2-1: ค่าคอบแทน ใช้สอยและวิสคุ                                 |           | 550,000.00        | 0.00              | รอหน่วยบริการใครงการปรับแผน       |  |  |  |  |  |  |
| 🚫 ปรับแนนโคยกระทบกับวงเงินงเ           | 1                                              | 2559    | 1.2-2: ค่าสารารณูปไทค                                           |           | 350,000.00        | 100,000.00        | รอหน่วยบริการใครงการปรับแผน       |  |  |  |  |  |  |
| ระบาณ                                  | 1                                              | 2559    | 1.2-3: ค่าเช่ารถยนต์                                            |           | 1,100,000.00      | 100.000.00        | รอหน่วยบริการใครงการปรับแผน       |  |  |  |  |  |  |
| 🔘 กสอ. บันทึกปรับแผนภาพ                | 1                                              | 2559    | 1.10-1: โครงการพัฒนาการรวมกลุ่มและเชื่อมโมงอุตสาหกรรม (Cluster) |           | 2,300,000.00      | 0.00              | รอหน่วยบริการไครงการปรับแผน       |  |  |  |  |  |  |
| SDU                                    |                                                |         | รวมงมประมาณจัดสรรทั้งหมด                                        |           |                   | 200,000.00        |                                   |  |  |  |  |  |  |
| กลง. บันทึกปรับชนนไครงการ              | 02 URBAL C 1 1 1 1 1 1 1 1 1 1 1 1 1 1 1 1 1 1 |         |                                                                 |           |                   |                   |                                   |  |  |  |  |  |  |
|                                        | 1                                              |         |                                                                 |           |                   |                   |                                   |  |  |  |  |  |  |
| 🕤 ปริมแนนโลยไปกระทบกับวงวันสม<br>ระมาณ |                                                |         |                                                                 |           |                   |                   |                                   |  |  |  |  |  |  |
| 🕙 ua                                   |                                                |         |                                                                 |           |                   |                   |                                   |  |  |  |  |  |  |
| 🔞 งอนูลพื้นฐาน                         |                                                |         |                                                                 |           |                   |                   |                                   |  |  |  |  |  |  |
| 🤓 รายงาน                               |                                                |         |                                                                 |           |                   |                   |                                   |  |  |  |  |  |  |
|                                        |                                                |         |                                                                 |           |                   |                   |                                   |  |  |  |  |  |  |
|                                        |                                                |         |                                                                 |           |                   |                   |                                   |  |  |  |  |  |  |
|                                        |                                                |         |                                                                 |           |                   |                   |                                   |  |  |  |  |  |  |

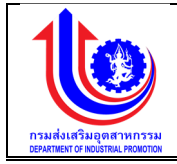

| 발 ระบบงานแผนงบ  | บประมาณและแผนการดำเนินงานปร      | ระจำปี                     |                       |                   |                     |                              | Jon.                          |                                |
|-----------------|----------------------------------|----------------------------|-----------------------|-------------------|---------------------|------------------------------|-------------------------------|--------------------------------|
|                 |                                  |                            |                       |                   |                     |                              | 🚨 pla                         | า กรมส่งเสริมอุตสาหกรรม (กลอ.) |
|                 | 2.หน่วยบริหารโครงการจัดสรรงบประม | าณให้หน่วยปฏิบัติ          |                       |                   |                     |                              |                               |                                |
| (S) IMU         |                                  |                            | ٢                     |                   | 1                   |                              |                               | 0                              |
| 😵 ປຣັບແຜນ       | กสอ บันทึกปรับแผนภาพรวม          | กสอ บันทึกปรับแผนโครงก     | าร หม่วยบริหารโครงการ | เปรีบแผน ท        | ຜ່ວຍປฏิບໍ່ສືປຮັບແຜນ | หน่วยบริหารโครงการเห็นชอ     | อบปรับแผน ผู้มีอ่าน           | างอนุมิติปรับแผน               |
|                 | ปีงบประมาณ:                      | 2559                       | TASA                  | nns:              | 1.11-1 โครงการพ่    | ่อมนาศักยภาพอิสาหกิจงนาดกลาง | และงนาดย่อมเพื่อรองรับเงตเศรเ | ฐกิจพิเศษ                      |
| <b>W</b> a      | วันที่เริ่มค้น:                  | 1 n.n. 2558                | ðurfá                 | สันสุค:           | 81 u.n. 2560        |                              |                               |                                |
| 🧐 ้งอมูลพื้นฐาน | หน่วยบริหารโครงการ:              | 0400 กรมส่งเสริมอุศสาหกรรม | งบรา                  | เยจ่าย:           |                     |                              |                               |                                |
| (C) 01(1)11     | เป้าหมายได้รับ:                  | 4 กิจการ                   | เป้าห                 | มายจัดสรร:        | 4 กิจการ            |                              |                               |                                |
| a lov lu        | งบประมาณได้รับ (บาท):            | 58,000,000.00              | Juds                  | ะมาณจัดสรร (บาท): | 59,000,000.00       |                              |                               |                                |
|                 |                                  | s                          | เป้าหากระสะไม่เป      | เป้าหมายที่ครั    | īv                  | งไม่ () (10)                 | 101/26/4/-1                   | งใน ที่เก้ไห                   |
|                 |                                  |                            | TO THE FORTIGE OUT    | 4 กิจการ          |                     | 1001(0 #1)                   | (instantion)                  |                                |
| Ŭ               | 🗶 0400 กรมส่งเสริมอุดสาหกรรม     |                            | 4 กิจการ              |                   |                     | 59,000,000.00                | 0.00                          | 59,000,000.00                  |
|                 |                                  |                            |                       |                   |                     | water - 50,000,000.00        |                               |                                |
|                 | แสดงรายการทั้งหมด 1 รายการ 🕜 🧧   | Ð                          | 4                     | 5                 |                     |                              |                               | II.IIA3 20 +                   |
|                 |                                  |                            | ບັນກິກ                | Sign off          | 🗶 ยทเลิก            |                              |                               |                                |

# รูปที่ 141: หน้าจอแสดงเพิ่มข้อมูลหน่วยบริหารโครงการปรับแผน

| 1100010   |                                                                      |
|-----------|----------------------------------------------------------------------|
| หมายเลข 1 | คลิกเมนู "หน่วยบริหารโครงการปรับแผน"                                 |
| หมายเลข 2 | คลิกปุ่ม 💉 เพื่อทำการเพิ่มข้อมูล                                     |
| หมายเลข 4 | คลิกปุ่ม 😥 ໜ เพื่อทำการเพิ่มข้อมูลในตาราง                            |
| หมายเลข 5 | เพิ่มรายละเอียดข้อมูลในตาราง                                         |
|           | หน่วยปฏิบัติ                                                         |
|           | เป้าหมาย/หน่วยนับ                                                    |
|           | เป้าหมายที่แก้ไข                                                     |
|           | งปม.(บาท)                                                            |
|           | เพิ่ม/ลด(+/-)                                                        |
|           | งปม. ที่แก้ไข                                                        |
| หมายเลข 7 | คลิกปุ่ม 🛛 🔨 บันทึก เพื่อทำการบันทึกข้อมูลที่มีการเพิ่มข้อมูล จะแสดง |
|           | สถานะ "รอ signoff หน่วยบริหารโครงการปรับแผน"                         |
| หมายเลข 8 | คลิกปุ่ม Sign off เพื่อทำการ Sign off ซึ่งข้อมูลจะส่งไปให้ หน่วย     |
|           | ปฏิบัติปรับแผน                                                       |

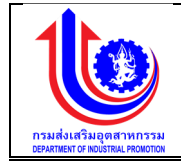

# 4.3.2 หน่วยบริหารโครงการเห็นชอบปรับแผน

เมนูหน่วยบริหารโครงการเห็นชอบปรับแผนคือ การเพิ่มรายละเอียดหน่วยบริหารโครงการ เห็นชอบปรับแผนตามปีงบประมาณของแต่ละปี

| 🔮 ระบบงานแผนงเ         | มประมาณและ   | เผนกา        | ารดำเนินงานประจำปี                                                                                                   |               |                    |                    |                        |               |                |                |                |                        |                                     |
|------------------------|--------------|--------------|----------------------------------------------------------------------------------------------------|---------------|--------------------|--------------------|------------------------|---------------|----------------|----------------|----------------|------------------------|-------------------------------------|
|                        | 1            |              |                                                                                                    |               |                    |                    |                        |               |                |                |                | 🔺 plan insusivijašuoji | Rahmissu (nae.)                     |
|                        | หน่วยบริหา   | ารโครง       | าการเห็นชอบปรับแผน                                                                                                   |               |                    |                    |                        |               |                |                |                |                        |                                     |
| iwu                    | จัดสรร/แก้ไข | ۵            | โครงการ                                                                                                    | งบรายจ่าย     | จำนวนธายการทั้งหมด | งป. เก้โข          | จำนวนรายการทที่อนุมัติ | งป. ที่อนุมัต | ไดรมาศที่ 1(%) | ไครมาศที่ 2(%) | ไครมาศที่ 3(%) | ไตรมาศที่ 4(%)         | สถานะ                               |
| ປຣັບແຜນ                | 🛃 Clear      | 2559         |                                                                                                    |               |                    |                    |                        |               |                |                |                |                        |                                     |
| าอ. ปรับแผน            |              | 2559         | 1.10-1: โครงการพัฒนาการ<br>รวมกลุ่มและเชื่อมโยง<br>อุคสาหกรรม (Cluster)                                              | งบรายจ่ายอื่น | 0                  | 20,000,000.00      | 0                      | 0.00          | 0.00           | 0.00           | 0.00           | 0.00                   | รอหน่วย<br>ปฏิบัติบันทึก<br>ปรับแผน |
| หน่วยบริหารโครงการปริบ | /            | 2559         | <ol> <li>1.11-1: โครงการพัฒนา<br/>ศักยภาพวิสาหกิจงนาคกลาง<br/>และงนาคย่อมเพื่อรองรับเงค<br/>เศรษฐกิจพิเศษ</li> </ol> | งบรายจ่ายอื่น | 1                  | 59,000,000.00      | 0                      | 0.00          | 0.00           | 0.00           | 0.00           | 0.00                   | รอหน่วย<br>ปฏิบัติบันทึก<br>ปรับแผน |
| ม<br>เยปฏิบัติปรับแมน  | 1            | 2559         | 1.11-2: โกรงการ Business<br>Service Center (BSC)                                                                     | งบรายจ่ายอื่น | 0                  | 10,000,000.00      | 0                      | 0.00          | 0.00           | 0.00           | 0.00           | 0.00                   | รอหน่วย<br>ปฏิบัติบันทึก<br>ปรับแผน |
| ติปรับแผน              | 1            | 2559         | 3.1-1: โครงการพัฒนา<br>ศักยภาพอุตสาหกรรมแฟชั่น<br>ไทย                                                                | งบรายจ่ายอื่น | 1                  | 11,000,000.00      | 0                      | 0.00          | 0.00           | 0.00           | 0.00           | 0.00                   | รอหน่วย<br>ปฏิบัติบันทึก<br>ปรับแผน |
| เลพื้นฐาน              |              | 2559         | 7.1-1: งบบุคลากร                                                                                                    | งบรายจ่ายอื่น | 0                  | 10,000,000.00      | 0                      | 0.00          | 0.00           | 0.00           | 0.00           | 0.00                   | รอหน่วย<br>ปฏิบัติบันทึก<br>ปรับแผน |
| ยงาน                   |              |              | รวมงบประมาณจัดสรรทั้งหมด                                                                                             |               |                    | 110,000,000.00     |                        | 0.00          | 0.00           | 0.00           | 0.00           | 0.00                   |                                     |
|                        | แสคงผล 1 ถึ  | ง 1 จากทั้งเ | ния 5 shinhs 🕜 🚹 🤇                                                                                                   |               |                    |                    |                        |               |                |                |                |                        | IEIAJ 20 +                          |
|                        |              | นโยบายงอ     | <b>โครมาส</b><br>องร <u>ัช</u>                                                                                       |               | 1<br>39.00%        | <b>2</b><br>55.28% | <b>3</b><br>76.78%     | 100           | 4              |                |                |                        |                                     |
|                        |              | นโยบายงอ     | องรัฐ                                                                                                    |               | 39.00%             | 55.28%             | 76.78%                 | 100           | .00%           |                |                |                        |                                     |

รูปที่ 142: หน้าจอแสดงข้อมูลหน่วยบริหารโครงการเห็นชอบปรับแผน

1) การเพิ่มข้อมูล หน่วยบริหารโครงการเห็นชอบปรับแผน

การเพิ่มข้อมูลด้วยการคลิกแถบเมนู "ปรับแผน" เลือกเมนู "หน่วยบริหารโครงการ" เลือกเมนูย่อย "หน่วยบริหารโครงการเห็นชอบปรับแผน"

| ระบบงานแผนงเ | ู่<br>บประมาณและแผนการดำเนินงานป      | ระจำปี                     |                  |                         |                 |               |                  | 0.58                                              |                     | ¢.             |
|--------------|---------------------------------------|----------------------------|------------------|-------------------------|-----------------|---------------|------------------|---------------------------------------------------|---------------------|----------------|
|              |                                       |                            |                  |                         |                 |               |                  |                                                   | 💄 plan insudvidšuęd | สาหกรรม (กลอ.) |
|              | 5.หน่วยบริหารโครงการเห็นชอบแผน        |                            |                  |                         |                 |               |                  |                                                   |                     |                |
|              |                                       | <u></u>                    |                  |                         | •               | )             |                  | <b></b>                                           | @                   |                |
| (S) (Burn)   | 1.กสอ. จัดสรร                         | 2.หม่วยบริหารโครงการจัดสรร | 3.กสอ. ครวจสอเ   | J                       | 4.หน่วยปฏิบัติ  | เบ้นทึกแผนฯ   | 5. <b>nú</b> 3   | ขยบริหารโครงการเห็นชอบ                            | 6.กสอ อนุมัติ       |                |
| Cooling .    | ปีงบประมาณ:                           | 2559                       | โครงก            | ns:<br>,                |                 | 1.14-1 พัฒนา: | ระบบการให้บริการ | สเละข้อมูลเพื่อการให้บริการผ่านระบบดิจิทัก        |                     |                |
| 🖉 ua         | ounisuau:                             | 1 n.n. 2558                | ouna             | luaja:                  |                 | 31 U.A. 2560  |                  |                                                   |                     |                |
|              | หน่วยบริหารเครงการ:                   | 0400 กรมสมสรมอุศสาหกรรม    | งบรา             | ยจาย:<br>เหตุเป็นชื่อ : |                 | งบรายจายอน    |                  |                                                   |                     |                |
| 🧟 งอมูลพบฐาน | งบประมาณได้รับ (มาก):                 | 9 000 000 00               | auls             | ะมากมันทึก (บาท):       |                 | 0.00          |                  |                                                   |                     |                |
| 😰 รายงาน     | โครมาส                                | 1                          | 2 3              |                         | 4               | 0.00          |                  |                                                   |                     |                |
|              | กรมส่งเสริมอุตสาหกรรม<br>นโยบายรัฐบาล | 0.00 %                     | 0.00 %<br>55.28% | 0.00 %<br>76.78%        | 100.0<br>100.0  | D 96<br>096   |                  |                                                   |                     |                |
|              | 🔽 หน่วยปฏิบัติ                        | เป้าหมาย/หน่วยนับ          | งปม.(บาท)        | ไดรมาศที่ 1             | ไดรมาศที่ 2     | ไครมาศที่ 3   | ไตรมาศที่ 4      | สถานะ                                             | Sh                  | บละเอียด       |
| 3            | 0400 กรมส่งเสริมอุดสาหกรรม            | 5 คน                       | 0.               | 00.00                   | 0.00            | 0.00          | 100.00           | หน่วยปฏิบัติบันทึกแมน/รอหน่วยบริหาะ<br>เห็นชอบแมน | sTasums 🧭           | รายละเอียค     |
|              |                                       |                            | Lessou = 0.0     | 0.00                    | 0.00            | 0.00          | 100.00           |                                                   |                     |                |
|              | แสดงผลกั้งหมด 1 รายการ 🕜 1            |                            |                  |                         |                 |               |                  |                                                   |                     | แสดง 20 -      |
|              | 4                                     |                            |                  | Approve                 | <b>الم</b><br>ج | ก้ไข          | ្រ<br>ដ          | ลึก                                               |                     |                |
|              | รูปท 143:                             | หนาจอแสดงเท                | งมขอมูลหน        | เวยบรง                  | ุ่าารเค'        | รงการ         | เหนชส            | อบแผน                                             |                     |                |

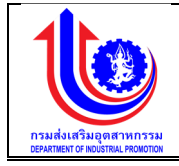

| 0  | 9             |
|----|---------------|
| ดา | <b>ลส</b> บาย |
|    | 00010         |

| หมายเลข 1 | คลิกเมนู "หน่วยบริหารโครงการเห็นชอบปรับแผน"                                                           |  |  |  |  |  |  |  |  |  |  |
|-----------|----------------------------------------------------------------------------------------------------|--|--|--|--|--|--|--|--|--|--|
| หมายเลข 2 | ลิกปุ่ม 🔣 เพื่อทำการตรวจสอบ/อนุมัติ แก้ไข                                                             |  |  |  |  |  |  |  |  |  |  |
| หมายเลข 3 | คลิกปุ่ม 🗾 เพื่อทำการเลือก                                                                            |  |  |  |  |  |  |  |  |  |  |
| หมายเลข 4 | คลิกปุ่ม 🖍 🔽 Approve เพื่อทำการ Approve จะส่งข้อมูลไปให้ผู้มีอำนาจ<br>อนุมัติปรับแผน                  |  |  |  |  |  |  |  |  |  |  |
| หมายเลข 5 | คลิกปุ่ม <mark>INON Approve</mark> เพื่อทำการ Non Approve จะส่งกลับไปให้<br>หน่วยปฏิบัติบันทึกปรับแผน |  |  |  |  |  |  |  |  |  |  |

### 4.4 หน่วยปฏิบัติ

4.4.1 หน่วยปฏิบัติปรับแผน

เมนูหน่วยปฏิบัติปรับแผน คือ การเพิ่มรายละเอียดหน่วยปฏิบัติปรับแผนตามปีงบประมาณของ แต่ละปี

| 🚽 ระบบงานแผนงบ                                                                                                    | ประมาณและแผน      | เการดำเนินงานเ      | ประจำปี                                                                           |        |             |          |                     |                  |       | 1               |                | 0.     | .0.0                            |
|----------------------------------------------------------------------------------------------------|-------------------|---------------------|-----------------------------------------------------------------------------------|--------|-------------|----------|---------------------|------------------|-------|-----------------|----------------|--------|---------------------------------|
|                                                                                                    |                   |                     |                                                                                   |        |             |          |                     |                  |       |                 |                | ±,     | ion กรมส่งสรีบอุทศาหกรรม (กสอ.) |
|                                                                                                    | หน่วยปฏิบัติป     | รับแผน              |                                                                                   |        |             |          |                     |                  |       |                 |                |        |                                 |
|                                                                                                    | <u></u>           | iu                  |                                                                                   |        |             |          |                     |                  |       |                 |                |        |                                 |
| 🕲 ປຣິບແຜນ                                                                                                    | <b>ଦିନଗ</b> ଣ୍ଡ/  |                     | Teamo                                                                             | NLIDE  | เป้าหมาย    | เป้าหมาย | a story on officery | walnumen Tuffe   |       | เผมดี<br>รายโยะ | ua:au<br>una % |        | 1001                            |
| ปรับแมนโคยกระทบกับวงงับงบ<br>ระบาณ                                                                                                    | มาัโง             | 0.(000)             | Provintia                                                                         | บอีหาร | ที่ได้เริ่ม | ðufin    | VUUSEUNIUMAN        | VUUSED RUUUI III | 1(%)  | 2(%)            | 3(%)           | 4(96)  | amu                             |
| 💿 ປຣັນແນນໂຄນໃນ່ກຣະການກິນວູລຸລົມຈຸນ                                                                                                    | S Clear           | 2559                | Ÿ                                                                                 | Ŷ      | Ŷ           | Ÿ        | Ÿ                   | Ŷ                | Ŷ     | Ŷ               | Ŷ              | Ŷ      | Ŷ                               |
| ระมาณ                                                                                                    | 1                 | 2559                | 1.7-1: โครงการสร้างและพัฒนาผู้ให้<br>บริการธุรกิจอุดสาหกรรม(Service<br>Provider)  | กสอ.   | 6 AU        | 7 NU     | 9,000,000.00        | 9,000,000.00     | 55.56 | 55.56           | 55.58          | 100.00 | รอนู้มีอ่านางอนุมัติ            |
| Server and a server and a server a server a serv | 1                 | 2559                | 1.7-1: โครงการสร้างและพัฒนาผู้ให้<br>บริการธุรกิจอุคสาหกรรม(Service<br>Provider)  | กสอ.   | 5 AU        | 7. NU    | 5,000,000.00        | 9,000,000.00     | 55.56 | 55.56           | 55.58          | 100.00 | รอมู้มีอ่านางอนุบัติ            |
| 🦉 ขอมูลพื้มฐาน<br>👰 รายงาน                                                                                                    | 1                 | 2559                | 1.7-1: โครงการสร้างและพัฒนาผู้ให้<br>บริการธุรกิจอุตภาหกรรม(Service<br>Provider)  | กสอ.   | 5 กน        | 7 คน     |                     | 9,000,000.00     | 55.56 | 55.56           | 55.58          | 100.00 | รอมู้มีอ่านางอนุบัติ            |
|                                                                                                    | 1                 | 2559                | 1.7-1: โครงการสร้างและพัฒนาผู้ให้<br>บริการธุรกิจอุตภาหกรรม(Service<br>Provider)  | กสอ.   | 5 AU        | 7. NU    | 500,000.00          | 9,000,000.00     | 55.56 | 55.56           | 55.58          | 100.00 | รอนู้มีอ่านางอนุมัต             |
|                                                                                                    | 1                 | 2559                | 1.7-1: โครงการสร้างและพัฒนาผู้ให้<br>บริการธุรกิจอุฒิาหกรรม(Service<br>Provider)  | กสอ.   | 5 AU        | 7 NU     | 0.00                | 9,000,000.00     | 55.56 | 55.56           | 55.58          | 100.00 | รอมู้มีอ่านางอนุบัติ            |
|                                                                                                    | 1                 | 2559                | 1.7-1: โครงการสร้างและเพิฒนาผู้ให้<br>บริการธุรกิจอุฒิาหกรรม(Service<br>Provider) | กสอ.   | 5 คน        | 7. NU    | 5,000,000.00        | 9,000,000.00     | 55.56 | 55.56           | 55.58          | 100.00 | รอมู้มีอ่านางอนุบัติ            |
|                                                                                                    |                   |                     |                                                                                   |        |             |          | 19,500,000.00       | 54,000,000.00    | 55.58 | 55.58           | 55.56          | 100.00 |                                 |
|                                                                                                    | แล่คงผล 1 ถึง 1 จ | ากกังหมด 8 รายการ ( | 0 1 0                                                                             |        |             |          |                     |                  |       |                 |                |        | 1880-J 20 -                     |
|                                                                                                    |                   | โคล                 | เมาส                                                                              |        | 1           | 2        | 3                   | 4                |       |                 |                |        |                                 |
|                                                                                                    | นโยเ              | ายของรัฐ            |                                                                                   |        | 39.00%      | 55.28%   | 78.7896             | 100.00%          |       |                 |                |        |                                 |
|                                                                                                    |                   |                     | d                                                                                 | 9      | v           | ิย       |                     | . 07             |       |                 |                |        |                                 |

รูปที่ 144: หน้าจอแสดงข้อมูลหน่วยปฏิบัติปรับแผน

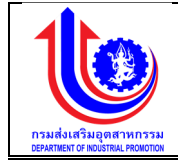

## การเพิ่มข้อมูลหน่วยปฏิบัติปรับแผน

การเพิ่มข้อมูลด้วยการคลิกแถบเมนู "ปรับแผน" เลือกเมนู "หน่วยปฏิบัติ" เลือกเมนู ย่อย "หน่วยปฏิบัติปรับแผน"

|                                                                                                   |                |                                                                                                    |                                                                                                    |                                             |                                                                                                    |                 |                                                              |            |                      |                                       |               |                 | 1. 1. 1.         |           |                          |        |
|---------------------------------------------------------------------------------------------------|----------------|----------------------------------------------------------------------------------------------------|----------------------------------------------------------------------------------------------------|---------------------------------------------|----------------------------------------------------------------------------------------------------|-----------------|--------------------------------------------------------------|------------|----------------------|---------------------------------------|---------------|-----------------|------------------|-----------|--------------------------|--------|
|                                                                                                   |                |                                                                                                    |                                                                                                    |                                             |                                                                                                    |                 |                                                              |            |                      |                                       |               |                 |                  | 4         | аап пецейлабириатипееи ( | (nao.) |
| หน่วยปฏิบัติปรับแผน                                                                               |                |                                                                                                    |                                                                                                    |                                             |                                                                                                    |                 |                                                              |            |                      |                                       |               |                 |                  |           |                          |        |
|                                                                                                   |                |                                                                                                    |                                                                                                    |                                             |                                                                                                    |                 |                                                              |            |                      |                                       |               |                 |                  |           |                          |        |
|                                                                                                   |                |                                                                                                    |                                                                                                    |                                             |                                                                                                    |                 |                                                              |            |                      |                                       |               |                 |                  |           |                          |        |
|                                                                                                   | จัดสรร/        | Ticaho                                                                                                    | Tasarras                                                                                                    | NUDE                                        | iÜn                                                                                                    | ณาย             | เป้าหมาย                                                     |            | สมโรงการใช้จัง       | สมประเภณปังคือ                        |               | แผนเงิ<br>ธายไต | ในสะสม<br>ธมาส % |           | apper                    |        |
| ะทบกับวงเงินงบ                                                                                    | พรัโข          | 0.(000)                                                                                                    |                                                                                                    | บธีหาร                                      | ៅរ                                                                                                    | ล้อีบ           | ðufin                                                        |            | 00000 801000         |                                       | 1(96)         | 2(%)            | 3(%)             | 4(%)      | Carrier.                 |        |
| 1 30                                                                                              | Clear          | 2559                                                                                                    | Ŷ                                                                                                    | φ 9                                         | -                                                                                                    | Ŷ               |                                                              | 9          | Ŷ                    | · · · · · · · · · · · · · · · · · · · | Ŷ             | Ŷ               | Ŷ                | Ŷ         |                          | Ŷ      |
|                                                                                                   |                |                                                                                                    | 1.7-1: โครงการสร้างเละพัฒนานั                                                                                                    | IA                                          |                                                                                                    |                 |                                                              |            |                      |                                       |               |                 |                  |           |                          | -      |
|                                                                                                   | 1              | 2559                                                                                                    | บริการธุรทิจอุตสาหกรรม(Servic                                                                                                    | e nae.                                      | 5 AU                                                                                                    |                 | 7 AU                                                         |            | 9.000.000.00         | 9,000,000.00                          | 55.56         | 55.56           | 55.58            | 100.00    | รอผู้มีอ่านาจอนุมัติ     |        |
| -                                                                                                 |                |                                                                                                    | Provider)<br>1.7-1: โครงการสร้างเละพัฒนานั                                                                                                    | IA                                          |                                                                                                    |                 |                                                              |            |                      |                                       |               |                 |                  |           |                          |        |
|                                                                                                   | 1              | 2559                                                                                                    | บริการธุรทิจอุดสาหกรรม(Servic                                                                                                    | e nae.                                      | 5 AU                                                                                                    |                 | 7 AU                                                         |            | 5.000.000.00         | 9.000.000.00                          | 55.56         | 55.56           | 55.56            | 100.00    | รอผู้มีอ่านาจอนุมัติ     |        |
|                                                                                                   |                |                                                                                                    | Provider)<br>1.7-1: โครงการสร้างเลเพิฒนานั                                                                                                    | lň                                          |                                                                                                    |                 |                                                              |            |                      |                                       |               |                 |                  |           |                          |        |
|                                                                                                   | 1              | 2559                                                                                                    | บริการธุรทิงอุดสาหกรรม(Servic                                                                                                    | e nae.                                      | 5 AU                                                                                                    |                 | 7 RU                                                         |            |                      | 9,000,000.00                          | 55.56         | 55.56           | 55.56            | 100.00    | รอผู้มีอ่านาจอนุมัติ     |        |
|                                                                                                   |                |                                                                                                    | 1.7-1: โครงการสร้างเละพัฒนามู่                                                                                                    | ได้                                         |                                                                                                    |                 |                                                              |            |                      |                                       |               |                 |                  |           |                          |        |
|                                                                                                   | 1              | 2559                                                                                                    | บริการธุรทิงอุตสาหกรรม(Servic                                                                                                    | onno.                                       | 5 คน                                                                                                    |                 | 7.84                                                         |            | \$00,000.00          | 9,000,000.00                          | 55.56         | 55.56           | 55.56            | 100.00    | รอผู้มีอ่านางอนุมัติ     |        |
|                                                                                                   |                |                                                                                                    | 1.7-1: โครงการสร้างและพัฒนาผู้                                                                                                    | เค                                          |                                                                                                    |                 |                                                              |            |                      |                                       |               |                 |                  |           |                          |        |
|                                                                                                   | 1              | 2559                                                                                                    | บริการธุรกิจอุตสาหกรรม(Servic<br>Provider)                                                                                                    | o nito.                                     | 5 AU                                                                                                    |                 | 7 AU                                                         |            | 0.00                 | 9,000.000.00                          | 55.58         | 55.58           | 55.58            | 100.00    | รอผู้มีอำนาจอนุมัติ      |        |
| 1                                                                                                 |                |                                                                                                    | 1.7-1: โครงการสร้างเละพัฒนานุ้                                                                                                    | IA                                          |                                                                                                    |                 |                                                              |            |                      |                                       |               |                 |                  |           |                          |        |
|                                                                                                   | 1              | 2559                                                                                                    | บริการธุรกิจอุคสาหกรรม(Servic<br>Provider)                                                                                                    | e nao.                                      | 5 AU                                                                                                    |                 | 7 RU                                                         |            | 5,000,000.00         | 9,000,000.00                          | 55.58         | 55.56           | 55.58            | 100.00    | รอผู้มีอ่านาจอนุมัติ     |        |
|                                                                                                   |                |                                                                                                    |                                                                                                    |                                             |                                                                                                    |                 |                                                              |            | 19,500,000.00        | \$4,000,000.00                        | 55.56         | 55.56           | 55.56            | 100.00    |                          |        |
| เตองแต 1 ดัง 1 จากก็สนก 8 รายการ 🕐 🚺 🕐                                                            |                |                                                                                                    |                                                                                                    |                                             |                                                                                                    |                 |                                                              |            |                      |                                       |               |                 |                  |           |                          |        |
| leanaí 1 2 3 4                                                                                    |                |                                                                                                    |                                                                                                    |                                             |                                                                                                    |                 |                                                              |            |                      |                                       |               |                 |                  |           |                          |        |
| มนักของหมั่ง 1 2 3 4<br>มนักของหนัง 1 1 2 3 4<br>10 ระเทษเกม และกวกและแนน และกวกมีโปนกาม และกวกมี |                |                                                                                                    |                                                                                                    |                                             |                                                                                                    |                 |                                                              |            |                      |                                       |               |                 |                  |           |                          |        |
| บป                                                                                                | ระมาณแล        | ะแผนการดำเ                                                                                                    | นินงานประจำปี                                                                                                    |                                             |                                                                                                    |                 |                                                              |            |                      |                                       |               |                 |                  |           |                          | •      |
|                                                                                                   |                |                                                                                                    |                                                                                                    |                                             |                                                                                                    |                 |                                                              |            |                      |                                       |               | 1               |                  |           |                          |        |
|                                                                                                   | หน่วยปกิบัติ   | ปรับแลน                                                                                                    |                                                                                                    |                                             |                                                                                                    |                 |                                                              |            |                      |                                       |               |                 |                  | - pian in | รมลงสรมจุดสาหกรรม (กล    | 10.)   |
|                                                                                                   |                |                                                                                                    |                                                                                                    |                                             |                                                                                                    |                 |                                                              |            |                      |                                       |               |                 |                  |           |                          |        |
|                                                                                                   |                |                                                                                                    |                                                                                                    |                                             |                                                                                                    |                 |                                                              |            | 0                    |                                       |               |                 |                  |           |                          |        |
|                                                                                                   | na             | 18 บนทกปรบแผนก                                                                                                    | NU OBN UCSWN                                                                                                    | ทกปรบแผนโคร                                 | พการ                                                                                                    | ทมวยบร          | รหารโครงการปรบแผน                                            |            | หน่วยปฏิบุตปร        | รบแมน หมวย                            | USMISLASJINI  | เรเหนชอบปรบ     | 160              | ผูมอานาจ  | อนุมคปรบแมน              |        |
|                                                                                                   | ปีงบป          | <b>s:Unru:</b> 255                                                                                                | 9                                                                                                    |                                             |                                                                                                    | โครงการ:        | 1.11-2: โครงการ 6                                            | Business   | Service Center (BSC) |                                       | หน่วยปฏิบัติ: |                 | กรมส่งเสริมอุตล  | สำหกรรม   | 3                        |        |
|                                                                                                   | Surfis         | UNU:                                                                                                    | 1 N.A. 2558                                                                                                    |                                             |                                                                                                    |                 |                                                              | _          | อันที่สันสุท:        | 31 L                                  | .n. 2560      |                 |                  |           |                          |        |
|                                                                                                   | เป้าหเ         | ายได้รับ :                                                                                                    | 10 AU                                                                                                    |                                             |                                                                                                    |                 |                                                              |            | เป้าหมายจัดสธร :     | 40 P                                  | u             |                 |                  |           |                          |        |
|                                                                                                   | JUUS           | มาณได้รับ(บาท) :<br>                                                                                              | 10,000,000.0                                                                                                    | 10                                          |                                                                                                    |                 |                                                              |            | งบประมาณจัดสรร(เ     | ורע ( <b>חרע):</b> 10,0               | 00,000.00     |                 |                  |           |                          |        |
|                                                                                                   | IIGU           | a                                                                                                    | 0.00%                                                                                                    |                                             | Z 0.00%                                                                                                    | 0               | 00%                                                          | 100.0      | 0%                   |                                       |               |                 |                  |           |                          |        |
|                                                                                                   | dšum           | มนล่าสุด                                                                                                    | 0.00%                                                                                                    |                                             | 0.00%                                                                                                    | 0.              | .0096                                                        | 100.0      | 0%                   |                                       |               |                 |                  |           |                          |        |
|                                                                                                   | ปรับแ<br>นโยบา | มนปัจจุบัน<br>เยงองรัฐ                                                                                            | 0.00%                                                                                                    | 6                                           | 100.00%                                                                                                    | 10<br>76.       | 00.00%<br>78%                                                | 100.0      | 096<br>%             |                                       |               |                 |                  |           |                          |        |
|                                                                                                   | HUOF           | รายง่าย                                                                                                    | งบรายจ่ายอื่น                                                                                                    |                                             |                                                                                                    |                 |                                                              |            |                      |                                       |               |                 |                  |           |                          |        |
|                                                                                                   | กิจกร          | รมหลัก กิจกร                                                                                                    | รมรอง กิจกรรมสนับสนน                                                                                                    |                                             | 4                                                                                                    |                 |                                                              |            |                      |                                       |               |                 |                  |           |                          |        |
|                                                                                                   |                |                                                                                                    |                                                                                                    |                                             |                                                                                                    |                 |                                                              |            |                      |                                       |               |                 |                  |           |                          |        |
|                                                                                                   |                |                                                                                                    |                                                                                                    | _                                           |                                                                                                    |                 |                                                              |            | <b>.</b>             |                                       |               |                 |                  |           |                          |        |
|                                                                                                   |                |                                                                                                    |                                                                                                    |                                             |                                                                                                    |                 |                                                              |            | 🚺 🚺                  |                                       |               |                 |                  |           |                          |        |
|                                                                                                   | ง้อมู          | ลการปรับแผน                                                                                                    | แดิม                                                                                                    |                                             |                                                                                                    |                 |                                                              | Î.         | ปรับแผนครั้งนี้      |                                       |               |                 |                  |           |                          |        |
|                                                                                                   |                |                                                                                                    |                                                                                                    |                                             | UDRISOL                                                                                                    | งบประมาณทั้งหมด | C.                                                           |            |                      |                                       |               |                 | ยอครวเ           | มงบประมาณ | วังหมด                   |        |
|                                                                                                   | anau           | ที่ ที่จกรรมปฏิบัติ                                                                                               | ศานเป็นการ จังหวัด                                                                                                    | เป้าหมาย                                    | ขรวมก็เหมด                                                                                                    | งมประมาก        | นรวมทั้งหมด(บาท)                                             |            | ลบ แก้ไข ลำคับที     | กิจกรรมปฏิบัติ คำนเนินกา              | เร จังหว่     | วัด<br>เป้าเ    | หมายรวมทั้งหมด   | ล งบประมา | ณรวมทั้งหมด(บาท)         |        |
|                                                                                                   |                | IIWU                                                                                                    |                                                                                                    |                                             |                                                                                                    |                 | -                                                            |            |                      | พัฒนา                                 |               |                 |                  |           |                          |        |
|                                                                                                   |                |                                                                                                    |                                                                                                    |                                             |                                                                                                    |                 | 5                                                            |            | ×                    | บุคลากรและ<br>ระบบบริหาร จำงที่ปรีกะ  | ท กรุงเทพม    | MINUAS 40 P     | าน               |           | 10,000,000.00            |        |
|                                                                                                   |                | woungeensie                                                                                                    | กับ ทั่วได้ดนก การสารสารสาร                                                                                                    | ns                                          | 10.00                                                                                                    |                 | 10,000,000.                                                  |            |                      | จัดการผลิต                            |               |                 |                  |           |                          |        |
|                                                                                                   |                | ระบบบริหารจัดการ<br>มลัด                                                                                          | i viologio i ingerinterito                                                                                                    |                                             |                                                                                                    |                 | 10,000,000,00                                                |            |                      |                                       |               | 0.00            | 0                |           | 10,000,000.00            |        |
|                                                                                                   |                | งหมมายุหลากราส<br>ระบบบริหารจัดการ<br>มลัด                                                                        |                                                                                                    | -                                           | 10.00                                                                                                    |                 | 10,000,000.00                                                |            |                      |                                       |               |                 |                  |           |                          |        |
|                                                                                                   |                | งหมมาบุกสาทรเล<br>ระบบบริหารจัดการ<br>มลัด<br>ปรับแผนครั้ง                                                        |                                                                                                    |                                             | 10.00                                                                                                    |                 | 10,000,000,000                                               | Ľ          |                      |                                       |               |                 |                  |           |                          |        |
|                                                                                                   |                | งพันมายุคลากรเล<br>ระบบบริหารจัดการ<br>มลัด<br>ปรับแผนครั้ง<br>ก่อน                                               |                                                                                                    |                                             | 10.00                                                                                                    |                 | 10,000,000,000                                               | Ľ          |                      |                                       |               |                 |                  |           |                          |        |
|                                                                                                   |                | พัฒนาบุคลากรเล<br>ระบบมัหารจัดการ<br>มสัต<br>ปรับแผนครั้ง<br>ก่อน<br>พัฒนาบุคลากรเล                               |                                                                                                    | N8                                          | 10.00                                                                                                    |                 | 10,000,000,00                                                | Ľ          |                      |                                       |               |                 |                  |           |                          |        |
|                                                                                                   |                | พัฒนาบุคลากรเล<br>ธะบบบริหารจัดการ<br>เปล่ม<br>ปรับแผนครั้ง<br>ก่อน<br>พัฒนาบุคลากรเล<br>ระบบบริหารจัดการ<br>แล้ด | รับสมัยสาย กลุงกลุงกลง<br>รัฐการใช้กษา กลุงกลงงาน                                                                                                    | 15                                          | 10.00                                                                                                    |                 | 10,000,000,00                                                |            |                      |                                       |               |                 |                  |           |                          |        |
|                                                                                                   |                | พันนายุครารและ<br>ระบบมัตารจัดการ<br>แล้ต<br>ปรับแผนครั้ง<br>ก่อน<br>พัฒนายุครารและ<br>ระบบมัตารจัดการ<br>แล้ต    | <ul> <li>Padalar</li> <li>Padalar</li> <li>Ranauma</li> </ul>                                                                                                    | 15                                          | 10.00                                                                                                    | 6               | 10,000,000,00                                                | 7          |                      |                                       |               |                 |                  |           |                          |        |
|                                                                                                   |                | พันนายุครารเลง<br>ระบบมีรางจัดการ<br>แล้ด<br>ปรับแผนกรั้ง<br>ก่อน<br>พัฒนายุครารเลง<br>ระบบมีรางจัดการ            | <ul> <li>จากปลายาการสุดที่สุดที่สุดท</li></ul>                                                                                                    | 15                                          | 10.00                                                                                                    | 6               | 10,000,000,00                                                | 7          |                      |                                       |               |                 |                  |           |                          |        |
|                                                                                                   |                | ขนอนรุษสารมสะ<br>แบบสารอังการ<br>แล้ง<br>ปริบแผนครั้ง<br>ก่อน<br>พัฒนาและการมสะ<br>รายอยสารอังการ<br>แลง          |                                                                                                    | 12                                          | 10.00                                                                                                    | 6               | 10.000.000.00<br>10.000.000.00<br>10.000.000.0               | - <b>7</b> | n off                | ยกเลิก                                |               |                 |                  |           |                          |        |
|                                                                                                   |                | ขนอมุลสารมสะ<br>ระบบปราชริสการ<br>แล้ง<br>ปริบแผนเคริ้ง<br>ก่อน<br>พัฒนาบุคลารมละ<br>ระบบปราชอิศการ               | <ul> <li>จากระบบการสาราชาวิทยาร์ (1996)</li> <li>จากระบบการสาราชาวิทยาร์ (1996)</li> <li>จากระบบก</li></ul> | 13                                          | 10.00                                                                                                    | 6               | 10.000.000.00<br>10.000.000.00                               | 7<br>Sig   | n off                | ยกเลิก                                |               |                 |                  |           |                          |        |
|                                                                                                   |                | Insurgent state<br>souudentiations<br>ube<br>USUIIILUUNŠU<br>Miturupannae<br>ube<br>ube                           | <ul> <li>จำสาร์สิกภา กลุงการบาวน</li> </ul>                                                                                                    | าน                                          | 10.00<br>10.00<br>10.00<br>10.00                                                                                                    | 6               | 10.000.000.00<br>10.000.000.00<br><b>ŬUIÑN</b>               | 7<br>Sig   | n off                | - ยกเล็ก                              |               |                 |                  |           |                          | ~      |
|                                                                                                   |                | Insurgent sales<br>soudenskerne<br>uite<br>USurgungen<br>insurgenne<br>uite<br>insurgenne<br>uite                 | <ul> <li>ข้างที่มีสามา</li> <li>ครูสายแนกระ</li> <li>ข้างที่มีสามา</li> <li>กรุงสายแกรรม ณ</li> <li>กรุงสายสรีมอุพสาหกรรม ณ</li> <li>กรุงสายสรีมอุพสาหกรรม ณ</li> <li>กรุงสายสรีมอุพสาหกรรม ณ</li> </ul>                                                                                                    | <sup>18</sup><br>เมพระรามที่ 6<br>-202-4511 | 10.00<br>10.00<br>10.00<br>5 IVASTBIN<br>5 IVASTBIN<br>5 IV | 6               | 10.000.000.00<br>10.000.000.00<br>Uurín ()<br>Uurín ()<br>Uu | 7<br>Sig   | n off                | : ยาเสีก                              |               |                 |                  |           |                          | <      |

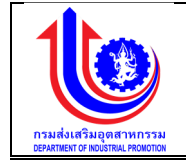

รูปที่ 145: หน้าจอแสดงเพิ่มข้อมูลหน่วยปฏิบัติปรับแผน

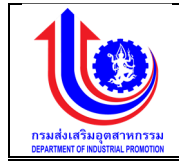

| หมายเลข 1 | คลิกเมนู "หน่วยปฏิบัติปรับแผน"                                         |
|-----------|------------------------------------------------------------------------|
| หมายเลข 2 | คลิกปุ่ม 🖌 เพื่อทำการเพิ่มข้อมูล                                       |
| หมายเลข 3 | คลิกปุ่ม เลือก 🗖 โครงการ                                               |
| หมายเลข 4 | เลือก tab ข้อมูล                                                       |
|           | กิจกรรมหลัก                                                            |
|           | กิจกรรมรอง                                                             |
|           | กิจกรรมสนับสนุน                                                        |
| หมายเลข 5 | แก้ไขรายละเอียดปรับแผน                                                 |
|           | กิจกรรมปฏิบัติ                                                         |
|           | ดำนเนินการ                                                             |
|           | จังหวัด                                                                |
|           | ยอดรวมงบประมาณทั้งหมด เป้าหมายรวมทั้งหมด                               |
|           | ยอดรวมงบประมาณทั้งหมด งบประมาณรวมทั้งหมด(บาท)                          |
| หมายเลข 6 | คลิกปุ่ม 🛛 🔨 บันทึกวิ เพื่อทำการบันทึกข้อมูลที่มีการเพิ่มข้อมูล จะแสดง |
|           | สถานะ "รอ signoff หน่วยปฏิบัติปรับแผน"                                 |
| หมายเลข 7 | คลิกปุ่ม Sign off เพื่อทำการ Sign off ซึ่งข้อมูลจะส่งไปให้ หน่วย       |
|           | บริหารโครงการเห็นชอบปรับแผน                                            |

# 4.5 อนุมัติปรับแผน

4.5.1 หัวหน้าหน่วยงานอนุมัติปรับแผน

เมนูหัวหน้าหน่วยงานอนุมัติปรับแผน คือ การเพิ่มรายละเอียดหัวหน้าหน่วยงานอนุมัติปรับ แผน ตามปีงบประมาณของแต่ละปี

|                                                                               |               |               |                                                                                  |        |                    |          |                   |                |       |                   |                | <b>1</b> p | ion กรมส์สสรีบอุตสาหกรรม (กสอ.) |
|-------------------------------------------------------------------------------|---------------|---------------|----------------------------------------------------------------------------------|--------|--------------------|----------|-------------------|----------------|-------|-------------------|----------------|------------|---------------------------------|
|                                                                               | อนุมัติหน่วยป | ฏิบัติปรับแผน |                                                                                  |        |                    |          |                   |                |       |                   |                |            |                                 |
| 1 ILU                                                                         | จัดสรอ/       | ปี.(สมัน)     | โครงการ                                                                          | หน่อย  | เป้าหมาย<br>ชันอิน | เป้าหมาย | งบประมาณที่ได้รับ | งบประมาณบันทึก |       | แมนเงิน<br>รายไคร | เสะสม<br>มาส % |            | สถานะ                           |
| B distinuar                                                                   |               |               |                                                                                  | Uarria | maa                | our in   |                   |                | 1(%)  | 2(%)              | 3(%)           | 4(%)       |                                 |
| 🔇 ปรับแนนโดยกระทบกับวงเงินงบ                                                  | 🛃 Clear       | 2559 Ÿ        | Ŷ                                                                                | Ŷ      | Ŷ                  | Ŷ        | Ÿ                 | Ŷ              | Ŷ     | Ŷ                 | Ψ              | Ψ          | Ϋ                               |
| Ponto                                                                         | 1             | 2659          | 1.2-2: ค่าสาธารณูปไกค                                                            | กสอ.   | 1 กิจการ           | 1 กิจการ | 0.00              | 100,000.00     | 0.00  | 0.00              | 0.00           | 100.00     | รอหน่วยปฏิบัติปรับเผน           |
| 🕑 ปรับแมนโดยไม่กระทบกับวงวันงบ                                                | 1             | 2559          | 1.2-2: ค่าสาธารณูปไกค                                                            | กสอ.   | 1 กิจการ           | 1 กิจการ | 0.00              | 100,000.00     | 0.00  | 0.00              | 0.00           | 100.00     | รอหน่วยปฏิบัติปรับแผน           |
| อาการ<br>() หม่วยปฏิบัติปรับแบบ<br>() อาการอาการอาการอาการอาการอาการอาการอากา | 1             | 2559          | 1.7-1: โครงการสร้างและพัฒนาผู้ให้<br>บริการธุรกิจอุศสาหกรรม(Service<br>Provider) | กสอ.   | 5 AU               | 7 AU     | 9.000.000.00      | 9.000,000.00   | 55.56 | 55.56             | 55.56          | 100.00     | รอนู้มีอ่านาจอนุมัติ            |
|                                                                               | 1             | 2559          | 1.7-1: โครงการสร้างและพัฒนาผู้ให้<br>บริการธุรทิจอุคสาหกรรม(Service<br>Provider) | กสอ.   | 6 AU               | 7 RU     | 5.000.000.00      | 9.000.000.00   | 55.56 | 55.66             | 55.56          | 100.00     | รอนู้มีอ่านาจอนุมัติ            |
| 👻 ขอมูลพื้นฐาน<br>😒 รายงาน                                                    | 1             | 2559          | 1.7-1: โครงการสร้างเอะพัฒนาผู้ให้<br>บริการธุรกิจอุคสาหกรรม(Service<br>Provider) | กสอ.   | 6 AU               | 7 AU     |                   | 9.000.000.00   | 55.56 | 55.66             | 55.58          | 100.00     | รอนู้มีอ่านาจอนุมัติ            |
|                                                                               |               |               | 1.7-1: โครงการสร้างและพัฒนาผู้ให้                                                |        |                    |          |                   |                |       |                   |                |            |                                 |

รูปที่ 146: หน้าจอแสดงข้อมูลหัวหน้าหน่วยงานอนุมัติปรับแผน

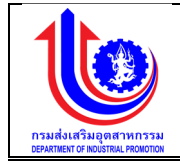

### 1) การเพิ่มข้อมูลหัวหน้าหน่วยงานอนุมัติปรับแผน

การเพิ่มข้อมูลด้วยการคลิกแถบเมนู "ปรับแผน" เลือกเมนู "อนุมัติปรับแผน" เลือกเมนู ย่อย "หัวหน้าหน่วยงานอนุมัติปรับแผน

| No         No         No<                                                                                                    | งัดสรร/    | 11 (aba                     | In                                  | 2.5000                               | HUDE         | เป้าหม                    | nu                       | เป้าหมาย               |         | สมโรงการได้ม     |                        |                | แมนสี<br>รายได                          | วันสะสม<br>ธมาส % |           |
|----------------------------------------------------------------------------------------------------|------------|-----------------------------|-------------------------------------|--------------------------------------|--------------|---------------------------|--------------------------|------------------------|---------|------------------|------------------------|----------------|-----------------------------------------|-------------------|-----------|
| Image: State in the state of the state in the state in the state in the state of the state in the state of the state in the state of the state in the state of the state of the s                                                                                                    | พรัโง      | 0.(000)                     | ena                                 | Per l'ind                            | บริหาร       | ที่เคีย                   | υ                        | ðufin                  |         | 0002-0 110110-00 | 000-0 1000111          | 1(%)           | 2(%)                                    | 3(%)              | 4(%)      |
| δip         1 3.2 (Intrastighting)         mm         them         them         dot         10000000         6.00         6.00         6.00         1000000           2         intrastighting         mm         intrastighting         mm         intrastighting         mm         intrastighting         mm         intrastighting         mm         intrastighting         mm         intrastighting         mm         intrastighting         mm         intrastighting         mm         intrastighting         mm         intrastighting         mm         intrastighting         mm         intrastighting         mm         intrastighting         intrastighting         intrastighting         intrastighting         mm         intrastighting         mm         intrastighting         intrastighting         intrastightin                                                                                                    | Clear      | 2559                        | <b>1</b> 4                          | Ŷ                                    | - Y          |                           | Ŷ                        |                        | 4       |                  |                        |                |                                         | Ŷ                 |           |
|                                                                                                    | Ciear      | 2550                        | 1 2.2 610000                        | - Internation                        | 050          | 1.00000                   |                          | 1 50039                |         |                  | 100.0                  |                |                                         | 0.00              | 100.00    |
| 2         0         1000         1000         7100         800000000         85.85         85.85         85.85         10000           258         0         0         0         0         0         0         0         0         0         0         0         0         0         0         0         0         0         0         0         0         0         0         0         0         0         0         0         0         0         0         0         0         0         0         0         0         0         0         0         0         0         0         0         0         0         0         0         0         0         0         0         0         0         0         0         0         0         0         0         0         0         0         0         0         0         0         0         0         0         0         0         0         0         0         0         0         0         0         0         0         0         0         0         0         0         0         0         0         0         0         0         0         0                                                                                                    | 1          | 2559                        | 1.2-2: ค่าสาธาร                     | สมุปไกค                              | nae.         | 1 กิจการ                  |                          | 1 กิจการ               |         | 0.0              | 100.0                  | 00.00 0        | 0.00 0.00                               | 0.00              | 100.00    |
| Image: series         No.         Nu         Yu         Second Second                                                                                                    | ľ.         | 2                           | 1.7-1: <b>[</b> Asan154             | สร้างและพัฒนาผู้ให้                  |              |                           |                          |                        |         |                  |                        |                |                                         |                   |           |
|                                                                                                    | 1          | <b>2</b> 19                 | บริการธุรกิจอุศส                    | THINSSU(Service                      | nae.         | 5 AU                      |                          | 7 RU                   |         | 9.000.000.0      | 9,000,0                | 00.00 55       | .56 55.56                               | 55.56             | 100.00    |
| 259         ubrugtijsgermanszeren in nie nu         7 nu         2.0000000         2.0000000         2.0.00000         2.0.00000         2.0.00000         2.0.00000         2.0.000000         2.0.000000         2.0.000000         2.0.000000         2.0.000000         2.0.000000         2.0.000000         2.0.000000         2.0.00000000         2.0.0000000         2.0.0000000         2.0.0000000         2.0.0000000         2.0.0000000         2.0.0000000         2.0.0000000         2.0.0000000         2.0.000000         2.0.0000000         2.0.0000000         2.0.0000000         2.0.000000         2.0.000000         2.0.000000         2.0.000000         2.0.000000         2.0.000000         2.0.000000         2.0.000000         2.0.000000         2.0.000000         2.0.000000         2.0.000000         2.0.000000         2.0.000000         2.0.000000         2.0.000000         2.0.000000         2.0.000000         2.0.000000         2.0.000000         2.0.000000         2.0.000000         2.0.000000         2.0.000000         2.0.000000         2.0.000000         2.0.000000         2.0.000000         2.0.000000         2.0.000000         2.0.000000         2.0.000000         2.0.000000         2.0.000000         2.0.000000         2.0.000000         2.0.000000         2.0.000000         2.0.000000         2.0.000000         2.0.0000000         2.0.000000                                                                                                    |            |                             | 1.7-1: lesants                      | สร้างและพัฒนาเม้ให้                  |              |                           |                          |                        |         |                  |                        |                |                                         |                   |           |
| 1000000000000000000000000000000000000                                                                                                    | 1          | 2559                        | บริการธุรทิจอุศส                    | Innissu(Service                      | nae.         | 5 AU                      |                          | 7 RU                   |         | 5,000,000.0      | 9.000.0                | 00.00 85       | .58 55.58                               | 55.56             | 100.00    |
| 200         1000000000000000000000000000000000000                                                                                                    | -          |                             | Provider)                           | -×                                   |              |                           |                          |                        |         |                  |                        |                |                                         |                   |           |
| Normality         Normality         Normality         Normality         Normality           Udsunnaring         200         Normality         Normality<                                                                                                    | 1          | 2559                        | 1.7-1: เครสการส<br>บริการธุรกิจอุตส | ashala: webunigin<br>Innossu(Service | กสอ.         | 5 AU                      |                          | 7 AU                   |         |                  | 9,000,0                | 00.00 55       | i.58 55.58                              | 55.56             | 100.00    |
| Usununasianuunasianuunasianuunasianuunasianuunasianuunasianuunasianuunasianuunasianuunasianuunasianuunasianuunasianuunasianuu uusuunasianuunasianuu uusuunasianuunasianuu uusuunasianuunasianuu uusuunasianuu uusuunasianuunasianuu uusuunasianuunasianuunasianuu uusuunasianuunasianuu uusuunasianuunasianuunasianuu uusuunasianuunasianuunasianuu uusuunasianuunasianuunasianuu uusuunasianuunasianuunaasianuunaasianuunaas                                                                                                    | -          | •                           | Provider)                           |                                      |              |                           |                          |                        |         |                  |                        |                |                                         |                   |           |
| Useununssinituunussinituunussinituutuussinituunussinituutuussinituutuutuussinituutuussinituutuussinituutuussinituutuussinituutuussituutuussituutuussinituutuussinituutuussinituutuussinituutuussini                                                                                                    |            |                             | 1.7-1: โครงการเ                     | สร้างและพัฒนาผู้ให้                  |              |                           |                          |                        |         |                  |                        |                |                                         |                   |           |
| Црени и продуктивали и продуктивания и продуктивания и продукти практивания и продуктивания и продуктивания и продукти                                                                                                    | มประมาณเ   | ละแผนการดำ                  | าเนินงานประจ่                       | ำปี                                  |              |                           |                          |                        |         |                  |                        |                |                                         |                   |           |
| Çüchunsayülündü         Riski kanışı         Riski kanışı         Riski kanı                                                                                                    |            |                             |                                     |                                      |              |                           |                          |                        |         |                  |                        |                |                                         |                   | 🔺 plan    |
| Produktion         Produktion         Produktin         Produktin         Produktin                                                                                                    | ผู้มีอำนาจ | อนุมัติหน่วยปรับ            | าแผน                                |                                      |              |                           |                          |                        |         |                  |                        |                |                                         |                   |           |
| Into dufinizionalmento         Indoducadante         Into dufinizionalmento         Indoducadante         Indoducadante <thindoducadante< th="">         Indoducadante</thindoducadante<>                                                                                                    |            |                             |                                     |                                      | 2            |                           |                          | - (3)                  |         |                  | à                      |                |                                         |                   |           |
| Buckerner:         2550         Berme:         1.10-1:         Insumminuscundusseliseulus<br>gentminsu (busse)         Hubusterneliseurus<br>gentminsu (busse)         Hubusterneliseurus<br>gentminsu (busse)         Hubusterneliseurus<br>gentminsu (busse)         Bit un. 256           duńskuju:         10.000000         0.00%         0.00%         0.00%         0.00%           duświer         10.000000         0.00%         0.00%         1.00.05%         0.00%           duświer         1.000.05%         0.00%         0.00%         100.00%         0.00%           duświer         0.00%         0.00%         0.00%         100.00%         0.00%           duświer         0.00%         0.00%         0.00%         100.00%         0.00%           duświer         0.00%         0.00%         0.00%         100.00%         0.00%           duświer         0.00%         0.00%         0.00%         100.00%         0.00%           duświer         0.00%         0.00%         0.00%         100.00%         0.00%           duświer         0.00%         0.00%         0.00%         100.00%         0.00%           duświer         0.00%         0.00%         0.00%         0.00%         0.00%           duświeruwier         w                                                                                                    |            | าสอ บันทึกปรับเผเ           | นภาพรวม                             | กสอ บันที                            | inปรับเมนโคร | ผการ                      | หน่วยเ                   | เริงการปรับแ           |         | หน่วยปฏิบัติ     |                        | หน่วยบริหารโค  | เรงการเห็นชอบปรั                        | ົບແຜນ             | ผู้มีอ่าน |
| одибици:         3 udisunities         3 udisunities         3           Valuenting         0.005         0.005         0.005         3           Valuenting         0.005         3           Valuenting         0.005         3           Valuenting         0.005         50.005           Valuenting         0.005         0.005         0.005           Valuenting         0.005         0.005         0.005           Valuenting         0.005         0.005         0.005           Valuenting         0.005         0.005         0.005           Valuenting                                                                                                    | ปีงเ       | มประมาณ: :                  | 2559                                | โครงการ:                             | 1.10-1       | 1: โครงการพัฒนา           | าการรวมกลุ่              | มและเชื่อมโยง          |         | หน่วยบริหารโครง  | เการ:                  | กรมส่งเสริมอุ  | ศสาหกรรม                                |                   |           |
| Bunisuki:     11 n. 253     001000/ki:     61 u. n. 256       Bunusuki:     10 forms     00100/ki:     10 forms       ubusukii:     10 conto     ubusukii:     10 forms       ubusukii:     1     2     3     4       ubusukii:     0.00%     0.00%     100.00%       ubusukii:     0.00%     0.00%     100.00%       ubusukii:     0.00%     0.00%     100.00%       ubusukii:     0.00%     0.00%     100.00%       ubusukii:     0.00%     52.28%     76.78%     100.00%       ubusukii:     100.00%     52.28%     76.78%     100.00%       ubusukii:     100.00%     52.28%     76.78%     100.00%       ubusukii:     100.00%     52.28%     76.78%     100.00%       ubusukii:     100.00%     100.00%     100.00%     100.00%       ubusukii:     100.00%     100.00%     100.00%     100.00%       ubusukii:     10.00     10.00.00%     100.00%     100.00%       ubusukii:     10.00     10.00.00%     10.00.00%     10.00.00%       ubusukii:     10.00     10.00.00%     10.00.00%     10.00.00%       ubusukii:     10.00     10.00.00%     10.00.00%     10.00.00%                                                                                                    |            |                             |                                     |                                      | อุตสาห       | INSSU (Cluster)           |                          |                        |         | n                |                        |                |                                         |                   |           |
| UMURUNANI<br>SUBURNANI<br>SUBURNANI<br>SUB       | Sui        | ISUAU:                      |                                     | 1 n.n. 2558                          |              |                           |                          |                        |         | ounauaa:         |                        | 31 U.A. 2560   | 2                                       |                   |           |
| Novertriensprint         10,000,0000         Novertriensprint         1,000,550.00           Incom         1         2         3         4           Nu         0.00%         0.00%         0.00%         100,00%           Ubunuchipi         0.00%         0.00%         100,00%         100,00%           Ubunuchipi         0.00%         0.00%         100,00%         100,00%           Ubunuchipi         0.00%         55,28%         76,75%         100,00%           Ubunuchipi         0.00%         55,28%         76,75%         100,00%           Tomssurdin Tenssurger Tenssurgitum         3         3         Ubunuchifistin           VogannsulSumpur         3         10,00         4%         100,00%           VogannsulSumpur         5.0         10,000,0000         10,000,0000         10,000,0000           Vision         saminulation         5.0         10,000,0000         10,000,0000         10,000           Vision         saminum         5.0         10,000,00000         10,000,00000         10,000                                                                                                    | 101        | NUTIBILIASU :               | 5                                   | 10 กจการ                             |              |                           |                          |                        |         | เมาในและเรือสอ   |                        | 10 nonns       |                                         |                   |           |
| наст         с         с <td>Tes</td> <td>15-15 ILUMISO(O III)</td> <td></td> <td>10,000,000.00</td> <td></td> <td></td> <td></td> <td>9</td> <td>4</td> <td>0005-0 10091015</td> <td>S(O III).</td> <td>1,000,525.0</td> <td>0</td> <td></td> <td></td>                                                                                                    | Tes        | 15-15 ILUMISO(O III)        |                                     | 10,000,000.00                        |              |                           |                          | 9                      | 4       | 0005-0 10091015  | S(O III).              | 1,000,525.0    | 0                                       |                   |           |
| Ušunucinga         0.00%         0.00%         0.00%         100.00%           Ušunucinga         0.00%         4.87%         00.95%         100.00%           Ušunucinga         0.00%         5.2.8%         7.8.7%         100.00%           Visunucinga         0.00%         5.2.8%         7.8.7%         100.00%           Brinssunān         Ronssutūurstu         3                                                                                                    | 11.11      | 1                           |                                     | 0.00%                                |              | 0.00%                     |                          | 1 00%                  | 100.00  | 96               |                        |                |                                         |                   |           |
| UbuuUiyQu       0.00%       49.07%       99.09%       100.00%         UbuuUiyQu       0.00%       55.25%       76.75%       100.00%         Immssundin       femssundin       85.25%       76.75%       100.00%         VagamsuUsuu       femssundin       6       6       6       6         VagamsuUsuu       femssundin       6       6       6       6       6         VagamsuUsuu       femssundin       6       6       6       6       6       6       6       6       6       6       6       6       6       6       6       6       6       6       6       6       6       6       6       6       6       6       6       6       6       6       6       6       6       6       6       6       6       6       6       6       6       6       6       6       6       6       6       6       6       6       6       6       6       6       6       6       6       6       6       6       6       6       6       6       6       6       6       6       6       6       6       6       6       6       6 <td>Uŝi</td> <td>มแมนล่าสุด</td> <td></td> <td>0.00%</td> <td></td> <td>0.00%</td> <td></td> <td>0.00%</td> <td>100.00</td> <td>96</td> <td></td> <td></td> <td></td> <td></td> <td></td>                                                                                                    | Uŝi        | มแมนล่าสุด                  |                                     | 0.00%                                |              | 0.00%                     |                          | 0.00%                  | 100.00  | 96               |                        |                |                                         |                   |           |
| มมันกายหนังชัง         3           โครารรมหนัง         คิจารรมหนังหนุง           ทั้งปลากรูปรับแผนเดียม         3           ทั้งปลากรูปรับแผนเดียม         10000%           ทั้งปลากรูปรับแผนเดียม         10000%           ทั้งปลากรูปรับแผนเดียม         10000%           ทั้งปลากรูปรับแผนเดียม         10000%           1000         10000%           1000         10000%           1000         10000%           1000         10000%                                                                                                    | Uŝi        | าแตกฏุงอ์กูท                |                                     | 0.00%                                |              | 49.97%                    |                          | 99.95%                 | 100.00  | 96               |                        |                |                                         |                   |           |
| ที่การระบุณัก         ที่การระบุมัน         การระบุมันทุม           VogamsUSUILINU                                                                                                    | - Chick    | 01000039                    |                                     | 39.00%                               | •            | 33.20%                    |                          | ./070                  | 100.00% | •                |                        |                |                                         |                   |           |
| Viouansulsuurinuurinuurinuu         éxek         éxek <t< td=""><td>កទ</td><td>กรรมหลัก กิจเ</td><td>กรรมรอง กิจกร</td><td>รรมสนับสนุน</td><td>3</td><td></td><td></td><td></td><td></td><td></td><td></td><td></td><td></td><td></td><td></td></t<>                                                                                                    | កទ         | กรรมหลัก กิจเ               | กรรมรอง กิจกร                       | รรมสนับสนุน                          | 3            |                           |                          |                        |         |                  |                        |                |                                         |                   |           |
| FOQUARDISUISUILULIAJU         FORSULIZIJA         USUBULICAJA         USUBULICAŠÚ         USUBULICAŠÚ<                                                                                                    |            |                             |                                     |                                      |              |                           |                          |                        |         |                  |                        |                |                                         |                   |           |
| Average     Average                                                                                                    | və         | มูลการปรับแผ                | มนเดิม                              |                                      |              |                           |                          |                        |         | ไร้บแผนครั้งนี้  |                        |                |                                         |                   |           |
| NUL         Image: Constraint of the constraint of the constraint of t                                                                                                    | én         | คับที่ กิจกรรมปฏิบั         | ดี ดำเมนินการ                       | จังหวัด                              | ເປັງທຸມງາ    | ยอดอบ<br>เมษาย์<br>เมษาย์ | บประมาณทั้งหม<br>สมประมา | เด<br>ณรวมทั้งหมดเขาก) |         | au ແກ້ໄv 📋 a     | ำคับที่ กิจกรรมปฏิบัติ | ค่านเนินการ    | จังหวัด                                 | Marganet          | UDRSCHOU  |
| Ituu         Ituu         Ituu <th< td=""><td></td><td></td><td></td><td></td><td></td><td></td><td></td><td></td><td>110</td><td></td><td>25.5</td><td></td><td></td><td>IUTINUTIES</td><td>JUINNUM</td></th<>                                                                                                    |            |                             |                                     |                                      |              |                           |                          |                        | 110     |                  | 25.5                   |                |                                         | IUTINUTIES        | JUINNUM   |
| Ministranuah<br>unarpusit<br>qarmuladu<br>qarmuladu<br>qarmul |            | IIWU                        |                                     |                                      |              |                           |                          |                        |         |                  | แนะนำเชิงสึก           |                |                                         |                   |           |
| Image: Section of the section of the sectio                                                                                                    |            | ให้ค่าปรักษาเบล             | ún                                  |                                      |              |                           |                          |                        | 4       |                  | ด้านมาครฐาน            | ด้วงที่ปรีกเลว | 08.000000000000000000000000000000000000 |                   | 10.00     |
| wh/khristiu<br>downroi         governministratiou<br>downroi         governministratiou<br>indisplationmuni         governministratiou<br>indisplationmuni         governministratiou<br>indisplationmuni         10.00           USUMDUPSIJ         Ministratiou<br>Ministrationmuni         governministratiou<br>indisplationmuni         10.00                                                                                                    |            | มาครฐานและ                  | จ้างที่ปรักษา                       | 054000140465                         |              | 5.00                      |                          | 10,000,000,0           |         | ^ / _            | และเทคโนโลยีใน         | V INTOSTIO I   | ngunwarnan                              | 5                 | 10.00     |
| General         Solution         Production         Production         10.00           USunturnišu         Ministrumuni         Ministrumuni <td></td> <td>เทคในไลย์ใน<br/>อุคสาหกรรมเค</td> <td>io.</td> <td></td> <td></td> <td></td> <td></td> <td></td> <td></td> <td></td> <td>อุตสาหกรรม</td> <td></td> <td></td> <td></td> <td></td>                                                                                                    |            | เทคในไลย์ใน<br>อุคสาหกรรมเค | io.                                 |                                      |              |                           |                          |                        |         |                  | อุตสาหกรรม             |                |                                         |                   |           |
| USumunity         Image: Constraint of the state of the state of                                                                                                    |            | นื้อเพทย์                   |                                     |                                      |              |                           |                          |                        |         |                  | moore                  |                |                                         | _                 |           |
| USUIICURŠU<br>nicu<br>Windimunda                                                                                                    |            |                             |                                     |                                      |              | 5.00                      |                          | 10,000,000.0           |         |                  |                        |                |                                         |                   | 10.00     |
| higu high high high high high high high                                                                                                    |            | ปรับแผนครั้                 | la la                               |                                      |              |                           |                          |                        |         |                  |                        |                |                                         |                   |           |
| Whitinnuch                                                                                                    |            | ດ່ວນ                        |                                     |                                      |              |                           |                          |                        |         |                  |                        |                |                                         |                   |           |
|                                                                                                    |            | nou                         |                                     |                                      |              |                           | -                        |                        | ¥ 4     |                  |                        |                |                                         |                   |           |
|                                                                                                    |            | ให้ค่าปรักษาแนะ             | น่า                                 |                                      |              |                           |                          |                        |         |                  |                        |                |                                         |                   |           |
|                                                                                                    |            | ได้ค่าปรักษาแนะเ            | dh                                  |                                      |              |                           |                          |                        |         |                  | ×                      |                |                                         |                   |           |
|                                                                                                    |            | ได้ค่าปรักษาแนะ             | dh                                  |                                      |              |                           | Ap                       | prove                  | Non Ap  | prove            | * ยกเล็ก               |                |                                         |                   |           |

รูปที่ 147: หน้าจอแสดงเพิ่มข้อมูลหัวหน้าหน่วยงานอนุมัติปรับแผน

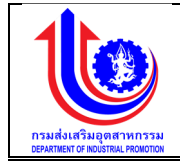

| หมายเลข 1 | คลิกเมนู "หัวหน้าหน่วยงานอนุมัติปรับแผน"                                              |
|-----------|---------------------------------------------------------------------------------------|
| หมายเลข 2 | คลิกปุ่ม 🖌 เพื่อทำการเพิ่มข้อมูล                                                      |
| หมายเลข 3 | เลือก tab ข้อมูล                                                                      |
|           | กิจกรรมหลัก                                                                           |
|           | กิจกรรมรอง                                                                            |
|           | กิจกรรมสนับสนุน                                                                       |
| หมายเลข 4 | คลิกปุ่ม 🗾 เพื่อทำการเลือก                                                            |
| หมายเลข 5 | คลิกปุ่ม 🖊 🗖 Approve เพื่อทำการ Approve ข้อมูล"                                       |
| หมายเลข 6 | คลิกปุ่ม Non Approve เพื่อทำการ Non Approve จะส่งกลับไปให้<br>หน่วยปฏิบัติบันทึกปรับแ |

#### 4.5.2 อธิบดีอนุมัติปรับแผน

เมนูอธิบดีอนุมัติปรับแผน คือ การเพิ่มรายละเอียดอธิบดีอนุมัติปรับแผน ตามปีงบประมาณ ของแต่ละปี

|                          |                  |               |                                                                                  |                 |                       |                    |                   |                |       |                  |                | <b>1</b> s | ion nsuslaidiligiidhinns |
|--------------------------|------------------|---------------|----------------------------------------------------------------------------------|-----------------|-----------------------|--------------------|-------------------|----------------|-------|------------------|----------------|------------|--------------------------|
|                          | อนุมัติหน่วยป    | ฏิบัติปรับแผน |                                                                                  |                 |                       |                    |                   |                |       |                  |                |            |                          |
|                          | จัดสรร/<br>หว้ไห | ປີ.(ສປນ)      | โครงการ                                                                          | หน่วย<br>แล้หาล | เป้าหมาย<br>ที่ได้อิน | เป้าหมาย<br>มันถึก | งบประมาณที่ได้รับ | งบประมาณบันทึก |       | แมนเงิ<br>รายไตร | มสะสม<br>มาส % |            | สถานะ                    |
| nau                      |                  |               |                                                                                  |                 |                       |                    |                   |                | 1(%)  | 2(%)             | 3(%)           | 4(%)       |                          |
| แนนโคยกระทบกับวงเงินงบ   | 💉 Clear          | 2559 9        | Ŷ                                                                                | Ŷ               | Ŷ                     | Ŷ                  | Ÿ                 | Ÿ              | Ŷ     | Ŷ                | Ÿ              | Ÿ          |                          |
|                          | 1                | 2559          | 1.2-2: ค่าสาธารณูปไกค                                                            | กสอ.            | 1 กิจการ              | 1 กิจการ           | 0.00              | 100,000.00     | 0.00  | 0.00             | 0.00           | 100.00     | รอหน่วยปฏิบัติปรับ       |
| เมนโคยไม่กระทบกับวงงับงบ | 1                | 2559          | 1.2-2: ค่าสาธารณูปไกค                                                            | กสอ.            | 1 กิจการ              | 1 กิจการ           | 0.00              | 100,000.00     | 0.00  | 0.00             | 0.00           | 100.00     | รอหน่วยปฏิบัติปรับ       |
| กน่วยปฏิบัติปรับแมน      | 1                | 2659          | 1.7-1: โครงการสร้างและพัฒนาผู้ให้<br>บริการธุรกิจอุดสาหกรรม(Service<br>Provider) | กสอ.            | 6 คน                  | 7 RU               | 9.000.000.00      | 9.000.000.00   | 55.56 | 55.56            | 55.56          | 100.00     | รอผู้มีอ่านาจอนุมัติ     |
| oguvrosou jovo sonat     | 1                | 2559          | 1.7-1: โครงการสร้างและพัฒนาผู้ให้<br>บริการธุรกิจอุคสาหกรรม(Service<br>Provider) | กสอ.            | 5 AU                  | 7 RU               | 5.000.000.00      | 9.000.000.00   | 55.56 | 55.56            | 55.56          | 100.00     | รอมู้มีอ่านาจอนุมัติ     |
| สัมฐาน                   | 1                | 2559          | 1.7-1: โครงการสร้างเลงพัฒนาผู้ให้<br>บริการธุรกิจอุตสาหกรรม(Service<br>วิระบบออก | กสอ.            | 5 AU                  | 7 AU               |                   | 9.000.000.00   | 55.56 | 55.56            | 55.58          | 100.00     | รอผู้มีอ่านาจอนุมัติ     |

รูปที่ 148: หน้าจอแสดงข้อมูลอธิบดีอนุมัติปรับแผน

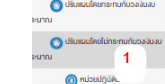

้ โครงการพัฒนาระบบแผนงานงบประมาณและผลการ<sup>้</sup>ดำเนินงานประจำปี

ของกรมส่งเสริมอุตสาหกรรม ปังบประมาณ 2559

คู่มือการใช้ระบบงาน

การเพิ่มข้อมูลด้้วยการคลิ๊กแถบเมนู "ปรับแผน" เลือกเมนู "อนุมัติปรับแผน" เลือกเมนู ย่อย "อธิบดีอนุมัติปรับแผน"

| อนุมัติห   |                                |                                                                                                    |                                                                                                    |                                                                                                    |                                                                                              |                                                                                                    |                                                                                                 |                                                                   |                                                                                                    |                                           |                                 |            |                                    |                                                                    |
|------------|--------------------------------|----------------------------------------------------------------------------------------------------|----------------------------------------------------------------------------------------------------|----------------------------------------------------------------------------------------------------|----------------------------------------------------------------------------------------------|----------------------------------------------------------------------------------------------------|-------------------------------------------------------------------------------------------------|-------------------------------------------------------------------|----------------------------------------------------------------------------------------------------|-------------------------------------------|---------------------------------|------------|------------------------------------|--------------------------------------------------------------------|
|            | าน่วยปฏิเ                      | มัติปรับแผน                                                                                                    |                                                                                                    |                                                                                                    |                                                                                              |                                                                                                    |                                                                                                 |                                                                   |                                                                                                    |                                           |                                 |            |                                    |                                                                    |
|            |                                |                                                                                                    |                                                                                                    |                                                                                                    |                                                                                              |                                                                                                    | -                                                                                               |                                                                   |                                                                                                    |                                           | ແມບເຈັນ                         | ua:au      |                                    |                                                                    |
| BAO<br>I'm | iss/<br>itv                    | ปี.(สปม)                                                                                                    | โครงการ                                                                                                    | 1                                                                                                    | หน่วย<br>บริหาร                                                                              | เบาหมาย<br>ที่ได้รับ                                                                                                    | เบาหมาย<br>บันทึก                                                                               | งบประมาณที่ได้รับ                                                 | งบประมาณบันทึก                                                                                                    | 400                                       | รายไครเ                         | UNE %      | 40073                              | สถานะ                                                              |
|            |                                |                                                                                                    |                                                                                                    |                                                                                                    |                                                                                              |                                                                                                    |                                                                                                 | 1                                                                 |                                                                                                    | 1(76)                                     | 2(70)                           | 3(70)      | 4(70)                              |                                                                    |
|            | Clear                          | 2009                                                                                                    | 4.0.0 0 0 0 0 0 0 0 0 0                                                                                                    | T                                                                                                    |                                                                                              | 4 20000                                                                                                    | T                                                                                               |                                                                   | 400.000                                                                                                    |                                           |                                 |            | 400.00                             | anna ince 17,77,17,17, er e e                                      |
|            |                                | 2559                                                                                                    | 1.2-2: ค่าสาธารณูปไ                                                                                                    | ne                                                                                                    | nae.                                                                                         | 1 กิจการ                                                                                                    | 1 กิจการ                                                                                        | 0.00                                                              | 100,000,0                                                                                                    | 0 0.0                                     | 0.00                            | 0.00       | 100.00                             | รอหน่วยปฏิบัติปรับเผน                                              |
| ľ          |                                | 2                                                                                                    | 1.7-1: โครงการสร้าง                                                                                                    | เละพัฒนาผู้ให้                                                                                                    |                                                                                              |                                                                                                    |                                                                                                 |                                                                   |                                                                                                    |                                           |                                 |            |                                    |                                                                    |
| ľ          |                                | 19                                                                                                    | บริการธุรกิจอุตสาหกะ<br>Provider)                                                                                                    | ssu(Service                                                                                                    | กสอ.                                                                                         | 5 AU                                                                                                    | 7 AU                                                                                            | 9.000.000.00                                                      | 9.000.000.0                                                                                                    | 0 55.50                                   | 8 55.66                         | 55.56      | 100.00                             | รอผู้มีอำนาจอนุมัติ                                                |
| L          |                                |                                                                                                    | 1.7-1: โครงการสร้าง                                                                                                    | เละพัฒนาผู้ให้                                                                                                    |                                                                                              |                                                                                                    |                                                                                                 |                                                                   |                                                                                                    |                                           |                                 |            |                                    |                                                                    |
| í          |                                | 2889                                                                                                    | Provider)                                                                                                    | ssu(Service                                                                                                    | nae.                                                                                         | 5 PU                                                                                                    | 7 AU                                                                                            | 8,000,000.00                                                      | 9,000,000.                                                                                                    | 10 55.51                                  | 5 55.55                         | 55.55      | 100.00                             | รอนู่มอามาจอนุ่มค                                                  |
|            |                                | 2550                                                                                                    | 1.7-1: โครงการสร้าง                                                                                                    | เละพัฒนาผู้ให้<br>รรมประกปดะ                                                                                                    | 040                                                                                          | 5.00                                                                                                    | 7.011                                                                                           |                                                                   | 8 000 000 1                                                                                                    | 0 55.5                                    | 8 55 56                         | 55.58      | 100.00                             | รณ์มีอ่านกออมมีชี                                                  |
| Ľ          |                                | 2000                                                                                                    | Provider)                                                                                                    | 0000001100                                                                                                    | 11.0.                                                                                        |                                                                                                    |                                                                                                 |                                                                   | 0.000.000.                                                                                                    |                                           |                                 |            | 100.00                             | oogoo ia reedan                                                    |
|            |                                |                                                                                                    | 1.7-1: โครงการสร้าง                                                                                                    | เละพัฒนาผู้ให้                                                                                                    |                                                                                              |                                                                                                    |                                                                                                 |                                                                   |                                                                                                    |                                           |                                 |            |                                    |                                                                    |
|            |                                |                                                                                                    |                                                                                                    |                                                                                                    |                                                                                              |                                                                                                    |                                                                                                 |                                                                   |                                                                                                    |                                           |                                 |            |                                    |                                                                    |
|            |                                |                                                                                                    |                                                                                                    |                                                                                                    |                                                                                              |                                                                                                    |                                                                                                 |                                                                   |                                                                                                    |                                           |                                 |            |                                    |                                                                    |
| เบประม     | าณและเ                         | แผนการดำเ                                                                                                    | นินงานประจำปี                                                                                                    |                                                                                                    |                                                                                              |                                                                                                    |                                                                                                 |                                                                   |                                                                                                    |                                           |                                 |            |                                    |                                                                    |
|            |                                |                                                                                                    |                                                                                                    |                                                                                                    |                                                                                              |                                                                                                    |                                                                                                 |                                                                   |                                                                                                    |                                           | 1                               |            |                                    |                                                                    |
| ធ័រីរីខំ   | อำนาจอน                        | มัติหน่วยปรับแ                                                                                                    | WU                                                                                                    |                                                                                                    |                                                                                              |                                                                                                    |                                                                                                 |                                                                   |                                                                                                    |                                           |                                 |            | - put                              | nauereauere en aau (r                                              |
|            |                                |                                                                                                    |                                                                                                    |                                                                                                    |                                                                                              |                                                                                                    |                                                                                                 | e                                                                 |                                                                                                    |                                           |                                 |            |                                    |                                                                    |
|            |                                |                                                                                                    |                                                                                                    |                                                                                                    | 1                                                                                            |                                                                                                    | ۲                                                                                               |                                                                   | •                                                                                                    | - (                                       | 9                               |            |                                    |                                                                    |
|            | OBN<br>Thurba                  | ບັບກິດປຣັບແຜນກາ                                                                                                    | 1WSDU<br>50 <b>I</b> or                                                                                                    | กสอ บันทึก                                                                                                    | าปรับแผนโคร                                                                                  | มการ เ                                                                                                    | าน่วยบริหารโครงการปรับแมน<br>วมคลุ่มและเชื่อนโนง                                                | กับฏิปัติรับสามาร์<br>เกมาร์ เกมาร์                               | ปรับแผน ท                                                                                                    | .iวยบริหารโครง                            | ทารเห็นชอบปรับ<br>โลนออณ        | JIIGU      | ผู้มีอ่านา                         | ເຈອນຸນັທີປຣັບແຜນ                                                   |
|            | 00005-                         | UNU: 25                                                                                                    | 98 IPG                                                                                                    | 501115:                                                                                                    | อุตสาห                                                                                       | nssu (Cluster)                                                                                                    | 001600104                                                                                       | hubbban isinau                                                    | 115.                                                                                                    | เรมสงเสรมอุทส                             | 1 Ini issu                      |            |                                    |                                                                    |
|            | วันที่เริ่ม                    | เค้น:                                                                                                    | 10                                                                                                    | n.n. 2558                                                                                                    |                                                                                              |                                                                                                    |                                                                                                 | อันที่สิ้นสุค:                                                    |                                                                                                    | 31 U.A. 2560                              |                                 |            |                                    |                                                                    |
|            | เป้าหมา                        | ยได้รับ :                                                                                                    | 10                                                                                                    | กิจการ                                                                                                    |                                                                                              |                                                                                                    |                                                                                                 | เป้าหมายจัดสรร :                                                  |                                                                                                    | 10 กิจการ                                 |                                 |            |                                    |                                                                    |
|            | งบบระม<br>โดยเทส               | ntuliasu(unin) :<br>I                                                                                                    | 10,                                                                                                    | ,000,000.00                                                                                                    |                                                                                              | 2                                                                                                    | 3                                                                                               | งบบระมาณจดสระ                                                     | (Unn):                                                                                                    | ,000,525.00                               |                                 |            |                                    |                                                                    |
|            | IWU                            |                                                                                                    | 0                                                                                                    | .00%                                                                                                    |                                                                                              | 0.00%                                                                                                    | 0.00%                                                                                           | 100.00%                                                           |                                                                                                    |                                           |                                 |            |                                    |                                                                    |
|            | ປຮັບແຜນ                        | แล่าสุด                                                                                                    | 0                                                                                                    | .00%                                                                                                    |                                                                                              | 0.00%                                                                                                    | 0.00%                                                                                           |                                                                   |                                                                                                    |                                           |                                 |            |                                    |                                                                    |
|            | นโยบาย                         |                                                                                                    | U U                                                                                                    | 1.00 %                                                                                                    |                                                                                              | 40.074/                                                                                                    | 00.050                                                                                          | 100.00%                                                           |                                                                                                    |                                           |                                 |            |                                    |                                                                    |
|            |                                | WO05Y                                                                                                    | 39                                                                                                    | .00%                                                                                                    | 5                                                                                            | 49.97%<br>5.28%                                                                                                    | 99.95%<br>76.78%                                                                                | 100.00%<br>100.00%                                                |                                                                                                    |                                           |                                 |            |                                    |                                                                    |
|            | -                              |                                                                                                    | 39.                                                                                                    | .00%                                                                                                    | 5<br>3                                                                                       | 49.97%<br>5.28%                                                                                                    | 99.95%<br>76.78%                                                                                | 100.00%<br>100.00%                                                |                                                                                                    |                                           |                                 |            |                                    |                                                                    |
|            | กิจกรรเ                        | มหลัก กิจกระ                                                                                                    | 39.<br>รมรอง กิจกรรมส                                                                                                    | .00%<br>สนับสนุน                                                                                                    | 5<br>3                                                                                       | 49.97%<br>5.28%                                                                                                    | 99.95%<br>76.78%                                                                                | 100.00%<br>100.00%                                                |                                                                                                    |                                           |                                 |            |                                    |                                                                    |
|            | ทิจกรรเ                        | มหลัก กิจกระ                                                                                                    | <b>39</b><br>รมรอง กิจกรรมย                                                                                                    | .00%<br>สนับสนุน                                                                                                    | 3                                                                                            | 49.97%<br>5.28%                                                                                                    | 99.95%<br>76.78%                                                                                | 100.00%<br>100.00%                                                |                                                                                                    |                                           |                                 |            |                                    |                                                                    |
| ľ          | กิจกรรเ<br>ข้อมูล              | มหลัก กิจกระ<br>เการปรับแผน                                                                                                    | 39.<br>รมรอง กิจกรรมส<br>เเคิม                                                                                                    | .00%                                                                                                    | 3                                                                                            | 49.97%<br>5.28%                                                                                                    | 90.85%<br>70.78%                                                                                | 100.00%<br>100.00%<br>100.00%<br>ปรับแผนครั้งนี้                  |                                                                                                    |                                           |                                 |            |                                    |                                                                    |
| ľ          | กิจกรรม<br>ข้อมูล              | มหลัก กิจกระ<br>การปรับแผน                                                                                                    | รมรอง กิจกรรมส<br>เเดิม                                                                                                    | .00%                                                                                                    | 3                                                                                            | 49.97%<br>5.28%<br>ยอสเตมชนประมา                                                                                                    | 90.95%<br>78.78%<br>ณร์สมม                                                                      | 100.00%<br>100.00%<br>100.00%                                     |                                                                                                    |                                           |                                 |            | BDASOLIJUU                         | ระบาณกั้งหมด                                                       |
| L          | กิจกรรเ<br>ข้อมูล<br>คลเก่     | มหลัก กิจกระ<br>การปรับแผน<br>กิจาระบฏิมีห                                                                                                    | 39<br>รมรอง กิจกรรมส<br>เเดิม<br>ต่านมินการ                                                                                                    | .00%<br>สนับสนุน<br>ร้องวัด                                                                                                    | 3<br>3                                                                                       | 49.07%<br>5.28%<br>ยอครอบมนประมา<br>รอบทั้งหมด ง                                                                                                    | 99.95%<br>76.78%<br>ณรีสนด<br>เปรียนเสียนสุบาท                                                  | 100.00%<br>100.00%<br>100.00%<br>ปรับแผนครั้งนี้<br>au เกิโข ] ส์ | พันที่ กิจกรรมปฏิบิติ                                                                                                    | ส่านเนินการ                               | จังหวัด                         | เป้าหมายระ | ยอครวบงบป<br>วมทั้งหมด ง           | Isะมาณกั้งหมด<br>บประมาณรั้งหมด                                    |
| Ľ          | กิจกรรเ<br>ข้อมูล<br>สงณฑ์     | มหลัก กิจกระ<br>การปรับแผน<br>กจารมปฏิบัติ                                                                                                    | 89<br>รมรอง กิจกรรมะ<br>เคิม<br>ส่านปีมากร                                                                                                    | .00%<br>สนับสมุม<br>4ลหวัด                                                                                                    | 3<br>3                                                                                       | 49.97%<br>5.28%<br>ยอคอบเหม่อมา<br>ธอบก็สามค ง                                                                                                    | 99.95%<br>76.78%<br>ณโลนด<br>เปลนาณชนโลนด(กก)                                                   | 100.00%<br>100.00%<br>100.00%                                     | ษับที่ กิจกระบปฏิบัติ<br>ให้กำปรักษา                                                                                              | ร้านเป็นการ                               | จังหวัด                         | เป้าหมายระ | ยอครวเมบน่<br>วมกั้งหมด ง          | !ระบาณโงหมด<br>บประมาณรงแก้งหมด(                                   |
| Ľ          | ทิจกรรเ<br>ข้อมูล<br>สำสงที่   | มหลัก กิจกระ<br>การปรับแผน<br>กิจกระมปฏิมี<br>แผน                                                                                                    | รง.<br>ธมรงง กิจกรรมส<br>เคิม<br>ส่งแป้นการ                                                                                                    | .00%<br>เมินสนุน<br>¢ละวัค                                                                                                    | 5<br>3<br>Юныла                                                                              | ของ7%<br>5.28%<br>ของข้อมหม่อมา<br>องมโลนด ง                                                                                                    | 99,93%<br>78.78%<br>ณรีสะเต<br>มประกาณรอบริศนต(การ)                                             | 100.00%<br>100.00%<br>ปรับแผนครั้งนี้<br>av เกิง d                | พันที่ กิจกระบปฏิบัติ 1<br>ให้ก่ายรักษา<br>แนะบำชิงชิก                                                                            | ล้านเป็นการ                               | จังหวัด                         | เป้าหมายระ | ยอครวมงบน่<br>วมทั้งหมด ง          | lsะมาณทั้งหมด<br>มประมาณรอนทั้งหมด(                                |
| L          | กิจกรรเ<br>ข้อมูล<br>ส่งแก่    | มหลัก กิจกระ<br>การปรับแผน<br>กิจารมปรับแผน<br>ทิจารมปรับ<br>แผน<br>ได้ก่านเกมน์ก                                                                                                    | 39.<br>IIĀLJ                                                                                                    | .00%<br>เป็นสนุน<br>¢ละเวล                                                                                                    | 5<br>З                                                                                       | ของ7%<br>5.28%<br>ของข้อมหม่อมา<br>องมโลรมค ง                                                                                                    | 00.05%<br>78.78%<br>ณรีสะเต<br>เปล่ะมาแลนที่สะเตญหญ                                             | 100.00%<br>100.00%<br>ปรับแผนครั้งนี้<br>80 คริ่งนี้ 8<br>4       | <b>พันที่ กิจกรรมปฏิบัติ</b><br>มันกับอีกษา<br>แนะนำจังลึก<br>สำนนกรรฐาน<br>ธะสากกันไม่อีโป                                       | <del>ร้านเป็นการ</del><br>ร่างก็ปรักษา r  | <b>จังหวัด</b><br>ารุงเทพมหานกร | เป้าหมายระ | ยอครวมงบป<br>วมทั้งหมด ง<br>10.00  | ไระมาณทั้งหมด<br>มประมาณรอมทั้งหมด(<br>1,000,52                    |
|            | กิจกรรม<br>ข้อมูล              | มหลัก กิจกระ<br>การปรับแผน<br>การปรับแผน<br>กจารมงชุมพ<br>แผน<br>ทั้งสถึงการเนล้า<br>ส่งสถึงการ                                                                                                    | 39           รนรอง         กิจกรรมะ           เคิม         สำนวินกร         สำนวินกร           ด้างกับริกษา         สำนวินกร         สำนวินกร                                                                                                    | .00%<br>สนับสนุบ<br>จัละตัด                                                                                                    | 3<br>3                                                                                       | <u>соязолицент</u><br>азоблия а<br>5.00                                                                                                    | 00.05%<br>78.78%<br>cofeess<br>usersscheutern;<br>10.000.000.00                                 | 100.00%<br>100.00%<br>ปรับแผนครั้งนี้<br>av เกิง d                | <b>พันที่ กิจกรรมปฏิบัติ</b><br>มัห้าปริกษา<br>สะนาวิธีงสิก<br>ล่านมากรฐาน<br>ฉุณสาหารรม                                          | <del>ถ้ามเป็นการ</del><br>ร่างที่ปรักษา r | <b>จังหวัด</b><br>ารุงเทพมหานกร | เป้าหมายระ | ยอครวบงบบ<br>มมทั้งหมด ง<br>10.00  | <b>ไระมาณทั้งหมด</b><br>มประมาณรอมทั้งหมด(<br>1,000,52             |
|            | ทิจกรรเ<br>Vัอมูล<br>ค่องที่   | มหลัก กิจกระ<br>การปรับแผน<br>กกรปรับแผน<br>กกระบริเลท์คน<br>มหมือ<br>มหักปริกายนค่ะ<br>กกไปเสียม<br>ดูควากระบมค์อง<br>มัอพากย์<br>มัอพากย์                                                                                                    | 39           รมรอง         กิจกรรมะ           เคิม         สามชิมกร         สามชิมกร           ด้างกับริกษา         ส                                                                                                    | .00%<br>รนับสมุน<br>¢ละชัด                                                                                                    | 5<br>3<br>เป้าหมาย                                                                           | <u>соязолицент</u><br>асил <sup>5</sup> ачия а<br>5.00                                                                                                    | 00.05%<br>76.78%<br>                                                                            | 100.00%<br>100.00%<br>100.00%                                     | <b>ກັບກຳລະບບຢູງບໍລິ</b><br>ໃຫ້ກຳປຣົກມາ<br>ແມະນຳເຮັດຄືກ<br>ລຳມນາຄຣຽາມ<br>ສະຫາກໂຝລາຍິນ<br>ດູລະຖາກອຣິມ<br>ທຸກຮ່ວມປີອາທານນິ           | <del>ล้านเป็นการ</del><br>ล่างที่ปรักษา ก | <b>จังหวัด</b><br>ารุงเทพมหานกร | เป้าหมายระ | ยอครวมงบป<br>วมทั้งหมด ง<br>10.00  | ไระมาณทั้งหมด<br>มประมาณรอบทั้งหมด(<br>1,000.52                    |
|            | กิจกรรม<br>ข้อมูล<br>สาสมที่   | เป็นชื่อ<br>การปรับแผน<br>การปรับแผน<br>การปรับแผน<br>การปรับ<br>เป็น<br>เป็น<br>เป็น<br>เป็น<br>เป็น<br>เป็น<br>เป็น<br>เป็น                                                                                                    | 39<br>SUSOV ŘPNSSUS<br>IŘU<br>shutburns<br>évašklinun r                                                                                                    | 0096<br>รนับสนุน<br>ของรด                                                                                                    | 5<br>3<br>10145010                                                                           | 007%55.28%                                                                                                    | 00 89%<br>76.78%<br>                                                                            | 100.00%<br>100.00%<br>100.00%<br>4 ปรับแผนครั้งนี้<br>4 × /       | พันท์ กิจกระบปฏิบัติ 1<br>มีนำปริเงศ<br>สามมาจะถึก<br>สำนบกจะถูก<br>จุลาศาทระราน<br>จุลาศาทระราน<br>เครื่อมมิอะพาย์               | <del>จ้านเป็นการ</del><br>ร่างที่ปรักษา ก | <b>จังหวัด</b><br>ารุงเทพนหานกร | เป้าหมายระ | ยอครวบงบป<br>วมทั้งหมด ง<br>10.00  | <b>ระบาณที่งหมด</b><br>บประบาณรองทั้งหมด(<br>1,000,52<br>1,000,52  |
|            | ทิงกรรเ<br>ข้อมูล<br>สาสแก่    | หงงรฐ<br>มหลัก กิจกระ<br>การปรับแผน<br>การปรับแผน<br>การปรับแผน<br>มักร้างสีการเมาย์ง<br>มัลยากัน<br>มัลยากัน<br>มัลยากัน<br>มัลยากัน<br>มัลยากัน                                                                                                    | 39.<br>IIĀU IIĀU IIĀU IIĀU IIIĀU IIIĀU                                                                                                    | .0096<br>รมับสมุน<br>ชัลสวิท                                                                                                    | 3<br>i0%une                                                                                  | 60.07%5<br>5.28%6<br>2007/37500 4<br>5.00<br>5.00                                                                                                    | 00.05%<br>76.78%<br>www.www.www.www.www.www.www.www.www.ww                                      | 100.00%<br>100.00%                                                | พันที่ กิจกระบปฏิบัติ 1<br>ให้กำปริกษา<br>สนาบารราบ<br>สลากานไปรปัน<br>อุลสาคาไปเรียน<br>อุลสาคาไปเรียน<br>อุลสาคาไปเรียน         | <del>กับเป็นการ</del><br>ภ่างที่ปรักษา r  | <b>จังหวัด</b><br>ารุงเทพนหานกร | เป้าหมายระ | ยอครวบมบบ่<br>มนทิ้งทมค ง<br>10.00 | <b>โดยาานทั้งหมด</b><br>มประมาณรองทั้งหมด(<br>1,000,52<br>1,000,52 |
| Ľ          | ทิจกรรเ<br>ข้อมูล<br>ค่าค่นที่ | หงงรฐ<br>มหลัก กิจกระ<br>การปริมาแนน<br>การปริมาแนน<br>เการปริมาแนน<br>มหลังกิน<br>มหลังกิน<br>มหลังกิน<br>มหลังกิน<br>มหลังกิน<br>มหลังกิน<br>มหลังการประการ<br>มหลังการ<br>มหลัง<br>มหลังการ<br>มหลัง<br>มหลัง<br>มหลัง<br>มหลาง<br>มหลัง<br>มหลัง<br>มหลาง<br>มหลาง<br>ม<br>มหลาง<br>มหลาง<br>มหลาง<br>มหลาง<br>มหลาง<br>มหลาง<br>ม<br>มหลาง<br>ม<br>มหลาง<br>ม<br>ม<br>มหลาง<br>ม<br>มหลาง<br>ม<br>ม<br>มหลาง<br>ม<br>มหลาง<br>ม<br>ม<br>ม<br>ม<br>ม<br>ม<br>ม<br>ม<br>ม<br>ม<br>ม<br>ม<br>ม<br>ม<br>ม<br>ม<br>ม<br>ม<br>ม                                                                                                    | ee<br>IIAU<br>IIAU<br>Automs<br>Cutolom                                                                                                    | .0096<br>รมับสมุน<br>ชัลสวิท                                                                                                    | 5<br>3<br>10110111                                                                           | 140 07%<br>5.0.9%<br>Exufortum 6<br>5.00<br>5.00                                                                                                    | 00.05%<br>78.76%<br>cofeese<br>ubernasulinusern<br>10.000.000.00<br>10.000.000.00               | 100.00%<br>100.00%<br>100.00%                                     | <b>คับที่ กิจกระบปฏิบัติ</b><br>ไห้ก่าปรักษา<br>แปะบำชิงลึก<br>คำนนาวอรู่าน<br>ละสากในโสปัน<br>ดุสาหกระบ<br>เหรือมปิดเพทย์        | <del>กับเป็นการ</del><br>ภ่างที่ปรักษา r  | <b>จังหวัด</b><br>ารุงเทพมหานกร | เป้าหมายระ | ยอครวบงบบ<br>มมทั้งหมด ง<br>10.00  | <b>เระมาณภังานต</b><br>มปะมาณรอนกังานกู<br>1,000,50<br>1,000,50    |
|            | ทิงกรรเ<br>ข้อมูล<br>สงสมที่   | หงงรฐ<br>มหลัก กิจกระ<br>การปรับแผน<br>การปรับแผน<br>เหล่า<br>เหล่า<br>มหักนักเป็น<br>มหักนัก<br>มหักนัก<br>มหักนัก<br>มหักนัก<br>มหัก<br>มหัก<br>มหัก<br>มหัก<br>มหัก<br>มหัก<br>มหัก<br>มห                                                                                                    | 00         70         70         70         70         70         70         70         70         70         70         70         70         70         70         70         70         70         70         70         70         70         70         70         70         70         70         70         70         70         70         70         70         70         70         70         70         70         70         70         70         70         70         70         70         70         70         70         70         70         70         70         70         70         70         70         70         70         70         70         70         70         70         70         70         70         70         70         70         70         70         70         70         70         70         70         70         70         70         70         70         70         70         70         70         70         70         70         70         70         70         70         70         70         70         70         70         70         70         70         70         70< | 0096<br>SÜURILU<br>GarSa                                                                                                    | 3<br>i0mune                                                                                  | 19995040/acr<br>19995040/acr<br>100/6749 6<br>5.00<br>5.00                                                                                                    | 00.05%<br>70.75%<br>005mmsuferset<br>10.000.000.00<br>10.000.000.00                             | 100.00%<br>100.00%                                                | <b>คันที่ กิจกระบบุ่าวัติ</b><br>ให้ก่าปริกษา<br>แปะบำชิงลึก<br>คำนมากรฐาน<br>ระเทคโนโลยิโน<br>จุลศาหารรม<br>เหรือเมืองพาย์       | <del>ท้านเป็นการ</del><br>ว่างที่ปรักษา r | <b>จังหวัด</b><br>ารุงเทพมหานกร | เป้าหมายระ | ยอครวบงบบ<br>วมทั้งทมค ง<br>10.00  | ไระมาณทั้งหมด<br>มประมาณรอมทั้<br>1,0                              |
| ſ          | ทิจกระเ<br>ข้อมูล<br>ส่งผล่    | Innsulia fionas<br>Innsuläullau<br>Innsuläullau<br>Innsuläulla<br>Innsulia<br>Intu<br>Intu                                                                                                    | 99 IIFU IIFU IIFU IIFU IIFU IIFU IIFU II                                                                                                    | 0096<br>1004440<br>6ax5n                                                                                                    | 5<br>3                                                                                       | 00000000000000000000000000000000000000                                                                                                    | 002.05%<br>70.75%                                                                               | 100.00%<br>100.00%<br>100.00%                                     | คนที่ กิจกระบปฏิบัติ ไป<br>ให้กำปริกษา<br>สนะนำชิงที่ที่<br>กับนากธุราน<br>เรลื่อมนิองพาย์<br>เหลื่อมนิองพาย์                     | <del>ทันเป็นการ</del><br>ร่างที่ปริกษา r  | <b>จังหวัด</b><br>ารุงเทพมหานกร | เป้าหมายระ | ยอครวเมชม<br>วมทั้งหมด ง<br>10.00  | ใรมาณทั้งหมด<br>ประมาณรอบทั้งหม<br>1,000                           |
|            | ทิจกระ<br>ข้อมูล<br>ค่านก์     |                                                                                                    | eause fenseur                                                                                                    | .00%<br>เป็นสนุน<br>ชิลซิต<br>กลุสกระหานคร                                                                                                    | 5<br>3<br>80mm                                                                               | conscuenting     conscuenting     conscuenting     conscuenting     conscuenting     conscuenting     conscuenting     conscuenting     conscuenting     conscuenting     conscuenting     conscuenting     conscuenting     conscuenting     conscuenting     conscuenting     conscuenting     conscuenting | 00.05%<br>78.78%<br>cofees<br>uceromacuferent<br>10.000.000.00<br>10.000.000.00<br>10.000.000.  | 100.00%<br>100.00%<br>100.00%                                     | รัณที่ กิจกรรมปฏิบัติ ไ<br>ได้กำปริกษา<br>แนะนำเริงทีก<br>ล่านมาตรฐาน<br>เหรือเมืองพาย์<br>เหรือเมืองพาย์                         | <del>ห้านเป็นการ</del><br>ว่างที่ปรักษา r | <b>จังหวัด</b><br>ารุงเทพมหานกร | เป้าหมายระ | 008504000<br>2015/0100<br>10.00    | <b>ไขมาณทั่งหมด</b><br>1,000<br>1,000                              |
|            | ทัจกระ<br>ขัอมูล<br>ส่งหล่     | Aronsulýcia     Aronsulýcia     Aronsulýcia     Aronsulýcia     Aronsulýcia     Aronsulýcia     Aronsulýcia     Aronsulýcia     Aronsulýcia     Aronsulýcia     Aronsulýcia     Aronsulýcia     Aronsulýcia     Aronsulýcia     Aronsulýcia     Aronsulýcia     Aronsulýcia     Aronsulýcia                                                                                                        | Initial         Initial           Initial         Initial           Initial         Initial           Initial         Initial                                                                                                    | 00%<br>Rüusigu<br>Gastin<br>ngamaushuka                                                                                                    | 5<br>3<br>80%0%                                                                              |                                                                                                    | 00.05%<br>78.78%<br>colornacularumerry<br>10.000.000.00<br>10.000.000.00<br>5<br>5              | 100.00%<br>100.00%<br>100.00%                                     | <ul> <li>พันที่ กิจกระบปฏิบัติ 1</li> <li>พันที่มีสึก<br/>สำนาทรฐาน<br/>และทำในโซโน<br/>จุลารากระบ<br/>เกรื่อมป้องพาย์</li> </ul> | <b>กับเป็นการ</b><br>ว่างที่ปรักษา r      | ิ<br>จังหวัด<br>ารุงเทพมหานกร   | เข้าหมาดระ | 0065504000<br>10.00<br>10.00       | <mark>โรเมาณรั้งหมด</mark><br>ปประกาณรอนทั้งหม<br>1,000,           |
|            | ตังกระ<br>ข้อมูล<br>ค่ณที่     | Info         Fons           Info         Fons           Info <td>90         กิจกรรมเสน           เคีม        </td> <td>0099<br/>004552<br/>004552<br/>00452<br/>004552<br/>004552<br/>0040000000000</td> <td>5<br/>3<br/>80 mm<br/>11<br/>11<br/>11<br/>11<br/>11<br/>11<br/>11<br/>11<br/>11<br/>11<br/>11<br/>11<br/>1</td> <td>42 07%<br/>5.25%<br/>scathar<br/>scrimtra<br/>5.00<br/>5.00<br/>5.00</td> <td>00.05%<br/>78.76%<br/>cofeen<br/>ubernasuferation<br/>10.000.000.00<br/>10.000.000.00<br/>10.000.000.</td> <td>100.00%<br/>100.00%<br/>100.00%</td> <td>พันที่ กิจกรรมปฏิบัติ (<br/>มีหน่ามอีกก<br/>สามากมีเลขัน<br/>อุลศาทกรฐาน<br/>เครื่อมมือพากข์<br/>ราย<br/>เครื่อมมือพากข์</td> <td>ห้านใปราคา ก</td> <td><b>จังหวัด</b><br/>ารุงทางนหานกร</td> <td>มัาคมายระ</td> <td>008304400<br/>10.00<br/>10.00</td> <td>ไรเวณวิทเท<br/>เปละการองกิจาม<br/>1,000,5<br/>1,000,5</td> | 90         กิจกรรมเสน           เคีม                                                                                                    | 0099<br>004552<br>004552<br>00452<br>004552<br>004552<br>0040000000000 | 5<br>3<br>80 mm<br>11<br>11<br>11<br>11<br>11<br>11<br>11<br>11<br>11<br>11<br>11<br>11<br>1 | 42 07%<br>5.25%<br>scathar<br>scrimtra<br>5.00<br>5.00<br>5.00                                                                                                    | 00.05%<br>78.76%<br>cofeen<br>ubernasuferation<br>10.000.000.00<br>10.000.000.00<br>10.000.000. | 100.00%<br>100.00%<br>100.00%                                     | พันที่ กิจกรรมปฏิบัติ (<br>มีหน่ามอีกก<br>สามากมีเลขัน<br>อุลศาทกรฐาน<br>เครื่อมมือพากข์<br>ราย<br>เครื่อมมือพากข์                | ห้านใปราคา ก                              | <b>จังหวัด</b><br>ารุงทางนหานกร | มัาคมายระ  | 008304400<br>10.00<br>10.00        | ไรเวณวิทเท<br>เปละการองกิจาม<br>1,000,5<br>1,000,5                 |

## รูปที่ 149: หน้าจอแสดงเพิ่มข้อมูลอธิบดีอนุมัติปรับแผน

บริษัท บีทามส์ โซลูชั่น จำกัด

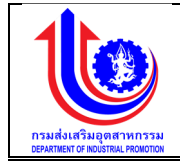

| หมายเลข 1 | คลิกเมนู "อธิบดีอนุมัติปรับแผน"                                                       |
|-----------|---------------------------------------------------------------------------------------|
| หมายเลข 2 | คลิกปุ่ม 🖍 เพื่อทำการเพิ่มข้อมูล                                                      |
| หมายเลข 3 | เลือก tab ข้อมูล                                                                      |
|           | กิจกรรมหลัก                                                                           |
|           | กิจกรรมรอง                                                                            |
|           | กิจกรรมสนับสนุน                                                                       |
| หมายเลข 4 | คลิกปุ่ม 🔽 เพื่อทำการเลือก                                                            |
| หมายเลข 5 | คลิกปุ่ม 🖊 🔽 Approve เพื่อทำการ Approve ข้อมูล"                                       |
| หมายเลข 6 | คลิกปุ่ม Non Approve เพื่อทำการ Non Approve จะส่งกลับไปให้<br>หน่วยปฏิบัติบันทึกปรับแ |

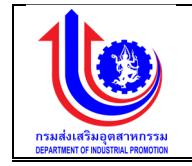

บทที่ 5 รายงาน

#### 5.1 รายงาน

5.1.1 รายงานที่ 1 แผนการปฏิบัติงานและแผนการใช้จ่ายงบประมาณ รายงานที่ 1 แผนการปฏิบัติงานและแผนการใช้จ่ายงบประมาณ คือ รายงานแผนการปฏิบัติงาน และแผนการใช้จ่ายงบประมาณ ตามปีงบประมาณของแต่ละปี

| ระบบงานแผนงบน                                        | ไระมาต         | าณและแผนการคำเนินงานประจำปี                                                                                                    |             |                          | a                              |
|------------------------------------------------------|----------------|----------------------------------------------------------------------------------------------------|-------------|--------------------------|--------------------------------|
|                                                      |                | C 192.168.0.209/ShowRepor ×                                                                                                    |             | L pla                    | ก กรมส่งเสริมอุดสาหกรรม (กสอ.) |
| < >                                                  | หน่วยเ         | ★ → X 192.168.0.209/ShowReport2/Default.aspx?path=Plan+Report_Unit%2fDIP_Plan_Report_M01_Un                                                                                                    | Q 🟠 :       | =                        |                                |
|                                                      |                | Sadmone 2559 • volamede [ass, me, me, me, me, me, me, me,                                                                                                    | View Report |                          | -                              |
| 🖉 ປຣັບແມນ                                            | ปีงบน          | eedef (learen   <u>transhowconsumerocanal ditransituituu underversituruum</u> ) i dissenadanna (austros, aantiam, aneo, saaning)<br>A nitrire  i.l. austros, 1.l. austros, 1.l. aus |             | ระงนาคย่อมเพื่อรองรับเงค | างอนุมพบรบแผน                  |
| (S) LIA                                              | õufi           | foremandhanadhana <u>kubin til</u> v<br>Innun 1si dudau, 1si dudau, 1si dudau, 1si dudau (1si dudau) (1si dudau (1si dudau) (1si dudau) (1si dudau                                                                                                    |             |                          |                                |
| 🦉 ขอมูลพื้นฐาน                                       | หน่วย<br>เป้าห | N 4 method My+ ⊕                                                                                                    |             |                          |                                |
| 😰 รายงาน                                             | งบปร           |                                                                                                    |             |                          |                                |
| 🔘 รายงานที่ 1 เผนการปฏิบัติงานและ                    | กรมส           |                                                                                                    |             |                          |                                |
| มน <mark>า</mark> รใช้จ่ายงบประมาณ                   | 0.00           | ~                                                                                                    |             | 8001012                  | รายละเอียด                     |
| มการใช้จ่ายงบประมาณ (รายหน่วยงาน)                    | 0400           |                                                                                                    |             | ยปฏิบัติบันทึกแผน        | 🞯 รายละเอียค                   |
| (0) รายงามรายละเอียการจัดสรรมบ<br>ระมาณระจำปังประมาณ | _              |                                                                                                    |             |                          |                                |
|                                                      | II ETIG        | 3                                                                                                    |             |                          | IIRIAN 20 +                    |
|                                                      |                |                                                                                                    |             |                          |                                |
|                                                      |                | Miching 64: 102 162 0 200                                                                                                    |             |                          |                                |
|                                                      |                | Wating for 152-106/02/05/-                                                                                                    |             |                          |                                |
|                                                      |                |                                                                                                    |             |                          |                                |

รูปที่ 150: หน้าจอแสดงรายงานที่ 1 แผนการปฏิบัติงานและแผนการใช้จ่ายงบประมาณ

| an an an an an an an an an an an an an a                                             |                                                                                                    |                                                     |                          |                             |                                 |                            |                                                                                    |                                                                  |                                                                  |                                           |                                |                    |                                                                        |                                                                            |                                                          |                                       |                                   |                                                                                                    |                                                                   |                                                                     |                               |                                    |                            |                                                                        |                                                                                                    |                                                                       |                                                                                                    |                                                                                                    |
|--------------------------------------------------------------------------------------|----------------------------------------------------------------------------------------------------|-----------------------------------------------------|--------------------------|-----------------------------|---------------------------------|----------------------------|------------------------------------------------------------------------------------|------------------------------------------------------------------|------------------------------------------------------------------|-------------------------------------------|--------------------------------|--------------------|------------------------------------------------------------------------|----------------------------------------------------------------------------|----------------------------------------------------------|---------------------------------------|-----------------------------------|----------------------------------------------------------------------------------------------------|-------------------------------------------------------------------|---------------------------------------------------------------------|-------------------------------|------------------------------------|----------------------------|------------------------------------------------------------------------|----------------------------------------------------------------------------------------------------|-----------------------------------------------------------------------|----------------------------------------------------------------------------------------------------|----------------------------------------------------------------------------------------------------|
|                                                                                      | 2559                                                                                                    | ·                                                   | ~                        |                             |                                 |                            |                                                                                    |                                                                  |                                                                  |                                           |                                |                    | หน่า                                                                   | ายงานหลัก                                                                  | ສບຍ.                                                     |                                       |                                   |                                                                                                    | <b>`</b>                                                          |                                                                     |                               |                                    |                            |                                                                        |                                                                                                    | 2                                                                     | Г                                                                                                    | View                                                                                                 |
| เลมลิต/โครงการ                                                                       | 1 วิสา                                                                                                    | หกิจขนาดกลา                                         | 14167852                 | นาดย่อ                      | ม่ได้รับก                       | กรส่งเสริ                  | มศนับศนุน แ                                                                        | ละพัฒนาการเ                                                      | ประกอบการ                                                        |                                           |                                | ~                  | 198                                                                    | เกเงงบประมาก                                                               | ณ งบบุคลา                                                | ns, 400                               | ำเนินงาเ                          | , งบลงทุน, งบอุ                                                                                                    | <b>~</b>                                                          |                                                                     |                               |                                    |                            |                                                                        |                                                                                                    |                                                                       | -                                                                                                    |                                                                                                    |
| าใช้จ่าย                                                                             | 1.1 4                                                                                                    | มนุคลากร, 1.                                        | 2 งบต่                   | าเนินงา                     | u, 1.3                          | ~                          |                                                                                    |                                                                  |                                                                  |                                           |                                |                    | ML                                                                     | รยงานปฏิบัติ                                                               | ตสน., ส                                                  | un., #                                | ບຍ., ສໜ                           | ., ANU., ANA                                                                                                    | <b>~</b>                                                          | 1                                                                   |                               |                                    |                            |                                                                        |                                                                                                    |                                                                       |                                                                                                    |                                                                                                    |
| จกรรมหลักตามหลัก พ                                                                   | รบ. 1 สนับ                                                                                                    | สนุนการสงเส                                         | ใมวิสาห                  | เกิจขน                      | าดกลาง                          | ~                          |                                                                                    |                                                                  |                                                                  |                                           |                                |                    | ឋទ                                                                     | ะกเพบประมาส                                                                | ณ งบประจำ                                                | อ                                     |                                   | -                                                                                                    |                                                                   | 1.1                                                                 |                               |                                    |                            |                                                                        |                                                                                                    |                                                                       |                                                                                                    |                                                                                                    |
| ลรงการ                                                                               | 1.1-1                                                                                                    | เดินเดือน, 1                                        | .1-2 🕫                   | ่าจ้างป                     | ณล่า, 1                         | <b>~</b>                   |                                                                                    |                                                                  |                                                                  |                                           |                                |                    | માર્ગ                                                                  | ายนับ                                                                      | ไม่ระบุ,                                                 | ำจการ,                                | กลุ่ม, ค                          | , ราย, บาพ, เค                                                                                                    | <b>~</b>                                                          |                                                                     |                               |                                    |                            |                                                                        |                                                                                                    |                                                                       |                                                                                                    |                                                                                                    |
| 4 4 1 c                                                                              | of 2 ? 🕨                                                                                                    | ÞI -                                                | \$                       |                             | _                               | F                          | ind   Next                                                                         | . <u>R</u> .                                                     | ٢                                                                |                                           |                                |                    |                                                                        | 1.0                                                                        | _                                                        |                                       |                                   | _                                                                                                    | _                                                                 |                                                                     |                               |                                    |                            |                                                                        |                                                                                                    |                                                                       |                                                                                                    |                                                                                                    |
|                                                                                      |                                                                                                    |                                                     | -                        | -                           | -                               |                            |                                                                                    |                                                                  |                                                                  | ราย                                       | มงานท 1                        | 1 แหน<br>ปร        | เการปฏบตง<br>ระจำปังบประ                                               | านและแคนคา<br>เมาณ พ.ศ. 2                                                  | ารไข่จายงบป<br>2559                                      | เะมาณ                                 | _                                 |                                                                                                    |                                                                   |                                                                     |                               | -                                  |                            |                                                                        |                                                                                                    | -                                                                     | -                                                                                                    |                                                                                                    |
|                                                                                      |                                                                                                    |                                                     |                          |                             |                                 |                            |                                                                                    |                                                                  |                                                                  |                                           |                                | หน่วยง             | งานหลัก : ส่                                                           | านักบริหารยุท                                                              | ทธศาสตร์                                                 |                                       |                                   |                                                                                                    |                                                                   |                                                                     |                               |                                    |                            |                                                                        |                                                                                                    |                                                                       |                                                                                                    |                                                                                                    |
|                                                                                      |                                                                                                    |                                                     |                          |                             |                                 |                            |                                                                                    |                                                                  |                                                                  |                                           |                                |                    |                                                                        |                                                                            |                                                          |                                       | - 3                               |                                                                                                    |                                                                   |                                                                     |                               |                                    |                            |                                                                        |                                                                                                    | พ้อมอ ณ วั                                                            | ันที่ 20/                                                                                                    | 6/2559                                                                                               |
|                                                                                      |                                                                                                    |                                                     |                          |                             |                                 |                            |                                                                                    |                                                                  |                                                                  |                                           |                                |                    |                                                                        |                                                                            |                                                          |                                       |                                   |                                                                                                    |                                                                   |                                                                     |                               |                                    |                            |                                                                        |                                                                                                    |                                                                       |                                                                                                    |                                                                                                    |
| วิต/โครงการ : 1 วิสา                                                                 | าหกิจขนาดกล                                                                                                    | างและขนาดะ                                          | ้อมได้ร                  | ับการส                      | งเสริมเ                         | สนับสนุน                   | และพัฒนาก                                                                          | ารประกอบก                                                        | זר                                                               |                                           |                                |                    |                                                                        |                                                                            |                                                          |                                       |                                   |                                                                                                    |                                                                   | กิจกรรมต                                                            | ามหลัก                        | N7U.                               | : 1 สนับส                  | สนุนการส่ง                                                             | เสริมวิสาหก์                                                                                       | จขนาดกล                                                               | างและช                                                                                                    | นาดย่อม                                                                                              |
| ริต/โครงการ : 1 วิสา                                                                 | าหกิจขนาดกล                                                                                                    | างและขนาดะ                                          | ้อมได้ว่                 | ับการส                      | ใงเสริมส                        | สนับสนุน                   | และพัฒนาก                                                                          | ารประกอบก                                                        | 15                                                               |                                           |                                |                    |                                                                        |                                                                            |                                                          |                                       |                                   |                                                                                                    |                                                                   | กิจกรรมต                                                            | ามหลัก                        | NTU.                               | : 1 สนับส                  | สนุนการส่ง<br>โครงก                                                    | เสริมวิสาทด์<br>าร : 1.2-1 (                                                                       | จขนาดกล<br>ว่าดอบแหน                                                  | างและข<br>เ ใช้สอะ                                                                                                    | หาดย่อม<br>ขและวัสดุ                                                                                 |
| ลิต/โครงการ : 1 วิสา                                                                 | าหกิจขนาดกล                                                                                                    | างและขนาดะ                                          | iอมได้รั                 | ับการส                      | (งเสริม)                        | สนับสนุน                   | และพัฒนาก                                                                          | ารประกอบก                                                        | זר                                                               |                                           |                                |                    |                                                                        |                                                                            |                                                          |                                       |                                   |                                                                                                    |                                                                   | กิจกรรมต                                                            | เามหลัก                       | N7U.                               | : 1 สนับส                  | สนุนการส่ง<br>โครงก                                                    | เสริมวิสาหด์<br>าร : 1.2-1 (                                                                       | จขนาดคล<br>ถ่าดอบแหน<br>ไม่แหนูมิได้                                  | างและข<br>ไข้สอง                                                                                                    | หาดย่อม<br>ยและวัสดุ                                                                                 |
| อัด/โครงการ : 1 วิสา                                                                 | าหกิจขนาดกล                                                                                                    | างและขนาดะ                                          | ้อมได้ <b>า</b> ี        | บการส                       | locafiu                         | สนับสนุน                   | . และพัฒนาก<br>โครมาสที่ 1                                                         | ารประกอบก                                                        | זי                                                               |                                           |                                |                    | โดรมาสที่ 2                                                            | 2                                                                          |                                                          |                                       |                                   | โตรมาสต์                                                                                                    | 3                                                                 | กิจกรรมต                                                            | ามหลัก                        | ¥7U.                               | : 1 สนับส                  | สนุนการส่ง<br>โครงก<br>โครงกล่า 4                                      | เสริมวิสาหค์<br>าร : 1.2-1 (                                                                       | จขนาดกล<br>ถ่าตอบแหน<br>ไม่แหนูมีได                                   | างและข<br>เ ใช้สอะ                                                                                                    | หมาดย่อม<br>ยและวัสดุ<br>)))<br>วมกังสัน                                                             |
| เล็ด/โครงการ : 1 วิสา<br>สินกรณ                                                      | านกิจขนาดกอ<br>มันที                                                                                                   | างและขนาดย<br>ประเภท                                | ้อมได้รั<br>หน่วย        | ับการส                      | iงเสริมม<br>เป้าหนาย            | สนับสนุน                   | . และพัฒนาก<br>โครมาสที่ 1                                                         | ารประกอบก<br>                                                    | <b>11</b>                                                        | . ti                                      | ป้าหมาย                        |                    | ใดรมาสที่ :                                                            | 2 อาประมาณ                                                                 |                                                          | tî                                    | hsana                             | โดรมาสตั                                                                                                    | 3<br>งบบรรมาคะ                                                    | กิจกรรมต                                                            | ามหลัก                        | พรม.                               | : 1 สนับส                  | สนุนการส่ง<br>โครงก<br>โครมาสที่ 4                                     | เสริมวิสาหกี<br>าร : 1.2-1 (<br>งบประกณ                                                            | จขนาดกอ<br>กำตอบแหน<br>ฟอะกุมได                                       | างและข<br>ใช้สอะ<br>7<br>เป็า                                                                                                    | ณาดย่อม<br>ขและวัสดุ<br>)))<br>วมทั้งสั่น<br>ขมประมาณ                                                |
| งติด/โครงการ : 1 วิสา<br>กันกรณ                                                      | านกิจขนาดกล<br>พื้นที<br>(จึงหวัด)                                                                                     | างและขนาดย<br>ประเภท<br>งบรายจ่าย                   | อมได้<br>พบ่วย<br>ปับ    | ับการ <i>ส</i><br>          | เป้าหมาย<br>พ.ย.                | สนับสนุม<br>ย<br>ธ.ค.      | และพัฒนาก<br>โครมาสที่ 1<br>ค.ศ.                                                   | งมประกอบก<br>พ.ย.                                                | 1 <b>1</b><br>5.8.                                               | 11<br>11.4.                               | ป้าหมาย<br>ก.พ.                | йя.                | ใดรมาสที่ :<br>ม.ค.                                                    | 2<br>งามรระบาคม<br>ก.พ.                                                    | űa.                                                      | 15<br>19.0.                           | hana<br>R.R. É                    | โดรมาสตั                                                                                                    | 3<br>งบประมาณ<br>พ.ค.                                             | กิจกรรมต<br>8.0.                                                    | ามหลัก<br>แก                  | พรม.<br>ปัาหลาย<br>ส.ค.            | : 1 สนับส<br>5.8.          | สมุนการส่ง<br>โครงก<br>โครมาสป์ 4<br>ก.ค.                              | เสริมวิสานก์<br>าร : 1.2-1 (<br>งบปตลาคม<br>ส.ค.                                                   | รขนาดกอ<br>ก่าตอบแหน<br>ไปรังหยุมิมีส<br>ประการสารการ<br>ก.ย.         | างและข<br>เชิงสอะ<br>รา<br>เป็น<br>หมาย                                                                                                    | ณาคย่อม<br>ยและวัสดุ<br>))<br>)<br>))<br>))<br>))<br>())<br>())<br>())<br>())<br>())<br>())          |
| เลิด/โครงการ : 1 ริสา<br>ศิษารณ<br>สำนักเ                                            | านกิจขนาดกล<br>พันที<br>(จังหวัด)<br>ปริหารถุทธศาสตร์                                                                  | างและขนาดะ<br>ประเภท<br>งบรายจำย                    | อมได้ไ<br>หน่วย<br>ปับ   | ับการส<br><br>              | เป้าหมาย<br>พ.ย.                | สนับสนุม<br>ย<br>5.ค.      | และพัฒนาก<br>โหรมาสที่ 1<br>ค.ศ.<br>10,000                                         | งบประมาณ<br>พ.ย.<br>10,000                                       | 5.A.<br>10,000                                                   | ці<br>ца.<br>-                            | ป้าหมาย<br>ก.พ.                | <u>ія.</u>         | ใดรมาสที่<br>ม.ค.<br>10,000                                            | 2<br>euulstaanna<br>n.m.<br>10,000                                         | fi.e.<br>10,000                                          | 15<br>19.0.                           | hanu<br>RA S                      | โอรมาสทั่<br>. แห.ย.<br>- 10,000                                                                                                    | 3<br>งามระบาท<br>พ.ค.<br>10,000                                   | กิจกรรมต<br>8.0.<br>10,000                                          | ามหลัก<br>แ<br>ก.ค.           | พรม.<br>ป่าหลาย<br>ส.ค.            | : 1 สนับส<br>ร.ณ.          | สมุนการส่ง<br>โครงก<br>โครมาสที่ 4<br>ก.ค.<br>10,000                   | เสริมวิสามส์<br>กร : 1.2-1 (<br>cutisanes<br>s.e.<br>10,000                                        | จขมาดกล<br>ว่าตอบแทร<br>ได้ของมีส์<br>ได้เหลือสำคุณ<br>ค.ย.<br>20,000 | างและข<br>าไข้สอะ<br>รา<br>เป็ก<br>หมาย                                                                                                    | หมาดข่อม<br>ยนกะวัสดุ<br>อมกังสัน<br>อนประมาณ<br>130,000                                             |
| หลัด/โครงการ : 1 ริสา<br>กับกรรม<br>สามักร                                           | าหกิจขนาดกอ<br>ชั้นส์<br>(จึงหวัด)<br>ปริหารถุทธศาสตร์                                                                 | างและชนาดะ<br>ประเภท<br>งบรายจำย                    | อมได้รั<br>หน่วย<br>ปับ  | ับการ <b>ส</b><br>8.8.<br>- | เป้าหนาย<br>พ.ย.<br>-           | สนับสนุม<br>ธ.ค.<br>-      | และพัฒนาก<br>โครมาะที่ 1<br>8.9.<br>10,000<br><b>10,000</b>                        | vulttures<br>N.0.<br>10,000<br>10,000                            | 17<br>5.8.<br>10,000<br>10,000                                   | 11.8.<br>-                                | ป้าหมาย<br>กลเ<br>-            | йя.<br>-           | ใดระกลที่ 2<br>ม.ค.<br>10,000<br><b>10,000</b>                         | 2<br>cuulstaunau<br>n.au<br>10,000<br><b>10,000</b>                        | fi.e.<br>10,000<br><b>10,000</b>                         | 15<br>191.0.                          | нияла<br>жа. б<br>-               | โลรมาสต์<br>- แล.ธ.<br>- 10,000<br>- <b>10,000</b>                                                                                                    | 3<br>41113521-106<br>76.8.<br>10,000<br>10,000                    | 63075346<br>8.0.<br>10,000<br>10,000                                | ามแล้ก<br>ค.<br>-             | มีาหลาย<br>ส.ค.<br>-               | : 1 สนับส<br>ก.ต.<br>-     | สมุนการส่ง<br>โครงกา<br>โครมาสที่ 4<br>ก.ค.<br>10,000                  | เสริมวิสานด์<br>เรา: 1.2-1 (<br>เบประกณ<br>ส.ค.<br>10,010<br>10,000                                | 30011000<br>11000000<br>10000000<br>0.0.<br>20,000<br>20,000          | างและข<br>เ ไข้สอา<br>เ ไข้สอา<br>เข้า<br>หมาย                                                                                                    | ณาคย่อม<br>ยนอะวัสดุ<br>)))<br>มะคิงสิ่น<br>ขนประมาณ<br>130,000<br><b>130,000</b>                    |
| เม็ต/โตรงการ : 1 วิสา<br>ภิษารณ<br>สามัณ<br>ภิษา<br>ภิษา<br>ภิษา                     | รับส์<br>รับส์<br>(รังหรืด)<br>เป็นระยุทธศาสตร์<br>กรรมสมัมสมุน                                                        | างและขนาดย<br>ประเภท<br>งบรายจำย                    | ้อมได้รั<br>หน่วย<br>ปับ | ับการส<br>8.8.<br>          | เป็าหมาย<br>พ.ศ.<br>-<br>-      | สนับสนุม<br>ธ.ค.<br>-<br>- | และพัฒนาก<br>โครเกลร์ 1<br>6.ค.<br>10,000<br>10,000                                | азайсылы<br>ж.а.<br>10,000<br>10,000                             | 17<br>5.8.<br>10,000<br>10,000<br>10,000                         | 13<br>11.8.<br>-<br>-                     | ป้าหมาย<br>ก.พ.<br>-<br>-      | 11a.<br>-          | ใดรมางที่ 2<br>ม.ค.<br>10,000<br><b>10,000</b><br>10,000               | 2<br>-tushtarnes<br>n.ne<br>10,000<br>10,000<br>10,000                     | fi.e.<br>10,000<br><b>10,000</b><br>10,000               | -<br>-                                | hнали<br>н. я́я<br>-<br>-         | 1essurati<br>L ma.n.<br>- 10,000<br>- 10,000                                                                                                    | з<br>гиліязичні<br>ж.я.<br>10,000<br><b>10,000</b><br>10,000      | 63073340<br>8.0.<br>10,000<br>10,000<br>10,000                      | งามแล้ก<br>ค.ศ.<br>-<br>-     | 1)11Mane<br>8.8.                   | 1 สารับส<br>5.0.           | สมุนการส่ง<br>โตรงกา<br>ใดกมาสที่ 4<br>ก.ค.<br>10,000<br>10,000        | เสริมวิสานด์<br>                                                                                   | 10000000000000000000000000000000000000                                | 1 194820<br>1 19480<br>1 194800<br>1 19480<br>1 19480<br>1 194800<br>1 1948000<br>1 1948000<br>1 1948000<br>1 1948000000000000000000000000000000000000 | ณาคย่อม<br>ยนอะวัสดุ<br>ภมก็งสิ่น<br>ขมประมาทร<br>130,000<br>130,000                                 |
| เมือ/โครงการ : 1 ริสา<br>กิจกรรม<br>สำนัญ<br>ศิลปรา<br>ศิลปราย<br>ศิลปราย<br>ศิลปราย | าหกิจขนาดกล<br>พื้นที่<br>(จังหรืด)<br>ปริหารถุทธศาสตร์<br>กรรมอสมัสมุน<br>เศร                                         | างและขนาดร<br>ประเภท<br>อบรายจำย<br>สาโปสออ         | รมได้<br>ที่ปัน<br>ปัน   | R.R.<br>-                   | เป้าหมาย<br>พ.ย.<br>-<br>-<br>- | ช<br>ธ.ค.<br>-<br>-<br>-   | และพัฒนาก<br>โครมางที่ 1<br>                                                       | NAL 10,000<br>10,000<br>10,000                                   | 5.8.<br>10,000<br>10,000<br>10,000                               | 11<br>11.A.<br>-<br>-<br>-                | Фляле<br>п.н.<br>-<br>-<br>-   | fia.<br>-<br>-     | 1assnari<br>10,000<br>10,000<br>10,000                                 | 2<br>euulitsanna.<br>10,000<br>10,000<br>10,000                            | E.e.<br>10,000<br>10,000<br>10,000<br>10,000             | 15<br>UK.D.<br>-<br>-<br>-            | нияли<br>ж.а. бі<br>-<br>-<br>-   | 103211493<br>- 10,000<br>- 10,000<br>- 10,000<br>- 10,000                                                                                                    | 3<br>32125521701<br>76.0.<br>10,000<br>10,000<br>10,000           | 63073340<br>8.0.<br>10,000<br>10,000<br>10,000                      | งามแล้ก<br>ค.ค.<br>-<br>-     | 11774710<br>8.8.<br>-<br>-<br>-    | 5.0.<br>-<br>-             | สมุนการส่ง<br>โดรมาสที่ 4<br>ก.ค.<br>10,000<br>10,000<br>10,000        | เสริมวิสาหล์<br>                                                                                   | 10000000000000000000000000000000000000                                | 1 19 49 19                                                                                                    | ณาคย่อม<br>ธนอะวัสดุ<br>ออกโอสิน<br>อนประมาณ<br>130,000<br>130,000<br>130,000                        |
| คลิต/โครงการ : 1 โด้<br>สินธรณ<br>สำนัญ<br>คำสามคือสามเลิยา<br>คำสามคือสามเลิยา      | าหกิจขนาดกล<br>พื่นที่<br>(จังหรืด)<br>มัหารถุทธศาสตร์<br>กรรมสมัมสมุม<br>ครุณาขอก<br>มศา<br>ราไม้ลอย                  | <b>างและอนาคย</b><br>ประเภท<br>งบรายจำย<br>สารไปสอธ | พม่วย<br>ชัน             | 8.8.<br>                    | เป้าหมาย<br>พ.ธ.<br>-<br>-<br>- | 5.9.<br>-<br>-<br>-        | นอะพัฒนาก<br>โครมางที่ 1<br>8.ล.<br>10,000<br>10,000<br>10,000<br>10,000           | 10,000<br>10,000<br>10,000<br>10,000                             | 5.8.<br>10,000<br>10,000<br>10,000<br>10,000                     | 13<br>11.8.<br>-<br>-<br>-<br>-           | ป้าหมาย<br>ก.ห.<br>-<br>-<br>- | йа.<br>-<br>-<br>- | 3asunari J<br>3un.<br>10,000<br>10,000<br>10,000<br>10,000             | 2<br>suulittainei<br>n.n.<br>10,000<br>10,000<br>10,000<br>10,000          | fl.e.<br>10,000<br>10,000<br>10,000<br>10,000            | tî<br>48.61.<br>-<br>-<br>-<br>-      | нили<br>н.е. £<br>-<br>-<br>-     | tessnawi           -         10,000           -         10,000           -         10,000           -         10,000           -         10,000           -         10,000                                                                                                    | 3<br>3123533706<br>76.0.<br>10,000<br>10,000<br>10,000<br>10,000  | 63077334<br>8.0.<br>10,000<br>10,000<br>10,000<br>10,000            | ามหลัก<br>ค.ค.<br>-<br>-<br>- | มารม.<br>มีาหลาย<br>ส.ล.<br>-<br>- | 1 สารับส<br>5.8.<br>-<br>- | สมุนการส่ง<br>โครงกา<br>โครงกา<br>10,000<br>10,000<br>10,000<br>10,000 | เสริมวิสาหล์<br>                                                                                   | **************************************                                | 1 19 49 19                                                                                                    | итенізы<br>виат'ї а<br>опліоби<br>епліоби<br>виліови<br>130,000<br>130,000<br>130,000<br>130,000     |
| เลือ/โครงการ : 1 ริสา<br>สินธรรม<br>สามัระ<br>สามัระ<br>สามส์กอร์การเลกสาร           | านกิจขนาดกล<br>ที่แต่<br>(จังกรัด)<br>เป็หารถูงเหน<br>กรุงเหนดภา<br>พร<br>ครุงเหนดภา<br>พร<br>จะมีเลื่อย<br>รรมกรังสัม | างและขนาดย<br>ประเภท<br>งบรายจำย<br>สารปสอธ         | ทน่วย<br>ปับ<br>บาท      | 8.8.<br>                    | เป้าหมาย<br>พ.ศ.<br>            | 5.0.<br>-<br>-<br>-<br>-   | นอะพัฒนาก<br>โครมางที่ 1<br>8.ล.<br>10,000<br>10,000<br>10,000<br>10,000<br>10,000 | N.B.<br>10,000<br>10,000<br>10,000<br>10,000<br>10,000<br>10,000 | 3.8.<br>10,000<br>10,000<br>10,000<br>10,000<br>10,000<br>10,000 | 11.00.<br>11.00.<br>-<br>-<br>-<br>-<br>- | Simane<br>nat.<br>-<br>-<br>-  | йа.<br>-<br>-      | 3esunari 2<br>10.000<br>10,000<br>10,000<br>10,000<br>10,000<br>10,000 | 2<br>eut/braumei<br>n.m.<br>10,000<br>10,000<br>10,000<br>10,000<br>10,000 | 10,000<br>10,000<br>10,000<br>10,000<br>10,000<br>10,000 | rf<br>100.0.<br>-<br>-<br>-<br>-<br>- | hsans<br>RA 8<br>-<br>-<br>-<br>- | Tessnaell<br>. m.s.<br>- 10,000<br>- 10,000<br>- 10,00 | з<br>зиціўзалон<br>10,000<br>10,000<br>10,000<br>10,000<br>10,000 | 63077334<br>40.0.<br>10,000<br>10,000<br>10,000<br>10,000<br>10,000 | ามหลัก<br>ก.ค.<br>-<br>-<br>- | มีาหลาย<br>ส.ล.<br>-<br>-<br>-     | 8.0.<br>-<br>-<br>-        | 10,000<br>10,000<br>10,000<br>10,000<br>10,000                         | เสริมวิสาหด์<br>าร : 1.2-1 (<br>เขมประกณ<br>ธ.ค.<br>10,000<br>10,000<br>10,000<br>10,000<br>10,000 | **************************************                                | 1 19 40 1                                                                                                    | ณาคม่อม<br>ชมมะวัสดุ<br>ออกโลกัม<br>ออกโลกัม<br>ออกโลกัม<br>130,000<br>130,000<br>130,000<br>130,000 |

1) การเลือกรายงานที่ 1 แผนการปฏิบัติงานและแผนการใช้จ่ายงบประมาณ

รูปที่ 151: หน้าจอแสดงรายงานที่ 1 แผนการปฏิบัติงานและแผนการใช้จ่ายงบประมาณ

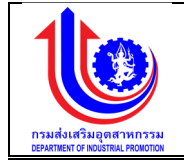

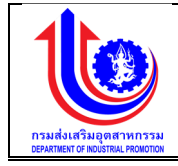

| หมายเลข 1 | คลิกปุ่ม 💟 เพื่อเลือกเงื่อนไขรายงาน           |
|-----------|-----------------------------------------------|
| หมายเลข 2 | คลิกปุ่ม View Report เพื่อทำการประมวลผลข้อมูล |
| หมายเลข 3 | แสดงรายละเอียดรายงาน                          |

5.1.2 รายงานที่ 2 แผนการปฏิบัติงานและแผนการใช้จ่ายงบประมาณ (รายหน่วยงาน)
 รายงานที่ 2 แผนการปฏิบัติงานและแผนการใช้จ่ายงบประมาณ (รายหน่วยงาน) คือ แผนการ
 ปฏิบัติงานและแผนการใช้จ่ายงบประมาณ (รายหน่วยงาน) ตามปีงบประมาณของแต่ละปี

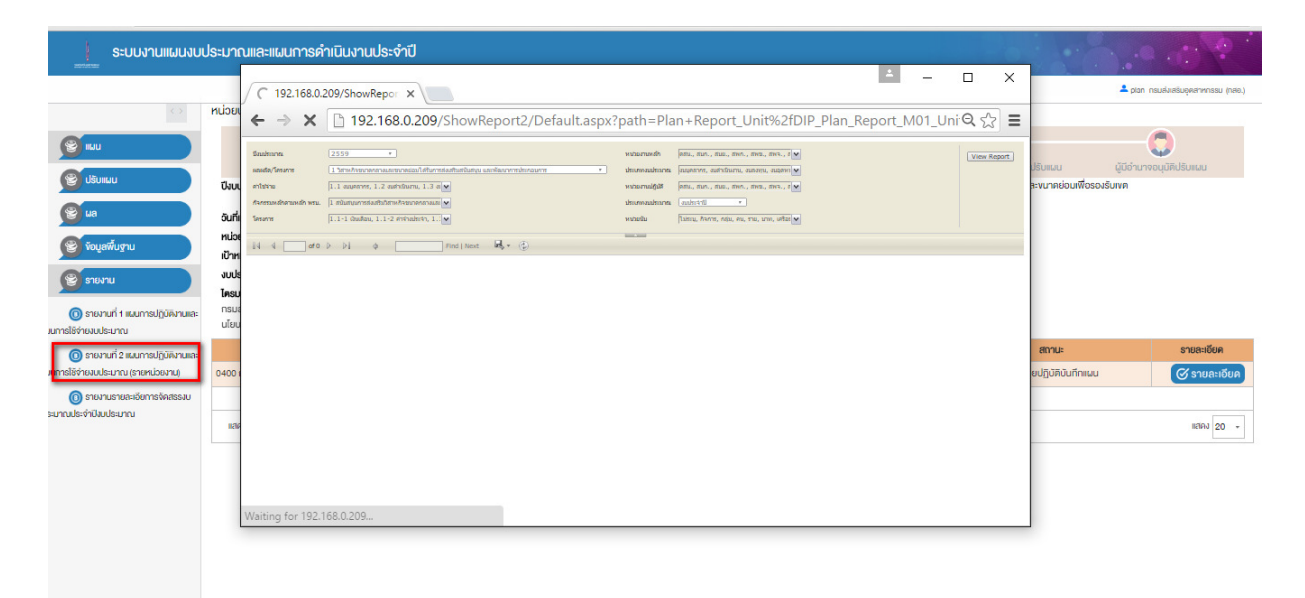

รูปที่ 152: หน้าจอแสดงรายงานที่ 2 แผนการปฏิบัติงานและแผนการใช้จ่ายงบประมาณ (รายหน่วยงาน)

| ปัยประเทศ         2559         หน่วยามหลัก         เคน., สบก., สบบ., สหก., สพบ., สพท., สพท., สพท.,         1           แต่สันโทรศาร         1 รักษณ์ของนาดกลามอยอนามข่อเมโต้บิการสันคริมเตศน์และการประกอบการ         ประการประเทศน์และนุ, สองตุ้น         ประการประเทศน์และนุ, สองตุ้น         1           ทำใช้ราบ         1.1.ย.บุลลากร, 1.2 จะทำให้และนุ, 1.3.5         หน่วยงานผู้ให้         ดสน, สนก., สนบ., สนก., สนบ., สหก., สนข.         1           สิกรรมสามมหลัก พระ         1 สนับสนุมการสนต์นกัสทศัลยนาดกลาง         หน่วยงานปฐมิที         ดสนต. สนท., สนบ., สหก., สนข.         1           โกรงการ         1.1.1 กินเดียน, 1.1.2 ทำใหประบุ : [v]         หน่วยงัน         ไม่ของ, กินก., กลุ่ม, สน, กลุ่ม, สน, กลุ่ม, สน, กลุ่ม         1                                                                                                    | 2 View Repo                                 |
|----------------------------------------------------------------------------------------------------|---------------------------------------------|
| และสังไรสะการ 1 โทรเหลี่งอนากสามและขางอย่อมได้ในการฝะเสนิมโมสมูน และพัฒนาการปรกอบการ ประการของสมให้ในการ และกุม เจอ 1<br>สำใช้ราบ 1.1 เป็นสุนการ 1.2 แล้าเป็นเกม, 1.2<br>สิกรรมสามมพิก พย. 1 สนับสุนการฝะเห็นกิสามิกรณาอาการ ประการ ประการ และการ และการ และการ และการ และการ และการ และ<br>โทรเการ 1.1-1 เกิมส์อน, 1.1-2 สำโหษรร้า, 1 %                                                                                                    |                                             |
| ลำได้ราย 1.1 แบลูลวารร, 1.2 แต่หนับนาน, 1.1∑ พี่ หน่อยามปฏิมี เด่น, สบก., สบบ., สหก., สบบ., สหก., สหก., สหก., สห<br>กิจกรรมสามหลัก พยน 1 สนับสนุนารสนตนีนิภาพกิจธนาดกลน ซี<br>โลยการ 1.1-1 สินสียน, 1.1-2 สำคัญหน้า, 1♥ หน่อนนั้น ใน่สน, กิจกา, กลุ่ม, สน, ราม, นาพ, เต่ ♥                                                                                                    |                                             |
| กิลกรรมสามหลัก พรบ. 11 สนับสนุนการส่นสัมธิสาหกิดขนาดกลาง 💌 ประกาศประเทศ. (ยุประจำปี, ยุประจำปี, ยุประจำปี,<br>โดยการ 11-11 เป็นสรียน, 1.1-2 สำนัญชาว, 11-21 สามีการ 11-21 (ประจำปี), ยุประจำปี, ยุประจำปี, ยุประจำปี, ยุประจำป                                                                                                    |                                             |
| โดยการ 1.1-1 ดินเดียน, 1.1-2 ดำจ้ายประวั, 1 💌 หน่วยนั้น ใน่สบ, กิจการ, กปุ่ม, สน, ราย, บาย, เต 💌                                                                                                    |                                             |
|                                                                                                    |                                             |
| 14 4 1 of 27 b b 0 Find I Next 4 • 6                                                                                                    |                                             |
|                                                                                                    |                                             |
| ארא ארובענטעריזיבען עראמעווייניארא אראינערייניער אראענעראיז אין אראעראין אראעראין אראעראין אראעראיז אין אראעריז<br>ארא אראעראיז אראעראיז אראעראיז אראעראיז אראעראיז אראעראיז אראעראיז אראעראיז אראעראיז אראעראיז אראעראיז אראעראיז                                                                                                    |                                             |
|                                                                                                    | ข้อมูล ณ วันที่ 20/6/2555                   |
| นละต้อนโตรงการ : 1 วิสานก็จะขานตลองและชนาดอ่อมได้รับการส่งสร้มสนับสนุน และพัฒนาการประกอบการ กิจกรรมอามหลัก พรบ. : 1 สนับสนุนการส่ง                                                                                                    | ม่งเสริมวิสาหกิจขนาดกลางและขนาดย่อ <b>ม</b> |
| โดงการ                                                                                                    | าร : 1.2-5 ค่าใช้จ่ายที่สำรองไว้ส่วนกลาง    |
| Testnari 1 Testnari 2 Testnari 3 Testnari 4                                                                                                    | รามทั้งสั้น                                 |
| ที่ หม่วงงาน เป้าหลาด เสมหลาด เป้าหลาด เสมหลาด เสมหลาด เสมหลาด เสมหลาด เสมหลาด เสมหลาด เสมหลาด เสมหลาด เสมหลาด                                                                                                    | เป้า งบประมาณ                               |
| <u>8.0</u> 8.0 8.0 8.0 8.0 9.0 9.0 1.0 1.0 1.0 1.0 1.0 1.0 1.0 1.0 1.0 1                                                                                                    | .s. vans                                    |
| 1 nsp. · · · · · · · · · · · · · · · · · · ·                                                                                                    | 79,695.00 - 295,395.0                       |
| TH                                                                                                    | 79,695.00 - 295,395.0                       |
| marfinde 0 338 1/4 32,557,797 20 4/390,2420 172,009,4720 403 357 198 40,565,530 40,306,553.0 40,306,553.0 40,306,553.0 40,306,553.0 40,457 52% 9,99,56.650 53,17,466.0 135,571,88.0 13 78 327 52,566,450 9,402,760 9,402,760 9,400,760 9,400,760 9,400,760 9,400,760 9,400,760 9,400,760 9,400,760 9,400,760 9,400 | 21,196.00 10,676 1,018,773,592.0            |
| % to summer         36.0%         24.9%         35.3%         95.3%         95.3%         100.0%                                                                                                    |                                             |

### 1) การเลือกรายงานที่ 2 แผนการปฏิบัติงานและแผนการใช้จ่ายงบประมาณ (รายหน่วยงาน)

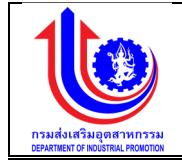

รูปที่ 153: หน้าจอแสดงรายงานที่ 2 แผนการปฏิบัติงานและแผนการใช้จ่ายงบประมาณ (รายหน่วยงาน)

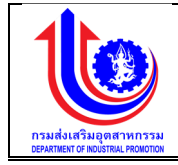

| หมายเลข 1 | คลิกปุ่ม 💽 เพื่อเลือกเงื่อนไขรายงาน           |
|-----------|-----------------------------------------------|
| หมายเลข 2 | คลิกปุ่ม View Report เพื่อทำการประมวลผลข้อมูล |
| หมายเลข 3 | แสดงรายละเอียดรายงาน                          |

#### 5.1.3 รายงานรายละเอียการจัดสรรงบประมาณประจำปังบประมาณ

รายงานรายละเอียการจัดสรรงบประมาณประจำปีงบประมาณ คือ รายงานรายละเอียการ จัดสรรงบประมาณประจำปีงบประมาณ ตามปีงบประมาณของแต่ละปี

| ระบบงานแผนงบป                                        | ระมาถ               | มและแผนการดำเนินงานประจำปี                                                                                                    |             |                                             |                                  |
|------------------------------------------------------|---------------------|----------------------------------------------------------------------------------------------------|-------------|---------------------------------------------|----------------------------------|
|                                                      |                     | C 192.168.0.209/ShowRepor X                                                                                                    | i x         | <b>1</b> p                                  | Ion กรมสมเสริมอุตสาหกรรม (กล่อ.) |
| <u></u>                                              | หน่วยเ              | ← → 🗙 🗋 192.168.0.209/ShowReport2/Default.aspx?path=Plan+Report_Unit%2fDIP_Plan_Report_M01_Uni⇔                                                                                                    | . ಭ ≡       |                                             |                                  |
|                                                      |                     | faultante 2559 * volamande jans, mei, mei, mei, mei, mei, mei, mei, mei                                                                                                    | View Report |                                             |                                  |
| 😴 ປຣັບແຜນ                                            | ปีงบน               | aadaffearre (1'sentrepresentationer and hermatistraturg and accentrationer *) desenadariana (aparese, aarbiten, aaroo, et al<br>ehtera (1: aparese, 1: a autoren, 1: a av vaaraalgid (en., m., m., m., m., m., m., m., m., m., |             | มรบแผน ผู้มีอ่า<br>ละงนาคย่อมเพื่อรองรับเงค | นาจอนุ่มคปรบแผน                  |
| a a a a a a a a a a a a a a a a a a a                | อันที่เ             | Azereadaranda wai. [ zabayuretashtembaranana a danawadaran ( <u>ashteti v</u><br>Seare [ 1-1 dadau, 1-1-2 archainty, 1.] e wada [ hang, Aren, eu, eu, ru, ru, ru, ru, eta]e                                                    |             |                                             |                                  |
| ข้อมูลพื้นฐาน                                        | нцов                | H 4do > pined test Git + ③                                                                                                    |             |                                             |                                  |
| รายงาน                                               | งบปร                |                                                                                                    |             |                                             |                                  |
| 🕥 รายงานที่ 1 แผนการได้มัลงา ควา                     | <b>โครม</b><br>กรมส |                                                                                                    |             |                                             |                                  |
| 100 เมา 1 เห็น 1 เอบ (มามา ไปไข่)<br>ใช้จ่ายงบประมาณ | นโยบ                |                                                                                                    |             |                                             |                                  |
| 🗿 รายงานที่ 2 แผนการปฏิบัติงานและ                    |                     |                                                                                                    |             | สถานะ                                       | รายละเอียด                       |
| จ่ายงบประมาณ (รายหน่วยงาม)                           | 0400                |                                                                                                    |             | ยปฏิบัติบันทึกแผน                           | 🛇 รายละเอียค                     |
| รายงามรายละเอียการจัดสร้รมบ<br>ระจำปีขบประมาณ        |                     |                                                                                                    |             |                                             |                                  |
|                                                      | nale                |                                                                                                    |             |                                             | IIAAJ 20 +                       |
|                                                      |                     |                                                                                                    |             |                                             |                                  |
|                                                      |                     |                                                                                                    |             |                                             |                                  |
|                                                      |                     | Waiting for 192.168.0.209                                                                                                    |             |                                             |                                  |
|                                                      | L                   |                                                                                                    |             | _                                           |                                  |
|                                                      |                     |                                                                                                    |             |                                             |                                  |

รูปที่ 154: หน้าจอแสดงรายงานรายละเอียการจัดสรรงบประมาณประจำปีงบประมาณ

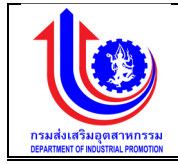

| 10118       | 10 1 1 10 0 1                                                     | 00100                                                                                                    | 0011180                                                                                                    | 101.0                                                                                                    |
|-------------|-------------------------------------------------------------------|----------------------------------------------------------------------------------------------------|----------------------------------------------------------------------------------------------------|----------------------------------------------------------------------------------------------------|
|             |                                                                   |                                                                                                    |                                                                                                    |                                                                                                    |
| Find   Nex  | t 💐 🗘                                                             |                                                                                                    |                                                                                                    |                                                                                                    |
| ะบประมาณประ | เจ่าปีงบประมาณ 2559                                               |                                                                                                    |                                                                                                    |                                                                                                    |
|             |                                                                   |                                                                                                    | ข้อมูล ณ วันที่                                                                                                    | 20/0/2559                                                                                                    |
|             | งบประมา                                                           | ณปี 2559                                                                                                    |                                                                                                    | หน่วย                                                                                                    |
| เป้าหมาย    | งบประมาณ                                                          | เป้าหมายปรับ<br>แผน                                                                                                    | งบประมาณปรับแผน                                                                                                    | บริหาร                                                                                                    |
|             | 90,000,000.00                                                     |                                                                                                    | 105,000,000.00                                                                                                    |                                                                                                    |
|             |                                                                   |                                                                                                    | 15,000,000.00                                                                                                    |                                                                                                    |
|             |                                                                   |                                                                                                    | 15,000,000.00                                                                                                    |                                                                                                    |
|             |                                                                   |                                                                                                    | 15,000,000.00                                                                                                    | nate.                                                                                                    |
|             | 90,000,000.00                                                     |                                                                                                    | 90,000,000.00                                                                                                    |                                                                                                    |
|             | 20,000,000.00                                                     |                                                                                                    | 20,000,000.00                                                                                                    |                                                                                                    |
| 10 กิจการ   | 20,000,000.00                                                     | 10 กิจการ                                                                                                    | 20,000,000.00                                                                                                    | naa.                                                                                                    |
|             | 70,000,000.00                                                     |                                                                                                    | 70,000,000.00                                                                                                    |                                                                                                    |
| 4 กิจการ    | 60,000,000.00                                                     | 4 กิจการ                                                                                                    | 60,000,000.00                                                                                                    | nala.                                                                                                    |
| 10 mu       | 10,000,000.00                                                     | 10 es.                                                                                                    | 10,000,000.00                                                                                                    | nala.                                                                                                    |
|             | 52,000,000.00                                                     |                                                                                                    | 52,000,000.00                                                                                                    |                                                                                                    |
|             | 12,000,000.00                                                     |                                                                                                    | 12,000,000.00                                                                                                    |                                                                                                    |
|             | 12,000,000.00                                                     |                                                                                                    | 12,000,000.00                                                                                                    |                                                                                                    |
| 12 กิจการ   | 12,000,000.00                                                     | 12 กิจการ                                                                                                    | 12,000,000.00                                                                                                    | øn.4                                                                                                    |
|             | 40,000,000.00                                                     |                                                                                                    | 40,000,000.00                                                                                                    |                                                                                                    |
| _           | 20,000,000.00                                                     |                                                                                                    | 20,000,000.00                                                                                                    | -                                                                                                    |
|             | Find   New           10 frame           4 frame           10 ream | Find         Next         Image: Contract of the second second sec | Find         Next         Image         Control in the initial statute in the initial statute in the initial statute in the initial statute initial statute | Find   Next         Idea + 100 a 100 a 1 |

#### 1) การเลือกรายงานรายละเอียการจัดสรรงบประมาณประจำปีงบประมาณ

รูปที่ 155: หน้าจอแสดงรายงานรายละเอียการจัดสรรงบประมาณประจำปีงบประมาณ

| หมายเลข 1 | คลิกปุ่ม 💟 เพื่อเลือกเงื่อนไขรายงาน           |
|-----------|-----------------------------------------------|
| หมายเลข 2 | คลิกปุ่ม View Report เพื่อทำการประมวลผลข้อมูล |
| หมายเลข 3 | แสดงรายละเอียดรายงาน                          |